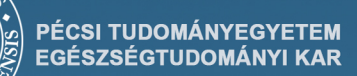

931

8

ဗိုဥ

19%

28%

20

54

54

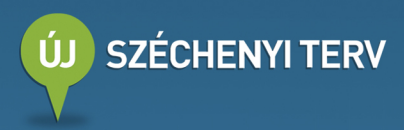

54

32%

Ács Pongrác

# GYAKORLATI adatelemzes

28

50

43

## GYAKORLATI ADATELEMZÉS

Pécs, 2014.

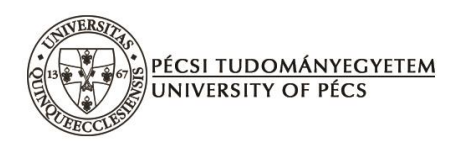

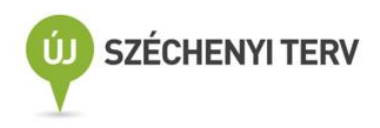

## GYAKORLATI ADATELEMZÉS

Alkotó szerkesztő: Dr. Ács Pongrác

Szerzők: Dr. Ács Pongrác Dr. Oláh András Karamánné Dr. Pakai Annamária Raposa László Bence

> Lektorálta: Dr. Balogh László

Felelős kiadó: Pécsi Tudományegyetem Egészségtudományi Kar Műszaki szerkesztő: Varga Gábor A tananyag a TÁMOP-4.1.2. E-13/1/KONV-2013-0012 pályázat támogatásával készült. Copyright (szerzők és kiadó)

Pécs, 2014.

#### ISBN 978-963-642-682-8

A könyv a TÁMOP-4.1.2. E-13/1/KONV-2013-0012 című projekt keretében készült. Nemzeti Fejlesztési Ügynökség www.ujszechenyiterv.gov.hu 06 40 638 638 A projekt az Európai Unió támogatásával, az Európai Szociális Alap társfinanszírozásával valósul meg.

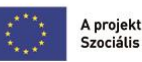

#### TARTALOMJEGYZÉK

| ELŐSZÓ                                                                                                    | 6         |
|----------------------------------------------------------------------------------------------------|-----------|
| 1. ELMÉLETI ÁTTEKINTÉS A TUDOMÁNYOS KUTATÁSOKRÓL (KARAMÁNNÉ PAKAI ANNAN                                                                        | AÁRIA,    |
| OLÁH ANDRÁS)                                                                                                    | 9         |
| 1.1. Bevezetés                                                                                                    | 9         |
| 1.2. Az ismeret forrásai a hétköznapi megismerés és tudományos kutatómunka során                                                               | 9         |
| 1.3. A TUDOMÁNYOS KUTATÁS FOLYAMATA                                                                                                    |           |
| 1.4. A KUTATÁSI TÉMA KIVÁLASZTÁSA, A KUTATÁSI PROBLÉMA MEGHATÁROZÁSA                                                                           | 11        |
| 1.5. A KUTATÁS FŐBB CÉLJAI                                                                                                    |           |
| 1.6. A HIPOTÉZIS FELÁLLÍTÁS ALAPVETŐ KÖVETELMÉNYEI                                                                                             |           |
| 1.7. A TUDOMÁNYOS KUTATÁS TERVEZÉSE ÉS AZ ELŐKÉSZÍTÉS FOLYAMATA                                                                                |           |
| 1.8. KONCEPTUALIZÁLÁS ÉS OPERACIONALIZÁLÁS                                                                                                    |           |
| 1.9. A KUTATÁS TÍPUSAI                                                                                                    |           |
| 1.10. A TUDOMÁNYOS KUTATÁS ETIKAI KÉRDÉSE                                                                                                    |           |
| 1.10.1. Embereken végzett kutatások                                                                                                    | 30        |
| 1.10.2. A hazai szabályozás                                                                                                    |           |
| 2 ΙΩΩΝΑΙ ΩΜΕΊΤΑΤΆς Α ΟΥΛΕΩΡΙ ΑΤΡΑΝ ΙΡΩΝΑΙ ΩΜΕΊΤΑΤΆς Α Ι ΕCOVAΕΡΑΡΡΑΝ ΠΑ                                                                        | ς 7 Νάι τ |
| 2. IRODALOMRUTATAS A GTARORLATBAN, IRODALOMRUTATAS A LEGGTARRABBAN HA<br>ADATBÁZISOK FELHASZNÁLÁSÁVAL (KARAMÁNNÉ PAKAI ANNAMÁRIA, OLÁH ANDRÁS) | SZIVAL I  |
|                                                                                                    | 22        |
| 2.2. A Z IDODAL OMZUTATÁS FODDÁSAL                                                                                                    |           |
| 2.2. AZ INDALOMKUTATAS FORRASAL                                                                                                    |           |
| 2.5. AZ INTERNET HASZNALATA AZ IRODALOMKUTATAS SORAN                                                                                           |           |
| 2.4. ELEK IRONIKUS KONÝ V IAKAK                                                                                                    |           |
| 2.5. ELEKTRONIKUS UTON ELEKHETÖ BIBLIOGRAFIAK                                                                                                  |           |
| 2.6.1 EBSCOL ast                                                                                                    |           |
| 2.6.7 MATAPKA (Magyar Echrónigtok Tartalomianzákának Karashotő Adatházina)                                                                     |           |
| 2.6.2. MATAKKA (Magyar Folyoiraiok Tariaiomjegyzekenek Keresneio Aaaibazisa)                                                                   |           |
| 2.6.5. MOKKA (Magyar Orszagos Kozos Katatogus)                                                                                                 |           |
| 2.6.4. <i>OVID</i>                                                                                                    |           |
| 2.6.5. ScienceDirect.                                                                                                    |           |
| 2.6.7. Serving out inte                                                                                                    |           |
| 2.0.7. SpringerLink                                                                                                    |           |
| 2.7.1 MEDINE                                                                                                    |           |
| 2.7.1. MEDLINE                                                                                                    |           |
| 2.7.2. FUOMEU                                                                                                    |           |
| 2.7.3. SPORIDISCUS                                                                                                    |           |
| 2.7.4. semmetweis Egyetem Tesinevelesi es sportituaomanyi Kar Digitalis Konyviar                                                               |           |
| 2.0. ELEN IKUNIKUS KUNY VEK, ELEN IKUNIKUS FULYUIKAIUK                                                                                         |           |
| 2.0.1. Open Access Jolyoiraiok                                                                                                    |           |

| 3. STATISZTIKAI ALAPFOGALMAK, AZ ADATOK FAJTÁI, VÁLTOZÓK ÉS ISMÉRVVÁLTOZÓK                                                                                                    | / /                                                                                                    |
|----------------------------------------------------------------------------------------------------|----------------------------------------------------------------------------------------------------|
|                                                                                                    |                                                                                                    |
| TÍPUSAI (ÁCS PONGRÁC)                                                                                                    | 85                                                                                                    |
| 3.1. A STATISZTIKA MEGHATÁROZÁSA                                                                                                    | 85                                                                                                    |
| 3.2. Statisztikai adatok                                                                                                    | 86                                                                                                    |
| 3.3. A VÁLTOZÓK CSOPORTOSÍTÁSA, SKÁLATÍPUSOK                                                                                                    | 87                                                                                                    |
| 4. ONLINE KÉRDŐÍVEK SZERKESZTÉSE A GYAKORLATBAN (RAPOSA LÁSZLÓ BENCE)                                                                                                    | 91                                                                                                    |
| 4.1. Bevezetés                                                                                                    | 91                                                                                                    |
| 4.2. A kérdőív előkészítése, általános tudnivalók, a készítés alapjai                                                                                                    | 92                                                                                                    |
| 4.3. Kérdőívszerkesztés a gyakorlatban: a Google Docs alkalmazás segítségével                                                                                                    | 102                                                                                                    |
| 4.4. VÁLASZOK ÖSSZEGZÉSE, KIÉRTÉKELÉSE                                                                                                    | 109                                                                                                    |
| 4.5. KÉRDŐÍVSZERKESZTÉS EGY GYAKORLATI PÉLDÁN KERESZTÜL                                                                                                    | 112                                                                                                    |
| 5. AZ SPSS PROGRAM FELÜLETE, AZ ADATOK BEVITELE ÉS EXPORTÁLÁSA, MENÜPONTOK                                                                                                    |                                                                                                    |
| BEMUTATÁSA (ÁCS PONGRÁC)                                                                                                    | . 122                                                                                                    |
| 5.1. Az SPSS program felülete                                                                                                    | 122                                                                                                    |
| 5.2. Adatbevitel                                                                                                    | 127                                                                                                    |
| 5.3. Menüpontok bemutatása                                                                                                    | 131                                                                                                    |
| 6. ADATTISZTÍTÁS, EGYSZERŰBB MŰVELETEK A PRIMER ADATOKKAL, ADATMANIPULÁCIÓ (Á                                                                                                    | CS                                                                                                    |
| PONGRÁC)                                                                                                    | 140                                                                                                    |
| 7. LEÍRÓ STATISZTIKA, STATISZTIKAI TÁRI ÁZATOK, STATISZTIKAI ÁRRÁK (ÁCS PONCRÁC                                                                                                    |                                                                                                    |
| RAPOSA LÁSZLÓ BENCE)                                                                                                    |                                                                                                    |
|                                                                                                    | . 162                                                                                                    |
|                                                                                                    | . 162                                                                                                    |
| 7.1. ELMELETT ALAPOK, LEIRO STATISZTIKAT MUTATOSZAMOK                                                                                                    | 162                                                                                                    |
| <ul> <li>7.1. ELMELETT ALAPOK, LEIRO STATISZTIKAT MUTATOSZAMOK</li> <li>7.2. STATISZTIKAT TÁBLÁK, TÁBLÁZATOK</li></ul>                                                                                                    | <b>162</b><br>162<br>175                                                                                                    |
| <ul> <li>7.1. ELMELETT ALAPOK, LEIRO STATISZTIKAT MUTATOSZAMOK</li> <li>7.2. STATISZTIKAI TÁBLÁK, TÁBLÁZATOK</li> <li>7.3. STATISZTIKAI ÁBRÁK, DIAGRAMOK</li></ul>                                                                                                    | 162<br>162<br>175<br>182                                                                                                    |
| <ul> <li>7.1. ELMELETT ALAPOK, LEIRO STATISZTIKAT MUTATOSZAMOK</li></ul>                                                                                                    | 162<br>162<br>175<br>182<br>203                                                                                                    |
| <ul> <li>7.1. ELMELETT ALAPOK, LEIRO STATISZTIKAT MUTATOSZAMOK</li> <li>7.2. STATISZTIKAI TÁBLÁK, TÁBLÁZATOK</li></ul>                                                                                                    | 162<br>162<br>175<br>182<br>203                                                                                                    |
| <ul> <li>7.1. ELMELETT ALAPOK, LEIRO STATISZTIKAT MUTATOSZAMOK</li></ul>                                                                                                    | 162<br>162<br>175<br>182<br>203<br>203<br>204                                                                                                   |
| <ul> <li>7.1. ELMELETT ALAPOK, LEIRO STATISZTIKAT MUTATOSZAMOK</li></ul>                                                                                                    | 162<br>162<br>175<br>182<br>203<br>203<br>204<br>223                                                                                            |
| <ul> <li>7.1. ELMELETT ALAPOK, LEIRO STATISZTIKAT MUTATOSZAMOK</li></ul>                                                                                                    | 162<br>162<br>175<br>182<br>203<br>203<br>204<br>223<br>225                                                                                     |
| <ul> <li>7.1. ELMELETT ALAPOK, LEIRO STATISZTIKAT MUTATOSZAMOK</li> <li>7.2. STATISZTIKAI TÁBLÁK, TÁBLÁZATOK</li> <li>7.3. STATISZTIKAI ÁBRÁK, DIAGRAMOK</li> <li>8. ÖSSZEFÜGGÉS-VIZSGÁLATOK (ÁCS PONGRÁC)</li> <li>8.1. STATISZTIKAI KAPCSOLATOK ÖSSZEFÜGGÉSEINEK ELMÉLETI ALAPJAI</li> <li>8.2. ASSZOCIÁCIÓS KAPCSOLATOK VIZSGÁLATA, KERESZTTÁBLA ELEMZÉSEK</li> <li>8.3. KORRESPONDENCIA- ANALÍZIS</li> <li>8.4. VEGYES KAPCSOLAT VIZSGÁLATA</li> </ul>                                                                                                    | 162<br>162<br>175<br>182<br>203<br>203<br>204<br>223<br>225<br>228                                                                              |
| <ul> <li>7.1. ELMELETI ALAPOK, LEIRO STATISZTIKAI MUTATOSZAMOK</li> <li>7.2. STATISZTIKAI TÁBLÁK, TÁBLÁZATOK</li> <li>7.3. STATISZTIKAI ÁBRÁK, DIAGRAMOK.</li> <li>8. ÖSSZEFÜGGÉS-VIZSGÁLATOK (ÁCS PONGRÁC).</li> <li>8.1. STATISZTIKAI KAPCSOLATOK ÖSSZEFÜGGÉSEINEK ELMÉLETI ALAPJAI.</li> <li>8.2. ASSZOCIÁCIÓS KAPCSOLATOK VIZSGÁLATA, KERESZTTÁBLA ELEMZÉSEK.</li> <li>8.3. KORRESPONDENCIA- ANALÍZIS.</li> <li>8.4. VEGYES KAPCSOLAT VIZSGÁLATA</li></ul>                                                                                                    | 162<br>162<br>175<br>182<br>203<br>203<br>204<br>223<br>225<br>228<br>235                                                                       |
| <ul> <li>7.1. ELMELETTALAPOK, LEIKO STATISZTIKAI MUTATOSZAMOK</li> <li>7.2. STATISZTIKAI TÁBLÁK, TÁBLÁZATOK</li> <li>7.3. STATISZTIKAI ÁBRÁK, DIAGRAMOK</li> <li>8. ÖSSZEFÜGGÉS-VIZSGÁLATOK (ÁCS PONGRÁC)</li> <li>8.1. STATISZTIKAI KAPCSOLATOK ÖSSZEFÜGGÉSEINEK ELMÉLETI ALAPJAI</li> <li>8.2. ASSZOCIÁCIÓS KAPCSOLATOK VIZSGÁLATA, KERESZTTÁBLA ELEMZÉSEK</li> <li>8.3. KORRESPONDENCIA- ANALÍZIS</li> <li>8.4. VEGYES KAPCSOLAT VIZSGÁLATA</li> <li>8.5. KORRELÁCIÓS KAPCSOLAT VIZSGÁLATA</li> <li>9. KÖVETKEZTETÉSES VIZSGÁLATOK (ÁCS PONGRÁC)</li> <li>9.1. BEVEZETÉS, ELMÉLETI ALAPOK</li> </ul>                                                                                                    | 162<br>162<br>175<br>182<br>203<br>203<br>203<br>204<br>223<br>225<br>228<br>235                                                                |
| <ul> <li>7.1. ELMELETI ALAPOK, LEIRO STATISZTIKAI MUTATOSZAMOK.</li> <li>7.2. STATISZTIKAI TÁBLÁK, TÁBLÁZATOK</li></ul>                                                                                                    | 162<br>162<br>175<br>182<br>203<br>203<br>203<br>203<br>203<br>225<br>228<br>235<br>235<br>238                                                  |
| <ul> <li>7.1. ELMELETTALAPOK, LEIKO STATISZTIKAT MUTATOSZAMOK</li></ul>                                                                                                    | 162<br>162<br>175<br>175<br>182<br>203<br>203<br>203<br>203<br>203<br>225<br>228<br>235<br>235<br>238<br>244                                    |
| <ul> <li>7.1. ELMELE II ALAPOK, LEIKO STATISZTIKAI MUTATOSZAMOK.</li> <li>7.2. STATISZTIKAI TÁBLÁK, TÁBLÁZATOK</li></ul>                                                                                                    | 162<br>162<br>175<br>175<br>182<br>203<br>203<br>203<br>203<br>203<br>225<br>228<br>225<br>235<br>235<br>238<br>244<br>245                      |
| <ul> <li>7.1. ELMELETTALAPOK, LEIKÖ STATISZTIKAI MÜTATOSZAMOK</li> <li>7.2. STATISZTIKAI TÁBLÁK, TÁBLÁZATOK</li> <li>7.3. STATISZTIKAI ÁBRÁK, DIAGRAMOK.</li> <li>8. ÖSSZEFÜGGÉS-VIZSGÁLATOK (ÁCS PONGRÁC).</li> <li>8.1. STATISZTIKAI KAPCSOLATOK ÖSSZEFÜGGÉSEINEK ELMÉLETI ALAPJAI.</li> <li>8.2. ASSZOCIÁCIÓS KAPCSOLATOK VIZSGÁLATA, KERESZTTÁBLA ELEMZÉSEK.</li> <li>8.3. KORRESPONDENCIA- ANALÍZIS.</li> <li>8.4. VEGYES KAPCSOLAT VIZSGÁLATA</li> <li>8.5. KORRELÁCIÓS KAPCSOLAT VIZSGÁLATA.</li> <li>9. KÖVETKEZTETÉSES VIZSGÁLATOK (ÁCS PONGRÁC).</li> <li>9.1. BEVEZETÉS, ELMÉLETI ALAPOK</li> <li>9.2. A STATISZTIKAI BECSLÉSEK</li> <li>9.3. KÜLÖNBÖZŐSÉG-VIZSGÁLATOK.</li> <li>9.4. HIPOTÉZIS-VIZSGÁLATOK (PARAMÉTERES ÉS NEM PARAMÉTERES PRÓBÁK A GYAKORLATBAN).</li> </ul> | 162<br>162<br>175<br>175<br>182<br>203<br>203<br>203<br>203<br>203<br>203<br>225<br>228<br>225<br>235<br>235<br>238<br>244<br>245<br>245<br>245 |

| 10.2. Többváltozós lineáris regresszió |  |
|----------------------------------------|--|
| 12. IRODALOMJEGYZÉK                    |  |
| 13. MELLÉKLETEK                        |  |
| 14. FÜGGELÉK (TÁBLÁZATOK)              |  |

#### ELŐSZÓ

Ennek az elektronikus tankönyvnek a megíráskor az alapvető célunk volt, hogy szilárd alapot nyújtsunk a szakdolgozatok írásakor leggyakrabban használt adatelemzési módszerek alkalmazásában. Tesszük ezt úgy, hogy tisztában vagyunk azzal, hogy az adatelemzések során alkalmazott és használt módszertanok ismeretanyaga olyan mértékben változott és hatalmasra duzzadt, hogy azoknak részletekbe menő összefoglalása, illetve a felhasználó oldaláról annak befogadása szinte lehetetlen lenne. Természetesen minket sem az a cél vezérelt, vagyis nem kívántuk és nem is tudnánk az összes ismeretet az olvasó elé tárni. A vezérelvünk sokkal inkább az volt, hogy a magyar felsőoktatásban minden képzési szinten kötelező szakdolgozat írásához gyakorlatban is használható módszertani segítséget adjunk. Tesszük ezt úgy, hogy számtalan BSc, MSc, valamint PhD képzésben vállaltunk és vállalunk témavezetést, illetve a kutatásmódszertan kurzusok gondozása és oktatása során a hallgatókkal napi kapcsolatban vagyunk, így láthatóvá vált számunkra, hogy mely módszertanok preferáltak és alkalmasak a szakdolgozatok során a leggyakrabban felállított hipotézisek vizsgálatára. A tudományos kutatással kapcsolatos alapismeretekre a hallgatóknak a szakirodalom tanulmányozásához, a különböző beadandó dolgozataik és prezentációik, valamint a szak- illetve diplomadolgozatuk elkészítéséhez feltétlen szükségük van, ahogyan a TDK és OTDK munkák során sem megkerülhetőek ezen ismeretek alkalmazása.

Fontos megjegyeznünk, hogy az elektronikus tankönyvünk, melynek fő témája az adatelemzés, nem tekinthető számítástechnikai tankönyvnek, viszont statisztikai tankönyvnek sem. Annak ellenére jelenthetjük ezt ki, hogy statisztikai módszertant alkalmazó elemzések bemutatása található meg benne túlsúlyban, viszont törekedtünk az alapvető elméleti részek mentén inkább a gyakorlati megközelítésre. Tettük ezt úgy, hogy a felvállalt és bemutatásra kerülő statisztikai részek is egyszerű és érhető formában kerüljenek az olvasó elé, viszont a szakmai hitelessége is végig megmaradjon. Véleményünk szerint a könyv önmagában is alkalmas a kitűzött módszertanok szemléltetésére, vagyis nem szükséges plusz statisztikai tankönyv a megértéshez. Azoknak az olvasóknak, akik mélyebben a témával ismerkedni szeretnének, ajánlásokat adunk, hogy azokat hol keresse.

A tankönyv szerkezeti felépítésében a tudatosság megfigyelhető, hiszen az első (*Elméleti áttekintés a tudományos kutatásokról*) fejezetben az olvasó alapvető információkat kap a tudományos kutatás fajtáiról, menetéről, kutatási célokról. Fontosnak tekintettük, hogy itt is a gyakorlati megközelítés megmaradjon a fő célunk, ezért egy részletesen kidolgozott szakdolgozati kutatási tervet is szemléltetünk az olvasókkal, mely nagy segítséget jelenthet azoknak, akikre ez a feladat a jövőben vár.

A második fejezetben a kutatások és szakdolgozatok alapjául szolgáló irodalomkutatás (*Irodalomkutatás a gyakorlatban. Irodalomkutatás a leggyakrabban használt adatbázisok felhasználásával*) kerül részletes bemutatásra. Törekedtünk arra, hogy a leggyakrabban használt elektronikus felületeket bemutassuk, mely által az olvasó saját maga is könnyebben tudhat a saját témájában fontos irodalmakhoz eljutni.

A harmadik részben (*Statisztikai alapfogalmak, az adatok fajtái, változók és ismérvváltozók típusai*) az adatelemzések során nélkülözhetetlen statisztikai alapfogalmak kerülnek röviden bemutatásra.

A negyedik fejezetben (*Online kérdőívek szerkesztése a gyakorlatban*) a primer adatbázisok előállítása során az egyik leggyakrabban használt módszer, az online kérdőív bemutatására tettünk kísérletet. Az alapvető információk és kérdéstípusok bemutatása után, egy preferált program segítségével mutatjuk be, miként kell egy ilyen konkrét kérdőívet összeállítani, és azokból kapott információkat adatbázisba rendezni. Érdekessége a bemutatott példának, hogy a tankönyv későbbi részeiben felhasznált adatbázis online kérdőív formában való megjelenítését demonstrálja.

Az ötödik fejezettől kezdődően sok más hasonló tankönyvhöz hasonlóan az SPSS program bemutatása következik, az abban legpreferáltabb adatelemzési módszerek szemléltetésén keresztül. Az elektronikus tankönyvben hasznát adatbázisok a <u>www.etk.pte.hu</u> weblapon az olvasó rendelkezésére állnak. Természetesen a program bemutatása során is az egymásra épülést céloztuk meg, melyet a fejezetek építkezése is jól mutat. Ennek megfelelően az ötödik részben (*Az SPSS program felülete, az adatok bevitele és exportálása, menüpontok bemutatása*) a program felépítése, alapvető funkciói kerülnek tárgyalásra.

A hatodik fejezetben (*Adattisztítás, egyszerűbb műveletek a primer adatokkal, adatmanipuláció*) az alapvető "adatmanipulációk" szemléltetése történik, gyakorlati példákon keresztül.

A hetedik részben (*Leíró statisztika, statisztikai táblázatok, statisztikai ábrák*) található a leíró statisztika elméleti és gyakorlati bemutatása, melyben külön kitértünk az adatprezentációk során leggyakrabban használt statisztikai táblázatok és ábrák előállításának bemutatására.

A nyolcadik fejezet (*Összefüggés-vizsgálatok*) a változók között alapvető kapcsolatok, összefüggések bemutatására tesz kísérletet.

A kilencedik részben (*Következtetéses vizsgálatok*) mindazon vizsgálatok gyakorlati szemléltetése történik, melyet a leginkább fellelhetünk ebben a témakörben (statisztikai becslések, hipotézisvizsgálatok) a kutatási adatok feldolgozása során. Természetesen ennél a fejezetnél is szükség van alapvető elméleti tudásra, melyet a fejezet elején röviden leírunk.

Az utolsó tízedik fejezet (*Bevezetés a regresszió analízisbe*) rövid betekintés enged a regresszió analízis széles tárházába, rövid gyakorlati példafeldolgozáson keresztül.

Segítő szándékkal engedje meg az olvasó, hogy felhívjam a figyelmét arra a tényre, hogy a tankönyv többszöri olvasása sem jelenti azt, hogy egy kutatási problémát azonnal meg fog tudni oldani, ugyanis előtte a számítógépen történő gyakorlás elengedhetetlen. Kutatói tapasztalatunk alapján teljes bizonyossággal kijelenthetjük, hogy a számítógép előtt, gyakorlással töltött órák száma erős korrelációt mutat a sikeres probléma megoldásokra.

Kétségtelen tény, hogy az orvos és egészségügy, sporttudomány és szinte valamennyi tudományterület eredményei szinte "kimeríthetetlen kincsesbányái" a kutatóknak, érdeklődőknek, ami jelenti azt is, hogy az adatokban rejlő információkat kritikai szemmel vizsgálhatjuk és elemezhetjük, majd lehetőségünk van az eredményeket, következtetéseket kiadni, publikálni.

Fontos megemlítenem, hogy külön hálás vagyok szerzőtársaimnak, akik szem előtt tartva elképzeléseimet mindig pontos, precíz és egyben gyakorlatban használható részeket írtak, melyek nagyban emelik az elektronikus tankönyv minőségét. Szeretnék köszönetet mondani kollégáinknak, munkatársainknak, akik bátorítottak, és ötleteikkel inspiráltak a könyv megírására. Köszönet illeti azon tanáraink, mentoraink alapos munkáját is, akik elindítottak és a mai napig támogatnak bennünket. Külön köszönet illeti Makai Alexandra PhD hallgatót, aki elvégezte a fárasztó és hálátlan szövegkorrekciót és a javításokat.

Hálával tartozom továbbá neves lektorunknak is, aki kellő kritikusággal és szakmaisággal javította és segítette a végleges formába való megjelenést.

Szeretettel tisztelgek Dr. Pintér József Tanár Úr emlékének, aki felhívta figyelmemet a kutatásmódszertan és azon belül is a sporttudományi kutatások mostoha helyzetére.

Meg szeretném kérni Kollégáimat, Hallgatóimat, hogy észrevételeikkel, javaslataikkal támogassák a könyv folyamatos karbantartását, aktualizálást, tegyék lehetővé, hogy az esetleges bennmaradó (és csak a szerzőt terhelő) hibákat kijavíthassam!

Pécs, 2014. szeptember 22.

Ács Pongrác szerző

## 1. ELMÉLETI ÁTTEKINTÉS A TUDOMÁNYOS KUTATÁSOKRÓL (Karamánné Pakai Annamária, Oláh András)

#### 1.1. Bevezetés

Napjainkban a tudományos területen dolgozó szakemberekkel szemben alapvető elvárás, hogy bizonyítékokon alapuló, kutatásmódszertani és biostatisztikai ismeretekre alapozott, releváns hazai és nemzetközi kutatások eredményeire támaszkodó vizsgálatokat végezzenek. Ezen ismeretek nemcsak hozzájárulnak az önálló kutatások sikeres kivitelezéséhez, de nagymértékben elősegítik a tudományos konferenciákon, szakmai rendezvényeken tartott előadásokon elhangzó és folyóiratokban megjelenő publikációk megértését és azok kritikus értékelését is (Lampek – Kívés 2012, Pakai – Kívés 2013).

## 1.2. Az ismeret forrásai a hétköznapi megismerés és tudományos kutatómunka során

A *tudományos kutatás* a probléma megoldására irányuló tervszerű, adott helyen és időben végzett, tudományos ismereteken és előre felállított hipotéziseken alapuló emberi tevékenység. A fogalom jól tükrözi, hogy a tudományos munka egy olyan szisztematikus tevékenység, ahol racionális gondolkodás, bizonyítékokon alapuló állítások megfogalmazása és logikus érvelés szükséges.

Az ember alapvető törekvése, hogy a körülötte lévő világot megismerje és megértse. A valóság megismerésének kétféle formája különíthető el. A *tapasztalati valóság* azok a dolgok, amit az ember az élete során saját közvetlen tapasztalatából származik. Példaként említhető az egészségügyben dolgozó szakember, aki a mindennapi tevékenységét a páciensek körében tölti, megismeri azok személyiségét, magatartását, a betegségre való reagálását vagy a feladatainak ellátása során tanulja meg az akut, életveszélyes helyzetben hogyan kell gyorsan dönteni, helytállni. A személyes tapasztalatok és megfigyelések által tud hivatkozni és megbizonyosodik az információk valóságtartalmáról, megbízhatóságáról és objektivitásáról. Hasonlóan a sport területén az edzők szerepe, hiszen az edzéseken, versenyeken tapasztalt és "megélt" szituációkból tanul, és ezt használja fel a későbbi döntései során. A *konszenzuális valóság* azt jelenti, hogy az ember a saját kritériumrendszere alapján a mások által közvetített információt, tudást elfogadja és egyetért vele. Például a mozgásterápia során a páciens gyógyulása érdekében a gyógytornász tanácsait, javaslatait követi.

A mindennapi életben is lehet különböző megfigyeléseket, a kíváncsiság kielégítése céljából akár kisebb kísérletek is elvégezni, azonban e tevékenységek során számtalan hiba fordulhat elő. Általánosságban elmondható, hogy a hétköznapi megfigyelések véletlenszerűek, felületesek és csak félig meddig tudatosak. Erre jó példa, hogy nem biztos, hogy fel tudia pontosan idézni, hogy a legutolsó tanórán a tanárnő milyen szoknyát viselt, egyáltalán szoknyában volt-e. A hallgatók jelentős része erre a kérdésre valószínűleg nem tudna pontos leírást adni, ennek pedig alapvető oka a pontatlan megfigyelés, amelyből a következő hibaforrás is előrevetítődik. A túláltalánosítás olyan esetben fordul elő, amikor néhány hasonló eset után egy általános összefüggést bizonyítéknak tekintenek. Ilyen esetek gyakrabban időhiány miatt fordulnak elő, például, ha csak egy-két kollégistát kérdeznek meg a kollégiumok állapotáról és ebből vonnak le általános következtetéseket. A túláltalánosításból következhet az újabb hiba, a szelektív észlelés. Ha a mindennapi élet során megállapításra került egy összefüggés és arra egy elmélet is született, hajlamos lesz rá, hogy a közeljövőben csak olyan eseményekre és helyzetekre fókuszál, amelyek ezt az összefüggést igazolják, ezáltal figyelmen kívül marad sok más tapasztalat. Például a faji és etnikai előítéletek kialakulásában is nagy szerepet játszik ez a tényező. A hétköznapi megismerésben jellemző még a hozzáköltés és az illogikus gondolkodás is, amikor az ember számára érthetetlen dologra nem talál releváns magyarázatot. Példa, amikor valaki felkészül arra, hogy a sok jeles osztályzat után egy rosszabbnak, akár elégtelenek kell következnie. Gyakran előfordul az is, hogy a világról alkotott előzetes tudás, ismeret meghatározza az adott helyzet értelmezését, így elfogulttá válik annak megértésében. Ha egy hallgató elégtelen érdemjegyet kapott a kollokvium során sokkal hamarabb fogja azt a magyarázatot adni, hogy a tanár szándékosan tett fel olyan kérdést, ami nem is szerepelt a tételsorban. Számtalan olyan helyzet, esemény is szerepel az ember életébe, amit nem ért vagy nem tud megmagyarázni. Ennek következtében bizonyos érthetetlen jelenséget dolgokat, megismerhetetlennek tekinti, vagy misztikus jellemzőt tulajdonít a számára. Misztifikáció a hallgatók körében a vizsgaidőszakban különösen jellemző, amikor egy-egy kabala nélkülözhetetlen kelléktára a vizsgáknak. A sportolók körében a kabalákon túl, gyakori a megszokott ruhadarabok használata, mint például Király Gábor szürke hosszú szárú melegítője.

A fenti hibákat figyelembe véve a tudományos munkát végző szakemberrel szemben alapvető elvárásként fogalmazódik meg, hogy szelektáló képességgel rendelkezzen, a valóság egy részének megismerésére célirányos, megtervezett és adekvát módszereket alkalmazzon és állításainak logikailag és empirikusan alátámasztottnak kell lennie. Ennek következtében

10

ritkábban fordulnak elő a hétköznapi megismerést jellemző megismerési hiányosságok is. Egy tudományos kutatás során a megfigyelés tudatos tevékenység. Ha a megfigyelés szándékos, akkor a hibák előfordulási aránya is jóval kevesebb lesz. Tudatos megfigyelést különböző, mérésre szolgáló segédeszközök alkalmazásával lehet objektiválni. A túláltalánosítás elkerülése miatt a kutatást végző szakemberek ügyelnek arra, hogy a megfigyeléseiket nagyszámú mintán végezzék el, illetve törekednek a vizsgálat ismételt elvégzésére is. A tudományos munka során a szelektivitás úgy előzhető meg, ha a kutató egy átgondolt, mindenre kiterjedő kutatási tervet készít, melyben pontosan meghatározza a megfigyelésének célját és annak szempontjait, következtetéseit az eredmények alapján teszi. Ha a kutató ellentmondó tényeket lát, további tudományos kutatást kezdeményez. A tudományos munkát végzők nemcsak az adatgyűjtés során, de az okfejtésben is tudatosak és óvatosak. A tudományos nyilvánosság arra is lehetőséget ad, hogy ugyanazt a munkát más kutatói team is elvégezheti és leellenőrizheti. Tudományos alapelvként jelenik meg, hogy minden megismerhető, ezért nincs helye a misztifikációnak. Emellett soha nem szabad egy kutatást idő előtt lezárni, mert végső soron minden kérdést nyitottnak kell tekinteni. Napjainkban gyakran tapasztalható, hogy újabb és újabb tudományos eredmények cáfolják meg az addigi eredményeket.

Röviden összefoglalva megállapítható, hogy hétköznapi megismerés a mindennapi élettevékenységek folyamán történik, az így nyert adatok, ismeretek véletlenszerűek, ezzel szemben a tudomány tudatos, tervszerű, szisztematikusan felépített tevékenység, ahol a kutató tisztában vannak a tévedések kockázatával, de tudatosan védekezik ellene. (Babbie 2004, Bíróné et al 2011, Gőcze 2011).

#### 1.3. A tudományos kutatás folyamata

A kutató a tudományos kutatás során a probléma meghatározás, célkitűzés és hipotézis megfogalmazása után tervszerűen, a kutatás szabályait szem előtt tartva adatokat gyűjt, majd ezeket az általa választott statisztikai program segítségével feldolgozza, elemzi, majd tudományos munka tartalmi és formai követelményeit szem előtt tartva mások számára is közzé teszi (Lampek – Kívés 2012). A tudományos kutatás lépéseit az 1/1. ábra szemlélteti.

#### 1.4. A kutatási téma kiválasztása, a kutatási probléma meghatározása

A kutatási folyamat első lépése a kutatási téma kiválasztása és a probléma meghatározása. A témaválasztást egyaránt befolyásolja a kutató érdeklődési területe, motivációja, a

szakirodalomban való jártassága valamint az elvégezendő feladat célja (például szakdolgozat készítés). A témaválasztás során felmerülő probléma adódhat a mindennapi gyakorlatból (amikor egy megoldatlan probléma kerül az érdeklődés középpontjába), a választott diszciplína elméleti tételeiből vagy a releváns szakirodalomból. Felsőoktatási intézményben tanuló hallgatók esetében a témaválasztást elősegíti az előadásokon vagy a szakmai gyakorlatokon felmerülő kérdések, a hallgatók által korábban írt szakdolgozatok választott témái, de jelentős támaszt nyújt az adott intézet és tanszék által kiadott szakdolgozati és Tudományos Diákkör (TDK) témakör listája is.

A kutatás megkezdése előtt azonban néhány alapvető kérdést érdemes tisztázni. A kutatni kívánt problémát több oldalról is át kell tanulmányozni abból a célból, hogy egyáltalán szükséges-e az adott vizsgálat elvégzése. A kérdésre a választ a témában megjelenő hazai és nemzetközi publikációk eredményei adhatják. Lényeges szempont a megfelelő keresési technikával feltárt szakirodalom kellő mélységű és alapos áttanulmányozása. Az irodalomkutatásról bővebb ismereteket az "*Irodalomkutatás a gyakorlatban. Irodalomkutatás a leggyakrabban használt adatbázisok felhasználásával.*" című fejezetben kaphatunk.

A releváns szakirodalmak áttekintése több szempontból is hasznos lehet a kutató számára, nemcsak segít pontosítani a probléma megfogalmazását, de az eredmények ismerete új kutatásra inspirálhatják a szakembert.

A választás során célszerű meggyőződni a választott téma aktualitásáról is. A szakirodalom áttekintése az olvasó számára további pontos képet nyújt arról, hogy a választott terület, érdeklődésre számot tartó. Amennyiben a témában nagyon sok vizsgálat született, célszerű lefedetlen területet találni vagy a szakirodalmak során felmerült kérdések mentén tovább haladni.

Meg kell vizsgálni azt is, hogy a kutató felkészültsége, szakmai ismerete elegendő-e a téma feltárására, rendelkezik-e azokkal a képességekkel, ami a kutatás tervezéséhez, a hozzá kapcsolódó szakirodalom feltáráshoz, az eredmények statisztikai feldolgozásához és az okokozat feltárásához egyaránt szükséges. Ma már nélkülözhetetlen az idegen nyelv(ek) ismerete is, hiszen a releváns szakirodalmak többsége angol nyelven íródik, és magyar nyelven nem érhető el.

A kutatásban jártas szakembernek azonban már azt is szem előtt kell tartania, hogy a kutatás során kapott eredményeket mennyire lehet majd alkalmazni a gyakorlatban, elősegíti-e az adott gyakorlati munka hatékonyságának növelését.

A végleges választás, döntés előtt célszerű a határidőkkel is tisztában lenni. Alapos átgondolást igényel, hogy elegendő idő áll-e rendelkezésre a kutatás elvégzésére és pontosítani kell a benyújtás dátumát.

Amennyiben a 1/2. ábrán is látható kérdésekre választ adott a kutató és a szakirodalom keresés során meggyőződött arról, hogy a vizsgálat középpontjában álló kérdésben nem állnak rendelkezésre bizonyítékokon alapuló evidenciák, a hazai viszonylatban is megválaszolandó kérdések merülnek fel, a kutatás lebonyolítása mindenképpen ajánlott. A gyakorlott kutató a szakirodalmi találatokból már pontos képet kap arról, hogy a szakma mely területekre fókuszál, milyen témák élveznek prioritást, ami később a publikációs lehetőségeket is befolyásolhatja.

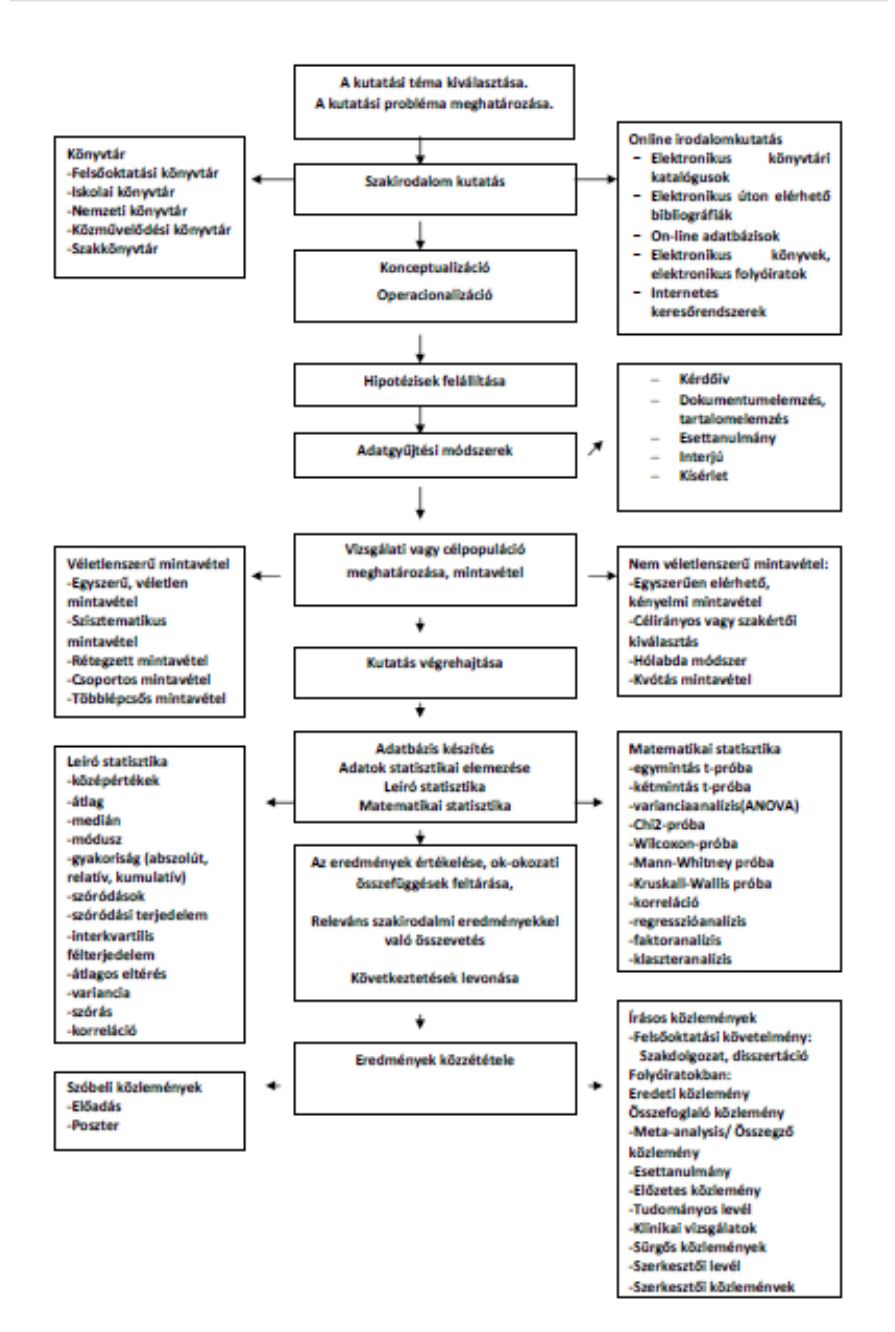

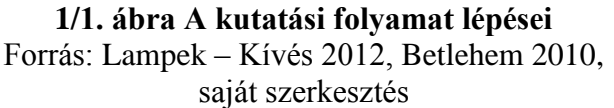

A felsorolt ajánlások ellenére előfordulhat, hogy a probléma megfogalmazása, annak pontos meghatározása mégis nehézségbe ütközik, ilyenkor ajánlott megfigyelést végezni a választott témában, további szakirodalmi kutatást folytatni vagy egy témában járatos, szakmai tapasztalattal rendelkező szakembert felkeresni, aki segít azonosítani, pontosítani a problémát (Papp 2013, Cserné Adermann 1999, Falus 2004, Ács 2009).

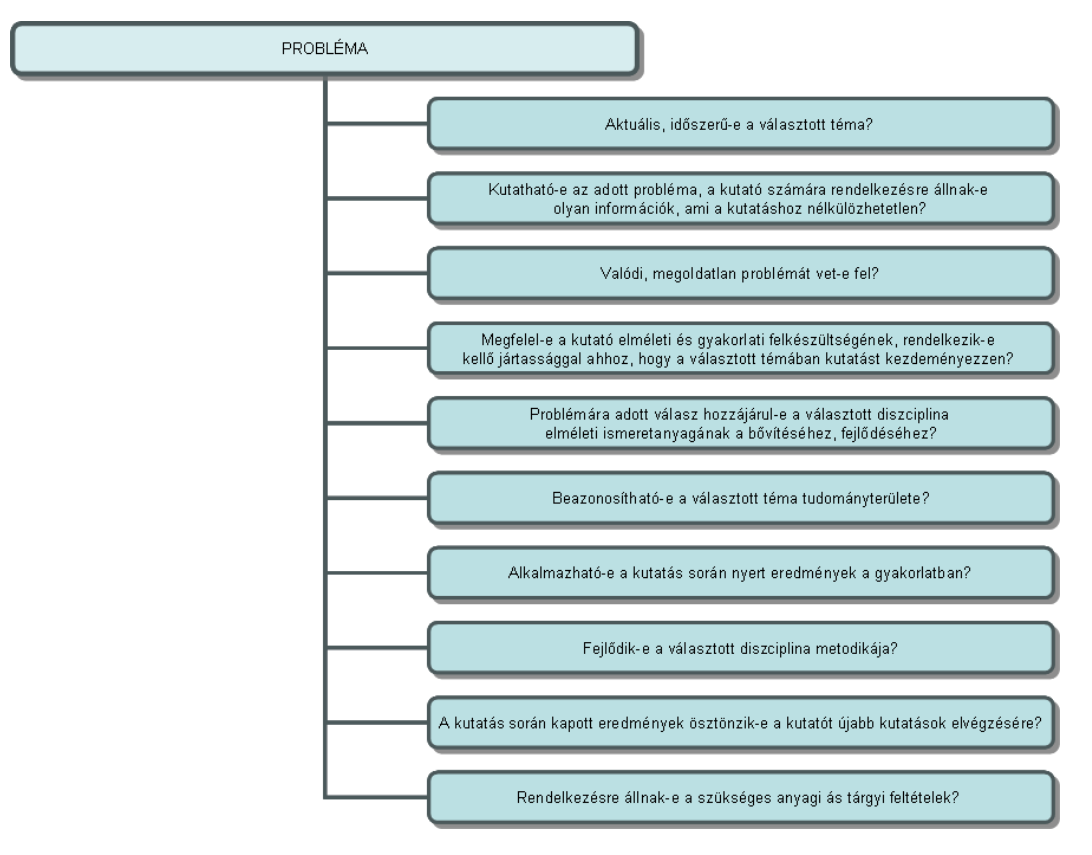

1/2. ábra A kutatási probléma aktualitásának vizsgálata Forrás: Falus 2004 nyomán saját szerkesztés

#### 1.5. A kutatás főbb céljai

Egy kutatás különböző célból valósulhat meg úgy, mint a kutató valamilyen jelenség leírására vagy törvényszerűségek feltárása törekszik. Alapvetően három típust lehet elkülöníteni. A *felderítő kutatás* akkor végezhető, ha a kutató egy adott területről csak tájékozódni kíván, nem ismeri mélyrehatóan. Mivel nem rendelkezik elegendő információval, a vizsgálat alapvető célja annak megállapítása, hogy vajon érdemes-e egy alaposabb, mélyreható vizsgálatot elvégezni. Egy felderítő kutatás azonban abban az esetben is elvégezhető, ha egy új módszer hatékonyságát szeretnének kipróbálni, amit a későbbiekben a gyakorlatban is alkalmazni lehet. Ezek a kutatások többnyire nem nagy volumenűek, így az ezzel kapcsolatos költség sem számottevő. Eredményeikből messzemenő következtetés nem vonható le, azonban egy következő kutatás alapját képezheti, mint például segít eldönteni, hogy érdemese e a témával tovább foglalkozni, alapot nyújt a kutatási probléma konkrét meghatározásába, a hipotézisek felállításában és a megfelelő adatgyűjtési módszer kiválasztásában is. A felderítő kutatások során a megfigyelések, az interjúk és esettanulmányok készítését részesítik előnyben. Erre jó példa a Kútvölgyi Klinikai Tömben végzett vizsgálat, ahol a vizsgálat

szerzők direkt megfigyelési módszerrel kívánták a kórházi gyógyszerosztás folyamatához kapcsolódó gyógyszerelési hibák előfordulási gyakoriságát feltárni és a gyakorlatban előforduló hibatípusokat azonosítani (Lám et al 2011).

A *leíró kutatás* célja egy vizsgált jelenség, esemény, egy helyzet vagy egy kiválasztott csoport pontos és részletes bemutatása. A leíró kutatás jó alapot nyújthat egy későbbi magyarázó célból kezdeményezett kutatásnak. Példaként emelhető ki Boncz Imre et al (2013) publikációja, amelyben az Országos Egészségbiztosítási Pénztár finanszírozási adatbázisából, a szervezett országos emlőszűrési program 2008-2009. évi részvételi mutatóit elemzi. A 45-65 éves nők körében meghatározásra került azok aránya, akik a program 4. ciklusában (2008-2009) akár szűrési, akár diagnosztikai célú képalkotó emlővizsgálaton vettek részt.

*Magyarázó kutatást* ok-okozati kapcsolatok feltárása céljából végeznek. Ebben az esetben a vizsgált esemény, jelenség, csoport nem csak leíró statisztikával kerül bemutatásra, hanem bizonyos jellemzőket magyarázni is kíván, közöttük oksági kapcsolatot feltételez. Például Kopp Mária vezetése alatt a Hungarostudy 2002 országos, a magyar felnőtt lakosságra életkor, nem és településnagyság szerint reprezentatív egészségfelmérést végeztek. A monográfia egyes fejezeteiben a felmérésben résztvevő kutatók, az adott témában ismertetik legfontosabb, ok-okozati kapcsolatokat feltáró eredményeiket (Kopp – Kovács 2006).

A felsorolt három kutatási típus nem különül el élesen egymástól, a kutatás más-más fázisában eltérő hangsúlyt kaphatnak. A mindennapi gyakorlatban, egy nagyobb volumenű kutatás azonban mindhárom típust magába foglalhatja.

#### 1.6. A hipotézis felállítás alapvető követelményei

A hipotézis a kutatás elvárt eredményeiről szóló előzetes feltevés, állítás, melyet a kutatás elvégzése során a megfelelő adatgyűjtési és statisztikai módszer segítségével igazolni vagy cáfolni lehet. A hipotézisalkotás induktív vagy deduktív módon történhet. Az *induktív hipotézisalkotás* során a gyakorlatban megfigyelt törvényszerűségek előfordulását feltételezik, míg a *deduktív módszer* esetén az elméleti tételből kerül levezetésre a hipotézis, vagyis az általános elméletből halad a speciális esetek felé. A hipotézis felállításával kapcsolatos alapvető követelményrendszer:

- A kutatás megkezdése előtt, mint vezérfonalként kell felállítani.
- A meglévő ismeretekre támaszkodva egyszerűen, tömören és állítás formájában (kijelentő mondat) kerüljön megfogalmazásra.
- Jelölje a függő és független változók közötti kapcsolatát.

- Egyértelmű, világosan megfogalmazott fogalmakat kell használni.
- A felállított hipotézisek igazolására megfelelő adatgyűjtési módszerek álljanak a rendelkezésre.
- A kiválasztott adatgyűjtési módszer feldolgozása során az alkalmazott statisztikai próbákkal egyértelműen igazolható, vagy elvethető legyen.
- Helytálló (igazolt) hipotézisek megtartásra kerüljenek.
- Összességében a kutatás során megfogalmazott problémára összességében választ kell adnia.

Egy kutatás során felállított hipotézisek számát a kutatás céljai és annak körülményei egyértelműen meghatározzák. Például egy szakdolgozat elkészítése során ideális, ha maximum 5 hipotézis kerül felállításra.

A következő minta a hipotézis felállításához szükséges alkotóelemeket szemlélteti. A hipotézis felállítása során alapvető feladat a függő és független változók közötti kapcsolat meghatározása. A közöttük lévő ok-okozati kapcsolatban a *függő változó* az okozat, míg a *független változó* az ok. A kutatások alapjait képezi, hogy a vizsgálat során a független változó hogyan határozza meg a függő változót. A következő példa is jól szemlélteti a függő - független változók kapcsolatát a felállított hipotézisben:

• A Triclosan varróanyag alkalmazása során kisebb eséllyel fordul elő sebgyógyulási zavar, mint a hagyományos varróanyagoknál (Pakai et al 2013).

A példa alapján a függő változónak tekintjük a sebgyógyulási zavart, amit a független változó, vagyis a varróanyag típusa (Triclosan, hagyományos) befolyásolja.

#### 1.7. A tudományos kutatás tervezése és az előkészítés folyamata

A kutató munka első fázisában és a hipotézis felállítása során számos megválaszolásra váró kérdés merül fel, mint például Mit kíván vizsgálni a kutató: az alapsokaságot vagy egy mintát?; milyen adatgyűjtési módszert célszerű alkalmazni (kérdőív, dokumentumelemzés, kísérlet stb.)?; milyen változókkal lehet a felállított hipotézist számszerűsíteni?; milyen statisztikai módszerekkel lehet a hipotéziseket alátámasztani?; milyen korlátai lehetnek az adott kutatásnak?. Mindezen kérdések a kutatót arra ösztönzik, hogy a kutatás folyamatát tervszerűen átgondolja, és egy átfogó, mindenre kiterjedő kutatási tervet állítson össze. A kutatási terv készítése három fő területre fókuszál (1/3. ábra).

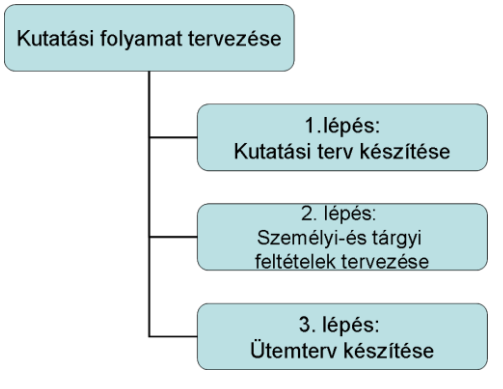

1/3. ábra. A kutatás folyamat megtervezése Forrás: Hornyacsek 2013 nyomán saját szerkesztés

A *tervezés első területe* a kutatás legfontosabb alapelemeinek meghatározása, melynek egy tervezetben mindenképpen szerepelnie kell (1/1. táblázat):

- Probléma és a vizsgálat céljának megfogalmazása. Röviden, 5-10 mondatban érdemes leírni releváns szakirodalommal alátámasztva: Mit kíván vizsgálni? Miért érdemes a választott témában kutatást kezdeményeznie? Milyen gyakorlati jelentőséggel bír?
- Hipotézis(ek) felállítása. A hipotézisek száma függ a választott kutatás céljától és a körülményeitől. Egy szakdolgozat készítés során minőségi kutatás érdekében ötnél több hipotézis felállítása nem célszerű.
- A kutatás típusa. A kutatási tervben csak felsorolás jelleggel kell leírni, hogy kvantitatív vagy kvalitatív, prospektív vagy retrospektív, longitudinális vagy keresztmetszeti stb. vizsgálatot kíván folytatni.
- Célcsoport rövid, lényegre törő leírása.
- A beválasztási és kizárási kritériumok. A tervezés során már célszerű átgondolni azokat a jellemzőket, tulajdonságokat, ami biztosítja a minta homogenitását.
- Mintaválasztás során el kell dönteni, hogy a célcsoporton belül véletlenszerű-, vagy nem véletlenszerű mintaválasztás kerül alkalmazásra.
- Az esetcsoport, és ha van, a kontrollcsoport elemszáma.
- A vizsgálat pontos helyszínének meghatározása.
- A kutatás tervezett ideje (időintervallumban meghatározva).
- Az adatgyűjtési módszerek és eszközök kiválasztása (kérdőív, dokumentumelemzés, tartalomelemzés, esettanulmány, interjú, kísérlet).
- A vizsgált (függő- és független) változók bemutatása.
- A statisztikai elemzés módjának ismertetése.

• A várható eredmények rövid összefoglalása.

A kutatási terv készítése során érdemes az irodalomkutatás alkalmával talált releváns szakirodalmak feldolgozását is elkészíteni. A publikáció bibliográfiai adatai mellett az alábbi területekre érdemes fókuszálni a releváns cikk feldolgozása során: a cikk fő háttérproblémájának rövid összefoglalása, a kutatás típusának, a vizsgálat helyének és idejének meghatározása, a mintaválasztás módja és a minta rövid ismertetése, az adatgyűjtési módszer felsorolása és a statisztikai próbák és legfontosabb, a kutató számára értékes eredmények rövid leírása (1/1. táblázat). A második tervezési terület a személyi és tárgyi feltételek átgondolása. Személyi feltételként alapvető elvárás, hogy a kutató szakmai felkészültsége megfelelő legyen, a választott témában kellő jártassággal rendelkezzen, mind hazai, mind a nemzetközi szakirodalmat széles körben ismerje, emellett rendelkezzen az általánosítás, szelektálás és a rendszerezés képességével, és munkáját hatékonyság, kitartás jellemezze. A kutatás vezetőjének emellett azt is át kell gondolni, hogy ki vegyen részt a kutató team munkájában. Nagyobb volumenű vizsgálat esetén szükséges lehet olyan kollégák munkájára, akik segítenek az adatgyűjtésben, a statisztikai adatok bevitelében. Érdemes a vizsgálatba olyan szakembereket is invitálni, akik a statisztikai adatok elemzésében és az eredmények publikálásában kellő jártassággal rendelkeznek. A kutatási téma igényelheti a társszakmák képviselőinek bevonását is. A kutatás végrehajtásához rendelkezésre kell állnia a szükséges tárgyi feltételeknek, eszközöknek és berendezéseknek egyaránt. A kutatás költségeinek fedezetére is elő kell teremteni a szükséges anyagi forrásokat. Ezek a források származhatnak az adott intézmény kutatásra fordítható összegéből, pályázati pénzekből, alapítványok vagy más szervek támogatásából. A tervezés harmadik területe egy ütemterv elkészítése, ahol a kutatás menetének egyes lépései mellé az általa szükséges időpontok és határidők is meghatározásra kerülnek. A 1/3. számú táblázat röviden összefoglalja egy szakdolgozat/diplomamunka készítésének ütemtervét. A megfelelő ütemterv elősegíti a sikeres dolgozat elkészítését, segíti a dolgozat készítőjét a tervezett dátumokat betartására, rámutat a párhuzamos feladatok elvégzésére, feltárja a megvalósíthatóság nehézségeit és korrekció elvégzésére is ad lehetőséget (Hornyacsek 2013).

### 1/1. táblázat Egy szakdolgozat kutatási terve (minta)

| A kutatás témáia/                                                                                                    | ríme: Foy multir                                                                                   | nacionális céo eo     | részségfelmérése     |                                           |
|----------------------------------------------------------------------------------------------------|----------------------------------------------------------------------------------------------------|-----------------------|----------------------|-------------------------------------------|
| A kutatas temaja/cinic. Egy mutiliacionans ceg egeszsegtemicrese                                                                                                    |                                                                                                    |                       |                      |                                           |
| <b>Probléma meghatározás:</b> A XX. század végére nőtt a daganatos, a sziv- és keringési rendszeri meghatagadásak azáma: a munkahalvi atragaz fakazádatt, az azakkal kanagalatag meghatagadásak azámu is |                                                                                                    |                       |                      |                                           |
| megbetegedések száma; a munkahelyi stressz fokozódott, az ezekkel kapcsolatos megbetegedések aránya is                                                                                                   |                                                                                                    |                       |                      |                                           |
| filagasabb lett. I                                                                                                    | magasabb lett. Tudatosítani kell az emberekben, hogy munkakörülményeik jelentős hatással bírnak az |                       |                      |                                           |
| általános egészségügyi kondícióikra, ezért az elsődleges szempont az érdeklődés felkeltése az egészséges                                                                                                 |                                                                                                    |                       |                      |                                           |
| eletmod, egeszseg                                                                                                    | jiejieszto prograi                                                                                 | nok irant.            |                      |                                           |
| A jelentős kockázattal és veszéllyel járó munkafolyamatok is magasabb stressz-szintet eredményeznek.                                                                                                    |                                                                                                    |                       |                      |                                           |
| Ezeken a munkahelyeken a szervezetnek állandó készültségben kell lennie a gyors reagálásra. Az állandó                                                                                                   |                                                                                                    |                       |                      |                                           |
| teszültség, a növekvő adrenalin szint, a légzés szabálytalansága, az izmok állandó ingerlése is vezethet                                                                                                 |                                                                                                    |                       |                      |                                           |
| hosszútávon egészségkárosodáshoz. Ezen faktorok figyelmen kívűl hagyása később mind a munkaadónak,                                                                                                    |                                                                                                    |                       |                      |                                           |
| mind a munkavállalónak, de közvetve az egész társadalomnak is sokba kerülhet. A rendszeres testmozgás                                                                                                    |                                                                                                    |                       |                      |                                           |
| nozzajarul az eg                                                                                                    | eszsegesebb ele                                                                                    | tvitelnez, a jo       | kozerzetnez, a m     | unkateljesitmeny lokozodasanoz. Segit     |
| megelozni a szi                                                                                                    | vpanaszokat, k                                                                                     | ontrollaini a t       | estsulyt, normalis   | szinten tartani a vernyomast, segit       |
| megszabadulni a l                                                                                                    | teszultsegtol, a s                                                                                 | tressztol, altalan    | os jo kozerzetet biz | tosit, s hosszutávon a nyugdíjas evekben  |
| is az egeszsegeset                                                                                                    | bb, aktivabb elet                                                                                  | nez jarul nozza.      |                      | 1// / / / / / / / / / / /                 |
| Célkitűzés: Jelei                                                                                                    | n vizsgálat célj                                                                                   | a egy multina         | cionális cég terme   | elő tevékenységében és adminisztratív     |
| munkakörében al                                                                                                    | kalmazott dolgo                                                                                    | zóinak egészség       | allapottelmérése     | belgyógyászati és mozgásszervrendszeri    |
| szempontból, mel                                                                                                    | yre a fobb prob                                                                                    | olémakörök kisz       | ürése után felvilág  | osító, egészségnevelő, egészségfejlesztő  |
| előadások, bemuta                                                                                                    | atók építhetők.                                                                                    |                       |                      |                                           |
| Hipotézisek:                                                                                                    | . 1/ 1                                                                                             | 1 1 /1 /1             |                      |                                           |
| Feltételezem, ho                                                                                                    | gy a termelésb                                                                                     | en dolgozók tö        | bb mint 25%-ana      | al a normál érték feletti pulzusszám,     |
| vérnyomásérték;                                                                                                    | 20%-ánál magas                                                                                     | abb koleszterin-      | szint, 5-%-ánál maj  | gasabb vércukorszínt mérhető.             |
| Feltételezem, hog                                                                                                    | y az egyoldalú t                                                                                   | erhelés miatt az      | elmúlt egy évben a   | termelésben dolgozók körében a nyak-,     |
| hát-, deréktájás és                                                                                                    | az izomerő-, ny                                                                                    | újthatóság pozit      | ivitása a vizsgáltak | több mint 25 %-ånal all fenn.             |
| Feltetelezem, hog                                                                                                    | y a szalag melle                                                                                   | tt dolgozók köre      | eben a diagnosztizá  | It kronikus betegsegek, illetve az elmúlt |
| egy evben felha                                                                                                    | asznalt tappenz                                                                                    | es napok szar         | na szignifikansan    | magasabb, mint az adminisztracios         |
| munkakorben, ille                                                                                                    | tve a termelesbe                                                                                   | n egyeb terulete      | en dolgozok koreber  | 1.                                        |
| Kutatas tipusa: k                                                                                                    | eresztmetszeti, i                                                                                  |                       |                      |                                           |
| A Vizsgaini kiva<br>foglalkozó alkalm                                                                                                    | azottak. (N=120                                                                                    | Egy multinació        | onalis ceg termeles  | ben dolgozol, liletve adminisztracioval   |
| Beválasztási krit                                                                                                    | ériumok:                                                                                           | Kizárási krit         | ériumok:             |                                           |
| cégnél dolgozó al                                                                                                    | kalmazott                                                                                          | nem alkalmaz          | ottak                |                                           |
| beleegyezik a vize                                                                                                    | heleegyezik a vizsgálatha nem egyeznek hele a vizsgálatha                                          |                       |                      |                                           |
| amennyihen                                                                                                    | véletlenszerű                                                                                      | amennyiben n          | em véletlenszerű m   | intaválasztás                             |
| mintaválasztás.                                                                                                    | veretienszerű                                                                                      | kvótás mintav         | vétel a nem a kor a  | munkában eltöltött évek száma alanján     |
|                                                                                                    |                                                                                                    | Kvotus mintuv         | eter a nem, a kor, a | munkubun enonoti evek szuniu ulupjun      |
| Az esetcsonort- é                                                                                                    | s ha van a kont                                                                                    | I<br>rollesoport — el | emszáma              |                                           |
| 100 fő termelésbe                                                                                                    | n dolgozó alkalr                                                                                   | nazott                | cm5zama.             |                                           |
| 20 fő adminisztráciát vágző alkalmazott                                                                                                    |                                                                                                    |                       |                      |                                           |
| 2010 aunninsztraciól vegző alkannazott<br>A vizsgálat holyo: Egy Nyugat – Dupántúli rágiában működő, profitoriontált multipogionális cáz                                                                 |                                                                                                    |                       |                      |                                           |
| A vizsgálat helye. Egy hyuga – Dunanum regionan mukodo, promonentan mutinacionans teg                                                                                                    |                                                                                                    |                       |                      |                                           |
| A vizsgalat lucje. 2012.072013.01.<br>Adatovíjitési módszer. eszközök (kérdéscsonort ismertetése forrás megnevezése):                                                                                    |                                                                                                    |                       |                      |                                           |
| Standardizált Saját Strukturált Dokumentum. Fovéh.                                                                                                    |                                                                                                    |                       |                      |                                           |
| kérdőív <sup>.</sup>                                                                                                    | szerkesztésű                                                                                       | interiú <sup>.</sup>  | elemzés              | Belgyógyászati: vérnyomás vércukor        |
| Egészségi                                                                                                    | kérdőív•                                                                                           |                       | üzemorvosi           | nulzus oxigén-szaturáció koleszterin      |
| állanotra                                                                                                    | Demográfiai                                                                                        |                       | adatházis            | szint haskörfogat mérése                  |
| vonatkozva                                                                                                    | adatok                                                                                             |                       | krónikus             | Fizikális: naovízületek                   |
| , onucroz va                                                                                                    | additor                                                                                            |                       | hetegségek           | mozoásteriedelem vizsoálata               |
|                                                                                                    |                                                                                                    |                       | tánnénzes nanok      | izomerő - nyúithatóság mérése.            |
|                                                                                                    |                                                                                                    |                       | száma                | izomero, nyujinutosug merese.             |
|                                                                                                    | I                                                                                                  |                       | Szama                |                                           |

| Forrás megnevezése:                                                                                         |                        |  |
|----------------------------------------------------------------------------------------------------|------------------------|--|
| Országos Lakossági Egészségfelmérés 2003 önkitöltős kérdőíve                                                |                        |  |
| Függő változó:                                                                                              | Független változó:     |  |
| pulzus-szám, vérnyomás,                                                                                     | termelésben való munka |  |
| vércukor, koleszterin,                                                                                      | munkakör               |  |
| nyak és hát fájdalom, izomerő,-                                                                             | bejárás időtartama     |  |
| nyújthatóság                                                                                                |                        |  |
| derék és hátproblémák,                                                                                      |                        |  |
| mozgásszegény életmód, káros                                                                                |                        |  |
| szenvedély,                                                                                                 |                        |  |
| stressz szint,                                                                                              |                        |  |
| egészségi állapot                                                                                           |                        |  |
| Konkrét statisztikai módszer/próba megnevezése:                                                             |                        |  |
| leíró statisztika:abszolút- és relatív gyakoriság, átlag, szórás, medián, módusz,                           |                        |  |
| matematikai statisztika: korreláció, egy-mintás és két-mintás t-próba, egyutas variancia-analízsis (ANOVA), |                        |  |
| Chi <sup>2</sup> -próba                                                                                     |                        |  |
| Az eredményeket p<0,05 mellett tekintem szignifikánsnak.                                                    |                        |  |
| Az alkalmazott statisztikai szoftver megnevezése: PASW Statistics 18.0 programcsomag                        |                        |  |
| Várható eredmények:                                                                                         |                        |  |

Várhatóan a vizsgálatnak köszönhetően az eddig nem diagnosztizált belgyógyászati és mozgás-szervrendszeri problémák feltárásra kerülnek, így a kezelésük is megindítható. Feltárásra kerül a munkahelyi stressz és a vizsgálatra épített felvilágosító és egészségnevelő programok hosszú távon csökkentik ezek előfordulását és növeli a dolgozók egészségtudatosságát. A dolgozók körében az általános ízületvédelem használata nőni fog.

Forrás: Bajsz 2013

#### 1/2. táblázat Egy releváns szakirodalom feldolgozása (minta)

**Publikáció adatai** /hivatkozás (szerző, megjelenés éve, cím, folyóirat neve, évfolyam, kötetszám, a cikk oldalszáma (tól-ig): Móczár CS., Borda F., Faragó K., Borgulya G., Brauniczer F., Vörös V. (2007) Egészséges életmód hatása túlsúlyos és elhízott betegeken, Orvosi Hetilap 148(2):65–69.

**Probléma és célkitűzés** A túlsúlyos és elhízott betegek kezelésében alapvető szempont az egészséges életmód elsajátítása és beépülése a beteg mindennapjaiba. A kecskeméti Irányított Betegellátási Modellkísérletben indított prevenciós program célja a túlsúlyos és elhízott betegek cardiovascularis kockázati tényezőinek csökkentése, illetve a szív- és érrendszeri megbetegedések megelőzése volt.

#### Kutatás típusa: kvantitatív, prospektív

#### Célcsoport, beválasztási- és kizárási kritérium, mintavétel:

A program keretében 2489 túlsúlyos és elhízott 18 éven felüli egyént szűrtek ki és vettek gondozásba.

A páciensek bevonása a BMI alapján történt. A háziorvosi praxisok rendelési idejében megjelent 25 kg/m<sup>2</sup> feletti BMI-értékű betegeket vonták be. A betegek bevonása és a kizárási kritériumok felmérése (a testsúlynövekedés másodlagos okainak kizárása) rendelői vizsgálat és a rendelkezésre álló betegdokumentáció alapján történt. A bevonás a prevenciós program ismertetése és a beleegyező nyilatkozat aláírását követően történt.

#### Vizsgálat helye és ideje:

Kecskemét és vonzásköre.

2001. április 1. és 2002. március 31. A nyomon követés két éven át tartott, a vizsgálat 2004. március 31-én zárult.

#### Adatgyűjtési módszer:

A bevonást követően egy adatlap kitöltésére került sor. Az adatlap az alábbi adatokat tartalmazta: betegazonosító, a beteg életkora, a beteg neme, foglalkozásának jellege, rendszeres testmozgás, a dohányzási szokások (igen/nem kategóriák szerint), alkoholfogyasztás, táplálkozás jellemzői. A vizsgálat forrásdokumentumaként a betegkarton szolgált, amelyből rögzítették a BMI-t, derékkörfogatot, vérnyomást és pulzust (nyugalmi és 15 guggolás utáni terheléses), a laboratóriumi vizsgálatok eredményeit: éhomi szérumkoleszterin, HDL-koleszterin, triglicerid, vércukor.

#### Statisztikai elemzés:

A betegek BMI-idő grafikonjaira egyénenként lineáris regresszióval egyeneseket illesztettek. A BMI változását két többváltozós statisztikai módszerrel is vizsgálták: a) döntési fa módszerével és b) kovarianciaanalízis segítségével. A BMI általános trendjének vizsgálatát Wilcoxon próbával elemezték.

#### Eredmények, következtetés, javaslat:

Kismértékű, szignifikáns csökkenést észleltek a BMI-ben (átlagos csökkenés: 0,5605; p < 0,001), a koleszterinszintben (átlagos csökkenés: 0,23; p < 0,001). A többi anyagcsere-paraméterben is statisztikailag jelentős csökkenést észleltek: éhomi vércukor 0,15 mmol/l (p < 0,001), ill. 0,19 mmol/l (p < 0,03), triglicerid: 0,18 (p < 0,001), ill. 0,08 mmol/l (nem szignifikáns), a HDL-koleszterin szintekben lényeges változást nem észleltek. Az első év végére a nyugalmi vérnyomás 5,9 Hgmm-rel (p < 0,001), majd a második év végére további 0,11 Hgmm-rel (nem szignifikáns) csökkent. Ez alapján a prevenciós programot sikeresnek, hatásosnak tekintjük. Összességében a betegek cardiovascularis veszélyeztetettsége csökkent a két év alatt.

Forrás: Móczár et al 2007 alapján,

saját szerkesztés

| A kutatás folyamata                                                                                                    | Tartam         | Időpont                              |
|----------------------------------------------------------------------------------------------------|----------------|--------------------------------------|
| Témaválasztás, konzulens felkérése,<br>konzultáció a konzulenssel, irodalomkutatás,<br>kutatási modell elkészítése, kutatási terv<br>készítés. | 3 és fél hónap | 2014. szeptember 01-<br>december 15. |
| Kutatási terv leadása.                                                                                                    | 1 hét          | 2014. december 1015. között          |
| Tanszék nyilatkozata választott téma elfogadásáról.                                                                                            | 1 hónap        | december 16 - 2015. január<br>30.    |
| Irodalomkutatás folytatása.                                                                                                    | 2 hónap        | 2015. február-március                |
| Az adatgyűjtési módszer pontosítása,<br>véglegesítése.                                                                                         | 1 hónap        | 2015. április                        |
| Adatgyűjtés. Adatbevitel.                                                                                                    | 4 hónap        | 2015. május-augusztus                |
| Az adatok statisztikai feldolgozása.                                                                                                    | 2 hónap        | 2015. szeptember-október             |
| A szakdolgozat szakirodalmi részének a<br>megírása.                                                                                            | 2 hét          | 2016. január                         |
| Az eredmények és a következtetés fejezet megírása.                                                                                             | 1 hónap        | 2016. február-március                |
| Konzulensi bírálat és javítás                                                                                                    | 1 hét          | 2016. március közepe                 |
| Dokumentációs papírok kitöltése                                                                                                    | 2 nap          | 2016. március vége                   |
| A szakdolgozat köttetése, CD-re való kiírás                                                                                                    | 3 nap          | 2016. április eleje                  |
| A szakdolgozat leadásának határideje                                                                                                    |                | 2016. április eleje                  |
| Szakdolgozat védésre való felkészülés, prezentáció elkészítése                                                                                 | 2 hét          | 2016. június                         |
| Szakdolgozat védés                                                                                                    |                | 2016. június második hete            |

### 1/3. táblázat Szakdolgozat készítés ütemterve

Forrás: Majoros 1997 alapján,

saját szerkesztés

#### 1.8. Konceptualizálás és operacionalizálás

A kutató a probléma megfogalmazása, a kutatás kérdések feltevése és a hipotézisek felállítása során különböző fogalmakat használ. Ezek a fogalmak származhatnak szakirodalmakból, kutatási eredményekből egyaránt. A fogalmak közül vannak olyanok, ami mindenki számára egyértelmű, nem indokolt annak magyarázata, ilyen például a műtét során használt varróanyag. Vannak olyan összetett, nem mindenki számára ugyanazt a jelentést hordozó elvont fogalmak, mint például stressz, egészség, életminőség, depresszió, kiégés, szorongás, amelyek értelmezése elengedhetetlen.

A konceptualizálás az a folyamat, amikor a kutató vizsgálat során használt elvont fogalmakat és a felhasznált változókat pontosan és egyértelműen definiálja. Emellett lényeges a dimenziók meghatározása és az egyes dimenziókhoz tartozó különféle indikátorok kidolgozása. A dimenzió nem más, mint valamely fogalom meghatározott aspektusa, nézőpontja, melyet további, ún. fő- majd aldimenziókra bonthatóak. Példaként Salavecz Gyöngyvér et al munkáját emelnénk ki, ahol a rövidített Erőfeszítés-Jutalom Egyensúlytalanság Kérdőív magyar verziójának validálását végezte el. A vizsgálat középpontjában a munkahelyi stressz mérése áll. Siegrist munkahelyi stressz modellje szerint, ha a munkahelyen a kifejtett erőfeszítések és az ezért kapott jutalmak aránya nem egyenes arányos, az ebből adódó feszültség hatására egészségromlás következik be. A társadalmi szabályoknak megfelelő kölcsönösséget elvárva a dolgozó a munkában megnyilvánuló erőfeszítéseiért, munkájáért elismerésben, jutalomban részesül. Amennyiben ez nem így történik, és a munkavállalónak magas erőfeszítés mellett alacsony jutalma, ez az egyensúlytalanság testi (pl. szív- és érrendszeri) és lelki (pl. kiégés, depresszió) betegségek kialakulásához vezethet (Siegrist 1997). Ez a modell nem csak a munkahelyi környezethez köthető stresszforrásokat veszi figyelembe, hanem az egyéni jellemzőket is (Salavecz et al 2006). A munkahelyi stressz három fő dimenziója: a munkahelyi erőfeszítések (1), a munkahelyi jutalmak (2) és a túlvállalás (3). E három dimenzió meghatározása önmagában is összetett, ezért további aldimenziók meghatározására kerül sor. A munkahelyi erőfeszítés magába foglalja a munka során jelentkező időzavart, a megszakításokat, a zavaró tényezőket és a növekvő erőfeszítést. A jutalom dimenzió további alegységei az anyagi juttatások, a vezetői és közvetlen munkatársak elismerései, biztonság és karrierlehetőségek. A túlvállalás dimenzió tovább bontható a munkából kivonódás képessége vagy a túlterheltség aldimenzióra. Végezetül eljutunk az egyértelműen mérhető indikátorokhoz, melyekkel közvetlenül mérhető példa: a munkából kivonódás képessége az alábbi kérdések, felmérő skálák, indexek segítségével: "amint hazaér, könnyen ellazul, és félreteszi a munkahelyi

gondokat". Az indikátorok olyan mutatók, amelyek az adott fogalom meglétét vagy hiányát jelzi a kutató számára. Az indikátorokra jellemző a felcserélhetőség elve, vagyis az indikátorok helyettesíthetik egymást és összefüggésüket tekintve különböző indikátorok segítségével is mérhető ugyanaz a fogalom. Miután az elvont fogalmak pontos definiálása megtörtént a következő lépésben a konkrét mérési eljárásokat, lépéseket kell meghatározni. Az *operacionalizálás* nem más, mint azon konkrét lépések meghatározása, melynek segítségével a kutatás során megfogalmazott elvont fogalmak empirikusan vizsgálhatóvá válnak, vagyis megfogalmazásra kerülnek mindazok a kérdések, amit a kutatás során feltesznek a különböző adatgyűjtési eszközök (kérdőív, interjú, dokumentumelemzés) segítségével.

Az operacionalizálás során az alkalmazott *adatgyűjtési módszer kiválasztása* mellett ügyelni kell a mérési terjedelem és a mérési szint meghatározására is. A *mérési terjedelem* jelentése, hogy a vizsgálni kívánt érték melyik tartománya érdekes a kutatás szemszögéből. Például egy elszegényedett társadalmi réteg jövedelmi helyzetét vizsgálva felesleges a havi élelmiszerre fordított összeghatárt 200.000.-Ft-ba meghatározni. A *mérési szintek* pontos meghatározása elengedhetetlen, hiszen mind az adatgyűjtés, mind a statisztikai módszerek meghatározása skálafüggő. A mérési szintek *a 4. fejezetben* kerülnek részletes bemutatásra. A konceptualizálás és operacionalizálás folyamatában már jól látható, hogy meghatározásra kerülnek a tárgyak, jelenségek, tulajdonságokra vonatkozó attribútumak és változók (1/4. táblázat). Például az iskolai végzettség, mint változó attribútumai lehetnek: általános iskola, középiskolai érettségi, diploma; a hajszín, mint változó attribútumai a fekete, barna, szőke és vörös; vagy a vércukorszint változó egyénenként eltérő értéket mutat (Pakai – Kívés 2013, Falus 2004, Héra – Ligeti 2006).

| változó         | attribútum                                 |
|-----------------|--------------------------------------------|
| életkor         | 19 éves                                    |
|                 | 20 éves                                    |
|                 | 21 éves                                    |
|                 | 22 éves                                    |
| nem             | férfi                                      |
|                 | nő                                         |
| képzési központ | Pécs                                       |
|                 | Kaposvár                                   |
|                 | Szombathely                                |
|                 | Zalaegerszeg                               |
| szakirány       | ápoló                                      |
|                 | védőnő                                     |
|                 | gyógytornász                               |
|                 | mentőtiszt                                 |
|                 | dietetikus                                 |
|                 | szülésznő                                  |
|                 | népegészségügyi ellenőr                    |
|                 | egészségfejlesztés                         |
|                 | rekreációszervező                          |
|                 | diagnosztikai képalkotó analitika          |
|                 | orvosdiagnosztikai laboratóriumi analitika |
| évfolyam        | I. évfolyam                                |
|                 | II. évfolyam                               |
|                 | III. évfolyam                              |
|                 | IV. évfolyam                               |
| tagozat         | nappali                                    |
|                 | levelező                                   |

## 1/4. táblázat Egészségtudományi karon egy BSc hallgatóra jellemző változók és azok attribútumai

Forrás: saját szerkesztés

A méréssel szemben három alapvető követelményt állítanak fel: érvényesség (validity), megbízhatóság (reliability) és objektivitás. *Érvényesség* magába foglalja, hogy a kutatás során kiválasztott adatgyűjtési eszköz valóban azt a dolgot mérje, amire a kutató vállalkozott. Különböző fajtái lehetnek:

- Tartalmi érvényesség (content validity): azt jelenti, hogy a fogalom minden egyes eleme lefedésre kerül.
- Konstrukciós vagy fogalmi érvényesség (construct validity) azt mutatja, hogy a felhasznált mérőeszköz megfelel az elvárásnak.
- Egyeztetésen alapuló érvényesség (current validity) azt szemlélteti, hogy a kutatás során alkalmazott új mérőeszköz eredménye mennyire egyezik a korábbi kutatások során igazolt mérőeszköz eredményével.

 Előrejelző, prognosztikus érvényesség (predictív validity) azt fejezi ki, hogy az aktuális mérés során kapott eredmények mennyire felelnek meg egy későbbi mérés eredményének.

A *megbízhatóság* abban fejeződik ki, hogy a megismételt eljárások során ugyanazzal az eszközzel, az eredetivel egyező vagy kevésbé eltérő eredmény születik. Az *objektivitás* azt jelenti, hogy a vizsgálatot végző személy mennyire tudja tárgyilagosan, függetlenül végrehajtani az adott vizsgálatot, vagyis a mérés eredménye nem függhet mástól, csak a kérdéses dologtól (pl. hallgató teljesítménye) (Falus 2004).

#### 1.9. A kutatás típusai

Minden tudományos kutatás megkezdése előtt érdemes tisztázni azt a kérdést is, hogy milyen kutatási eljárás alkalmas a kitűzött cél elérése érdekében. A döntést - az egyes kutatások között tapasztalható különbség miatt a személyi, tárgyi és anyagi feltételek is befolyásolhatják. A kutatási típusok besorolása különböző megközelítési módok szerint történhet, melyek közül a leggyakrabban használt fogalmak kerülnek ismertetésre.

A kutatások szintje alapján alap-, alkalmazott és fejlesztő kutatás különíthető el. Az alapkutatás empirikus megfigyelésen alapuló kísérleti, tapasztalati, rendszerező vagy elméleti munka, amely a világ jelenségeinek megismerésével és a törvényszerűségeinek feltárásával foglalkozik. Elsődleges céljai közé tartozik az új információk/ismeretek szerzése az elmélet finomításának céljából. A tiszta alapkutatás nem tartalmaz konkrét gyakorlati alkalmazásra és felhasználásra vonatkozó célkitűzéseket, míg a célzott alapkutatás lényege, hogy alapul szolgál a jövőben felmerülő problémák megoldására. Alapkutatást inkább felsőoktatási intézmények, egyetemek és kutató intézetek végeznek. A teljesség igénye nélkül egy példa kerül kiemelésre a gyógyszerésztudományok területéről. Az Észak-Umbriai Egyetem kutatói bizonyos halolajtartalmú étrendkiegészítő hatását vizsgálták. A kettős-vak, placebo kontrollos vizsgálatban 22 fiatal felnőtt (átlag életkor=21,96 év) vett részt. Az első csoport dokozahexaénsavban gazdag, a második csoport eikozapentaénsavban (EPA) gazdag halolajat, a harmadik (placebo) csoport olivaolajat kapott. Az eredményekből kiderült, hogy a különböző omega3 tartalmú halolaj rendszeres szedése nem befolyásolta jelentősen a mentális funkciókat, de csökkentette a szellemi fáradságot és javította a reakcióidőt (Jackson et al 2012). Az alkalmazott kutatás az alapkutatások elméleti eredményeire támaszkodva a gyakorlat során felmerülő problémák megoldására koncentrál. A teljesség igénye nélkül említhetőek a piackutatások, ahol a szolgáltató az eredmények alapján tervezi meg arculatát vagy változtat az üzleti stratégiáján, vagy a gyógyszeriparban a hatóanyagokkal, gyógyszerkészítményekkel végzett különböző kísérletek. A *fejlesztő kutatás* olyan kutatótevékenység, melynek célja a különböző elméletek, módszerek, eszközök, termékek továbbfejlesztése, korszerűsítése. Példaként emelhető ki, hogy a GVOP által konzorciumi pályázat keretében a Budapesti Műszaki és Gazdaságtudományi Egyetem három tanszéke egy egészségi állapotot, szakképzettség nélkül otthon monitorozó készülék kifejlesztésére vállalkozott, a PTE ETK Zalaegerszegi Képzési Központ munkacsapata a készülék fejlesztésével kapcsolatos tájékoztatást és igényfelmérést vállalta magára (Jobbágy et al 2008, Karamánné et al 2006).

A kutatás során az idő is meghatározott szerepet játszik. Egy vizsgálat történhet egy adott időpontban vagy hosszabb időintervallumban. A keresztmetszeti vizsgálatra jellemző, hogy az információgyűjtés a vizsgálni kívánt mintán egyszeri alkalommal, konkrét időpontban történik, és nem kerül sor az ismétlésre. Ezzel a vizsgálati típus inkább az egyén aktuális állapotára, véleményére vagy adott helyzetére fókuszál, bár előfordulhat, hogy olyan kérdés is felmerül, ami a múltra (néhány hónappal, évvel ezelőtti állapotra) vonatkozik, melyeknek a megbízhatósága azonban megkérdőjelezhető. Vajda Réka et al keresztmetszeti kutatásában a méhnyakrák-szűréssel kapcsolatos ismereteket vizsgálta 9-14 éves leánygyermeket nevelő nők körében (Vajda et al 2014). A longitudinális (követéses) vizsgálat azonban hosszabb időn keresztül megy végbe. A vizsgálatot a kiválasztott mintán a kutatást végző szakemberek meghatározott időközönként megismétlik. Példaként emelhető ki az a vizsgálat, ahol a kutatók 1986-2006 között, négyévenként az egészségügyi dolgozók életmódjában bekövetkező változásokat vizsgálták. A résztvevők a kutatás megkezdése előtt normál testsúlyúak voltak és krónikus megbetegedésben nem szenvedtek. Az eredmények alapján a testsúly negyedévenként átlagosan 1,5 kg-mal emelkedett, húsz év alatt a 7,6 kg volt (Mozaffarian et al 2011). A longitudinális vizsgálat további három típusa különíthető el. A kutatás során kiválasztott, ugyanannak az alapsokaságban idővel bekövetkező változásaival foglalkozik a trendvizsgálat. Kisebb, populációt (kohorsz) vizsgál a kohorszvizsgálat, ahol a mintán bekövetkező változások időbeli követése történik. A panelvizsgálat során ugyanaz a minta, ugyanazok az emberek megkérdezése, vizsgálata történik több alkalommal. A longitudinális vizsgálatok a keresztmetszeti vizsgálatokkal szemben több és megbízhatóbb információt nyújtanak a vizsgált mintáról a kutatást végző szakemberek számára, ugyanakkor a kutatás költségei is jóval magasabbak. Az időbeliség szempontjából a prospektív és retrospektív vizsgálatról kell szót ejteni. Prospektív vizsgálatnak tekinthető, ha a mérési és a megfigyelési feladatok elvégzése a vizsgálat során történik, tehát az adatok a vizsgálat során keletkeznek. Retrospektív vizsgálat során az analízis a vizsgálat időpontjához képest korábbi

eseményekkel, illetve korábban keletkezett adatokkal történik. Érdemes szem előtt tartani, hogy a kísérlet mindig prospektív típusú, míg a megfigyeléses vizsgálatoknál mindkét típus előfordulhat. Téves, ha a kohorsz vizsgálatokat a prospektív vizsgálatokkal azonosítják, mert a kohorsz lehet egyúttal retrospektív is (levéltári, irattári dokumentumok feltárása pl. egy településen élő lakosság vizsgálata során). Az eset-kontroll (amennyiben pl. egy adott betegségben szenvedő és nem szenvedőek csoportját tekintjük) minden esetben retrospektív vizsgálatnak kell tekinteni (Reiczigel 2005). Egy kutatás tervezése során alapvetően - a kutatási probléma jellege alapján - három kutatási stratégia áll a kutatást végző szakember rendelkezésére. A döntés számottevő, mert jelentősen meghatározza a kutatás egészének további menetét. A minőségi jellemzésre szolgáló, nem számszerű eredményeket szolgáltató kvalitatív kutatás célja a mélyebb, árnyaltabb ismeretek megszerzése, a nem nyilvánvaló okokozati összefüggések feltárására és a probléma jobb megértése. A feltáró jellegű, tipikusan a probléma meghatározás során megfogalmazott "miért" és a "hogyan" kérdésre keresi a választ. Az adatgyűjtés egy kisméretű, behatárolt területtel rendelkező, nem reprezentatív mintán történik. A kutatás alkalmával a kutató bizalmi kapcsolat kialakítására is képes a kutatásba bevont személlyel, így olyan lényeges információkat gyűjthet, ami egy kvantitatív kutatás nem biztos, hogy lehetővé tenne. Hátránya, hogy objektív, számszerűsíthető adatok gyűjtésére nem használható, megbízhatósága alacsony és magas a szubjektivitás esélye. A leggyakrabban alkalmazott kvalitatív kutatási módszerek: a megfigyelés, a kísérlet, a mélyinterjú, a szakértői interjú, a fókuszcsoport és az esettanulmány. A kutatások másik csoportját képviselő kvantitatív kutatás a mennyiségileg mérhető információk gyűjtésére alkalmazzák. Ennél a típusnál a kutatásba bevont alapsokaságról strukturált kérdőív, strukturált interjú vagy strukturált megfigyelés során kapnak - a kutatási probléma megválaszolására szolgáló - választ. Az adatgyűjtés során kapott nagy mennyiségű, megbízható, számszerűsített adatokat különböző leíró és matematikai statisztikai elemzéssel lehet feldolgozni és magyarázni. Egy komplex, átfogó kutatás során azonban - a lényeges különbségek ellenére is - egymást kiegészítő módszerekként is gyakran alkalmazzák a kvalitatív és kvantitatív vizsgálatot, mint Szabó et al (2009) Zala Megyei Kórház Pszichiátriai Osztályának Addiktológiai részlegén alkoholfüggő betegeket vontak be a vizsgálatba. A vizsgálat során arra kérték a betegeket, hogy saját kézzel írjanak magukról egy önéletrajzot. Elemzésre az ATLASZ.ti 5.00 tartalomelemző programot alkalmazták, melynek segítségével a szociális szavak gyakoriságára fókuszáltak. A kutató munkát végző szakemberek először a kiválasztott program segítségével kigyűjtötték az önéletrajzban található összes szót, majd kiválogatták a társas kapcsolatokra utaló szavakat, és a tartalmuk alapján kategóriákat állítottak fel, ezt követően az azokhoz tartozó szociális szavak megjelenési gyakoriságát vizsgálták.

#### 1.10. A tudományos kutatás etikai kérdése

A kutatást végző szakembereket komoly felelősség terheli a kutató munka folyamán. A kutatónak nemcsak szakmai tudással, kellő jártassággal kell rendelkeznie az adott témában, de általános etikai elvárásoknak is meg kell felelnie.

A vezető kutató felelős a kutatás etikai vonatkozásáért. A vizsgálatba bevont egyének személyiségjogait tiszteletben kell tartani, biztosítani kell anonimitásukat. A kutató köteles őszinte, részletes tájékoztatatás nyújtani a vizsgálat céljáról, a várható időtartamáról, a vizsgálat eredményeiből származó előnyökről és a fellépő kockázatoktól, ami egyben a bizalmas kapcsolat kialakítását is elősegíti. Egy vizsgálat csak a résztvevő beleegyezése után kezdődhet el, amit bármikor visszavonhat. A kutatásban résztvevők kockázatát minimálisra kell csökkenteni és a biztonságos környezet megteremtése is alapvető követelmény. Nem utolsó sorban a résztvevők idejét ugyancsak tiszteletben kell tartani.

A kutatóval szembeni etikai elvárások során megfogalmazódik, hogy a munkáját szakmai presztízsének megfelelő, magas színvonalúan, precízen, pontosan és megbízhatóan kell végeznie. Az etikai vétségek elkerülése céljából ügyelni kell az adatvédelem, a forrásfelhasználás, a kutatási eredmények etikai szabályainak betartására is. Etikátlan, ha az eredményeket torzítják, meghamísítják vagy a terhelő adatokat elhallgatják. Mivel egy kutató munka során más kutató munkáját is felhasználhatja, a tudományos tisztaság megóvása és a szerzői jogok megsértésének elkerülése céljából nagy hangsúlyt kell fektetni a hivatkozások korrekt alkalmazására (Falus 2004, Cserné 1999, Majoros 2004, Dempsey 1999).

#### 1.10.1. Embereken végzett kutatások

Az embereken valószínűleg ősidők óta végeztek különböző kísérleti vizsgálatokat, ami nem mindig szolgálta a kísérleti alanyok jóllétét, azok beleegyezés nélkül és az akaratuk ellenére történt. Ezt bizonyítja Hérodotosz feljegyzése is, amit a Héphaisztosz papjainak elbeszélése alapján írt le i.e. VII. században. Pszammetikosz fáraó rendelkezésére két újszülöttet bíztak egy pásztorra, hogy a nyája között, emberi kapcsolatoktól elkülönítve nevelje fel őket, úgy hogy emberi szót nem szabad előttük kiejteni. Ezzel azt szerette volna megtudni, hogy a gyermekek milyen nyelven szólalnak meg először, mert a feltételezése szerint az a nyelv egyben az emberiség ősnyelve is.

A történelmi eseményeket áttekintve embereken végzett kísérleteket leginkább rabszolgákon, a háború során foglyul ejtett alanyokon vagy olyan embereken végeztek, akiket nem tekintettek olyan embernek, mint saját magukat. A II. Világháborúban sem tartották egyesek tiszteletben a kutatásban bevont emberek alapvető jogait. Ilyen kísérletek voltak a például Auschwitz koncentrációs táborában felállított kísérleti laboratóriumában Mengele ikerkutatásai. Napjainkban azonban az emberi alanyokon végzett kísérleteket mind nemzetközi, mind nemzeti szinten nagyon szigorú szabályozás alatt áll. Például a Nürnbergi Kódex 10 pontja rögzíti az embereken végzett kísérletek alapvető feltételeit, melyben biztosítják a vizsgálatban résztvevő alanyok méltóságát és biztonságát (1/5. táblázat). Kiemeli, hogy a kutatásban bevont személyeket előzetesen fel kell világosítani és beleegyezésüket kell adni a kutatások elvégzésére (Kerpel-Fronius 2008, Kovács 2007).

Orvostudományi Világtalálkozón (World Medical Association) 1964-ben fogadták el a Helsinki Deklarációt, amely irányt mutat az orvosi kutatásokban résztvevő szakemberek részére. A jelenleg 35 pontból álló orvosi kutatások etikai alapját biztosító kódexet 6-8 évente vizsgálják felül és módosítják. A deklaráció 3 fő részből áll: Bevezetés (1), Valamennyi orvosi kutatásra vonatkozó alapelvek (2) és kiegészítő elvek olyan orvosi-biológiai kutatásokhoz, amelyek az orvosi beteggondozás keretében történik (3).

Európában jelentős szerepet tölt be az orvosi és biológiai kutatások etikai szabályozásában az Európa Tanács testülete és a Steering Committee on Bioethics (CDBI) munkája. 1997-ben született meg az Oviedói Emberjogi és Orvosbiológiai Konvenció, amelyet Magyarország is aláírt. A CDBI a kötelezően alkalmazandó dokumentumai a következők: az emberi klónozás tiltása, a szervkereskedelem tiltása, az orvosbiológiai kutatások szabályozása, a genetika vizsgálatok szabályozása egészségügyi célokra. Emellett más ajánlások sorát is közzé tett, mint például a xenotranszplantáció, az elmebetegek jogainak védelme, a humán biológiai anyagokkal történő kísérletek.

Az Európai Unió direktívái sem hagyhatóak figyelmen kívül, ami a humán vizsgálatokra, gyógyszerkísérletekre, állatkísérletekre egyaránt vonatkoznak (Fésűs 2014).

31

#### 1/5. táblázat Nürnbergi Kódex

- A kutatásba bevont emberi alany önkéntes beleegyezése feltétlenül szükséges.
- A kísérlet eredményeinek a társadalom javát kell szolgálnia, nem lehet ötletszerű és szükségtelen.
- Az állatkísérletek eredményei szolgáljanak alapul a kísérlet tervezésénél.
- A kísérleti alanyok számára a vizsgálat nem okozhat fizikai és lelki szenvedést és károsodásokat.
- Olyan kísérlet nem végezhető, amiben feltételezhető a halálos kimenetel vagy a maradandó károsodás.
- A viselendő kockázat mértéke soha nem haladhatja meg a megoldandó probléma humanitárius fontosságát.
- A kísérletbe bevont személyek védelme céljából a vizsgálatokat kellő körültekintéssel kell előkészíteni és biztosítani kell a szükséges eszközöket.
- A kísérletet kizárólag olyan szakemberek vezethetik, akik tudományos fokozattal rendelkeznek.
- A kísérletnek alávetett személyek a beleegyezésüket bármikor visszavonhatja.
- A kísérletet a vizsgálat bármely szakaszában be kell fejezni, ha a kísérleti alanyok épségét veszélyezteti (sérüléséhez, rokkantságához vagy halálához vezet).

Forrás: http://www.hhs.gov/ohrp/archive/nurcode.html nyomán saját szerkesztés

#### 1.10.2. A hazai szabályozás

A kutatás megkezdése előtt kutatási engedély kérése szükséges. Hazánkban a megfelelő kutatásetikai bizottsághoz kell a kérelmet benyújtani. Szakmai etikai engedélyt embereken végzett orvostudományi kutatás alkalmával a 23/2002 (V.9.) EüM rendelet az emberen végzett orvostudományi kutatásokról /módosította: 31/2009. (X.20.) EüM rendelet/ szerint

- Az Egészségügyi Tudományos Tanács Tudományos és Kutatásetikai Bizottság (ETT TUKEB) vagy
- a Regionális Kutatásetikai Bizottság (REKEB) vagy
- az Intézményi Kutatásetikai Bizottság (IKEB) adhat.

A kutatási engedély beadása előtt érdemes a hazánkban hatályos törvényi szabályozásokat áttanulmányozni (1. számú melléklet), ami biztosítja az embereken végzett kísérletek során az alapvető emberi jogok érvényesülését. Nem szabad elfeledkezni arról sem, hogy tájékozódni kell a benyújtott dokumentumokkal kapcsolatos elvárásokról is. Az eljárási rendekről az Egészségügyi Tudományos Tanács honlapján a <u>www.ett.hu</u> lehet bővebb információhoz jutni. Felhívjuk a figyelmet arra is, hogy a beavatkozással járó és a beavatkozással nem járó kutatási tervekben foglalt kutatásról a szakmai vezetőnek beszámoló jelentést is kell írni (Alexin – Lelovics 2009).

## 2. IRODALOMKUTATÁS A GYAKORLATBAN. IRODALOMKUTATÁS A LEGGYAKRABBAN HASZNÁLT ADATBÁZISOK FELHASZNÁLÁSÁVAL (Karamánné Pakai Annamária, Oláh András)

#### 2.1. A releváns szakirodalom gyűjtése és feltárása

A kutatási téma kiválasztása és a probléma felvázolását követően elengedhetetlen a témával kapcsolatos nemzetközi és hazai releváns (releváns: a tárgyhoz tartozó, fontos, lényeges, meghatározó) szakirodalom feltárása. Napjainkban a szakirodalom feltárásához a kutatók számára széles körben állnak rendelkezésre a könyvtárak, szakkönyvtárak mellett elektronikus adatbázisok, melyeken a publikációk jelentős része teljes terjedelemben is elérhetőek. (2/1. ábra).

Naprakész, bizonyítékokon (evidence-based) alapú, tudományos értékű munka akkor készíthető, ha a kutató a választott témában kellő jártassággal rendelkezik. A kutatás előzményeinek feltárása során a kutatónak tájékozódni kell arról, hogy a kijelölt témában milyen nemzetközi és hazai publikációk jelentek meg. Kellő jártasság akkor alakítható ki egy témában, ha a kutató ismeri, hogy kik, milyen típusú kutatást végeznek, milyen problémára fókuszáltak, hol és milyen célcsoportban és mintán milyen adatgyűjtési módszert alkalmaztak (kérdőív, dokumentumelemzés, kísérlet stb.), milyen változókat mértek és milyen statisztikai módszerekkel történt а hipotézisek alátámasztása, az eredmények milyen új problémafelvetéshez vezettek, valamint milyen korlátai voltak az adott kutatásnak.

A releváns szakirodalom áttekintése segítséget nyújt a tudományos kérdések pontos megfogalmazásában, a tudományos fogalomkészlet meghatározásához/megismeréséhez, az adatgyűjtési módszer, eszközök megválasztásához, az eredmények értékeléséhez és az önálló munka tartalmi és szöveges összeállításához is.

Az irodalomkutatás nemcsak időigényes folyamat, de nem nélkülözheti a kutatásmódszertan és statisztikai ismereteket sem, mivel a kutatónak képesnek kell lennie arra, hogy az adott publikáció minőségét - ha nem is minden szempontból - és a benne lévő információk, eredmények megbízhatóságát is értékelni tudja.

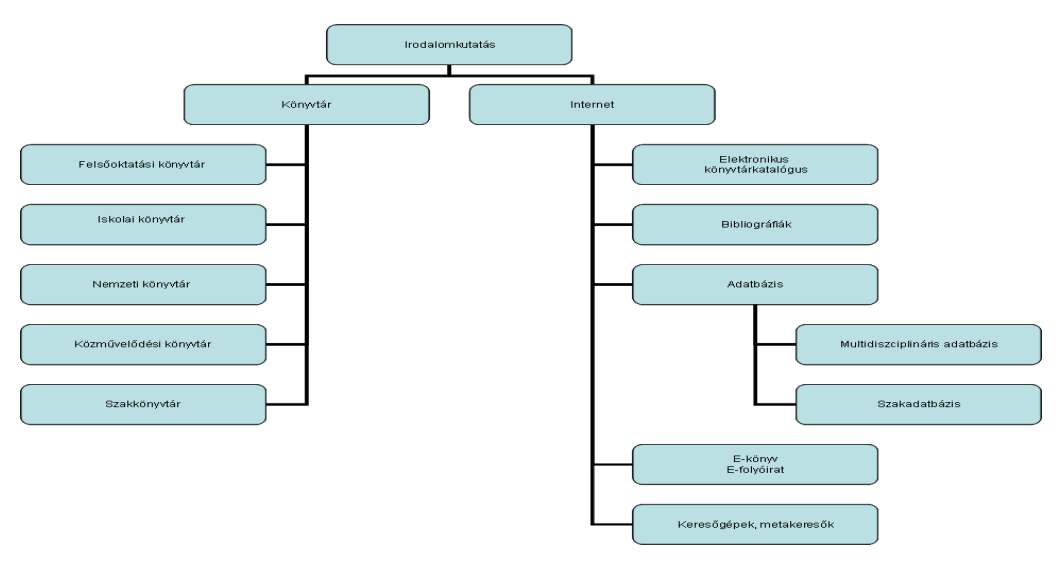

2/1. ábra: Irodalomkutatás kiinduló pontjai Forrás: saját szerkesztés

#### 2.2. Az irodalomkutatás forrásai

Egy tudományos mű elkészítéséhez szükséges releváns források egy része intézményi könyvtárakban vagy szakkönyvtárakban lelhető fel. A feltáró munka folyamán talált források között elsődleges és másodlagos forrásokat lehet felhasználni (2/2. ábra), de nem szabad a szürke irodalom jelentőségéről sem megfeledkezni.

Az *elsődleges forrás* olyan eredeti mű, amely egy bizonyos témával vagy tudományterülettel foglalkozik és a szerző a kutatás eredményeit közvetlenül mutatja be például egy folyóirat cikkben, disszertációban vagy egy konferencia előadás keretében.

A *másodlagos forrásnak* az adott tudományterület elsődleges forrásai alapján készített összefoglalókat nevezik, amelyek átfogó képet nyújtanak az adott kutatási területről. A másodlagos forrás nemcsak bemutatja, de elemezheti, cáfolhatja, kiegészítheti vagy akár bizonyíthatja az elsődleges forrást.

A *"szürke szakirodalom"*, olyan műveket foglal magába, melyek viszonylag szűk körben kerülnek felhasználásra és megismerésre, ugyanakkor gyakran nyújt hasznos segítséget a kutató számára. Szürke szakirodalomnak tekintik a felsőoktatási intézetek, kutatóközpontok, kormányzati és egyéb szervek által készített korlátozott számban megjelent kiadványokat, amelyek nehezen hozzáférhetőek és a kereskedelmi forgalomba sem kaphatóak.

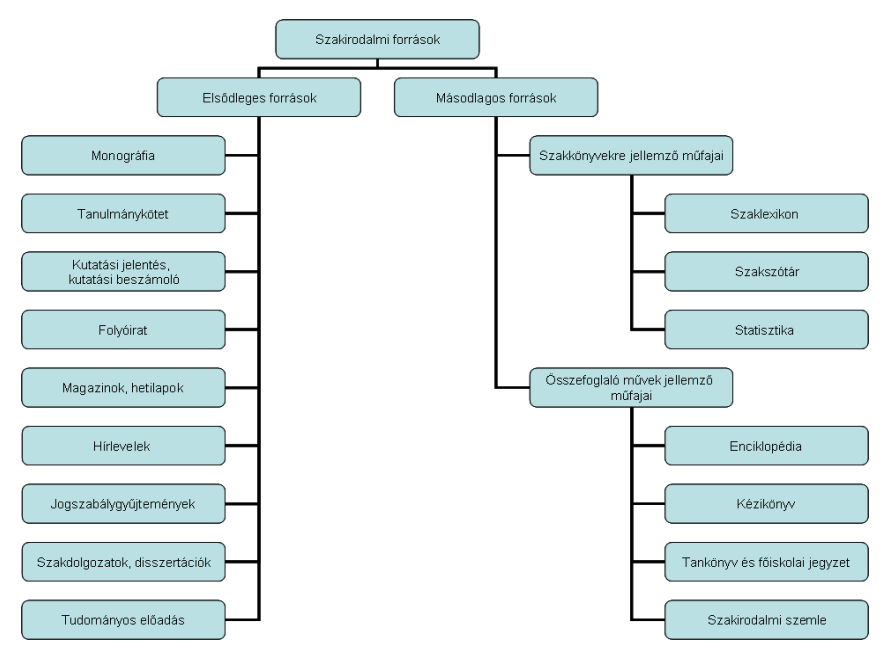

**2/2. ábra Szakirodalmi források** Forrás: Oláh (szerk.) 2008 nyomán saját szerkesztés

#### 2.3. Az internet használata az irodalomkutatás során

Az interneten való irodalomkutatás többféle forrásból indulhat ki, melyek a továbbiakban részletesen bemutatásra kerülnek.

- Elektronikus könyvtári katalógusok
- Elektronikus úton elérhető bibliográfiák
- On-line adatbázisok
- Elektronikus könyvek, elektronikus folyóiratok
- Internetes keresőrendszerek

Kiegészítő szolgáltatások lehetnek:

- hírlevelek, levelezőlisták és a szakmai szervezetek, társaságok honlapjai, mint például:
   a Magyar Egyetemi Főiskolai Sportszövetség hírlevele
  - (elérhetősége:www.mefs.hu/hirlevel),
- a Magyar Sporttudományi Társaság honlapja (elérhetősége: www.sporttudomany.hu),
- a Magyar Asztalitenisz Szövetség (elérhetősége: <u>www.moatsz.hu</u>)

Mielőtt megkezdődne az irodalomkutatás, fontos lépés a témával kapcsolatos magyar és idegen nyelvű kulcsszavak, tárgyszavak összegyűjtése, a témával kapcsolatos fogalmak és szinonimák átgondolása és a keresési szempontok (korcsoport, nem, nyelv, idő)
meghatározása. Nem szabad elfelejteni, hogy az adatbázisban való sikeres keresés kulcsa a kereső kifejezések pontos megfogalmazása.

#### 2.4. Elektronikus könyvtárak

A könyvtárak állományában megtalálható könyvtári katalógusok az adott könyvtár dokumentumainak több szempont alapján történő keresésére szolgál. Napjainkban a könyvtárak jelentős részében a cédulaalapú katalógusok szerepét átvette a technikailag modernebb elektronikus katalógusok. Előnye, hogy nemcsak az adott könyvtárban, de otthoni számítógépekről is elérhetőek a könyvtár állományában megtalálható irodalmak adatai. Eszerint választ ad arra, hogy a kutató által keresett szakirodalom vagy a kutatás témájában elismert szakember művei megtalálhatóak-e a könyvtárban vagy a kiválasztott dokumentum milyen státusszal rendelkezik (kölcsönözhető, vagy csak olvasótermi használatban olvasható).

#### **Online Public Access Catalogue (OPAC)**

Az OPAC interneten keresztül tértől és időtől függetlenül mindenki számára hozzáférhető, ingyenes szolgáltatást nyújtó, nyilvános könyvtári katalógus. A kutatók számára széleskörű keresési lehetőséget biztosít az adatbázisban, így a keresés történhet: szerző (szerkesztő, egyéb alkotó), cím, vagy annak szavai, tárgyszó (a dokumentum tartalmára utaló, téma szerinti keresés), kiadó, ISBN, ISSN szám (könyv ill. folyóirat egyedi azonosító száma), ETO (Egyetemes Tizedes Osztályozás, a PTE könyvtár által nem használt), lelőhely (könyvtár, intézetek, klinikák kódjaival a könyvtáros segítségével), raktári jelzet-helyrajzi szám (könyvtáros segítségével), kiadás éve (adott évnél mindkét mezőbe ugyanazt az évszámot kell írni, szűrőfeltétel), dokumentumtípus (könyv, periodika, számítógépfájl, vizuális, stb. szűrőfeltétel), és nyelv (szűrőfeltétel) alapján.

Az illusztrált példákat a Pécsi Tudományegyetem Egyetemi Könyvtárának elektronikus katalógusának felhasználásával történik. Elérhetősége: <u>www.lib.pte.hu</u>

#### Keresési mód

Az online katalógusok a legtöbb esetben három keresési módot ajánlanak fel a kutató számára: 1. egyszerű keresés (search), 2. összetett keresés (advanced search). 3. böngészés (browse). *Az* egyszerű keresés történhet szerző, cím, tárgyszó, kiadó, könyv illetve folyóirat azonosító száma (ISBN, ISSN) alapján. Az egy oldalon megjelenő találatok száma 5-100-ig állítható be. (2/3. ábra). Csonkolt keresés alkalmazható, amennyiben nem ismert a keresett kifejezés pontos tartalma vagy a kereső kifejezés csak egy részletét kívánjuk beírni. A

csonkolás a karaktersorozat elejének vagy végének a levágásával történhet, de a szó közben is alkalmazható helyettesítésre. A leggyakrabban alkalmazott csonkolási jelek pl.: dollár (\$), hashmark (#), a csillag (\*), a százalékjel (%), a kérdőjel (?), azonban a betűk helyettesítése alsó kötőjellel () alkalmazásával is megoldható.

Példa: az egészség% csonkolt formában történő keresése során az egészséggel kapcsolat valamennyi találatot, mint pl.: egészséges, egészségügy, egészségkárosodás, egészségszociológia stb. megkapjuk.

Összetett keresés lehetőséget kínál több egyszerű keresés kombinálására. Ebben az esetben ún. Boole-operátorokat (vagy logikai operátorokat) használnak abból a célból, hogy az adatbázisban való keresés során a különböző kereséseket összekapcsolják. A kapcsolatok létesítésére három operátort alkalmaznak **and**; or és **not**, melyek eltérő kapcsolatot létesítenek az egyes keresések során. (2/4. ábra)

AND (logikai ÉS kapcsolat) segítségével olyan találatokat kapunk, amelyek a kereső kifejezések mindegyikét magába foglalják.

### Példa sport and egészség

Ha egyik keresés a **sport**, a másik az **egészség**, akkor a **sport and egészség** azokat a találatokat válogatja ki, amelyben a *sport* **és** az *egészség* szó **egyaránt** előfordul. Ebből az is következik, hogy a sorrend nem számít, tehát *sport and* egészség = egészség and sport

OR (logikai VAGY kapcsolat) olyan találati eredményekhez vezet, amelyek a legalább az egyik kereső kifejezést tartalmazza.

#### Példa sport or egészség

A megadott kifejezések keresésekor mind a *sport*, mind az *egészség* szavak is megtalálhatóak az adatbázisban, de azok is, ahol mindkettő előfordul. (Ez a közös rész határozható meg a fenti *and* operátorral.) A sorrend ebben az esetben sem számít, tehát *sport or egészség* = *egészség or sport*.

NOT (logikai NEM, vagy kizárás) használatával a kapott találatok az elsőnek megjelölt kifejezést tartalmazzák, a másodikat azonban nem.

### Példa sport not egészség

A kifejezések beírása alkalmával a sport feltételt teljesítő rekordok kereshetőek, és ezekből eltörli az egészség szót is tartalmazókat. A sorrendre azonban itt nagyon vigyázni kell: a sport not egészség mást jelentéssel bír, mint az egészség not sport.

A keresés során a kiválasztott mezőbe be kell írni a kereső kifejezést, majd a legördülő listából hozzá kell rendelni a megfelelő típust, de emellett beállítható a lelőhely, a kiadás dátuma, a keresett dokumentum nyelve (magyar, angol), a dokumentum típusa (bármi, könyv, folyóirat, cikk, film stb.). A keresést a *KERESÉS* felirattal ellátott gombbal lehet indítani.

A **böngészés** lehetőséget kínál az adatbázis egységesített besorolási adatai közötti keresésre (nevek, címek, tárgyszavak) (2/5. ábra). Olyan esetben érdemes ezt a lehetőséget választani, ha bizonytalan a keresett kifejezés írásmódjában, a szerző pontos nevében, valamint a kifejezés katalógusban alkalmazott formáját tekintve. Itt csak a szóvégen lehet alkalmazni a csonkolási jeleket. Böngészés segítség nyújt az adatbázistól a megfelelő kereső kifejezés kiválasztásához. Ezáltal nemcsak a szerzőre lehet keresni (pl..: Zala György), hanem mindenre, amiben a "Zala" kifejezés megtalálható.

### A találatok megjelenítése

A megadott kifejezések alapján egy találati lista *rövid* formában jelenik meg, amely tartalmazza dokumentum azonosítására szolgáló legfontosabb információkat, mint a szerző nevét, a mű címét, a megjelenés évét és a dokumentum típusát. A talált rekordok megjelenítéséhez több lehetőség is a rendelkezésre áll. Így a találatok rendezhetőek a találatok mennyisége, részletessége (rövid/hosszú), a kiadás dátuma, a szerző vagy mű címe alapján betűrendi sorrend szerint, de történhet a rendezés csökkenő vagy növekvő sorrendben is. A találati oldalon a *RÉSZLETEK* feliratú fülre kattintva továbbá információt ad kiválasztott mű kölcsönzés helyéről és aktuális kölcsönzési státuszáról is (2/6. és 2/7. ábra).

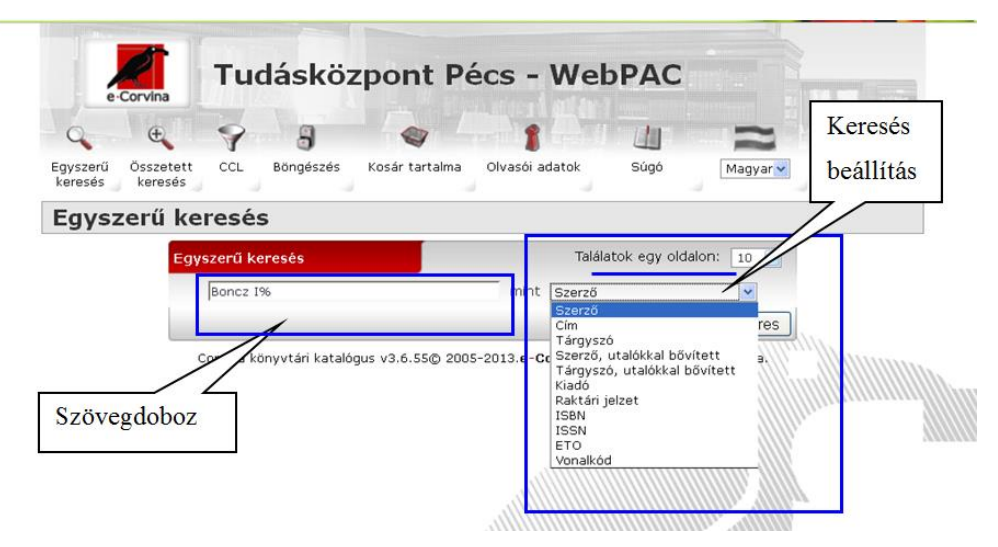

2/3. ábra. Egyszerű keresés a könyvtári katalógusban

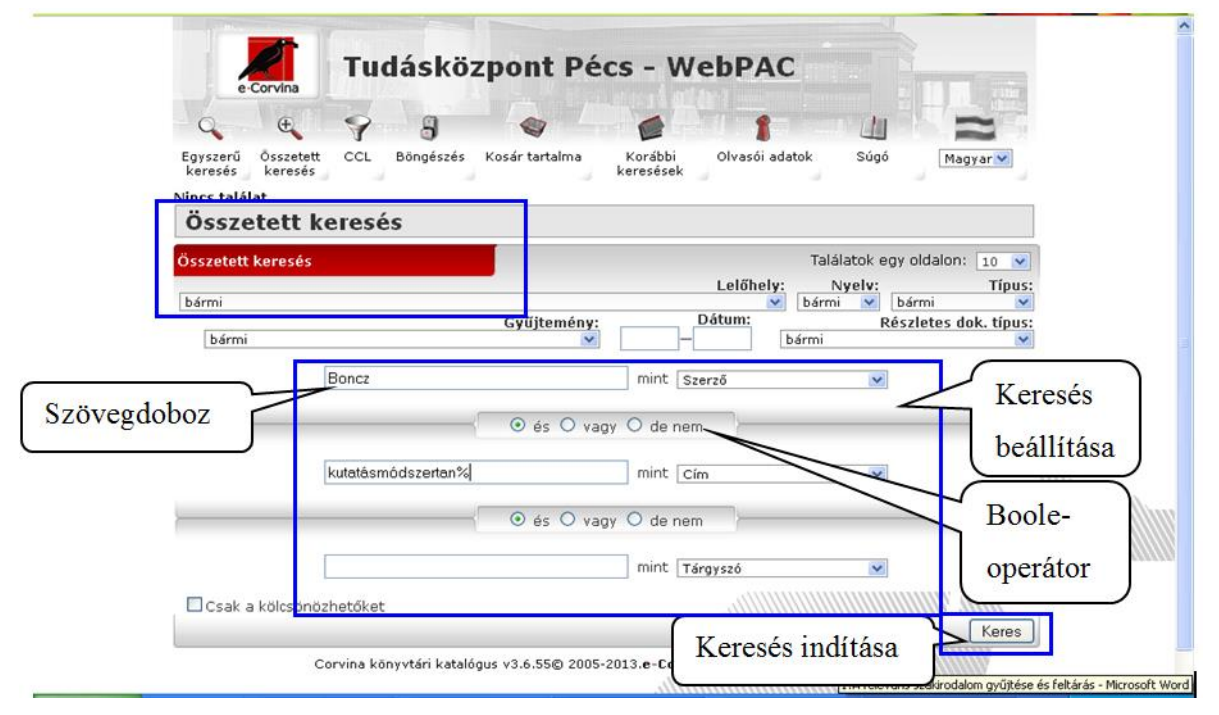

2/4. ábra. Összetett keresés a könyvtári katalógusban

| Q                   | e 9                      | 3 🔍 🖉 👔                                                     |                        |        |
|---------------------|--------------------------|-------------------------------------------------------------|------------------------|--------|
| Egyszerű<br>keresés | Összetett CCL<br>keresés | Böngészés Kosár tartalma Korábbi Olvasói adato<br>keresések | k Súgó Magyar♥         |        |
| Böngé               | szés                     |                                                             |                        |        |
| Találatok e         | gy oldalon: 10           |                                                             |                        |        |
| <u>Kijelöl</u>      | Találatok                | Szerző                                                      | Megjelenít             |        |
|                     | 4                        | Zala Ferenc                                                 |                        |        |
|                     | з                        | Zala György                                                 |                        |        |
|                     | 2                        | Zala György (1858-1937) (képzőművész)                       |                        |        |
|                     | 2                        | Zala György (1933-)                                         |                        |        |
|                     | 4                        | Zala Györgyi                                                |                        |        |
|                     | 6                        | Zala Imre                                                   |                        | Allinn |
|                     | 1                        | Zala Istvánné                                               | <u>Részletek</u>       |        |
|                     | 2                        | Zala József                                                 |                        |        |
|                     | 2                        | Zala Judit                                                  |                        |        |
|                     | 6                        | Zala Júlia                                                  |                        |        |
| <u>Előző oldal</u>  |                          | <u>Kijelöltek megjelenítése</u>                             | <u>Következő oldal</u> |        |

2/5. ábra. Böngészés a könyvtári katalógusban

| -                   | ·Corvina            |                                                                                                    |        |          | a title          |                        |
|---------------------|---------------------|----------------------------------------------------------------------------------------------------|--------|----------|------------------|------------------------|
| Q                   | ÷.                  | 7 8 🛛 1                                                                                              | 1      | 1        | SH5              |                        |
| Egyszerű<br>keresés | Összetet<br>keresés | t CCL Böngészés Kosár tartalma                                                                       | Magya  | r¥       |                  |                        |
|                     |                     | Rendezés                                                                                             |        |          |                  |                        |
| Talál               | ati lis             | ta 🖉 🖉                                                                                               |        |          | 1                | Részlete               |
| sszeser             | n 4 találat         | Rendezés: Szerző növekvő 🗸 Részletezés: Rövid                                                        | ~      | #/oldal: | 10 💌             |                        |
| Kosár               | Szerző              | Cím                                                                                                  | Dátum  | Típus Ho | sszú 💌           | /                      |
|                     | Boncz<br>Imre       | Kutatásmódszertani és egészségügyi statisztikai alapismeretek :<br>jegyzet valamennyi szak számára / | 2013   | Könyv    | <u>Részletek</u> | 1                      |
| . 🗖                 | Boncz<br>Imre       | Ápolóból egyetemi oktató, majd professzor /                                                          | 2011   | Cikk     | <u>Részletek</u> |                        |
| . 🗖                 | Boncz<br>Imre       | Kutatásmódszertani és egészségügyi statisztikai alapismeretek /                                      | [2002] | Könyv    | <u>Részletek</u> |                        |
|                     |                     | Az egészségügyi menedzsment és gazdaságtan alapvonalai : Jegyzet valamennyi szak hallgatói számára / | 2001   | Könyv    | <u>Részletek</u> | humm.                  |
| otöltór             |                     |                                                                                                    |        | L        | 1                | <del>.2</del> //////// |

## 2/6. ábra. Találati lista

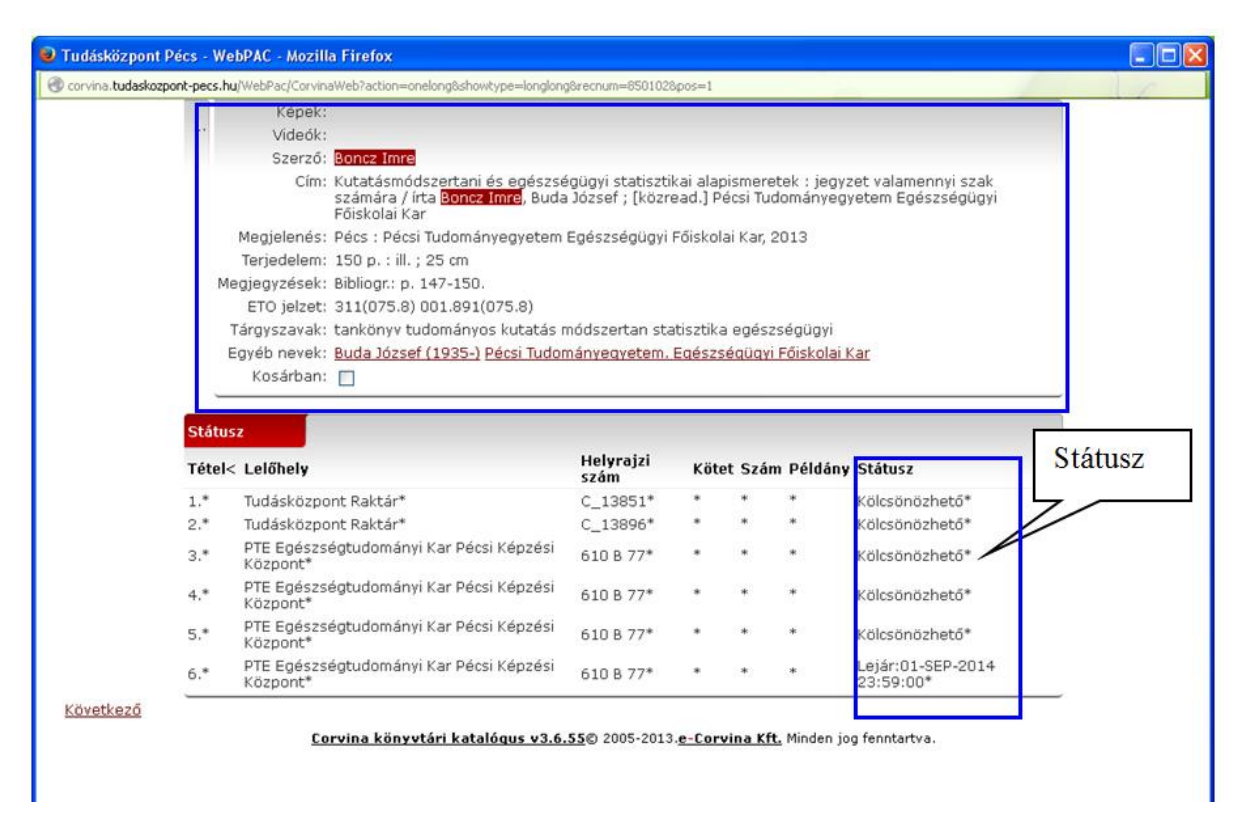

#### 2/7. ábra Találati lista részletei

## 2.5. Elektronikus úton elérhető bibliográfiák

A könyvtári katalógusok mellett napjainkban számos elektronikus úton is elérhető rendszeresen frissített, naprakész bibliográfia, szakbibliográfia segíti a mélyreható releváns szakirodalom további feltárását. A *bibliográfia* egy olyan produktum, melyben a

dokumentumokról meghatározott szempontrendszer alapján jegyzék, lista készül. A csoportosítás lehet téma, megjelenés hely, idő, dokumentum típusa alapján, a rendezési elv pedig leggyakrabban betűrend vagy időrend szerint történik. A *szakbibliográfia* szerepe adott szakterületen megjelent szakirodalmak összegyűjtése és rendszerezése, mint például a Magyar Orvosi Bibliográfia.

#### Magyar Orvosi Bibliográfia (MOB)

A Gyógyszerészeti és Egészségügyi Minőség- és Szervezetfejlesztési Intézet Informatikai és Rendszerelemzési Főigazgatóság (GYEMSZI IRF) Országos Egészségtudományi Szakkönyvtár révén kerül feldolgozásra a hazánkban megjelenő orvostudományi és annak határterületeit átfogó szakfolyóiratainak cikkei és módszertani levelei. Online módon mindenki számára hozzáférhető adatbázis, mely korábban nyomtatott formában is megjelent, azonban 2006-tól évente 4 alkalommal CD-ROM-formájában kerül kiadásra. Egy-egy CD mintegy 1000 új tétel foglal magában. Az adatbázisban egyaránt kereshető könyvek, folyóiratcikkek és más dokumentumok is, mint például időszaki kiadványok, tudományos értekezések, kongresszusok és konferencia kiadványok. A csonkolás százalékjellel (%) történik.

#### Keresési módok

A MOB online felületén - hasonlóan a könyvtári katalógusban való keresésnél - lehetőség van egyszerű és összetett keresésre valamint böngészésre. Az *egyszerű keresés* során cím, MOB, szerzők, tárgyszavak, folyóirat és kulcsszó alapján történhet a keresés, a kutatók számára leginkább a cím és kulcsszó alapján történő keresést ajánlják, mert a találati eredmények a bibliográfiai tételek címe szerinti alfabetikus sorrendben jelenik meg. Amennyiben a cím alapján történik a keresés, nem szükséges a cím elején megjelenő névelőket beírni, mert az A/Az névelővel kezdődő összes dokumentum az A betűnél jelenne meg. (2/8. ábra)

Az összetett keresés egyszerre több kereső kifejezés megadásával történik. A kutató által megadott kereső kifejezések "and" (azaz logikai ÉS) kapcsolatban állnak egymással. A találatok megjelenése hasonló, mint az egyszerű keresésnél.

A böngészés történhet MOB füzetszám, szerzők, tárgyszavak, kulcsszavak és folyóiratcímek alapján.

#### A találatok megjelenítése

A keresés alkalmával kapott találatok egyszerre 20-as listában jelennek meg a felületen maximum 20 oldalon keresztül. Ez mindegy 400 tételt is jelenthet. A találati listából kiválasztott címre kattintva az adott tétel részletes leírását és annak összefoglalója tekinthető meg. 2011 év vége óta bizonyos folyóiratcímek alá weblinkeket is elhelyeznek, melyek segítenek a folyóiratok saját honlapjaihoz való eljutását. Emellett a részletes leírásban megtalálható "A cikk állandó MOB linkje" is, melynek célja, ha más adatbázisokba vagy internetes alkalmazásokba kívánja a kutató beemelni, mindig erre a cikkre fog rámutatni. Az érdeklődést felkeltő tételek mellett megjelenő négyzetre kattintással, lehetőség van arra is, hogy az összes (maximum 20) találat részletes leírása megjelenjen ISBD formátumban, de annak összefoglalója nélkül. A tételek kiválasztása azonban egyszerre csak egy találati oldalról történhet.

A kutatás szempontjából releváns kijelölt tételek megtekintésére később is van mód, de adathordozóra történő lementés is választható. (2/10. ábra, 2/11. ábra)

#### Hozzáférés:

A MOB az alábbi címen érhető el a http://www.eski.hu

| Masyar Orvosi Bibliostáfia<br>BIBLIOGRAPHIA MEDICA HVNGARICA                        |                          |
|-------------------------------------------------------------------------------------|--------------------------|
| Egyszerű keresés   Összetett keresés   E                                            | 3öngészés   Kosár   Súgó |
| Kérjük, hogy használat előtt olvassa át a Súgót!                                    |                          |
| Egyszerű keresés                                                                    |                          |
| Szerzők v Boncz I%<br>Cím<br>MOB<br>Szerzők<br>Tárgyszavak<br>Folyóirat<br>Kulcsszó | Keres                    |
| E hformatkai és<br>Randazar elemzési<br>Főgazgatóság                                | atbázis: GYEMSZI         |

2/8. ábra Egyszerű keresés a MOB felületén

| Egyszer                  | ükeresés   Összetettkeresés   Böngészés   Kosár   Súgó                                                                                                    |                   |
|--------------------------|----------------------------------------------------------------------------------------------------|-------------------|
| sszetett                 | karasás                                                                                                    | Osszetett keresés |
| zerzők                   | Boncz 1%                                                                                                    | a szerzői nevek   |
| zerzők                   | Betlehem J%                                                                                                    | a szerzőr nevek   |
| zerzők                   | 😪 Oláh A%                                                                                                    | 1                 |
| Keres                    |                                                                                                    | alapjan           |
| 2. A<br>té<br>3. A<br>ct | skvonutó meri seguvin<br>kivonutó meriódolgozók egészségi állapotát befolyásoló főbb<br>siyezők hazánkban<br>munka hatása a kérházi ápolók jóllétér e Magyaror szágon az EU<br>satlakozáskor<br>- OCD atto salaku héja hasas inkurá márá kivot kevület |                   |
| 4. A                     | z OEP ottnoni szakapolasi kassza igenybevetelenek területi<br>gvenlőtlenségei                                                                                                    |                   |
| 5 0 43                   | z otthoni szakápolás egészségbiztosítási vonatkozásainak elemzése<br>lagyarországon                                                                                                    |                   |
| M                        | z otthoni szakápolás igénybevételének területi egyenlőtlenségei a                                                                                                    |                   |
| 6. 🗌 A:<br>de            | él-dunántúli térségben                                                                                                    |                   |
| 6. A:                    | él-dunántúli térségben<br>udományos közlések az egészségtudományban                                                                                                    |                   |

2/9. ábra Összetett keresés és találati lista

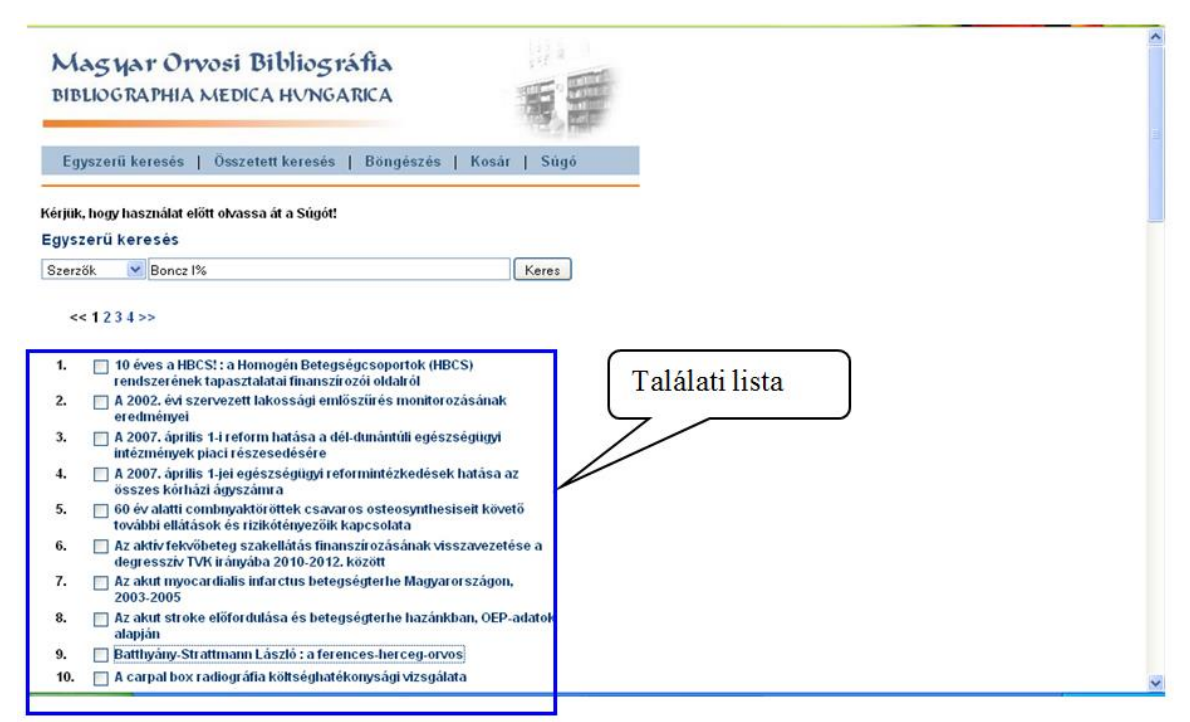

2/10. ábra Találati lista

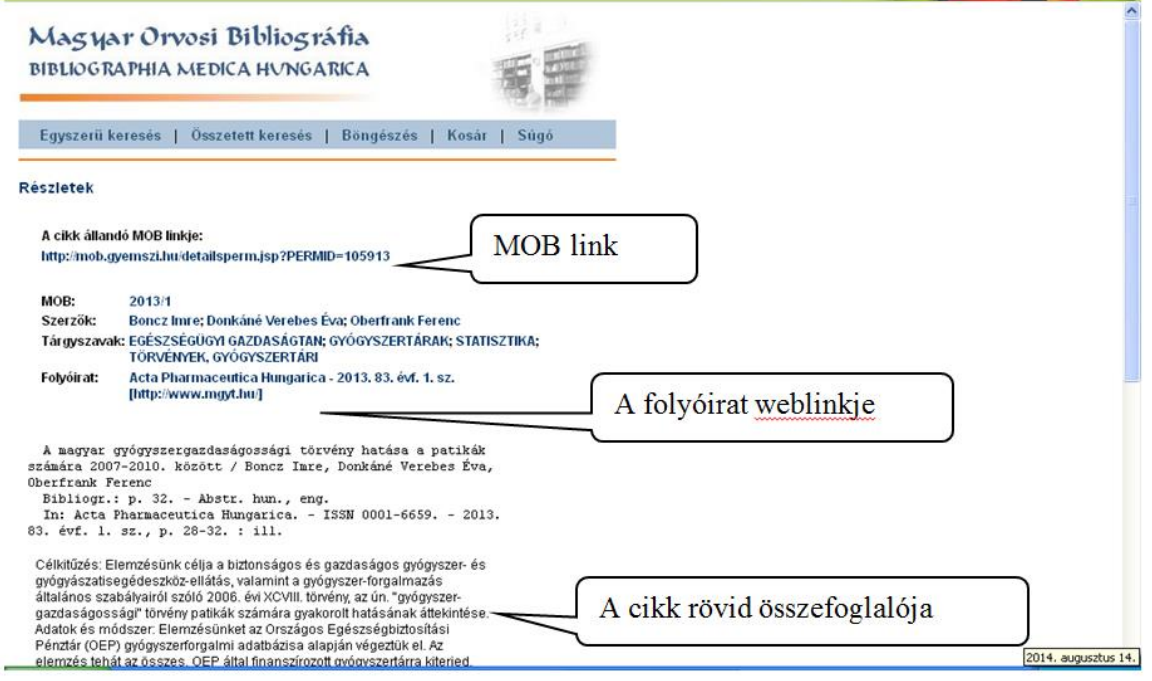

2/11. ábra. A releváns találat részletei

## 2.6. On-line módon elérhető szakmai adatbázisok

Az on-line módon elérhető általában angol nyelvű adatbázisokon tudományos folyóiratokat, releváns szakkönyveket, konferencia és kongresszusi kiadványok érhetőek el a különböző tudományterületeket felölelve, mint az orvostudomány, egészségtudomány, társadalomtudomány, természettudomány és műszaki tudományok.

Az adatbázisok egy része csak kivonatokat és bibliográfiai adatokat tartalmaz, de jelentős számban már elérhetővé teszik a publikációk teljes szövegét és a hozzátartozó illusztrációkat, grafikonokat és táblázatokat is. A kapott találatokat a kutató lementheti, kinyomtathatja, vagy akár elektronikus levélben elküldheti. Az adatbázisok használata (pl. teljes szöveg elérése) a könyvtárak számítógépes hálózat gépeiről lehetségesek, azonban például a PTE Egyetemi Könyvtára is biztosítja hallgatóinak, oktatóinak, hogy - bizonyos beállítások után - az otthoni gépeikről is elérjék a szolgáltatást. Az adatbázisokra való egyéni előfizetések száma a szolgáltatások magas ára miatt alacsony, de gyakran biztosítanak meghatározott intervallumon belül ingyenes kipróbálási lehetőségeket. Az on-line adatbázisok két nagy csoportra oszthatók: a multidiszciplináris adatbázisok, melyek több tudományterület publikációit foglalják összes valamint az ún. szakadatbázisok, melyek egy adott tudományterület bibliográfiáját teszik elérhetővé.

## MULTIDISZCIPLINÁRIS ADATBÁZISOK

## 2.6.1. EBSCOhost

Az egészségügyi adatbázisok közül egyik leggyakrabban használt online szolgáltatás az EBSCOhost. A bostoni székhelyű EBSCO Publishing az *EBSCO Information Services* egyik nagy ágazata működteti. A cég bibliográfiai és elektronikus folyóirat adatbázis forgalmazásával foglalkozik. A forgalmazott adatbázisokhoz egy egységes keresőfelületet biztosít. A könyvtárak adatbázisokhoz való hozzáférését az EBSCO Publishinggel kötött licenc-szerződés határozza meg. A szakirodalom keresés során érdemes arról is tudni, hogy bizonyos folyóiratoknál előfordul az ún. *embargó*k, ami azt jelenti, hogy a legfrissebb cikkek teljes szövege csak hónapok (pl.:3, 6, 9,12 hónap) múlva lesznek elérhetőek.

## Keresési módok

Mielőtt az adatbázisban megkezdődik a kutatás (2/12. ábra), első lépésében érdemes a *Languages* menüpont alatt a kutató által használt *nyelvet kiválasztani*, így magyar nyelven is használható az adatbázis keresőfelülete. Az EBSCOhost adatbázisban alapvetően angol nyelvű szakirodalmak kerülnek feldolgozásra, de kis számban más idegen nyelven megjelent publikációkat is tartalmaz, amelyek azonban rendelkeznek angol nyelvű címmel és bibliográfiai leírással is. Az adatbázis keresési nyelve az angol, amerikai és angol helyesírás használatával.

Második lépésben az *adatbázis kiválasztása* történik. A Pécsi Tudományegyetem jelenleg a felsorolt adatbázisokkal rendelkezik előfizetéssel. Ezekről az adatbázisokról rövid magyar összefoglaló is olvasható, amely megkönnyíti a kutató számára a választást.

- *Academic Search Complete* elsősorban felsőoktatási és kutatási intézmények részére készült multidiszciplináris adatbázis.
- Business Source Premier üzleti iparág által leggyakrabban használt kutatói adatbázis.
- EconLit közgazdaságtani adatbázis.
- Eric oktatásügyi- és neveléstudományi információs rendszer.
- MasterFILE Premier általános tárgyú adatbázis.
- Health Source-Consumer Edition fogyasztói egészségügyi tájékoztatási gyűjteményeket tartalmaz az orvostudományok, a táplálkozástudomány, a gyermekgondozás, a sportgyógyászat és az általános közegészségügy területeiről.

- Health Sourche Nursing/Academic Edition orvostudományi adatbázis, de itt található a különböző generikus gyógyszerek betegtájékoztató anyagát magába foglaló Lexi-PAL Drug Guide adatbázis is.
- *MEDLINE* orvostudományi adatbázis.
- Regional Business News regionális üzleti kiadványok teljes szövegét tartalmazó adatbázis.
- *Library, Information Science & Technology Abstracts* könyvtár- és információtudomány területének adatbázisa.
- *GreenFILE* környezetvédelem, globális felmelegedés, alternatív üzemanyagok stb témaköröket feldolgozó adatbázis.
- *Newspaper Source Plus* több mint 700 újságban megjelenő cikkeket rendszerező adatbázis.

A címlistára klikkelve részletes leírást ad az egyes adatbázisok folyóiratainak listájáról és a kiadványok adatairól (2/13. ábra).

A *keresés* történhet egy vagy több adatbázisból is. Amennyiben egyetlen adatbázisra esik a választása, a kiválasztott adatbázis nevére kell közvetlenül rákattintani vagy kijelölni és a *Folytatás* gombbal tovább lépni. Több adatbázis használata esetén a kiválasztott adatbázisokat kell kijelölni, majd a *Folytatás* gombra kell kattintani.

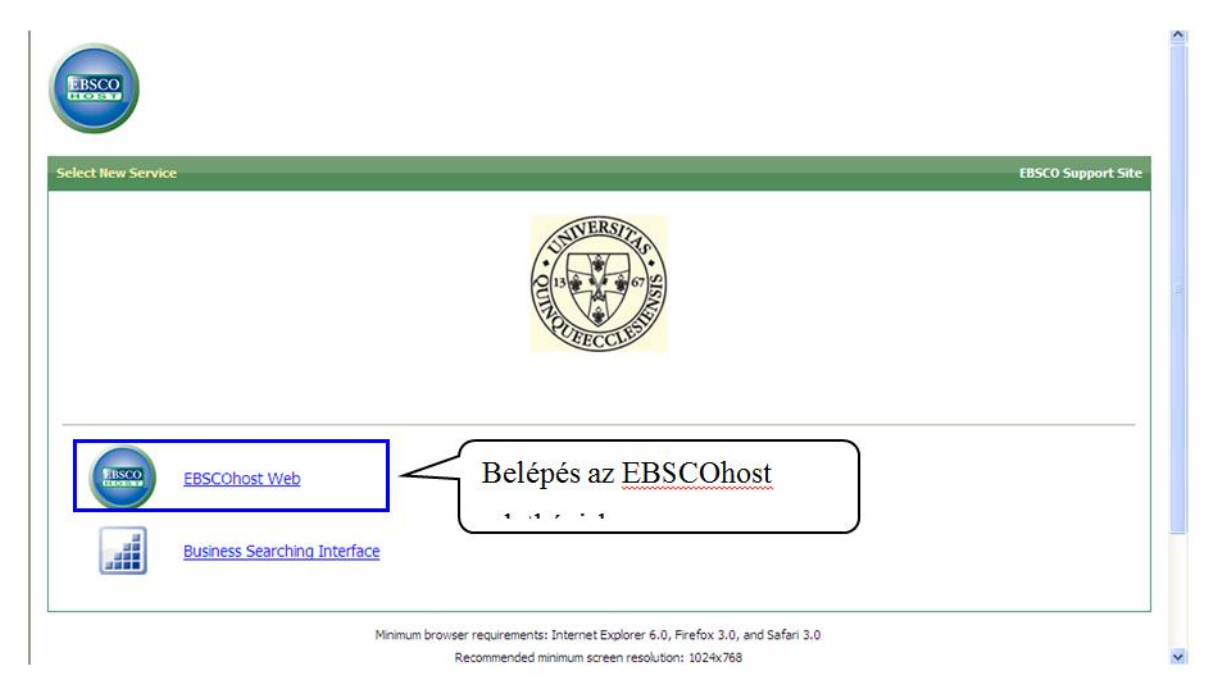

2/12. ábra Belépés az EBSCOhost adatbázisba

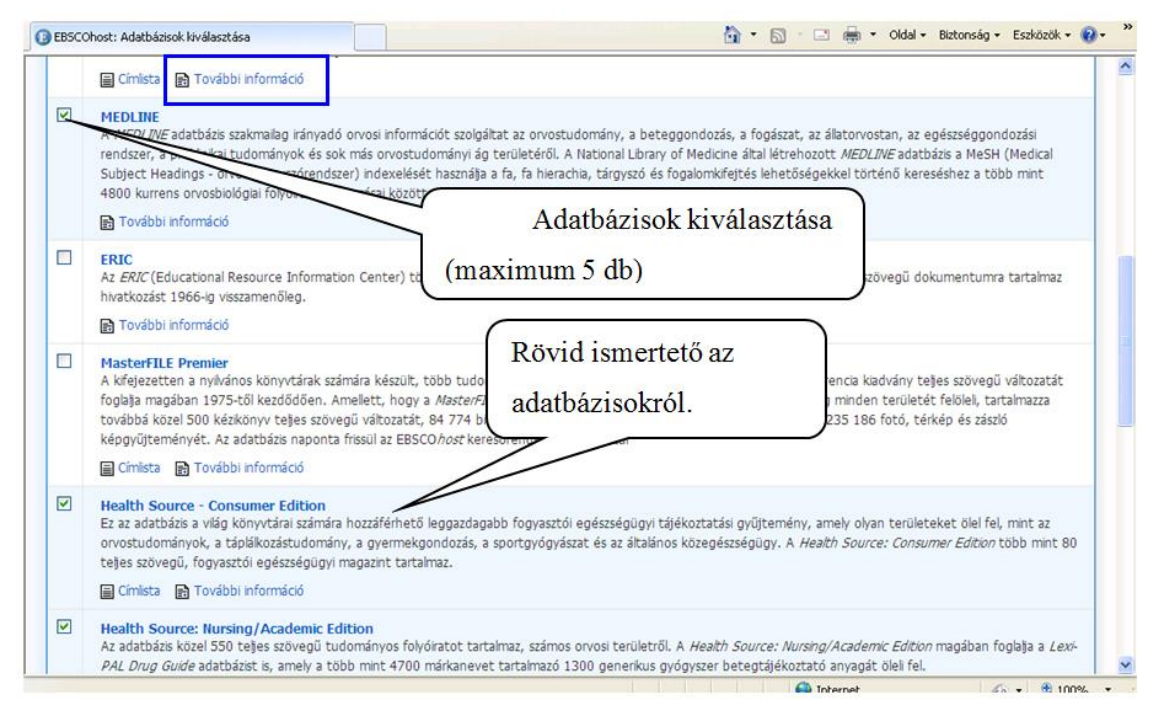

2/13. ábra Az adatbázisok közötti tallózás

A kívánt felületre jutva a keresőmezőbe be kell írni a kereső-kifejezést, majd az egyszerű - (Basic Search) vagy az összetett keresés (Advanced Search) közül választani. Az összetett keresés során több keresőmező áll rendelkezésre. A keresés történhet teljes szöveg, szerző, cím, kulcsszavak, folyóirat neve stb. alapján.

A keresés során a szolgáltató lehetőséget kínál a találati halmaz szűkítésére és bővítésére, ami a mező alatt található. A **bővítési lehetőségek (***expanders***)** az alábbiak (2/14. ábra):

- *Boole-operátor/kifejezés (Boolean/Phrase):* A keresés a Boole-operátor támogatásával történik.
- Keresés az összes kifejezésre (Find all my search terms): A keresés során automatikusan az AND logikai operátor kerül alkalmazásra, így csak azok a találatok jelennek majd meg, melyekben a kutató által megadott valamennyi keresőszó egyszerre fordul elő.
- Keresés a kifejezések bármelyikére (Find any of my search terms): A keresés során automatikusan az OR logikai operátor kerül alkalmazásra, vagyis azok a találatok jelennek meg a találati listában, melyekben legalább - a kutató által megnevezett - egyik keresőszó előfordul.
- Smart text keresés (Smart text searching): Alkalmazása révén hosszabb szövegdarabok (legfeljebb 5000 karakter) illeszthetők be a keresőablakba. Segítségével olyan kulcsszavas tömörítvényt hoz létre, amely alapján az adatbázisban lévő cikkek tartalmi kivonataiban

történik a keresés. A szűkítőkkel és bővítőkkel egyaránt használható. Felhívjuk a figyelmet arra is, hogy érdemes lehet a cikkek teljes szövegében való kereséssel együtt alkalmazni.

- *Kapcsolódó szavak alkalmazása (Apply related terms):* Segítségével a beírt keresőszó szinonimáira és többes számú alakjaira is egyaránt rákeres.
- Keresés a cikkek teljes szövegében is (Also search within the full text of the articles): Itt a
  keresés a publikáció teljes szövegére vonatkozik. Alkalmazása hasznos, de meg kell
  jegyezni, ha túl tág keresőszavak kerülnek beírásra, sok lehet az irreleváns találatok száma.

A saját *találatok szűkítési lehetőségei* az alábbiak, melyek együtt, de külön-külön is használhatóak:

- Teljes szöveg (Full Text): A találati oldalon csak a teljes szöveggel rendelkező publikációk listája olvasható.
- *Tudományos (lektorált) folyóiratok (Scholarly (Peer Reviewed) Journals):* A találati rekordok listáján csak a lektorált, tudományos cikkek jelennek meg.
- Kiadvány (Publication): A kutató által megadott folyóirat cikkeire szűkíti a keresést.
- Referenciák rendelkezésre állnak (References Available): A kereséssel egyidejűleg a keresett cikk szerzője által hivatkozott további cikkeket /Cited References/ is ki lehet gyűjteni, amennyiben a szövegük vagy bibliográfiai adataik rendelkezésre állnak valamely az EBSCOhost-on keresztül elérhető adatbázisban. Kiadás dátuma...-tól ...-ig (Published Date from ... to ...): A keresés során lehetőség van a megjelenés időintervallumának meghatározására is.
- *Kiadvány típusa (Publication Type):* Egy bizonyos dokumentumtípusra is történhet a szűkítés.
- *Oldalak száma (Number Of Pages):* Csak a kutató által meghatározott oldalszámú cikkekre fókuszál a keresés során.

#### A találatok megjelenítése

A találati oldal tetején továbbra is látható a keresőmező és a benne beírt kereső-kifejezés. Ez alatt a *keresési eredményekben (Search Results)* valamennyi, a keresőkérdésnek megfelelő eredmény megjelenik. A rendszer a keresett kifejezéseket kiemeli (félkövér és dőlt betűvel) a megjelenő találati listában.

A keresési eredmények fölött az Opciók elrejtése (Page Options) gomb található, melyre kattintva a találatok formátuma állítható be, így a kapott lista olvasható szabványos

(Standard), rövid (Brief), csak cím (Title Only) vagy részletes (Detailed) megjelenítésben. Itt állítható be a találatok oldalanként megjelenő száma is (Resuts per page).

A publikáció címe mellett látható ikonra kattintva a cikk legfontosabb adatai jelennek meg egy ablakban: *szerzői nevek (Authors)*, a *forrás (Source), a megjelenés dátuma (Date), a kiadvány típusa (Publication Type), a tárgykörök (Subject Terms), a referátum (Abstract) és az adatbázis (Database).* 

A találati oldalon lehetőség van további finomításra, így a jobb és bal oldali oszlopok segítségével további szűkítés végezhető el. A baloldali függőleges menüpont további keresési lehetőséget kínál, mint például: teljes szöveg (*Full Text*), referenciák rendelkezésre állnak (*References Available*), tudományos (lektorált) folyóiratok (*Scholarly (Peer Reviewed)Yournals*), kiadás dátum (*Publication Date*), tárgykör (*Subject*), kiadvány (*Publication*), vállalat (*Company*), életkor (*Age*), földrajz (*Geography*), Adatbázis (*Database*). (2/16. ábra)

A találatoknál a *PDF teljes szövege (PDF Full Text)* ikon jelzi a kutató számára, ha a cikk teljes szövege is olvasható. Erre kattintva azonnal megnyílik a cikk teljes tartalma és látható a publikációban megjelenő ábrák, képek, grafikonok ikonja is.

Új lehetőségként jelenik meg, hogy a Web of Science adatbázishoz is kapcsolódni lehet (*Find authors articles in Web of Science*), amely a szerző/szerzők további publikációiról nyújthat hasznos információt (2/15. ábra).

A találatok mappában rendezésére is lehetőség van: *Megosztás (Share)*  $\rightarrow$  *Hozzáadás a mappához (Add to folder)*. Az így iktatott publikációk az EBSCOhost-ról való kilépés után is megmaradnak. A szükséges dokumentumokat a mentés mellett kinyomtathatók, és az exportálási lehetőségek is adottak. (2/17. ábra)

## Hozzáférés

Az EBSCOhost szolgáltatás a http://search.epnet.com URL linken keresztül érhető el.

| Új keresés MeSH 2014 Kiadványok Indexek         | Belépés<br>A-to-Z Publications Locator                                                                   | i 🧀 Mappa                                    | Felhasználói beálltások                          | Nyelvek +             | Könyvtáros megkérdezése                  | Súgó 🛆 |
|-------------------------------------------------|----------------------------------------------------------------------------------------------------|----------------------------------------------|--------------------------------------------------|-----------------------|------------------------------------------|--------|
| Keresési opciók                                 | Keresés: MEDLIHE Adatbázisok<br>Tárgykör tárgyszavainak ajánlá<br>stress management<br>stress management | A kere:<br>nvelvé:<br><sup>(v/disztás)</sup> | sőfelület<br>nek kiválasz<br>× Kere<br>si előzne | tása<br>sés Bó<br>lel | pre University L<br>óvítési<br>hetőségek | ibrary |
| Keresési módok és bovitések<br>Keresési módok ? | Ka                                                                                                    | ocsolódó szava                               | ık alkalmazása                                   |                       | Találatok<br>szűkítése                   |        |
| Saját találatok szűkítése                       |                                                                                                    |                                              |                                                  |                       |                                          |        |
| Linkkel hivatkozott teljes szöveg               |                                                                                                    | gjelenes dátur<br>scember 🔽 É                | na<br>v: 2012 – Augusztus                        | 🖌 Év: 2014            |                                          |        |
| Kiadvány                                        | Ret                                                                                                    | erátum elérhe                                | tõ                                               |                       |                                          |        |
|                                                 | An                                                                                                    | gol nyelvü                                   |                                                  |                       |                                          | ~      |

2/14. ábra. Egyszerű keresés

| Keresőmező a ke<br>Kereső a ke<br>Tárgykör tárgy<br>stress manage<br>Egyszerű keresé                                                       | Belépés ▲ Mappa Feihasználól beálltások Nyelvek +<br>resőkifejezéssel<br>szavalnak  ment x Keresés ?<br>Areszetett lavasás Keresés Keresés 1                                                                                                    | Könyvtáros megkérdezése Súgó<br>rejtése sity Library                                                                                                   |
|----------------------------------------------------------------------------------------------------|----------------------------------------------------------------------------------------------------|----------------------------------------------------------------------------------------------------|
| Találatok finomítása<br>Aktuális keresés<br>Boole-operátor kifejezés:<br>stress management<br>Szükítök<br>Linkkel hivatkozott teljes       | Találatok finom ítása       Relevancia • Opciók elrejtése •       Image: Megosztás •         Keresési eredmények: 1 - 10, összesen 170       Image: Megosztás •       Image: Megosztás •         1. Nature-based stress management course for individuals at risk of adverse health effects from work-related stress-effects on stress related symptoms, workability and sick leave.       Image: Megosztás •       Image: Megosztás •         (English): Abstract available. By: Sahin E; Ahloorg 0 Jr; Matuszczyk JV; Grahn P; International Journal 0f Environmental Research And Public Health [If J J. Environ Res Public Health], ISSN: 1660-4801, 2014 Jury, Vol. 11 (6), pp. 6568-611; Publisher: MDP; PMID: 25003175                                                                                                    | Newswires +<br>Research and Makets:<br>Glo(Business Wire<br>(English), 16 days ago)<br>Research and Maket:<br>(English), 21 days ago)<br>Teljes szöveg |
| Regerentins datuma<br>V Linkkel hivatkozott teljes<br>szöveg<br>Referátun elérhető<br>Angol nyelvű<br>2012 Kiadás dátuma<br>2014<br>e<br>e | Akadémiai<br>tolyóirat       Image: Check LinkSource for more information<br>Find authors articles in Web of Science       Image: LinkSource for more information<br>Find authors articles in Web of Science         2. Stress management standards: a warning indicator for employee<br>health.       Image: LinkSource for more information<br>for the standards: a warning indicator for employee       Image: LinkSource for more information<br>for the standards: a warning indicator for employee         Akadémiai<br>folyóirat       (English); Abstract available. By: Kazi A; for the standards: a warning indicator for employee<br>(Cocup Med (Lond)), ISSN: 1471-8405, 2013 Jul, Vol.<br>University Press; PMD: 23719320       205.40; Publisher: Outpet<br>University Press; PMD: 23719320         Akadémiai<br>folyóirat       Tárgykörök: Occupational Diseases prevention & control; Occupational<br>Management organization & administration; Stress, Psychological preventiv<br>Workplace organization & administration; Addescent: 13.18 years; Adut: 19-<br>Aged: 45-64 years; All Child: 0.18 years; All Adut: 19- years; Female; Male       Kieresett kiff | Web News -<br>Calf Management: A<br>Lezzon(Beef Today,<br>161 days ago)<br>Calf Management: A<br>Cejezések                                             |

2/15. ábra Találati lista

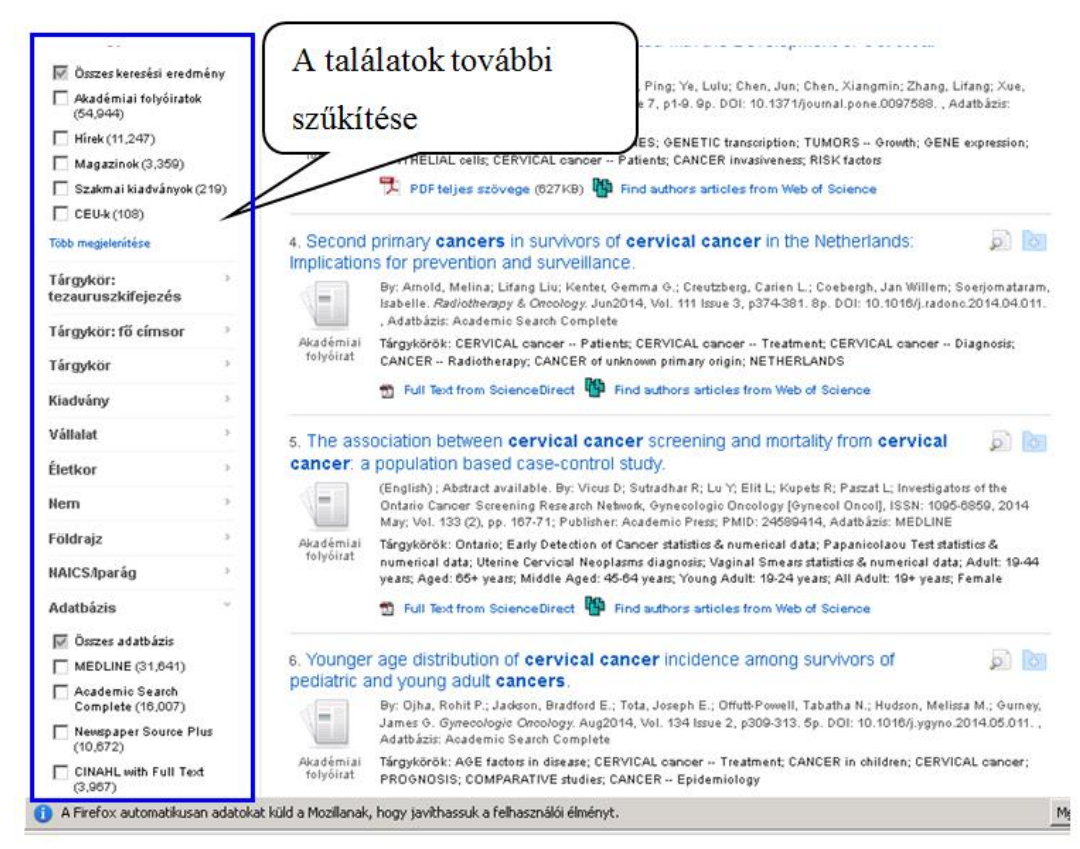

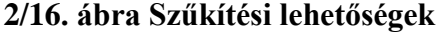

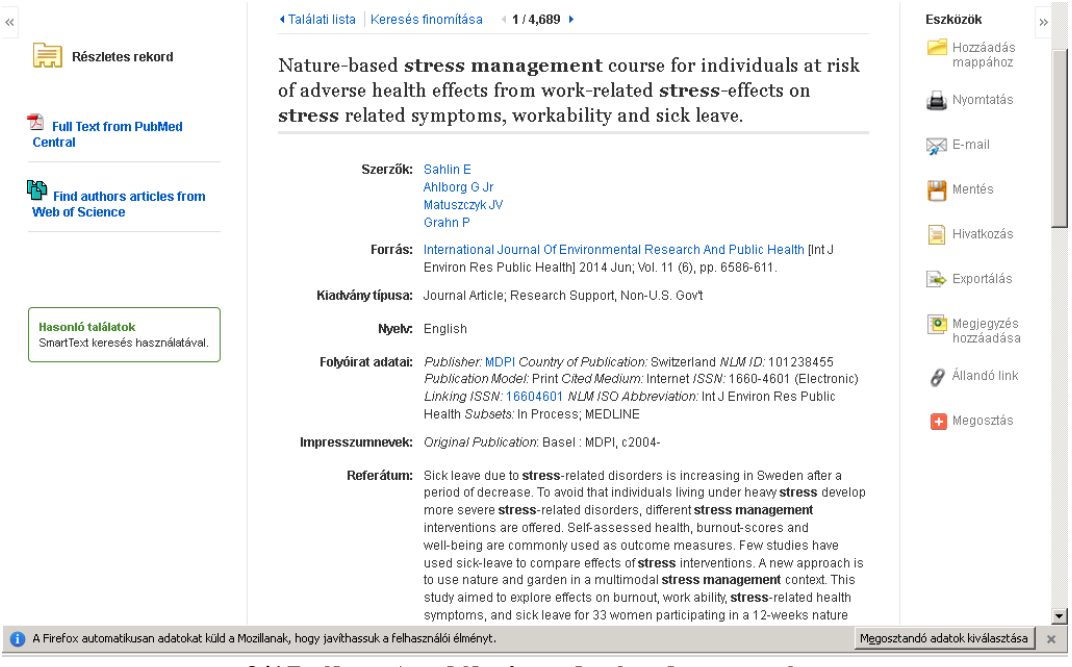

2/17. ábra A találati eredmény bemutatása

#### 2.6.2. MATARKA (Magyar Folyóiratok Tartalomjegyzékének Kereshető Adatbázisa)

Magyar Folyóiratok Tartalomjegyzékének Kereshető Adatbázisa (MATARKA) a Miskolci Egyetem Könyvtár, Levéltár, Múzeum vezetésével 2002 tavaszától kezdte meg működését. Az interneten szabadon hozzáférhető szolgáltatás jelenleg több, mint 1500 magyar nyelven megjelenő szakfolyóirat tartalomjegyzékét dolgozza fel könyvtári konzorcium keretében, melyben a Pécsi Tudományegyetem Könyvtára is aktívan közreműködik. Az egyes folyóiratok feldolgozása változó, nem minden folyóirat összes lapszáma tekinthető meg.

#### Keresési módok

A szolgáltatás lehetővé teszi a folyóiratszámok tartalomjegyzékének böngészése mellett a szerző és/vagy a címben levő szavak egyszerű és összetett keresését is.

Az egyszerű keresésen belül a kutató két keresési lehetőség közül választhat. A gyors keresés (Tájékozódó keresés) során a keresődobozba maximum öt szó írható be. A keresésben a szavak között ÉS kapcsolat van, és csak abban az esetben kap eredményt, ha a kutató által megadott minden egyes kifejezésre van találat. Természetesen a találatok alapján további szűkítésre van lehetőség. Az egyszerű keresés másik lehetősége, amikor a kutató négy egymás alatt megtalálható keresőmezőt tölthet ki: (1) szerző, (2) további szerző, (3) cikk címe-kulcsszavak, (4) cikk címe-részlet.

A felsorolt keresőmezőkben egyszerre több szó megadására is lehetőséget ad, melyeket automatikusan ÉS kapcsolattal köti össze. A kutató munka során azonban nem kötelező mindegyik beviteli mezőt kitölteni.

A keresés egyaránt szűkíthető - értelemszerűen akár együtt is alkalmazható - a kiválasztott évszám, szakterület, folyóirat, csak teljes szöveggel elérhető cikkek és csak az Országos Széchenyi Könyvtár Elektronikus Periodika Archívumában (EPA) archivált cikkek alapján (2/18. ábra).

Böngészni az adatbázisban megtalálható szerzőnevek és cím-kulcsszavak alapján lehet.

Emellett a keresés történhet folyóiratok között is. A folyóiratok alfabetikus sorrendben állnak, és a kiválasztás kezdőbetű vagy szakterület szerint történhet. A kiválasztott kezdőbetűre kattintva a folyóiratok összefoglaló táblázata jelenik meg. A kiválasztott folyóiratra kattintva a feldolgozott évfolyamok, évszámok és az interneten elérhető cím jelennek meg, majd a szám kiválasztása után a tartalomjegyzék kerül bemutatásra. A keresett folyóirat adatairól pedig az alábbi információkat nyújtják a felhasználó számára: címadatok, közreadó, a folyóirat indulásának (és megszűnésének) éve, ISSN szám, szakterület, teljes szövege elérése, honlap és nyelv.

## A találatok megjelenítése

A találati rekordok időrendi sorrendet követve jelennek meg a találati halmazban, elől mindig legfrissebb tanulmány. Megadásra kerül a szerző(k) neve(i), a publikáció címe és a megjelenéssel kapcsolatos adatok (folyóirat címe, megjelenés ideje, évfolyam, évszám, oldalszám) (2/19.ábra).

A közlemények körülbelül 15 százaléka érthető el közvetlenül teljes szöveggel, a többiről térítés ellenében cikkmásolat kérhető.

A honlapon egyéb kiegészítő információk is olvashatóak. A *súgó* menüpont alatt az eddig készült dokumentumok és publikációk listája, a készítők (közreműködő könyvtárak) névsora jelenik meg. A *vendégkönyvben* a szolgáltatással kapcsolatos vélemények, javaslatok fogalmazhatóak meg, míg a *kapcsolattartók* segítséget nyújtanak a felmerült kérdésekben és cikkmásolat ügyében, a *statisztikák* fülre kattintva betekintést enged az adatbázissal kapcsolatos statisztikai mutatók megismerésére, mint például látogatók száma, és végezetül megismerhető a MATARKA Egyesület működéséhez szükséges alapvető dokumentumok is.

## Hozzáférés:

| A MATARKA | az alábbi címről | érhető el: | http://www.matarka.hu |  |
|-----------|------------------|------------|-----------------------|--|
|           |                  |            |                       |  |

| Keresés Készítők Dokumen<br>gyszerű keresés Bongészé                                                                                                    | Gyors keresés Vendégkönyv   Kapcsolat   Egyesület  <br>Regisztráció Belépés                                                                                                    |
|----------------------------------------------------------------------------------------------------|----------------------------------------------------------------------------------------------------|
| Tájékozódó keresés (párhuzamosan kerefitet címb                                                                                                    | en, szerzőben)<br>Keresés <u>Súgó</u>                                                                                                    |
| K.eTeSeS (több mezőt is kilölthet egyszerre; csonkolás % j         Szerző:         További szerző:         Szerző - kulcsszavak:         Cikk címe - kulcsszavak:         Cikk címe - részlet:         Keresés | Ilei vagy *:ga)<br>Sùgó<br>Sùgó<br>Sùgó<br>Mégsem                                                                                                    |
| Találatok szükítése         1800 v évtől       2014 v évig         Válasszon szakterületet!       v         Csak teljes szöveggel elérhető cikkek       Csak az EPA-ban archivált cikkek                       | b folyóiratot is kiválaszthat Ctrl+folyóiratra kattintva.<br>Válasszon folyóiratot!<br>2000 : irodelmi és társadalmi havi lap<br>4D : tájépítészeti és kertművészeti folyóirat<br>Abstracta botanica<br>Across languages and cultures<br>Atros Languages and cultures |

2/18. ábra Egyszerű keresés több szerzővel

|                           | Kei                                                                                                    | esés Kész                                                                                                    | tők Doku                                                                                                    | unentumok                                                                            | : Statisztikák                                                      | Segitség                                                               | Vendégköny                                       | v Kapcsolat                            | Egyesület        |               |         |
|---------------------------|----------------------------------------------------------------------------------------------------|----------------------------------------------------------------------------------------------------|----------------------------------------------------------------------------------------------------|--------------------------------------------------------------------------------------|---------------------------------------------------------------------|------------------------------------------------------------------------|--------------------------------------------------|----------------------------------------|------------------|---------------|---------|
| Egyszerű k                | ceresés 1                                                                                                    | laladó keresé:                                                                                                    | Böng                                                                                                    | gészés                                                                               | Folyóiratok                                                         | Kosár                                                                  | Regisztráci                                      | b Belépés                              |                  |               |         |
| 8 találat .               | Àcs Pongrác                                                                                                    | lifejezésre                                                                                                    |                                                                                                    |                                                                                      |                                                                     |                                                                        |                                                  |                                        |                  |               |         |
| 8 találat (               | együtt                                                                                                    |                                                                                                    |                                                                                                    |                                                                                      |                                                                     |                                                                        |                                                  |                                        |                  |               |         |
| Mindent                   | t kiválaszt                                                                                                    | Törli a l                                                                                                    | iválasztásoka                                                                                                    | at                                                                                   |                                                                     |                                                                        |                                                  |                                        |                  |               |         |
|                           |                                                                                                    | 100                                                                                                    |                                                                                                    |                                                                                      |                                                                     |                                                                        |                                                  |                                        |                  |               |         |
|                           | Kosárba rakon                                                                                                    | Akorata                                                                                                    | t lietágágya                                                                                                    | failles men                                                                          | tácta ás cil·l·m                                                    | ásalat merre                                                           | undelágra hag                                    | málhatia                               |                  |               |         |
|                           | Kosárba rakon                                                                                                    | A kosara                                                                                                    | t listázásra,                                                                                                    | fajlba men                                                                           | tésre és cikkm                                                      | ásolat megre                                                           | endelésre has                                    | ználhatja.                             |                  |               |         |
| Talàlati o                | Kosárba rakon<br>oldal:                                                                                                    | A kosara                                                                                                    | t listázásra,                                                                                                    | fajlba men                                                                           | ıtésre és cikkm                                                     | ásolat megre                                                           | endelésre has                                    | ználhatja.                             |                  |               |         |
| Talālati o<br>1. 🗖        | Kosárba rakon<br>oldal:<br>Szerzők: Me                                                                                          | A kosara<br>czer Csaba -                                                                                                    | t listázásra,<br>Melczer Lá                                                                                        | fajlba men<br>szló - Szabó                                                           | tésre és cikkm<br>ados Sándor - Á                                   | ásolat megra                                                           | endelésre has                                    | ználhatja.                             |                  |               |         |
| Talàlati o<br>1. 🗆        | Kosárba rakon<br>oldal:<br><i>Szerzők: Me</i><br>Szívelégtelen                                                                  | A kosara<br>czer Csaba -<br>betegek életm                                                                                     | t listázásra,<br>Melczer Lá<br>nőségét mér                                                                         | <b>fájlba men</b><br>szló - Szaba<br>ő validált ké                                   | <mark>itésre és cikkm</mark><br>ados Sándor - Á<br>rdőívek összehas | ásolat megre<br>cs Pongrác<br>conlitó vizsgála                         | endelésre has<br>ata = Comparat                  | ználhatja.<br>ive examination          | of validated que | stionners ev  | aluat   |
| Találati c<br>1. 🗆        | Kosárba rakon<br>oldal:<br><i>Szerzők: Me</i><br>Szívelégtelen<br>the quality of<br>[Tablice szöre                              | A kosar:<br><i>czer Csaba</i> -<br>betegek életm<br>ife in heart fa                                                           | t listăzăsra,<br><i>Melczer Lá</i><br>nőségét mér<br>lure patients                                                 | <b>fajiba men</b><br>szló - Szabó<br>ő validált ké                                   | <mark>tésre és cikkm</mark><br>ados Sándor - Á<br>rdőívek összehas  | ásolat megre<br>cs Pongrác<br>conlitó vizsgála                         | endelésre has<br>ata = Comparat                  | ználhatja.<br>ive examination (        | of validated que | stionners ev: | aluat   |
| Találati c<br>1. 🗆        | Kosárba rakon<br>oldal:<br><i>Szerzők: Me</i><br>Szívelégtelen<br>the quality of<br>[Teljes szöve                               | A kosar<br>czer Csaba -<br>betegek életm<br>life in heart fa<br>(PDF)]                                                        | t listăzăsra,<br><i>Melczer Lá</i><br>nőségét mér<br>lure patients                                                 | <b>fajiba men</b><br>szló - <i>Szaba</i><br>ő validált ké                            | <mark>tésre és cikkm</mark><br>ados Sándor - Á<br>irdőívek összehas | ásolat megre<br>cs Pongrác<br>:onlító vizsgála                         | endelésre has<br>ata = Comparat                  | ználhatja.<br>ive examination (        | of validated que | stionners ev: | raluati |
| Találati c<br>1. 🗆        | Kosárba rakon<br>oldal:<br>Szverzők: Me<br>Szívelégtelen<br>the quality of<br>[Teljes szöve<br>Es                               | A kosar:<br><i>czer Csaba</i><br>betegek életm<br>life in heart fa<br><u>(PDF)</u><br>:szség-Akadé                            | t listázásra,<br>Melczer Lá<br>nőségét mér<br>lure patients<br><u>mia</u> , 2012. (3                               | <b>fajiba men</b><br>szló - Szaba<br>ő validált ké<br>. évf.) 1. sz                  | <mark>tésre és cikkm</mark><br>ados Sándor - Á<br>rdőívek összehas  | ásolat megre<br>cs Pongrác<br>sonlító vizsgála                         | endelésre has<br>ata = Comparat                  | ználhatja.<br>ive examination (        | of validated que | stionners ev  | raluati |
| L<br>Talàlati c<br>1. 🗆   | Kosárba rakor<br>oldal:<br>Szerzők: Me<br>Szívelégtelen<br>the quality of<br>[Teljes szöve<br>Eg                                | A kosar:<br><i>czer Csaba</i> -<br>betegek életm<br>life in heart fa<br><u>t (PDF)</u><br>iszség-Akadé                        | t listázásra,<br><i>Melczer Lá</i><br>inőségét mér<br>dure patients<br><u>mia</u> , 2012. (3                       | fijiba men<br>szló - Szabo<br>ő validált ké<br>. évf.) 1. sz                         | <mark>tésre és cikkm</mark><br>ndos Sándor - Á<br>irdőívek összehas | ásolat megre<br>cs Pongrác<br>conlitó vizsgála                         | endelésre has<br>ata = Comparat                  | ználhatja.<br>ive examination          | of validated que | stionners ev: | raluati |
| ]<br>Talàlati c<br>1      | Kosárba rakor<br>oldal:<br>Szerzők: Me<br>Szívelégtelen<br>the quality of<br>[Teljes szöve<br>Eg<br>Szerzők: Ac:                | A kosar<br>czer Csaba -<br>betegek életm<br>life in heart fa<br>((PDF))<br>tszség-Akadé<br>Pongrác - M                        | t listázásra,<br><i>Melczer Lá</i><br>nőségét mér<br>ilure patients<br><u>mia</u> , 2012. (3<br><i>iárkus Gábc</i> | fijiba men<br>szló - Szabo<br>ő validált ké<br>. évf.) 1. sz<br>pr - Oláh Is,        | ttésre és cikkm<br>ndos Sándor - Á<br>irdőívek összehas<br>bván     | ásolat mego<br>cs Pongrác<br>conlitó vizsgál                           | endelésre has<br>ata = Comparat                  | ználkatja.<br>ive examination :        | of validated que | stionners ev  | aluati  |
| ]<br>Talàlati c<br>1<br>2 | Kosárba rakor<br>oldal:<br>Szerzők: Me<br>Szívelégtelen<br>the quality of<br>[Teljes szöve<br>Eg<br>Szerzők: Ác:<br>Út a mecena | A kosar<br>czer Csaba -<br>betegek életm<br>tife in heart fa<br>(PDF)<br><u>szség-Akadé</u><br>Pongrác - M<br>úrától a sports | t listázásra,<br>Melczer Lá<br>nőségét mér<br>Jure patients<br>mia, 2012. (3<br>árkus Gábc<br>zponzoráció          | <b>fajlba men</b><br>szló - Szabo<br>ő validált ké<br>. évf.) 1. sz<br>sv - Oláh Is. | <mark>tésre és cikkm</mark><br>ndos Sándor - Á<br>irdőívek összehas | ásolat mego<br>cs <i>Pongrác</i><br>conlitó vizsgála<br>ok egy új kora | endelésre has<br>ata = Comparat<br>zakának kezde | ználkatja.<br>ive examination :<br>tén | of validated que | stionners ev  | raluati |

## 2/19. ábra Találati lista

## 2.6.3. MOKKA (Magyar Országos Közös Katalógus)

A Magyar Országos Közös Katalógus egy olyan bibliográfiai és lelőhely-adatbázis, mely lehetőséget kínál a Magyarországon működő nemzeti, tudományos és felsőoktatási valamint megyei és városi könyvtárainak állományában történő keresésre.

## Keresési lehetőségek

Az *egyszerű és összetett keresés* történhet szerző, cím, tárgyszó és bármilyen kulcsszó alapján. A keresődobozba beírt kereső-kifejezés után a keresés a *Search* gombra kattintva a keresés indítható (2/20. ábra).

## A találatok megjelenítése

A kapott találatok megmutatják a felhasználói számára, hogy a keresett dokumentum mely könyvtárakban lelhető fel és ennek megfelelően a kiválasztott könyvtár adatbázisában folytathatja a keresést, ahol pontos információt kap annak állapotáról (kölcsönözhető vagy nem) (2/21. ábra).

#### Hozzáférés:

A MOKKA a http://www.mokka.hu címen érhető el.

| Egyszerű keresés | Összetett keresés | CCL keresés | Böngészés |                    |     |                                                    | 8+1 (10                                                                              |
|------------------|-------------------|-------------|-----------|--------------------|-----|----------------------------------------------------|--------------------------------------------------------------------------------------|
| - sport          |                   |             | mir       | nt Bármely kulcssz | 6   | Szükítse keresé                                    | sét!                                                                                 |
| - állóképesség   |                   | Nem         | mir       | nt Bármely kulcssz | ó 🔽 | Kladás<br>dátuma<br>Kladás helve                   |                                                                                      |
| 0                | UES Uvagy         | O Nem       | mir       | nt Tárgyszó        | ~   | Nyelv                                              | ~                                                                                    |
| Ýj mező hozz     | áadása            |             |           |                    |     | Dokumentumtipus Könyv Kotta e-dokumentum Film, dia | <ul> <li>Folyóirat</li> <li>Térkép</li> <li>Zene</li> <li>Kiadatlan könyv</li> </ul> |

2/20. ábra. Összetett keresés

|                 | ٠                 | Magyar Országos Kö                         | a<br>zös Katalógus MOKKA-0                                                      | DR katalógus                               | Infoportál | мо           | KKA Egyesi | ilet                                               | SSO Bejela                                        | entkezés 💼 📰      |
|-----------------|-------------------|--------------------------------------------|---------------------------------------------------------------------------------|--------------------------------------------|------------|--------------|------------|----------------------------------------------------|---------------------------------------------------|-------------------|
|                 |                   |                                            |                                                                                 |                                            |            |              |            |                                                    | Fórum                                             | Egyéb adatbázisok |
| Kosá            | r üríté           | se M                                       | indet a kosárba(37) Kos                                                         | ár megtekintése(0)                         | Vis        | sza a k      | ereséshez  | Aktív szűrők:                                      |                                                   |                   |
| allFie<br>37 ta | elds =<br>Iálat ö | sport ÉS allFields =<br>sszesen. 1-10. meg | állóképesség Tal<br>jelenítése. Re                                              | álatok egy oldalon:<br>ndezés:             | Cím: Növe  | 10 ta<br>kvő | lálat 💌    | Kiadás dátur<br>2000 (3)<br>2010 (3)<br>1949 (2)   | na                                                |                   |
| < előző         | ő <b>1</b>        | 2 3 4 ki                                   | ivetkező >                                                                      |                                            |            | Ugrás        | : 1 /4     | 1949 (2)<br>1950 (2)<br>1980 (2)                   |                                                   |                   |
| Egysz<br>Sor:   | zerű<br>sz.       | Részletes Teljes                           | MARC<br>Cím és szerzőségi közlés                                                | Megj. éve                                  | Dok. típus |              | Megnéz     | 1988 (2)<br>2003 (2)<br>2009 (2)                   |                                                   |                   |
| 1.              |                   |                                            | 735 játék és gyakorlat                                                          |                                            | 2002       |              | 22         | 2012 (2)<br>1943 (1)                               |                                                   |                   |
| 2.              |                   |                                            | 1003 atlétika játék és gyal                                                     | orlat                                      | 2000       |              | 22         | Nyelv                                              |                                                   | ±                 |
| 3.              |                   | Grana, William A                           | Advances in sports medic                                                        | ine and fitness                            | 1988       |              | 26         | Magyar (2<br>Angol (7)                             | 9)                                                |                   |
| 4.              |                   | Barnai Mária                               | Az akaratlagos apnoe idő<br>mozgásterápia intenzitásá<br>meghatározásában és ba | alkalmazása a<br>inak<br>tásainak méréséhe | 2007       |              | <b>2</b> 8 | Lengyel (1<br>Szerző                               | )                                                 | ÷                 |
| 5.              |                   | Kmetzné Bodnár<br>Enikő                    | Az állóképesség és az éle<br>összefüggéseinek vizsgál                           | tmód<br>ata az iskoláztatás                | 2003       | ٦            | 26         | Csereszny<br>Kertész Ta<br>Lóránt Lás<br>Maior Men | yes Ferenc (<br>amás (3)<br>szló (3)<br>cedes (2) | 3)                |

2/21. ábra Találati lista

## 2.6.4. OVID

Különböző tudományterületek (orvostudomány, társadalomtudomány, műszaki tudományok, humán tudományok) szakemberei számára az elektronikus információkhoz való hozzáférést biztosít az Ovid klasszikus tartalomszolgáltatója. Érdekességként kell megemlíteni, hogy a

MEDLINE adatbázist is ők adták ki először CD-ROM változatban. Az információszolgáltatásuknak 3 alappillére van: adatbázisok, elektronikus folyóiratok és elektronikus könyvek. A MEDLINE adatbázis mellett csak a Wolters Kluwer kiadó folyóiratai érhetőek el.

#### Keresési lehetőségek

Az online módon történő keresés történhet adatbázisból, könyvből és folyóiratokból. Ha a választás az *adatbázis szerinti keresésre* esik, első lépésben a listán látható adatbázisok közül kell választani. Egy alkalommal maximum öt adatbázist lehet kipipálni. Ezt követően az oldal bal alsó szélén található *Select Resource(s)* gombra klikkelve elindítható a keresés.

Lehetőség kínálkozik más adatbázisba való keresésre is, ehhez elegendő a *Change* gombra kattintani, ami visszaviszi a kutatót a választható adatbázisokhoz. Az OVID szolgáltatás hat keresési lehetőséget ajánl fel a felhasználó számára: *Basic Search, Find Citation, Search Tools, Search Fields, Advanced Ovid Search, Multi-Field Search* (2/1. táblázat)

| A keresés típusa         | Összefoglalója                                                                                                    |
|--------------------------|----------------------------------------------------------------------------------------------------|
| Basic Search,            | Természetes nyelven való keresést jelenti, ahol a keresés szintaxisát és a tudományterület szakkifejezéseit nem szükséges ismerni. A megadott keresőkifejezésekkel a találatok rangsoroltak, de a releváns találat nem számottevő. Segítő funkcióként jelenik meg: a helyesírás ellenőrző és a keresés kiterjesztése a kapcsolódó fogalmakra. |
| Find Citation,           | Ezt a keresési módot akkor célszerű választani, ha egy<br>konkrét közleményt keres néhány bibliográfiai adat ismeretében, pl. a<br>publikáció megjelenése, címe vagy szerző megadása szerint                                                                                                    |
| Search Tools,            | A kutató számára segít megtalálni a <i>kulcsszavainkhoz tartozó megfelelő tárgyszavakat</i> illetve a keresést is felajánlja. Ezek a lehetőségek már az "Advance Ovid Search" részét is képezik.                                                                                                    |
| Search Fields,           | Különböző szempontok alapján nyújt segítséget a kereséshez, mint például intézményi név, DOI szám, ISSN szám, kiadó, ország stb.                                                                                                    |
| Advanced Ovid<br>Search, | A hagyományos összetett keresés során több lehetőség kínálkozik a keresésre, mint például kulcsszó, szerző, közlemény címe és folyóiratcím alapján. Amennyiben a kutató egy adatbázist választ ki, az Ovid felajánlja a tárgyszavas keresést is.                                                                                              |
| Multi-Field Search.      | Több keresőmező kombinálásával nyújt gyorsabb keresési lehetőséget, így egyszerre több feltételnek megfelelő publikáció kerülhet a találati halmazba.                                                                                                    |

2/1. táblázat. A keresés lefuttatásának lehetőségei

Forrás: Csajbók 2009

Az alapkeresés során a keresődobozba kell a kutató által meghatározott kereső-kifejezéseket beírni (2/22. ábra). Az összetett keresés történhet tárgyszavak (*Keywords*), szerző (*Author*), címe (*Title*) és folyóirat (*Yournal*) szerint. A keresés során van lehetőség szűkítésre a *Limits* 

gombra kattintva, ahol dátum vagy a dokumentum típusa alapján összefoglaló (*Abstracts*), teljes szöveg (*Full Text vagy Review* stb.) szűkíthető a találati halmaz.

|                                                                                                    |                                                                                                    |                                                                                               |                                               | View Saved                                                         |
|----------------------------------------------------------------------------------------------------|----------------------------------------------------------------------------------------------------|-----------------------------------------------------------------------------------------------|-----------------------------------------------|--------------------------------------------------------------------|
| # A Searches                                                                                                    |                                                                                                    | Results                                                                                       | Search Type                                   | Actions                                                            |
|                                                                                                    |                                                                                                    | •                                                                                             | -                                             | -                                                                  |
| www.Selected Save Selected                                                                                                    | Combine selections with: And Or                                                                                                    |                                                                                               | 12 122                                        |                                                                    |
|                                                                                                    |                                                                                                    |                                                                                               |                                               | Save Search History                                                |
| Search   Find Citation  <br>1 Resource selected   <u>Hide</u><br>() Journals@Ovid Full Tex                                                                                                    | Search Fields   Advanced Search   Mul<br>:   <u>Change</u><br>t August 15, 2014                                                                                                    | tti-Field Search                                                                              | Keresési<br>ehetőségek                        |                                                                    |
| Limits (close)                                                                                                    | 🗖 Include Multimedia 🛛 🔽 Include Rela                                                                                                    | ited Terms                                                                                    |                                               |                                                                    |
| Daily Update                                                                                                    | Ovid Full Text Available                                                                                                    | Articles with Abstracts                                                                       | Szűkí                                         | tési                                                               |
| Cocal Holdings                                                                                                    | PsycARTICLES                                                                                                    | Criginal Articles                                                                             | lehető                                        | ségek                                                              |
| Publication Year -                                                                                                    | ¥ ¥                                                                                                    |                                                                                               |                                               | SUZON                                                              |
| Additional Limits                                                                                                    | Edit Limits                                                                                                    |                                                                                               |                                               |                                                                    |
| 1                                                                                                    |                                                                                                    |                                                                                               |                                               |                                                                    |
| - Wolters Kluwer                                                                                                    | 표   繁體中文   Español   前体中文   한국어<br>2/22. ábra Eg                                                                                                    | yszerű keresés                                                                                | Librarian Support &                           | Training Help                                                      |
| - Wolters Kluwer<br>Health                                                                                                    | 특   繁體中文   Español   简体中文   한국어<br>2/22. ábra Eg<br>OvidSP<br>oks My Workspace Primal Pic                                                                                                    | yszerű keresés<br>My Account   Ask A<br>tures Multimedia                                      | .ibrarian   Support ຊ                         | .Training   Help                                                   |
| - Wolters Kluwer<br>Health<br>Irch Journals Bo                                                                                                    | 특   繁體中文   Español   前体中文   한국어<br>2/22. ábra Eg<br>OvidSP<br>oks My Workspace Primal Pict                                                                                                    | yszerű keresés<br>My Account   Ask A<br>tures Multimedia                                      | Librarian   Support &                         | Training Help                                                      |
| Wolters Kluwer<br>Health<br>Irch Journals Bo                                                                                                    | A   繁體中文   Español   的体中文   한국어<br>2/22. ábra Egg<br>OvidSP<br>oks My Workspace Primal Pict                                                                                                    | yszerű keresés<br>My Account   Ask A<br>tures Multimedia<br>Results                           | .ibrarian Support &                           | Training Help                                                      |
| Français     Deutsch     El#.       Wolters     Kluwer       Health       urch     Journals     Bo       rch     History     (0 searches)       #     Searches       -     -                                                                                                    | A   繁體中文   Español   前休中文   한국어<br>2/22. ábra Eg<br>OvidSP<br>oks My Workspace Primal Pic                                                                                                    | yszerű keresés<br>My Account   Ask A<br>tures Multimedia<br>Results                           | .ibrarian Support &                           | Training Help  <br>View Saved<br>Actions                           |
| - Wolters Kluwer<br>Health<br>arch Journals Bo<br>arch History (0 searches) (c/or<br># A Searches<br><br>termory Selected<br>Save Selecter                                                                                                    | A State No. ( Español ) 하여야 ( 한국어<br>2/22. ábra Eg<br>OvidSP<br>oks My Workspace Primal Pict<br>e)<br>Combine selections with: And Or                                                                                                    | yszerű keresés<br>My Account   Ask A<br>tures Multimedia<br>Results                           | Librarian Support &                           | Training Help                                                      |
| Français Deutsch Elk<br>Wolters Kluwer<br>Health<br>Irch Journals Bo<br>rch History (0 searches) (clos                                                                                                    | A State A Español 前体中文 1 한국어<br>2/22. ábra Egg<br>OvidSP<br>oks My Workspace Primal Pict<br>e)<br>Combine selections with: Ard Or                                                                                                    | yszerű keresés<br>My Account   Ask A<br>tures Multimedia<br>Results                           | Librarian Support &                           | Training Help  <br>View Saved<br>Actions<br>-<br>Save Search Hitto |
| - Wolters Kluwer<br>Health<br>Irch Journals Bo<br>Irch History (0 searches) (close<br>Searches<br>Save Selecter<br>Save Selecter<br>C Search   Find Citation                                                                                                    | A Search Fields Advanced Search                                                                                                    | yszerű keresés<br>My Account Ask A<br>tures Multimedia<br>Results<br>-                        | .ibrarian   Support &                         | Training Help                                                      |
| Français       Deutsch       Elki         - Wolters Kluwer       Health         arch       Journals       Bo         arch History       (0 searches)       (closed)         # ▲       Searches       -         -       -       -         temore Selected       Save Selected       Save Selected         ic Search       Find Citation       1 Resource selected   H | A Search Fields Advanced Search   Mi体中文   한국어<br>2/22. ábra Eg<br>OvidSP<br>oks My Workspace Primal Pic<br>()<br>Search Fields Advanced Search   Midde   Change                                                                                               | yszerű keresés<br>My Account Ask A<br>tures Multimedia<br>Results<br>-                        | Librarian Support &                           | Training Help                                                      |
| Français Deutsch El#     Wolters Kluwer     Health     arch Journals Bo     arch History (0 searches) (c/or                                                                                                    | A   繁化中文   Español   前体中文   한국어<br>2/22. ábra Egy<br>OvidSP<br>oks My Workspace Primal Pict<br>ce)<br>Combine selections with: And Or<br>Search Fields   Advanced Search   M<br>de   Change<br>ext Augurt 15, 2014                                            | yszerű keresés<br>My Account   Ask A<br>tures Multimedia<br>Results<br>-<br>ulti-Field Search | Librarian Support &                           | Training Help                                                      |
| Français Deutsch Elki Wolters Kluwer Health Irch Journals Bo Irch History (0 searches) (c/or I & Searches I & Searches I & Searches I & Searches I & Searches I & Searches I Resource selected   H III I Resource selected   H IIII I Resource selected   H IIIII I Resource selected   H IIIIIIIIII I Resource selected   H IIIIIIIIIIIIIIIIIIIIIIIIIIIIIIIIIII     | A Search Fields Advanced Search M<br>Search Fields Advanced Search M<br>de I Change<br>ext Augurt 15, 2014<br>vord C Author C Title C Journal                                                                                                    | yszerű keresés<br>My Account Ask A<br>tures Multimedia<br>Results<br>ulti-Field Search        | .ibrarian   Support &                         | Training Help                                                      |
| Français Deutsch Eliki<br>Wolters Kluwer<br>Health<br>arch Journals Bo<br>arch History (0 searches) (close<br># A Searches<br><br>ternove Selected Save Selecter<br>ic Search   Find Citation<br>1 Resource selected   H<br>@ Journals@ovid Full T<br>ar keyword or phrase<br>S for truncation)                                                                      | A Search Fields Advanced Search M<br>Search Fields Advanced Search M<br>de I Change<br>ext Augurt 15, 2014<br>word C Author C Title C Journal                                                                                                    | yszerű keresés<br>My Account Ask A<br>tures Multimedia<br>Results<br>ulti-Field Search        | .ibrarian Support &                           | Training Help                                                      |
| Français Deutsch Eliki<br>Wolters Kluwer<br>Health<br>Irch Journals Bo<br>Irch History (0 searches) (close                                                                                                    | A WRE中文 Español 前体中文 ( ひつく)<br>2/22. ábra Egy<br>OvidSP<br>oks My Workspace Primal Pict<br>(e)<br>Combine selections with: And Or<br>Search Fields   Advanced Search   M<br>de   Change<br>ext August 15, 2014<br>word 「Author 「Title 「Journal<br>ts (expand) | yszerű keresés<br>My Account Ask A<br>tures Multimedia<br>Results<br>-<br>ulti-Field Search   | .ibrarian   Support €<br>Search Type<br>□ - □ | Training Help                                                      |

2/23. ábra Összetett keresés

#### A találatok megjelenítése

A találati eredmények az alábbiakról nyújtanak információt: cikk címe, szerző(k) nevei, folyóirat címe, publikáció bibliográfiai adatai (kiadási év, évfolyam szám, lapszám, oldalszám), és az absztrakt olvasható. Ha a szolgáltató engedélyezi, PDF formátumban a felhasználni kívánt cikk letölthető, vagy adathordozóra elmenthető (2/24. ábra).

A találati oldal jobb oldali oszlopában látható a *Complete Reference*, ami az adott rekordról nyújt bővebb információt, ezáltal megtekinthető a bibliográfiai adatok mellett a szerzők munkahelye, a cikk MeSH tárgyszavai, elolvasható a rövid kivonat, és - ha a hozzáférés szabad - a cikk elérhetőségét (2/25. ábra). A kutatás szempontjából releváns találatokat a felhasználó kinyomtathatja, lementheti vagy exportálhatja word vagy pdf formátumban.

Érdekesség, hogy a szolgáltató minden hónapban elérhetővé tesz egy adatbázist és egy folyóiratot, amihez külön-külön kell regisztrálni. Az adatbázis regisztráció a *Resource of the Month*, a folyóirat regisztráció a *Journal of the Month* menüpont alatt található.

### **Primal Pictures**

A keresések mellett a Primal Pictures az emberi test anatómiájáról ad átfogó szolgáltatást a dinamikus interaktív multimédia. 3D animációk segítik az tantárgy elsajátítását, kiegészítve biomechanikai és sebészi folyamatok prezentálásával (2/26. ábra).

## Hozzáférés

http://www.ovid.com/site/index.jsp

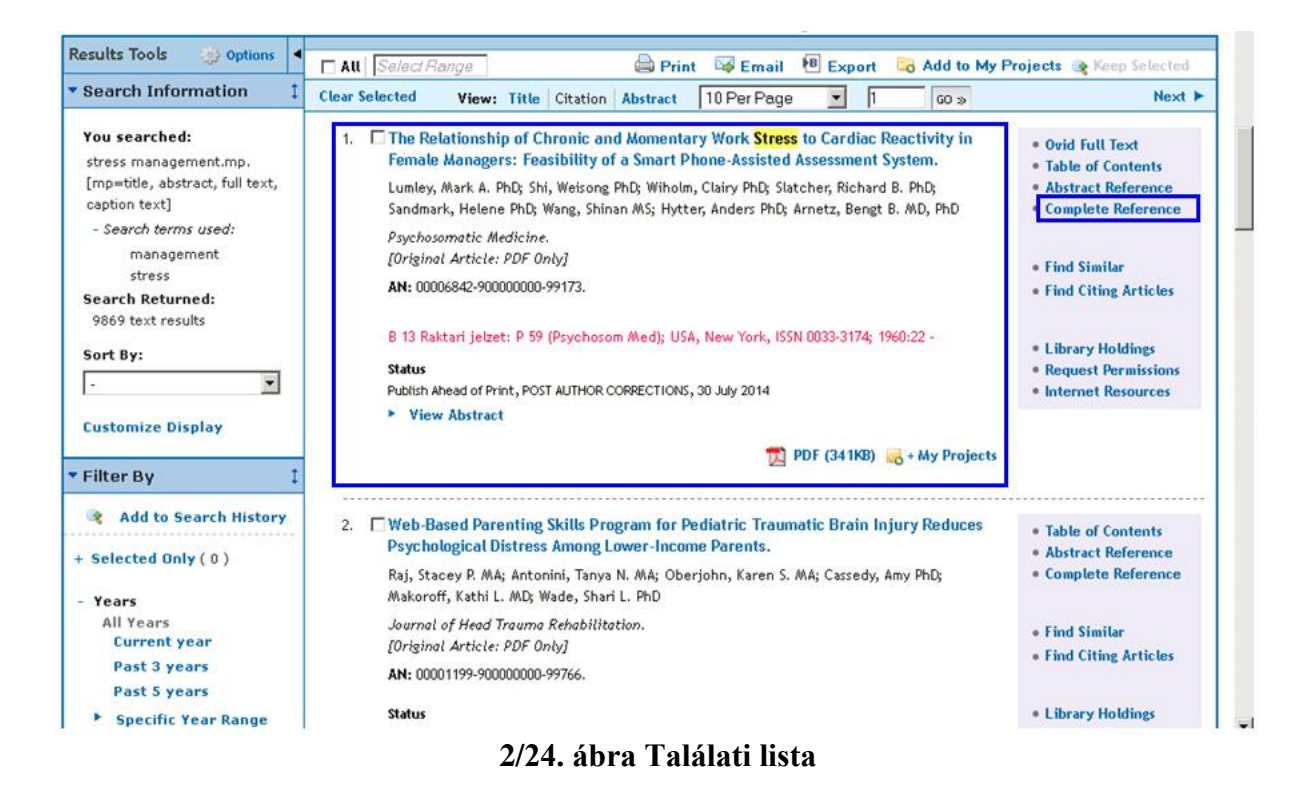

|                  | 1 GO »                                                                                                    | Search Results   Next                                                                                                    |
|------------------|----------------------------------------------------------------------------------------------------|----------------------------------------------------------------------------------------------------|
| 1. 🗖             |                                                                                                    | Ovid Full Text     Table of Contents                                                                                                    |
| Accession Number | 00006842-90000000-99173.                                                                                                    | Abstract Reference                                                                                                    |
| Author           | Lumley, Mark A. PhD; Shi, Weisong PhD; Wiholm, Clairy PhD; Slatcher, Richard B. PhD; Sandmark, Helene<br>PhD; Wang, Shinan MS; Hytter, Anders PhD; Arnetz, Bengt B. MD, PhD<br>From the Departments of Psychology (M.A.L., R.B.S.), Computer Science (W.S., S.W.), and Family Medicine<br>and Public Health Sciences, Cardiovascular Research Institute and Institute of Environmental Health<br>Sciences (B.B.A.), Wayne State University, Detroit, Michigan; Department of Public Health and Caring<br>Sciences (C.W., B.B.A.), Uppsala University, Uppsala, Sweden; Department of Public Health Sciences<br>(H.S.), Malardalen University, Vasteras, Sweden; and School of Business and Economics (A.H.), Linnaeus<br>University, Vaxjo, Sweden | <ul> <li>Find Similar</li> <li>Find Citing Articles</li> <li>Library Holdings</li> <li>Request Permissions</li> <li>Internet Resources</li> </ul> |
| Title            | The Relationship of Chronic and Momentary Work <mark>Stress</mark> to Cardiac Reactivity in Female Managers:<br>Feasibility of a Smart Phone-Assisted Assessment System.[Article]                                                                                                    |                                                                                                    |
| Source           | Psychosomatic Medicine.                                                                                                    |                                                                                                    |
| Status           | Publish Ahead of Print, POST AUTHOR CORRECTIONS, 30 July 2014                                                                                                    |                                                                                                    |
| Local Message    | B 13 Raktari jelzet: P 59 (Psychosom Med); USA, New York, ISSN 0033-3174; 1960:22 -                                                                                                    |                                                                                                    |
| Abstract         | Objectives: To evaluate a wireless smart phone-assisted (SPA) system that assesses ongoing heart rate<br>(HR) and HR-triggered participant reports of momentary <mark>stress</mark> when HR is elevated during daily life. This<br>SPA system was used to determine the independent and interactive roles of chronic and momentary work<br><mark>stress</mark> on HR reactivity among female managers.                                                                                                    |                                                                                                    |
|                  | Methods: A sample of 40 female managers reported their chronic work <mark>stress</mark> and wore the SPA system<br>during a regular workday. They provided multiple reports of their momentary <mark>stress</mark> , both when triggered<br>by increased HR and at random times. Relationships among chronic <mark>stress</mark> , momentary <b>stress</b> , and HR<br>were analyzed with hierarchical linear modeling.                                                                                                    |                                                                                                    |
|                  | Results: Both chronic work <mark>stress</mark> (b = 0.08, standard error [SE] = 0.03, p = .003) and momentary work<br><b>stress</b> (b = 1.25, SE = 0.62, p = .052) independently predicted greater HR reactivity, adjusting for baseline<br><b>2/25. ábra A kiválasztott rekord információ tartalm</b>                                                                                                    | 18                                                                                                    |

| POWERED BY <b>PRIMAL PIC</b>                                                                                 | TURES Wolters Kluw<br>Health<br>Return to Ovid Reset Ovid Timer                                                            | ver Ovid                                                                                                    |
|----------------------------------------------------------------------------------------------------|----------------------------------------------------------------------------------------------------|----------------------------------------------------------------------------------------------------|
| Product Quiz                                                                                                 | zes Pr                                                                                                    | rimal Interactive Human                                                                                                    |
| Systemic Anatomy Systemic Edition                                                                            | Regional Anatomy<br>Human Anatomy Regional Series:<br>> Head & Neck<br>> Spine<br>> Shoulder<br>> Head                     | Speciality titles  Speciality titles  MSK Ultrasound: Lower Limb  MSK Ultrasound: Upper Limb  Head & Neck :Basic Neuroanatomy  Audiology                                                                                                 |
| Sports & therapy<br>> Acupuncture<br>> Anatomy for Exercise<br>> Anatomy Trains: 2/e<br>> Functional Anatomy | <ul> <li>&gt; Thorax &amp; Abdomen</li> <li>&gt; Pelvis</li> <li>&gt; Hip</li> <li>&gt; Knee</li> <li>&gt; Foot</li> </ul> | <ul> <li>&gt; Head: Pediatric Comparisons</li> <li>&gt; Anatomy for Otolaryngology</li> <li>&gt; Dentistry</li> <li>&gt; 3D Real-time Dentistry</li> <li>&gt; Radiology: Thorax, Trunk</li> <li>&gt; Anatomy for Chiropractic</li> </ul> |
| <ul> <li>Hand Therapy</li> <li>Massage &amp; Manual Therapies</li> </ul>                                     | Primal Interactive Human Series                                                                                            | Oental Hygiene     Speech Language Pathology                                                                                                    |

2/26. ábra Primal Pictures

### 2.6.5. ScienceDirect

4

Hazánkban is elérhető az Elsevier tudományos kiadó gondozásában 1997 óta működő Science Direct adatbázis, amely az orvostudomány, természettudomány, társadalomtudomány és műszaki tudományok területén mintegy 2500 saját kiadású papíralapú folyóiratának elektronikus változatához teljes szövegű hozzáférést biztosít, de kiegészül más kiadók efolyóirataihoz is, és mintegy 26 000 könyvet indexel. Az 1995 előtt megjelent Elsevier folyóiratcikkek csak bibliográfiai adatokkal érhető el. Lehetővé teszi a bibliográfiai adatok közötti keresést, és együttesen oldja meg az adatbázis és a teljes szöveges hozzáférést. Az adatbázis használatának előnye, hogy tartalmaz olyan folyóiratokat is, amelyekben a megjelenő publikációk már a nyomtatott változat megjelenése előtt olvashatók.

### Keresési módok

A ScienceDirect szolgáltatása széleskörű. A keresés lehet egyszerű, haladó (*Advanced search*), szakértői (*Expert search*) de emellett böngészésre (*Browse*) is lehetőséget kínál. Az egyszerű keresés alkalmával a kezdőfelületen található keresőmezőbe bármilyen mező tartalmára történhet keresés, azonban ezeket tovább lehet pontosítani a szerző (*Author name*), a folyóirat vagy könyv címének (*Journal or book title*), és a kiadással kapcsolatos adatok,

mint a pontos évfolyam (Volume), szám (Issue), oldal (Page) megadásával, ezt követően a "Submit Quick Search" gombra klikkelve a keresés indítható (2/27. ábra).

Az adatbázisban az Összetett keresés (Advanced search) a dokumentum típusok – folyóirat (*Journal*), könyv (*Books*), enciklopédia szócikkei (*Reference Works*), képek (*Images*)- szerint történik. Minden dokumentumtípus külön űrlappal rendelkezik, különböző adatmezőkkel és keresőfelülettel ellátva. Az adatbázisban való keresés alkalmával használhatóak a Boole-operátorok és a csonkolás karakterei, az idézőjelbe tett szavakra pontos kifejezésként keres.

Az adatbázis nyitófelületén található böngésző (*Browse publications by title*) segítségével a ScienceDirect adatbázisában elérhető az összes folyóirat és könyv listája betűrendi sorrendben. A megfelelő kezdőbetű kiválasztása után, arra rákattintva a kezdő címeket kapja meg felhasználó. A kapott lista több szempont szerint tovább szűkíthető. Kiválasztható a bal oldali mezőből a tudományterület, a megjelenő lista felett az összes publikáció (All *publications*) gomb alatt pedig azt lehet eldönteni, hogy a folyóiratok (*All yournals*), könyv (Books), könyvsorozatok (*Book Series*), kézikönyv (*Handbook*), enciklopédiák szócikkei (*Reference Works*) között kíván-e keresni. A hozzáférést tekintve előfizetett (*Subscription*), nyílt hozzáférésű (*Open Access Journal*) részleges nyílt hozzáférésű (*Contains Open Access*) tanulmányok közül lehet választani.

#### A találatok megjelenítése

A találat megjelenítésénél a dokumentum bibliográfiai adatai találhatók: a publikáció címe és típusa, a folyóirat neve, a megjelenésre vonatkozó adatok és a szerző(k) neve(i). A találatok mellett megjelenő zöld vonalas négyzet jelöli, hogy az adott publikáció teljes szövege elérhető, a fehér négyzet pedig azt jelzi, hogy nem rendelkezik előfizetéssel, emiatt csak a rövid összefoglaló tanulmányozható. A találatok további szűkítésére is van lehetőség: megjelenés éve (*Year*), folyóirat címei (*Publication Title*), témák (*Topic*), dokumentum típusa (*Content type*) alapján. A teljes szöveg PDF formátumban megnyitható, lementhető és kinyomtatható (2/28.ábra).

#### Hozzáférés:

A ScienceDirect a http://www.sciencedirect.com oldalon található.

|                                                                                                    |                                                                                                    | The app covers 21,000 jo<br>from All publishers                                                                                                    | urnals                                                                                                    | Resear<br>Kei             | resé                              | s                  |       |         |             |                   |                  |
|----------------------------------------------------------------------------------------------------|----------------------------------------------------------------------------------------------------|----------------------------------------------------------------------------------------------------|----------------------------------------------------------------------------------------------------|---------------------------|-----------------------------------|--------------------|-------|---------|-------------|-------------------|------------------|
| cienceDirect                                                                                                    | Journals Books                                                                                                    | mai or book title Volume Issue P                                                                                                    | age Q Advanced search                                                                                                    |                           |                                   |                    | )     |         | 6           | Sign i            | n 🛛   He         |
| SCIENCEDIFECT<br>is a leading full-text scientific data                                                                                                    | base offering journal articles and bo                                                                                                    | ok chapters from nearly 2,500 journals                                                                                                    | s and 26,000 books.                                                                                                    |                           |                                   |                    |       | arti    | cles o      | r,609,6<br>n Sole | 38<br>inceDirect |
| Browse publications by subject                                                                                                    |                                                                                                    |                                                                                                    |                                                                                                    |                           | Brows                             | e public           | catio | ns by t | itle        |                   |                  |
| hysical Sciences and<br>Ingineering<br>Chemical Engineering<br>Chemisty<br>Computer Science<br>Earth and Planetary Sciences<br>Engineering<br>Materials Science<br>Mathematics<br>Physics and Astronomy | Life Sciences<br>Agricultural and Biological<br>Sciences<br>Biochemistry, Genetics and<br>Molecular Biology<br>Environmental Science<br>Immunology and Microbiology<br>Neuroscience | Health Sciences<br>Medicine and Dentisty<br>Nursing and Health Professions<br>Pharmacology, Toxicology and<br>Pharmaceutical Science<br>Veterinary Science and<br>Veterinary Medicine | Social Sciences and Humanitie<br>Arts and Humanities<br>Business, Management and<br>Accounting<br>Decision Sciences<br>Economics, Econometrics and<br>Finance<br>Psychology<br>Social Sciences | 85                        | A E<br>I J<br>Q F<br>Y Z<br>Brows | e all tit          | les   | U E M   | F<br>N<br>V | G<br>O<br>W       | H<br>P<br>X      |
| Open Access<br>Articles published in our Open Acc<br>publication.<br>• View the Open Access journal ·<br>• View all publications with Open<br>Flod out more about Elevier's Op                          | Sees journals are made<br>tocess immediately upon<br>directory<br>Access articles<br>en Access publishing at                                                                        | view the top dow<br>articles.<br>Your area of interest                                                                                                    | nloaded                                                                                                    | out of sigh<br>Marine Pol | t but not<br>llution B            | out of<br>villetin | mind  | d: Harm | ful eff     | ects of           | derel            |

2/27. ábra. ScienceDirect keresőfelülete

|                                                                                                    | ADVERTISE MENT ×                                                                                                    |
|----------------------------------------------------------------------------------------------------|----------------------------------------------------------------------------------------------------|
|                                                                                                    | The app covers 21,000 journals from All publishers Research Highlights                                                                                                    |
| ScienceDirect                                                                                                    | Sign in 🖬   Help                                                                                                    |
| stress                                                                                                    | Author name Journal or book title Volume Issue Page 🔍 Advanced search                                                                                                    |
|                                                                                                    | Search results: 1,945,403 results tound. See image results 💎 Save search alert 🛛 🔂 RSS                                                                                                    |
| Refine filters                                                                                                    | 🗣 🗐 Download PDFs 🛛 🖶 Export 💌                                                                                                    |
| Year<br>2015 (793)<br>2014 (106,697)<br>2013 (119,105)                                                                           | 8 - Understanding residual stresses     in polymer matrix composites       Residual Stresses     in Composite Materials, 2014, Pages 157-232       M. Sedreadd, M. M. Shokrish     * Abstract       * Abstract     2                                                              |
| 2012 (106,737)<br>2011 (100,920)<br>View more >>                                                                                 | Chapter 2 - Abiotic Stress Tolerance in Plants: Insights from Proteomics Emerging Technologies and Management of Crop Stress Tolerance, 2014, Pages 23-68 P.S. Sha Valli Khan, G.V. Nagamaliaih, M. Dhanunjay Rao, K. Sergeant, J.F. Hausman Kabitata M POF (Be6 K)               |
| Publication title<br>International Journal of Rock<br>Mechanics and Min (37,569)<br>The Lancet (20,926)<br>Materials Science and | Chapter 14 - Complex Stress and Strain Structural and Stress Analysis (Third Edition), 2014, Pages 389-432 T.H.G. Megson  Abstract  DEP (2772 K)                                                                                                    |
| Engineering: A (18,169)<br>Journal of the American College<br>of Cardiology (12,253)<br>Brain Research (11,327)<br>View more >>  | 4 - Measuring residual stresses       in composite materials using the simulated hole-drilling method         Residual Stresses       in Composite Materials, 2014, Pages 76-120         A.R. Ghasemi, F. Taherl-behrooz, M.M. Shokrieh         * Abstract       25 PDF (\$488 K) |
| Topic<br>delta (10,385)                                                                                                    | ☐ 7 - Modeling residual stresses in composite materials       Residual Stresses in Composite Materials, 2014, Pages 173-193       M.M. Shorkerb, S.M. Kamal Shahri       ▶ Abstract       ☐ 2       POF (621 K)                                                                   |

2/28. ábra Találati lista

#### 2.6.6. Scopus

Az Elsevier kiadó által működtetett Scopus multidiszciplináris bibliográfiai adatbázis 2004 óta működik, melyet az egyik legnagyobb absztrakt és idézet kereső adatbázisként tartják nyilván.

Tematikai megoszlását tekintve a következő tudományterületeket foglalja magába: élet- és orvostudományok, kémia-, fizika-, matematika- és mérnöki tudományok, társadalomtudomány, pszichológia, közgazdaságtudomány, biológia, agrártudományok, környezetvédelem és általános tudományok. Az idézetek visszakeresésére 1996-ig van lehetőség. A naponta frissített adatbázis nemcsak az angolul megjelenő tudományos munkákat dolgozza fel, elérhetők francia, német, spanyol, kínai nyelvű publikációk is.

#### Keresési módok

A Scopus adatbázis keresőkínálata sokrétű. A nyitóoldalon végezhető egyszerű keresés dokumentum (*Document Search*), szerző (*Author Search*), intézmény név (*Affiliation Search*) keresésével, valamint összetett keresés (*Advanced Search*) melyek adatmezőkkel és keresőfelülettel ellátva külön űrlappal rendelkeznek (2/29. ábra).

A *Document Search* űrlapon a kereső mezőbe kell a kutatás szempontjából lényeges kulcsszavakat beírni. A kereső-kifejezéseket Boole-operátorokkal kell összekötni. A keresés finomítható az időintervallum, dokumentumtípus vagy tudományterületre egyaránt.

A szerzők keresése során a vezetéknevet és a keresztnév kezdőbetűit kell a kereső mezőbe beilleszteni, majd a *Search* gombbal a keresés indítható.

#### A találatok megjelenítése

A Documentum Search keresési mód találati oldalán jól látható a találati halmaz (Document Results), amely megmutatja, hogy hány szakirodalom foglalkozik az adott témával. Száz vagy annál több találat esetén mindenképpen ajánlott a találati eredményeket tovább szűkíteni a megadott szempontok alapján (Refine results): évszám (Year), szerzői nevek (Author Name), tárgyszó (Subject Area), dokumentum típusa (Document Type), forrás címe (Source Title), kulcsszavak (Keyword), munkahely (Affiliation), ország (Country), forrás típus (Source Type), nyelv (Language).

A találati listában a publikáció címe, a szerző(k) neve(i), a megjelenés éve, a megjelenéssel kapcsolatos adatok, a témakör és a citáció száma olvasható. A lista rendezhető (*Short on*): dátum (*Date*), citáció száma (*Cited by*) és relevancia (*Relevance*) vagyis szerző és publikációk címének alfabetikus sorrendje alapján is (2/30. ábra).

A citációra vonatkozó adatokat az idézettség áttekintése (*citation overview*) fülre való kattintás után teszi látható. A kapott oldalon egy táblázat 1996-tól szemlélteti, hogy az adott cikket évenkénti bontásban hányszor idézték. Az idézettséget évszám, idézetek számának növekvő vagy csökkenő sorrendjében is rendezhető. Lehetőség van arra is, hogy a szerző az önhivatkozásait kizárja a "kizárás az idézettségek áttekintéséből" (*Exclude from citation overview*) ablak kijelölésével.

A szerzők keresése során a találati halmazban a szerző neve (ékezet nélkül) és a szerző profiljához csatolt névváltozatok jelennek meg, emellett feltüntetésre kerül a szerző által publikált tanulmányok száma is. A kiválasztott névre való klikkelés után a szerző publikációs teljesítményére vonatkozó összefoglaló látható, ami tájékoztatást ad a megjelent publikációk számáról, a citáció-számáról, a Hirch-indexről, a szerzőtársakról, a megjelent publikációk témaköreiről és dokumentumokban a felhasznált irodalmak számáról (*References*). Emellett grafikonok, összefoglaló táblázatok segítik az adott szerző megjelenő publikáció számának szemléltetését (*View Author Evaluator, View citation overview, View h-Graph*).

Az intézmények szerinti keresés (*Affiliation Search*) alkalmával az adott intézmény publikációs dokumentumait lehet megtekinteni, a kapott találatok dátum (*Date*), citáció (*Cited by*) és relevancia (*Relevance*) szerint is rendezhetőek (2/31. és 2/32. ábra).

#### Megjegyzés

Felhívjuk a figyelmet arra, hogy a Scopus és a Web of Science adatbázisában található adott szerzőre vonatkozó hivatkozás és Hirsch-index eltérő lehet, mert az adatbázisok a saját tartalmuknak megfelelően készíti el az adott szerző tudományos munkásságának összefoglaló listáját.

#### Hozzáférés

A Sccopus http://www.scopus.com. honlapon érhető el.

| arch   Alerts   My list   Settings                                                                   |                                                                             |                                                             | Live Chat | I Help and Contact I Tut                                     |
|----------------------------------------------------------------------------------------------------|-----------------------------------------------------------------------------|-------------------------------------------------------------|-----------|--------------------------------------------------------------|
| opus to cease support of Internet Explorer 7                                                         | (IE7)                                                                       |                                                             |           |                                                              |
| Document search   Author search   Affiliation sea                                                    | arch   Advanced search                                                      | Browse Sources Analyze Jo                                   | ournals   | Resources                                                    |
| Search for Eg, "heart attack" AND stress                                                             | Article Title, Abstract, Keywords                                           | - α                                                         |           | Follow @Scopus on Twitter for updates, news and more         |
| Date Range (inclusive)       O Published     All years -       O Added to Scopus in the last     7 - | Document Type                                                               | ~                                                           |           | Access training videos<br>_earn about alerts and registratio |
| Subject Areas                                                                                        | Ø Physical Sciences (> 7,200 titles.)     Ø Social Sciences & Humanities (> | 5,300 titles.)                                              |           |                                                              |
| Nout Scopus Language<br>What is Scopus 日本語に可り増える<br>Content coverage 切挽到简体中文                         | Customer Service<br>Help and Contact<br>Live Chat                           | About<br>Elsevier<br>Terms and Conditions<br>Privacy Policy |           | ELSEVI                                                       |

## 2/29. ábra. Keresőfelület

| Scopus                          |              |                                                                                                    |                                                                       | Registe                                       | r   Login 🎛     |
|---------------------------------|--------------|----------------------------------------------------------------------------------------------------|-----------------------------------------------------------------------|-----------------------------------------------|-----------------|
| Search   Alerts                 | My list I Se | ttings                                                                                                    | 141 atiliata                                                          | Contact                                       | I Tutorials     |
| Szűkítés                        |              | Save   🔖 Set alert   🔝 Set feed                                                                                        |                                                                       |                                               |                 |
|                                 |              | View 6 patent results   📶 Analyze results                                                                              |                                                                       | Sort on: Date Cited by R                      | elevance 🛄      |
| Search                          | ts Q         | ○ - B Export   🐺 Download   📶 View citation overvier                                                                   | 9 View Cited by   More                                                | Sho                                           | w all abstracts |
| Refine                          | clude        | <ul> <li>Economic burden of long-term care of rheumatoid arthritis</li> <li>patients in Hungary</li> </ul>             | Horváth, Z., Sebestvén, A.,<br>Österle, A., (), Bagosi,<br>G. Boncz I | 2014 The European Journal<br>Health Economics | of O            |
|                                 |              | 0., B0102, I.                                                                                                    |                                                                       | Article in Press                              |                 |
| Year                            | 10221111     | View at Publisher                                                                                                    |                                                                       |                                               |                 |
| 0 2014                          | (2)          | Az otthoni szakápolás egészségbiztosí tási vonatkozásainak                                                             | Cs. Horváth, Z.                                                       | 2014 Orvosi Hetilap                           | 0               |
| 0 2012                          | (1)          | 2 elemzése Magyarországon   [Health insurance data analysis                                                            | Sebestyén, A., Molics, B.,                                            | 10                                            |                 |
| 0 2010                          | (2)          | on home nursing care in Hungary]                                                                                       | (), Bagosi, G., Boncz, I.                                             |                                               |                 |
| 0 2000                          | (5)          | View at Publisher                                                                                                    |                                                                       |                                               |                 |
| 0.2001                          | (0)          | Is 'meaningfulness' a general mediating factor? The<br>3 solutogenic revolution of question setting in health science. | Varga, K., Ťoth, Á., Rozňar,                                          | 2012 European Journal of<br>Mental Health     | 0               |
| Author Name                     |              | and occupational psychology                                                                                            | Jeges, S.                                                             | mental meanin                                 |                 |
| O Olah, A.                      | (24)         |                                                                                                    |                                                                       |                                               |                 |
| O Betlehem, J.                  | (12)         | View at Publisher                                                                                                    |                                                                       |                                               |                 |
| 🔘 Jozsa, R.                     | (11)         | A kivonuló mentodolgozók egészségi állapotát befolyásoló                                                               | Betlehem, J., Horváth, A.,                                            | 2010 Orvosi Hetilap                           | 2               |
| Halberg, F.                     | (9)          | 4 fobb tényezok hazánkban   [Major contributing factors of self                                                        | Göndöcs, Z., (), Boncz, I.,                                           |                                               |                 |
| Cornelissen, G.                 | (9)          | View at Publisher                                                                                                    | Ulan, A.                                                              |                                               |                 |
| Subject Area                    |              | O Prehospital emergency care in Hungary: What can we learn                                                             | Gondocs, Z., Olah, A.,                                                | 2010 Journal of Emergency                     | 1<br>Cted       |
| O Medicine                      | (9)          | <ul> <li>non-me hapti</li> </ul>                                                                                       | Schaefer, J., Betlehem, J.                                            | 39 (4), pp. 512-518                           | by              |
| Pharmacology,<br>Toxicology and | (8)          | View at Publisher   📮 Show abstract   Related documents                                                                |                                                                       |                                               |                 |
| Pharmaceutics                   |              | Stress, geomegnetic disturbance, infradian and circadian                                                               | Olah & Jozea R                                                        | 2008 Neurotovicity Research                   | 4               |

# 30. ábra Találati lista

| Scopus                                                                                                    | _                |                                                                                                |                                                                         |                                   |                | Register   Login 🕀     |
|----------------------------------------------------------------------------------------------------|------------------|------------------------------------------------------------------------------------------------|-------------------------------------------------------------------------|-----------------------------------|----------------|------------------------|
| Search   Alerts   I                                                                                                    | My list   Se     | ttings                                                                                         |                                                                         | Live Ch                           | nat i Helpar   | nd Contact   Tutorials |
| Author last name "Olah"                                                                                                    | , Author first n | ame "Andras" 🛛 🦪 Edit                                                                          |                                                                         |                                   |                |                        |
| 3 author results At                                                                                                    | out Scopus Aut   | hor Identifier                                                                                 |                                                                         | So                                | rt on: Documen | t Count   Author (A-Z) |
| O Show exact matches                                                                                                    | only             | O → 📳 Show documents   📶 Viev                                                                  | v citation overview   💰 Reques                                          | t to merge authors                |                |                        |
| Refine<br>Limit to Exc                                                                                                    | lude             | <ul> <li>Oláh, András</li> <li>Olah, Andras</li> <li>Olah, András</li> <li>Olah, A.</li> </ul> | 24 Medicine ; Pharmacology<br>Toxicology and<br>Pharmaceutics ; Nursing | r, Pecsi Tudomanyegyetem<br>;     | Pecs           | Hungary                |
| Source Title                                                                                                    |                  |                                                                                                |                                                                         |                                   |                |                        |
| <ul> <li>3rd International<br/>Symposium on<br/>Wireless Pervasive<br/>Computing ISWPC<br/>2008 Proceedings</li> </ul>                                  | (1)              | <ul> <li>Oláh, András L.</li> <li>Olah, Andras</li> <li>Oláh, András</li> </ul>                | 11 Computer Science ;<br>Engineering ; Energy;                          | Pamany Peter Katolikus<br>Egyetem | Budapest       | Hungary                |
| <ul> <li>American Journal of<br/>Public Health</li> </ul>                                                                                               | (1)              | Oláh, A.                                                                                       |                                                                         |                                   |                |                        |
| <ul> <li>Annales Des<br/>Telecommunications<br/>Annals of<br/>Telecommunications</li> <li>Annals of the New<br/>York Academy of<br/>Sciences</li> </ul> | (1)<br>(1)       | <ul> <li>Oláh, Andras Bela</li> <li>Olah, Andras Bela</li> <li>Oláh, A. B.</li> </ul>          | 3 Agricultural and<br>Biological Sciences ;<br>Engineering              | Budapesti Corvinus<br>Egyetem     | Budapest       | Hungary                |
| <ul> <li>Applied Ecology and<br/>Environmental<br/>Research</li> </ul>                                                                                  | (1)              | Display 20 👻 results per page                                                                  |                                                                         |                                   |                | < Page 1 >             |
| Affiliation                                                                                                    |                  |                                                                                                |                                                                         |                                   |                |                        |
| <ul> <li>Budapesti Corvinus</li> <li>Egyetem</li> </ul>                                                                                                 | (1)              |                                                                                                |                                                                         |                                   |                |                        |
| <ul> <li>Budapesti Muszaki<br/>es</li> </ul>                                                                                                    | (1)              |                                                                                                |                                                                         |                                   |                |                        |

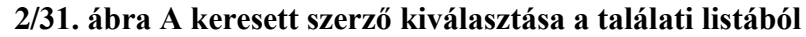

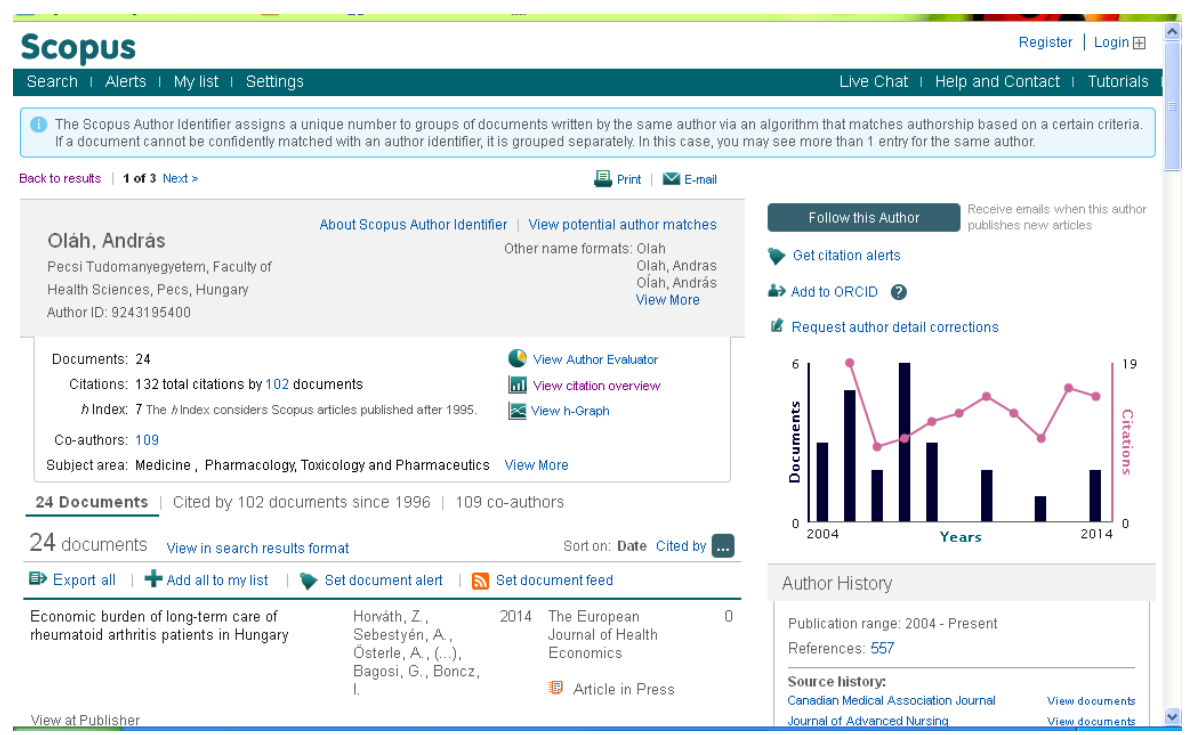

2/32. ábra A szerző tudományos munkájának összegzése

#### 2.6.7. SpringerLink

A kutatók körében igen népszerű az interdiszciplináris SpringerLink adatbázis, melyben a Springer Kiadó gondozásában megjelent könyveiben és folyóirataiban lévő tanulmányok teljes szövege elérhető. A szolgáltatás tudományos minőségét támasztja alá, hogy az adatbázis magas impakt faktorral rendelkező folyóiratokat és tudományos társaságok gondozásában megjelent folyóiratok is tartalmaz. Tárgykörei az alábbi tudományterületekre fókuszálnak: orvostudomány, élettudomány, kémia, földrajztudomány, számítástechnika, fizika és csillagászat, műszaki tudományok, környezetvédelem, jogtudomány, közgazdaságtan, társadalomtudomány. Az adott témától függően angol mellett német, francia, olasz, spanyol és holland nyelvű publikációk is vannak ebben az adatbázisban. A bibliográfiai adatok (tartalomjegyzékek, absztraktok) előfizetés nélkül, a teljes szövegű publikációk csak előfizetéssel vagy a felsőoktatási intézmények könyvtárainak számítógépes hálózatáról érhetők el az EISZ alprogram segítségével.

#### A keresési lehetőség

A modern kezdőfelületen a Google típusú keresőszolgáltatás révén egyszerű a keresés. A felhasználónak a keresősávba kell begépelnie a kereső-kifejezést/kifejezéseket. A kifejezések között a Boole Operatorok használatosak. A pontos kifejezés keresése során célszerű az exact ("") jelet használni. A kapott találati lista mellett lévő bal oldali oszlopban (*Refine Your Search*) a dokumentum típusa (*Content Type*), a cikk (*Article*), könyvfejezet (*Chapter*), kézikönyv (*Reference Work Entry*), protokol (*Protocol*) és könyv (*Book*), 24 tematikus besorolás szerint a tudományág (*Discipline*), a tudományágakon belüli szűkebb szakterületek (*Subdiscipline*), a forrás-dokumentumok (*Published In*) és nyelv (*Language*) szerint a találatokat tovább lehet szűkíteni (2/33. ábra és 2/34. ábra).

A böngészés során a nyitólap bal oldalán a *"Browse by discipline"* címszó alatt 24 felsorolt tudományterület között lehet választani, melynek további szűkítése is adott. A kiadványokhoz tárgymutató, bibliográfia és bizonyos esetekben szerzői index tartozik.

### Találatok megjelenítése

A találati eredményeknél az adott dokumentum típusa és címe olvasható. Könyv esetében a könyv címe és megjelenés ideje, a publikációk esetében a szerzők és a folyóirat neve kerül feltüntetésre. A találati listában vannak olyan dokumentumok, amelyek csak a megvásárolhatók, de a Springer Kiadócsoport könyveiben és folyóirataiban megjelent

tanulmányok teljes szövege PDF formában letölthető (*Download PDF*) és olvasható (2/34. ábra és 2/35. ábra).

## Hozzáférés:

A SpingerLink adatbázis http://link.springer.com oldalon érhető el.

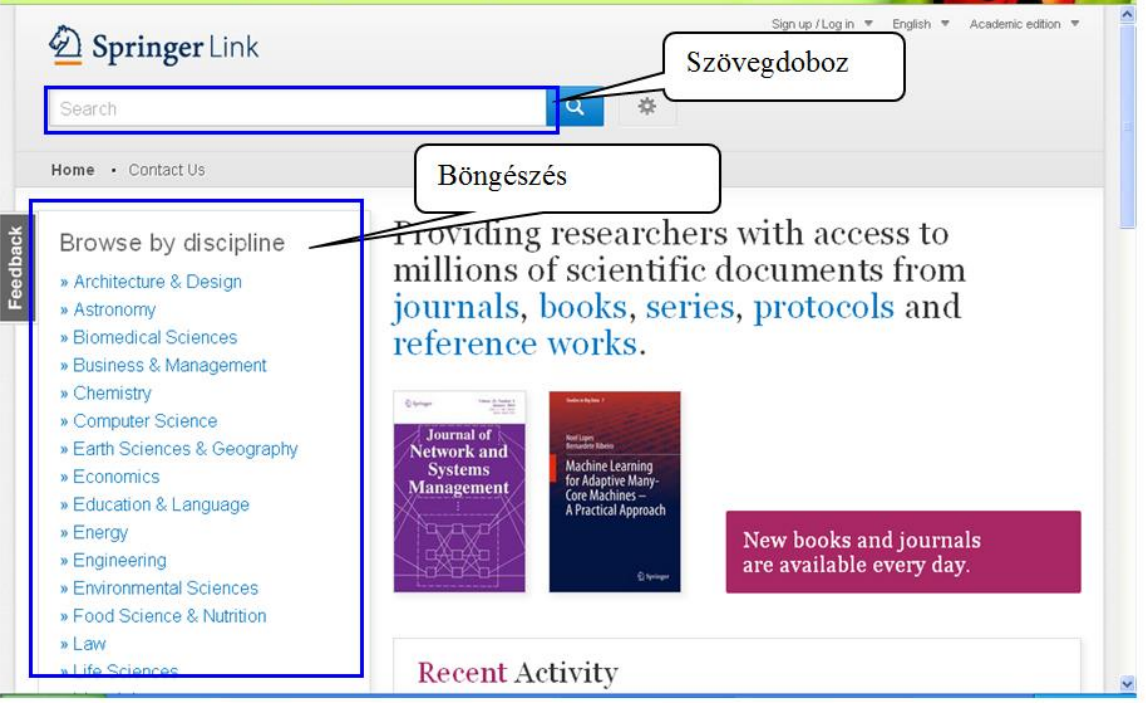

2/33. ábra Keresőfelület

| sport                   |         | 🐼 New Search                         | Q &                          |       |      |         |            |
|-------------------------|---------|--------------------------------------|------------------------------|-------|------|---------|------------|
| Home • Contact U        | Js      |                                      |                              |       |      |         |            |
| Include Preview content | v-Only  | 241,040 Result(s) for 'sport '       |                              |       |      |         | <b>»</b> † |
| coment                  |         | Sort By Relevance 💌                  | Date Published               | 4     | Page | 1 of 12 | ,052 🕨     |
| Refine Your Search      |         | Reference Work Entry                 |                              |       |      |         |            |
| Content Type            |         | C                                    |                              |       |      |         |            |
| Article                 | 135,755 | Sport                                |                              |       |      |         |            |
| Chapter                 | 100,269 | Encyclopedia of Public Health (2008) |                              |       |      |         |            |
| Reference Work Entry    | 4,202   | » Get Access                         |                              |       |      |         |            |
| Book                    | 416     | Book                                 |                              |       |      |         |            |
| Protocol                | 368     | Sport                                |                              |       |      |         |            |
| Journal                 | 23      | Sport                                |                              |       |      | 1       | 100        |
| Book Series             | 7       | Das Lehrbuch für das Sportstudium    | Prof. Dr. in Rocholor (2013) |       |      | Sp      | ort        |
| Reference Work          | 5       | Ane Conter For Dr., Michael Kluger   | 101. 01. 11 Davretor (2010)  |       |      | -       | a second   |
| Discipline              | see all |                                      |                              |       |      |         |            |
| Medicine                | 105,776 | 95,794 Result(s) for 'sport ' on Spr | ingerimages 12               |       |      |         |            |
| Social Sciences         | 31,268  |                                      |                              |       |      |         |            |
| Diamedical Sciences     | 20.254  | A B C A B C                          | ABC                          | A B C |      | A B C   |            |

2/34. ábra Találati lista

| Include Preview-On<br>content                     | i <u>ly</u> 🗹 | 135,755 Result(s) for 'sport '                                                                                |  |  |  |
|---------------------------------------------------|---------------|----------------------------------------------------------------------------------------------------|--|--|--|
| efine Your Search                                 |               | Sort By Relevance V Date Published Page 1 of 6,788 V                                                          |  |  |  |
| Content Type                                      |               | Article                                                                                                    |  |  |  |
| Article                                           | 0             | Sport voor de huisartsboekbespreking huisarts sport                                                           |  |  |  |
| Discipline                                        | see all       | Dit is een informatief en goed leesbaar boekje voor huisartsen die tijdens het spreekuur niet goed raad weten |  |  |  |
| Medicine                                          | 71,965        | met problemen en vragen over sport. Volgens de auteurs is het boekje bedoeld voor de in sport geïntere        |  |  |  |
| Biomedical Sciences                               | 23,786        | Sjoerd Hobma in Huisarts en Wetenschap (2002)                                                                 |  |  |  |
| Life Sciences                                     | 19,103        | » Get Access                                                                                                  |  |  |  |
| Social Sciences                                   | 12,493        | Article                                                                                                    |  |  |  |
| Psychology                                        | 10,280        | Der neue Range Rover Sport: Technische Daten                                                                  |  |  |  |
| Subdiscipline                                     | see all       | ATZextra (2013)                                                                                               |  |  |  |
| Orthopedics                                       | 23,731        | » Get Access                                                                                                  |  |  |  |
| Internal                                          | 21,403        |                                                                                                    |  |  |  |
| Surgery                                           | 10,687        | Aride<br>Jogof Haal-fouth an day TH München Ordinarius für Sport, Madian                                      |  |  |  |
| Human Physiology                                  | 9,210         | und Kommunitation                                                                                             |  |  |  |
| Rheumatology                                      | 5,758         | und Kommunikation                                                                                             |  |  |  |
| Published In                                      | see all       | » Download PDF (215 KB)                                                                                       |  |  |  |
| Knee Surgery, Sports<br>Traumatology, Arthroscopy | 4,238         | Article                                                                                                    |  |  |  |
| European Journal of Applied                       |               | Bericht vom SEMS (Société Française de Médecine du Sport)-                                                    |  |  |  |

2/35. ábra Találati lista további szűkítéssel

## 2.7. Szakadatbázis

## **2.7.1. MEDLINE**

A Medline a National Library of Medicine által előállított legismertebb, legnagyobb és szakmailag irányadó orvosi információkat nyújtó bibliográfiai adatbázisok közé tartozik. Témakörei több mint 4800 tudományos folyóiraton alapulnak, melyek magukba foglalják az orvostan (medicine), betegápolás (nursing), fogászat (dentistry), állatorvostan (veterinary medicine), egészséggondozási rendszer (allied health), pre-klinikai tudományok (pre-clinical sciences) területeit. Kiemelendő, hogy 13 magyar folyóiratot indexel, ezek közül négy az Acta Veterinaria Hungarica, Magyar Onkológia, Orvosi Hetilap, Pathology Oncology Research teljes szöveggel is olvasható. A tudományos igényű közleményeket 1965-től dolgozza fel. Jelenleg az indexelt folyóiratok negyede teljes szöveggel is megtalálható. Az adatbázis a MeSH (Medical Subject Headings-orvosi tárgyszórendszer) indexelését alkalmazza, melynek előnye, hogy nem veszik el az azonos tartalmú, de más kifejezéseket tartalmazó publikáció sem. Bibliográfiai adatokat az alábbi források nyújtanak: Index Medicus, International Nursing Index, Index to Dental Literature, PreMedline, AIDSline, BioethicsLine, HealthSTAR. Az EBSCO Publishing, EBSCOhost nevű szolgáltatása révén a Pécsi Tudományegyetem számítógépes hálózatáról ingyenesen elérhető, de az OVID adatbázisban is megtalálható. Az adatbázisban való keresés megegyezik az EBSCOhost adatbázisnál leírtakkal.

#### 2.7.2. PubMed

Az Amerikai Egyesült Államokban működő National Library of Medicine hozta létre a világ legelterjedtebb, a kutatók között is népszerű orvostudomány és határterületeit feldolgozó bibliográfiai adatbázisát, amely mindenki számára ingyenesen hozzáférhető. A szolgáltató az 1950-es évekig visszamenőleg feldolgozott publikációk bibliográfiai adatai mellett jelentős részében csak absztraktot közöl, teljes szöveg (*Full Text*) olvasására csak az egyetemi/orvosi könyvtárak IP tartományán belül kínál lehetőséget.

#### Keresési módok

A PubMed keresőfelületére való belépést követően az egyszerű és összetett keresésre van lehetőség angol nyelven. Az egyszerű keresés során az egysoros keresőmezőbe a keresett szerző neve(i), a publikáció címe, a keresett folyóirat címe adható meg. A keresés során egy ún. betűzés ellenőrző kiegészítő funkcióval (*Spell Checking Feature*) is segítik a kutató munkáját úgy, hogy a keresődoboz alatt egy legördülő listában a megadott kereső-kifejezéshez tartozó egyéb betűzési variációt is javasol, ezáltal a gépelési hibák kiküszöbölhetők. A keresőmező mellett lévő görgető menüből lehetőség van a NCBI (National Center for Biotechnology Information) hatáskörébe tartozó valamelyik adatbázist kiválasztani. A keresést a *Search* gombra klikkelve indítható el (2/36. ábra).

Az összetett keresést a keresődoboz alatt található *Avanced* gombbal indítható. A keresőkérdéseket egymás alatt megjelenő keresőmezőbe lehet beírni. A keresés megadható szerző, könyv, MeSH tárgyszó, folyóirat stb. szerint. A kereső-kifejezéseket összekötő Boole-operátorokat a mezők mellett megtalálható görgető menüből lehet kiválasztani, majd a *Search* gombbal a keresés indítható.

A keresőmező alatt található Search History összefoglaló táblázat segítségével mutatja meg, hogy az adott kereső-kifejezések megadása mellett, mikor, mennyi találata volt.

#### Találatok megjelenítése

A találati listában a megjelent adatok az alábbi információt nyújtják a felhasználó részére: cikk címe, szerző(k) neve(i), a megjelenéssel kapcsolatos adatok. Miután a felhasználó kiválasztotta az érdeklődésének megfelelő publikációt, rákattint a címre és megjelenik a cikk absztraktja. A teljes szöveg elérést a jobb oldali oszlopban megjelenő *Full text links* is mutatja. Az elérhető publikációkat a felhasználó ki tudja nyomtatni, elmentheti, és e-mailen is elküldheti (2/37. ábra).

# Hozzáférés

re: NCBLS Lit

Az adatbázis a <u>http://www.ncbi.nlm.nih.gov/pubmed</u> honlapon érhető el.

| Resources ─ Hov                                                                                   | v To 🕑                                                                                                    | Sign in to NCBI                                                                                                    |
|---------------------------------------------------------------------------------------------------|----------------------------------------------------------------------------------------------------|----------------------------------------------------------------------------------------------------|
| Publiced.gov<br>US National Library of Medicine<br>National Institutes of Health                  | bMed  Advanced                                                                                                    | Search Help                                                                                                    |
|                                                                                                   | PubMed<br>PubMed comprises more than 24 million citations for<br>literature from MEDLINE, life science journals, and or<br>Citations may include links to full-text content from Pu<br>and publisher web sites. | biomedical<br>nline books.<br>JbMed Central Featured comment - Aug 14<br>Author K Asehnoune contends comparison of<br>#ClinicalTrials for steroids in traumatic brain injury<br>leave onen questions 1 use nov/locatfl |
|                                                                                                   |                                                                                                    |                                                                                                    |
| Using PubMed                                                                                      | PubMed Tools                                                                                                    | More Resources                                                                                                    |
| Using PubMed<br>PubMed Quick Start Guide                                                          | PubMed Tools                                                                                                    | More Resources<br>MeSH Database                                                                                                    |
| Using PubMed<br>PubMed Quick Start Guide<br>Full Text Articles                                    | PubMed Tools<br>PubMed Mobile<br>Single Citation Matcher                                                                                                    | More Resources           MeSH Database           Journals in NCBI Databases                                                                                                    |
| Using PubMed<br>PubMed Quick Start Guide<br>Full Text Articles<br>PubMed FAQs                     | PubMed Tools<br>PubMed Mobile<br>Single Citation Matcher<br>Batch Citation Matcher                                                                                                    | More Resources           MeSH Database           Journals in NCBI Databases           Clinical Trials                                                                                                    |
| Using PubMed<br>PubMed Quick Start Guide<br>Full Text Articles<br>PubMed FAQs<br>PubMed Tutorials | PubMed Tools PubMed Mobile Single Citation Matcher Batch Citation Matcher Clinical Queries                                                                                                    | More Resources           MeSH Database           Journals in NCBI Databases           Clinical Trials           E-Utilities (API)                                                                                      |

PDF Architect - [apolas\_magyar]] 2/36. ábra Keresőfelület

| SNCBI Resources 🗹                                                                                                 | How To 🕑                                                                                                    | Sign in to NCBI                                                                       |
|----------------------------------------------------------------------------------------------------|----------------------------------------------------------------------------------------------------|---------------------------------------------------------------------------------------|
| Publiced.gov<br>US National Library of Medicine<br>National Institutes of Health                                  | PubMed Chronic stress                                                                                                    | Search Help                                                                           |
| Show additional filters                                                                                           | Display Settings:  Summary, 20 per page, Sorted by Recently Added Send to:                                                                                                    | Filters: Manage Filters                                                               |
| Article types<br>Clinical Trial<br>Review<br>More<br>Text availability<br>Abstract<br>Free full text<br>Full text | Results: 1 to 20 of 45318       << First                                                                                                    | New feature  Try the new Display Settings option - Sort by Relevance  Results by year |
| PubMed<br>Commons<br>Reader comments<br>Publication<br>dates<br>5 years<br>10 years<br>Cuistom range              | <ul> <li>The Low-Expression Variant of Fatty Acid-Binding Protein 4 Favors Reduced</li> <li>Manifestations of Atherosclerotic Disease and Increased Plaque Stability.</li> <li>Saksi J, Ijäs P, Mäyränpää MI, Nuotio K, Isoviita PM, Tuimala J, Lehtonen-Smeds E, Kaste M, Jula A, Sinisalo J, Nieminen MS, Lokki ML, Perola M, Havulinna AS, Salomaa V, Kettunen J, Jauhiainen M, Kovanen PT, Lindsberg PJ.</li> <li>Circ Gruinerse Grant 2014 Am 12 a Pii CIRCENETUS (2020). Evolution 2014 Am 12 a Pii CIRCENETUS (2020).</li> </ul> | Cownload CSV  Related searches                                                        |
| Species<br>Humans<br>Other Animals                                                                                | PMID: 25122052 (PubMed - as supplied by publisher)  Epigenome: Biosensor of Cumulative Exposure to Chemical and Nonchemical                                                                                                    | chronic stress hippocampus<br>acute chronic stress<br>cortisol chronic stress         |
| <u>Clear all</u><br>Show additional filters                                                                       | <ol> <li><u>Stressors Related to Environmental Justice</u>.</li> <li>Olden K, Lin YS, Gruber D, Sonawane B.</li> <li>Am J Public Health. 2014 Aug 14:e1-e6. [Epub ahead of print]</li> <li>PMID: 25122010 [PubMed - as supplied by publisher]</li> </ol>                                                                                                    | chronic stress immune PMC Images search for chronic 💽 🗸                               |

2/37. ábra. Találati lista
### 2.7.3. SPORTDiscus

Az EBSCOhost platformján elérhető el a sportorvostannal és rehabilitációval foglalkozó szakirodalmak összefoglaló adatbázisa, a SPORTDiscus. Az adatbázis által indexelt angol, francia, spanyol, olasz nyelven megjelenő folyóiratok publikációinak jelentős részének teljes szövege olvasható az alábbi témakörökben, mint például: a biomechanika, sportorvostan, testmozgás, kineziológia, sporttal, illetve testmozgással kapcsolatos pszichológia, táplálkozástan, egészségüggyel és terápiás programok, fizikai fitness, fizikai terápia és rehabilitáció. Jelenleg a PTE Könyvtárából ez a szolgáltatás nem érhető el.

### Keresési lehetőség

Az EBSCOhost kereső felületéről érhető el az adatbázis. A nyelvkiválasztás után az egyszerű vagy összetett keresés az EBSCOhost adatbázisnál leírtakkal megegyezően történik.

## 2.7.4. Semmelweis Egyetem Testnevelési és Sporttudományi Kar Digitális Könyvtár

A Semmelweis Egyetem Testnevelési és Sporttudományi Kar Digitális Könyvtár gyűjteménye a testnevelési és sporttudományi területen megjelenő releváns szakirodalmak közzétételére fókuszál. A feldolgozott szakirodalmat a jobb áttekinthetőség céljából gyűjteményekbe rendezi, melyben folyóiratcikkek, könyvek, konferencia kiadványok, PhD-értekezések, régiségek (sportlapok), válogatott TF szakdolgozatok is olvashatóak, emellett sporttudománnyal kapcsolatos videókat és képeket is tartalmaz. A Magyar Testnevelési Egyetem feldolgozott folyóiratai, mint a Kalokagathia közleményei és a Magyar Sporttudományi Szemle teljes szöveggel is elérhetőek digitális könyvtár jóvoltából.

### Keresési lehetőségek

Alkalmazása során a keresés egyszerű és összetett módon történhet. Az egyszerű keresés a keresődobozba beírt kulcsszavak megadásával kezdődik. A keresés során alkalmazni lehet a csonkolást, a Boole-operátorokat, a zárójelet és proximity operátorokat. Összetett keresés történhet cím, szerző, tárgy, földrajzi fogalom, csak metaadat, és teljes szöveg szerint. Emellett a dátum intervallum, a gyűjtemények köre és a média típusa (kép, szöveg, hang, videó) is meghatározható (2/38. ábra).

## Találatok megjelenítése

A találatok megjelenítése *Rövid formátum*, *Táblázatos megjelenítés* vagy *Teljes megjelenítés* formátumban tekinthető át. A rövid- és táblázatos formátumban jól látható a releváns találatok

címe, a szerző(k) neve(i), és a PDF ikon. A címre kattintva a szerző mellett a tárgyszavakat, földrajzi fogalmat, megjelenés helyét és idejét, a szakirodalom terjedelmét és a kapcsolódó gyűjteményt tárja az érdeklődők elé (2/39. ábra).

# Hozzáférés

Semmelweis Egyetem Testnevelési és Sporttudományi Kar Digitális Könyvtár a <u>http://tf.hu/oktatas/konyvtar/tf-digitalis-konyvtar/digitalis-dokumentumok/</u> oldalon keresztül érhető el.

| Semmelweis Egy<br>Testnevelési és<br>Digitális                                                                                                    | sporttudományi Kar<br>Könyvtár                                                                                                    |                                                                                      |
|----------------------------------------------------------------------------------------------------|----------------------------------------------------------------------------------------------------|--------------------------------------------------------------------------------------|
| eresés   Találatok   Korábbi keresésel<br>Igyszerű Keresés <u>Összetett Keresés</u>                                                                                                    | <   Kereső bázisok   Saját helyem                                                                                                    | Keresés                                                                              |
| and the state and the state of the state of |                                                                                                    |                                                                                      |
| yujtemeny valasztas                                                                                                    |                                                                                                    | OIC                                                                                  |
| eresendő szó vagy kifejezés:                                                                                                    | ⊙ Tartalom () Pontosan ()                                                                                                    | ) Elején                                                                             |
| yűjtemények<br>resendő szó vagy kifejezés:                                                                                                    | ■ O Tartalom O Pontosan O Eolyóiratcikkek (1391)                                                                                                    | Eején<br>Könyvek (10)                                                                |
| vyutemeny valasztas <u>i i fulléxt</u><br>eresendő szó vagy kifejezés:<br><u>Vűjtemények</u><br><u>'émakörök szerint</u> (3470)<br>tlétika, erőfejlesztés , Biomechanika, humánkineziológia<br>Egészség- és sportorvostudomány                                                                                                    | Folyóiratcikkek (1391)<br>Kalokagathia (1394-), A Magyar Testnevelési Egyetem<br>közteményei (1390-1393), Magyar Sportfusionányi<br>Szemie (2009-)                                                                                              | ) Blején<br>Könyvek (10)                                                             |
| yűjtemény valasztas ir fulléxt i<br>presendő szó vagy kifejezés:<br><u>Yűjtemények</u><br><u>'émakörök szerint</u> (3470)<br>tlétka, erőfeilesztés , Biomechanika, humánkineziológia<br>Egészség- és sportorvostudomény                                                                                                    | Tartalom O Pontosan O     Folyóiratcikkek (1391)     Kalokagathia (1994-) , A Magyar Testnevelési Egyetem     közleményrei (1990-1993) , Magyar Sportfudoményi     Szemle (2000-)     Yálogatott TF-szakdolgozatok (304)     2014 , 2013 , 2012 | ) Bején<br>Könyvek (10)<br>Szakdolgozatok (TF-intranet) (1164)<br>2013 , 2012 , 2011 |

## 2/38. ábra Keresőfelület

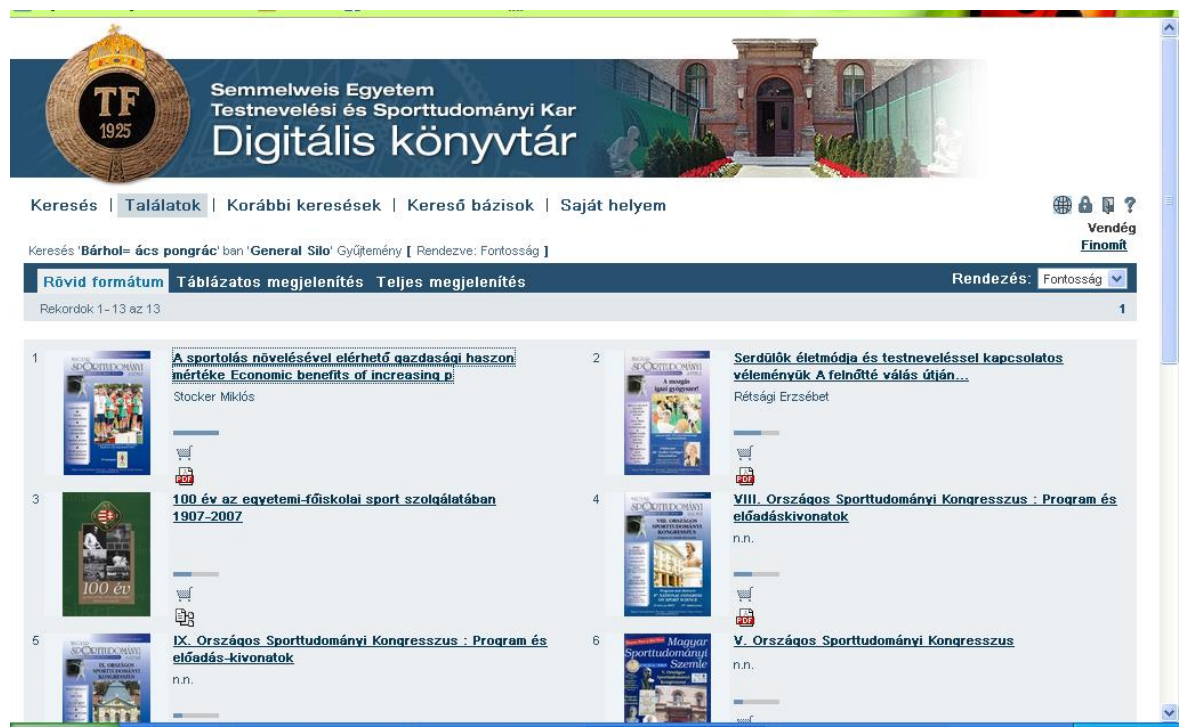

2/39. ábra Találati lista

# 2.8. Elektronikus könyvek, elektronikus folyóiratok

Napjainkban a kutató munkát nagymértékben elősegítik az online módon elérhető elektronikus folyóiratok, melynek száma évről évre nő. Alkalmazásának számos előnye van, többek között a nyomdai munkálatok kihagyása miatt a publikáció átfutási ideje lényegesen lerövidül; a hozzáférés helytől és időtől független jóval gyorsabb és olcsóbb a számítógépes hálózaton keresztül, így bárhol és bármikor olvasható, szerkezeti felépítése megegyezik a papíralapú változattal; a kutató által talált dokumentum letölthető, elmenthető és nyomtatható is. Az e-folyóiratok egy része ingyen elérhető regisztrációval vagy anélkül. Sok esetben azonban csak előfizetéssel lehet a kívánt folyóiratot megtekinteni.

## 2.8.1. Open Access folyóiratok

Az elmúlt évtizedben egyre komolyabb szerepet kapnak az információ-szabadságot támogató, számtalan pozitív értékkel rendelkező, a világhálón nyílt hozzáféréssel (*Open Access*) elérhető teljes szövegű (*Full Text*) tudományos publikációk, dokumentumok.

A nyílt hozzáférés lehetővé teszi azt, hogy a releváns szakirodalom mind a szakemberek mind a laikus érdeklődök számára térben és időben korlátlanul, kényelmesen, egyenlő eséllyel elérhetővé váljon. További előnye, hogy hozzájárul a hivatkozások számának emelkedéséhez, mivel minél többen látnak és olvasnak egy adott publikációt a világhálón, annál nagyobb esélye van annak felhasználására is. Nemcsak a hivatkozások számát emeli, de mellette a kutatók és az intézmények ismertsége is növeli. Mivel az elérése mindenki számára ingyenes, a felhasználót nem terheli többletköltség. Az elérést az is segíti, hogy megfelelő keresési feltételek mellett egyszerű keresőkkel, mint a Google, gyorsan megtalálhatóak. A digitális dokumentumokat a felhasználók elmenthetik, kinyomtathatják és e-mailen is elküldhetik. Sajnálatos módon az emelkedő előfizetési költségek miatt a könyvtárakban egyre kevesebb folyóirat áll rendelkezésre a kutatók számára, amit folyóirat krízisnek is neveznek. A kialakult információhiány megoldásának egyik lehetséges útja a nyílt hozzáférés elterjedése. Szakmai oldalát tekintve a nemzetközi és multidiszciplináris együttműködéseket is hatékonyan fokozná, így a szegényebb országok is könnyebben juthatnak releváns, bizonyítékokon kutatások eredményeihez. A gyors alapuló elérhetőség hozzájárul a kutatás eredményességéhez is, így tudományos viták is könnyebben kezdeményezhetők, ezáltal a kutatási problémák megoldása gyorsabb és hatékonyabbá válik. Nem szabad arról sem megfeledkezni, hogy a szerzői jogok ebben az esetben ugyanúgy érvényesek. Ma már vannak olyan licencek, amely a szerzők számára biztosítják, hogy a használati jogok határát ő maguk határozzák meg. Végezetül kiemelendő, hogy a folyóirat cikk "preprint" (nyomtatott formában történt megjelenés előtt) előtt megjelenő nyílt hozzáférése akár az elsőbbségi közlésekben is fontos szerepet játszik, így a szabadalmaztatási kérdésekben is könnyebben eldönthető az elsőbbség kérdése. Az Open Access dokumentumait a digitális könyvtárak biztosítják az olvasók számára (Molnár – Németh 2009; Bánhegyi 2003, Bánhegyi 2009).

### 2.8.2. Open Access Folyóiratok Könyvtára (Directory of Open Access Journals)

Az Open Access Folyóiratok Könyvtára (*Directory of Open Access Journals*) különböző tudományterületek Open Access szakmai folyóiratait gyűjti össze és biztosítja a szabad hozzáférést. Az adatbázisban a folyóiratok az angol nyelv mellett spanyol, portugál, francia, német, olasz, orosz, török, japán, kínai, de még maláj nyelven is olvashatóak.

A felhasználók számára az adatbázisban egyszerű- és összetett keresésre van mód. Egyszerű keresés alkalmával a keresőmezőbe kell a kereső-kifejezést beírni, majd a *Search* gombbal továbblépni.

Az összetett keresésben cím (*Title*), kulcsszó (*Keywords*), tárgy (*Subject*), ISNN, DOI, ország (*Journal Country*), nyelv (*Journal Language*), kiadó (*Publischer*), absztrakt (*Abstract*), szerző (*Author*), év (*Year*), újság cím (*Journal title*), újság alternatív cím (*Journal Alternative Title*) alapján lehet megadni a kereső-kifejezéseket.

Az összekapcsolására Boole-operátorokat lehet használni. Az eredménylista különböző módon rendezhető jelentőség (*Relevance*), a Doaj-hoz való hozzáadás dátuma (Date added to

*Doaj*), cím (*Title*), cikk (*Article*) publikálás dátuma (*Publication date*) alapján. A találati halmaz finomítására itt is van lehetőség. A szűkítés történhet folyóirat vagy publikáció szerint, továbbá tárgykör (*Subject*), a folyóirat nyelve (*Journal Language*), a folyóiratot kiadó ország neve (*Journal Country*), Kiadó neve (*Publischer*), közzétételi költség (*Publication charge*), folyóirat licensz (*Journal License*), a publikáció megjelenés éve (*Year of publication-Articles*) és a folyóirat neve (*Journal title-Articles*) alapján.

A találati lista valamennyi tételét a felhasználók szabadon olvashatja, de letöltheti vagy ki is nyomtathatja (2/41. és 2/42.ábra).

## Hozzáférés

A DOAJ a http://www.doaj.org címen érhető el.

| DOAJ DIRECTORY OF<br>OPEN ACCESS<br>JOURNALS                                                                                                    | SUPPORT<br>DOAJ                                                                            |
|----------------------------------------------------------------------------------------------------|--------------------------------------------------------------------------------------------|
| Home Search Apply News About For Publishers                                                                                                    | Login                                                                                      |
| Search DOAJ  V journals V articles [Advanced Search]                                                                                                    | 9,958 Journals<br>5,844 searchable at Article level<br>134 Countries<br>1,705,751 Articles |
| Directory of Open Access Journals (DOAJ)<br>DOAJ is an online directory that indexes and provides access to quality open access, peer-reviewed journals.<br>There is a new process to have journals indexed in the DOAJ. All journals must apply using our new Application<br>Form. Due to the extensive and detailed information we require, only a journal's publisher should complete the<br>form                                      | FAQs<br>Features<br>Open Access Information<br>Download metadata<br>New Journals Feed      |
| Latest News                                                                                                    | Our sponsors<br>Our members<br>Our publisher members                                       |
| Proactive not reactive<br>Earlier this week, Nature News & Comment published a piece about the DOAJ under the heading 'Open-<br>access website gets tough'. We are happy about the exposure but there are a couple of things to address. 1)<br>Coming to the end of a process started in December 2012 The process of drafting new, tougher criteria<br>started II Read More<br>nkedm.com/company/directory-of-open-access-journals-doaj- | f y in                                                                                     |

2/40. ábra Keresőfelület

|                                                                                                | TORY OF<br>ACCESS<br>ALS                                                                                                    | SUPPORT<br>DOAJ                   |
|------------------------------------------------------------------------------------------------|----------------------------------------------------------------------------------------------------|-----------------------------------|
| Home Search Apply Ne                                                                           | ws About For Publishers                                                                                                    | Login                             |
| + Journals vs. Articles<br>+ Subject<br>+ Journal Language<br>+ Journal Country<br>+ Dublishar | x 10 ↓ 2 order by relevance<br>sport  sport  sport  sport  Annals of Applied Sport Science Subjects Sports, Recreation. Leisure, Geograph Publisher Publisher: Parsan Sport Scholars Organization ( Article: Year Article: Journal Tatle Article: Journal Tatle |                                   |
| + Platform Host Aggregator                                                                     | Publication charges?: No charges (see http://www.doumai: Auentarive inte<br>Started publishing Open Access content in: 20-30-30-30-30-30-30-30-30-30-30-30-30-30                                                                                                | 20&sid=1&slc_lang=en)             |
| + Publication charges?                                                                         | Journal Language: English<br>ISSN(s): 2322-4479<br>Keywords: sport physiology, sport management, kinesiology, sport psychology,<br>Date added to DOAJ: 2013-07-23                                                                                               | motor control, sport biomechanics |
| + Journal License                                                                              | Home page: http://www.aassjournal.com<br>Country of publication: Iran, Islamic Republic of                                                                                                    |                                   |

2/41. ábra. A keresési lehetőségek

## 2.9. Internetes keresőrendszerek használata a világhálón

A világhálón található, különböző dokumentációk feltárása céljából használt keresőgépek a kutató munkát végzők körében is igen népszerű. A keresőgépek segítségével különböző dokumentumok, képek, programok egyaránt megtalálhatóak, hiszen az egész világot átszövő számítógép hálózaton történik a keresés. A kulcsszavas keresés történhet egyszerű vagy összetett keresés formájában. Kedvelt keresőgépek közé tartozik az angol eredetű, de magyar keresőfelülettel rendelkező Google (<u>http://google.com</u>). Emellett portálszolgáltatásokkal kibővülő keresőgépek a teljesség igénye nélkül: Excite (<u>http://excite.com</u>), Yahoo (<u>http://yahoo.com</u>), Microsoft Internet Start (<u>http://msn.com</u>), HotBot (<u>http://hotbot.com</u>), Lycos (<u>http://lycos.com</u>). Felhívjuk a figyelmet arra, hogy a weben keresztül hatalmas információ mennyiség érhető el, ezért meglehetősen nehéz kiválasztani a valódi, releváns szakirodalmakat.

# 2.10. Idézetek és szövegközi hivatkozások

Egy tudományos igényű dolgozat elkészítése során más szerző(k) gondolata, releváns munkája is egyértelműen feldolgozásra kerül. Alapvető elvárásként jelenik meg, hogy ezekre a szószerinti vagy szabadon megfogalmazott idézetekre hivatkozni kell. A tudományos pontosság és tisztasága megőrzése és a szerzői jogok megsértésének elkerülése miatt a felhasznált forrás eredetét mindig pontosan meg kell adni. Plágiumnak minősül más szerző

szavainak, gondolatainak, kutatási eredményeinek saját gondolatként történő felhasználása. Hivatkozást akkor érdemes alkalmazni, ha alátámasztja a kutató állítását vagy valamilyen ötlet, elképzelés megcáfolása miatt szükséges a dolgozatba beépíteni, vagy olyan fontos adatot, megállapítást tartalmaz, amely nélkülözhetetlen a téma feldolgozása szempontjából, vagyis fel lehet használni más ember szavait, gondolatait, kutatási eredményeit, de pontosan leírt bibliográfiai adatokkal hivatkozni kell a felhasznált információ forrására. A hivatkozás másik alapelve, hogy a legyen egyértelmű és a felhasznált irodalom megbízható forrásból származzon. A dolgozat készítése során mindig törekedni kell arra, hogy a felhasznált idézet elsődleges forrásból származzon és nem szabad átvenni ellenőrzés nélkül mások által történt hivatkozásokat. A szakirodalmak feldolgozásának munkafolyamatába érdemes egy listát vezetni a felhasznált szakirodalmakból úgy, hogy pontos feljegyzést készít a mű bibliográfiai adatairól. Ez a jegyzet az irodalomjegyzék/bibliográfia készítésénél a későbbiekben nagy segítséget fog nyújtani, és a visszakeresést is nagymértékben megkönnyíti. A források megadása történhet lábjegyzetbe vagy a szöveg végén a felhasznált irodalom/bibliográfia címszó alatt.

A különböző forrásokra történő hivatkozás három alaptípusa ismeretes:

- Szó szerinti idézés esetében idézőjelbe kell tenni a szerzőtől átvett szövegrészt. A zárójelbe történő hivatkozásban fel kell tüntetni a szerző nevét, a publikáció megjelenési évét, és az oldalszámot. Meg kell jegyezni, ha három vagy több szerzője van az adott szakirodalomnak, csak az első szerzőt kell kiírni, a társszerzőket az "et al" (jelentése: és mások) vagy "és mtsai" rövidítéssel jelölik.
  - Példa: Selye professzor a következőképpen határozta meg a stressz fogalmát: "a stressz egy fajlagos tünetcsoportban megnyilvánuló állapot, mely magába foglal minden nem fajlagosan elő idézett elváltozást egy biológiai rendszeren belül."...(Selye 1936, 32-45.)
- A *parafrázis* (tartalmi idézés) azt jelenti, hogy egy adott szerzőtől átvett gondolatot a dolgozat készítője saját szavaival írja le. Ebben az esetben arra is ügyelni kell, hogy a dolgozat írójának gondolatmenete pontosan kövesse a másik szerző gondolatait. A zárójelben történő hivatkozás ebben az esetben is a szerző nevét, a publikáció megjelenési évét tartalmazza, az oldalszám megadása azonban nem előírás.
- Közvetett/kereszthivatkozás alatt értendő, ha az eredeti publikáció nem került elolvasásra, de egy másik szerző publikációjában arra a műre hivatkozás történt. Ilyenkor a hivatkozást úgy kell korrekt módon megadni zárójelben, hogy a forrás

szerző adatai után fel kell tüntetni, hogy mely szerző művében található a felhasznált idézett szövege.

 Példa: Dr. Karsai István egy - a VIII. Országos Sporttudományi Kongresszuson tartott - előadásában hangsúlyozta, hogy ... (Karsai 2012)

A hivatkozásnak formai szabályai vannak, közlésének két leggyakrabban alkalmazott módszere ismeretes.

A számozásos módszernél a felhasznált forrásokat első előfordulásuk szerint kell sorrendbe állítani. A "név-év" módszer (Harvard szisztéma) esetében a szerző neve és a forrás megjelenési évét kell feltüntetni. A szerzők betűrendi sorrendjében összeállított irodalomjegyzék sorszámozását ebben az esetben nem kell figyelembe venni.

## Az irodalomjegyzék/bibliográfia készítése a tudományos munka során

A tudományos dolgozat készítése során a felhasznált és hivatkozott releváns szakirodalom adatait a dolgozat főszövege után egy összesítő jegyzékbe kell megadni. A magyar terminológia elkülöníti egymástól az irodalomjegyzék és a bibliográfia fogalmát. Az irodalomjegyzék (felhasznált irodalom) a ténylegesen elolvasott, áttekintett releváns szakirodalmat tartalmazza, függetlenül attól, hogy a dolgozatban történ-e rá utalás. Míg a bibliográfia a kutatás témájához kapcsolódó alapvető és nélkülözhetetlen irodalmat rendszerezi. Elkészítésük célja nemcsak az azonosíthatóság, de ezáltal biztosított a visszakereshetőség is. A bibliográfiai tétel a felhasznált dokumentumok, mint a hivatkozások, a jegyzetek és a bibliográfiák alapegységeként értendő. A bibliográfiai hivatkozások formáját szabvány írja elő:

- Magyar szabvány: MSZ ISO 690 (1991-től),
- Nemzetközi szabványok, mint például APA (American Psychological Association), Harvard British Standard, AMA (American Medical Association), Vancouver/ICMJE.

Felhívjuk a figyelmet arra, hogy felsőoktatási intézményenként, intézetenként, szakmai folyóiratonként az irodalomjegyzékkel kapcsolatos formai követelmények szabványa eltérhet egymástól. Ezeket mindig alaposan és körültekintően kell áttanulmányozni, mert pontosan a hivatkozásokkal és az irodalomjegyzék készítésével kapcsolatban pontosan meghatározzák az elvárásaikat. Ezek eltérhetnek az alábbiakban tárgyalt, de általánosságban elfogadott hivatkozási normáktól.

## A bibliográfiai tételekkel szemben támasztott általános előírások

- A felsorolt szakirodalmakat alfabetikus sorrendben kell rakni és minden egyes tételt külön sorba kell írni.
- A betűrendi sorrend felállítása az első szerző vezetékneve alapján történik.
- Magyar szerzők esetében a vezetéknév megadását követően (ebben az esetben nem kell vessző), a keresztnév első betűje következik, ami után egy pontot kell írni.

## Példa:

- Ács P. (2009): A sportolók területi mozgásai, avagy a sportolói vándorlás. Tér és társadalom. 23(3),147.
- A szerzők sorrendje a hivatkozott mű címlapja szerint kerüljön megadásra.
- Nem minősül bibliográfiai adatnak a tudományos fokozat, egyetemi rang és a társadalmi rangra vonatkozó névelőzékek, ezért az irodalomjegyzékben/bibliográfiában ne szerepeljen (dr., prof., PhD., br., gr.,).
- A külföldi szerzőkre vonatkozó írásmód: a szerző vezetékneve, majd vessző és a keresztnév kezdőbetűje, ami után pontot kell tenni.

## Példa:

- Baxter, P. Jack, S. (2008): Qualitative case study methodology: Study design and implementation for novice researchers. The Qualitative Report, 13(4), 544-559.
- Ha a szerző több keresztnévvel rendelkezik, a keresztnevek kezdőbetűje között egy szóközt kell tenni.

# Példa:

- Adams, J.M.G. Tyson, S. (2000): The Effectiveness of Physiotherapy to Enable an Elderly Person to Get up from the Floor. Physiotherapy, 86(4), 185-189.o.
- Magyar szerző idegen nyelven megjelenő művére a külföldi szerzőkre érvényes írásmódot kell alkalmazni, vagyis a szerzővezeték neve és a keresztnév közé vesszőt kell írni.

# Példa:

Oláh, A., Katona, Gy., Gál, N., Müller, A., Damasdi, M., Boncz, I., Betlehem, J. (2012): The comparison of two minimal invasive surgeies, the tension-free vaginal tape (TVT) and the transobturator tape (TOT) in terms of efficiency

and the complications. South Eastern Europe Health Sciences Journal, 2(2), 82-87.

- Szerkesztett könyvek esetében először a szerkesztő vezeték és keresztneve kerül megadásra, majd zárójelben utalást kell tenni a szerkesztővoltára (szerk.), (ed.), (eds.).
  - Példa:
  - Oláh A. (szerk.) (2012): Az ápolástudomány tankönyve. Budapest, Medicina Kiadó.
  - A többszerzős mű szerzőinek nevét hosszú kötőjellel és szünetek beiktatásával kell megadni. Kettősnév előfordulása során a kötőjelet szünet nélkül kell kitenni.
     Példa:
    - Pakai A. Kívés Zs. (2013): Kutatásról ápolóknak. 2. rész: Mintavétel és adatgyűjtési módszerek az egészségtudományi kutatásokban. Nővér, 26 (3), 20-43.
- Ugyanazon szerző(k) munkáját a megjelenés évszáma alapján kell sorrendbe állítani. Ha a szerzőnek több műve is megjelent, akkor azokat a forrás címe alapján kell rendezni és abc betűivel elkülöníteni.
- Többkötetes mű esetén a cím után mindig arab számmal kell megadni a kötetszámot.

o Példa: (1. köt.)

• A könyv kiadását tekintve, ha nem az első kiadás kerül felhasználásra, akkor a mű címének megadását követően a kiadás számát is le kell írni.

• Példa: 2. átdolgozott kiadás

- Idegen nyelven megjelenő munkák esetén az adott nyelv szabályait kell követni.
- Idegen nyelvű bibliográfiai tételbe nem szabad magyar nyelvű betéteket elhelyezni. A címet a forrásban szereplő nyelven kell megadni, de a magyar nyelvű fordítását szögletes zárójelben meg lehet adni.
- Ha a felhasznált mű nem rendelkezik szerzővel, akkor a zárójelbe foglalva kell a mű címét és a megjelenés évét feltüntetni.
- Az irodalomjegyzékben általános rövidítések is használnak, melyet a 2. táblázat szemléltet.

| i oviditesek osszerogiaio tablazata |                             |  |  |  |
|-------------------------------------|-----------------------------|--|--|--|
| kiadás jelölésénél                  |                             |  |  |  |
| átdolgozott                         | átdolg.                     |  |  |  |
| bővített                            | bőv.                        |  |  |  |
| edition                             | ed.                         |  |  |  |
| javított                            | jav.                        |  |  |  |
| kiadás                              | kiad.                       |  |  |  |
| kiegészített                        | kieg.                       |  |  |  |
| a megjelenés adatcso                | portnál                     |  |  |  |
| Akadémiai Kiadó                     | Akad. K.                    |  |  |  |
| Budapest                            | Bp.                         |  |  |  |
| hely nélkül                         | h. n.                       |  |  |  |
| Kiadó                               | К.                          |  |  |  |
| kiadó nélkül                        | k. n.                       |  |  |  |
| Könyvkiadó                          | Kvk.                        |  |  |  |
| folyóiratnál                        |                             |  |  |  |
| évfolyam                            | évf.                        |  |  |  |
| szám                                | SZ.                         |  |  |  |
| volume                              | vol.                        |  |  |  |
| number                              | no.                         |  |  |  |
| terjedelmi adatok                   | mál                         |  |  |  |
| oldal                               | 0.                          |  |  |  |
|                                     | p. (a latin pagina szóból), |  |  |  |
| oldaltartományok                    | pp.                         |  |  |  |

## 2/2. táblázat. A hivatkozásokban és irodalomjegyzékben megtalálható általános rövidítések összefoglaló táblázata

A bibliográfia formája a különböző dokumentumtípusok szerinti az alábbiak lehetnek:

## <u>Könyv</u>:

## Szerző neve (Kiadás évszáma): Teljes cím. Kiadás helye: Kiadó.

Ács P. (2009): Sporttudományi kutatások módszertana. Pécs: Pécsi Tudományegyetem Temészettudományi Kar Testnevelés- és Sporttudományi Intézet.

## Háromnál több szerzős könyv esetében:

Első szerző neve és mások/et al. (évszám): Könyv címe. Kiadás helye: Kiadó.

Csermely P. és mások (1999): Kutatás és közlés a természettudományokban. Budapest: Osiris Kiadó.

## Könyvfejezet:

Szerző neve (kiadás évszáma): A könyvrészlet, tanulmány vagy fejezet címe. In: Szerkesztő(k) neve (szerk. vagy ed(s).): Könyv címe. Kiadás helye: Kiadó, Oldalszám (tól-ig) Staunder A. (2007): Stressz és stresszkezelés. In: Kállai J., Varga J., Oláh A. (szerk.): Egészségpszichológia a gyakorlatban. Budapest: Medicina Könyvkiadó Zrt, 153-176. p.

### Szerkesztett könyv:

Szerkesztő(k) neve (szerk. v. ed(s).) (évszám): Könyv címe. Kiadás helye: Kiadó. Oláh A.(szerk.)(2012): Az ápolástudomány tankönyve. Budapest: Medicina Kiadó.

### Szerző nélküli könyv:

Könyv címe (Kiadás évszáma) Kiadás helye: Kiadó.

Magyar Statisztikai Évkönyv, 2010 (2011) Budapest: KSH.

### Folyóirat:

Szerző(k) neve (megjelenés éve): Cikk címe. Folyóirat címe, Évfolyam szám. Kötetszám, Oldalszám (tól-ig)

Melczer Cs., Melczer L., Szabados S., Ács P.(2012): Szívelégtelen betegek életminőségét mérő validált kérdőívek összehasonlító vizsgálata. In: Egészség-Akadémia, 3.1.54-60. p.

### Külföldi cikk esetében (hasonlóan a magyar nyelvű cikk hivatkozására):

Oláh, A., Katona, Gy., Gál, N., Müller, A., Damasdi, M., Boncz, I., Betlehem, J. (2012): The comparison of two minimal invasive surgeies, the tension-free vaginal tape (TVT) and the transobturator tape (TOT) in terms of efficiency and the complications. In: South Eastern Europe Health Sciences Journal, 2.2. pp.82-87.

### Konferencia valamely előadására való hivatkozás:

## Előadó(k) neve: Az előadás címe. Helye. Ideje.

Pakai A. (2012): A tudományos közlések módszertani alapjai a táplálkozástudomány területén: Előadás. Budapest, "A tét a jövőnk: A táplálkozás és a mozgás összhangjában".: A Magyar Dietetikusok Országos Szövetsége XIII. Szakmai Konferenciája. 2012.11.17.

### Hivatkozás jogszabályokra:

# A jogszabály címe (Kiadás évszáma). Folyóirat címe, Évfolyam szám. Kötetszám, Oldalszám (tól-ig)

2010. évi XCII. törvény egyes egészségügyi és szociális tárgyú törvények jogharmonizációs célú módosításáról (2010). In. Egészségügyi Közlöny 60. 20. 2986-2989. p.

# Hivatkozás elektronikus forrásokra, dokumentumokra:

Szerző (k) (vagy szerkesztő, szervezet, forrás neve) (évszám): Tanulmány, cím vagy weboldal címe: alcím (ha van). A honlap neve, a honlap címe/URL címe, utolsó letöltés ideje

*Fidy, J., Makara, G. (2005). Biostatisztika. Retrieved from:* URL:<u>http://www.tankonyvtar.hu/hu/tartalom/tkt/biostatisztika-1/ch11.html</u> {2013.06.05}

## <u>Szabvány</u>

A szabványkibocsátó országban használatos betűjel és a szabvány száma. Szabvány címe. Megjelenés helye: Kiadó, Megjelenés éve. Oldalszám.

MSZ ISO 690 (1990) Bibliográfiai hivatkozások. Budapest: Magyar Szabványügyi Testület, 22. p.

# 3. STATISZTIKAI ALAPFOGALMAK, AZ ADATOK FAJTÁI, VÁLTOZÓK ÉS ISMÉRVVÁLTOZÓK TÍPUSAI (Ács Pongrác)

## 3.1. A statisztika meghatározása

Ebben a részben a gyakorlati adatelemzések során elengedhetetlen alapfogalmakat fogjuk tisztázni. A statisztika, mint minden más sajátos önálló nyelvezettel rendelkezik. A gyakorlati információk feldolgozásának, kutatások során gyűjtött elemzésének statisztikai alapmódszereit kívánjuk a későbbiekben bemutatni, melyhez egyfajta statisztika alapismertre Napjainkban már a kutatások adatainak értékelése, szükségünk. elemzése. van elképzelhetetlen a számítógépek használata nélkül - és valljuk meg roppant mód, meg is könnyíti a munkát- ezért az alapfogalmak tisztázását és a módszerek bemutatását az SPSS program nomenklatúra felosztásában fogjuk tárgyalni.

A *statisztika* a tömegesen előforduló jelenségekre, folyamatokra vonatkozó információk összegyűjtésének, leírásának, elemzésének, értékelésének és közlésének tudományos módszertana. A nemzetközi irodalomban elterjedt csoportosítás szerint megkülönböztethetjük *a leíró statisztikát, a következtetéses statisztikát* és a *statisztikai döntéselméletet*.

A *leíró statisztika* alapvetően a numerikus információk összegyűjtését, az információk összegezését, és tömör jellemzését szolgáló módszereket foglalja magában. A leíró statisztika legfontosabb területei: az adatgyűjtés, az adatok ábrázolása, az adatok csoportosítása, osztályozása, az adatokkal végzett egyszerűbb aritmetikai műveletek, az eredmények megjelenítése. E területen jellemzően egyszerűbb statisztikai módszereket használunk és az alapsokaságra vonatkozó, a vizsgálat szempontjából fontos adatokat maradéktalanul használjuk fel. A leíró statisztikai eljárásokat gyakran az Excel program segítségével számítják, hiszen kezelése könnyű és világos.

A következtetéses statisztika segítségével a jelenségekre, folyamatokra vonatkozóan olyan megállapításokat tehetünk, amelyek nem csak a közvetlen megfigyelésen alapulnak. Igen leegyszerűsítve, alkalmazásával közvetlenül nem mérhető, csak összetett statisztikai, matematikai eljárásokkal megszerezhető számszerű információkat nverhetünk. А következtetéses statisztika szorosan épít а matematikaistatisztikára és а valószínűségelméletre, fontos, hogy a következtetések itt mindig valamely mintából (részsokaságból) származnak. Két általunk tárgyalandó része: а becslés és a hipotézisellenőrzés.

85

A *statisztikai döntéselmélet* a véletlen környezet által bekövetkező események figyelembevétele mellett, több cselekvési lehetőség közül az optimálisnak vélt kiválasztásához ad számszerű információkat. Az empirikus statisztikai megfigyeléseken, és a következtetéseken túl szubjektív, szakértői értékítéleteknek is teret enged. A valószínűségelmélet és a játékelmélet elemeit kombinálja a statisztikai megfigyelések eredményeivel.

## 3.2. Statisztikai adatok

A statisztikai adatok legtöbbször mérések útján keletkező eredmények (pl.: a statisztikai sokaság elemeinek száma, vagy valamely számszerűsíthető jellemző).

*Szekunder adatnak* nevezzük a miénktől leggyakrabban eltérő valaki más által mért, gyűjtött adatokat, míg *primer adat* az adott kutató által történő adatgyűjtés saját kutatási célnak megfelelően.

Megkülönböztetünk *alapadatokat*, melyeket elsődleges mérések és számlálások útján nyerünk, illetve *származtatott adatokat*, melyekhez kettőnél több alapadatón elvégzett művelet eredményeképpen jutunk. Az állandósuló statisztikai származtatott adatokat a statisztikában gyakran *mutatószámokként* is emlegetik (pl.: BMI, népsűrűség).

Az adatok jellegűk szerint megkülönböztethetőek:

- megállapítható, azaz minőségi/kvalitatív vagy
- *mérhető*, vagyis mennyiségi/*kvantitatív* adatok.

A két típust az adatfelvétel és a mérhetőség különbözteti meg. Elmondható, hogy a mennyiségi adatokból mindig képezhetők minőségi jellegű adatok (kategóriák, osztályok, rangsorok, stb.), míg fordítva ez nem vagy nagyon nehezen lehetséges. A mennyiségi adatokkal matematikai műveletek könnyen elvégezhetők (pl. átlagolhatók, összevonhatók stb.), a minőségi adatoknál - a csoportok és kategóriák esetében - ez értelmetlen. Ozsváth és Ács szerint az adatok értékük/értékkészletük szerint lehetnek:

- valities Acs szerint az adalok ettekük/ettekkeszletük szerint
  - alternatív vagy bináris (dummy),
  - diszkrét,
  - folytonos adatok.

A *bináris adatoknál* mindig csak két (tetszőleges) érték fordulhat elő (férfi/nő). Igen gyakori a "0-1" ("nem - igen") érték – bár ez a későbbi számításoknál gondot is okozhat, mivel nullával nem lehet osztani. Vannak olyan statisztikai módszertanok, amelyeknél 1-re való kódolást kell megvalósítani, és egy ilyen dummy változót kell létrehozni. A *diszkrét adatok* jellemzője, hogy "pontszerűek", az értékek között nincs folytonosság, a legtöbb esetben az értékek közötti tartomány nem is értelmezhető. Tipikus példái a rangsorok, darabszámok, évszámok, kategóriába sorolások stb.. A diszkrét változók véges számú ismérvváltozatokkal rendelkeznek (pl.: az elmúlt évben előforduló betegségtípusok vagy gyermekek száma családonként).

A *folytonos adatok* tetszőleges pontossággal megadhatók és bármely két érték közötti tartomány is értelmezhető. A "folytonosság" mérhető adatok értékkészletének jellemzője, amelyben végtelen pontossággal mérhetünk (pl.: súly, vérnyomás stb.).

Statisztikában a megfigyelés és mérés tárgyát képező megfigyelési egységeket *egyedek*nek nevezzük. A statisztikai megfigyelések tárgyát képző egyedek összességét statisztikai *sokaság*nak is nevezzük. A statisztikai sokaságra használatos még a populáció elnevezés is. Kiemelt fontossággal bír a statisztikában a sokaság egyedeire vonatkozó tulajdonságok és jellemzők, melyeket *változók*nak vagy *ismérvek*nek nevezünk. *Ismérvváltozatoknak* hívjuk az ismérvek vagy változók lehetséges kimeneteit, módozatait (Ozsváth-Ács 2011).

## 3.3. A változók csoportosítása, skálatípusok

Általánosságban az ismérvek/változók lehetnek: *mennyiségi, minőségi, időbeli, és területi* ismérvek. Léteznek statisztikai módszertanok pl. regresszió- analízis, amelyek megkövetelik a változók más jellegű definiálását is. Ennek megfelelően megkülönböztetünk *függő* és *független* változókat. A függő változót minden esetben a független változó határozza meg, ok és okozat kapcsolat áll fenn közöttük.

**Független változók**: azok a változók, amelyekről úgy véljük, meghatározó szerepet játszanak a minket érdeklő problémában. Ezen változók értékeit (attribútumait) mi változtatjuk (illetve választjuk) meg.

**Függő változók:** azok a változók, amelyek "viselkedésére" (eloszlására) kíváncsiak vagyunk. Megfigyeljük, hogy a független változók változtatása hogyan hat a függőváltozókra (így próbáljuk felderíteni, milyen kapcsolat van közöttük). Például vizsgálni szeretnénk az ápolók körében a feladathelyzetben történő szorongást és depressziót. A szorongás és depresszió mértéke lesznek a függő változóink, amit mérnünk kell. A független változók lehetnek azon változók, amiktől ez függhet, például az életkortól, nemtől vagy a feladat nehézségétől. Ezek lesznek a független változók, melyeket nekünk kell módosítani. A feladat nehézségi fokát a lehetőségekhez mérten változtathatjuk, azonban az életkort és nemet változtatni nem tudjuk, csak megválasztani.

A gyakorlati adatelemzéshez, főleg a számítógéppel támogatott feldolgozások esetén a változók mérési szintjét, illetve a mérési skálákat pontosan meg kell határozni.

A mérési skálák típusai:

- nominális (névleges) skála,
- ordinális (sorrendi) skála,
- intervallum skála,
- arányskála.

*Nominális* (névleges, nominal, categorical) *skála* a legegyszerűbb skála, mely kevés információt szolgáltat. Az egyedek osztályozása, csoportosítása csak megkülönböztetésre szolgál. A skálán az értelmezhető, hogy a megfigyelési egyedek egyenlők, vagy különbözők és a skálához tartozó értékekkel műveleteket elvégezni (pl. kivonás, osztás) nem lehet. A megfigyelési egységhez rendelt kódokat önkényesen választják. A nominális skála ennek megfelelően kategóriákat, csoportokat foglal magába, számszerűsítése csak kódolásnak tekinthető. Gyakran csak bináris adatokat tartalmaz ("két kategória", "igen-nem", "egyezik - nem egyezik"). Több kategória esetén az értékkészlete is nagyobb, de ez esetben is mindig diszkrét értékeket képez. Összegezve fontos, hogy a nominális skála értékei egymáshoz nem viszonyíthatók, nem adhatók össze, nem rendezhetők, nem átlagolhatók, nincs "kisebb-nagyobb", "jobb-gyengébb" stb.. A nominális skála mindig kvalitatív adatokat jelent, és ennek megfelelően soha nem tartalmaz folytonos eloszlású adatokat.

*Ordinális* (sorrendi, ordinal, ordered categorical) *skála* megkülönböztet és sorrendet is mutat. A sorrendiségre vonatkozó relációk alapján rangsorba rendezzük a megfigyelt objektumokat, egyedeket. A sorrendi különbséget megállapítja, azonban az egymástól mért pozíciókat (pl. mennyivel jobb az egyik beavatkozás hatásfoka, mint a másik) nem mutatja. Az ordinális skála is mindig diszkrét adatokat tartalmaz és alapjaiban kvalitatív jellegű adatokat jelent.<sup>1</sup>

*Intervallum* (interval) *skálát* metrikus skálának is nevezik. A skála alkalmas arra, hogy mérje, a különbséget a két érték között, így megmondhatja, hogy az egyik mennyivel nagyobb, jobb, vagy szebb a másiknál. Az intervallum-skálának nagyon jellegzetes

<sup>&</sup>lt;sup>1</sup> Alapjaiban tipikus ordinális skála a kérdőíves módszereknél gyakran alkalmazott, attitűd vizsgálatokhoz kidolgozott, eredetileg ötfokozatú Likert-skála. Néhány fokozatú terjedelme és diszkrét értékei miatt "alapjaiban" kvalitatív jellegű. De ez a skála lehetne százas, ezres vagy még nagyobb terjedelmű – amitől persze a "pontossága" nem feltétlenül javulna. Az adatfeldolgozás során hasonló esetekben általában már a paraméteres eljárásokat alkalmazzák, lényegében kvantitatívnak – és egyszerűen "csak" osztályba soroltnak, így intervallumskálán elhelyezkedőnek – tekintve a felmérési eredményeket.

tulajdonsága, hogy nem rendelkezik igazi zéró ponttal, vagyis a zéró érték nem jelenti a tulajdonság hiányát.

*Arányskála* (**proportional**), szolgáltatja a legtöbb információt, legmagasabb mérési szintet. Bármely két skálaérték arány értelmezhető. A skálának van igazi zéró pontja, ami azt jelenti, hogy a nulla érték a tulajdonság hiányát egyértelműen jelzi. A skálán bármely matematikai művelet elvégezhető. Az összes használatos mértékegységünk arányskálát képez. A mérési pontosság kizárólag technikai kérdés. Használatánál mindössze arra kell ügyelni, hogy az azonos jellegű, de különböző dimenziójú mértékegységek egymástól eltérő számrendszerűek lehetnek.

A két metrikus (intervallum - és arányskála) skála között különbség a zérus meghatározásából áll. Hiszen az intervallum skálán a zérus meghatározás önkényes.

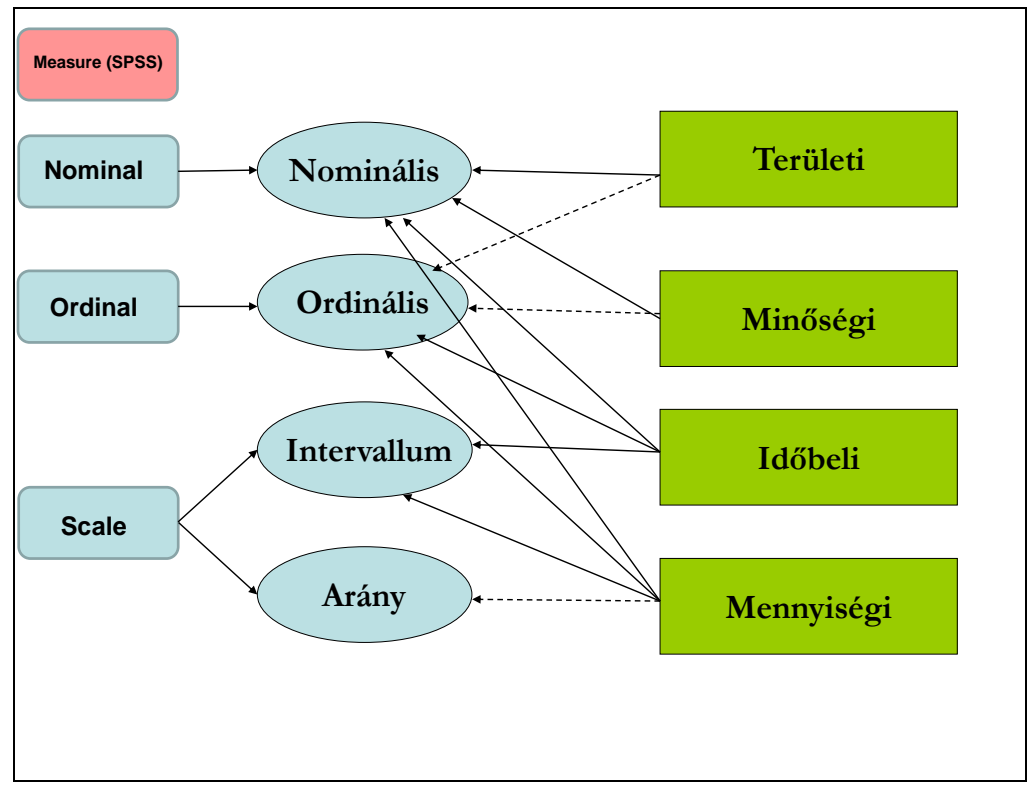

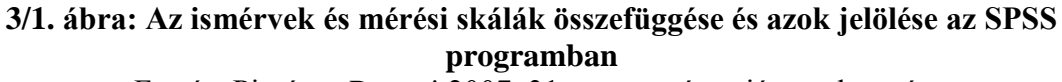

Forrás: Pintér - Rappai 2007, 31. o. nyomán saját szerkesztés

Fontos megjegyezni, hogy a legfejlettebb az arányskála, melyet az elvégezhető aritmetikai műveleteknek a száma is mutat. Belőlük bármely skálatípus transzformálható, előállítható. Minél fejlettebb egy skála, annál részletesebb elemzés, összehasonlítás elvégzésére alkalmas. "A skálatípusok azonosítása nagyon fontos, ugyanis egyértelműen meghatározza, hogy milyen elemzéstípusokat tudunk végezni, tehát az, hogy független vagy függő változók vannak metrikus vagy nem metrikus skálán mérve, jelentős eltéréseket okozhat." (Sajtos – Mitev 2007, 25. o.)

# 4. ONLINE KÉRDŐÍVEK SZERKESZTÉSE A GYAKORLATBAN (Raposa László Bence)

# 4.1. Bevezetés

A kérdőív (*questionnare*) több tudományterület (főleg a társadalomtudományok) adatgyűjtésére alkalmazható eszköze. A tudományos vizsgálatok mintáit illetve adatait az experimentális, analitikus, mért adatokon kívül a kérdőívek kérdéseire adott válaszok adhatják. A kérdőív fő szerepe a kitöltök által adott válaszok rögzítése, leginkább strukturált, előre meghatározott formában, adott kérdéssorok mentén. A kérdőíveknek számos formája, verziója alakult ki a telekommunikáció fejlődésével, így megkülönböztetünk postai kérdőívet, telefonos kérdőívet, online kérdőívet és személyes megkérdezést (interjú, mélyinterjú) alkalmazó kérdőívet. A személyes kérdőívek is többféleképpen jelenhetnek meg, így papíron (*P2P - paper-and-pencil*) vagy számítógépen (*CAPI - Computer-Aided-Personal-Interview*) (Lógó 2007). Az egyes kérdőívformák alkalmazhatóságának kritériumai változóak és alkalmazhatóságuk is eltérő, így fontos, hogy az adatgyűjtés céljának megfelelő formát válasszuk (Bauer és mtsai 2007).

|                       |                                           | Megkérde                            | ezés típusa                                     |                                                  |
|-----------------------|-------------------------------------------|-------------------------------------|-------------------------------------------------|--------------------------------------------------|
|                       | Szóbeli                                   | Postai                              | Telefonos                                       | Online                                           |
| Tartalom              | Minden téma<br>megkérdezhető              | Inkább általános<br>vélemény        | Minden téma<br>megkérdezhető                    | Gazdag tartalom<br>(képek, filmek,<br>animációk) |
| Költség               | Magas                                     | Alacsony                            | Alacsony                                        | Nagyon<br>alacsony                               |
| Hibaforrás            | Viszonylag<br>alacsony,<br>kérdezői hibák | Viszonylag<br>magas, minta<br>hibák | Viszonylag<br>alacsony,<br>válaszadási<br>hibák | Önkitöltés,<br>mintavételi<br>hibák              |
| Lebonyolítás<br>ideje | 1-2 hét                                   | 8-10 hét                            | 3-4 hét                                         | 1-2 hét                                          |

4/1. táblázat: A különböző kérdőívek alkalmazhatóságának feltételei

Forrás: Bauer és mtsai 2007

Napjainkban a klasszikus, papír alapú kérdőívek alkalmazása már háttérbe szorul az online kérdőívekkel szemben, hiszen az internet korunk egyik legfőbb információ forrásává, a

mindennapok részévé vált. Mindemellett számos, olyan tényezőt tudunk megemlíteni, ami az internetes, online kérdőívek mellett szól, használatukat indokolja:

- gyorsabbak és jóval hatékonyabbak a papír alapú kérdőívekkel szemben, nem beszélve az adatok gyűjtéséről, feldolgozásáról, kiértékeléséről
- financiális szempontból jóval költséghatékonyabbak (nincsen nyomtatási és egyéb költség)
- szélesebb körben és könnyebben érhetőek el az emberek, mint személyesen klasszikus formában
- jóval magasabb részvételi, válaszadási arány érhető el velük
- a kérdésekre adott válaszok jóval közelebb állnak a tényleges valósághoz, őszintébbek, hiszen a felhasználók anonimitás érzete az online esetben nagyobb (íráskép, azonosíthatóság nem lehetséges)
- az internet segítségével és a modern telekommunikáció eszközeivel olyan kérdésformákat is alkalmazhatunk, mely papír alapon nem lehetséges (mozgókép, stb..).<sup>2</sup>

# 4.2. A kérdőív előkészítése, általános tudnivalók, a készítés alapjai

Mielőtt kérdéseinket meghatároznánk, fontos hogy előzetes információt gyűjtsünk, kutatást végezzünk annak érdekében, hogy magunk is megismerhessük mélységében az adott témát, annak egyes dimenzióit. Érdemi munkát akkor tudunk végezni, ha feltérképezzük a felmerülő kérdéseket.

Ha a fent említett tényezőket ismerjük, pontosan meghatározhatunk problémákat, a későbbiekben kérdéseinket pontosan meg tudjuk fogalmazni, strukturálni.

Felmérésünk céljait már a kezdetekkor meg kell határoznunk. A végső céltól eltérni nem érdemes, hiszen ez torzíthatja eredményünket, ugyanakkor a továbbiakban felmerülő további vizsgálati lehetőségeket, aspektusokat fel lehet használni.

Meg kell fogalmaznunk azokat a nullhipotéziseket, hipotéziseket, melyeket munkánk során igazolni – cáfolni kívánunk. Nagyon fontos, hogy a hipotézis mindig kijelentés, sohasem kérdés!

Ezt követően meg kell határoznunk a kérdőív fő kérdéseit illetve azt, hogy azok pontosan a hipotézisekre irányuljanak.

<sup>&</sup>lt;sup>2</sup> <u>http://www.kerdoivem.hu/advice/</u> (2014-07-16)

Meg kell szabnunk a minta nagyságot (becsült kitöltő szám) mivel egyes válaszok kiértékelésekor a nem megfelelő kitöltő szám az eredmény torzulásához és a későbbiekben téves következtetések levonásához vezethet. A kérdések meghatározása és szerkesztése előtt prognosztizálnunk kell a várt eredményt, hiszen az ahhoz szükséges információkra szükségünk van, de ha az erre irányuló kérdések hiányosak, vagy nem térnek ki teljeskörűen a megismerni kívánt területre abban az esetben a kiértékelésnél problémák adódhatnak. Végezetül fontos megemlíteni, hogyha bonyolultabb statisztikai analízist kívánunk végrehajtani érdemes homogenizálni felmérésünkben a skálákat illetve azok szintjeit, fokozatait.<sup>3</sup>

Az online kérdőív szerkesztését megelőzően fontos végig gondolni, azon alapvető kritériumokat melyek szükségesek ahhoz, hogy a kérdőívvel a számunkra fontos információkat nyerjük ki és munkánk sikeres lehessen. Fontos, hogy a kitöltő számára kis erőfeszítéssel is kitölthető legyen, a kérdések megválaszolhatóak legyenek, olyan ismeretanyaghoz kötődjenek, melyek a kitöltő egyén "birtokában" vannak. Fontos még, hogy a válaszadót a kérdések motiválják, általánosan felkeltsék az érdeklődést, hogy ne válhasson érdektelenné a kitöltés. Kérdéseinket ennek értelmében a megfelelő formában kell feltenni és, ami még fontosabb a válaszadási hibák lehetőségét is minimalizálni kell, amennyire csak tudjuk.

Mielőtt a kérdéseket megfogalmaznánk, fontos meghatároznunk a kérdőív témáját és célját, szükséges megszabnunk a teljes kérdőív struktúráját, felépítését és a kérdések logikai sorrendjét is. Miután a téma, a cél, a szerkezet meghatározásra került a kérdéseket témánként több, egymástól eltérő egységre kell felosztanunk.

A kérdőívek általánosságban véve azt a logikai felépítést követik, melyben az általános, könnyen megválaszolható kérdésektől indulva jutunk el a témaspecifikus kérdésekig. Amennyiben az ettől való eltérést valami különleges ok nem indokolja, érdemes ezt a felépítést használni.

A fent említettek alapján a kérdéseket főbb szekciókba sorolhatjuk:

## 1. Kérdések a kitöltőről

Bár a kérdőívek kitöltése nagyrészt anonim módon történik, ezekben az esetekben sem árt megtudni általános információkat a válaszadókról. Ezen kérdéscsoporton belül érdemes

<sup>&</sup>lt;sup>3</sup> <u>http://www.kerdoivem.hu/advice/</u> (2014-07-16)

megkérdezni a kitöltő nemét, életkorát, iskolai végzettségét illetve minden olyan szociodemográfiai, akár szocio-ökonómiai tényezőt, mely később hasznunkra lehet. Ezek a válaszok ugyanis alapját adhatják nemek, társadalmi rétegek, korosztályok összehasonlító elemzésének.

## 2. Általános információk

Ebben a kérdéscsoportban a válaszadók általános tapasztalataira illetve percepcióira, ismereteire vagyunk kíváncsiak az adott témával kapcsolatosan.

Hasznos lehet ugyancsak az adott válaszok kiértékelésekor, hiszen nem mindegy, hogy a kitöltő mennyire van tisztában a feltett témakör alapismereteivel, vélemény esetén nem játszik e közre elfogultság válaszainak megadásakor.

(pl.: Mit gondol általában a sportokról? Mennyire elégedett saját sporttevékenységével? Mik a tapasztalatai általánosságban a sportlehetőségekről lakóhelyén?).

## 3. Témaspecifikus kérdések

A kérdések ebben a csoportban már azokra a konkrét és kruciális ismeretekre, véleményekre koncentrálnak, melyek a kiértékelés törzsét adják majd. A kérdőív megszerkesztése szempontjából ez a legfontosabb kérdés szekció, emiatt különös figyelmet igényel és általában a legbővebb kérdés csoport.

(pl.: Mit gondol a kardio tréning élettani hatásairól? Mennyire elégedett az XY sportlétesítmény szolgáltatásaival kapcsolatosan? Milyen gyakran végez kardio edzést?)

# 4. Problémamegoldás, javaslatok

Ebben a részben a kitöltő kifejtheti véleményét, látásmódját az adott témával kapcsolatosan illetve megteheti javaslatait, melyek felhasználhatóak a későbbiekben.

Megemlítendő azonban, hogy ez a szekció nem feltétlenül képzi részét minden kérdőívnek, inkább marketing jellegű, esetleges vállalatfejlesztési felmérések állandó szereplője.

A kérdéssor végén nagyon hasznos "feed-back" lehetőséget adni a válaszadóknak, melyben nyitott kérdés formájában jellemezhetik a kérdéseket, kifejezhetik véleményüket, esetleges javaslataikat. A javaslatok ugyanis új fókuszpontok kialakításához nyújthatnak segítséget a későbbiekben és az esetlegesen nem észlelt hibákra is fény derülhet<sup>4</sup>.

<sup>&</sup>lt;sup>4</sup> <u>http://www.kerdoivem.hu/advice/</u> (2014-07-16)

(pl.: Mit gondol, miért nem sportol heti rendszerességgel? Milyen további kérdést tartana még fontosnak a sportolással kapcsolatosan? Ön szerint mennyire méri fel a kérdőív a sportolással kapcsolatos attitűdöket, szokásokat?).

## Kérdésekkel kapcsolatos általános tudnivalók

Ezen alfejezetben azokat a fontos és praktikus tanácsokat említjük meg, melyek figyelembevétele és alkalmazása szükséges a sikeresen kiértékelhető adatbázis "kinyeréséhez". Több információ a kérdések feltevésének technikájáról, szerkezetéről szól, ezek a legfontosabbak, ha kérdőívet használunk.

- A feltett kérdések egyszerűek, rövidek, tömörek legyenek. Próbáljunk meg közérthetően fogalmazni annak érdekében, hogy a kitöltő minden esetben tisztában legyen azzal, hogy a kérdés pontosan mire irányul. Kerüljük a többszörösen összetett, sajátos logikájú kérdéseket, a kérdésfeltevést ne komplikáljuk feleslegesen.
- 2. Kerüljük a túl sok kérdés egy oldalra helyezését. Bár a "Rács" kérdőív elemmel lehetőségünk van egyszerre több tényező gyakoriságát felmérni (mátrix kérdés), ugyanakkor ez esetben is csak a kifejezetten, értelmileg összetartozó faktorokat szerkesszük egy kérdésbe. Amennyiben lehetőségünk van rá több egyszerű kérdésre bontsuk szét összetett, akár "mátrix-kérdéseinket".
- 3. Mindig tartsuk szem előtt, hogy a kitöltő figyelmét és érdeklődését a kitöltés elejétől a végéig fent kell tudni tartani, ellenkező esetben pontatlan, egyes esetekben spontán válaszokat vagy félig kitöltött kérdőíveket kapunk vissza, melyeket nem tudunk kiértékelni és adatbázisunk tele lesz hiányzó változókkal.
- 4. Fontos, hogy folyamatosan használjunk szűrést valamint továbbító válaszokat, az olyan kérdéseknél, ahol szokásokról véleményekről érdeklődünk. Ha ezt nem tesszük a kitöltőre előbb utóbb irreleváns kérdések sorozata "zúdul", mely ugyancsak pontatlan válaszadáshoz, hiányos kitöltéshez vezet. (pl.: Sportol-e Ön? ha a válasz nem, akkor ne kérdezzük meg, hogy mit sportol?). Mindig legyen tovább vezető kérdés, hogy amennyiben nemleges a válasz, gördülékenyen lehessen tovább haladni a kitöltéssel.
- 5. Mielőtt a kérdőívet közzé tesszük meg kell győződnünk arról, hogy a kitöltők számára az összes elképzelhető válasz lehetőséget megadtuk, amennyiben ebben nem vagyunk biztosak, úgy érdemes egy "Egyéb" rubrika beszúrása a válaszadási lehetőségek közé,

melyet az egyén maga tölthet ki, amennyiben úgy ítéli meg, hogy az adni kívánt válasz nem szerepel a felsorolásban.

- 6. Kérdésünket mindig pontosan fogalmazzuk meg, hogy az ne legyen félreérhető!
- 7. Kerüljük a szuggesztív, rávezető kérdés feltételt, mely befolyásolhatja az adott választ illetve a kitöltő objektív megítélését! (pl.: Melyiket választaná egészségének megőrzése érdekében, az egészséges gyümölcsöket vagy a zsíros húsokat? Ugye nem szokott túl zsírosan táplálkozni?, stb.)
- 8. Fontos, hogyha gyakoriságról vagy mennyiségről kérdezünk, mindig határozzuk meg, hogy az általunk megadott válasz opció pontosan mit jelent, hiszen a gyakoriságot meghatározó szavak mindenki számára mást jelenthetnek és mindenki saját maga értelmezésében fogja használni (pl.: általában, gyakran, alkalmanként). Mindig egyértelmű mértékegységet vagy időtartamot határozzunk meg (pl.: cm, hetente 2-3 alkalommal).
- 9. Amennyiben lehet kerüljük a "Nem tudom" és a "Nehéz megválaszolni" válaszadási lehetőségeket, mivel ezek a válaszopciók kiértékelhetőség szempontjából nem irányadóak. Természetesen, speciális esetekben alkalmazható, de csak akkor, ha a kérdésre való válaszadás valóban nehézséget okozhat a kitöltőnek.
- 10. A feltett kérdésen belül ne használjunk ellentétes értelmű szavakat, mert az megzavarhatja a válaszadó korrekt értelmezését. Figyelmet kell még fordítanunk arra is, hogy a hasonló olvasatú szavakat valamilyen más szinonimával helyettesítsük (pl.: helyettesítsük: az alkalmazott / alkalmazatlan szópárost alkalmazott / nem használt szópárral).
- 11. Különös figyelemmel fogalmazzuk meg az érzékeny területekre irányuló kérdéseket (pl.: jövedelemszint) illetve a válaszopciókat, még anonim kérdőív esetén is. Ellenkező esetben a kitöltők megtagadhatják a válaszadást. Ezekben az esetekben határozzunk meg kategorizált, intervallumokat (-tól -ig értékeket). Lehetőség szerint az intervallumokat úgy szabjuk meg, hogy azok szélsőséges értékeket is tartalmazzanak valamilyen formában.
- 12. Adjuk meg a lehetőséget a válaszadás megtagadására: érzékeny, a kitöltő számára esetleg kellemetlen kérdések esetén, mely a "nem hajlandóságot" jelzi számunkra. Ez azért fontos mert elképzelhető, hogy az opció hiányában a kitöltő a kérdőívet emiatt nem tölti ki, vagy nem küldi vissza nekünk válaszait, így ezekben az esetekben jobb egy vagy néhány hiányzó adat, mint egy egész kérdőív elvesztése.

- 13. A válaszadók figyelméről kérdés megfogalmazás tekintetében már esett szó, de a kérdésszámok tekintetében még nem, pedig ez is befolyásoló tényező lehet. Fontos, hogy túl hosszú, sok kérdésből álló kérdőívet ne szerkesszünk és minden kérdés szükségességét gondoljuk át. Már a kérdőív elején tegyünk fel figyelemfelkeltő kérdéseket, azokkal jó benyomást keltve a kitöltőben. A kérdőív elején lehetőség szerint nyitott kérdéseket ne tegyünk fel, ezek helye inkább a kérdőív közepe-vége fele ajánlott.
- 14. Mielőtt a kérdőívet "élesben" alkalmazzuk, végezzünk próba kitöltést az esetleges hibák felderítésére és a kérdőív tesztelésére. Ügyeljünk a helyesírás szabályainak maradéktalan betartására is <sup>5</sup>!

### Kérdéstípusok

A következőkben bemutatjuk azokat a kérdőív elemeket, melyeket leginkább adatgyűjtésre használhatunk. Ezt megelőzően azonban tisztázni kell a kérdések két alap típusát.

### Nyitott kérdés

A nyitott kérdéstípusnál a kitöltőnek saját szavaival kell megfogalmazni a választ a feltett kérdésre, nem pedig egy előre meghatározott listából kiválasztani az egy vagy több opciót. Azokban az esetekben ajánlott a használata, melyekben a válaszadó érzelmeire, megítélésre vagyunk kíváncsiak illetve arra, hogy egyes döntéseket milyen tényezők alapján hoz meg. Kerülni kell ezt a kérdés típust az önkitöltős kérdőívek esetében.

Statisztikai szempontból a nyitott kérdések feldolgozása nehézkes, sok esetben nem megoldható kódolásuk, hiszen a kitöltő saját maga fogalmazza meg válaszát.

## Zárt kérdés

A zárt kérdés a nyitott kérdése ellentéte, tehát a válaszadó egy adott kérdésre előre meghatározott, rögzített válaszok közül választhatja ki a neki leginkább megfelelőt, saját válaszkategória megadására a legtöbb esetben nincs lehetőség.

Statisztikai szempontból jól feldolgozható, kódolható és könnyen kezelhető. Több formája ismert, így a választási lehetőségek száma alapján megkülönböztetünk alternatív (tipikus

<sup>&</sup>lt;sup>5</sup> <u>http://www.kerdoivem.hu/advice/</u> (2014-07-16)

http://www.kerdoivem.hu/questions/ (2014-07-16)

"IGAZ vagy HAMIS" kérdések), szelektív (több válasz is lehetséges) skála (minősítési sorrend 1-5) kérdéseket.

### Skála-kérdés

A "Skála – kérdés" érzelmek, attitűdök felmérésre alkalmazható, azok pozitív-negatív voltának mértékét határozhatjuk meg segítségükkel. A skálák több típusa ismert (ordinális skála, intervallum skála, arány skála, nominális skála). A leggyakrabban 1-5-ig terjedő skálát alkalmazunk kérdőívekben. Figyelni kell a skála egyes szintjeinek egymáshoz viszonyított szimmetriájára is, hogy a semleges attitűd (ez esetben a 3.) ugyanolyan távolságra legyen mind a pozitív, mind a negatív végponttól. Fontos még, hogy amennyiben más léptékű, fokozatszámú skálát használunk, az mindig páratlan fokozatú skála legyen. Ennek az az oka, hogy a szimmetria csak így tartható fent, hiszen csak így van teljesen elkülöníthető középpont- semleges vélemény (5- fokozatú skálán ez a 3.).

A gyakorlatban 7 szintű skálánál nagyobb tartományú változót nem szoktunk használni, mert a skála szintek növelésével csökken az egyes lépcsők közötti távolság és egyre nehezebb objektívan meghatározni véleményünket illetve különbséget tenni két egymás melletti szint között. Amennyiben egy állítással való egyetértést mértékét határozzuk meg abban az esetben a használt tartomány változót "Likert-skálának" hívjuk. Ezen skála esetében csak az állításokat kell megfogalmaznunk, maga a skála mindig ugyanaz. Ezért alkalmazható jól olyan esetekben ahol a skálák homogenizálása szükséges (bonyolultabb statisztikai próbák) (Lógó 2007).

Klasszikus 7 fokozatú "Likert-skála":

- Teljes mértékben egyetértek
- Nagyrészt egyetértek
- Csak kismértékben értek egyet
- Közömbös számomra
- Nem túlságosan értek egyet
- Nagyrészt nem értek egyet
- Egyáltalán nem értek egyet

## Alkalmazható kérdőív elemek

Az elemeket a Google Docs<sup>™</sup> kérdőív készítőjének segítségével mutatom be. Az előbb említett kérdőív készítő több szempontból is a legoptimálisabb tudományos munkánk,

felmérésünk lebonyolításához. Könnyen létrehozható és mindenki számára ingyenesen elérhető, aki rendelkezik Google-fiókkal (Gmail). Felhasználóbarát felülettel és e-mailben megosztható linkkel bír. Kérdőívünk könnyen beágyazható weblapra, közösségi oldalra egyaránt. Adatbázisunkat Excel-táblázat<sup>6</sup> formájában letölthetjük felmérésünk végeztével. Ugyanakkor, ami talán a legfontosabb, hogy minden tekintetben korlátozásmentes (kérdőív kérdések száma, kitöltők száma, megosztások száma) (Farkas 2012).

## "Szöveg / Text"

Rövid szöveg beírására ad lehetőséget, bármilyen információval kapcsolatban (pl.: elérhetőség, email cím).

| Elérhetőség |  |
|-------------|--|
| J           |  |
|             |  |

4/1. ábra: A "Szöveg" kérdőív elem megjelenése

## "Hosszabb szöveg / Paragraph Text"

A "Hosszabb szöveg" ugyancsak saját válaszadásra ad lehetőséget, alkalmazása hosszabb terjedelmű szövegeknél indokolt (pl.: vélemény, javaslat)

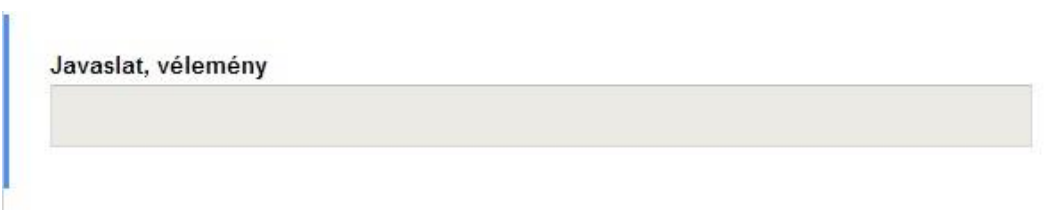

4/2. ábra: A "Hosszabb szöveg" kérdőív elem megjelenése

## "Feleletválasztós / Multiple Choice"

Ezt a kérdés típust akkor használjuk, ha a felsorolt verziókból azt szeretnénk, ha a kitöltő csak egyet választania, ennek lehet logikai vagy statisztikai kiértékelhetőségi oka is. Plusz kiegészítési opció, ha az "Egyéb" (*Add Other*) rubrikát bejelölve lehetőséget adunk a kitöltőnek egy általunk előre nem megjelölt választási lehetőség megadására, jelölésére.

<sup>&</sup>lt;sup>6</sup> Excel-táblázat: A Microsoft Office programcsomag Microsoft Excel táblázat kezelő alkalmazása, programja.

Legmagasabb iskolai végzettsége:

- Általános iskola
- Középiskola
- Főiskola
- Egyetem
- Tudományos fokozat

# 4/3. ábra: A "Feleletválasztós" kérdőív elem megjelenése

## "Jelölő négyzet / Checkboxes"

Ez esetben ugyancsak feleletválasztós kérdéstípust választhatunk, azzal a különbséggel, hogy itt egyszerre több választ is megjelölhet a kitöltő. Megemlítendő, hogy amennyiben szeretnénk, itt is rendelkezésre áll az "Egyéb" megadásának lehetősége.

| Mil | lyen forrásból származnak bevételei? |
|-----|--------------------------------------|
|     | Munkabér                             |
|     | Családi pótlék                       |
|     | Szociális segély                     |
|     | Bérkompenzáció                       |
|     | Másodállás                           |

4/4. ábra: A "Jelölőnégyzet" kérdőív elem megjelenése

# "Választás listából / Choose from a list"

Funkció tekintetében gyakorlatilag ugyanaz, mint a "Feleletválasztós" kérdőív elem, azzal a különbséggel, hogy itt egy legördülő listából választhatja ki a válaszadó, az általa jelölni kívánt választ.

| Általános iskola      |        |
|-----------------------|--------|
| Középiskola           |        |
| Főiskola              |        |
| Egyetem               |        |
| További tudományos fe | okozat |

4/5. ábra: A "Választás listából" kérdőív elem megjelenése

## "Tartomány / Scale"

Ennél az elemnél egy adott tartományt, skálát adhatunk meg -tól -ig értékek megadásával, mely 1-5-ig értékelhető (a gyakoriságot meghatározó: "mindig – gyakran – soha" típusú

kérdésekhez használható). A statisztikában, ezt a változót - amennyiben egyetértést mérünk vele – hívjuk az előzőekben már ismertetett "Likert-skálának" (egyáltalán nem – teljes mértékben egyetértek).

Milyen gyakran sportol, végez valamilyen mozgást:

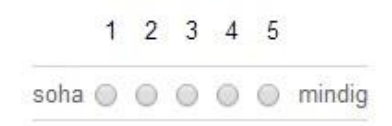

4/6. ábra: A " Tartomány" kérdőív elem megjelenése

## "Rács / Grid"

Hasonló a "Tartomány" (*Scale*) elemhez, ugyanakkor az a különbség, hogy itt egyszerre több tényezőt csoportosíthatunk egy kérdésen belül, téma alapján és azokat egyéni igényünk szerint súlyozhatjuk, különféle gyakorisági címkék megadásával. Nemcsak –tól –ig gyakoriságot határozhatunk meg.

|            | soha | alkalmanként<br>(havonta) | általában (2<br>hetente<br>legalább 1<br>alkalommal) | gyakran (heti<br>rendszerességgel,<br>de maximum 2<br>alkalommal) | mindig<br>(hetente<br>legalább 3<br>alkalommal) |
|------------|------|---------------------------|------------------------------------------------------|-------------------------------------------------------------------|-------------------------------------------------|
| Labdarúgás | 0    | 0                         | ۲                                                    | 0                                                                 | 0                                               |
| Kosárlabda | ۲    | 0                         | 0                                                    | 0                                                                 | 0                                               |
| Kézilbda   | ۲    | ۲                         | 0                                                    | 0                                                                 | 0                                               |
| Röplabda   | 0    | 0                         | ۲                                                    | 0                                                                 | 0                                               |
| Futás      | 0    | 0                         | 0                                                    | ۲                                                                 | 0                                               |

Milyen gyakran "űzi" az alábbi sportágakat?

4/7. ábra: A "Rács" kérdőív elem megjelenése

## "Dátum / Date"

Ezt a kérdés formátumot akkor használjuk, ha egy adott eseményre, vagyis annak pontos dátumszerű időpontjára vagyunk kíváncsiak (pl.: születés ideje).

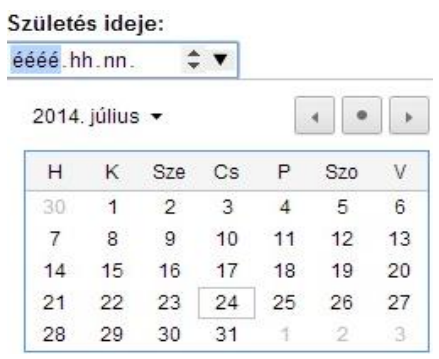

4/8. ábra: A " Dátum" kérdőív elem megjelenése

## "Idő / Time"

Az "Idő" (*Time*) kérdés formátum gyakorlatilag ugyanaz mint a "Dátum" (*Date*) formátum, azzal a különbséggel, hogy itt időpontot adhatunk meg, nem pedig dátumot.

| Az edz | és | kezdete: |           |
|--------|----|----------|-----------|
| Óra    | •  | perc •   | de./du. 🔻 |

4/9.ábra: Az " Idő" kérdőív elem megjelenése

## 4.3. Kérdőívszerkesztés a gyakorlatban: a Google Docs alkalmazás segítségével

Az előzőekben már említettük a Google Docs<sup>™</sup> illetve a "Google Űrlap" (*Google Form*) előnyeit és alkalmazhatóságát, ezen alfejezetben megismerkedünk a felülettel illetve a bemutatást követően egy konkrét rövid kérdéssort is elkészítünk majd.

A "Google Űrlap" (*Google Form*) alkalmazásban történő adatbázis kinyerésének, négy fő lépése van és az első alkalmakkor még egy varázsló is segítségünkre van. Először létre kell hoznunk, magát a kérdőívet ("Gyorsan létrehozhatja az űrlapokat a billentyűkódok és a módosítások automatikus mentése segítségével"). Fontos megemlíteni, hogy egyszerre többen is szerkeszthetjük az űrlapot teljesen valós időben, hasonlóan működik, mint egy közös, munkacsoport email címe vagy akár a Google egymással is megosztható naptára ("Másokkal valós időben együttműködve hozhat létre űrlapokat"). Ezután amikor a kérdőív elkészült és "éles" meg kell osztanunk a linket, melyet forráskód formájában tudunk kinyerni. Beágyazható közösségi oldalra, honlapra és e-mailben is kiküldhető. Utolsó lépésként a visszaérkezett válaszokat összesíti, a rendszer, melyeket Excel formájában kinyerhetünk, lementhetünk számítógépünkre ("A válaszokat táblázatba küldve hatékony elemzést

végezhet"). Bár a rendszerbe beépített kiértékelő rendszer is helyet kapott (grafikonok, diagramok megjelenítés) alkalmazását nem javasoljuk komolyabb tudományos munkáknál illetve olyan esetekben, ahol bonyolultabb, összehasonlító statisztikai elemzést kívánunk végezni (Farkas 2012).

|                                    | •                                       | $\sim$                                           |                                      |  |
|------------------------------------|-----------------------------------------|--------------------------------------------------|--------------------------------------|--|
|                                    | Ě.                                      | g+ <b>f &gt;</b>                                 |                                      |  |
| 1. Létrehozás                      | 2. Megosztás                            | 3. Küldés                                        | 4. Elemzés                           |  |
| Gyorsan létrehozhatja az           | Másokkal valós időben                   | A felhasználóktól e-                             | A válaszokat táblázatba              |  |
| urlapokat a<br>billentvűkódok és a | együttműködve hozhat<br>létre űriapokat | mailben és közössegi<br>hálózatokon keresztül is | kuldve hatekony<br>elemzést védezhet |  |
| módosítások                        |                                         | gyűjthet válaszokat                              |                                      |  |
| automatikus mentése                |                                         |                                                  |                                      |  |

4/10 .ábra: A Google Űrlapok szemléltető ismertetője annak használatáról

Ahhoz, hogy neki állhassunk kérdőívünk szerkesztéséhez először be kell lépnünk Googlefiókunkba, majd ellátogatni a "Drive" alkalmazásba, ezt "Gmail"-es fiókunkból úgy érhetjük el, hogy email fiókunk kezelő felületének jobb felső sarkában rákattintunk (bal klikk), az alkalmazások menüpontra, melyből kiválasztjuk a "Drive" alkalmazást.

| ← → C 🔒 https://driv                                                                                                    | ve.google.com/?tab=mo&auth        | user=0#my-drive                   |                                  |                         |                        |              |              | \$3  |
|----------------------------------------------------------------------------------------------------|-----------------------------------|-----------------------------------|----------------------------------|-------------------------|------------------------|--------------|--------------|------|
| 🔢 Google Alkalmazások 📲 0 Ü                                                                                                    | zenetek 🛛 🚱 Electra Internet Bank | PTE Sport 2014 - Go 📋 Logged In   | n 🕒 Instituto de Nutrição 🗋 A tu | udomány Világfó 9 Let's | Dress Manly! a. Kindle | Customer Ser | 🛐 Google Nag | ptár |
| A cookie-k segítenek szolgál                                                                                                    | tatásaink biztosításában. Szolgál | tatásaink használatával Ön beleeç | gyezik a cookie-k alkalmazásáb   | Da. További információ  | Rendben                |              |              |      |
| Google                                                                                                    |                                   |                                   | *                                | ۹                       | +E                     | ence 🚻       | ¢ +          | •    |
| Drive                                                                                                    |                                   |                                   |                                  |                         | -                      |              |              |      |
|                                                                                                    | Saját meghajtó                    |                                   |                                  |                         | <b>S</b> +             | g            |              |      |
|                                                                                                    | сім 🖃                             |                                   |                                  |                         | ABanca                 | Karasás      | YouTube      |      |
| Velem megosztottak                                                                                                    |                                   |                                   |                                  |                         | (Dence                 | 11010303     | Tourube      |      |
| Csillagozott elemek                                                                                                    |                                   |                                   |                                  |                         | <b>Q</b>               | 8            |              |      |
| Kuka                                                                                                    |                                   |                                   |                                  |                         | Térkép                 | Hírek        | Gmail        |      |
| Továbbiak 🗸                                                                                                    |                                   |                                   |                                  |                         |                        | _            |              |      |
| A Drive telepítése<br>számítógépére                                                                                                    | aktuális                          | ÁOK előadások                     | apáczai                          | cont                    |                        | 31           |              |      |
| and a second second sec |                                   |                                   |                                  |                         | Drive                  | Naptár       |              |      |
|                                                                                                    |                                   |                                   |                                  |                         |                        |              |              |      |
|                                                                                                    |                                   | _                                 | _                                |                         |                        | Equebek      |              |      |
|                                                                                                    |                                   |                                   |                                  |                         |                        | -33          |              |      |
|                                                                                                    |                                   |                                   |                                  |                         |                        |              |              |      |

4/11. ábra: Eljutás a Google-fiókból a "Drive" felületére

Ha ez valamiért nem sikerül más módon is el tudunk jutni a "Drive" alkalmazásba, ebben az esetben is először be kell lépnünk Google-fiókunkba, majd ezt követően új lapot nyitni böngészőnkben és oda bemásolni a következő webcímet: <u>https://drive.google.com/</u>.

Amikor valamilyen módon eljutottunk a "Drive" alkalmazásba, létre kell hoznunk egy új űrlapot, ezt úgy tehetjük meg, hogy a kezelő felület bal oldalán található "Létrehozás" (*Create*) gombra kattintunk majd ott az "Űrlap" (*Form*) menüpontot választjuk ki a legördülő listából.

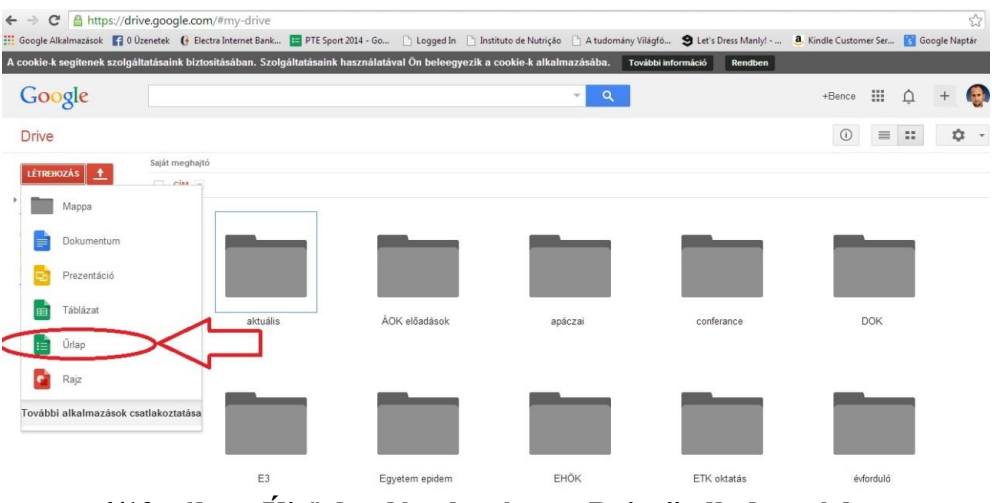

4/12. .ábra: Új űrlap létrehozása a "Drive" alkalmazásban

Az űrlap kiválasztását követően, először a kérdőív címének megadására valamint stílusának kiválasztására van lehetőség. Mindenkinek saját döntése és joga, hogy kérdőívének stílusát kiválassza, ugyanakkor egy tudományos felmérés komolyságának megfelelően az "Alapértelmezett" stílus alkalmazását javasoljuk.

| Cím Ide kerül az kérdőív címe                                   | 1                                                                                                    |                                                                                                    |
|-----------------------------------------------------------------|----------------------------------------------------------------------------------------------------|----------------------------------------------------------------------------------------------------|
| éma: Alapértelmezett                                            |                                                                                                    |                                                                                                    |
| Sample Form<br>Lagereen<br>'Aussel                              | Sample Form                                                                                                    |                                                                                                    |
| 7001101<br>70000<br>700100<br>7 8 8 4 7                         | Fact and the second second sec | Bample Form                                                                                                    |
| 10 30 40 40 10<br>Montput filled in<br>the state<br>0. Server f |                                                                                                    | - American American<br>American American American American American American American American American American American American American American American American American American American American American American American American American American A |
| Alapértelmezett                                                 | Kárómintás                                                                                                    | Születésnapi léggömbök                                                                                                    |
| Sample Form                                                     | Sample Form                                                                                                    | Sample Form                                                                                                    |
| Investor Trans.                                                 | taquirfure.<br>Tee                                                                                                    | Test Trans.                                                                                                    |
| Pest Triping                                                    | Hada sevel<br>Scale                                                                                                    | Harden Alexandre                                                                                                    |
| Kék madarak                                                     | Könyvek – klasszikus                                                                                                    | Cseresznyevirág                                                                                                    |

4/13. ábra: Űrlap cím és stílus megadása, kiválasztása

A cím és stílus megadását követően belépünk a kérdőív szerkesztő belső felületére. A felületen kérdésenként szerkeszthetjük össze kérdőívünket. Kérdést az "Elem hozzáadás" (*Add Item*) gombra kattintva, a felugró panelen keresztül adhatunk meg. A "Kérdés címe" (*Question Title*) sávba értelemszerűen a feltenni kívánt kérdés kerül, a közvetlenül alatta levő "Súgószöveg" (*Help Text*) részben adhatunk meg plusz információkat, esetleg kiegészítéseket, melyek segítik a korrekt válaszadást illetve a kérdés értelmezését. A "Kérdés típusánál" (*Question Type*) pedig kiválaszthatjuk a nekünk szükséges kérdés típust, ezeket már az "Alkalmazható kérdőív elemek" alfejezetnél ismertettük, bemutattuk. Az alábbi ábrán látható, hogy a kérdés egyes rubrikáiban minek, hol a helye.

| Irlan loírána                         |                                         |       |
|---------------------------------------|-----------------------------------------|-------|
| unap ieirasa                          |                                         |       |
|                                       |                                         | / D 1 |
| Cérdés címe                           | Feltenni kívánt kérdés                  |       |
| Súgószöveg                            | Esetleges kiegészítés, plusz információ |       |
| (érdés típusa                         | Szöveg -                                |       |
|                                       |                                         |       |
| Válaszuk                              |                                         |       |
|                                       |                                         |       |
| <ul> <li>Speciális beállít</li> </ul> | ások                                    |       |
|                                       | Kötelező kérdés                         |       |

4/14. ábra: Kérdés szerkesztő panel

Az előbb említett módon kérdésről-kérdésre haladhatunk és állíthatjuk össze az általunk feltenni kívánt kérdéssor(oka)t, ugyanakkor utólagos változtatásra is van lehetőség. Az adott, szerkeszteni kívánt kérdésbe bármikor bele kattintva szabadon áthelyezhetjük azt, amennyiben meg szeretnénk változtatni a kérdések sorrendjét. További korrekciós lehetőségeket az előbb bemutatott panel jobb felső sarkában találunk még.

| 1 | D | Î |  |
|---|---|---|--|
|   |   |   |  |

4/15. ábra: A korrekcióra szolgáló ikonok

A fent látható három ikonnak természetesen eltérő funkciója van. Balról az első ikon (ceruza) segítségével bármikor beleszerkeszthetünk az adott kérdésbe, esetleges helyesírási hibát javíthatunk. A középső ikon (dokumentumok) segítségével az adott kérdésről másolatot készíthetünk. Például ha egy szövegezésben vagy kérdéstípusban hasonló dologra vagyunk kíváncsiak, akkor nem szükséges az egész kérdést újra írni vagy a kérdéstípust újra beállítani. A harmadik ikon (kuka) értelemszerűen a kérdés teljes törlését jelenti, ha időközben kiderülne, hogy egy adott kérdésre nincs szükségünk.

Ha a szerkesztéssel megvagyunk további lehetőségeket még az alapfelület felső részében találhatunk. Ezeket a következőkben ismertetjük, ugyanakkor, mivel ezek egy része a legtöbb más programnál is hasonló funkciót tölt be, így leginkább azokat a pontokat magyarázzuk meg melyek ezektől eltérőek.

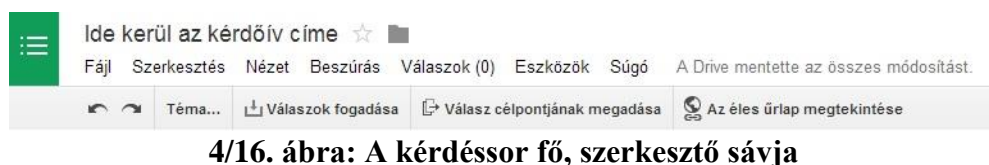

A "Fájl" menüpont alatt általános opciókat találunk, melyek közül kiemelt fontosságúnak a "Letöltés másként", a "Beágyazás" és az "E-mail küldése az együttműködőknek" menüpontot említhetjük. A "Letöltés másként" menüpontban letölthetjük magát az összes kérdőívre érkezett választ, a fájl formátuma .csv. A "Beágyazás" segítségével megkaphatjuk azt a "html kódot" <sup>7</sup>, melyet honlapokra történő beágyazásra tudunk használni. Az "Email küldése az együttműködőknek" menüpont, nem szorul bővebb magyarázatra, érdemes megemlíteni, hogy a képernyő jobb sarkában található kék "Űrlap elküldése" gyorsgomb ugyanezt a célt szolgálja.

<sup>&</sup>lt;sup>7</sup> HTML (HyperText Markup Language): hiperszöveges jelölőnyelv

| Fájl      | Szerkesztés Nézet Beszúrás Válaszok (0) Es | zközök Súgó     | A Drive mentette az összes módosítást.                                |
|-----------|--------------------------------------------|-----------------|-----------------------------------------------------------------------|
|           | Együttműködők hozzáadása                   | tjának megadása | Se Az éles űrlap megtekintése                                         |
|           | Űrlap elküldése                            |                 |                                                                       |
|           | Új 🕨                                       |                 |                                                                       |
|           | Megnyitás Ctrl+O                           |                 |                                                                       |
|           | Átnevezés                                  |                 |                                                                       |
|           | Másolat készítése                          |                 |                                                                       |
|           | Áthelyezés mappába                         |                 |                                                                       |
| È         | Áthelyezés a kukába                        |                 |                                                                       |
| 1         | Letöltés másként                           | Vesszővel elvá  | álasztott értékek (.csv, az összes válasz, amely az űrlapra érkezett) |
| Beágyazás |                                            |                 |                                                                       |
| E-r       | E-mail küldése az együttműködőknek         | 19 1            |                                                                       |
| ē         | Nyomtatás Ctrl+P                           |                 |                                                                       |

4/17. ábra: A "Fájl" menüpont egyes funkciói

A "Szerkesztés" menüpontban az egyes elvégzett műveletek között léphetünk előre, illetve vonhatjuk vissza azokat.

A "Nézet" menüpontban azt állíthatjuk be, hogy milyen nézetben kívánjuk a kérdőívet megtekinteni többek között teljes képernyős verzió is található a lehetőségek között, de ami talán még fontosabb az "Élő űrlap" opciót kiválasztva megnézhetjük kérdőívünk végleges formáját, ahogyan majd a kitöltők is látják, ugyanerre a célra szolgál az "Az éles űrlap megtekintése" gyorsgomb is.

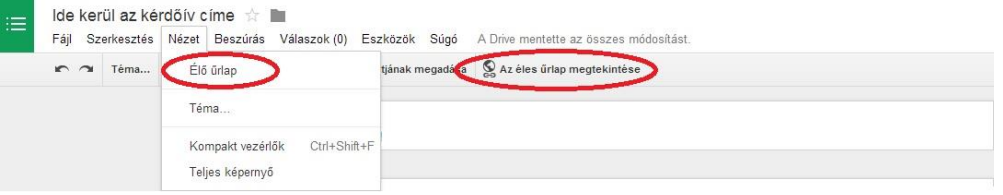

4/18. ábra: A "Nézet" menüpont opciói

A beszúrás menüpontban szereplő opciók egyrészt a már említett kérdéstípusok beszúrására alkalmasak, másrészt formai szerkesztéseket is eszközölhetünk velük, mint a "Szakaszfejléc". Ez az opció akkor bír jelentőséggel, hogyha valamilyen okból szeparálni szeretnénk az egyes kérdéscsoportokat és ennek látható jelét szeretnénk adni a kitöltő felé annak logikai vagy tartalmi jelentősége miatt. Az "Oldaltörés" hasonló funkciót tölt be, mint az általános szövegszerkesztő programokban. A "Kép" illetve "Video" opció - kép, mozgókép kérdőívbe történő beágyazására szolgál.
| r 🔿 Téma | Vála: ALAP                             | ontjának megadása | S Az éles űrlap megtekintése |
|----------|----------------------------------------|-------------------|------------------------------|
| 1        | ABC Szöveg                             |                   |                              |
| 1        | ¶ Bekezdésszöveg                       | 10                |                              |
|          | Feleletválasztós                       | ļ                 |                              |
|          | Jelölőnégyzetek                        |                   |                              |
|          | <ul> <li>Választás listából</li> </ul> | 1                 |                              |
|          | SPECIÁLIS                              |                   |                              |
|          | www Tartomány                          | 1                 |                              |
|          | I Rács                                 |                   |                              |
| 1        | Dátum                                  | 1                 |                              |
|          | 🖾 Idő                                  | 1                 |                              |
| A.,      | ELRENDEZÉS                             |                   |                              |
| A 1      | <b>T</b> ≣ Szakaszfejléc               |                   |                              |
| 1        | 🖸 Oldaltörés                           | 1                 |                              |
|          |                                        |                   |                              |

4/19. ábra: A "Beszúrás" menüpont opciói

A "Válaszok" menüpontban kérdőívünkre beérkező válaszokat kezelhetjük. A "Válaszok fogadása" gomb azt jelenti, hogy kérdőívünk aktív, közzé tehető illetve fogadjuk az érkező válaszokat. Egyet kattintva erre a gombra inaktívvá tehetjük azt (továbbiakban nem lesz elérhető más számára, amíg mi vissza nem állítjuk).

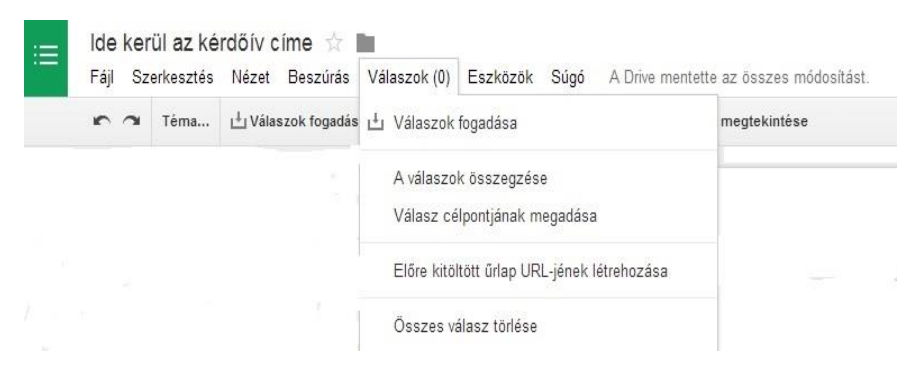

4/20.ábra: A "Válaszok" menüpont opciói

A "Válasz célpontjának megadása" menüpontban megadhatjuk, hogy a beérkezett válaszokat új Excel-táblába vagy már egy létező tábla új munkalapjára kívánjuk importálni.

| Új táblázat                           | AZ ŰRLAPRA                                                      | TÁBLÁZAT                                                             |
|---------------------------------------|-----------------------------------------------------------------|----------------------------------------------------------------------|
| lde kerül az kérdőív címe (válaszok)  | VÁLASZOK                                                        |                                                                      |
| 🔵 Új munkalap meglévő táblázatban     |                                                                 | <b>⊞</b>                                                             |
|                                       |                                                                 |                                                                      |
|                                       | Az eredeti válaszok<br>módosíthatja, újrarer<br>az űrlapra érke | megváltoztatása nélkül<br>dezheti és elemezheti<br>zett válaszokat.  |
| ✔ Mindig hozzon létre új táblázatot 😨 | Az eredeti válaszok<br>módosíthatja, újrarer<br>az űrlapra érke | megváltoztatása nélkül<br>dezheti és elemezheti<br>ezett válaszokat. |

×

4/21. ábra: A válaszok célpontjának megválasztása

Az "Összes válasz törlése" segítségével ugyanazt a kérdőívet új mintán, csoporton is tesztelhetjük, előző adataink teljes mértében törlésre kerülnek. A "Válaszok összegzése" menüpontot részletesen a következőkben tárgyaljuk.

A további menüpontok "Eszközök" illetve a "Súgó". Az eszközök menüpontban szkript<sup>8</sup> kezelőt és szerkesztőt találunk, míg a súgó a hibajelentésekre, gyors billentyűk bemutatására valamint hasznos információk elérésére használhatjuk.

#### 4.4. Válaszok összegzése, kiértékelése

Mint azt már az előzőekben említettük, a beérkezett válaszokat illetve eredményeket a program összesíti számunkra, ugyanakkor azt ajánljuk, hogy a további statisztikai próbákat, szűrést illetve az adatbázis feldolgozását magunk végezzük az eredményeinkből kinyert Excel-tábla segítségével.

A beérkezett válaszokat illetve eredményeinket a "Válaszok megtekintése" (*See responses*) gombra kattintva tekinthetjük meg, ekkor a program automatikusan az adatainkkal feltöltött táblázatot adja ki, ahonnan további lehetőségünk nyílik műveletekre.

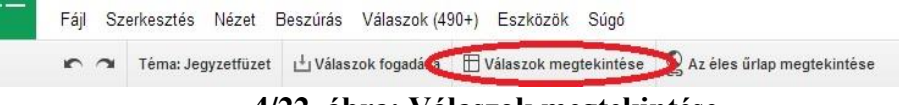

4/22. ábra: Válaszok megtekintése

<sup>&</sup>lt;sup>8</sup> szkript: rövid program, ami gyakran egy-egy részfeladat automatizálására szolgál

Még mielőtt a további műveleteket ismertetném, a fent látható ábrán is látszódó "Válaszok" menüpont alatt található a "Válaszok összegzése" (*Summary*) menüpont. Ezen menüpont alkalmazásával készít a program a kérdésekre adott válaszokból grafikonokat, diagramokat, de különösebb szelektációs vagy fókuszpont meghatározási lehetőségünk nincs, így ezt tényleg csak információ megtekintés céljára, nem pedig statisztikai kimutatásokra ajánljuk.

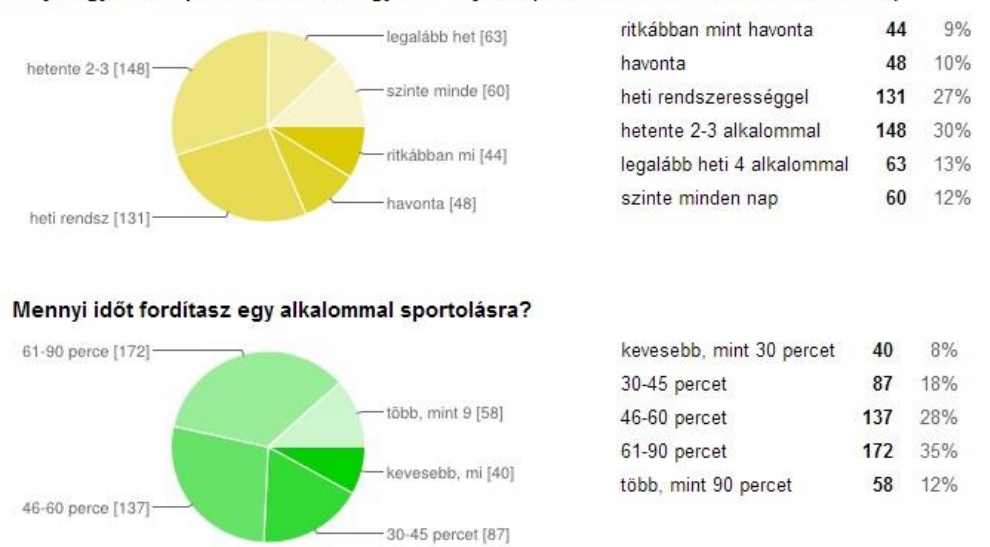

Milyen gyakran sportolsz, amióta egyetemre jársz (kötelező testnevelés órákon kívül)?

#### 4/23. ábra: Eredmények képes összefoglalása

További lehetőség nyílik szerkesztésre, rendezésre, a válaszainkat már Excel-táblába tömörítő felületen. Mint ahogyan eddig is, itt is azokat a részeket említjük, amik az eredmények rendszerezése szempontjából fontosak számunkra illetve eltérőek az alapprogramokban alkalmazott műveleteknél.

A bal felső, első, szürke sorban a *"Timestamp*" automatikusan megjelenik mindig, ez arról az időpontról ad tájékoztatást, hogy mikor töltötte ki a válaszadó kérdőívünket. A többi oszlop legfelső cellájába a kérdésünk kerül, hogy tudjuk, mire adták az adott választ a kitöltők. Ha ezekbe a szürke oszlopcímekbe jobb egérgombbal belekattintunk, akkor a "Rendezés" (*Sort*) felirattal ábécé sorrendbe helyezhetjük az adatainkat (két irány van: A -> Z, és Z -> A), ugyanezt a funkciót látja el az Adatok $\rightarrow$  "Munkalap rendezés A-Z-" vagy "Munkalap rendezés Z-A".

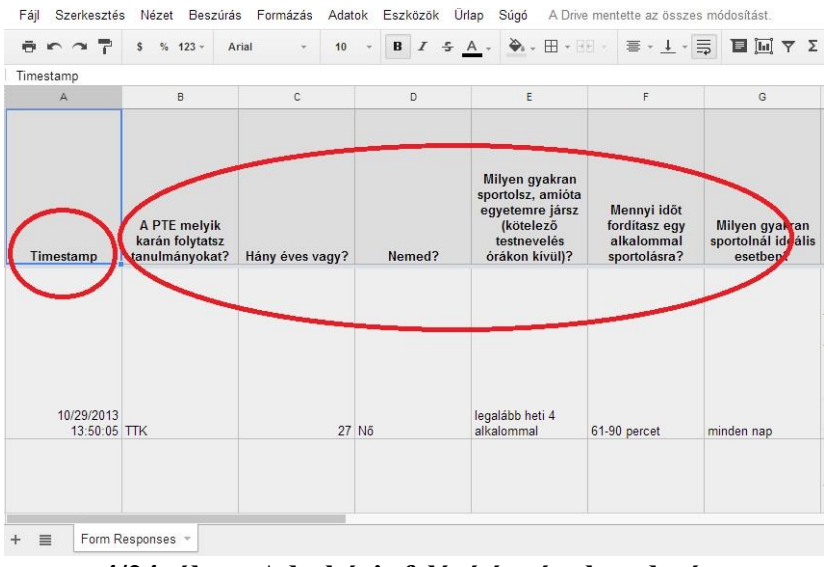

4/24. ábra: Adatbázis felépítése és elrendezése

A "Letöltés másként" (*Save as*) azért fontos menüpont, mert itt tölthetjük le különálló és általunk kiválasztott fájlformátumban, kiterjesztésben az eredményeinket tartalmazó fájlt.

#### Többféleképpen is letölthetjük adatbázisunkat:

- Microsoft Excel formátum (.xlsx)
- OpenDocument Formátum (.ods)
- PDF dokumentum (.pdf)
- Vesszővel tagolt értékek (.csv)
- Tabulátorral tagolt értékek (.tsv)
- Web (.html)

További szerkeszthetőségi és kiértékelési szempontból a leginkább a Microsoft Excel (.xlsx) formátumot ajánljuk.

| Megosztás                                                                                      |                  | • I I I                                        | <u>A</u> • <u>A</u> • <u>H</u> • <u>B</u>                                | ē • <u>↓</u> • |
|------------------------------------------------------------------------------------------------|------------------|------------------------------------------------|--------------------------------------------------------------------------|----------------|
| Új<br>Megnyitás<br>Átnevezés<br>Másolat készítése<br>Áthelyezés mappába<br>Importálás          | Ctrl+O           | D                                              | Е                                                                        | F.             |
| Módosítási előzmények megtekintése<br>Táblázat beállításai<br>Letöltés másként                 | Ctrl+Alt+Shift+G | the second second                              |                                                                          |                |
| Közzététel az interneten<br>E-mail küldése az együttműködőknek<br>Küldés e-mail mellékleteként |                  | OpenDocument<br>PDF-dokument<br>Vesszővel tago | i (.xisx)<br>t formátum (.ods)<br>um (.pdf)<br>ilt értékek (.csv, aktuál | is munkalap)   |
| Nyomtatás                                                                                      | Qvl+₽            | Tabulátorral tag<br>Weboldal (.htm             | jolt értékek (.tsv, aktuá<br>I, aktuális munkalap)                       | ilis munkalap) |

4/25. ábra: A "Letöltés másként" menüpont

Érdemes még megemlíteni a "Beszúrás" menüpontot, melyben több lehetőség adódik egyes plusz elemek beszúrásra, közvetlenül - direkt módon - az adatbázisba. Megjegyzést, különálló jegyzetet, függvényt stb. szúrhatunk be az egyes cellákhoz.

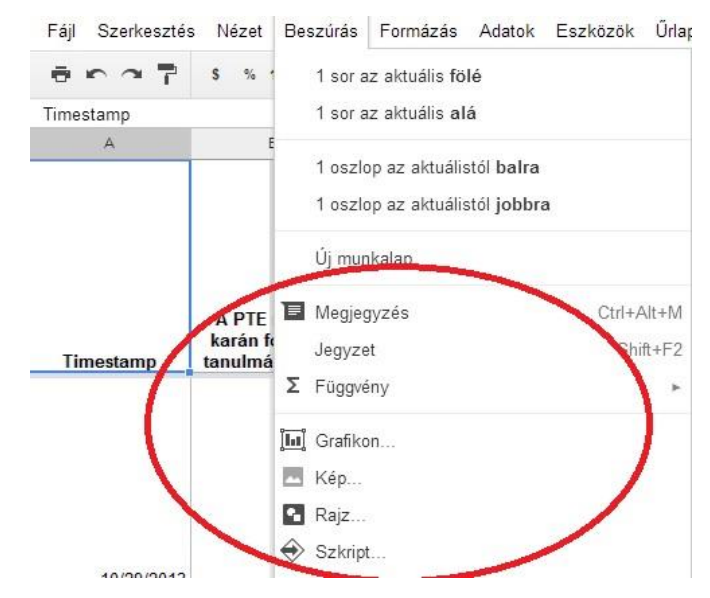

4/26. ábra: A "Beszúrás" menüpont

A "Formázás" menüpontban ugyanazokat a kinézet stilisztikai és betűtípusra vonatkozó opciókat találjuk, mint egy általános szövegszerkesztő programban.

Bejezésül még egy hasznos elemet kell megemlíteni, ez pedig az Adatok→ Szűrő. Ugyanis még az online adatbázisban is van lehetőségünk különféle szűrők beállítására, alkalmazására, (pl.: nemek közötti különbségek összehasonlítása).

#### 4.5. Kérdőívszerkesztés egy gyakorlati példán keresztül

Az eddigiekben tisztáztuk a kérdőív készítés alapjait képező fogalmakat, megismerkedtünk azokkal a módszertani irányelvekkel, melyek szükségesek egy szakmailag helytálló kérdőív szerkesztéséhez és egy tudományos munka alapját képező adatbázis kinyeréséhez. Ezt követően megismerkedtünk a "Google Űrlap" programjával, annak elemeivel és szerkesztési lehetőségeivel. Ebben az alfejezetben egy rövid, tényleges kérdőív összeállítását mutatjuk be, pontról pontra.

Az általunk kiválasztott téma illetve kérdőívvel feltárni kívánt terület az egyes terhesség alatti és utáni testsúlyváltozások és azok okainak felmérése.

A kérdéseket úgy válogattuk össze, hogy a metodikai részben szereplő legtöbb kérdés típus szerepeljen kérdőívünkben és az ismertetett irányelveknek is megfelelő legyen, tehát effektíve

egy valós helyzetet kívánunk demonstrálni. Ennek értelmében kérdőívünk 14 kérdést tartalmaz, melyeket az alábbi sorrendben kívánunk feltenni:

- Betegkód
- Hány éves Ön?
- Mi az Ön legmagasabb iskolai végzettsége?
- Honnan származik Ön?
- Testmagassága?
- Szülés előtti testsúlya?
- Szülés napján mért testsúlya?
- Gyermekének születési súlya?
- Szülés után 6 hónappal mért testsúlya?
- Korszerűnek ítéli meg az egészséges táplálkozással kapcsolatos ismereteit?
- Hányadik terhességi héten szült?
- Volt e krónikus betegsége?
- Szülésének kimenetele?
- Szülés közben érzett fájdalom (1-5 skálán)?

A kérdéseket az alábbiak szerint sorba rendeztük, most pedig szerkesszük meg kérdőívünket a "Google Űrlap" segítségével.

Első lépésként lépjünk be Google fiókunkba, majd a Drive alkalmazásba, ahogyan azt az általános részben bemutattuk.

Amikor a "Drive" szolgáltatásban vagyunk, hozzunk létre új űrlapot, ezt a már ismertetett módon a képernyő bal felső sarkában található piros "Létrehozás" (*Create*) gomb segítségével tehetjük meg, ahol a legördülő listából a "Űrlap" (*Form*) opciót választjuk.

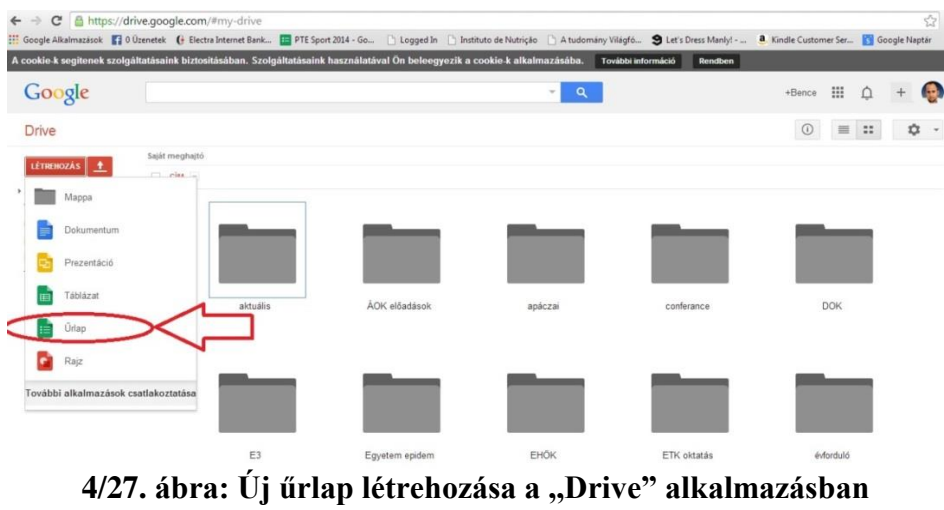

ra: Uj uriap letrenozasa a "Drive" alkalma (előzőekben ismertetve)

Ha ezzel elkészültünk és előttünk van az űrlap szerkesztő felület, először válasszuk ki az általános témát valamint adjuk meg a kérdőív címét, esetünkben a cím a "Terhesség alatti és utáni testsúlyváltozások".

Első kérdésünk a betegkód, ezt előzetesen kiküldjük a felmérésben résztvevők számára így feladatunk csupán annyi, hogy az "Elem hozzáadása" gyorsgombra kattintva egy rövid, szöveges kérdést tegyünk fel, melyben ezt az információt meg tudják majd adni a válaszadók. A sávokat az alábbi ábra alapján töltjük ki, a kérdés típusa pedig a már előzőekben említett Szöveg (*Text*). Amennyiben számunkra ez a kérdés elengedhetetlen információt hordoz a kérdőív szempontjából, abban az esetben jelöljük a jobb alsó sarokban található "Kötelező kérdés" rubrikát (későbbiekben többször nem említjük, ahol kötelezőnek ítéljük meg a kérdést, mindenhol elvégzendő).

|                                        |                   | • B = |
|----------------------------------------|-------------------|-------|
| Kérdés címe                            | Az Ön betegkódja: |       |
| Súgószöveg                             |                   |       |
| Kérdés típusa                          | Szöveg -          |       |
|                                        |                   |       |
| Válaszuk                               |                   |       |
| <ul> <li>Speciális beállíta</li> </ul> | isok              |       |

4/28. ábra: Betegkód megismerésére irányuló kérdőív elem

Ha a feljebb látható ábrán beállottunk és kitöltöttünk mindent. a kék "Kész" gombra kattintva már létre is hoztuk első kérdésünket.

További kérdéseket mindig az "Elem hozzáadás" gyorsgombbal adhatjuk hozzá kérdőívünkhöz, ezen lépést minden egyes kérdésnél a továbbiakban nem említjük.

Második kérdésünk az életkor, mivel az életkor minden résztvevőnél eltérő, statisztikai szempontból folytonos változó és az összes életkort felsorolni listába értelmetlen volna, így az előző kérdéstípust alkalmazzuk. A sávokat az alábbi ábra alapján töltjük ki, a kérdés típusa pedig a már előzőekben említett "Szöveg" (*Text*) ismét. A kérdést ebben az esetben is a "Kész" gombra kattintva véglegesíthetjük (későbbiekben többször nem említjük, minden kérdésnél elvégzendő).

| /1. oldal                               |                                      |  |
|-----------------------------------------|--------------------------------------|--|
| Terhessé                                | g alatti és utáni testsúlyváltozások |  |
| Űrlap leírása                           |                                      |  |
| Az Ön betegkódji                        | 12                                   |  |
|                                         |                                      |  |
| Kérdés címe                             | Az Ön életkora:                      |  |
| Súgószöveg                              |                                      |  |
| Kérdés típusa                           | Szöveg 👻                             |  |
| Válaszuk<br>▶ Speciális beállít<br>Kész | ások<br>□ Kötelező kérdés            |  |

4/29. ábra: Életkor megismerésére irányuló kérdőív elem

Következő kérdésünk a kitöltő legmagasabb iskolai végzettségére irányul, ebben az esetben, válaszadás tekintetében öt lehetőséget kívánunk megkülönböztetni. A válaszadási lehetőségek a következők: 8 általános, érettségi, OKJ, felsőfokú szakképzés, főiskola, egyetem. Ez esetben "Feleletválasztós" (*Multiple Choice*) típusú kérdést alkalmazunk, hiszen azt szeretnénk, ha a kitöltő csak egy választ jelölne. Igény szerint és a válaszok megadásával alkalmazható a "Választás listából" (*Choose from a list*) mivel a válaszadás metodikája ezen két kérdés típusnál megegyezik. A példában a feleletválasztós verziót mutatjuk be. A kitöltést továbbra is az ábra alapján hajthatjuk végre.

| Kérdés címe                           | Az Őn legmagasabb iskolai végzettsége:           | /                       |  |
|---------------------------------------|--------------------------------------------------|-------------------------|--|
| Súgószöveg                            |                                                  |                         |  |
| Kérdés típusa                         | Feleletválasztós 👻 🗌 Ugrás a válasznak megfelelő | oldalra                 |  |
|                                       |                                                  |                         |  |
|                                       | 8 általános                                      | x                       |  |
|                                       | i O érettségi                                    | x                       |  |
|                                       | ∥ ◯ окј                                          | x                       |  |
|                                       | 🛛 🔘 felsőfokú szakképzés                         | x                       |  |
|                                       | 🔘 főiskola, egyetem                              | x                       |  |
|                                       | Opció hozzáadásához kattintson ide az egér       | vagy "Egyéb" hozzáadása |  |
|                                       |                                                  |                         |  |
| <ul> <li>Speciális beállít</li> </ul> | ások                                             |                         |  |
| Kész                                  | Kötelező kérdés                                  |                         |  |

4/30. ábra: A legmagasabb iskolai végzettség megismerésére irányuló kérdőív elem

Ezt követő kérdésünk a lakóhely típusára, vonatkozik. Válaszok tekintetében két opciót határoztunk meg: "város" illetve "falu". Mivel a kérdést úgy fogalmaztuk meg, hogy "Honnan származik?" és nem kívánunk félreértést generálni, így azt egy súgószöveggel látjuk el, melyből már mindenki számára egyértelmű, hogy az mire vonatkozik. Azt szeretnénk, ha a kitöltő csak egy választ jelöljön ebben az esetben így az előző kérdéshez hasonlóan itt is a "Feleletválasztós" valamint a "Választás listából" kérdéstípust alkalmazhatjuk, de a szemléltetés valamint a válaszok számából adódóan most az utóbbit választjuk.

| Súgószöveg    | Milye        | Milyen település típusban él jelenleg? |                                  |           |  |  |
|---------------|--------------|----------------------------------------|----------------------------------|-----------|--|--|
| Kérdés típusa | Válas        | ztás listából <del>+</del>             | 🗌 Ugrás a válasznak megfelel     | õ oldalra |  |  |
|               | 1.           | falu                                   |                                  | x         |  |  |
|               | <u>  </u> 2. | város                                  |                                  | ×         |  |  |
|               | 3.           |                                        | áadásához kattintson ide az egér |           |  |  |
|               |              |                                        |                                  |           |  |  |

4/31. ábra: Lakóhely típusára irányuló kérdőív elem

Mivel az 5, 6, 7, 8, 9-es számú kérdések mind folytonos változókra vonatkoznak, mint testsúly, testmagasság így ezeket egy kiválasztott kérdés megszerkesztésének bemutatásával kívánjuk demonstrálni, mivel a fent említetett változó lévén "Szöveg" (*Text*) kérdéstípust kell alkalmaznunk minden esetben (1, 2 kérdéseknél bemutattuk ennek részletes szerkesztését).

Fontos ugyanakkor megemlíteni, hogy a folytonos változók esetében, amennyiben szükséges a mértékegységet érdemes feltüntetni a súgószövegben, hiszen, ha valaki centiméterben, valaki pedig méterben adja meg testmagasságát az az adatok értékelhetőségét negatívan befolyásolhatja.

| Kérdés címe                      | Az Ön testmagassága: |  |
|----------------------------------|----------------------|--|
| Súgószöveg                       | cm                   |  |
| Kérdés típusa                    | Szöveg 👻             |  |
| Válaszuk<br>+ Speciális beállítá | isok                 |  |
| Kész                             | Kötelező kérdés      |  |

4/32. ábra: Testmagasságra irányuló kérdőív elem

A 10. kérdés, melyben arra vagyunk kíváncsiak, hogy az édesanyák, korszerűnek ítélik-e meg egészséges táplálkozással kapcsolatos ismereteiket, az "igen" és a "nem" válaszopciót adtuk meg. Ebben az esetben "Feleletválasztós" (*Multiple Choice*) vagy "Választás listából" (*Choose from a list*) típusú kérdést alkalmazunk, hiszen azt szeretnénk, ha a kitöltő csak egy választ jelölne meg ennél a kérdésnél, hasonlóan a 3, 4 –es kérdésekhez.

| Kárdás tísussa | Felel  | strátasztás – 🖂 Harás a válasznak megfele | lő oldalra              |  |
|----------------|--------|-------------------------------------------|-------------------------|--|
| Kerdes tipusa  | relete |                                           | lo oldalla              |  |
|                | 0      | igen                                      | ×                       |  |
|                | 10     | nem                                       | ×                       |  |
|                |        |                                           | vagy "Egyéb" hozzáadása |  |
|                |        |                                           |                         |  |

4/33. ábra: Az egészséges táplálkozással kapcsolatos ismeretekre irányuló kérdőív elem

A 11. kérdés: Hányadik terhességi héten szült? - ugyancsak folytonos változóra irányul, így a már előzőekben bemutatott (5, 6, 7, 8, 9. kérdések) rövid, szöveges kérdés típust kell alkalmaznunk, ennek részletei a felül hivatkozott kérdéseknél megtekinthetőek. Személtetésképpen az ábra bemutatja a kitöltéssel kapcsolatos információkat.

| Kérdés címe                      | Hányadik terhességi héten szült Ön? |  |
|----------------------------------|-------------------------------------|--|
| Súgószöveg                       |                                     |  |
| Kérdés típusa                    | Szöveg 👻                            |  |
| Válaszuk<br>▶ Speciális beállíta | isok                                |  |
| Kész                             | Kötelező kérdés                     |  |

4/34. ábra: Szülés időpontjára (terhességi hét) irányuló kérdőív elem

A 12. és 13. kérdés – Volt e krónikus betegsége ("igen", "nem") illetve a Szülésének kimenetele ("hüvelyi", "császármetszés") – válaszként mind a két esetben 2-2 válasz közül választhatunk. Ebben az esetben is hasonlóan járunk el mint a 3, 4, 10. kérdések esetében, így "Feleletválasztós" (*Multiple Choice*) típusú kérdést alkalmazunk. Igény szerint és a válaszok megadásával alkalmazható a "Választás listából" (*Choose from a list*) mivel a válaszadás metodikája ezen két kérdés típusnál megegyezik. A szemléltetés miatt az előbbi kérdést "Feleletválasztós" formában míg az utóbbit a "Választás listából" kérdéstípus segítségével mutatjuk be.

| Kérdés címe                         | Volt-  | e krónikus betegsége?                       |                         |  |
|-------------------------------------|--------|---------------------------------------------|-------------------------|--|
| Súgószöveg                          |        |                                             |                         |  |
| Kérdés típusa                       | Felel  | etválasztós 🔻 🗌 Ugrás a válasznak megfelelő | i oldalra               |  |
|                                     |        |                                             |                         |  |
|                                     |        | igen                                        | ×                       |  |
|                                     |        | nem                                         | ×                       |  |
|                                     |        | Opció hozzáadásához kattintson ide az egér  | vagy "Egyéb" hozzáadása |  |
|                                     |        |                                             |                         |  |
| <ul> <li>Speciális beáll</li> </ul> | ítások |                                             |                         |  |

4/35. ábra: Előzetes krónikus betegségekre irányuló kérdőív elem

| Kérdés címe         | Szülés kimenetele:                                         |  |
|---------------------|------------------------------------------------------------|--|
| Súgószöveg          |                                                            |  |
| Kérdés típusa       | Választás listából 👻 🗌 Ugrás a válasznak megfelelő oldalra |  |
|                     | 1. hūvelyi ×                                               |  |
|                     | 2. császámetszés ×                                         |  |
|                     | 3. Opció hozzáadásához kattintson ide az egér              |  |
| ▶ Speciális beállít | ások                                                       |  |
| Kész                | Kötelező kérdés                                            |  |

4/36. ábra: A szülés kimenetelére irányuló kérdőív elem

A 14. egyben utolsó kérdésünkben arra voltunk kíváncsiak, hogy a szülés alatt mennyire érzett fájdalmat az anya, ezt az eddig még a konkrét példán be nem mutatott "Tartomány" (*Scale*) kérdéstípust alkalmazva szemléltetjük.

Ennél az elemnél egy adott tartományt, skálát adhatunk meg –tól –ig értékek megadásával, mely 1-5-ig értékelhető, attól függően, hogy a fájdalom érzetet milyen erősnek ítélte meg a szülő anya. Két végpontunk az "egyáltalán nem" és az "abszolút, teljes mértékben". A szükséges beállításokat az alábbi ábra szemlélteti.

|               |                                                            |  | Ē   | = |
|---------------|------------------------------------------------------------|--|-----|---|
| Kérdés címe   | Mennyire volt fájdalmas szülése:                           |  | 104 |   |
| Súgószöveg    | Szülés alatt érzett fájdalom érzet erősségét határozza meg |  |     |   |
| Kérdés típusa | Tartomány 👻                                                |  |     |   |
| Tartomány     | 1 \$ - 5 \$                                                |  |     |   |
|               | 1: egyáltalán nem                                          |  |     |   |
|               | 5: abszolút, teljes mértékber                              |  |     |   |
| Kész          | ☐ Kötelező kérdés                                          |  |     |   |

4/37. ábra: A szülés alatt érzett fájdalomérzetre irányuló kérdőív elem

Ezzel előre meghatározott példa kérdőívünk szerkesztésének végére értünk, ezután további feladatunk a kérdőívek kiküldése, esetleges beágyazása valamint a válaszok fogadás és kiértékelése.

Mivel a bemutatás és szemléltetés során a kész kérdőív elemeket nem mutattuk be, mert a szerkesztési lépések prioritást élveztek. Ezért ezt a következőkben a teljes mértékben elkészült kérdőíven lehet megtekinteni.

1/1. oldal

# Űrlap címe

# Terhesség alatti és utáni testsúlyváltozások

Az Ön betegkódja:

Az Ön életkora:

# Az Ön legmagasabb iskolai végzettsége:

- <sup>©</sup> 8 általános
- <sup>•</sup> érettségi
- <sup>©</sup> <sub>OKJ</sub>
- <sup>C</sup> felsőfokú szakképzés
- <sup>©</sup> főiskola, egyetem

#### Honnan származik?

Milyen település típusban él jelenleg?

**\_** 

Az Ön testmagassága: cm

Az Ön várandósság előtti testsúlya: kg

Az Ön testsúlya a szülés napján: Szülést megelőzően, kg

# Az Ön gyermekének születési súlya: kg

# A Ön testsúlya a szülés utáni 6. hónapban: kg

# Korszerűnek ítéli-e Ön az egészséges táplálkozással kapcsolatos ismereteit?

- <sup>O</sup>igen
- <sup>C</sup> nem

# Hányadik terhességi héten szült Ön?

# Volt-e krónikus betegsége?

- <sup>O</sup> igen
- <sup>C</sup> nem

#### Szülés kimenetele:

**\_** 

#### Mennyire volt fájdalmas szülése: Szülés alatt érzett fájdalom érzet erősségét határozza meg

1 2 3 4 5

egyáltalán nem ° ° ° ° abszolút, teljes mértékben

# 5. AZ SPSS PROGRAM FELÜLETE, AZ ADATOK BEVITELE ÉS EXPORTÁLÁSA, MENÜPONTOK BEMUTATÁSA (Ács Pongrác)

#### 5.1. Az SPSS program felülete

Az SPSS (Statistical Package for the Social Sciences) megjelenése amerikai és kanadai gyökerekkel 1968-ra tehető. Jelenleg elmondható, hogy talán a legismertebb piacvezető statisztikai szoftverként emlegetik világszerte, mely a korai felismerés és megjelenésnek is köszönhető. Alapjában a társadalomtudományi kutatásokat célozta meg és a tudományos kutatások alapeszközévé vált, melyet az egyetemi oktatásban is integráltak. Mindezeken felüli előnye a felhasználóbarát kialakítása, valamint a statisztikai analízisek megfelelő csoportosítása és vizuális megjelenítése. Miután ez egy valóban statisztikai elemzések céljából készített program, így nem okoz nehézséget – az Excel programmal ellentétben – az óriási adatbázisok kezelése és a velük való számítások elvégzése. A program magyar nyelven nem elérhető, viszont a könnyű áttekinthetősége révén használata nem igényel emelt szintű angol nyelvtudást. Beállítási lehetőségei rendkívül változatosak, használatát mégis hamar meg lehet szokni. Oktató és súgó moduljai jól használhatók és nagyon részletesek. Grafikája nem túl látványos, nem tartozik az erősségei közé, de tág határok között állítható. 2005-ig a magyar felsőoktatás oktatási-kutatási célokra – dátumkódos korláttal – ingyenesen használhatta a programcsomagot. 2005 őszén ezt a rendszert megszüntették, illetve teljesen átszervezték, de az egyetemek továbbra is kedvezményesen juthatnak hozzá a programcsomaghoz. Jelenleg elmondható, hogy szinte minden évben egy újabb verzióval jelentkeznek, azonban ezeknek az alapjai azonosak, csak apróbb "esztétikai" módosítások, időnként egy új módszertan integrálása történik. Számtalan előnye mellett kiemelendő, hogy más programokkal készített és különböző formátumokban mentett adatbázisokat képes konvertálni, megnyitni (Excel, dBase, Lotus, SAS, Stata stb) és menteni. Az érdeklődő a programcsomagról és a cégről további információkat a www.spss.com és a www.spss.hu weboldalakon találhat.

A továbbiakban a számunkra elérhető SPSS 20 verzióval fogunk dolgozni, így a statisztikai elemzéseket is ezen keresztül fogjuk bemutatni. Ismételten jelezni kívánjuk, hogy az elkövetkezőkben bemutatásra kerülő eljárások mindegyik verzióban megtalálhatóak, legfeljebb a beállítási modulokban fogunk apróbb különbségeket találni.

122

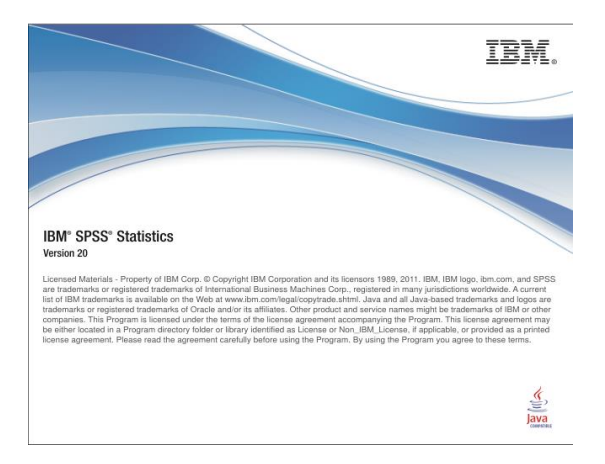

5/1. ábra: A program bejelentkezése során megjelenő információ

Az SPSS program a Windows alapú programokhoz hasonlóan többablakos technikával került kialakításra, ami azt jelenti, hogy külön ablakban és formátumban kezeli az adatbázist, az eredményeket (output) és külön ablakban szerkeszthetők a synatoxok is, amely az SPSS belső nyelve és segítségével utasításokat tárolhatunk és futtathatunk. A tankönyv írása során nem a belső nyelv és utasítások ismertetését célozzuk, erről az olvasó részletesen olvashat a Túlélőkészlet az SPSS-hez című könyvben (Székelyi – Barna 2005). Mi a program menürendszerének megismerését követően (File, Edit, Data, Analyze) a dialógusablakok kitöltésén és opciók kipipálásának segítségével fogjuk az alapvető gyakorlati statisztikai módszertanokat megismerni. Megpróbáljuk első lépésben а menürendszerben legfontosabbnak vélt utasításokat - a teljesség igénye nélkül - bemutatni. A terjedelmi korlátokra hivatkozva az esetlegesen kimaradó opciók alkalmazásának megismerését az SPSS program kiváló HELP menüjén keresztül az érdeklődő megteheti.

Az SPSS program indításakor az első párbeszéd ablak négy lehetőséget kínál az első lépés meghatározására:

- Egy oktatóprogram indítása
- Adatok begépelése
- Egy létező lekérdezés nyitása
- Adatok egy másik adatbázisból való megnyitásával.

Az *Open an existing data source* választását követően egy korábban használt adatbázist nyithatunk meg. Az SPSS jelen verziójával használt adatbázisaink kiterjesztése: \*.sav, míg az SPSS által készített *OUTPUT* eredményeket tartalmazó \*.spv.

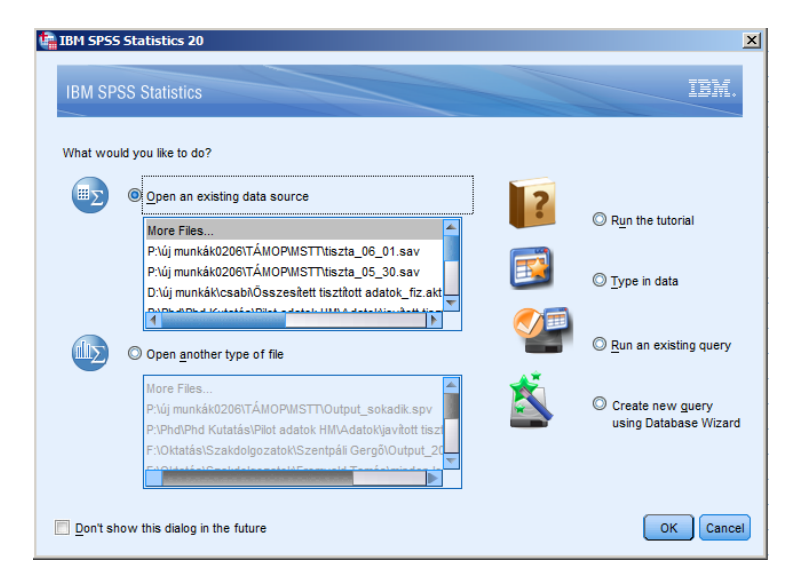

5/2. ábra: Bejelentkezést követő párbeszédpanel

Amennyiben a *Cancel* gombra klikkelünk egy üres adatbázist kapunk, amely menürendszer felépítés tekintetében teljesen hasonlít a Microsoft Office programcsomagokban megismert struktúrához. A már ott megismert alkalmazások (pl.: kivágás, beillesztés, másolás, stb.) itt is megtalálható és alkalmazható. Az SPSS-ben az adatszerkesztő (*DATA EDITOR*) modulban két megjelenítési formát találunk (*DATA VIEW*: adat-, és *VARIABLE VIEW* változónézet). Az adatszerkesztő két nézete között az ablak bal alsó sarkában található fülekre való kattintással, illetve a CTRL+T billentyűk megnyomásával válthatunk. Az adatbázisunk primer adatokkal való feltöltése az Excel programhoz hasonlóan történik az adatnézet (*DATA VIEW*) ablakban (5/3a. ábra). Az adatbázisunkat esetekkel (rekordokkal) sorokkal (CASE), illetve oszlopokkal, vagyis változókkal (*VARIABLE*) jellemezhetjük. Ez jelentheti, hogy a sokaság egy egyedét a sorok (*CASES*), míg az egyes változókat (*VARIABLE*) az oszlopok jelentik. Az adatszerkesztő két nézete között az ablak bal alsó sarkában található fülekre való kattintással, illetve a CTRL+T billentyűk megnyomásával válthatunk.

| Untitled          | [DataSet0] · | 18M SPSS Sta | tistics Data Ec | litor          |                       |                    |           |      |         |     |     |     |     |     |            | - 6 2         |
|-------------------|--------------|--------------|-----------------|----------------|-----------------------|--------------------|-----------|------|---------|-----|-----|-----|-----|-----|------------|---------------|
| <u>File E</u> dit | View Data    | Transform    | Analyze Direc   | ct Marketing G | raphs <u>U</u> tiltie | s Add- <u>o</u> ns | Window He | lp . |         |     |     |     |     |     |            |               |
| 2                 |              | <b>II.</b> 🗠 | 2               |                |                       | *, 🖬               |           | 2 🛄  | A<br>14 |     | 6   |     |     |     |            |               |
|                   |              |              |                 |                |                       |                    |           |      |         |     |     |     |     |     | Visible: 0 | of 0 Variable |
|                   | var          | var          | var             | var            | var                   | var                | var       | var  | var     | var | var | var | var | var | var        | var           |
| 1                 |              |              |                 |                |                       |                    |           |      |         |     |     |     |     |     |            | -             |
| 2                 |              |              |                 |                |                       |                    |           |      |         |     |     |     |     |     |            |               |
| 3                 |              |              |                 |                |                       |                    |           |      |         |     |     |     |     |     |            |               |
| 4                 |              |              |                 |                |                       |                    |           |      |         |     |     |     |     |     |            |               |
| 5                 |              |              |                 |                |                       |                    |           |      |         |     |     |     |     |     |            |               |
| 6                 |              |              |                 |                |                       |                    |           |      |         |     |     |     |     |     |            |               |
| 7                 |              |              |                 |                |                       |                    |           |      |         |     |     |     |     |     |            |               |
| 8                 |              |              |                 |                |                       |                    |           |      |         |     |     |     |     |     |            |               |
| 9                 |              |              |                 |                |                       |                    |           |      |         |     |     |     |     |     |            |               |
| 10                |              |              |                 |                |                       |                    |           |      |         |     |     |     |     |     |            |               |
| 11                |              |              |                 |                |                       |                    |           |      |         |     |     |     |     |     |            |               |
| 12                | _            |              |                 |                |                       |                    |           |      |         |     |     |     |     |     |            |               |
| 13                |              |              |                 |                |                       |                    |           |      |         |     |     |     |     |     |            |               |
| 14                | _            |              |                 |                |                       |                    |           |      |         |     |     |     |     |     |            |               |
| 15                |              |              |                 |                |                       |                    |           |      |         |     |     |     |     |     |            |               |
| 16                |              |              |                 |                |                       |                    |           |      |         |     |     |     |     |     |            |               |
| 17                | _            |              |                 |                |                       |                    |           |      |         |     |     |     |     |     |            |               |
| 18                | _            |              |                 |                |                       |                    |           |      |         |     |     |     |     |     |            |               |
| 19                | _            |              |                 |                |                       |                    |           |      |         |     |     |     |     |     |            |               |
| 20                | _            |              |                 |                |                       |                    |           |      |         |     |     |     |     |     |            |               |
| 21                | _            |              |                 |                |                       |                    |           |      |         |     |     |     |     |     |            |               |
| 22                |              |              |                 |                |                       |                    |           |      |         |     |     |     |     |     |            |               |
|                   | -            |              |                 |                |                       |                    |           |      |         |     |     |     |     |     |            |               |
| 24                | _            |              |                 |                |                       |                    |           |      |         |     |     |     |     |     |            |               |
| 25                | -            |              |                 |                |                       |                    |           |      |         |     |     |     |     |     |            | -             |
| 10                | 4            |              |                 |                |                       |                    |           |      |         |     |     |     |     |     |            | Þ             |
|                   |              |              |                 |                |                       |                    |           |      |         |     |     |     |     |     |            |               |

5/3a. ábra. Adatnézet

| 🔚 Untitled1 [DataSet0] - IBM SPSS Statistics Data Editor |                       |                        |           |                       |                           |                    |            |         |       |         |      |  |
|----------------------------------------------------------|-----------------------|------------------------|-----------|-----------------------|---------------------------|--------------------|------------|---------|-------|---------|------|--|
| <u>File E</u> dit                                        | <u>View Data Tran</u> | nsform <u>A</u> nalyze | Direct Ma | rketing <u>G</u> rapi | hs <u>U</u> tilities Add- | ons <u>W</u> indow | Help       |         |       |         |      |  |
| ) 🗁 🖩                                                    | I 🍈 🛄                 |                        |           | ▙ॾ                    | H 🔤                       |                    | 4 <u>)</u> | A Q     | •     |         |      |  |
|                                                          | Name                  | Type                   | Width     | Decimals              | Label                     | Values             | Missing    | Columns | Align | Measure | Role |  |
| 1                                                        |                       |                        |           |                       |                           |                    |            |         |       |         |      |  |
| 2                                                        |                       |                        |           |                       |                           |                    |            |         |       |         |      |  |
| 3                                                        |                       |                        |           |                       |                           |                    |            |         |       |         |      |  |
| 4                                                        |                       |                        |           |                       |                           |                    |            |         |       |         |      |  |
| 5                                                        |                       |                        |           |                       |                           |                    |            |         |       |         |      |  |
| 6                                                        |                       |                        |           |                       |                           |                    |            |         |       |         |      |  |
| 7                                                        |                       |                        |           |                       |                           |                    |            |         |       |         |      |  |
| 8                                                        |                       |                        |           |                       |                           |                    |            |         |       |         |      |  |
| 9                                                        |                       |                        |           |                       |                           |                    |            |         |       |         |      |  |
| 10                                                       |                       |                        |           |                       |                           |                    |            |         |       |         |      |  |
| 11                                                       |                       |                        |           |                       |                           |                    |            |         |       |         |      |  |
| 12                                                       |                       |                        |           |                       |                           |                    |            |         |       |         |      |  |
| 13                                                       |                       |                        |           |                       |                           |                    |            |         |       |         |      |  |
| 14                                                       |                       |                        |           |                       |                           |                    |            |         |       |         |      |  |
| 15                                                       |                       |                        |           |                       |                           |                    |            |         |       |         |      |  |
| 16                                                       |                       |                        |           |                       |                           |                    |            |         |       |         |      |  |
| 17                                                       |                       |                        |           |                       |                           |                    |            |         |       |         |      |  |
| 18                                                       |                       |                        |           |                       |                           |                    |            |         |       |         |      |  |
| 19                                                       |                       |                        |           |                       |                           |                    |            |         |       |         |      |  |
| 20                                                       |                       |                        |           |                       |                           |                    |            |         |       |         |      |  |
| 21                                                       |                       |                        |           |                       |                           |                    |            |         |       |         |      |  |
| 22                                                       |                       |                        |           |                       |                           |                    |            |         |       |         |      |  |
| 23                                                       |                       |                        |           |                       |                           |                    |            |         |       |         |      |  |
| 24                                                       |                       |                        |           |                       |                           |                    |            |         |       |         |      |  |
| 25                                                       |                       |                        |           |                       |                           |                    |            |         |       |         |      |  |
| 26                                                       |                       |                        |           |                       |                           |                    |            |         |       |         |      |  |
| 27                                                       | 4                     |                        |           |                       |                           |                    |            |         |       |         |      |  |
| Data View                                                | Variable View         |                        |           |                       |                           |                    |            |         |       |         |      |  |

#### 5/3b. ábra: Változónézet

A változónézet (5/3b. ábra) panelen tudjuk az ismérveink paramétereit megadni, változtatni, szerkeszteni. A sorok a változókat, míg az oszlopok a változók paramétereit jelölik. *NAME*: a változó nevének rövidített változatát tartalmazza. A változónév betűvel kezdődik és maximálisan 64 karakter hosszúságú lehet, és nem érdemes ékezetes és speciális karaktereket alkalmazni. Amennyiben mi nem definiáljuk a változót, akkor a program automatikusan VAR0000 kezdéssel, folyamatos növeléssel ezt megteszi. Érdemes az áttekinthetőség kedvéért is rövid neveket adni, melyet bővebben a címke (*LABEL*) opcióban definiálhatunk. A *TYPE* oszlopban a változónk típusát tudjuk meghatározni. A típust a cella jobb sarkából klikkelésre előjövő megadott nomenklatúrából kell, minden változónál külön-külön megadni. Leggyakrabban a szám (*NUMERIC*) és szöveg (*STRING*) formátumot szoktuk jelölni, de ezen kívül lehetőség van még dátum, pénzügyi és egyéb formák kiválasztására is. *WIDTH* 

oszlopban a változók karakterszámát adjuk meg, ami szöveges változónál maximum 255, és számoknál maximum 40 karakter hosszúságot engedélyez. *DECIMALS* oszlopban a megjelenítésre kerülő tizedesek számát adjuk meg. A *LABEL*, címke oszlopban a változók bővebb definiálása történik, amit az eredményközlésben megjelenő *OUTPUT* táblákban viszontlátunk. Itt lehetőség van, akár a kérdőívben megjelenő teljes kérdés begépelésére is. A *VALUES* oszlopban a nominális és ordinális adatainknak címet adhatunk. Itt adhatunk pl. a Likert skála 1-5 értékeinek elnevezést (1-5). Amennyiben az egyik kérdés a nemre vonatkozót, akkor itt nevezhetjük meg az egyes ismérvértékhez tartozó címkéket.

| 🙀 Value Labels | ×        |
|----------------|----------|
| Value Labels   |          |
| Value: 2       | Spelling |
| Label: nõ      | ]        |
| 1,00 = "férfi" |          |
| Add            |          |
| Change         |          |
| Remove         |          |
|                |          |
| OK Cancel Help |          |

5/4. ábra: Az ismérvértékek elnevezése, címkézése

A *VALUE* cellában tudjuk az értéket megadni, míg a *VALUE LABEL* cellában a szöveges elnevezésre van lehetőség. Minden egyes ismérvérték szöveges rögzítését követően az *ADD* gombot megnyomni szükséges. A szöveges megjegyzést a *CHANGE* gombbal tudjuk változtatni, míg a *REMOVE*-val törölhetünk.

A *MISSING* oszlopban a hiányzó értékek definiálása történik, a megfelelő feltételek megadását követően. Fontos, hogy a különböző okokból hiányzó vagy tévesen felvitt adatokat megjelöljük, hogy a statisztikai adatfeldolgozás és eredmény valid lehessen. Definiálnunk kell azokat az értékeket, amelyek nem fordulhatnak elő.

| Missing Values                                   |
|--------------------------------------------------|
| Mo missing values                                |
| ◎ <u>D</u> iscrete missing values                |
|                                                  |
| © Range plus one optional discrete missing value |
| Low: High:                                       |
| Discrete value:                                  |
| OK Cancel Help                                   |

5/5. ábra: A hiányzó értékek beállításai

A felnyíló párbeszédpanelben három lehetőség áll rendelkezésre:

- No missing values jelenti, hogy nem adunk meg hiányzó értékeket. Ilyenkor a kihagyott értékek helyén egy pont jelenik meg. Ez az alapbeállítás, ha nincsen különösebb okunk a definiálásra, akkor ezt javasoljuk használni.
- *Discrete missing values*: itt maximálisan három konkrét értéket, hiányzó adat értéket tudunk megadni (999 nincsen válasz).
- *Range plus one optional diccrete missing value* esetében lehetőségünk van egy tartomány megadására, illetve még diszkrét érték megadásra is.

*COLUMNS* (oszlopok) határozhatjuk meg az adatok adatnézetben (*DATA VIEW*) megjelenített oszlopszélességét. *ALIGN* oszlop az ismérvértékek cellában való jobbra, balra vagy középre igazítását szolgálja. A *MEASURE* (mérési skála) oszlopban a már korábban bemutatott (5/1. ábra) és kiemelten fontos skála típusokat (metrikus, sorrendi, nominális) kell megadni. Ismételten meg kell jegyezni, hogy az SPSS program nem különbözteti meg az intervallum és arányskálát, közösen *SCALE*-ként kezeli.

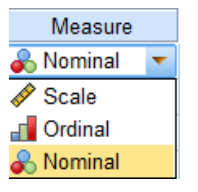

5/6. ábra: Skálatípusok megadása

Az *OUTPUT VIEW* az SPSS programba az eredmények megjelenítésre, mentésére és szerkesztésére szolgáló nézet. Ehhez a nézethez saját menü és eszközsor tartozik. A megjelenítésnél két rész különül el. A baloldalon a vizsgálatokat, elemzéseket tartalmazó struktúra-fa jelenik meg. Jobb oldalon a számítási eredményeket és részeredményeket tartalmazó táblázatok, ábrák, eredmények jelenek meg. Amennyiben a megjelenő táblázatra, ábrára kétszer klikkelünk az egyedi formázás veheti kezdetét. Amennyiben az eredményeket tartalmazó objektumokat másolni szeretnénk, akkor (CTR+C) és (CTR+V) billentyűk használhatóak.

#### 5.2. Adatbevitel

Az SPSS programban az adatok bevitelének két módját különböztethetjük meg:

*Elsődleges adatbevitel*, amikor az adatokat beírjuk a cellákban. Első lépésben meg kell határozni a változóinkat a változónézetben, majd ezt követően az adatnézetben begépeljük az adatokat. • *Másodlagos adatbevitel* során a már létező adatbázis SPSS-be történő importálása történhet.

Az *elsődleges adatbevitelt* egy egyszerű példánál maradva kívánjuk szemléltetni. Egy betegosztályon megjelenő új betegek adatait kell rögzíteni néhány kiemelt ismérv (nem, életkor, lakhely, szisztolés vérnyomás érték felvételkor, diasztolés érték felvételkor) alapján.

| File Edit | <u>∕</u> iew <u>D</u> ata <u>T</u> ra | ansform <u>A</u> nalyz | e Direct <u>M</u> a | rketing <u>G</u> raj | phs <u>U</u> tilities Add- <u>c</u> | ns <u>W</u> indow | <u>H</u> elp |         |         |                |         |
|-----------|---------------------------------------|------------------------|---------------------|----------------------|-------------------------------------|-------------------|--------------|---------|---------|----------------|---------|
|           |                                       |                        |                     | =                    | <b>a</b> a <b>a</b>                 |                   | - A          | A<br>14 | 🍳 🌒 🤞   | ABG            |         |
|           | Name                                  | Type                   | Width               | Decimals             | Label                               | Values            | Missing      | Columns | Align   | Measure        | Role    |
| 1         | nem                                   | Numeric                | 8                   | 2                    | A beteg neme                        | {1,00, férfi}     | None         | 8       | Right   | \delta Nominal | S Input |
| 2         | kor                                   | Numeric                | 8                   | 2                    | A beteg életkora                    | None              | None         | 8       | 遭 Right | 🛷 Scale        | 🦒 Input |
| 3         | lakhely                               | Numeric                | 8                   | 2                    | A beteg lakhelye                    | {1,00, megy       | None         | 8       | 🗮 Right | d Ordinal      | 🦒 Input |
| 4         | diast                                 | Numeric                | 8                   | 2                    | Diasztolés vérn                     | None              | None         | 8       | 遭 Right | 🛷 Scale        | 🦒 Input |
| 5         | systol                                | Numeric                | 8                   | 2                    | Szisztolés vérn                     | None              | None         | 8       | 遭 Right | I Scale        | 🦒 Input |
| 6         |                                       |                        |                     |                      |                                     |                   |              |         |         |                |         |
| 7         | ]                                     |                        |                     |                      |                                     |                   |              |         |         |                |         |
| 8         |                                       |                        |                     |                      |                                     |                   |              |         |         |                |         |
| 9         |                                       |                        |                     |                      |                                     |                   |              |         |         |                |         |
| 10        |                                       |                        |                     |                      |                                     |                   |              |         |         |                |         |
| 11        | ]                                     |                        |                     |                      |                                     |                   |              |         |         |                |         |
| 12        | ]                                     |                        |                     |                      |                                     |                   |              |         |         |                |         |
| 13        |                                       |                        |                     |                      |                                     |                   |              |         |         |                |         |
|           |                                       |                        |                     |                      |                                     |                   |              |         |         |                |         |

5/7. ábra: Elsődleges adatbevitel során történő változók definiálása

A paraméterek meghatározása (első lépés) során a nem és lakhely változókat elneveztük (*VALUES*). A nem változó alkalmával 1-es kóddal a férfiakat, 2-essel a nőket jelöltük. A lakhely vonatkozásában három kategóriát képeztünk, mely a lélekszámot is tükrözi (1-es érték megyeszékhely, 2-es város, 3-as falu). Jelen esetben nem definiáltuk a hiányzó értékeket. A nem és lakhely diszkrét változók, melyeknél a mérési skálát nominálisként (nem) és ordinálisként definiáltuk. A többi folytonos változónk végtelen számú ismérvváltozóval rendelkezhet, így a mérési szintet skála típusban határozzuk meg.

Ezt követően váltunk adatnézetre (*DATA VIEW*) és töltjük fel esetekkel (rekordokkal) az előbbiekben definiált változóinkat.

| <u>File E</u> dit <u>V</u> | iew <u>D</u> ata <u>T</u> r | ansform <u>A</u> naly | ze Direct <u>M</u> ar | keting <u>G</u> raphs | <u>U</u> tilities Add | l- <u>o</u> ns <u>W</u> indo | ow <u>H</u> elp |     |     |     |   |
|----------------------------|-----------------------------|-----------------------|-----------------------|-----------------------|-----------------------|------------------------------|-----------------|-----|-----|-----|---|
| ) 🗁 🗄                      |                             |                       | <b>1</b>              |                       | #1                    | j 🔛                          |                 | 1¢  |     | -   |   |
| 12 : systol                |                             |                       |                       |                       |                       |                              |                 |     |     |     | _ |
|                            | nem                         | kor                   | lakhely               | diast                 | systol                | var                          | var             | var | var | var |   |
| 1                          | 1,00                        | 47,00                 | 1,00                  | 144,00                | 89,00                 |                              |                 |     |     |     |   |
| 2                          | 2,00                        | 65,00                 | 2,00                  | 140,00                | 79,00                 |                              |                 |     |     |     |   |
| 3                          | 1,00                        | 72,00                 | 2,00                  | 162,00                | 88,00                 |                              |                 |     |     |     |   |
| 4                          | 1,00                        | 51,00                 | 3,00                  | 120,00                | 80,00                 |                              |                 |     |     |     |   |
| 5                          | 2,00                        | 60,00                 | 2,00                  | 160,00                | 90,00                 |                              |                 |     |     |     |   |
| 6                          | 2,00                        | 63,00                 | 3,00                  | 125,00                | 82,00                 |                              |                 |     |     |     |   |
| 7                          | 1,00                        | 66,00                 | 3,00                  | 135,00                | 85,00                 |                              |                 |     |     |     |   |
| 8                          | 2,00                        | 49,00                 | 3,00                  | 125,00                | 82,00                 |                              |                 |     |     |     |   |
| 9                          | 2,00                        | 55,00                 | 1,00                  | 138,00                | 88,00                 |                              |                 |     |     |     |   |
| 10                         | 2,00                        | 75,00                 | 2,00                  | 145,00                | 78,00                 |                              |                 |     |     |     |   |
| 11                         | 1,00                        | 80,00                 | 3,00                  | 170,00                | 98,00                 |                              |                 |     |     |     |   |
|                            |                             |                       |                       |                       | 1 4                   | 1 0 14                       |                 |     |     |     |   |

5/8. ábra: Az adatok feltöltése

Amennyiben a *VIEW* menüpontban a *VALUE LABELS* opciót jelöljük, akkor azt követően a számérték helyén az általunk megadott címkék fognak megjelenni.

|                  |         | - the second set                       | [D-t-C-t0]            | TRM CD   | CC Challing Da                 | the California          |                             |                   |     |         |
|------------------|---------|----------------------------------------|-----------------------|----------|--------------------------------|-------------------------|-----------------------------|-------------------|-----|---------|
| elsour           | eges au | accevicens                             | av [DataSet0]         | - 10m SP | SS Statistics Da               |                         |                             |                   |     |         |
| <u>File Edit</u> | View    | <u>D</u> ata <u>T</u> i                | ransform <u>A</u> nal | yze Dire | ect <u>M</u> arketing <u>G</u> | raphs <u>U</u> tilities | Add- <u>o</u> ns <u>W</u> i | ndow <u>H</u> elp |     |         |
|                  |         | <u>S</u> tatus Bar<br><u>T</u> oolbars |                       | *        | 🛱 📥 =                          | i AA                    | *;                          | 5                 |     | <br>1 ⊶ |
| 12 : systol      |         | Menu Edito                             | r                     |          |                                |                         |                             |                   |     |         |
|                  |         | Fonts                                  |                       |          | akhely                         | diast                   | systol                      | var               | var | ١       |
| 1                |         | Grid Lines                             |                       |          | legyeszékhely                  | 144,00                  | 89,00                       |                   |     |         |
| 2                | V .4    | Value Lab                              | els                   |          | város                          | 140,00                  | 79,00                       |                   |     |         |
| 3                |         | Mark Imput                             | ed Data               |          | város                          | 162,00                  | 88,00                       |                   |     |         |
| 4                |         | l mang mipar                           | Mariable Maria        |          | falu                           | 120,00                  | 80,00                       |                   |     |         |
| 5                |         | Customize                              | variable view         |          | város                          | 160,00                  | 90,00                       |                   |     |         |
| 6                | L P     | V <u>a</u> riables                     | CI                    | rl+T     | falu                           | 125,00                  | 82,00                       |                   |     |         |
| 7                |         | férfi                                  | 66,00                 |          | falu                           | 135,00                  | 85,00                       |                   |     |         |
| 8                |         | nő                                     | 49,00                 |          | falu                           | 125,00                  | 82,00                       |                   |     |         |
| 9                |         | nő                                     | 55,00                 | n        | negyeszékhely                  | 138,00                  | 88,00                       |                   |     |         |
| 10               |         | nő                                     | 75,00                 |          | város                          | 145,00                  | 78,00                       |                   |     |         |
| 11               |         | férfi                                  | 80 00                 |          | falu                           | 170 00                  | 98 00                       |                   |     |         |

5/9. ábra Value label opció kiválasztása

A **másodlagos adatbevitel** során már meglévő adatbázist nyitunk meg az SPSS program segítéségével. A korábbiakban már említettük, hogy nem kizárólag a programmal lementett adatbázisokat tudunk importálni, hanem más formátumú (leggyakrabban Excel) állományokat is. Amennyiben xls kiterjesztésű (Excel) file szeretnék betölteni, abban az esetben a bal felső sorban található File menü *Open Data* ablakának legördülő *File of type* beállítása során válasszuk a számunkra megfelelő típust, (pl.: Excel).

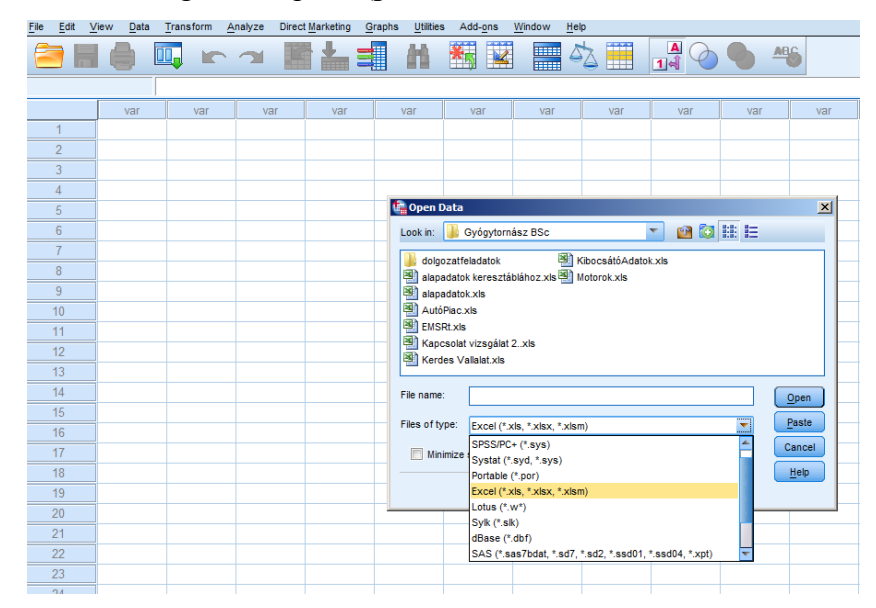

5/10. ábra: A adatok importálásának beállításai

Fontos megemlíteni, hogy mielőtt az Excel file-okat importáljuk ellenőrizzük le, hogy éppen az Excel program nem használja-e, mivel ebben az esetben az SPSS nem képes megnyitni. Abban az esetben, ha szeretnénk egy időben mindkét programmal az adatbázis használni, akkor először az SPSS programmal kell megnyitni, melyet az Excel követhet. Az adatokat tartalmazó file kiválasztását követően meg kell adni, hogy melyik munkalap adatai kerüljenek az SPSS-be. Alapértelmezésben természetesen az SPSS \*sav formátumát látjuk.

A következőkben importáljuk a \*sav formátumban elmentett adatbázisunkat (születési adatbázis\_gyakorló1\_teljes\_67), melyet a folytatásban, mint szemléltető példa fogunk felhasználni. A következő adatbázis a felhasználók számára elérhető a <u>www.etk.pte.hu</u> weboldalon.

|                                                       |          | ABG  |
|-------------------------------------------------------|----------|------|
| Name Type Width Decimals Label Values Missing Columns | Align    | Mea  |
| 1                                                     |          |      |
| 2                                                     |          |      |
| 3                                                     |          |      |
| 4                                                     |          |      |
| 5                                                     |          |      |
| 6 🎼 Open Data                                         |          | ×    |
| 7 Look in: 🌗 adatbázisok a tankönyvhöz 💌 🔯 🔯          |          |      |
|                                                       | ,        |      |
| 9 születési adatbázis, ovakorló1 sav                  |          |      |
| 10                                                    |          |      |
| 11                                                    |          |      |
| 12                                                    |          |      |
| 13                                                    |          |      |
| 14                                                    |          |      |
| 15 File name: születési adatbázis_gyakorló1.sav       | 0        | pen  |
| 16                                                    |          | ete  |
| 17 Pries of type: SPSS Statistics (*.sav)             |          |      |
| 18 Im Minimize string widths based on observed values | Ca       | ncel |
| 19                                                    | <u> </u> | elp  |
| 20 Retrieve File From Repository                      |          |      |
| 21                                                    |          |      |

5/11. ábra: A gyakorló adatbázis importálása

Az *OPEN* gomb lenyomását követően az adatbázis importálása megtörténik és a *VARIABLE VIEW* nézetben a változóink tulajdonságai láthatóvá válnak. Az adatbázisban 13 változó szerepel, mely 67 kismama válaszait tartalmazza a szülés után 6. hónapban. Az adatok a betegazonosító kódot (sorszám), életkort, végzettséget, származási helyet, szülési kimenetet és egyéb a szüléshez kapcsolható információkat hordozzák.

| 🐂 "születési adatbázis_gyakorló1_teljes_67.sav [DataSet1] - IBM SPSS Statistics Data Editor |                               |                    |       |              |                                                                                    |              |         |         |         |                |         |  |  |  |
|---------------------------------------------------------------------------------------------|-------------------------------|--------------------|-------|--------------|------------------------------------------------------------------------------------|--------------|---------|---------|---------|----------------|---------|--|--|--|
| <u>File Edit V</u>                                                                          | /iew <u>D</u> ata <u>T</u> ra | ansform <u>A</u> n | alyze | Direct Marke | ting <u>G</u> raphs <u>U</u> tilities Add- <u>o</u> ns <u>W</u> indow <u>H</u> elp |              |         |         |         |                |         |  |  |  |
| ) 🗁 🔚                                                                                       |                               |                    |       |              |                                                                                    |              |         |         |         |                |         |  |  |  |
|                                                                                             | Name                          | Type               | Width | Decimals     | Label                                                                              | Values       | Missing | Columns | Align   | Measure        | Role    |  |  |  |
| 1                                                                                           | K_kód                         | Jmeric             | 8     | 0            | Betegkód                                                                           | None         | None    | 8       | 🚟 Right | 🙈 Nominal      | 🔪 Input |  |  |  |
| 2                                                                                           | K_év                          | Numeric            | 8     | 0            | Hány éves Ön?                                                                      | None         | None    | 8       | 疆 Right | 🛷 Scale        | 🔪 Input |  |  |  |
| 3                                                                                           | K_isk                         | Numeric            | 8     | 0            | Mi az Ön legmagasabb iskolai végzettsége?                                          | {1, egyetem  | None    | 8       | 疆 Right | 🚴 Nominal      | 🔪 Input |  |  |  |
| 4                                                                                           | K_lakhely                     | Numeric            | 8     | 0            | Honnan származik Ön?                                                               | {1, város}   | None    | 8       | 疆 Right | \delta Nominal | 💊 Input |  |  |  |
| 5                                                                                           | K_szülés                      | Numeric            | 8     | 0            | Szülésének kimenetele                                                              | {1, hüvelyi} | None    | 8       | 疆 Right | \delta Nominal | 🔪 Input |  |  |  |
| 6                                                                                           | K_terh.hét                    | Numeric            | 8     | 2            | Hányadik terhességi héten szült?                                                   | None         | None    | 8       | 🗃 Right | 🛷 Scale        | 🔪 Input |  |  |  |
| 7                                                                                           | K_szül.súly                   | Numeric            | 8     | 2            | Gyermekének születési súlya?                                                       | None         | None    | 8       | 疆 Right | 🛷 Scale        | 🔪 Input |  |  |  |
| 8                                                                                           | K_vsúly                       | Numeric            | 8     | 2            | Várandósság előtti testsúlya                                                       | None         | None    | 8       | 疆 Right | 🛷 Scale        | 🔪 Input |  |  |  |
| 9                                                                                           | K_tmag                        | Numeric            | 8     | 2            | Várandósság előtti testmagassága?                                                  | None         | None    | 8       | 疆 Right | 🛷 Scale        | 💊 Input |  |  |  |
| 10                                                                                          | K_sszül                       | Numeric            | 8     | 2            | Szülés napján testsúlya                                                            | None         | None    | 8       | 疆 Right | 🛷 Scale        | 🔪 Input |  |  |  |
| 11                                                                                          | K_korszerű                    | Numeric            | 8     | 0            | Korszerűek ismeretei az egészs. tápl. kapcsban?                                    | {1, Igen}    | None    | 8       | 🗃 Right | \delta Nominal | 🔪 Input |  |  |  |
| 12                                                                                          | K_krónikus                    | Numeric            | 8     | 0            | Volt-e krónikus betegsége?                                                         | {1, Igen}    | None    | 8       | 疆 Right | \delta Nominal | 🔪 Input |  |  |  |
| 13                                                                                          | K_súly6hó                     | Numeric            | 8     | 2            | Szülés után 6 hó-val testsúlya                                                     | None         | None    | 8       | 疆 Right | 🛷 Scale        | 🔪 Input |  |  |  |

5/12. ábra: születési adatbázis\_gyakorló1\_teljes\_67 változóinak paraméterei

#### 5.3. Menüpontok bemutatása

A következő rövid részben a teljesség igénye nélkül rövid áttekintést aduk a legfontosabbnak vélt menüpontokról.

*File menüben a* szokásos adatokkal kapcsolatos feladatokat végezhetjük el, mint új és meglévő adatbázisok megnyitása (adat, output, text file), mentése, átnevezése. *A DISPLAY DATA FILE INFORMATION* segítségével a \*.sav formátumban mentett file változóiról ad egy összesített információtáblát az *OUTPUT* eredmények között. Jelen beállításoknál a *WORKING FILE* opciót választottuk, vagyis a jelenleg betöltött adatbázis változóiról (születési adatbázis\_gyakorló1\_teljes\_67.sav) kapunk összesítést.

| 🔚 "Outputt [Document1] - 18H SP:        | 55 Statistics viewer   |                            |                                                          |                           |                           |                             |           |              |              |  |  |  |  |
|-----------------------------------------|------------------------|----------------------------|----------------------------------------------------------|---------------------------|---------------------------|-----------------------------|-----------|--------------|--------------|--|--|--|--|
| <u>File Edit View Data Transform</u>    | insert F <u>o</u> rmat | <u>A</u> nalyze D          | irect <u>M</u> arketing <u>G</u>                         | raphs <u>U</u> tilities / | Add- <u>o</u> ns <u>V</u> | <u>/</u> indow <u>H</u> elp |           |              |              |  |  |  |  |
| 😑 🗄 🖨 🔕 🧧                               | ) 🛄 🖛                  |                            | 💥 🎬 🛔                                                    |                           |                           | 🦊 🖡                         |           | <b>)</b>     |              |  |  |  |  |
| $\leftrightarrow$ $\rightarrow$ $+$ $-$ |                        | -                          |                                                          |                           |                           |                             |           |              |              |  |  |  |  |
| ▶ Coutput<br>                           |                        | Variable Information       |                                                          |                           |                           |                             |           |              |              |  |  |  |  |
|                                         |                        |                            |                                                          | Measurement               |                           |                             |           |              |              |  |  |  |  |
| Motes 1                                 | Variable               | Position                   | Label                                                    | Level                     | Role                      | Column Width                | Alignment | Print Format | Write Format |  |  |  |  |
| Active Dataset                          | K_év                   | 1                          | Hány éves<br>Ön?                                         | Scale                     | Input                     | 8                           | Right     | F8           | F8           |  |  |  |  |
| 🦾 🕼 Variable Values                     | K_isk                  | 2                          | Mi az Ön<br>legmagasabb<br>iskolai<br>végzettsége?       | Nominal                   | Input                     | 8                           | Right     | F8           | F8           |  |  |  |  |
|                                         | K_lakhely              | 3                          | Honnan<br>származik<br>Ön?                               | Nominal                   | Input                     | 8                           | Right     | F8           | F8           |  |  |  |  |
|                                         | K_szülés               | 4                          | Szülésének<br>kimenetele                                 | Nominal                   | Input                     | 8                           | Right     | F8           | F8           |  |  |  |  |
|                                         | K_terh.hét             | 5                          | Hányadik<br>terhességi<br>héten szült?                   | Scale                     | Input                     | 8                           | Right     | F8.2         | F8.2         |  |  |  |  |
|                                         | K_szül.súly            | 9                          | Szülés napján<br>testsúlya                               | Scale                     | Input                     | 8                           | Right     | F8.2         | F8.2         |  |  |  |  |
|                                         | K_vsúly                | 7                          | Várandósság<br>előtti testsúlya                          | Scale                     | Input                     | 8                           | Right     | F8.2         | F8.2         |  |  |  |  |
|                                         | K_tmag                 | 8                          | Várandósság<br>előtti<br>testmagassá<br>ga?              | Scale                     | Input                     | 8                           | Right     | F8.2         | F8.2         |  |  |  |  |
|                                         | K_korszerű             | 10                         | Korszerűek<br>ismeretei az<br>egészs. tápl.<br>kapcsban? | Nominal                   | Input                     | 8                           | Right     | F8           | F8           |  |  |  |  |
|                                         | K_krónikus             | 11                         | Volt-e<br>krónikus<br>betegsége?                         | Nominal                   | Input                     | 8                           | Right     | F8           | F8           |  |  |  |  |
|                                         | K_súly6hó              | 12                         | Szülés után 6<br>hó-val<br>testsúlya                     | Scale                     | Input                     | 8                           | Right     | F8.2         | F8.2         |  |  |  |  |
|                                         | Maniah lag in A        | he as a second shall be as | 61-                                                      |                           |                           |                             |           |              |              |  |  |  |  |

5/13. ábra: Az adatbázis változóinak összefoglaló jelentése

Az összefoglalóban információt kapunk a változó nevéről (VARIABLE), pozíciójáról (POSITION), címkéjéről (LABEL), mérési szintjéről (MEASUREMENT LEVEL), stb.

*Edit menü* segítségével adatszerkesztési opciókat találunk. A Microsoft Office programcsomagokból jól ismert elemek találhatók itt: másolás, beillesztés, kivágás, törlés, keresés. Az *INSERT VARIABLE* segítségével új változót (oszlopot) illeszthetünk be, míg az *INSERT CASE* segítéségével új eset (új sor) beillesztésére nyílik lehetőségünk. Az *OPTIONS* menüpont segítségével az ablakok és változók beállítása történhet. A legfontosabb a *GENERAL* fül, ahol lehetőségünk van eldönteni, hogy a statisztikai elemzések és eredmények közlésénél a változók neve (*DISPLAY NAME*), vagy azok teljes jelentése (*DISPLAY LABELS*) jelenjen meg. Amennyiben a statisztikai adatok elemzésekor nem tudjuk, hogy változó milyen jelentéssel bír, akkor javasoljuk a *DISPLAY LABELS* opciót alkalmazni.

*View menü* beállításainak segítségével tudjuk az aktív ablakot saját igényünk szerint kalibrálni. Itt van lehetősége a felhasználónak a saját munkájához leginkább használt ikonok, feliratok megjelenítésre.

*Data menü* az adatok kezelésére és tagolására szolgál. A *DEFINE VARIABLE* PROPERTIES az ismérvváltozatok meghatározására és gyakoriságaik (*COUNT*) megjelenítésre szolgál.

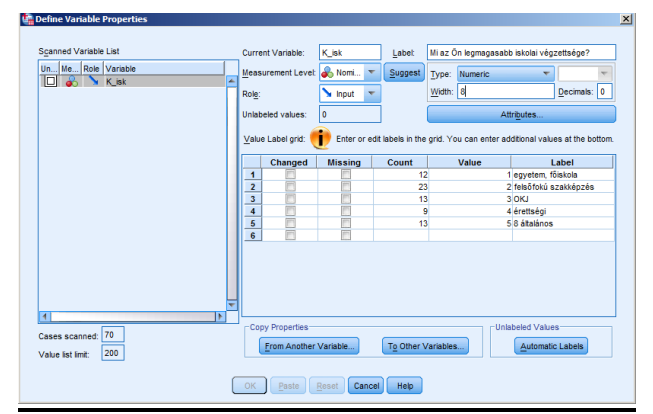

5/14. ábra: A változók és ismérvváltozataik beállításai

*SORT CASES* az esetek általunk kalibrált szempontjai az egy vagy több változó csökkenő vagy növekvő sorba rendezését lehet végrehajtatni. *TRANSPOSE* segítségével az adatbázis transzponálása, vagyis az oszlopok és sorok felcserélésére van lehetőség. *MERGE FILES* segítségével lehetőség nyílik több állomány vagy kérdőív eseteinek és változóinak összefűzésére, illetve bővítésére. Abban az esetben, ha változóink megegyeznek - csak az esetekkel kell bővíteni az adatbázisunkat -, ilyenkor az *ADD CASES* lehetőséget válasszuk. Abban az esetek egyeznek, de más változókat szerepeltetünk róluk, akkor az esetek helyett az új változókat illesztjük be.

**Gyakorló feladatként** három kismama utólag felmért adatait (születési adatbázis\_gyakorló1\_teljes\_68\_70) illesszük a már meglévő adatbázisunkhoz.

| <b>*</b> s                | züle    | tési        | adatb                           | ázis                     | _gyal                    | korló1_te                                    | ljes_67.sa                            | v [Datas         | 5et1] - I      | BM SPS                                 | 5 Statist                           | ics Da     | ata Edi         | itor        |       |  |
|---------------------------|---------|-------------|---------------------------------|--------------------------|--------------------------|----------------------------------------------|---------------------------------------|------------------|----------------|----------------------------------------|-------------------------------------|------------|-----------------|-------------|-------|--|
| File                      | Ed      | it <u>v</u> | /iew                            | Data                     | ı <u>T</u> r             | ansform                                      | <u>A</u> nalyze                       | Direct M         | arketing       | Graphs                                 | s <u>U</u> tilitie                  | s A        | dd- <u>o</u> ns | <u>w</u>    | indo  |  |
| 6                         |         |             | l (                             | 3                        | Defi<br>Set I            | ne <u>V</u> ariable<br>Measureme             | Properties.<br>ent <u>L</u> evel for  | <br>Unknowr      | n              |                                        | H                                   |            |                 | 4           | I     |  |
|                           |         |             |                                 |                          | Copy                     | y Data Prop                                  | erties                                |                  |                |                                        |                                     | L          | abel.           |             |       |  |
|                           | 1       |             | K_k                             |                          | New                      | Custom A                                     | ttribute                              |                  |                | gkód                                   |                                     |            |                 |             |       |  |
|                           | 2       |             | K_é                             | Ē                        | Defi                     | ne Dates                                     | -                                     |                  |                | / éves                                 | On?                                 |            |                 |             |       |  |
|                           | 3       |             | K_is                            |                          | _<br>Defi                | ne Multiple                                  | Response S                            | ets              |                | z On le                                | egmagas                             | abb i      | iskola          | i végz      | zetts |  |
|                           | 4       |             | K_la                            | -                        | Valio                    | dation                                       |                                       |                  | •              | han sza                                | ármazik                             | On?        |                 |             |       |  |
|                           | 5       |             | K_s                             |                          | Iden                     | tify Duplica                                 | te Cases                              |                  |                | ésénel                                 | k kimene                            | etele      |                 |             |       |  |
|                           | 6       |             | K_te                            |                          | Iden                     | tify Unusua                                  | l Cases                               |                  |                | vadik te                               | erhessé                             | gi hét     | en sz           | ült?        |       |  |
|                           | 1       |             | K_s                             |                          | ) Cort                   | Casas                                        |                                       |                  |                | meker                                  | iek szül                            | etési      | súlya           | ?           |       |  |
|                           | 8       |             | K_v                             |                          | 7 3 <u>0</u> 11          | Cases                                        |                                       |                  |                | ndossag elotti testsulya               |                                     |            |                 |             |       |  |
|                           | 9       |             | K_ti                            | 20                       | ς 50π                    | varia <u>p</u> ies.                          |                                       |                  |                | ndossag elotti testmagassaga           |                                     |            |                 |             |       |  |
|                           | 10      |             | K_S                             |                          | Tra <u>n</u>             | spose                                        |                                       |                  |                | es nap                                 | jan test                            | sulya      |                 | L           | 4 - 1 |  |
|                           | 11      |             | <u>к_</u> к                     |                          | Merg                     | je Files                                     |                                       |                  |                | <b>10</b> 4                            | Add <u>C</u> ase                    | 3          |                 | ZS. TA      | арі.  |  |
|                           | 12      |             | K_K                             |                          | Rest                     | ructure                                      |                                       |                  |                | <b>•</b> 4                             | \dd <u>V</u> aria                   | bles       |                 |             |       |  |
|                           | 13      |             | <u>~_</u> s                     |                          | <u>A</u> gg              | regate                                       |                                       |                  |                | es uta                                 | 10110-14                            | a tes      | tsuiya          |             |       |  |
|                           | 14      |             |                                 |                          | Orth                     | ogonal Des                                   | sign                                  |                  |                |                                        |                                     |            |                 |             |       |  |
|                           | 16      |             |                                 |                          | Copy                     | <u>D</u> ataset                              |                                       |                  |                | -                                      |                                     |            |                 |             |       |  |
|                           | 17      |             |                                 |                          | Split                    | File                                         |                                       |                  |                |                                        |                                     |            |                 |             |       |  |
|                           | 18      |             |                                 |                          | <u>S</u> ele             | ct Cases                                     |                                       |                  |                |                                        |                                     |            |                 |             |       |  |
|                           | 19      |             |                                 | 4                        | <u>W</u> eig             | ght Cases                                    |                                       |                  |                |                                        |                                     |            |                 |             |       |  |
| d <mark>a</mark> *születe | siadati | oàzis_gya   | korló1_telj                     | es_67.sav                | / [DataSet               | 1] - IBM SPSS Stati                          | istics Data Editor                    |                  |                | _                                      |                                     | _          |                 |             |       |  |
| Ele Edit                  | View    | Data 1      | ransform                        | Analyze                  | Direct Mark              | eting <u>G</u> raphs Uti                     | ties Add- <u>o</u> ns <u>W</u> in     | dow <u>H</u> elp |                |                                        | ABC                                 |            |                 |             |       |  |
| 1                         |         | Name        | Туре                            | Width                    | Decimals                 |                                              | Label                                 |                  | Values         | Missing                                | Columns                             | Align      | Measure         | Ro          | ole   |  |
| 2                         | s       | Add Case    | s to születé<br>iset from the l | si adatba<br>ist of open | zis_gyako<br>datasets or | rlo1_teljes_67.sav<br>from a file to merge w | (DataSet1)<br>with the active dataset | <u>×</u>         | Look in:       | Read File<br>adatbázisok a tank        | önyvhöz                             | · 🖬        | ) 🔯 🔢 I         |             | ×     |  |
| 4                         |         | D An oper   | dataset                         |                          |                          |                                              |                                       | ]                | elsődleger     | s adatbevítel.sav<br>adatbázis_gyakori | ó1.sav                              |            |                 |             |       |  |
| 6                         |         |             |                                 |                          |                          |                                              |                                       |                  | születési i    | adatbázis_gyakori<br>adatbázis_gyakori | ó1_teljes.sav<br>ó1_teljes_1_67.sav |            |                 |             |       |  |
| 8                         | . (     | An exte     | rnal SPSS Sta                   | tistics data             | file                     |                                              |                                       | Browse           | születési i    | adatbázis_gyakori<br>adatbázis_gyakori | ó1_teljes_67.sav                    | v          |                 |             |       |  |
| 10<br>11                  | N       | on-SPSS S   | tatistics data t                | lles must b              | e opened in              | SPSS Statistics befor                        | e they can be used as                 | part of a merge. |                |                                        |                                     |            |                 |             |       |  |
| 12<br>13                  | K s     | úly6hó      | Numeric                         | 8                        | 2                        | Szülés után 6 hó                             | -val testsúlya                        |                  |                | [                                      |                                     |            |                 | _           | _     |  |
| 14<br>15                  |         |             |                                 |                          |                          |                                              |                                       |                  | Files of type: | SPSS Statistics (*                     | :is_gyakoriö1_teljes<br>'.sav)      | _68_70.sav | *               | Ope<br>Canc | cel   |  |
| 16<br>17                  |         |             |                                 |                          |                          |                                              |                                       |                  |                | Retrieve                               | File From Repository                | <i>.</i>   |                 | Hei         |       |  |
| 18<br>19                  |         |             |                                 |                          |                          |                                              |                                       |                  |                |                                        |                                     |            |                 |             |       |  |

5/15. ábra: Az adatbázisok (esetek) összefűzésének beállításai

Mivel három kismama változói megegyeznek ezért az esetek hozzáadását választottuk. A *FILE NAME* cellába kerül a hozzáfűzni kívánt adatbázis. Ezt követően megjelennek az ablakban azon változók, amelyeket az adatbázisok egyformán<sup>9</sup> tartalmaznak.

<sup>&</sup>lt;sup>9</sup> Nagyon fontos, hogy a változó nevekben nem lehet karakter eltérés, különben a program nem tudja összefűzni.

| Unpaired Variables:                                                                    | <b>₽</b> <u>a</u> ir | Variables in New Active Dataset:<br>K_kód<br>K_év<br>K_isk<br>K_lakheky<br>K_szülés<br>K_szülés<br>K_szülés<br>K_szüléy<br>K_vsúly<br>K_vsúly<br>K_mag |
|----------------------------------------------------------------------------------------|----------------------|----------------------------------------------------------------------------------------------------|
| Rename<br>(*)=Active dataset<br>(*)=P:\új munkák0206\TÁMOP\Gyakorlati adatelemzés\végi | eges adatbázi        | source01                                                                                                    |

5/16. ábra: A létrejövő új adatbázis közös változóinak halmaza

Az elfogadást követően (OK gomb) létrejön a közös adatbázis, amelyik immáron 70 kismama adatait tartalmazza.

|    |       | 5    | × 🖹         |           | H 🐮       |            | 42 🔳        |         |        | 16      |            |            |           |
|----|-------|------|-------------|-----------|-----------|------------|-------------|---------|--------|---------|------------|------------|-----------|
|    | K_kód | K_év | K_isk       | K_lakhely | K_szülés  | K_terh.hét | K_szül.súly | K_vsúly | K_tmag | K_sszül | K_korszerű | K_krónikus | K_súly6hó |
| 46 | 46    | 37   | OKJ         | falu      | császárme | 39,00      | 3500,00     | 65,00   | 156,00 | 75,00   | nem        | Igen       | 70,0      |
| 47 | 47    | 37   | OKJ         | falu      | császárme | 38,00      | 3300,00     | 64,00   | 155,00 | 76,00   | nem        | Igen       | 74,0      |
| 48 | 48    | 38   | felsőfokú s | falu      | császárme | 38.00      | 3200,00     | 63,00   | 154,00 | 73,00   | Igen       | Igen       | 65,0      |
| 49 | 49    | 39   | felsőfokú s | falu      | császárme | 38,00      | 3400,00     | 62,00   | 154,00 | 75,00   | Igen       | Igen       | 70,0      |
| 50 | 50    | 33   | felsőfokú s | falu      | császárme | 38,00      | 3560,00     | 61,00   | 149,00 | 70,00   | Igen       | Igen       | 70.0      |
| 51 | 51    | 32   | felsőfokú s | város     | császárme | 39,00      | 3460,00     | 60,00   | 166,00 | 75,00   | Igen       | Igen       | 73.0      |
| 52 | 52    | 22   | felsőfokú s | falu      | hüvelyi   | 40,00      | 3470,00     | 59,00   | 166,00 | 78,00   | Igen       | Igen       | 65,0      |
| 53 | 53    | 23   | 8 általános | város     | hüvelyi   | 37,00      | 3740,00     | 58,00   | 168,00 | 80,00   | Igen       | Igen       | 62.0      |
| 54 | 54    | 24   | 8 általános | város     | hüvelyi   | 37,00      | 3850,00     | 57,00   | 170,00 | 80,00   | Igen       | Igen       | 75,0      |
| 55 | 55    | 25   | 8 általános | város     | hüvelyi   | 38,00      | 3900.00     | 56,00   | 170,00 | 66,00   | Igen       | nem        | 60,0      |
| 56 | 56    | 26   | 8 általános | város     | hüvelyi   | 39,00      | 4050,00     | 54,00   | 171,00 | 70,00   | Igen       | nem        | 58,0      |
| 57 | 57    | 27   | 8 általános | város     | hüvelyi   | 39,00      | 2900,00     | 52,00   | 171,00 | 72,00   | Igen       | nem        | 60,0      |
| 58 | 58    | 28   | egyetem, f  | város     | hüvelyi   | 36,00      | 2850,00     | 53,00   | 165,00 | 68,00   | Igen       | nem        | 60,0      |
| 59 | 59    | 29   | egyetem, f  | falu      | hüvelyi   | 37,00      | 2650,00     | 51,00   | 165,00 | 65,00   | Igen       | nem        | 55,0      |
| 60 | 60    | 30   | egyetem, f  | város     | császárme | 37,00      | 2400.00     | 50,00   | 166,00 | 68,00   | Igen       | nem        | 65,0      |
| 61 | 61    | 30   | egyetem, f  | falu      | császárme | 38,00      | 2300,00     | 49,00   | 166,00 | 60,00   | Igen       | nem        | 50,0      |
| 62 | 62    | 31   | felsőfokú s | falu      | császárme | 39,00      | 2550,00     | 48,00   | 165,00 | 60,00   | Igen       | nem        | 105,0     |
| 63 | 63    | 32   | felsőfokú s | falu      | császárme | 40,00      | 2910,00     | 100,00  | 166,00 | 110,00  | Igen       | nem        | 102,0     |
| 64 | 64    | 33   | felsőfokú s | falu      | császárme | 40,00      | 3000,00     | 110,00  | 168,00 | 112,00  | Igen       | nem        | 111,0     |
| 65 | 65    | 29   | érettségi   | falu      | császárme | 40,00      | 3000,00     | 120,00  | 168,00 | 122,00  | Igen       | nem        | 120.0     |
| 66 | 66    | 25   | érettségi   | falu      | császárme | 39,00      | 4000,00     | 119,00  | 169,00 | 123,00  | Igen       | nem        | 121,0     |
| 67 | 67    | 26   | érettségi   | falu      | császárme | 39,00      | 4100,00     | 118,00  | 167,00 | 125,00  | Igen       | nem        | 119.0     |
| 68 | 68    | 25   | érettségi   | falu      | császárme | 40,00      | 3900,00     | 99,00   | 168,00 | 102,00  | Igen       | nem        | 100,0     |
| 69 | 69    | 27   | OKJ         | falu      | császárme | 39,00      | 3800,00     | 98,00   | 168,00 | 105,00  | Igen       | nem        | 103,0     |
| 70 | 70    | 31   | OKJ         | falu      | császárme | 39,00      | 2770,00     | 65,00   | 165,00 | 78,00   | Igen       | nem        | 70,0      |

5/17. ábra: Az új "összevont" adatbázis

Ezt követően érdemes az új adatbázis elmenteni, melyet most mi is születési adatbázis70.sav néven elmentünk.

*AGGREGATE* opció az adatok aggregálására szolgál, vagyis az általunk választott funkció (összeadás, átlag, stb.) alapján összevonást végez.

*SPLIT FILE* opció segítségével lehetőségünk van az adatbázist egy általunk meghatározott és fontosnak vélt ismérv alapján csoportokra bontani, és így a további statisztikai elemzéseket ezen csoportokon végezzük. Három lehetőség közül tudunk választani:

- Minden lehetséges esetet vizsgálunk, és nem képezünk csoportokat
- Összehasonlítjuk a csoportokat
- A számítások eredményeit, outputjait csoportonként jelenítjük meg.

Amennyiben ezt a lehetőséget használjuk, az adatnézet jobb alsó sarkában megjelenik a felirat "*SPLIT FILE ON*", mindaddig, míg ki nem kapcsoljuk, vissza nem állítjuk az alapbeállítást.

| Betegkód [K_kód] Hány éves Ön? [K Mi az Ön legmagas Honnan származik Szülésének kimene Szülésének kimene Gyermekének szül Várandósság előtti Várandósság előtti | <ul> <li><u>A</u>nalyze all cases, do not create groups</li> <li><u>C</u>ompare groups</li> <li><u>O</u>rganize output by groups</li> <li><u>G</u>roups Based on:</li> <li><u>S</u>ort the file by grouping variables</li> </ul> |
|----------------------------------------------------------------------------------------------------|----------------------------------------------------------------------------------------------------|
| Szülés napján test                                                                                                    | <u>File is already sorted</u><br>ups is off. <u>Reset</u> Cancel       Help                                                                                                    |

5/18. ábra: Az adatok csoportokra bontásának beállításai

*SELECT CASES FILE* segítségével megadott szűrőfeltételek mentén lehet az adatbázisból eseteket kiválasztani, kizárni, és ezt követően a feltéteknek megfelelő adatokkal dolgozunk tovább. Alkalmazása során a nem megfelelő egyedeket, rekordokat a sorszámuknál egy fekete nyíllal a program áthúzza, és a *"Filter ON"* felirat jelenik meg. A beállításoknál négy opciónk lehet:

- Minden eset vegyen részt az elemzésben
- Csak a feltétel(ek)-nek megfelelőek
- Véletlen minta az esetekből
- Kijelölhetünk eseteinknek bizonyos (első és utolsó eset megjelölése) feltételeket.

**Gyakorló feladatként** szűrjük le azon kismamákat, akik falun élnek és legmagasabb iskolai végzettségük 8 általános iskola. Ez azt jelenti, hogy csak azon kismamákkal kívánunk foglalkozni, akik a feltételeknek megfelelnek.

| 1 : fiber_S | 0                                              |                                             |                                                |         | 1.10                                                                                        |            |          |            | 1                 | Visible: 14 of 14 |
|-------------|------------------------------------------------|---------------------------------------------|------------------------------------------------|---------|---------------------------------------------------------------------------------------------|------------|----------|------------|-------------------|-------------------|
| 1           | K_kod K_ev                                     | K_isk K_lakhely K_szules                    | K_terh.het K_szul.suly K_vsuly                 | / KJ    | mag K_                                                                                      | sszul K_ko | rszeru K | (_krónikus | K_sulybho         | hiter_5           |
| 2           |                                                |                                             | Select Cases: If                               |         |                                                                                             |            |          |            |                   | ×                 |
| 3           | Betegkód [K_kód]                               | © All cases<br>(a) If gendtion is satisfied | Betegkód [K_kód]     Aány éves Ön? [K_év]      | K_isk = | 5 & K_lakhely =                                                                             | 2          |          |            |                   |                   |
| 5           | Mi az On legmagasabb                           | K_isk = 5 & K_isknely = 2                   | 💰 Mi az Ön legmagasabb                         |         |                                                                                             |            |          | 1          | Function group:   |                   |
| 7           | Szülésének kimenetele Mányadik terhességi h    | O Rangom sample of cases                    | Szülésének kinenetele<br>Hányadik terhességi h | •       | < >                                                                                         | 7 8        | 9        |            | Al<br>Arithmetic  | 2                 |
| 8           | Gyermekének születé                            | O gased on time or case range               | 🖉 Gyermekének születé                          |         | <a 20<="" td=""><td>4 5</td><td>6</td><td></td><td>CDF &amp; Noncentra</td><td>CDF</td></a> | 4 5        | 6        |            | CDF & Noncentra   | CDF               |
| 10          | Várandósság előtti tes                         | Rappe                                       | Várandósság előtti tes                         |         |                                                                                             |            |          |            | Current Date/Time |                   |
| 11          | 🔗 Szülés napján testsúly                       | O Use filter variable:                      | 🖉 Szülés napján testsúly                       |         |                                                                                             |            |          |            | Date Arthmetic    |                   |
| 12          | Korszerűek ismeretei<br>Volt-e krónikus betess | *                                           | Korszerűek ismeretei                           | /       | 8                                                                                           | 0          |          |            | Date Creation     |                   |
| 13          | 🔗 Szülés után 6 hó-val t                       | -                                           | Szülés után 6 hó-val t                         |         | - 0                                                                                         | Delete     |          | +          | Functions and Spe | cial Variables:   |
| 14          | K_isk = 5 & K_lakhely                          | Diter out unselected cases                  | 💰 K_isk = 5 & K_lakhely                        | -       |                                                                                             |            |          |            |                   |                   |
| 15          | =                                              | Copy selected cases to a new dataset        |                                                |         |                                                                                             |            |          |            |                   |                   |
| 17          |                                                | Dataget name                                |                                                |         |                                                                                             |            |          |            |                   |                   |
| 18          |                                                | O Dejete unselected cases                   |                                                |         |                                                                                             |            |          |            |                   |                   |
| 19          | Current Status: Do not filter car              | 505                                         |                                                |         |                                                                                             |            |          |            |                   |                   |
| 00          |                                                |                                             |                                                |         |                                                                                             |            |          |            |                   |                   |

5/19. ábra: A szűrőfeltételek megadása

Látható, hogy a feltétel opciót választva eljutunk, ahhoz a panelhez, ahol lehetőségünk van az iskola végzettségnél az általános iskolai végzettséget (K\_isk) választani (5-ös ismérvérték alatt szerepel), valamint a lakhelynél (K\_lakhely) a falut (2-es ismérvérték) megadni.

Ezt követően az adatnézet ablakban látható, hogy a feltételeknek nem megfelelő esetek sorszámát a program fekete vonallal keresztülhúzza.

|              | adatbázis70.sav (              | [DataSet1] -         | IBM SPSS Stat         | tistics Data Edi | tor                  |                               |             |         |        |         |            |            |           |                        |
|--------------|--------------------------------|----------------------|-----------------------|------------------|----------------------|-------------------------------|-------------|---------|--------|---------|------------|------------|-----------|------------------------|
| File Edit V  | (iew <u>D</u> ata <u>T</u> ran | isform <u>A</u> naly | /ze Direct <u>M</u> a | rketing Graphs   | <u>U</u> tilities Ad | d- <u>o</u> ns <u>W</u> indow | Help        |         |        |         |            |            |           |                        |
| 😑 🗄          | 🔒 🛄                            | 5                    | 🖬 🔛 j                 |                  | #1 🐮                 |                               | 42          |         |        | -       |            |            |           |                        |
| 1 : filter_S | 0                              |                      |                       |                  |                      |                               |             |         |        |         |            |            |           | Visible: 14 of 14 Vari |
|              | K_kód                          | K_év                 | K_isk                 | K_lakhely        | K_szülés             | K_terh.hét                    | K_szül.súly | K_vsúly | K_tmag | K_sszül | K_korszerű | K_krónikus | K_súly6hó | filter_\$              |
| 1            | 1                              | 40                   | 1                     | 1                | 2                    | 38,00                         | 2500,00     | 55,00   | 155,00 | 68,00   | 1          | 2          | 60,00     | 0                      |
| 2            | 2                              | 25                   | 1                     | 1                | 1                    | 35,00                         | 2600,00     | 58,00   | 160,00 | 62,00   | 1          | 2          | 60,00     | 0                      |
| -3           | 3                              | 23                   | 2                     | 1                | 1                    | 36,00                         | 3000,00     | 59,00   | 160,00 | 70,00   | 1          | 2          | 59,00     | 0                      |
|              | 4                              | 18                   | 2                     | ! 1              | 1                    | 38,00                         | 3200,00     | 56,00   | 164,00 | 70,00   | 1          | 2          | 56,00     | 0                      |
|              | 5                              | 22                   | 2                     | ! 1              | 1                    | 37,00                         | 3300,00     | 54,00   | 165,00 | 70,00   | 1          | 2          | 58,00     | 0                      |
| 6            | 6                              | 25                   | 2                     | ! 1              | 1                    | 35,00                         | 3400,00     | 57,00   | 165,00 | 71,00   | 1          | 2          | 59,00     | 0                      |
|              | 7                              | 26                   | 2                     | : 1              | 1                    | 34,00                         | 3500,00     | 58,00   | 166,00 | 69,00   | 1          | 2          | 60,00     | 0                      |
| -8           | 8                              | 33                   | 2                     | : 1              | 2                    | 36,00                         | 4000,00     | 59,00   | 166,00 | 70,00   | 1          | 2          | 59,00     | 0                      |
|              | 9                              | 35                   | 2                     | ! 1              | 2                    | 37,00                         | 3800,00     | 53,00   | 163,00 | 75,00   | 2          | 2          | 55,00     | 0                      |
| 10           | 10                             | 36                   | 2                     | ! 1              | 2                    | 38,00                         | 3500,00     | 60,00   | 163,00 | 78,00   | 2          | 2          | 62,00     | 0                      |
| -#           | 11                             | 24                   | 3                     | 1                | 2                    | 39,00                         | 3400,00     | 60,00   | 163,00 | 80,00   | 2          | 2          | 62,00     | 0                      |
| 12           | 12                             | 28                   | 3                     | 1                | 2                    | 40,00                         | 3300,00     | 60,00   | 162,00 | 85,00   | 2          | 2          | 80,00     | 0                      |
| 13-          | 13                             | 29                   | 4                     | 1                | 2                    | 41,00                         | 2900,00     | 64,00   | 162,00 | 70,00   | 2          | 2          | 70,00     | 0                      |
|              | 14                             | 27                   | 4                     | 1                | 2                    | 38,00                         | 2200,00     | 65,00   | 162,00 | 75,00   | 1          | 2          | 75,00     | 0                      |
| 15           | 15                             | 19                   | 2                     | 2                | 2                    | 35,00                         | 2150,00     | 80,00   | 165,00 | 89,00   | 1          | 2          | 89,00     | 0                      |
| 16           | 16                             | 44                   | 5                     | 2                | 1                    | 37,00                         | 3000,00     | 82,00   | 164,00 | 95,00   | 1          | 1          | 95,00     | 1                      |
| 17           | 17                             | 42                   | 5                     | 2                | 1                    | 36,00                         | 3400,00     | 89,00   | 168,00 | 92,00   | 1          | 1          | 90,00     | 1                      |
|              | 18                             | 41                   | 3                     | 2                | 1                    | 37,00                         | 3700,00     | 97,00   | 169,00 | 100,00  | 1          | 1          | 97,00     | 0                      |
| 19           | 19                             | 39                   | 3                     | 2                | 1                    | 38,00                         | 3800,00     | 94,00   | 169,00 | 100,00  | 2          | 1          | 95,00     | 0                      |
| 20           | 20                             | 28                   | 3                     | 2                | 1                    | 39,00                         | 3900,00     | 95,00   | 169,00 | 110,00  | 2          | 2          | 100,00    | 0                      |
| 21           | 21                             | 25                   | 3                     | 2                | 12                   | 38,00                         | 4000,00     | 96,00   | 169,00 | 100,00  | 2          | 2          | 98,00     | 0                      |
| 22           | 22                             | 26                   | 4                     | 2                | 2                    | 39,00                         | 4100,00     | 93,00   | 170,00 | 98,00   | 2          | 2          | 95,00     | 0                      |
| 23           | 23                             | 23                   | 4                     | 2                | 2                    | 36,00                         | 4000,00     | 92,00   | 170,00 | 96,00   | 2          | 2          | 96,00     | 0                      |
| 24           | 24                             | 21                   | 4                     | 1                | 2                    | 40,00                         | 4200,00     | 91,00   | 171,00 | 95,00   | 2          | 1          | 92,00     | 0                      |
| 25           | 25                             | 20                   | 5                     | 2                | 2                    | 41.00                         | 3980.00     | 89.00   | 171.00 | 92.00   | 2          | 1          | 92.00     | 1                      |

5/20. ábra: A szűrés eredménye

A sorszámokon kívül megjelenik egy új oszlop ahol 0-val a szűrési feltételeknek nem megfelelő eseteket jelöli, míg a megfelelő egyedek 1-es számot kaptak. Jelen esetben a 16, 17 és a 25 kódszámú kismama felel meg a szűrési feltételeinknek. Amennyiben ismét teljes adatbázissal kívánunk dolgozni, abban az esetben állítsuk vissza az eredeti beállítást, vagyis a minden esettel történő analíziseket jelöljük.

**WEIGHT CASES** segítségével az esetek súlyozására nyílik lehetőség, melyet gyakran alkalmazunk, amikor a mintanagyság "finomhangolása" történik. Lehetőségünk van az alulreprezentált csoportokat nagyobb súllyal, illetve a túlreprezentált eseteket kisebb súllyal megjeleníteni.

**TRANSFORM** menü az adatok transzformálására, átalakítására szolgál. Az adatokat lehet átalakítani, új változókat létrehozni, akár meglévő változók segítségével. Lehetőség van a változók újrakódolására, az esetek rangszámait is kiszámíthatjuk. Az itt található opciók többsége az adatok tisztítására, "manipulálására" szolgál, ezeknek a részletes bemutatására a későbbiekben sor kerül.

*COMPUTE VARIABLE* opcióval új változó számítását jelenti. Ezt leginkább az adatokkal való műveletekre származtatott adatok és mutatószámok előállítására használjuk.

**RECODE**, vagyis átkódolás opciónak három különböző fajtája jelenik meg, ebben a menüben:

- INTO SAME VARIABLES, azt jelenti, hogy nem jön létre új változó, hanem meglévő változóban történik az átkódolás. Gyakran használjuk, amikor skálák irányultságát kívánjuk megfordítani, itt nincsen szükségünk az eredeti változó megtartására.
- INTO DIFFERENT VARIABLES segítségével egy új változót hozzunk létre, a régi változó megtartása mellett. Ezt leggyakrabban a csoportok képzésénél, kategorizálásnál használjuk. Javaslatként ez utóbbi alkalmazása praktikus, hiszen a régi változó törlését a későbbiekben is bármikor eszközölhetjük. Ez jelenti, hogy a kódolást arra használjuk, hogy mennyiségi változóértékeket (pl. valamilyen nagyságrendi szemléletben) szövegesen definiált kategóriákba csoportosítsuk. Az keletkező nominális ismérveket tudjuk elnevezni, de lehetőség van számszerű értékekhez nominális címkék hozzárendelésére is (Jánosa 2008).
- AUTOMATIC RECODE, segítségévek a változók automatikus átkódolása történik. A változó listából az újrakódolandó változót kiválasztva, egy új változó nevet adhatunk meg (NEW NAME) és az OK lenyomását követően az átkódolás megtörténik.

**RANK CASES** opció segítségével az eseteinket tudjuk rangsorba állítani és egy új változóban a rangsorszámokat tudjuk feltüntetni. Ez egyfajta skála transzformációnak is felfogható, hiszen egy skála típusú változóból ordinális típusú változó keletkezik, ami információvesztéssel is járhat, illetve így már bizonyos statisztikai eljárások nem kivitelezhetőek velük, vagy módosulnak. A cél változónak a *VARIABLES* ablakba mozgatjuk. Amennyiben csoportokon belüli rangsorokat szeretnénk, akkor az alsó dobozt is használjuk (*BY*). Ebben az ablakban tudjuk a sorrendiséget jelölni (legkisebb vagy a legnagyobb érték kapja az egyes rangszámot). Ezen felüli speciális rangszám beállításokra is lehetőségünk van (*RANK TYPES*), illetve az azonos értékű rangszámok módosítását is kérhetjük (*TIES*). A létrejövő új változó az eredeti nevet kapja egy R előtag illesztésével.

**Gyakorló feladatként,** rangsoroljuk a szülési dátumokat a terhességi hetek alapján. Az egyes rangszámmal jelöljük a legkorábbi szülést.

| 🙀 Rank Cases     |                                                                                                    | ×          |
|------------------|----------------------------------------------------------------------------------------------------|------------|
|                  | Variable(s):         Image: A start of the start of the start of | Rank Types |
| Assign Rank 1 to | Display summary tables                                                                                                    |            |
| Smallest value   |                                                                                                    |            |
| ◎ Largest value  |                                                                                                    |            |
| ОК               | Paste Reset Cancel Help                                                                                                    |            |

5/21. ábra: A rangsorolás beállításai

*DI VISUAL BINNING és OPTIMAL BINNING* opciók segítségével a változók kategorizálására van lehetőségünk. Gyakorlatilag ez jelenti, hogy a folytonos mennyiségi ismérvek diszkrét egyedi kategóriába sorolódnak. Mindkét eljárás új változó létrehozását eredményezi.

*CREATE A TIME SERIES* segítségével idősor jellegű változókból, más típusú idősor változókat hozhatunk létre. A *FUNCTION* segítségével az idősorokra jellemező módszertanok beállítására van lehetőségünk (szezonalitás, mozgóátlagolás, stb.). Az idősorok elemzése nem képezi jelen könyvünk tárgyát, az érdeklődő Pintér – Rappai (2001) könyvében részletesen olvashat az eljárásról.

**REPLACE MISSING VALUES** opciót használjuk, amikor a hiányzó értékeket (*MISSING VALUES*) pótolni szükséges az elemzéshez. A különböző módszerek (*METHOD*) állnak rendelkezésünkre átlag, szomszédos értékek átlaga vagy mediánja, lineáris trendértékek stb. a hiányzó értékek pótlására.

RANDOM NUMBER GENERATORS, ami a véletlen számokat generálja.

*ANALYZE* menü az SPSS program egyik legfontosabb és legösszetettebb menüje, ahol a statisztikai módszertanokat összegyűjtve találjuk. Ez azt jelenti, hogy innen indítva tudjuk a tényleges adatelemzéseket elvégezni. A menüpont részletes bemutatására a leggyakrabban használt módszertanok ismertetésére a könyv későbbi fejezeteiben részletesen kitérünk.

*DIRECT MARKETING* menü marketingkutatások során alkalmazott eljárásokat találjuk. Ez az opció a régebbi verziókban nem volt megtalálható. Marketingkampányok, piacszegmentáláshoz tartozó technikákat foglal magába, melyről az érdeklődő bővebben Jánosa (2011) könyvében olvashat.

*GRAPS* menü a statisztikai adatprezentáció során alkalmazott különböző ábrákat, grafikonokat, diagramokat tartalmazza. A statisztikai ábráknak egyértelmű célja, hogy a kutatások eredményeit meggyőzően bemutassa. A program bőséges lehetőséget nyújt a felhasználónak. A bőséges repertoárból a megfelelő ábra kiválasztását az alapadatokon túl az elérni kívánt cél határozza meg. Az alapábrázolások mindig egyfajta mértani elemhez (pont, vonal, oszlop, téglalap, kör, stb.) vagy azok kombinációjához vezethető vissza. A programban két diagram készítési mód van (*CHART BUILDER* és a *LEGACY DIALOGS*). Fontos, hogy a grafikonunknak egyértelmű címe legyen, feltüntessük a vizsgált időszakot és mértékegységeket. A grafikus ábrázolás részletes bemutatása a statisztika adatprezentáció eszközei részben kerül elő.

# 6. ADATTISZTÍTÁS, EGYSZERŰBB MŰVELETEK A PRIMER ADATOKKAL, ADATMANIPULÁCIÓ (Ács Pongrác)

A statisztikai elemzések megkezdése előtt és annak szigorú feltételeként fontos, hogy olyan adatbázissal rendelkezünk, amely minden szempontból megfeleljen a vele szemben támasztott követelményeknek. A kutatási célok, illetve a hipotézisek azok, amelyek meghatározzák és változtathatják adott esetben a változóinkat. Ezt jelentheti azt, hogy a hipotéziseink bizonyos változóink összevonását egy új változóba (pl. BMI index), vagy bizonyos adattranszformációt követelhetnek meg. Szintén priori elvárás sok módszer előfeltételeként, hogy a változónk normalitásvizsgálatát elvégezzük, esetleg az "*outlier*" (kiugró) értékeket is vizsgáljuk. Ebben a fejezetben szeretnénk gyakorlati szemléltetéssel bemutatni ezeket a műveleteket.

**Gyakorló feladatként,** adatbázisunk segítségével vizsgáljuk meg azon kismamák elmúlt 6 havi súlyvesztésének értékeit, akik saját bevallásuk szerint nem voltak krónikus betegek. Érdekes lehet, hogy 6 hónap alatt a szülés előtti testsúlyra a kismamák vissza tudnak-e térni?

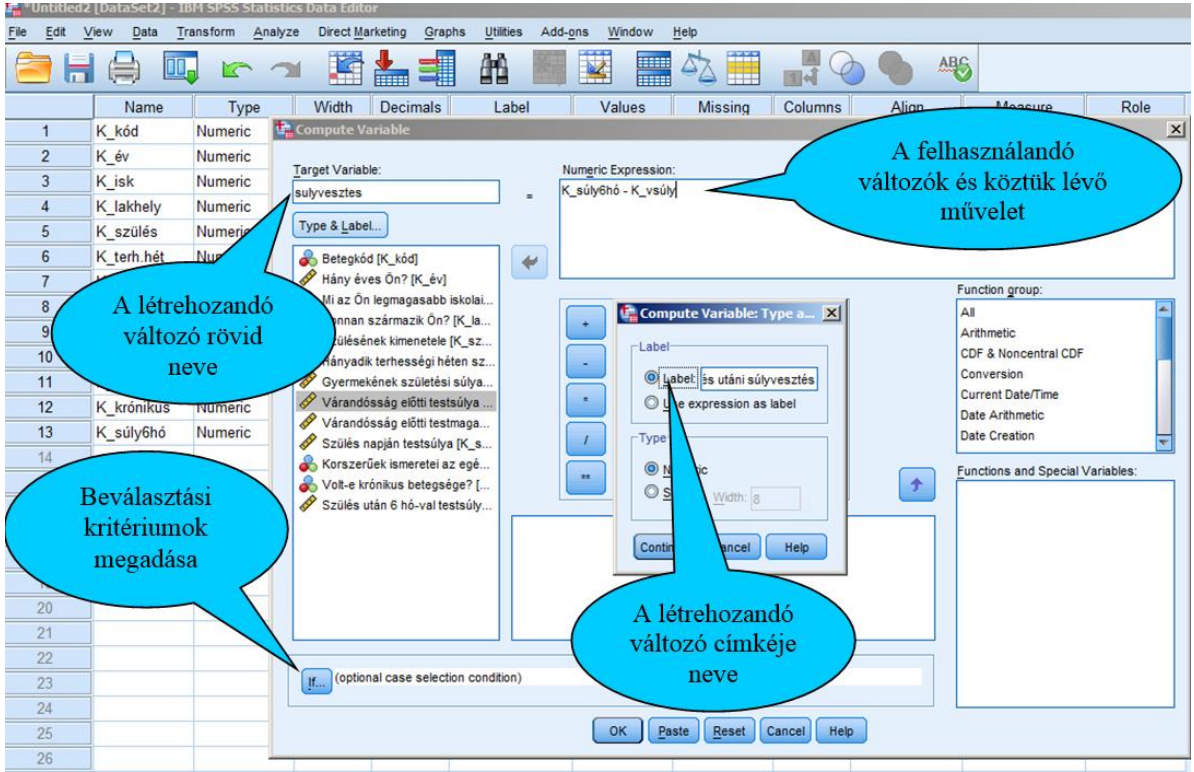

6/1. ábra: Az új változó létrehozása

Gyakorlatilag ezt az adatmanipulációt a *TRANSFORM* menü *COMPUTE VARIABLE* opciójából tudjuk indítani. Az első lépésben a létrehozandó változónak kell rövid nevet adni (sulyvesztes), ezt követően a *NUMERIC EXPRESSION* ablakba a mozgatjuk azon

változóinkat melyekkel dolgozni fogunk, és természetesen a köztük lévő matematikai műveletet vagy logikai művelet is jelezzük. Nyilvánvalóan számos előre programozott képletet is elő lehet hívni (*FUNCTIONS AND SPECIAL VARIABLES*), de számunkra erre most nincsen szükség. A *TYPE&LABEL* dobozra kattintva megadjuk az új változók típusát és címkéjét.

Ezt követően a beválasztási kritériumot is adjuk meg, vagyis a kismamák közül csak azokat vizsgáljuk, akik krónikus betegséggel nem találkoztak a vizsgált időszakban.

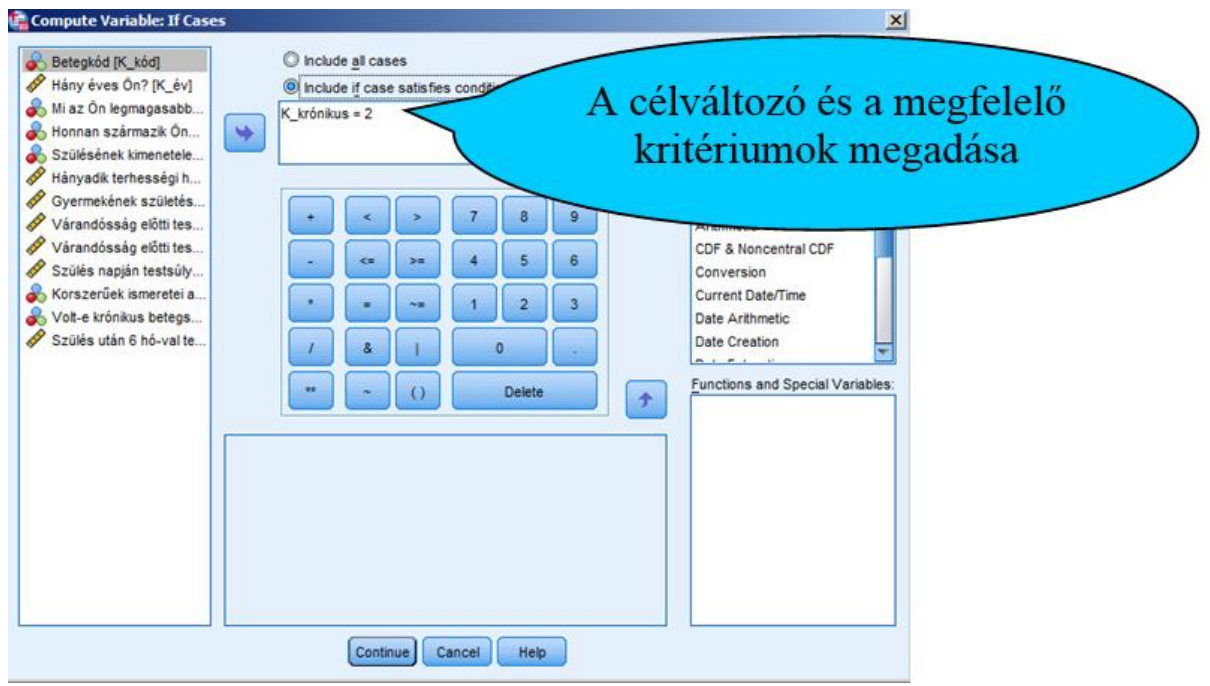

6/2. ábra: Beválasztási kritériumok megadása

Látható, hogy azon kismamák adataira szűkítjük az adatbázisunkat, akik a "Volt-e krónikus betegsége" kérdésre nemmel (2-es jelölést kapott az ismérvváltozó) válaszolt. Ezt követően *CONTINUE* és *OK* lenyomását követően létrejön az új változónk.

| <u>F</u> ile | Edit     | View | Data Trans  | sform <u>A</u> nalyze | Direct <u>M</u> arketi | ng <u>G</u> raphs <u>U</u> | tilities Add- <u>o</u> ns | <u>W</u> indow <u>H</u> | lelp        |             |
|--------------|----------|------|-------------|-----------------------|------------------------|----------------------------|---------------------------|-------------------------|-------------|-------------|
| 6            | <b>)</b> |      | 9 🛄         |                       |                        |                            | 1 👬                       |                         | <i>≤</i> }_ |             |
| 1 : si       | ulyveszt | es   | 5,00        |                       |                        |                            |                           |                         |             |             |
|              |          | it   | K_szül.súly | K_vsúly               | K_tmag                 | K_sszül                    | K_korszerű                | K_krónikus              | K_súly6hó   | sulyvesztes |
|              | 1        | 00   | 2500,00     | 55,00                 | 155,00                 | 68,00                      | 1                         | 2                       | 60,00       | 5,00        |
|              | 2        | 00   | 2600,00     | 58,00                 | 160,00                 | 62,00                      | 1                         | 2                       | 60,00       | 2,00        |
|              | 3        | 00   | 3000,00     | 59,00                 | 160,00                 | 70,00                      | 1                         | 2                       | 59,00       | ,00         |
|              | 4        | 00   | 3200,00     | 56,00                 | 164,00                 | 70,00                      | 1                         | 2                       | 56,00       | ,00         |
|              | 5        | 00   | 3300,00     | 54,00                 | 165,00                 | 70,00                      | 1                         | 2                       | 58,00       | 4,00        |
|              | 6        | 00   | 3400,00     | 57,00                 | 165,00                 | 71,00                      | 1                         | 2                       | 59,00       | 2,00        |
|              | 7        | 00   | 3500,00     | 58,00                 | 166,00                 | 69,00                      | 1                         | 2                       | 60,00       | 2,00        |
|              | 8        | 00   | 4000,00     | 59,00                 | 166,00                 | 70,00                      | 1                         | 2                       | 59,00       | ,00         |
|              | 9        | 00   | 3800,00     | 53,00                 | 163,00                 | 75,00                      | 2                         | 2                       | 55,00       | 2,00        |
|              | 10       | 00   | 3500,00     | 60,00                 | 163,00                 | 78,00                      | 2                         | 2                       | 62,00       | 2,00        |
|              | 11       | 00   | 3400,00     | 60,00                 | 163,00                 | 80,00                      | 2                         | 2                       | 62,00       | 2,00        |
|              | 12       | 00   | 3300,00     | 60,00                 | 162,00                 | 85,00                      | 2                         | 2                       | 80,00       | 20,00       |
|              | 13       | 00   | 2900,00     | 64,00                 | 162,00                 | 70,00                      | 2                         | 2                       | ? 70,00     | 6,00        |
|              | 14       | 00   | 2200,00     | 65,00                 | 162,00                 | 75,00                      | 1                         | 2                       | ? 75,00     | 10,00       |
|              | 15       | 00   | 2150,00     | 80,00                 | 165,00                 | 89,00                      | 1                         | 2                       | 89,00       | 9,00        |
|              | 16       | 00   | 3000,00     | 82,00                 | 164,00                 | 95,00                      | 1                         | 1                       | 95,00       |             |
|              | 17       | 00   | 3400,00     | 89,00                 | 168,00                 | 92,00                      | 1                         | 1                       | 90,00       |             |
|              | 18       | 00   | 3700,00     | 97,00                 | 169,00                 | 100,00                     | 1                         | 1                       | 97,00       |             |
|              | 19       | 00   | 3800,00     | 94,00                 | 169,00                 | 100,00                     | 2                         | 1                       | 95,00       |             |
|              | 20       | 00   | 3900,00     | 95,00                 | 169,00                 | 110,00                     | 2                         | 2                       | 100,00      | 5,00        |
|              | 21       | 00   | 4000,00     | 96,00                 | 169,00                 | 100,00                     | 2                         | 2                       | 98,00       | 2,00        |
|              | 22       | 00   | 4100,00     | 93,00                 | 170,00                 | 98,00                      | 2                         | 2                       | 95,00       | 2,00        |
|              | 23       | 00   | 4000,00     | 92,00                 | 170,00                 | 96,00                      | 2                         | 2                       | 96,00       | 4,00        |
|              | 24       | 00   | 4200,00     | 91,00                 | 171,00                 | 95,00                      | 2                         | 1                       | 92,00       |             |
|              | 25       | 00   | 3980,00     | 89,00                 | 171,00                 | 92,00                      | 2                         | 1                       | 92,00       |             |
| _            |          |      |             |                       |                        |                            |                           |                         |             |             |

6/3. ábra: Az új számított változó adatai

Az adatnézetben jól látszik, hogy az első kismama a szülési előtti súlyához képest még öt kilóval tér el.

Fontos megemlíteni, hogy a matematikai műveleteken kívül logikai kritériumokat is meg tudunk adni, ebben az opcióban. Leggyakrabban ez akkor történik, amikor egy többtételes skálából nem minden kérdéstípusra van szükség.

| Jel | Jelentése                     |
|-----|-------------------------------|
| &   | "És"                          |
|     | "Vagy"                        |
| ~   | "Nem"                         |
| <   | "Kisebb, mint…"               |
| >   | "Nagyobb, mint…"              |
| <=  | "Kisebb vagy egyenlő, mint…"  |
| >=  | "Nagyobb vagy egyenlő, mint…" |
| =   | "Egyenlő"                     |
| ~=  | "Egyenlőtlenség"              |

6/1. táblázat: A leggyakrabban használt logikai műveletek táblázata

Forrás: saját szerkesztés

A következő gyakorlati példával kettős célunk lesz, egyrészt az előbb bemutatott módon egy új változó (BMI INDEX) létrehozását kívánjuk gyakorolni, másrészről a létrejövő folytonos változóból egy kategóriákat tartalmazó diszkrét változó előállítását szemléltetjük. A BMI INDEX számítása egyszerű, a testsúlyokat elosztjuk a méterben megadott testmagasságok négyzetével (kg/m2).

A BMI kategóriákat a következőképpen definiáljuk:

| Érték     | Jelentése           |
|-----------|---------------------|
| <18,49    | "sovány"            |
| 18,5-24,9 | "normál testalkatú" |
| 25-29,9   | "túlsúlyos"         |
| >30       | "erősen túlsúlyos"  |

6/2. táblázat: BMI kategóriák

Forrás: saját szerkesztés

Első lépésben ismét a TRANSFORM főmenü első opciójára klikkelünk (COMPUTE VARIABLE).

| arget Variable:                                                                                                    |           | Numeric Expression:                                           |                                                                                              |
|----------------------------------------------------------------------------------------------------|-----------|---------------------------------------------------------------|----------------------------------------------------------------------------------------------|
| MI                                                                                                    | -         | K_vsúly / (K_tmag / 100 * K_tmag / 100)                       |                                                                                              |
| <ul> <li>Betegkód [K_kód]</li> <li>Hány éves Ön? [K_kód]</li> <li>Há az Ön legmagasab</li> <li>Honan származk Ön</li> <li>Szülésének kimentele</li> <li>Hányadik terhességi h</li> <li>Gyermekének születés</li> <li>Várandösság előtti tes</li> <li>Várandösság előtti tes</li> <li>Várandösság előtti tes</li> <li>Szülés naplán testsúly</li> <li>Korszerűek ismerteli a</li> <li>Volt-e krónikus betegs</li> <li>Szülés után 6 hó-val te</li> <li>BMI</li> </ul> | •         | +       >       7       8       9       All         -       < | group:<br>c oncentral CDF<br>ion<br>Jate/Time<br>hmetic<br>ation<br>tand Special Varia<br>im |
| If (optional case selection of                                                                                                    | condition | ) Applymo<br>Arsin<br>Artan                                   | del                                                                                          |

6/4. ábra: A BMI index számításának beállításai

Először a *TARGET VARIABLE* ablakban az új változó elnevezését (BMI) tesszük meg, majd a *NUMERIC EXPRESSION* helyén az új változónk számítási képletét (K\_vsúly / (K\_tmag / 100 \* K\_tmag / 100)) adjuk meg. Ezt megtehetjük közvetlenül, vagy középen a számológépre
emlékeztető panel segítségével. A felhasználásra kerülő változókat az ismérveket tartalmazó ablakból a középen található nyíl segítségével tudjuk mozgatni. A numerikus gombokat tartalmazó ablak mellett a *FUNCTION* ablakokat látjuk, melyek az előre programozott függvényeket, képleteket, utasításokat tartalmazzák. Jelen számításnál nincsen szükségünk egyéb szűrőfeltétel (IF) megadására. Miután elvégeztük a fenti beállításokat nyomjuk meg az *OK* gombot.

|                                       | Menter and the second second second second second second second second second second second second second second |          |            |             |         |        |         |            |            |           |       |  |  |
|---------------------------------------|----------------------------------------------------------------------------------------------------|----------|------------|-------------|---------|--------|---------|------------|------------|-----------|-------|--|--|
| 1                                     | File Edit View Data Transform Analyze Direct Marketino Graphs Utilities Add-ons Window Help                      |          |            |             |         |        |         |            |            |           |       |  |  |
|                                       |                                                                                                    |          |            |             |         |        |         |            |            |           |       |  |  |
| 🔤 🗖 🖶 🛶 🗠 🤉 📲 🎬 📇 🟙 🛗 🔛 🔛 🔛 🚽 🔛 👘 🖉 🖤 |                                                                                                    |          |            |             |         |        |         |            |            |           |       |  |  |
| 1:BMI 22,89281997918835               |                                                                                                    |          |            |             |         |        |         |            |            |           |       |  |  |
|                                       |                                                                                                    | K_szülés | K_terh.hét | K_szül.súly | K_vsúly | K_tmag | K_sszül | K_korszerű | K_krónikus | K_súly6hó | BMI   |  |  |
|                                       | 1                                                                                                    | 2        | 38,00      | 2500,00     | 55,00   | 155,00 | 68,00   | 1          | 2          | 60,00     | 22,89 |  |  |
| 1                                     | 2                                                                                                    | 1        | 35,00      | 2600,00     | 58,00   | 160,00 | 62,00   | 1          | 2          | 60,00     | 22,66 |  |  |
| 1                                     | 3                                                                                                    | 1        | 36,00      | 3000,00     | 59,00   | 160,00 | 70,00   | 1          | 2          | 59,00     | 23,05 |  |  |
|                                       | 4                                                                                                    | 1        | 38,00      | 3200,00     | 56,00   | 164,00 | 70,00   | 1          | 2          | 56,00     | 20,82 |  |  |
| 1                                     | 5                                                                                                    | 1        | 37,00      | 3300,00     | 54,00   | 165,00 | 70,00   | 1          | 2          | 58,00     | 19,83 |  |  |
| 1                                     | 6                                                                                                    | 1        | 35,00      | 3400,00     | 57,00   | 165,00 | 71,00   | 1          | 2          | 59,00     | 20,94 |  |  |
| 1                                     | 7                                                                                                    | 1        | 34,00      | 3500,00     | 58,00   | 166,00 | 69,00   | 1          | 2          | 60,00     | 21,05 |  |  |
| 1                                     | 8                                                                                                    | 2        | 36,00      | 4000,00     | 59,00   | 166,00 | 70,00   | 1          | 2          | 59,00     | 21,41 |  |  |
| 1                                     | 9                                                                                                    | 2        | 37,00      | 3800,00     | 53,00   | 163,00 | 75,00   | 2          | 2          | 55,00     | 19,95 |  |  |
| 1                                     | 10                                                                                                    | 2        | 38,00      | 3500,00     | 60,00   | 163,00 | 78,00   | 2          | 2          | 62,00     | 22,58 |  |  |
| 1                                     | 11                                                                                                    | 2        | 39,00      | 3400,00     | 60,00   | 163,00 | 80,00   | 2          | 2          | 62,00     | 22,58 |  |  |
| l                                     | 12                                                                                                    | 2        | 40,00      | 3300,00     | 60,00   | 162,00 | 85,00   | 2          | 2          | 80,00     | 22,86 |  |  |
| 1                                     | 13                                                                                                    | 2        | 41,00      | 2900,00     | 64,00   | 162,00 | 70,00   | 2          | 2          | 70,00     | 24,39 |  |  |
| - 1                                   | 14                                                                                                    | 2        | 38.00      | 2200.00     | 65.00   | 162.00 | 75.00   | 1          | 2          | 75.00     | 24 77 |  |  |

6/5. ábra: A létrejött BMI változó az ADAT nézet ablakban (részlet)

Látható, hogy a BMI névvel létrejött egy új folytonos változó. Ezt követően az átkódolás történik meg, mégpedig egy új változót szeretnénk létrehozni egy meglévő változóból. Ez azért előnyös, mivel az eredeti folytonos változónk is megmarad, a diszkrét kategóriákat tartalmazó változó mellett.

A *TRANSFORM* főmenü *RECODE INTO DIFFERENT VARIABLES*-re kattintva a következő beállításokat tartalmazó ablak jelenik meg.

| 🚛 🛛 születési adatbázis70.sav (DataSet1) - 1BM SPSS Statistics Data Editor |                                                                                           |         |       |            |                                                 |        |                  |                     |          |                   |         |         |         |
|----------------------------------------------------------------------------|-------------------------------------------------------------------------------------------|---------|-------|------------|-------------------------------------------------|--------|------------------|---------------------|----------|-------------------|---------|---------|---------|
| File Edit                                                                  | Ele Edt View Data Transform Analyze Direct Marketing Graphs Utilities Add-ons Window Help |         |       |            |                                                 |        |                  |                     |          |                   |         |         |         |
| ) 🗁 🔚                                                                      |                                                                                           |         | u 🎬   | <b>*</b> = |                                                 | 4      | - 4              | A<br>14             | <b>6</b> | <b>A</b>          |         |         |         |
|                                                                            | Name                                                                                      | Туре    | Width | Decimal    | s Label                                         |        | Values           | Missing             | Columns  | Align             | 1       | Measure | Role    |
| 1                                                                          | K_kód                                                                                     | Numeric | 8     | 0          | Betegkód                                        |        | None             | None                | 8        | Right             | 💰 Ni    | ominal  | 🦒 Input |
| 2                                                                          | K_év                                                                                      | Numeric | 8     | 0          | Hány éves Ön?                                   |        | None             | None                | 8        | 這 Right           | 🔗 S     | cale    | 🦒 Input |
| 3                                                                          | K_isk                                                                                     | Numeric | 8     | 0          | Mi az Ön legmagasa                              | abb i  | {1, egyetem      | None                | 8        | Right             | 💰 N     | ominal  | 🦒 Input |
| 4                                                                          | K_lakhely                                                                                 | Numeric | 8     | 0          | Honnan származik Ó                              | Ön?    | {1, város}       | None                | 8        | 🗏 Right           | 💑 Ni    | ominal  | 🦒 Input |
| 5                                                                          | K_szülés                                                                                  | Numeric | 8     | 0          | Szülésének kimenet                              | tele   | {1. hūvelvi}     | None                | 8        | 🗏 Right           | A N     | qminal  | 🦒 Input |
| 6                                                                          | K_terh.hét                                                                                | Numeric | 8     | 2 🔓 Re     | code into Different Vari                        | iables |                  |                     |          |                   | ×       | ale     | 🦒 Input |
| 7                                                                          | K_szül.súly                                                                               | Numeric | 8     | 2          |                                                 |        | Numeric Variable | e -> Output Variabl | e:       | -Outout Variable- |         | ale     | 🦒 Input |
| 8                                                                          | K_vsúly                                                                                   | Numeric | 8     | 2 💰        | Betegkód [K_kód]                                |        | BMI> ?           | Name                |          | ale               | 🦒 Input |         |         |
| 9                                                                          | K_tmag                                                                                    | Numeric | 8     | 2 🖋        | Hány éves Őn? [K_év]                            |        | BMI kat          |                     |          |                   |         | ale     | 🦒 Input |
| 10                                                                         | K_sszül                                                                                   | Numeric | 8     | 2          | Mi az On legmagasabb                            |        |                  |                     |          | Label             |         | ale     | 🦒 Input |
| 11                                                                         | K_korszerű                                                                                | Numeric | 8     | 0          | Szülésének kimenetele                           |        |                  |                     |          | BMI kategóriák    |         | minal   | 🦒 Input |
| 12                                                                         | K_krónikus                                                                                | Numeric | 8     | 0 🖌        | Hányadik terhességi h                           | *      |                  |                     |          |                   |         | minal   | 🦒 Input |
| 13                                                                         | K_súly6hó                                                                                 | Numeric | 8     | 2 🗳        | Gyermekének születés                            |        |                  |                     |          | Change            |         | ale     | 🦒 Input |
| 14                                                                         | BMI                                                                                       | Numeric | 8     | 2          | Várandósság előtti tes                          |        |                  |                     |          |                   |         | ale     | 💊 Input |
| 15                                                                         |                                                                                           |         |       |            | Varandossag elotti tes<br>Szülás papián testsúh |        |                  |                     |          |                   |         |         |         |
| 16                                                                         |                                                                                           |         |       |            | Korszerűek ismeretei a                          |        |                  |                     |          |                   |         |         |         |
| 17                                                                         |                                                                                           |         |       |            | Volt-e krónikus betegs                          |        | Old and New V    | alues               |          |                   |         |         |         |
| 18                                                                         |                                                                                           |         |       |            | Szülés után 6 hó-val te                         |        | If (optional)    | case selection con  | (dilion) |                   |         |         |         |
| 19                                                                         |                                                                                           |         |       |            |                                                 |        | (optional)       |                     |          |                   |         |         |         |
| 20                                                                         |                                                                                           |         |       |            |                                                 | ОК     | Paste Res        | set Cancel I        | Help     |                   |         |         |         |
| 21                                                                         |                                                                                           |         |       |            |                                                 |        |                  |                     |          |                   | _       |         |         |

6/6. ábra: Az átkódolás beállításai

A megjelenő ablak bal oldalán található az összes változó. A változók közül a BMI változót mozgattuk át a középen található nyíl segítségével az *OUTPUT VARIABLE* ablakba. Ezt követően rövid változónevet (BMI\_kat) és címkét (BMI kategóriák) adunk az új változónknak. Fontos, hogy ezt követően kattintsuk a *CHANGE* gombra, hiszen csak így fog a kódolásunk új neve életbe lépni. Ennek visszaigazolásaként az *INPUT VARIABLE*  $\rightarrow$  *OUTPUT VARIABLE* ablakban megjelenik az eredeti és az új változó neve egyaránt.

Ezt követően a régi változók értékeinek megadása és az új kalibrálása történik. A felugró ablakot két részre lehet osztani, hiszen a baloldalon a kiinduló, a jobboldalon az új változó értékei láthatóak.

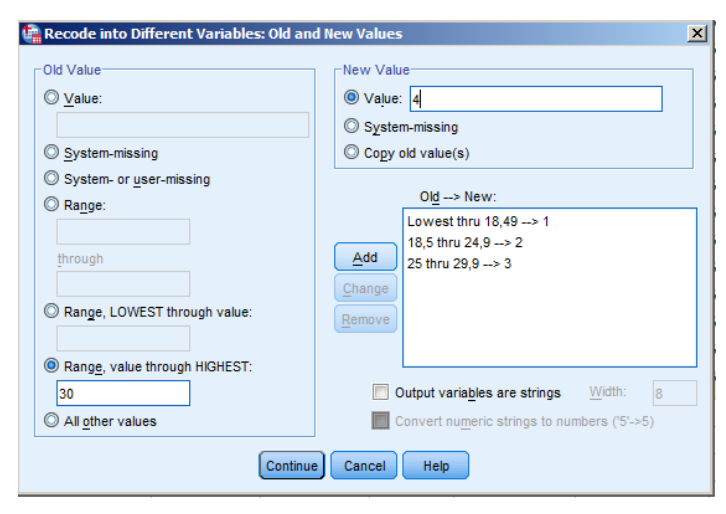

6/7. ábra: Az új diszkrét változó kategóriáinak meghatározása

Amennyiben a VALUE opciót jelöljük be, akkor egyesével megadhatjuk a régi értékeket. A SYSTEM-MISSING vagy a SYSTEM -OR USER- MISSING opciók segítségével azokat a tételeket tudjuk kizárni, melyek a feltételeinknek nem felelnek meg. A RANGE opció beállításainak segítségével tudjuk a különböző az osztályközök feltételeit megszabni. Az első alternatíva, amikor a RANGE... THROUGH... választásával az osztályközök alsó és felső határát tudjuk az értéktartomány beírásával megadni (pl.: 18.5 és 24,9 közöttiekből 2-es csoportot). A RANGE LOWEST THROUGH segítségével az aluról nyitott osztályközt tudjuk megadni, míg a RANGE THROUGH HIGHEST opció segítségével a felülről nyitott osztályközt definiálhatjuk (pl.: 30-as érték felett, 4-es kódot kapnak). A jobb oldalon található új értékek megadására, akkor van lehetőségünk, ha a régi értékeket az előzőekben ismertetett módon megadtuk. A régi értékhez tartozó új értéket a VALUE szövegdobozba rögzítjük, majd az ADD gombra nyomva véglegesítjük. Ezt követően a változó kalibrálása megjelenik az  $OLD \rightarrow NEW$  ablakban. Ha a kategóriákat módosítani szeretnénk, akkor a *CHANGE*, ha

törölni, akkor a *REMOVE* gombot válasszuk. Amennyiben az új kategóriák szöveges formátumúak, akkor az *OUTPUT VARIABLES ARE STRINGS* jelölőnégyzetet kipipáljuk.

A beállításokat elvégezve nyomjuk a *CONTINUE* gombot, majd az *OK* gomb lenyomását követően a négy kategória létrejön.

Miután a négy kategória, csak egy numerikus értéket tartalmaz, ezért a kategóriák elnevezését a változó nézetben a már leírt módon készítjük.

| 🕼 Value Labels                    | ×        |
|-----------------------------------|----------|
| _Value Labels                     |          |
| Value:                            | Spelling |
| Label:                            |          |
| Add         Change         Remove |          |
| OK Cancel Help                    |          |

6/8. ábra: A létrejött új csoportok elnevezése, címkézése

Az adatok korrekciójánál gyakran fordul elő, hogy nem kell egy teljesen új változót létrehozni, elégséges a meglévő változót javítani, változtatni (pl. abban az esetben is ezt az opciót javasoljuk használni, amikor a skála irányultságát kívánjuk megfordítani). Ebben az esetben a *TRANSFORM* főmenü *RECODE INTO SAME VARIABLES*-re kattintva tudjuk a szükséges beállításokat elvégezni.

**Gyakorló feladatként**, az adatbázisunk segítségével kódoljuk át a krónikus betegség meglétére irányuló kérdésben lévő csoportokat. Az adatbázist nézve látható, hogy eredetileg az kismamák, akiknek volt krónikus betegsége a vizsgált időszakban 1-es kódot, akinek nem 2-es kódot kapott. Feladatunk, hogy azokat a kismamákat, akiknek nem volt krónikus betegsége 0-kódra változtassuk, a többi érték (1-es) megtartása mellett.

A *TRANSFORM* főmenü *RECODE INTO SAME VARIABLES*-re kattintva a következő beállításokat tartalmazó ablak jelenik meg.

| 📲 Recode into Same Variables                                                                                                    | × |
|----------------------------------------------------------------------------------------------------|---|
| <ul> <li>Recould into same variables</li> <li>Numeric Variables:</li> <li>Szülésének kimenetele [K_szülés]</li> <li>Hányadik terhességi héten szüt? [K</li> <li>Gyermekének születési súlya? [K_s</li> <li>Várandósság előtti testsúlya [K_vsú</li> <li>Várandósság előtti testmagassága?</li> <li>Szülés napján testsúlya [K_sszül]</li> <li>Korszerűek ismeretei az egészs. tá</li> <li>Szülés után 6 hó-val testsúlya [K_s</li> <li>BMI érték [BMI]</li> <li>BMI kategóriák [BML_kat]</li> </ul> |   |
| OK Paste Reset Cancel Help                                                                                                    |   |

6/9. ábra: Az átkódolás beállításai

A bal oldali ablakban található a választható változók listája, amelyből a krónikus betegségre vonatkozó ismérvet, kérdést választottuk ki ("Volt-e krónikus betegsége?"), melyet a középen található nyíl segítségével a *NUMERIC VARIABLES* ablakba mozgatunk. Ezt követően az ismérvváltozók kalibrálása történik meg.

| ld Value                      | New Value                       |  |
|-------------------------------|---------------------------------|--|
| Value:                        | Value: 0                        |  |
| 2                             | © System-missing                |  |
| System-missing                | Ol <u>d</u> > New:              |  |
| ) Range:                      | 1->1                            |  |
| through                       | <u>A</u> dd<br>Change<br>Remove |  |
| Range, value through HIGHEST: |                                 |  |
| All other values              |                                 |  |

6/10. ábra: A csoportkódok változtatásának beállításai

Jelen esetben a *VALUE* opciót jelöljük be, és egyesével megadhatjuk a régi értékeket, majd ezt követően az új értékkategóriákat. Első lépésben az *OLD VALUE* dobozban is és a *NEW VALUE* dobozban is az 1-es értéket gépeljük, melyet a középen lévő *ADD* gomb megnyomását követően a középső dobozban láthatunk. Ezt követően következik a régi (*OLD VALUE*) 2-es értékek kódolása 0-ás új értékké (*NEW VALUE*). Miután itt is befejeztük a beállítást (ADD) a *CONTINUE* és *OK* gomb lenyomását követően az átkódolás megtörténik, melyet az *OUTPUT* táblában is jelez számunkra a program.

Ezt követően az utolsó lépésként a változó nézetben a címkék átnevezését is el kell végezni, hiszen ez nem történik automatikusan, mivel a program nem tudhatja, hogy milyen elnevezést szánunk az új címkének.

| *születesi         | adatbazis/0_Bl                | 1Lsav (DataSet         | 1 J · I | BM SPS            | 5 Statistics        | Data Editor                |                    |         |         |
|--------------------|-------------------------------|------------------------|---------|-------------------|---------------------|----------------------------|--------------------|---------|---------|
| <u>File Edit V</u> | (iew <u>D</u> ata <u>T</u> ri | ansform <u>A</u> nalyz | e D     | Direct <u>M</u> a | rketing <u>G</u> ra | phs <u>U</u> tilities Add- | ons <u>W</u> indow | Help    |         |
| 🔁 H                |                               |                        |         |                   | <b>*</b> =          | H H                        |                    | ₫_      |         |
|                    | Name                          | Туре                   | V       | Vidth             | Decimals            | Label                      | Values             | Missing | Columns |
| 1                  | K_kód                         | Numeric                | 8       |                   | 0                   | Betegkód                   | None               | None    | 8       |
| 2                  | K_év                          | Numeric                | 8       |                   | 0                   | Hány éves Ön?              | None               | None    | 8       |
| 3                  | K_isk                         | Numeric                | 8       |                   | 0                   | Mi az Ön legm              | {1, egyetem        | None    | 8       |
| 4                  | K_lakhely                     | Numeric                | 8       |                   | 0                   | Honnan szárma              | {1, város}         | None    | 8       |
| 5                  | K_szülés                      | Numeric                | 8       |                   | 0                   | Szülésének ki              | {1, hüvelyi}       | None    | 8       |
| 6                  | K_terh.hét                    | Numeric                | 8       |                   | 2                   | Hányadik terhe             | None               | None    | 8       |
| 7                  | K_szül.súly                   | Numeric                | 8       |                   | 2                   | Gyermekének                | None               | None    | 8       |
| 8                  | K_vsúly                       | Numeric                | 8       |                   | 2                   | Várandósság el             | None               | None    | 8       |
| 9                  | K_tmag                        | Numeric                | 8       |                   | 2                   | Várandósság el             | None               | None    | 8       |
| 10                 | K_sszül                       | Numeric                | 8       |                   | 2                   | Szülés napján t            | None               | None    | 8       |
| 11                 | K_korszerű                    | Numeric                | 8       |                   | 0                   | Korszerűek ism             | {1, Igen}          | None    | 8       |
| 12                 | K_krónikus                    | Numeric                | 8       |                   | 0                   | Volt-e krónikus            | {1, Igen}          | None    | 8       |
| 13                 | K_súly6hó                     | Numeric                | 8       |                   | 2                   | Szülés után 6 h            | None               | None    | 8       |
| 14                 | BMI                           | Numeric                | 8       | Valı 🖓            | ie Labels           |                            |                    |         | ×       |
| 15                 | BMI_kat                       | Numeric                | 8       | Valu              | e Labels            |                            |                    |         |         |
| 16                 |                               |                        |         | Val               | ue: 2               |                            |                    | Spel    | ling    |
| 17                 |                               |                        |         | Lab               | el: ann             |                            |                    |         |         |
| 18                 |                               |                        |         |                   |                     |                            |                    | _       |         |
| 19                 |                               |                        |         |                   |                     | = "igen"                   |                    |         |         |
| 20                 |                               |                        |         |                   | Add                 | - 116111                   |                    |         |         |
| 21                 |                               |                        |         |                   | <u>C</u> hange      |                            |                    |         |         |
| 22                 |                               |                        |         |                   | Remove              |                            |                    |         |         |
| 23                 |                               |                        |         |                   |                     |                            |                    |         |         |
| 24                 |                               |                        |         |                   | _                   |                            |                    |         |         |
| 25                 |                               |                        |         |                   |                     | ОКСа                       | incel Help         |         |         |
| 26                 |                               |                        |         |                   |                     |                            |                    |         |         |

6/11. ábra: A régi változókód törlése

A változó nézetben (*VARIABLE VIEW*) a kérdéshez tarozó *VALUES*-re kattintva tudjuk kijelölni a 2-es kódot, melyet törölni (*REMOVE*) szeretnénk. Az *OK* gomb lenyomását követően a régi kód és hozzá tartozó címke eltűnik. Ezt követően tudjuk az új kódot és kategória nevet megadni.

| 📲 Value Labels                                                                                                    | ×        |
|----------------------------------------------------------------------------------------------------|----------|
| Value Labels                                                                                                    |          |
| Value:                                                                                                    | Spelling |
| Label:                                                                                                    |          |
| 0 = "nem"                                                                                                    |          |
| Add 1 = "Igen"                                                                                                    |          |
| Change                                                                                                    |          |
| Remove                                                                                                    |          |
| Transaction of the second second seco |          |
|                                                                                                    |          |
| OK Cancel Help                                                                                                    |          |

6/12. ábra: Az új változókód megadása

A VALUE értékdobozba megadjuk a 0-s értéket, melyet a LABEL ablakban "nem" változó elnevezéssel látunk el. Ezt követően az OK gomb lenyomásával az új kategóriakód lép érvénybe.

Az adatok átkódolásának kétségtelenül legegyszerűbb, de nem minden esetben használható módszere az automatikus átkódolás, melyet a *TRANSFORM* menü *AUTOMATIC RECODE* opciójával tudunk megtenni.

| Transform Analyze Direct Marketing   | Graphs | Automatic Recode                               |
|--------------------------------------|--------|------------------------------------------------|
| <u>C</u> ompute Variable             |        | Variable-> New Name                            |
| Count Values within Cases            |        | Betegkód [K_kód]     A     Hány éves Ön? [K    |
| Shi <u>ft</u> Values                 |        | 💑 Mi az Ön legmagas                            |
| 🔤 Recode into <u>S</u> ame Variables |        | Konnan származik     Szülésének kimenet        |
| Recode into Different Variables      |        | Hányadik terhesség                             |
| Automatic Recode                     |        |                                                |
| Visual <u>B</u> inning               |        | Várandósság előtti     Szülés napián tests     |
| 🔀 Optimal Binning                    |        | Korszerűek ismeret                             |
| Prepare Data for Modeling            | •      | Volt-e krónikus bete  Szülás után 6 hó v       |
| Ran <u>k</u> Cases                   |        | Use the same recoding scheme for all variables |
| Date and Time Wizard                 |        | Treat blank string values as user-missing      |
| Create Time Series                   |        | Apply template from:                           |
| Replace Missing Values               |        | Save template as:                              |
| Random Number Generators             |        |                                                |
| Run Pending Transforms Ctrl+         | +G     | OK Paste Reset Cancel Help                     |

6/13. ábra: Az automatikus átkódolás beállítási moduljai

A jobb oldali ábrán először az átkódolandó változót jelöljük ki és a nyíl segítségével átmozgatjuk az üres ablakba, majd elnevezzük a *NEW NAME* dobozban. A beállítások során jelölnünk kell azt is, hogy az újrakódolást a legkisebb (*LOWEST VALUE*) vagy a legnagyobb értéktől (*HIGHEST*) kezdje.

Nagyon gyakran előkerülő probléma, hogy az adatok értékelése során vizsgálnunk kell azok ismérveit és az esetlegesen megjelenő kiugró értékről el kell döntenünk, hogy létezhet-e valóságtartalma, vagy adatbeviteli hiba eredményeként keletkeztek. Ezt az adattisztítási módszert összefoglaló néven *kiugró (outlier) értékek vizsgálatának* nevezzük. A módszer eredménye nyomán a kutatónak a detektált kiugró értékekről kell eldöntenie, hogy kizárja, vagy az elemzés számára megtartja. Leginkább a folytonos változók esetében használható és érdemes a statisztikai analízisek előtt az extrém értékeket vizsgálni. A döntés meghozatalában a kutató szakértelme és a témában való jártassága, olvasottsága játszik priori szerepet. A gyakorlatban a kutatók azokat az értékeket szokták kizárni, melyek adatbeviteli, kódolási hibák végett jöttek létre vagy olyan indok nélküli esemény következménye, melyre a kutatónak konkrét, objektív magyarázata nincsen. Fontos, hogy meg kell tudni határozni azt a konkrét értéket, mely felett kiugró, extrém értéknek minősül az adat. Hibát követünk el, abban az esetben, ha a kiugró érték megtartása mentén az torzító hatással bír (pl. normalitásvizsgálat során), illetve akkor is, ha kizárás mellett döntünk, pedig az nem lenne indokolt, hiszen az

érték egy valós megfigyelést tartalmaz és az általánosíthatóságot is segíti. Az egyik leggyakrabban alkalmazott módszertan az *outlier* (kiugró) értékek vizsgálatára az ún. *Boxplot* diagram. Az ábra segítségével egyértelműen kiderülhet, hogy van-e kiugró értékünk és az mely egyednél fordul elő.

**Gyakorló feladatként,** vizsgáljuk meg, Boxplot ábra segítségével az adatbázisunkban található kismamák életkorát, valamint BMI értékét (születési adatbázis70 BMI.sav).

A grafikus ábra készítését megtaláljuk a *GRAPHS* menüpont *LEGACY DIALOGS/BOXPLOT* opciójában.

|     | 🞏 ‡születési adatbázis70 BMLsav [DataSet1] - IBM SPSS Statistics Data Editor |                               |                        |                     |         |                                      |                    |                    |  |  |  |
|-----|------------------------------------------------------------------------------|-------------------------------|------------------------|---------------------|---------|--------------------------------------|--------------------|--------------------|--|--|--|
| Eil | e <u>E</u> dit <u>V</u>                                                      | <u>/iew D</u> ata <u>T</u> ra | ansform <u>A</u> nalyz | e Direct <u>M</u> a | rketing | <u>Graphs</u> <u>U</u> tilities Add- | ons <u>W</u> indow | Help               |  |  |  |
| ŧ   | 🔁 🖶 🖨 🛄 🖛 🛥 📓 🏪                                                              |                               |                        |                     |         | Chart Builder                        |                    |                    |  |  |  |
|     |                                                                              | Name                          | Туре                   | Width               | Decin   |                                      |                    |                    |  |  |  |
|     | 1                                                                            | K_kód                         | Numeric                | 8                   | 0       | Deregitod                            | TNOTIC             | Bar                |  |  |  |
|     | 2                                                                            | K_év                          | Numeric                | 8                   | 0       | Hány éves Ön?                        | None               | 11 3-D Bar         |  |  |  |
|     | 3                                                                            | K_isk                         | Numeric                | 8                   | 0       | Mi az Ön legm                        | {1, egyetem        | 🛃 Line             |  |  |  |
|     | 4                                                                            | K_lakhely                     | Numeric                | 8                   | 0       | Honnan szárma                        | {1, város}         | Area               |  |  |  |
|     | 5                                                                            | K_szülés                      | Numeric                | 8                   | 0       | Szülésének ki                        | {1, hüvelyi}       | Pie                |  |  |  |
|     | 6                                                                            | K_terh.hét                    | Numeric                | 8                   | 2       | Hányadik terhe                       | None               | High-Low           |  |  |  |
|     | 7                                                                            | K_szül.súly                   | Numeric                | 8                   | 2       | Gyermekének                          | None               |                    |  |  |  |
|     | 8                                                                            | K_vsúly                       | Numeric                | 8                   | 2       | Várandósság el                       | None               | Boxplot            |  |  |  |
|     | 9                                                                            | K_tmag                        | Numeric                | 8                   | 2       | Várandósság el                       | None               | Error Bar          |  |  |  |
|     | 10                                                                           | K_sszül                       | Numeric                | 8                   | 2       | Szülés napján t                      | None               | Population Pyramid |  |  |  |
|     | 11                                                                           | K_korszerű                    | Numeric                | 8                   | 0       | Korszerűek ism                       | {1, Igen}          | Scatter/Dot        |  |  |  |
|     | 12                                                                           | K_krónikus                    | Numeric                | 8                   | 0       | Volt-e krónikus                      | {1, Igen}          | 🚹 Histogram        |  |  |  |

6/14. ábra: A Boxplot ábra elérési útvonala

A *BOXPLOT* menüpont alatt két alternatív megjelenítés áll rendelkezésre: egyszerű (*SIMPLE*) vagy a csoportosított (*CLUSTERED*) lehetőségek. Itt jelöljük az egyszerű megjelenési formát. Ezt követően az adatok típusánál (*DATA IN CHART ARE*) választható az eset (*SUMMARIES FOR GROUPS OF CASES*) vagy a változó szerinti (*SUMMARIES OF SEPARATE VARIABLES*) típus. Itt válasszuk a második lehetőséget. A kalibrálásunk nyomán az egyszerű típusban a változók típusa szerinti megjelenítés lesz a jó megoldás, hiszen így lehetőség van egy vagy több változó eloszlásának bemutatására. Amennyiben az esetek (*CASES*) szerinti ábrázolást választjuk, abban az esetben egy adott változót (pl.: életkor) egy másik változó kategóriái (pl.: lakhely; város, falu) szerint ábrázolhatunk. A *CLUSTERED* opció segítségével, amennyiben a változók típusa szerint ábrázolunk, egyszerre minimum két folytonos változót jelenítünk meg (pl.: kor, BMI) egy másik változó (pl. lakhely) kategóriák szerint.

| 📴 Boxplot                                                                                        | × |
|--------------------------------------------------------------------------------------------------|---|
| <u>₿₿</u> ₿∰ Simple                                                                              |   |
| Clustered                                                                                        |   |
| Data in Chart Are<br>O Summaries for groups of cases<br>O Summaries of separate <u>v</u> ariable | s |
| Define Cancel Help                                                                               |   |

6/15. ábra: Boxplot típusának kalibrálása

Ezt követően a vizsgálatba bevont változóink kiválasztása következhetik. A *BOXES REPRESENT* ablakban kell az életkor és a BMI érték változókat a középen található nyíl segítségével mozgatni. Ezt követően további beállításokra nincsen szükség, így az *OK* gombra kell kattintani.

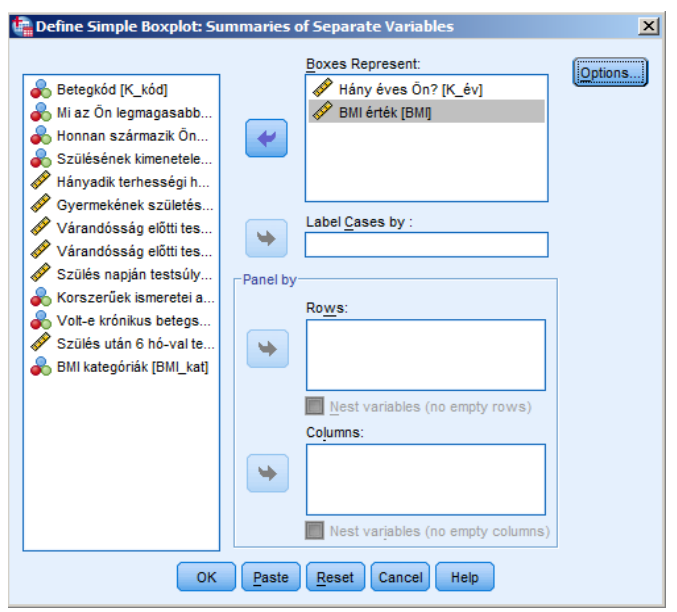

6/16. ábra. A vizsgálatba bevont változók kijelölése

Az output ábrán megjelenő téglalapok (dobozok) szélei mutatják az alsó (25) és felső (75) kvartilis közötti távolságot, míg a középen megjelenő vonal a medián (50) értékét. Az interkvartilis (felső és alsó kvartilis különbsége) másfélszerese a dobozból felfelé és lefelé irányuló vonalak hossza. Ideális esetben az értékek ebben a terjedelemben helyezkednek el (normál eloszlás), melyet nyomatékosít a vonalak végén lévő vízszintes jelzés. Amennyiben az érték a doboz szélétől 1,5-3- interkvartilis terjedelemre van kiugró értékként jelöli a

program (jele:O). Ezt a három interkvartilis terjedelmet is meghaladó értéket extrém értékként kezeli és \* jelöli.

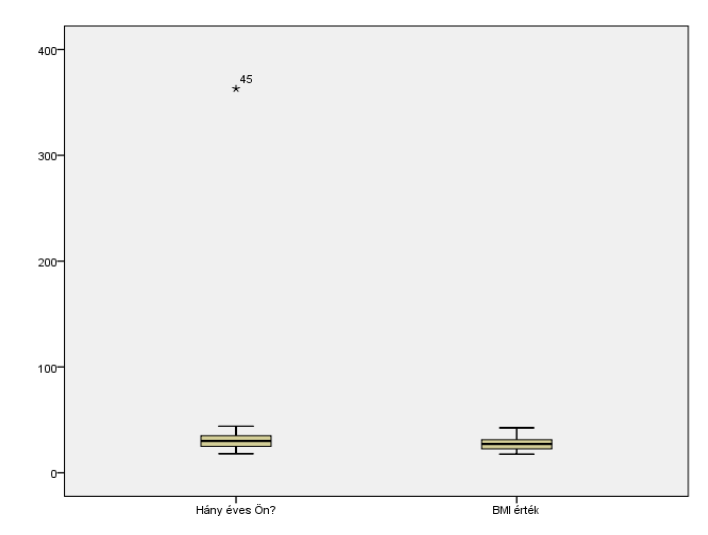

6/17. ábra. Az életkor és BMI érték változók Boxplot ábrája

Az ábrán jól látható, hogy a BMI értéknél sem kiugró, sem extrém érték nem szerepel, így vélelmezzük a változó normális eloszlását. Az életkor változó esetében a 45 sorszámú érték extrém. Az adatnézetben megnézhető, hogy a 45 egyedhez mekkora életkor tartozik.

| *születési                         | adatbázis70_B                      | MI.sav [DataSe         | et1] - IBM SPSS :        |
|------------------------------------|------------------------------------|------------------------|--------------------------|
| <u>F</u> ile <u>E</u> dit <u>V</u> | <u>/</u> iew <u>D</u> ata <u>T</u> | ransform <u>A</u> naly | yze Direct <u>M</u> arke |
| 🔄 🔚                                |                                    | . 🗠 🤇                  | ⊐ <b>≣</b>               |
| 45 : K_év                          | 363                                | 3                      |                          |
|                                    | K_év                               | K_isk                  | K_lakhely                |
| 25                                 | 20                                 | 8 általános            | falu c                   |
| 26                                 | 22                                 | 8 általános            | város c                  |
| 27                                 | 24                                 | 8 általános            | város c                  |
| 28                                 | 25                                 | 8 általános            | város c                  |
| 29                                 | 26                                 | 8 általános            | város c                  |
| 30                                 | 31                                 | 8 általános            | város c                  |
| 31                                 | 32                                 | felsőfokú s…           | falu c                   |
| 32                                 | 31                                 | felsőfokú s…           | falu c                   |
| 33                                 | 33                                 | felsőfokú s…           | falu                     |
| 34                                 | 34                                 | felsőfokú s…           | falu                     |
| 35                                 | 35                                 | felsőfokú s…           | falu                     |
| 36                                 | 36                                 | felsőfokú s…           | falu                     |
| 37                                 | 37                                 | egyetem, f             | város                    |
| 38                                 | 38                                 | egyetem, f             | város                    |
| 39                                 | 39                                 | egyetem, f             | város                    |
| 40                                 | 40                                 | egyetem, f             | város                    |
| 41                                 | 31                                 | egyetem, f             | város                    |
| 42                                 | 32                                 | egyetem, f             | város                    |
| 43                                 | 34                                 | OKJ                    | város c                  |
| 44                                 | 35                                 | OKJ                    | falu c                   |
| 45                                 | 363                                | OKJ                    | falu c                   |
| 46                                 | 37                                 | OKJ                    | falu c                   |
|                                    |                                    |                        |                          |

6/18. ábra: Az adatnézetben a 45. kismamának az életkor értéke

Látható, hogy a 45 egyedhez tartozó életkor 363, ami az extrém értéket jelenti. Nem kell nagy szakértelem ahhoz, hogy megállapítsuk, hogy ez az életkor nem reális, vagyis adatbeviteli hiba történt. Az ilyen esetekben vagy a *missing* értéktartományt tudjuk definiálni, vagy adatszűrőt tudjuk alkalmazni (*DATA* menüpont *SELECT CASES*). Tegyük most ez utóbbit. Amennyiben az output ábrára kétszer kattintunk, megjelenik a grafikus ábra szerkesztő ablaka (*CHART EDITOR*), ahol az *ELEMENTS* opcióra klikkelve az Y tengelyre elhelyezhetünk egy referencia egyenest (*ADD REFERENCE LINE TO THE Y AXIS*).

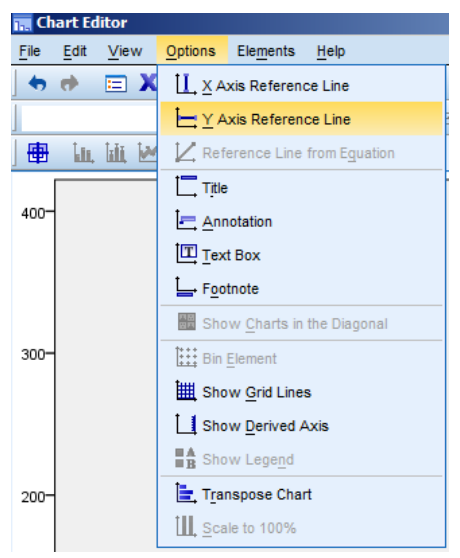

6/19. ábra: A referencia egyenes felvétele

Ezt követően megjelenik a 200-nál a referencia vonal, melyet függőlegesen mozgathatunk, ha ráklikkelünk a vonalra. Toljuk a referencia vonalunkat a felső vízszintes vonalig, ami 50 évnél lesz, vagyis ezt nevezhetjük küszöbértéknek.

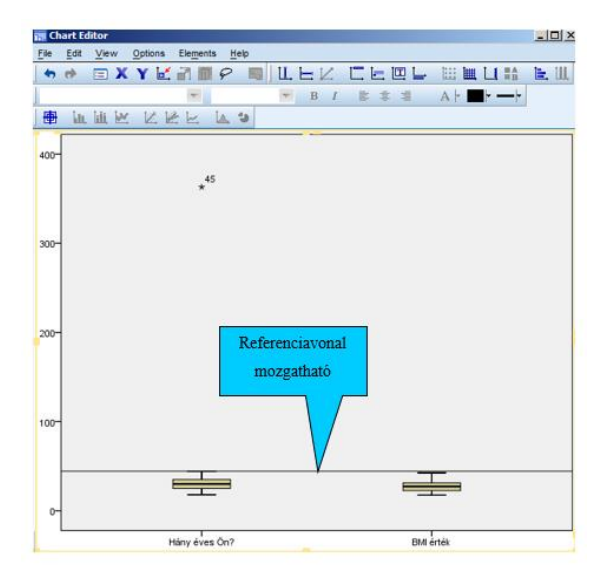

6/20. ábra: A referenciavonal felvétele a grafikus ábrára

Ezt követően a *DATA* menü *SELECT CASES* opciójában végezzük el az adatok szűrését, vagyis az IF ablakban kalibráljuk az életkor változót.

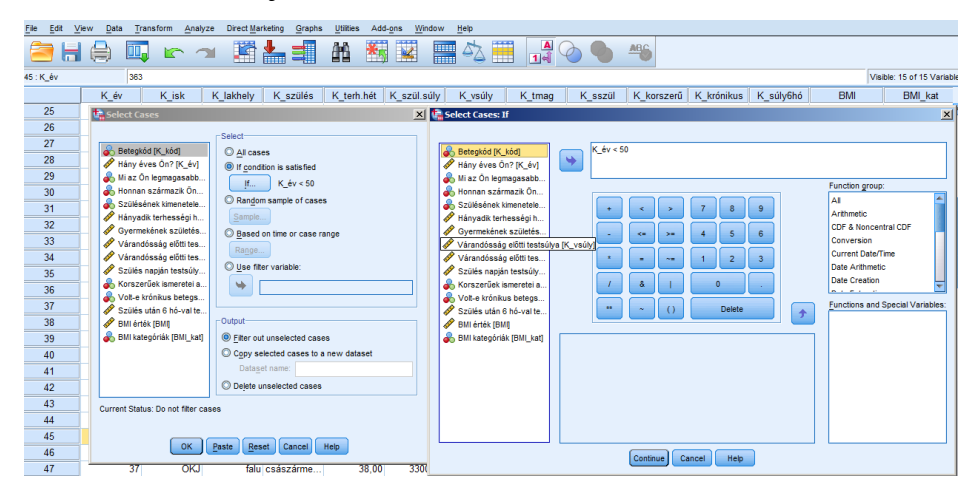

6/21. ábra: A szűrési feltételek beállítása

Az ábra szerinti beállításokat elvégezve nyomjuk meg a *CONTINUE* és *OK* gombokat. Ez azt fogja eredményezni, hogy az életkor változónál a program az 50 év felettieket kiszűri és áthúzza, melyet az adatnézetben láthatunk. Ez azt jelenti, hogy a további elemzés során ezeket az értékeket figyelmen kívül hagyja. Itt fontos megjegyezni, hogy a szűrőfeltétel mindaddig aktív marad, míg vissza nem állítjuk az összes értékre. Amennyiben ezt követően ismét kérünk egy grafikus Boxplot ábrát, akkor a már az életkor változóban sem fognak kiugró és extrém értékek jelentkezni.

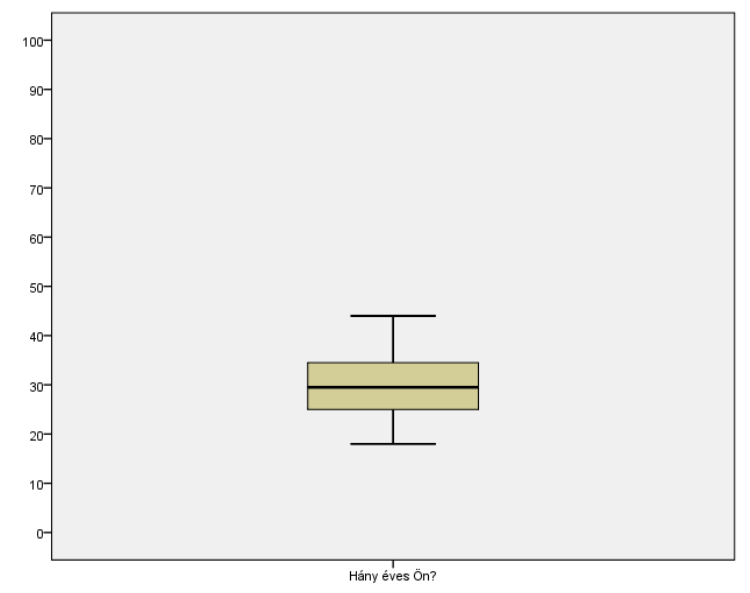

6/22. ábra: A kiugró értéktől tisztított életkor boxplot ábrája

A kiugró értékek vizsgálata során gyakran alkalmazott módszer a **standardizálás** módszere, amikor a vizsgált változónkból standardizált változót képezünk. A standardizálást abban az esetben is használjuk, amikor a különböző skálákon (mértékegységgel) mért változóinkat egységesíteni, egy alapra hozni szeretnénk. Vannak statisztikai módszertanok, melyek megkövetelik, hogy a vizsgálathoz a különböző mértékegységű változóinkat egységesítsük, ami gyakorlatban a standardizálást jelenti.

A standardizálás azt jelenti, hogy a várható értéket kivonjuk a valószínűségi változó értékéből, és a különbséget elosztjuk a szórással, így egy standard normális eloszlású valószínűségi változót (jele: z) kapunk eredményül. Képletben:

$$z = \frac{x - \mu}{\sigma}$$

A standardizálás eredményeként kapott standard normális eloszlású valószínűségi változó várható értéke zérus, szórása egységnyi, azaz N (0,1). Mindkettő - a normális és a standard normális eloszlású- valószínűségi változó sűrűségfüggvénye ún. harang-görbével, **Gauss-görbével (6/23. ábra)** jellemezhető. Standard normális eloszlás esetén mind a valószínűségi változók, mind a hozzájuk rendelhető valószínűségek táblázatba foglalhatók, melyek segítségével a kapott értékek könnyen és viszonylag gyorsan felhasználhatók gyakorlati problémák megoldására, bár a számítógépek korában az ehhez hasonló táblázatok szép lassan kikopnak a gyakorlati alkalmazások repertoárjából.

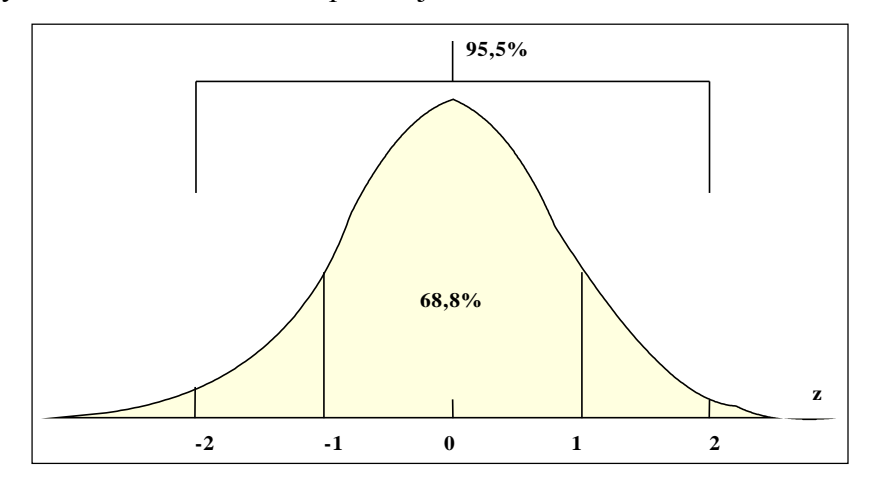

6/23. ábra: Fontosabb valószínűségek a z függvényében

A várható értéktől egységnyi szórással eltérő intervallum – és ez nemcsak a standard, hanem az általános normális eloszlás esetére érvényes – és a valószínűségi görbe által bezárt terület 68,8 %-os valószínűséget reprezentál. A kétszeres szórás által meghatározható intervallumhoz tartozó valószínűség 95,5 %; míg a háromszoros szórással lefedhetjük a vízszintes tengely és

a görbe által meghatározható teljes területet, szinte a teljes valószínűséget (99,9 %). Mivel a standard normális valószínűségi változó sűrűségfüggvénye szimmetrikus, így elegendő a 0 és a pozitív végtelen közé eső számokhoz tartozó valószínűségi értéket meghatározni.

Gyakorlatban ez azt jelentheti, hogy a standardizált értékek -3 és +3 közötti értéket kell felvennie (a normális eloszlás meglétéhez). A standardizált normál eloszlás elmélete alapján, ha a mintanagyság 80 vagy annál kisebb, akkor a 2,5-nél nagyobb standardizált értékekkel rendelkező megfigyelések kiugró (*outlier*) értéknek minősülnek, míg az ennél nagyobb minták esetében a határérték a 3 (Sajtos – Mitev 2007). Ennek nyomán vizsgáljuk.

Gyakorló feladatként, vizsgáljuk meg az életkor változó kiugró értékeit standardizálás módszerével.

Első lépésben a szűrési feltételek - amennyiben nem tettük meg - állítsuk vissza, az alapbeállításra, vagyis ne legyenek szűrési feltételek (*DATA/SELECT CASES/ALL CASES*).

Ezt követően a változó standardizálása következik, melyet az *ANALYZE* menü *DESCRIPTIVES* menüpontjának segítségével végezhetünk el.

| File | Edit V              | <u>/iew D</u> ata <u>T</u> ra            | ansform                | Analyze       | Direct Marketing       | Graphs | Utilities    | Add-      | <u>ins W</u> | Indow    | Help |
|------|---------------------|------------------------------------------|------------------------|---------------|------------------------|--------|--------------|-----------|--------------|----------|------|
| F    |                     |                                          |                        | Rep           | orts                   | •      | ΔıΔ          | 23年       |              |          | 47   |
|      |                     |                                          |                        | Des           | criptive Statistics    | •      | 123 Freq     | uencies   |              |          | -9   |
|      |                     | Name                                     | Ту                     | Ta <u>b</u>   | les                    | •      | 🔚 Desc       | criptives |              | ues      | M    |
|      | 1                   | K_kód                                    | Numeri                 | Com           | pare Means             | •      | A Expl       | ore       |              |          | None |
|      | 2                   | K_év                                     | Numeri                 | <u>G</u> en   | eral Linear Model      | •      | Croe         | etahe     |              |          | None |
|      | 3                   | K_isk                                    | Numerie                | Gen           | eralized Linear Mode   | is 🕨   |              | 31003     |              | etem     | None |
|      | 4                   | K_lakhely                                | Numerie                | Mi <u>x</u> e | ed Models              | •      |              | ·         |              | s}       | None |
|      | 5                   | K_szülés                                 | Numerie                | <u>C</u> orr  | relate                 | •      | <u>P-P</u> F | lots      |              | elyi}    | None |
|      | 6                   | K_terh.hét                               | Numerie                | <u>R</u> eg   | ression                |        | <u>0</u> -0  | Plots     |              |          | None |
|      | 7                   | K_szül.súly                              | Numerie                | L <u>o</u> gi | linear                 | •      | yermekér     | iek       | None         |          | None |
|      | 8                   | K_vsúly                                  | Numeri                 | Neu           | ral Net <u>w</u> orks  | •      | árandóssa    | ág el     | None         |          | None |
|      | 9                   | K_tmag                                   | Numerie                | Clas          | ssi <u>f</u> y         |        | árandóssa    | ág el     | None         |          | None |
|      | 10                  | K_sszül                                  | Numerie                | Dime          | ension Reduction       |        | zülés nap    | ján t     | None         |          | None |
|      | 11                  | K_korszerű                               | Numerie                | Sc <u>a</u>   | ie<br>nanomatria Tanta | - P    | orszerűek    | ism       | {1, Ige      | n}       | None |
|      | 12                  | K_krónikus                               | Numerie                | <u>N</u> ON   | parametric rests       | - F    | olt-e króni  | kus       | {1, Ige      | n}       | None |
|      | 13                  | K_súly6hó                                | Numerie                | Sun           | vival                  |        | zülés utár   | 1 6 h     | None         |          | None |
|      | 14                  | BMI                                      | Numeri                 | Mult          | inle Response          |        | VII érték    |           | None         |          | None |
|      | 15                  | BMI_kat                                  | Numerie                | Miss          | sing Value Analysis    |        | VII kategó   | riák      | {1,00,       | sován    | None |
|      | 16                  | filter_\$                                | Numerie                | Mult          | inle Imputation        |        | _év < 50 (   | FILT      | {0, Not      | t Sele   | None |
|      | 17                  | )                                        |                        | Con           | plex Samples           |        |              |           |              |          |      |
|      | 18                  |                                          |                        | Qua           | lity Control           |        |              |           |              |          |      |
|      | 19                  | ]                                        |                        |               | Curve                  |        |              |           |              |          |      |
|      | 20                  |                                          |                        |               | <u> </u>               |        |              |           |              |          |      |
| ŧ.   | Descript            | ives                                     |                        |               |                        | i.     |              |           |              |          | ×    |
|      |                     |                                          |                        |               | Variable(s)            |        |              |           |              |          |      |
|      | 💑 Betegk            | (ód [K_kód]                              |                        | -             | Hány éve               | es Ön? | K év]        |           |              | Options  |      |
|      | 💑 Miaz Ó            | On legmagasabb is                        | kolai vég.             |               |                        |        |              |           | - 1          | Bootstra | p    |
|      | 🌮 Honna             | n szarmazik Un? [<br>jának kimenetele [k | K_laknelyj<br>Cezüláel |               |                        |        |              |           |              |          |      |
|      | 🖉 Hánya             | dik terhességi héte                      | en szült?.             |               |                        |        |              |           |              |          |      |
|      | Gyerm               | ekének születési s                       | súlya? [K              |               |                        |        |              |           |              |          |      |
|      | 🔗 Váran             | dósság előtti tests                      | úlya [K_v.             |               |                        |        |              |           |              |          |      |
| 1    | 🔗 Váran<br>🔗 Szülás | dósság előtti testm<br>napián testsúlva  | nagasság.<br>IK eszüll |               |                        |        |              |           |              |          |      |
|      |                     | i napjan tostsulya                       | [1]_00201]             |               |                        |        |              |           |              |          |      |
|      | Save sta            | andardized values                        | as variab              | les           |                        |        |              |           |              |          |      |
|      |                     |                                          | OH                     | C Past        | te <u>R</u> eset Can   | cel H  | Help         |           |              |          |      |

6/24. ábra: A standardizálás beállításai

A beállításoknál a bal oldali ablakban a változóinkat láthatjuk, ahol az életkor változót a nyíl segítségével mozgassuk a célváltozókat tartalmazó jobb oldali ablakba. Ezt követően pipáljuk a *SAVE STANDARDIZED VALUES AS VARIABLES* négyzetet, mely által a program létrehoz egy új változót ZK év néven, mely a standardizált értékeket tartalmazza.

Annak érdekében, hogy a standardizált értékeket megvizsgáljuk, szükséges egy gyakorisági táblát létrehozni. A gyakorisági táblázatot az *ANALYZE* menü *FREQUENCIES* opciójában találjuk.

| File     | <u>E</u> dit <u>V</u>                                           | <u>/</u> iew <u>D</u> ata                                                                                           | Tra                                                            | ansform                               | <u>A</u> nalyze      | Direct <u>M</u> arketing         | Graph      | s <u>U</u> tilities | Add-      | ons <u>W</u>                                                          | indow               | ł |
|----------|-----------------------------------------------------------------|----------------------------------------------------------------------------------------------------|----------------------------------------------------------------|---------------------------------------|----------------------|----------------------------------|------------|---------------------|-----------|-----------------------------------------------------------------------|---------------------|---|
|          |                                                                 |                                                                                                    |                                                                |                                       | Rep                  | orts                             | •          | 44                  | ЙН.       |                                                                       |                     |   |
|          |                                                                 |                                                                                                    |                                                                | T                                     | Des                  | criptive Statistics              |            | 123 Fred            | luencies  |                                                                       |                     | 1 |
|          | 4                                                               | Name                                                                                                    | 9                                                              | Ty<br>Numeri                          | Ta <u>p</u> i<br>Com | ies<br>Maana                     |            | Ho Des              | criptives |                                                                       | ues                 | 1 |
|          | י<br>ז                                                          | K_KOU                                                                                                    |                                                                | Numeri                                | Gen                  | ipare means<br>eral Linear Model | - <u>-</u> | 🖧 <u>E</u> xpl      | ore       |                                                                       |                     | ľ |
| -        | 2                                                               | K ick                                                                                                    |                                                                | Numeri                                | Gen                  | eralized Linear Mod              | lels 🕨     | 🔆 <u>C</u> ros      | sstabs    |                                                                       | otom                | ł |
|          | 1                                                               | K Jakholy                                                                                                    | ,                                                              | Numeri                                | Mixe                 | ed Models                        | •          | 172 Ratio           | D         |                                                                       | el                  | ľ |
|          | 7<br>5                                                          | K szülés                                                                                                    |                                                                | Numeri                                | Corr                 | relate                           | •          | <u>р</u> -р         | Plots     |                                                                       | alvil               | ľ |
|          | 6                                                               | K terh hé                                                                                                    | t                                                              | Numeria                               | Reg                  | ression                          |            | <u>a-a</u>          | Plots     |                                                                       | , yıj               | f |
|          | 7                                                               | K szül sí                                                                                                    | ilv                                                            | Numeri                                | L <u>o</u> gi        | linear                           | •          | vermekér            | nek       | None                                                                  |                     | ľ |
| _        | 8                                                               | K vsúly                                                                                                    | y                                                              | Numeri                                | Neu                  | ral Net <u>w</u> orks            | •          | árandóss            | ág el     | None                                                                  |                     | ľ |
|          | 9                                                               | K tmag                                                                                                    |                                                                | Numeri                                | Clas                 | si <u>f</u> y                    | •          | árandóss            | ág el     | None                                                                  |                     | ľ |
| 1        | 10                                                              | K sszül                                                                                                    |                                                                | Numeri                                | Dime                 | ension Reduction                 | •          | zülés nar           | nián t    | None                                                                  |                     | ľ |
| 1        | 11                                                              | K korsze                                                                                                    | rű                                                             | Numeri                                | Sc <u>a</u>          | le                               | •          | nrszerűek           | cism      | {1 loe                                                                | n}                  | ľ |
| 1        | 12                                                              | K króniki                                                                                                    | is                                                             | Numeri                                | <u>N</u> on          | parametric Tests                 | •          | olt-e krón          | ikus      | {1 loe                                                                | n}                  | ľ |
| 1        | 13                                                              | K súlv6h                                                                                                    | ó                                                              | Numerie                               | Fore                 | ecasting                         |            | zülés utá           | n 6 h     | None                                                                  | ·                   | ľ |
| 1        | 14                                                              | BMI                                                                                                    | -                                                              | Numerie                               | Surv                 | vival                            |            | VII érték           |           | None                                                                  |                     |   |
| 1        | 15                                                              | BMI kat                                                                                                    |                                                                | Numerie                               | M <u>u</u> lt        | iple Response                    | •          | MI katego           | óriák     | {1.00.                                                                | sován               | 1 |
| 1        | 16                                                              | filter \$                                                                                                    |                                                                | Numerie                               | Miss                 | sing Value Anal <u>y</u> sis     |            | év < 50             | (FILT     | {0. Not                                                               | Sele                | h |
| 1        | 17                                                              | ZK év                                                                                                    |                                                                | Numerie                               | Mult                 | iple Imputation                  |            | -<br>core: Ha       | ány       | None                                                                  |                     | h |
| 1        | 18                                                              | _                                                                                                    |                                                                |                                       | Con                  | lity Control                     | - F        |                     | -         |                                                                       |                     | t |
| 1        | 19                                                              |                                                                                                    |                                                                |                                       |                      |                                  | , P        |                     |           |                                                                       |                     | t |
| •        | 20                                                              | -                                                                                                    |                                                                |                                       | Z RUC                | Cur <u>v</u> e                   |            |                     |           |                                                                       |                     | Ì |
| ∎ F      | reque                                                           | ncies                                                                                                    |                                                                |                                       |                      |                                  |            |                     |           |                                                                       | <u>×</u>            | l |
|          | Vára<br>Vára<br>Szük<br>Kors<br>Volt-<br>Szük<br>BMI é<br>BMI k | ndössåg<br>ndössåg<br>és napján<br>zerűek isi<br>e krónikus<br>és után 6<br>érték [BMI]<br>ætegóriák<br>v < 50 (FIL | elötti<br>test:<br>mere<br>s bet<br>hó-v<br>[<br>[BM]<br>.TER] | ···· A<br>····<br>s<br>e<br>····<br>l | *                    | Variable(s):                     | : Hány     | / éves Ö            |           | <u>S</u> tatisti<br><u>C</u> hart<br><u>F</u> orma<br><u>B</u> ootstr | cs<br>s<br>at<br>ap |   |
| <b>V</b> | <u>D</u> isplay                                                 | y frequen                                                                                                    | cy ta                                                          | ibles<br>K                            | Paste                | Reset Can                        | icel       | Help                |           |                                                                       |                     |   |

6/25. ábra: A gyakorisági táblázat beállításai

A beállításoknál nincsen egyéb dolgunk, mint a standardizált változónkat a középső nyíllal a jobb oldali ablakból a bal oldali ablakba mozgassuk. A *DISPLAY FREQUENCY TABLES* négyzet alapbeállításként pipálva van, így a gyakorisági táblázat létrejön, miután az OK gombot aktiváljuk.

|               |       |         | Frequency | Percent | Valid Percent | Cumulative<br>Percent |
|---------------|-------|---------|-----------|---------|---------------|-----------------------|
|               | Valid | -,41721 | 1         | 1,4     | 1,4           | 1,4                   |
|               |       | -,39238 | 1         | 1,4     | 1,4           | 2,9                   |
|               |       | -,36754 | 1         | 1,4     | 1,4           | 4,3                   |
|               |       | -,34271 | 1         | 1,4     | 1,4           | 5,7                   |
|               |       | -,31787 | 3         | 4,3     | 4,3           | 10,0                  |
|               |       | -,29304 | 3         | 4,3     | 4,3           | 14,3                  |
|               |       | -,26821 | 3         | 4,3     | 4,3           | 18,6                  |
|               |       | -,24337 | 7         | 10,0    | 10,0          | 28,6                  |
|               |       | -,21854 | 5         | 7,1     | 7,1           | 35,7                  |
|               |       | -,19370 | 3         | 4,3     | 4,3           | 40,0                  |
|               |       | -,16887 | 3         | 4,3     | 4,3           | 44,3                  |
|               |       | -,14404 | 3         | 4,3     | 4,3           | 48,6                  |
|               |       | -,11920 | 2         | 2,9     | 2,9           | 51,4                  |
|               |       | -,09437 | 5         | 7,1     | 7,1           | 58,6                  |
|               |       | -,06954 | 4         | 5,7     | 5,7           | 64,3                  |
|               |       | -,04470 | 4         | 5,7     | 5,7           | 70,0                  |
|               |       | -,01987 | 2         | 2,9     | 2,9           | 72,9                  |
|               |       | ,00497  | 3         | 4,3     | 4,3           | 77,1                  |
|               |       | ,02980  | 2         | 2,9     | 2,9           | 80,0                  |
| Kingpó óptóly |       | ,05463  | 3         | 4,3     | 4,3           | 84,3                  |
| Augro ertek   |       | ,07947  | 2         | 2,9     | 2,9           | 87,1                  |
|               |       | ,10430  | 3         | 4,3     | 4,3           | 91,4                  |
|               |       | ,12914  | 2         | 2,9     | 2,9           | 94,3                  |
|               |       | ,15397  | 1         | 1,4     | 1,4           | 95,7                  |
|               |       | ,17880  | 1         | 1,4     | 1,4           | 97,1                  |
|               |       | ,22847  | 1         | 1,4     | 1,4           | 98,6                  |
|               |       | 8,15051 | 1         | 1,4     | 1,4           | 100,0                 |
|               |       | Total   | 70        | 100,0   | 100,0         |                       |

Zscore: Hány éves Ön?

6/26. táblázat: Az életkor standardizált változójának gyakorisági

Az adatbázisunk elemszáma összesen 70 fő (n=70), így a 2,5-nél nagyobb standardizált értékek kiugró értéknek minősülnek. A táblázatot megvizsgálva látható, hogy egy ilyen létezik (8,15). Ezt követően a kiugró értékünk kizárása következik. A gyakorlatban sokszor előfordul, hogy a kiugró értékeink miatt nem tud megvalósulni a változónk normális eloszlása. A kiugró értékek kiszűrését követően lehetséges, hogy a változó normális eloszlásúvá válik.

A kiugró értékek vizsgálata során is említésre került egy szintén az adatok transzformációinál is megjeleníthető módszer, melyet egységesen **normalitásvizsgálatnak** nevezhetünk. A normalitásvizsgálat alkalmas arra, hogy két valószínűségi változó eloszlását összehasonlítsuk, vagy ellenőrizzük, hogy egy valószínűségi változónak az eloszlása, az általunk feltételezett eloszlásból (normális eloszlásból) származik-e.

A normalitásvizsgálatának léteznek kvantitatív (numerikus) és grafikus módszerei. A grafikus módszerek közül a leggyakrabban a normál eloszlás görbéjét tartalmazó hisztogrammal, valamint a kvantilis-kvantilis (Q-Q Plot) ábrázolással ismerkedünk meg.

A grafikus módszerek ábrája alapján akkor tekinthetünk egy változó normális eloszlásúnak, ha a változó eloszlásának alakja jól lefedi a normál eloszlás haranggörbéjét (Histogram), valamint a Q-Q ábrán a hipotetikus normál eloszlás egyenesére is jól illeszkednek az adatok. A numerikus módszerek közül a Kolmogorov-Szmirnov, valamint Shapiro-Wilk teszteket mutatjuk be. Ez utóbbit akkor érdemes alkalmazni, amikor viszonylag kis minta áll rendelkezésünkre, vagyis a minta elemszáma kevesebb, mint 50. Amennyiben a számított szignifikancia érték magasabb, mint 5 %, akkor elmondható, hogy a változó normál eloszlást követ. Adattranszformáció segítségével gyakran sikerül a normális eloszlástól eltérő változót normális eloszlásúvá alakítani.

**Gyakorló feladatként,** vizsgáljuk meg, hogy az eredeti életkor változó normális eloszlásból származik-e. A grafikus és numerikus vizsgálatokat megtaláljuk az *ANALYZE* menü *DESCRIPTIVE STATISTICS* menüpontjának *EXPOLRE* opciójában.

| Explore                                                                                                    | Explore: Plots                                                                                                    |
|----------------------------------------------------------------------------------------------------|----------------------------------------------------------------------------------------------------|
| Dependent List:       Statistics         Mi az Ôn legmagas       Mi az Ôn legmagas         Honnan származik       Mi az Ôn legmagas         Szülésének kimenet       Factor List:         Gyermekének szüle       Joptions         Várandósság előtti       Label Cases by:         Szülés napján tests       Sülés napján tests | Boxplots       Descriptive         Image: Dependents together       Image: Dependents together         Image: Dependents together       Image: Dependents together         Image: Dependents together       Image: Dependents together         Image: Dependents together       Image: Dependents together         Image: Dependents together       Image: Dependents together         Image: Dependents together       Image: Dependents together         Image: Dependents together       Image: Dependents together         Image: Dependents together       Image: Dependents together         Image: Dependents together       Image: Dependents together         Image: Dependents together       Image: Dependents together         Image: Dependents together       Image: Dependents together         Image: Dependent together       Image: Dependents together         Image: Dependent together       Image: Dependents together         Image: Dependent together       Image: Dependents together         Image: Dependent together       Image: Dependents together         Image: Dependent together       Image: Dependents together         Image: Dependent together       Image: Dependent together         Image: Dependent together       Image: Dependent together         Image: Dependent together       Image: Dependent         Image: |
| Both      Statistics      Plots     Plots                                                                                                    | © Untransformed                                                                                                    |
| OK Paste Reset Cancel Help                                                                                                    | Continue Cancel Help                                                                                                    |

6/27. ábra: A normalitásvizsgálat numerikus és grafikus beállításai

A függő változó dobozban a felső nyíl segítségével az életkor változó mozgassuk, majd a Plots gombra klikkelve a jobb oldali dobozban (*DESCRIPTIVE*) válasszuk a *HISTOGRAM* ábrát, valamint pipáljuk ki a *NORMALITY PLOTS WITH TESTS* négyzetet. Ezt követően

nyomjuk meg a *CONTINUE* gombot. Miután további beállításokra most az alapbeállításokon túl nincsen szükségünk, nyomjuk meg az *OK* opciót.

Ezt követően az *OUTPUT* nézetben több számítási eredményeket tartalmazó táblázat és ábra is megjelenik, melyek közül, most a számunkra relevánsat ismertetjük.

| 6/2. | táblázat: A normalitás vizsgálat numerikus eredményei |
|------|-------------------------------------------------------|
|      | Tests of Normality                                    |

|                  | Kolmo     | ogorov-Sm | irnov <sup>a</sup> | Shapiro-Wilk |    |      |  |
|------------------|-----------|-----------|--------------------|--------------|----|------|--|
|                  | Statistic | df        | Sig.               | Statistic    | df | Sig. |  |
| Hány éves<br>Ön? | ,400      | 70        | ,000               | ,205         | 70 | ,000 |  |

a. Lilliefors Significance Correction

Forrás: saját szerkesztés

Látható, hogy a mindkét tesztnél (Kolmogorov- Szmirov és a Shapiro- Wilk) a szignifikancia értékek alacsonyabbak, mint 0,05, így a normalitás nem teljesül.

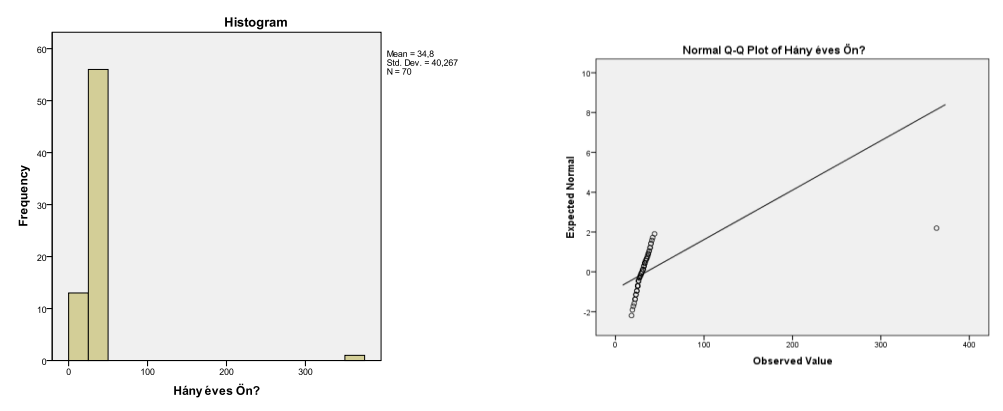

6/28. ábra: Az életkor normalitás vizsgálatának grafikus ábrái (hisztogramm, Q-Q ábra)

A grafikus ábrák megerősítik, hogy a változó eloszlása nem nevezhető normálisnak, hiszen a hisztogram ábrája nem fedi le a haranggörbét, valamint a Q-Q ábra elemei sem illeszkednek az egyenesre. Amennyiben az okokat keressük a korábban bemutatott Boxplot ábra szolgáltathat megfelelő információt, hiszen látható, hogy kiugró érték szerepel az adatsorban. Ennek kizárását követően (*DATA/SELECT CASES/* IF/ K\_év<50) futassuk le ismét a normalitás vizsgálatot.

|                  |           |           |                    | -            |    |      |  |
|------------------|-----------|-----------|--------------------|--------------|----|------|--|
|                  | Kolmo     | ogorov-Sm | irnov <sup>a</sup> | Shapiro-Wilk |    |      |  |
|                  | Statistic | df        | Sig.               | Statistic    | df | Sig. |  |
| Hány éves<br>Ön? | ,106      | 69        | ,055               | ,977         | 69 | ,220 |  |

6/3. táblázat: A kiugró érték kiszűrése után lefutatott vizsgálat eredményei Tests of Normality

a. Lilliefors Significance Correction

Forrás: saját szerkesztés

Mindkét numerikus tesztnél a szignifikancia érték meghaladja a kritikus értéket (0,05), így a változó normális eloszlásúnak tekinthető, melyet a grafikus ábrák is megerősítenek.

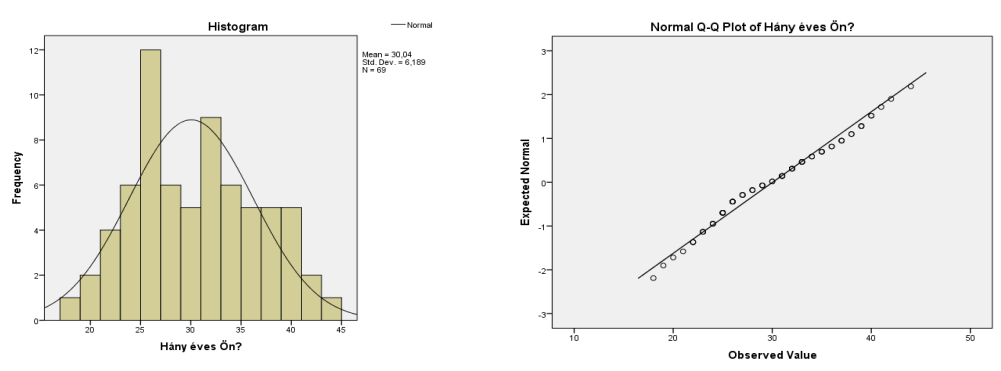

6/29 .ábra: A kiugró érték kiszűrése után lefutatott vizsgálat grafikus ábrái

A grafikus módszerek alapján mindegyik változó normál eloszlásúnak minősíthető, az eloszlások alakja jól lefedi a normál eloszlás haranggörbéjét, valamint a Q-Q ábrán (6/29. ábra) a hipotetikus normál eloszlás egyenesére is jól illeszkednek az adatok<sup>10</sup>.

Talán ennek az illusztratív példának a segítéségével is alátámasztást nyert, hogy a gyakorlati adatelemzés során a legtöbb kutató az *outlier* értékek kiszűrését követően vizsgálja a normalitást.

<sup>&</sup>lt;sup>10</sup> Tekintve, hogy a változó esetében a ferdeségi és csúcsossági értékek minimális mértékben térnek el nullától abszolút értékben ezért ezek a mutatók alátámasztják a normál eloszlás jelenlétét.

# 7. LEÍRÓ STATISZTIKA, STATISZTIKAI TÁBLÁZATOK, STATISZTIKAI ÁBRÁK (Ács Pongrác, Raposa László Bence)

# 7.1. Elméleti alapok, leíró statisztikai mutatószámok

A leíró statisztika mára a gyakorlati adatelemzés során egy kiértékelési eljárást jelent, mely során a mintánk egyes változóit, a kérdőívben szereplő kérdéseket jellemzik. A statisztika nemzetközi irodalma szerinti csoportosítás alapján megkülönböztethetjük: a *leíró statisztikát*, a *következtetéses statisztikát* és a *statisztikai döntéselméletet*.

A leíró statisztika alapvetően a numerikus információk összegyűjtését, az információk összegzését, és tömör jellemzését szolgáló módszereket foglalja magában. A leíró statisztika legfontosabb területei:

- az adatgyűjtés,
- az adatok ábrázolása,
- az adatok csoportosítása, osztályozása,
- az adatokkal végzett egyszerűbb aritmetikai műveletek,
- az eredmények megjelenítése.

A leíró statisztikának (*decriptives*) egyik priori célja, hogy helyzetképet, összefoglaló információt adjanak a minta jellemzőiről. Gyakran nevezik alapstatisztikának (*basic statistics*), vagy egyváltozós elemzéseknek is. Szinte minden adatbázis gyakorlati adatelemzésének az első lépése, amikor az ismérveket egymástól függetlenül alapvetően elemszáma, középértékei, adatainak változékonysága mentén vizsgáljuk.

| Középértékek/helyzetmutató | Szóródási        | Eloszlási    | Egyéb             |
|----------------------------|------------------|--------------|-------------------|
| számok                     | mérőszámok       | mutatószámok | mutatószámok      |
| Számtani átlag (mean)      | Terjedelem       | Csúcsosság   | Összeg (sum)      |
|                            | (range)          | (kurtosis)   |                   |
| Medián (median)            | szórás (standard | Ferdeség     | Elemek száma      |
|                            | deviation)       | (skewness)   | (number of cases) |
| Módusz (mode)              | Variancia        |              | Minimum           |
|                            | (variance)       |              | (minimum)         |
|                            |                  |              | Maximum           |
|                            |                  |              | (maximum)         |
|                            |                  |              |                   |

## 7/1. táblázat: A leggyakrabban alkalmazott leíró statisztikai mutatószámok

Forrás: Sajtos - Mitev (2007) nyomán saját szerkesztés

# KÖZÉPÉRTÉKEK

A mennyiségi ismérvértékek, számadatok a sokaság lényeges tulajdonságainak hordozói, önmagukban is igen hasznos tájékoztatást adnak a vizsgált jelenségről, folyamatról. Az adatok rendezése, csoportosítása nagymértékben megkönnyíti a megértést. A számszerű információk azt is lehetővé teszik, hogy segítségükkel általános, tömör jellemzést adjunk, egyetlen számadatba sűrítsük fontos jellemzőjüket. Ezt a számadatot *középértéknek* hívjuk. A középérték az azonos fajta adatok tömegének számszerű jellemzője. A középértékek két nagy csoportját szokás megkülönböztetni: számított középértékek (átlag) és a helyzeti középértékek (medián, módusz).

#### Számtani átlag (MEAN)

A *számtani átlag* az a szám, amelyet az átlagolandó értékek helyébe téve azok összege azonos marad.

A definícióból közvetlenül adódik, hogy a számtani átlag ( $\bar{x}$ ) a megfigyelt értékek (  $x_1, x_2, x_3, ..., x_n$ ) összegének, és az elemek számának (n) hányadosa:

$$\overline{\mathbf{x}} = \frac{1}{n} \sum_{i=1}^{n} \mathbf{x}_{i}$$

itt fel kell használni ezeket a gyakoriságokat, amit a *súlyozott számtani átlag* formulájával érünk el.

$$\overline{\mathbf{x}} = \frac{\sum_{i=1}^{k} \mathbf{f}_{i} \mathbf{x}_{i}}{\sum_{i=1}^{k} \mathbf{f}_{i}} = \frac{\sum_{i=1}^{k} \mathbf{f}_{i} \mathbf{x}_{i}}{n}$$

A számtani átlag a leggyakrabban alkalmazott középérték, azonban nem minden esetben alkalmazható, főleg a kiugró értékekre való érzékenysége miatt. Alkalmazása főleg az arány és intervallum skála típusú adatoknál a legrelevánsabb.

#### Medián (MEDIAN)

A medián a mennyiségi ismérvnek azon értéke, amelynél ugyanannyi kisebb, mint amennyi nagyobb érték fordul elő. Meghatározása egyszerű gyakorisági sor esetén könnyű, hiszen a

rangsorba rendezett középső tag értéke. A medián meghatározásának első lépéseként a számértékeket rangsorba rendezzük és

- ha n páratlan, akkor az (n+1)/2. sorszámú egyed ismérvváltozatának értéke lesz a medián

$$Me = x_{\left(\frac{n+1}{2}\right)});$$

- ha n páros, akkor az n/2. és (n/2)+1. egyed ismérv-változatainak egyszerű számtani átlaga

Me = 
$$\frac{x_{\left(\frac{n}{2}\right)} + x_{\left(\frac{n}{2}+1\right)}}{2}$$
lesz a medián:

A mediánt leggyakrabban a sorrendi (ordinális) skálán alkalmazzuk.

#### Módusz (MODE)

A módusz az ismérvértékek tipikus, leginkább jellemző értékét jelöli, legtipikusabb érték. Diszkrét értékekkel rendelkező mennyiségi ismérv módusza a sokaságban leggyakrabban előforduló ismérvérték. Folytonos mennyiségi ismérv módusza ott található, ahol az előforduló értékek legjobban sűrűsödnek, ahol a gyakorisági görbe maximuma van. Alkalmazása leginkább a diszkrét, kategorizált változók esetén megfelelő, de alkalmazható a skála típusú változók esetében is.

Látható, hogy a skálatípusoknak megvan a legmegfelelőbb középértéke, vagyis a nominális skáláknál a módusz, az ordinális skáláknál a medián, az arányskálák esetében az összes középérték alkalmazható.

# SZÓRÓDÁSI MÉRŐSZÁMOK

Láthatóvá vált, hogy a középértékek egyike sem felel meg tökéletesen minden elvárásnak ezért, kívánatos lehet a további árnyaltabb elemzés is. Szóródásnak nevezzük a statisztikában az adatok (általában a mennyiségi ismérvértékek) eltérését egymástól, vagy egy meghatározott, a sokaság egészét jellemző értéktől. A szóródás vizsgálata igen fontos helyet tölt be a statisztika módszertanában, szinte valamennyi módszer kapcsolódik hozzá.

A szóródás jelenségének gyors mérésére természetesen jól alkalmazhatók azok a mutatószámok, amelyek csak néhány, a helyzetüknél fogva jelentős számadatot hasznosítanak. Az egymástól eltérő, tehát szóródó adatok egy-egy középértéktől, így a számtani átlagtól, mint közepes értéktől is eltérnek. Mindez azt is jelenti, hogy a szóródás mérésére szerkesztett mutatószámok egy része ezt a tulajdonságot használja fel.

Valamennyi szóródást mérő mutatószámmal szemben megfogalmazódik az a követelmény, hogy értékük a szóródás hiánya esetén nulla, a szóródás megléte esetén nullától különböző számérték legyen.

A szóródás jelenségét számtalan mérőszám vizsgálja, ezek közül a legelterjedtebbek:

- szóródás terjedelme (R),
- interkvartilis terjedelem (TQ),
- szórás ( $\sigma$ ), variancia ( $\sigma^2$ )
- relatív szórás (V)

A szóródás terjedelme (RANGE): az előforduló legnagyobb és legkisebb érték különbsége:

$$R = x_{\max} - x_{\min}$$

Kizárólag arány és intervallumskálán alkalmazzuk. A szórás terjedelménél szokás még az interkvartilis terjedelmet is említeni. Az *interkvartilis terjedelem* azt az intervallumot jelöli, ahol az összes érték középső 50 %-a helyezkedik el. Az interkvartilis terjedelem képlete:

$$\mathbf{T}\mathbf{Q} = \mathbf{Q}_3 - \mathbf{Q}_1$$

A leggyakrabban alkalmazott szóródási mérőszám a *szórás (STANDARD DEVIATION)*, ami az egyes értékek számtani átlagtól való eltéréseinek négyzetes átlagát jelenti.

$$\sigma = \sqrt{\frac{1}{n} \sum_{i=1}^{n} (x_i - \overline{x})^2}$$

Ha gyakorisági sorból számítjuk a szórást, a mutatószám súlyozott formáját kell alkalmazni:

$$\sigma = \sqrt{\frac{\sum_{i=1}^{k} f_{i} (x_{i} - \overline{x})^{2}}{\sum_{i=1}^{k} f}} = \sqrt{\frac{1}{n} \sum_{i=1}^{k} f_{i} (x_{i} - \overline{x})^{2}}$$

A szórás négyzetét *varianciá*nak ( $_{\sigma^2}$ ) hívjuk. Önálló tartalommal nem bír, bizonyos statisztikai eljárásokban kulcsfontosságú mutatószám, arány és intervallumskálán esetén használjuk.

A szóródás eddig megismert mérőszámai a mennyiségi ismérv mértékegységében fejezik ki a szóródás nagyságát. Sok esetben szükség lehet arra, hogy elvonatkoztassunk a mértékegységektől, és ezáltal összehasonlíthatóvá tegyük a különböző jelenségek, különböző mértékegységben kifejezett szóródását, erre való a *relatív szórás*, ami kifejezi, hogy az egyes értékek átlagosan hány %-kal térnek el az átlagtól.

# ELOSZLÁSI MUTATÓSZÁMOK

**Ferdeség (SKEWNESS):** egy eloszlás horizontális alakját leíró mutatószám. Jobb oldali aszimmetria esetén (jobbra ferde eloszlás) az érték pozitív, míg bal oldali aszimmetria (balra ferde) esetén a számított mutató negatív értéket vesz fel. A gyakorlati életben többször a jobb oldali aszimmetriával találkozunk.

Csúcsosság (*KURTOSIS*): az eloszlás alakját számszerűsítő mutatószám. Ideális esetben, normális eloszlásnál az értéke nulla, míg pozitív értéknél csúcsos, negatívnál lapult eloszlásról beszélünk.

# EGYÉB MUTATÓSZÁMOK

Az egyéb mutatószámok közül kizárólag a SPSS program leíró statisztikai moduljában található mutatószámokat említjük.

Összeg (SUM), jelenti az elemek összegét, vagyis kumulált értéküket.

Esetek száma (NUMBER OF CASES) a vizsgálatba bevont megfigyelt egyedek száma jelenti.

Minimum (MINIMUM): az egyedek értékei közül a legkisebb elem.

Maximum (MAXIMUM): az egyedek értékei közül a legnagyobb elem.

Az adatrögzítéskor a figyelmetlenségből bekerült adatok szűrésekor jól alkalmazható a minimum és maximum szélsőértékek, hiszen a valós adattartományon kívüli értékek előkerülhetnek.

Az SPSS program segítségével három elérési útvonalon keresztül van lehetősünk a leíró statisztika elkészítésére az ANALYZE/DESCRIPTIVE STATISTICS/DESCRIPTIVE vagy az ANALYZE/DESCRIPTIVE STATISTICS/FREQUENCIES vagy az ANALYZE/DESCRIPTIVE STATISTICS/EXPLORE modulokkal.

Gyakorló feladatként, elemezzük a leíró statisztikai mutatószámainak segítségével a kisgyermek születési súlya változót.

Annak eldöntésére, hogy melyik módszerrel számítjuk a leíró statisztikai módszereket kötelezően alkalmazandó szabály nincsen. A *DESCRIPTIVE* modult leggyakrabban az intervallum vagy arányskálán (SPSS-ben skála) mért változók esetében használjuk, abban az esetben, ha gyakorisági táblára nincsen szükségünk. A *FREQUENCIES* modul leginkább nominális vagy ordinális skálán mért változók esetében használandó, amikor gyakorisági táblára és grafikus ábrázolásra is szükségünk van. Természetesen ebben az opcióban is vizsgálhatunk arány vagy intervallumskálán mért változókat, azonban talán az

eredményközlés során készített összefoglaló táblázat nem olyan látványos, mint a *DESCRIPTIVE* modulban. AZ *EXPLORE* modulban a már megismert módszertanokon túl, leíró statisztikai mutatókat is számoltathatunk, ahol a mintát részsokaságokra bonthatjuk. A következő táblázat Kovács (2004) alapján került közlésre Sajtos és Mitev (2007) könyvében, ahol a összefoglalták az SPSS programban található utasítások alapján, a leíró statisztika eszköztárát a megfelelő mérési skálák vonatkozásában (a táblázatban a D jelöli a

DESCRIPTIVES és az F a FREQUENCIES modult).

| Mutotók       | Nominális skálo     | Ordinális Slzála | Intervallum vagy     |
|---------------|---------------------|------------------|----------------------|
| WIULATOK      |                     | Of ullians Skala | arányskála           |
| Középértékek  | Módusz              | Medián, (Módusz) | Átlagok (MEDIÁN,     |
|               | FREQUENCIES         | FREQUENCIES      | MÓDUSZ)              |
| Szóródási     |                     | Minimum, Maximum | Minimum, Maximum     |
| mutatószámok  |                     | DECRIPTIVES,     | DECRIPTIVES,         |
|               |                     | FREQUENCIES      | FREQUENCIES          |
| Eloszlási     | Gyakoriság, relatív | Terjedelem       | Szórás, variancia    |
| mutatószámok  | gyakoriság          |                  | DECRIPTIVES,         |
|               | FREQUENCIES         |                  | FREQUENCIES          |
| Egyéb mutatók |                     |                  | Ferdeség, csúcsosság |
| Grafikus      | Oszlop és           |                  | Hisztogram           |
| megjelenítés  | kördiagram          |                  | FREQUENCIES          |
|               | (gyakoriságra)      |                  |                      |
|               | FREQUENCIES         |                  |                      |

7/2. tábla: A leíró statisztikában használt mutatók és skálatípusok összefüggése, az SPSS-ben használt modulok Sajtos- Mitev (2007) nyomán

Forrás: Sajtos- Mitev (2007), Kovács (2004) nyomán saját szerkesztés

Első esetben a ANALYZE/DESCRIPTIVE STATISTICS/DESCRIPTIVE modult válasszuk.

| File | Edit | <u>V</u> iew <u>D</u> ata | Transform | Analyze       | Direct <u>M</u> arketing     | Graphs | Utilities       | Add-ons  | W |
|------|------|---------------------------|-----------|---------------|------------------------------|--------|-----------------|----------|---|
|      |      |                           |           | Rep           | orts                         | •      | 44              |          |   |
|      |      |                           |           | Des           | criptive Statistics          | - Þ.   | 123 Frequ       | iencies  |   |
|      |      | Name                      | Ту        | Ta <u>b</u> l | es                           | •      | Desc            | riptives |   |
|      | 1    | K_kód                     | Numeri    | Com           | pare Means                   | •      | A Evolo         |          |   |
|      | 2    | K_év                      | Numeri    | Gen           | eral Linear Model            | •      |                 |          |   |
|      | 3    | K_isk                     | Numeri    | Gen           | erali <u>z</u> ed Linear Mod | els 🕨  | Cross           | stabs    |   |
|      | 4    | K lakhely                 | Numeri    | Mi <u>x</u> e | d Models                     | •      | 172 Ratio       |          |   |
|      | 5    | K szülés                  | Numeri    | <u>C</u> orr  | elate                        | •      | 🞓 <u>Р</u> -Р Р | lots     |   |
|      | 6    | K_terh.hé                 | t Numeri  | <u>R</u> egr  | ression                      | •      | 🛃 <u>०</u> -०।  | Plots    |   |

7/1. ábra: A DESCRIPTIVE elérési beállítása

Ezt követően jutunk el a tényleges beállításokhoz. A bal oldali dobozból jelöljük ki a célváltozónkat, mely jelen esetben a gyermek születési súlya lesz. Lehetőségünk van egyszerre több változót is vizsgálni, de amennyiben többet kívánunk egyszerre elemezni, akkor törekedjünk az azonos mérési skálán mért változókra.

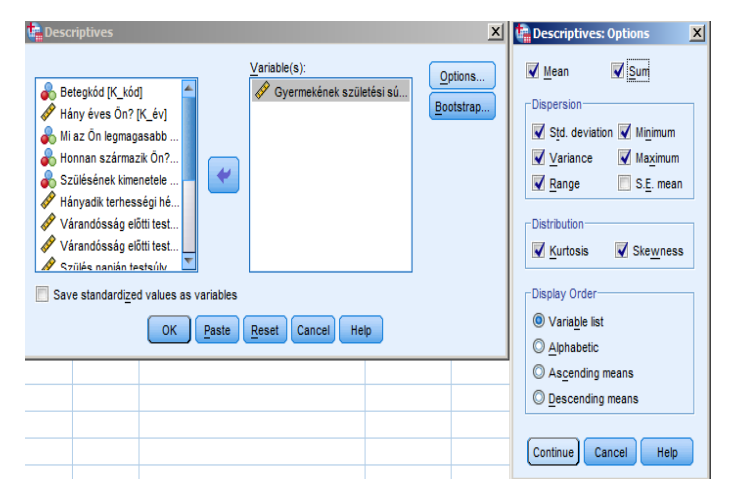

7/2. ábra: A DESCRIPTIVE beállításai

A változó kijelölését követően nyomjuk meg az *OPTIONS* gombot, melynek segítségével a szükséges változók kijelölésére van lehetőségünk. Az átlag hibáján kívül (*STANDARD ERROR MEAN*), minden más mutatószám melletti négyzetet pipáljuk ki. Ezt követően *CONTINUE* és *OK* gombok következnek.

7/3. táblázat: A gyermekek születési súlyának leíró (összesítő) statisztikája

|                                 |           |           |           |           | Descripti | ve otatistics |                |            |           |            |           |            |
|---------------------------------|-----------|-----------|-----------|-----------|-----------|---------------|----------------|------------|-----------|------------|-----------|------------|
|                                 | N         | Range     | Minimum   | Maximum   | Sum       | Mean          | Std. Deviation | Variance   | Skew      | ness       | Kurt      | osis       |
|                                 | Statistic | Statistic | Statistic | Statistic | Statistic | Statistic     | Statistic      | Statistic  | Statistic | Std. Error | Statistic | Std. Error |
| Gyermekének születési<br>súlya? | 70        | 2050,00   | 2150,00   | 4200,00   | 233080,00 | 3329,7143     | 547,43929      | 299689,772 | -,294     | ,287       | -,856     | ,566       |
| Valid N (listwise)              | 70        |           |           |           |           |               |                |            |           |            |           | 1          |
|                                 | -         |           |           |           |           |               |                |            |           |            | -         | -          |

Forrás: saját szerkesztés

A táblázat a következő eredményeket tartalmazza:

- 70 kismama adata szerepel az adatbázisunkban (n=70).
- A változó terjedelme (*RANGE*) 2050 gramm, melyet a maximális és minimális érték különbségéből kapunk.
- *MINIMUM* érték, a legkisebb születési súllyal rendelkező kisbaba 2150 gramm, míg a legnagyobb (*MAXIMUM*) súlyú kisbaba a vizsgált egyedek között 4200 gramm volt.
- Az összeg 233 080 gramm, ami jelenti, hogy a vizsgálatba bevont újszülöttek összesen ekkora súllyal rendelkeztek.

- A kisbabák átlagos súlya (MEAN) 3329,71 gramm volt.
- 547,44 gramm volt a babák születési testsúlyának a szórása.
- 299 689,77 gramm a testsúly varianciája.
- A ferdeség (*SKEWNESS*) értéke: -0,29, ami enyhe bal oldali aszimmetriát mutat.
- Csúcsosság (KURTOSIS): -0,86, vagyis lapult eloszlásról beszélhetünk.

Ezt követően vizsgáljuk meg a gyakoriságok segítségével ugyanezt a változót (ANALYZE/DESCRIPTIVE STATISTICS/FREQUENCIES).

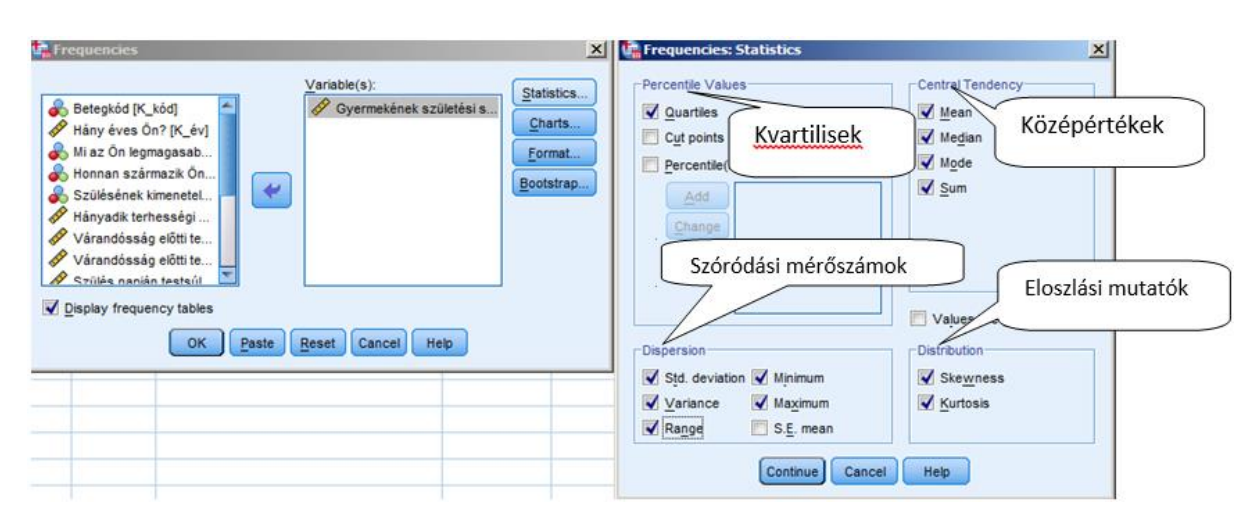

7/3. ábra: A FREQUENCIES beállításai

A beállítások nyomán válasszuk az előbbiekben bemutatott mutatószámokat, illetve jelöljük a kvartiliseket. Ezt követően nyomjuk meg a *CONTINUE* gombot és most válasszuk a beépített grafikus ábra (*CHARTS*) modult.

| ŧ | Frequencies: Charts            |
|---|--------------------------------|
|   | Chart Type                     |
|   | © None                         |
|   | ◎ <u>B</u> ar charts           |
|   | ◎ <u>P</u> ie charts           |
|   | <u>H</u> istograms:            |
|   | Show normal curve on histogram |
|   | Chart Values                   |
|   | Percentages                    |
|   | Continue Cancel Help           |

7/4. ábra: A FREQUENCIES beállítás grafikus ábra (CHARTS) modulja

Az egyszerű ábratípusok közül (oszlop, kördiagram, hisztogram) folytonos változóhoz illően válasszuk a Hisztogramot, melyre egy Gaus-görbét kérünk illeszteni. A *CONTINUE* gomb megnyomását követően, további beállításokat nem eszközölve, nyomjuk meg az *OK*-ot.

| N               | Valid    | 70                   |
|-----------------|----------|----------------------|
|                 | Missing  | 0                    |
| Mean            |          | 3329,7143            |
| Median          |          | 3400,0000            |
| Mode            |          | 3000,00 <sup>a</sup> |
| Std. Deviatio   | n        | 547,43929            |
| Variance        |          | 299689,772           |
| Skewness        |          | -,294                |
| Std. Error of   | Skewness | ,287                 |
| Kurtosis        |          | -,856                |
| Std. Error of I | Kurtosis | ,566                 |
| Range           |          | 2050,00              |
| Minimum         |          | 2150,00              |
| Maximum         |          | 4200,00              |
| Sum             |          | 233080,00            |
| Percentiles     | 25       | 2907,5000            |
|                 | 50       | 3400,0000            |
|                 | 75       | 3812,5000            |

#### 7/4. táblázat: A FREQUENCIES eredményei

Statistics

a. Multiple modes exist. The smallest value is shown

Forrás: Saját szerkesztés

A táblázat adatai a fent ismertetett adatokat tartalmazzák, új adatként a kvartilisek jelentek meg. Az első kvartilis (25 percentilis) a kismamák 25 százaléka kevesebb, mint 2907,5 gramm súlyú kisbabát hozott világra. A második kvartilis a medián, vagyis az esetek 50%-ban a gyermekek súlya kevesebb, mint 3400 gramm, míg az esetek másik felében ennél több. A harmadik kvartilis, vagyis a kisbabák 75%-a kevesebb, mint 3812,5 gramm súllyal született. Új adatként a módusz jelent meg, vagyis a leggyakrabban a gyermekek születési súlya 3000 gramm volt, azonban az érték mellett megjelenő jel, jelzi számunkra, hogy több módusza is van a változónak. Ezt követően a gyakorisági táblázat is megjelenik.

| Gyermekének születési súlya?           Gyermekének születési súlya?         Cumulative           Frequency         Percent         Valid Percent         Percent           Valid         2150,00         1         1,4         1,4         1,4 |         |           |         |               |            |  |  |  |  |
|----------------------------------------------------------------------------------------------------|---------|-----------|---------|---------------|------------|--|--|--|--|
|                                                                                                    |         |           |         |               | Cumulative |  |  |  |  |
|                                                                                                    |         | Frequency | Percent | Valid Percent | Percent    |  |  |  |  |
| Valid                                                                                                    | 2150,00 | 1         | 1,4     | 1,4           | 1,4        |  |  |  |  |
|                                                                                                    | 2200,00 | 1         | 1,4     | 1,4           | 2,9        |  |  |  |  |
|                                                                                                    | 2300,00 | 2         | 2,9     | 2,9           | 5,7        |  |  |  |  |
|                                                                                                    | 2400,00 | 1         | 1,4     | 1,4           | 7,1        |  |  |  |  |
|                                                                                                    | 2500,00 | 1         | 1,4     | 1,4           | 8,6        |  |  |  |  |
|                                                                                                    | 2550,00 | 1         | 1,4     | 1,4           | 10,0       |  |  |  |  |
|                                                                                                    | 2600,00 | 1         | 1,4     | 1,4           | 11,4       |  |  |  |  |
|                                                                                                    | 2640,00 | 1         | 1,4     | 1,4           | 12,9       |  |  |  |  |
|                                                                                                    | 2650,00 | 1         | 1,4     | 1,4           | 14,3       |  |  |  |  |
|                                                                                                    | 2700,00 | 1         | 1,4     | 1,4           | 15,7       |  |  |  |  |
|                                                                                                    | 2770,00 | 1         | 1,4     | 1,4           | 17,1       |  |  |  |  |
|                                                                                                    | 2800,00 | 1         | 1,4     | 1,4           | 18,6       |  |  |  |  |
|                                                                                                    | 2850,00 | 1         | 1,4     | 1,4           | 20,0       |  |  |  |  |
|                                                                                                    | 2900,00 | 3         | 4,3     | 4,3           | 24,3       |  |  |  |  |
|                                                                                                    | 2910,00 | 1         | 1,4     | 1,4           | 25,7       |  |  |  |  |
|                                                                                                    | 2980,00 | 1         | 1,4     | 1,4           | 27,1       |  |  |  |  |
|                                                                                                    | 3000,00 | 5         | 7,1     | 7,1           | 34,3       |  |  |  |  |
|                                                                                                    | 3100,00 | 1         | 1,4     | 1,4           | 35,7       |  |  |  |  |
|                                                                                                    | 3120,00 | 1         | 1,4     | 1,4           | 37,1       |  |  |  |  |
|                                                                                                    | 3200,00 | 4         | 5,7     | 5,7           | 42,9       |  |  |  |  |
|                                                                                                    | 3210,00 | 1         | 1,4     | 1,4           | 44,3       |  |  |  |  |
|                                                                                                    | 3300,00 | 3         | 4,3     | 4,3           | 48,6       |  |  |  |  |
|                                                                                                    | 3400,00 | 4         | 5,7     | 5,7           | 54,3       |  |  |  |  |
|                                                                                                    | 3450.00 | 1         | 14      | 14            | 55.7       |  |  |  |  |

7/5. táblázat: A születési súly gyakorisági táblázata (részlet)

A táblázat első oszlopában (VALID) a folytonos változónk ténylegesen előforduló ismérvértékei találhatók. A második oszlop az ismérvértékhez előforduló abszolút gyakoriságokat mutatja (*FREQUENCY*). A harmadik oszlop (*PERCENT*) az ismérvváltozók százalékos megoszlását tartalmazza. A negyedik oszlop (*VALID PERCENT*) az érvényes, felhasználható értékek százalékban kifejezett megoszlását (relatív gyakoriságát) mutatja. Az ötödik (*CUMULATIVE PERCENT*) oszlop a kumulált gyakoriságot mutatja. A táblázat alapján látható, hogy összesen 5 kisbaba volt, aki 3000 grammal született, ami az összes baba 7,1%-a. a 34,3%-os kumulált gyakoriság azt mutatja, hogy a babák 34,3 %-a maximum 3000 grammal született.

Forrás: saját szerkesztés

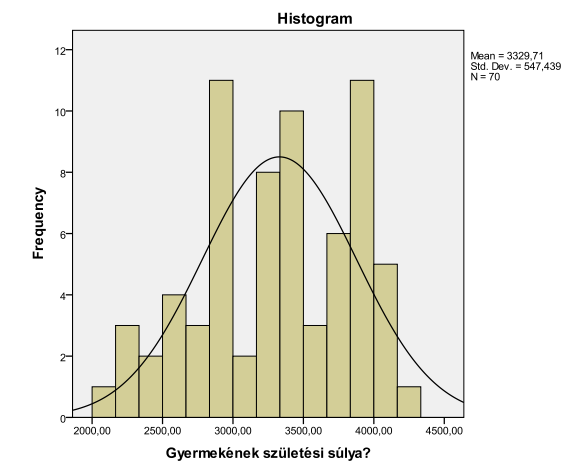

7/5. ábra: A kisbabák születési súlyának hisztogramja

A beállításoknál kért hisztogram alkalmas arra, hogy a változó normális eloszlását megjelenítse. A hisztogram nem más, mint egy hézag nélküli oszlopdiagram, amelyen leginkább a folyamatos és diszkrét változóinkat szoktuk jelölni.

Ezt követően vizsgáljuk meg a gyakoriságok segítségével ugyanezt a változót *ANALYZE/DESCRIPTIVE STATISTICS/EXPLORE* modul felhasználásával.

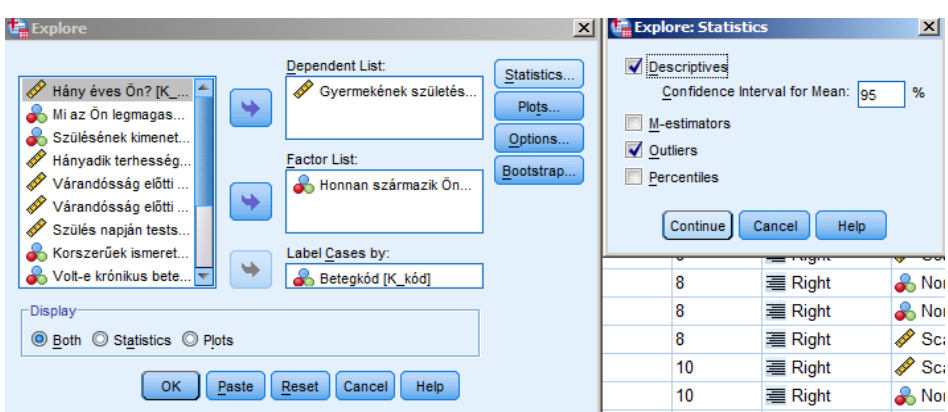

7/6. ábra: Az EXPLORE modul beállításai

A függő változónak jelöljük a gyermekek születési súlyát, míg a csoportosító vagy faktorváltozóként a származási helyet válasszuk. Az eseteket a sorszám azonosító alapján vizsgáljuk. Ezekkel a beállításokkal olyan plusz információkhoz is jutunk, hogy az alapsokaságot részekre bontva, a kategóriákra külön-külön kapunk leíró statisztikát, ami pedig az előbbiekben megismert adatokat tartalmazza a választott kategória szerint. Természetesen a korábban ismertet normalitás vizsgáltra, mind grafikus, mind numerikus változatban lehetőségünk van.

| Explore: Plots                                                                                                    | ×       |  |  |  |  |  |  |
|----------------------------------------------------------------------------------------------------|---------|--|--|--|--|--|--|
| Explore: Plots                                                                                                    |         |  |  |  |  |  |  |
| Normality plots with tests                                                                                                    | ne Test |  |  |  |  |  |  |
| Spread vs Level with Levene Test                                                                                                    |         |  |  |  |  |  |  |
| O Power estimation                                                                                                    |         |  |  |  |  |  |  |
| ○ Dependents together       Image: Histogram         ○ None       Image: Histogram         Image: Normality plots with tests       Spread vs Level with Levene Test         Image: None       Image: Histogram         Image: Power estimation       Image: Transformed Power: Natural log         Image: Untransformed       Image: Natural log                                                                                                    |         |  |  |  |  |  |  |
| Explore: Plots       X         Boxplots       Descriptive         © Factor levels together       Stem-and-leaf         © Dependents together       Image: Stem-and-leaf         Mone       Image: Stem-and-leaf         None       Image: Stem-and-leaf         Normality plots with tests       Spread vs Level with Levene Test         None       Descriptive         Power estimation       Transformed Power: Natural log         Untransformed       Continue         Continue       Cancel |         |  |  |  |  |  |  |
| Continue                                                                                                    | I Help  |  |  |  |  |  |  |

# 7/7. ábra: Az EXPLORE menü grafikus beállításai

# 7/6. táblázat: A FREQUENCIES modul eredményei

|                       | Honna | n származik Ön?         |             | Statistic  | Std. Error |
|-----------------------|-------|-------------------------|-------------|------------|------------|
| Gyermekének születési | város | Mean                    |             | 3260,8571  | 83,32822   |
| sulya?                |       | 95% Confidence Interval | Lower Bound | 3091,5138  |            |
|                       |       | for Mean                | Upper Bound | 3430,2005  |            |
|                       |       | 5% Trimmed Mean         |             | 3266,4286  |            |
|                       |       | Median                  |             | 3300,0000  |            |
|                       |       | Variance                |             | 243025,714 |            |
|                       |       | Std. Deviation          |             | 492,97638  |            |
|                       |       | Minimum                 |             | 2200,00    |            |
|                       |       | Maximum                 |             | 4200,00    |            |
|                       |       | Range                   |             | 2000,00    |            |
|                       |       | Interquartile Range     |             | 750,00     |            |
|                       |       | Skewness                | -,106       | ,398       |            |
|                       |       | Kurtosis                |             | -,569      | ,778       |
|                       | falu  | Mean                    |             | 3398,5714  | 100,76943  |
|                       |       | 95% Confidence Interval | Lower Bound | 3193,7833  |            |
|                       |       | for Mean                | Upper Bound | 3603,3595  |            |
|                       |       | 5% Trimmed Mean         |             | 3425,3968  |            |
|                       |       | Median                  |             | 3470,0000  |            |
|                       |       | Variance                |             | 355406,723 |            |
|                       |       | Std. Deviation          |             | 596,15998  |            |
|                       |       | Minimum                 |             | 2150,00    |            |
|                       |       | Maximum                 |             | 4100,00    |            |
|                       |       | Range                   |             | 1950,00    |            |
|                       |       | Interquartile Range     |             | 980,00     |            |
|                       |       | Skewness                |             | -,532      | ,398       |
|                       |       | Kurtosis                |             | -,872      | ,778       |

#### Descriptives

## Forrás: saját szerkesztés

A táblázaton jól látszik, hogy a sokaságot a születési súly alapján két részsokaságra bontotta a származási hely szerint, vagyis az eredmények a városi és falusi kismamák szerint van megjelenítve. A leíró statisztikai adatok között találunk olyan adatot, mely eddig még nem jelent meg, viszont kiemelt fontosságú információkat szolgáltathat. A 95% *CONFIDENCE* 

ITERVAL FOR MEAN LOWER BOUND/UPPER BOUND statisztikai becslés eredményeit tartalmazza.

A *statisztikai becslés* az ismeretlen alapsokaság valamely konstans paraméterének közelítő jellegű meghatározása. Ilyen paraméterek: várható érték (véges alapsokaságnál, átlag), szórás és az arány. A statisztikai becslések elméleti és gyakorlati bemutatása a következtetéses vizsgálatok című fejezetben részletesen megtörténik.

A konkrét példánál maradva a 95% *CONFIDENCE ITERVAL FOR MEAN LOWER BOUND/UPPER BOUND* jelenti azt, hogy 95%-os megbízhatóság mellett megállapíthatjuk, hogy a városi kismamák gyermekeinek a születési súlya minimum 3091, 51 gramm és 3430, 20 gramm között lesz.

Gyakran kell ezeket a becsléseket tartalmazó eredményeket grafikusan is megjeleníteni, melynek bemutatását a grafikus ábrázolások során részletesen bemutatunk.

Az *EXPLORE* modul, mint korábban bemutattuk alkalmas a kiugró értékek és a normalitás grafikus vizsgálatára is. A kiugró értékek vizsgálatára a grafikus elemzésen kívül egy táblázat is segítségünkre lehet, ahol az egyes kategóriák öt legnagyobb és öt legkisebb értékét mutatják, és rámutatva a konkrét (*LABELS*, betegkód) esetekre.

|                       |       | Extrem      | ne Values | 3           |          |         |
|-----------------------|-------|-------------|-----------|-------------|----------|---------|
|                       | Honna | n származik | Ön?       | Case Number | Betegkód | Value   |
| Gyermekének születési | város | Highest     | 1         | 24          | 24       | 4200,00 |
| súlya?                |       |             | 2         | 56          | 56       | 4050,00 |
|                       |       |             | 3         | 8           | 8        | 4000,00 |
|                       |       |             | 4         | 55          | 55       | 3900,00 |
|                       |       |             | 5         | 54          | 54       | 3850,00 |
|                       |       | Lowest      | 1         | 14          | 14       | 2200,00 |
|                       |       |             | 2         | 60          | 60       | 2400,00 |
|                       |       |             | 3         | 1           | 1        | 2500,00 |
|                       |       |             | 4         | 2           | 2        | 2600,00 |
|                       |       |             | 5         | 37          | 37       | 2700,00 |
|                       | falu  | Highest     | 1         | 22          | 22       | 4100,00 |
|                       |       |             | 2         | 33          | 33       | 4100,00 |
|                       |       |             | 3         | 67          | 67       | 4100,00 |
|                       |       |             | 4         | 34          | 34       | 4080,00 |
|                       |       |             | 5         | 21          | 21       | а       |
|                       |       | Lowest      | 1         | 15          | 15       | 2150,00 |
|                       |       |             | 2         | 61          | 61       | 2300,00 |
|                       |       |             | 3         | 31          | 31       | 2300,00 |
|                       |       |             | 4         | 62          | 62       | 2550,00 |
|                       |       |             | 5         | 36          | 36       | 2640,00 |

| 7/7. táblázat: | Az öt | legnagyobb | és legkisebb | érték táblázata |
|----------------|-------|------------|--------------|-----------------|
|                |       |            |              |                 |

Only a partial list of cases with the value 4000,00 are shown in the table of upper extremes.

#### Forrás: saját szerkesztés

Természetesen ez a táblázat segíthet nekünk a szélsőséges, illetve kiugró (*outlier*) értékek meghatározásában. Az ezt követően számított eredmények értelmezését már az adatok

transzformációja című fejezetben részletesen tárgyaltuk, így most ennek ismételt értelmezésétől (normalitás vizsgálat, kiugró értékek vizsgálata) eltekintünk.

# 7.2. Statisztikai táblák, táblázatok

A statisztikai tábla szintén gyakran előforduló adatprezentációs eszköz, hiszen a célja az adatok rendezése, tömörítése. Ezeknek a tábláknak a fő céljuk, hogy a bennük szereplő adatok egyfajta összefüggésrendszert képezzenek és a vizsgált jelenségről összetett képet tükrözzenek. Statisztikai tábla a statisztikai sorok rendszere, melyben az adatok egy, illetve több ismérv szerint lehetnek felsorolva. A statisztikai táblák statisztikai sorokat (idő-, területi, minőségi, mennyiségi sor) tartalmaznak. A táblákat általában két szempont szerint szokás tipizálni. A dimenziószám szerint leginkább két- vagy háromdimenziós táblákkal találkozhatunk. Ennek eldöntése a táblában található ismérvek (változók) számától függ. A másik tipizálást az ismérvek felsorolásának a célja határozza meg, hiszen történhet összehasonlítás vagy csoportosítás kedvéért. Ennek megfelelően típus szerint a következő táblákat különböztetjük meg:

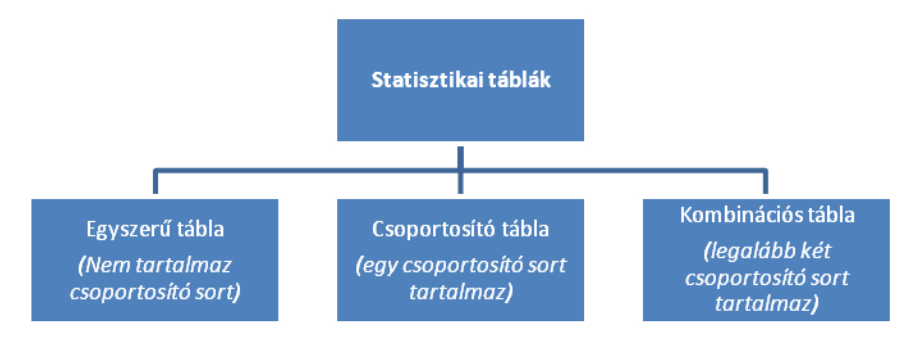

7/8. ábra: A statisztikai táblák csoportosítása Forrás: Ács (2009)

A statisztikai táblák többsége kombinációs tábla. Abban az esetben, ha a táblában gyakorisági sorok szerepelnek, vagyis a felsorolt adatok gyakoriságok, kontingencia tábláról beszélünk. A statisztikai táblákkal és a grafikus ábrákkal is szemben fontos formai meghatározások léteznek, melynek hiánya csökkentheti a kutatások (diplomamunkák, szakdolgozatok) megítélését. Ezek a formai követelmények: a cím, a forrás és a magyarázó szövegek feltüntetése. Tartalmi követelmény (teljes körűség, besorolhatóság), hogy minden egyednek kell találni kizárólag egy helyet, ahová el tudjuk a rá vonatkozó adatok alapján helyezni.

Az SPSS program segítségével több megoldás is kínálkozik a statisztikai táblák elkészítésre.

Az egyik egyszerű módja a táblázat készítésnek, amikor az adatokat (eseteket) rendezett formában kívánjuk bemutatni. Ezt az *ANALYZE* menü *REPORTS* opciójának *CASE SUMMARIES* paneljéből érjük el. Ezt követően a váltózók beállítása és kijelölése következik.

| <u>A</u> nalyze                                                                                         | Direct <u>M</u> arketing | Graphs   | Utilities                                            | Add- <u>o</u> ns | Window | <u>H</u> elp |  |  |  |
|----------------------------------------------------------------------------------------------------|--------------------------|----------|------------------------------------------------------|------------------|--------|--------------|--|--|--|
| Repo                                                                                                    | orts                     | Codebook |                                                      |                  |        |              |  |  |  |
| Descriptive Statistics                                                                                  |                          | •        |                                                      |                  |        |              |  |  |  |
| Ta <u>b</u> les<br>Co <u>m</u> pare Means<br>General Linear Model<br>Generali <u>z</u> ed Linear Models |                          | •        |                                                      | 0                |        |              |  |  |  |
|                                                                                                    |                          | •        | Lase                                                 | Summaries        |        |              |  |  |  |
|                                                                                                    |                          | •        | Report Summaries in Rows Report Summaries in Columns |                  |        |              |  |  |  |
|                                                                                                    |                          | els 🕨    |                                                      |                  |        |              |  |  |  |

7/9. ábra: Az egyedek változók szerinti bemutatása

A következő gyakorlati példa segítségével mutassuk be az egyes egyedeket származási hely, születési hét, illetve BMI kategóriák szempontjából.

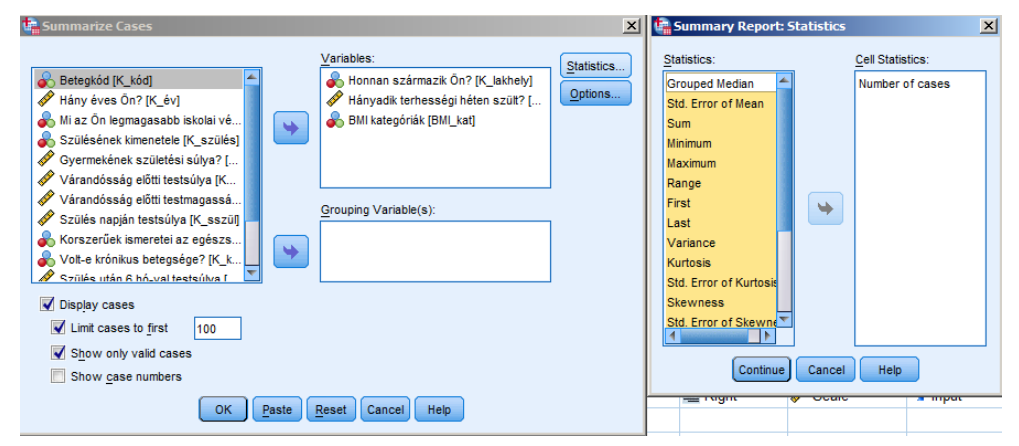

7/10. ábra: A táblázat beállításai

A bal oldali ábrán tudjuk a felsorolásba bevont változókat kijelölni. A változók megadását követően lehetőségünk van csoportosító változó választására (*GROUPING VARIABLES*) is. A *STATISTICS* gombot megnyomva van lehetőségünk különböző statisztikai mutatószámok listázásra is. Az *OPTIONS* panelt választva adhatunk nevet a táblázatunknak (*TITLE*), illetve szöveges megjegyzést (*CAPTION*). A *OK* gomb megnyomását követően a táblázat létrejön.

# 7/8. táblázat: Az egyes egyedek megadott változónkénti felsorolásának táblázata (részlet)

|    | nmaries <sup>a</sup>       |                                        |                      |
|----|----------------------------|----------------------------------------|----------------------|
|    | Honnan<br>származik<br>Ön? | Hányadik<br>terhességi<br>héten szült? | BMI<br>kategóriák    |
| 1  | város                      | 38,00                                  | normál<br>testalkatú |
| 2  | város                      | 35,00                                  | normál<br>testalkatú |
| 3  | város                      | 36,00                                  | normál<br>testalkatú |
| 4  | város                      | 38,00                                  | normál<br>testalkatú |
| 5  | város                      | 37,00                                  | normál<br>testalkatú |
| 6  | város                      | 35,00                                  | normál<br>testalkatú |
| 7  | város                      | 34,00                                  | normál<br>testalkatú |
| 8  | város                      | 36,00                                  | normál<br>testalkatú |
| 9  | város                      | 37,00                                  | normál<br>testalkatú |
| 10 | város                      | 38,00                                  | normál<br>testalkatú |
| 11 | város                      | 39,00                                  | normál<br>testalkatú |
| 12 | város                      | 40,00                                  | normál<br>testalkatú |
| 13 | város                      | 41,00                                  | normál<br>testalkatú |
| 14 | város                      | 38,00                                  | normál<br>testalkatú |

Forrás: saját szerkesztés

Gyakorlásként a BMI kategóriák szerinti csoportosításban jelenítsük meg a táblázatunkat.

| 👘 Summarize Cases                                                                                                    |       |                    | X          |
|----------------------------------------------------------------------------------------------------|-------|--------------------|------------|
| <ul> <li>Betegkód [K_kód]</li> <li>Hány éves Ön? [K_év]</li> <li>Mi az Ön legmagasabb iskolai vé</li> <li>Szülésének kimenetele [K_szülés]</li> <li>Gyermekének születési súlya? [</li> <li>Várandósság előtti testsúlya [K</li> <li>Várandósság előtti testmagassá</li> <li>Várandósság előtti testsúlya [K_sszül]</li> <li>Korszerűek ismeretei az egészs</li> <li>Volt-e krónikus betegsége? [K_k</li> </ul> | •     | <u>V</u> ariables: | Statistics |
| ✓ Szülés után 6 hó val testsúlva f         ✓ Display cases         ✓ Limit cases to first         ✓ Show only valid cases         ✓ Show case numbers                                                                                                    | Paste | Reset Cancel Help  |            |

7/11. ábra: A csoportosító változó bevonásának beállításai

A beállítások ablakban a csoportosító változónál jelöljük ki a BMI kategória változót. Ezt követően az OK gomb megnyomásával a végeredményhez jutunk.

|                | Ca                | se sum | nunca  |                                        |                            |   |
|----------------|-------------------|--------|--------|----------------------------------------|----------------------------|---|
|                |                   |        |        | Hányadik<br>terhességi<br>héten szült? | Honnan<br>származil<br>Ön? | ĸ |
| BMI kategóriák | sovány            | 1      |        | 39,00                                  | város                      |   |
|                |                   | 2      |        | 39,00                                  | város                      |   |
|                |                   | 3      |        | 37,00                                  | város                      |   |
|                |                   | 4      |        | 38,00                                  | falu                       |   |
|                |                   | 5      |        | 39,00                                  | falu                       |   |
|                |                   | Total  | Ν      | 5                                      |                            | 5 |
|                | normál testalkatú | 1      |        | 38,00                                  | város                      |   |
|                |                   | 2      |        | 35,00                                  | város                      |   |
|                |                   | 3      |        | 36,00                                  | város                      |   |
|                |                   | 4      |        | 38,00                                  | város                      |   |
|                |                   | 5      |        | 37,00                                  | város                      |   |
|                | Forrás:           | saját  | szerke | esztés                                 |                            |   |

7/9. táblázat: A BMI kategóriák szerinti csoportosítást követően felsorolt esetek táblázata (részlet)

A táblázatban jól látható, hogy a BMI kategóriák szerinti felsorolásban jelennek meg a kért változók.

A tipikus táblázatkészítő modult az *ANALYZE* menü *TABLES*, *CUSTOM TABLES* modulján keresztül érhető el. A következő felugró panelnél az *OK* gomb megnyomásával jutunk a beállítások ablakhoz.

A beállításokat tartalmazó ablakban látható alapstruktúra egy kétdimenziós kereszttáblázat, melyben a cellák gyakorisága (*COUNT*) jelenik meg alapbeállításként.

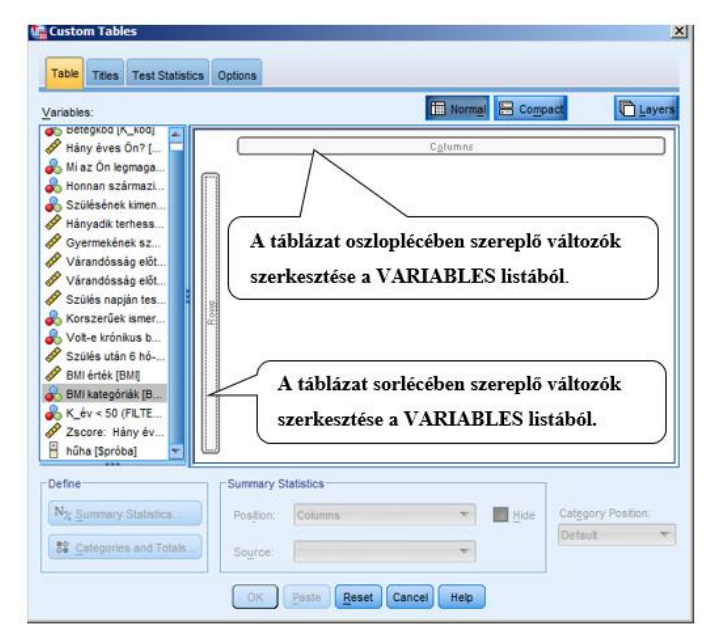

7/12. ábra: Statisztika táblázat beállítás modulja

**Gyakorló feladatként,** ábrázoljuk egy kombinációs (kontigencia) statisztikai táblázatban a BMI kategóriákban szereplő egyedeket származási helyük bontásában. Tegyük ezt úgy, hogy a BMI kategóriákhoz tartozó egyedek darabszáma mellett jelöljük a %-os megoszlásukat is. Az első beállításként a BMI kategória változót mozgassuk a sor fejlécbe, majd a származási hely változót megfogva az oszlop fejlécre irányítsuk.

| Custom Tables                     |      |                |                   |             |                    | x      |                                  |                   |              |         |         |          |   |
|-----------------------------------|------|----------------|-------------------|-------------|--------------------|--------|----------------------------------|-------------------|--------------|---------|---------|----------|---|
| Table Titles Test Statistics      | 0    | ptions         |                   |             |                    |        |                                  |                   |              |         |         |          |   |
| Variables:                        |      |                |                   | Norm        | al 🗄 Compact       | Layers |                                  |                   |              |         |         |          |   |
| - Retentid IV, hidl               | _    |                |                   | _           |                    |        | Summary Statistics:              |                   |              |         |         |          |   |
| Hány éves Ön? [                   |      |                |                   | Columns     |                    |        | Selected Variable: BMI kategória | ák                |              |         |         |          |   |
| of Mi az Ön legmaga               |      |                |                   | Honnan szá  | mazik Ön?          |        |                                  |                   |              |         |         |          |   |
| 💰 Honnan származi                 |      |                |                   | város       | falu               |        | Statistics:                      |                   | Usplay:      |         |         |          |   |
| 💫 Szülésének kimen                |      |                |                   | Count       | Count              |        | Unweighted Count                 |                   | Statistics   | Label   | Format  | Decimais |   |
| Hányadik terhess                  |      |                | sovány            | nnnn        | nnnn               |        | Column N %                       |                   | Count        | Count   | nnnn    | 0        |   |
| Syermekének sz                    |      | BMI            | normál            | nnnn        | nnnn               |        | Table N %                        |                   | RDW N %      | ROW N % | nnnn,n% | 1        | 4 |
| Várandósság előt                  |      | kategóriák     | túlsúlyos         | nnnn        | nnn                |        | Subtable IN 76                   |                   |              |         |         |          |   |
| Várandósság előt                  |      |                | erősen            | nnnn        | nnnn               |        | Layer N %                        | *                 |              |         |         |          |   |
| Szülés napján tes                 | 5010 |                |                   |             |                    |        | Custom Cummany Statistic         | e for Totale a    | nd Cubiotala |         |         |          |   |
| Korszerűek ismer                  | "    |                |                   |             |                    |        |                                  |                   |              |         |         |          |   |
| Volt-e krónikus b                 |      |                |                   |             |                    |        | Statistics:                      | -                 | Display:     |         |         |          |   |
| Szülés után 6 hó                  |      |                |                   |             |                    |        | Unweighted Count                 |                   | Statistics   | Label   | Format  | Decimals |   |
| BMI érték (BMI)                   |      |                |                   |             |                    |        | Row N %                          |                   | Count        | Count   |         | 0        | Τ |
| BMI kategóriák (B                 |      |                |                   |             |                    |        | Column N %                       |                   |              |         |         |          | + |
| 6 K_év < 50 (FILTE                |      |                |                   |             |                    |        | Table N %                        |                   |              |         |         |          |   |
| Zscore: Hany ev                   |      |                |                   |             |                    |        | Subtable N %                     |                   |              |         |         |          |   |
| hiba (Forebal                     |      |                |                   |             |                    |        | Layer N %                        | <b>T</b>          |              |         |         |          |   |
| Define                            | 1 Г  | Summary Statis | tics              |             |                    |        |                                  |                   |              |         |         |          |   |
| N <sub>%</sub> Summary Statistics |      | Position: Co   | plumns            | - <u>H</u>  | de Category Positi | ion:   | A                                | pply to Selection | Apply to All | Close   | Help    |          |   |
| SE Categories and Totals          |      | Source: R      | ow Variables      | ~           | Default            | Ŧ      |                                  |                   |              |         |         |          |   |
|                                   |      | ОК Раз         | ste <u>R</u> eset | Cancel Help |                    |        |                                  |                   |              |         |         |          |   |

7/13. ábra: A változók és mutatószámok kalibrálásának ábrája

Miután a változóinkat a sor és oszlop lécben megjelenítettük állítsuk be a százalékos megjelenítést, melyet a *DEFINE* ablakban a *SUMMARY STATISTICS* opcióban tehetünk meg. Itt a megjelenő panelből a mutatószámok (*STATISTICS*) közül válasszuk a középső nyíl segítségével a *ROW N%* opciót, mely által sor szerinti százalékos arányok fognak megjelenni. Az újabb statisztikai mutatószám táblázatba való integrálását az *APPLY* to *SELECTION* gombbal végezhetjük el. Ezt követően szerkesszük kombinációs táblázattá a *CATEGORIES* and *TOTALS* opció segítségével.
| elected Variable: BM                                                                                                    | l kategóriák                                                                                                    |            |                                                           |
|----------------------------------------------------------------------------------------------------|----------------------------------------------------------------------------------------------------|------------|-----------------------------------------------------------|
| isplay                                                                                                    |                                                                                                    |            | Exclude:                                                  |
| alues                                                                                                    |                                                                                                    |            |                                                           |
| - Value(s)                                                                                                    | Label                                                                                                    |            |                                                           |
| 1.00                                                                                                    | sovány                                                                                                    | - <b>+</b> | →                                                         |
| 2.00                                                                                                    | pormál testalkatú                                                                                                    |            |                                                           |
| 2,00                                                                                                    | túlaúh se                                                                                                    | - +        |                                                           |
| 3,00                                                                                                    | tuisuiyos                                                                                                    |            |                                                           |
| 4,00                                                                                                    | erosen tuisuiyos                                                                                                    | _          | Show                                                      |
|                                                                                                    |                                                                                                    |            | Tatal                                                     |
|                                                                                                    |                                                                                                    |            | lotai                                                     |
|                                                                                                    |                                                                                                    |            | Lab <u>el:</u> Osszesen                                   |
| Subtotals and Comp                                                                                                    | uted Categories                                                                                                    |            | Missing Values                                            |
| Add Subtotal                                                                                                    | Add Category Edit Delete                                                                                                    |            | Empty categories                                          |
| Categories omitted                                                                                                    | from all subtotals: 0                                                                                                    |            | Other values found when                                   |
| 3                                                                                                    |                                                                                                    |            | data are scanned                                          |
| Sort Categories                                                                                                    |                                                                                                    |            |                                                           |
| Br. Maha                                                                                                    | Order: Associ                                                                                                    |            | Totals and Subtotals Appear                               |
| zy. Value                                                                                                    | • Order: Ascending                                                                                                    | •          | Above categories to which the                             |
|                                                                                                    |                                                                                                    |            | apply                                                     |
|                                                                                                    |                                                                                                    |            | Below categories to which they                            |
| Categories and To                                                                                                    | (Apply) Cancel H                                                                                                    | lelp       | apply                                                     |
| Categories and To<br>elected Variable: Ho<br>Display-                                                                                                    | Apply Cancel H<br>otals                                                                                                    | ielp       | appy<br>Exclude:                                          |
| ategories and To<br>elected Variable: Ho<br>Visplay<br>/alues                                                                                                    | Apply Cancel H<br>btals                                                                                                    | leip       | Exclude:                                                  |
| Categories and Tr<br>elected Variable: Ho<br>Display<br>/alues<br>/ Value(s)                                                                                                    | Apply Cancel H<br>btals<br>unnan származik Ön?                                                                                                    | leip       | Exclude:                                                  |
| Categories and To<br>elected Variable: Ho<br>Display<br>/alues<br>2 Value(s)<br>1                                                                                                    | Apply Cancel H<br>otals<br>innan származik Ön?                                                                                                    |            | Exclude:                                                  |
| Categories and Te<br>elected Variable: He<br>Display<br>/alues<br>2 Value(s)<br>1<br>2                                                                                                    | Apply Cancel H<br>btals<br>innan származk Ön?<br>Label<br>város<br>falu                                                                                                  |            | Exclude:                                                  |
| ategories and Te<br>elected Variable: Ho<br>Display<br>/alues<br>Value(s)<br>1<br>2<br>2                                                                                                    | Apply Cancel H<br>btals<br>innan származik Ön?                                                                                                    | telp       | Exclude:                                                  |
| Fategories and To<br>elected Variable: Ho<br>Display-<br>Values<br>Value(s)<br>1<br>2                                                                                                    | Apply Cancel H<br>btals<br>unnan származik Ön?<br>Label<br>város<br>falu                                                                                                 | ieip       | Exclude:                                                  |
| Categories and TC<br>elected Variable: Ho<br>lisplay<br>/alues<br>/ Value(s)<br>1<br>2<br>2                                                                                                    | Apply Cancel H<br>btals<br>innen származik Ön?<br>Label<br>város<br>falu                                                                                                 | tep        | Exclude:                                                  |
| Categories and Tr<br>elected Variable: Ho<br>Display<br>/alues<br>/alues<br>/alues<br>/alues<br>/alues<br>/alues<br>/alues<br>/alues//alues//alu | Apply Cancel H<br>btals<br>innan származik Ön?<br>Label<br>város<br>falu                                                                                                 | telp       | Exclude:                                                  |
| Categories and To<br>elected Variable: Ho<br>Display<br>/alues<br>/Value(s)<br>1<br>2<br>2                                                                                                    | Apply Cancel H<br>btals<br>innan származik Ön?<br>Label<br>város<br>falu                                                                                                 | telp       | Exclude:                                                  |
| Categories and To<br>elected Variable: Ho<br>Display<br>/alues<br>/ Value(s)<br>// 2<br>// 2<br>// 2<br>// 2                                                                                                    | Apply Cancel H<br>btals<br>unnan származik Ön?<br>Label<br>város<br>falu                                                                                                 | teip       | Appy<br>Exclude:<br>Show<br>✓<br>Total<br>Label: Osszesen |
| Categories and T<br>elected Variable: Ho<br>Display<br>/alges<br>/ Value(s)<br>1<br>2<br>-<br>Subtotals and Comp                                                                                                    | Apply Cancel H<br>btals<br>innan származik Ön?<br>Label<br>város<br>falu                                                                                                 |            | Exclude:                                                  |
| Categories and Er<br>elected Variable: Ho<br>Display<br>/alues<br>/ Value(s)<br>1<br>1<br>2<br>Subtotals and Comp<br>Add Subtotal                                                                                                    | Apply Cancel H<br>tals<br>innan származik On?<br>Label<br>város<br>falu<br>buted Categories<br>Add Category Edt Delete                                                   | ieip       | Exclude:                                                  |
| Categories and Er<br>elected Variable: Ho<br>Display<br>/alues<br>/ Value(s)<br>1<br>2<br>Subtotals and Com<br>Add Subtotal                                                                                                    | Apply Cancel H<br>tals<br>innan származik Ön?<br>Label<br>város<br>falu<br>buted Categories<br>Add Category Edt Delete<br>from all subtotals: 0                          | felp →     | Exclude:                                                  |
| Enterpories and Ed<br>elected Variable: Ho<br>Display<br>/alues<br>/ Value(s)<br>1<br>1<br>2<br>Subtotals and Comp<br>Add Subtotal<br>Categories omitted<br>Sort Categories                                                                                                    | Apply     Cancel       btals       innan származik Ön?       Label       város       falu   puted Categories Add Category Edt Delete from all subtotals: 0               | ieip       | Exclude:                                                  |
| Categories and Er<br>elected Variable: Ho<br>Display<br>/alues<br>2 Value(s)<br>1 1<br>2 2<br>- Subtotals and Comp<br>Add Subtotal.<br>Categories omitted<br>- Sort Categories<br>By Value                                                                                                    | Apply Cancel H btals innan származik On? Label Város falu buted Categories Add Categories from all subtotals: 0                                                          | ieip       | Exclude:                                                  |
| Categories and T<br>ielected Variable: Ho<br>Display<br>Values<br>Values<br>Value(s)<br>1<br>2<br>Subtotals and Comy<br>Add Subtotal.<br>Categories omited<br>Sort Categories<br>By: Value                                                                                                    | Apply Cancel H<br>btals<br>innan származik Ön?<br>Label<br>Város<br>falu<br>buted Categories<br>Add Category Edj Delete<br>from all subtotals: 0<br>Crder: Ascending     | iep        | Exclude:                                                  |
| Categories and T<br>ielected Variable: Ho<br>Display<br>/alues<br>/ Value(s)<br>1<br>2<br>Subtotals and Com<br>Add Subtotal<br>Categories omitted<br>Sort Categories<br>By: Value                                                                                                    | Apply     Cancel       btals       onnan származik Ön?       Label       város       falu   buted Categories Add Category Edt Delete from al subtotals: 0       v Order: |            | Exclude:                                                  |
| Categories and TC<br>Selected Variable: Ho<br>Display<br>Values<br>2 Value(s)<br>1 1<br>2<br>- Subtotals and Comp<br>Add Subtotal.<br>Categories omitted<br>- Sort Categories<br>By: Value                                                                                                    | Apply Cancel H  btals  innan származik Ön?  Label Város falu buted Categories Add Categories from all subtotals: 0  Order: Agegending                                    | ieip       | Exclude:                                                  |

7/14. ábra: Az összesen sorok szerkesztésének beállításai

Mivel a kombinációs táblázat, minimum két összesen sor tartalmaz, ezért mindkét változónknál a *TOTAL* dobozban a *LABEL* címkét írjuk át összesen feliratra. Az *APPLY* gomb lenyomását követően a főpanelen az *OK* gomb segítségével kapjuk meg az *OUTPUT* nézetben az általunk szerkesztett táblázatot.

7/10. táblázat: A beállítások nyomán létrejött kombinációs táblázat

|                |                   | Honnan származik Ön? |         |       |         |          |         |  |
|----------------|-------------------|----------------------|---------|-------|---------|----------|---------|--|
|                |                   | vár                  | os      | fa    | lu      | Összesen |         |  |
|                |                   | Count                | Row N % | Count | Row N % | Count    | Row N % |  |
| BMI kategóriák | sovány            | 3                    | 60,0%   | 2     | 40,0%   | 5        | 100,0%  |  |
|                | normál testalkatú | 19                   | 82,6%   | 4     | 17,4%   | 23       | 100,0%  |  |
|                | túlsúlyos         | 8                    | 38,1%   | 13    | 61,9%   | 21       | 100,0%  |  |
|                | erősen túlsúlyos  | 5                    | 23,8%   | 16    | 76,2%   | 21       | 100,0%  |  |
|                | Összesen          | 35                   | 50,0%   | 35    | 50,0%   | 70       | 100,0%  |  |

Forrás: saját szerkesztés

A táblázatból leolvasható, hogy 5 erősen túlsúlyos kismama volt csupán, aki városból származott (21), ami a városban élők a 23,8%-a. Természetesen a táblázatunkat tovább formázhatjuk, szépíthetjük, amennyiben a táblázatra állva először a baloldali egér billentyűt kétszer, illetve a jobb oldali billentyűt egyszer megnyomjuk. Természetesen van lehetőségünk a táblázat dimenziószámának növelésére, a kategóriák bővítésére.

A következő táblázatban nézzük meg a születési testsúly átlagát a BMI kategóriák és a krónikus betegség előfordulása rétegképző ismérv tekintetében. A beállítást úgy tudjuk megtenni, hogy a születési testsúlyt az oszlopváltozóba mozgatjuk, majd a BMI kategória változó jobb szélére húzzuk a krónikus betegségre vonatkozó változót, ahol azt elengedve megjelenik az új dimenzió.

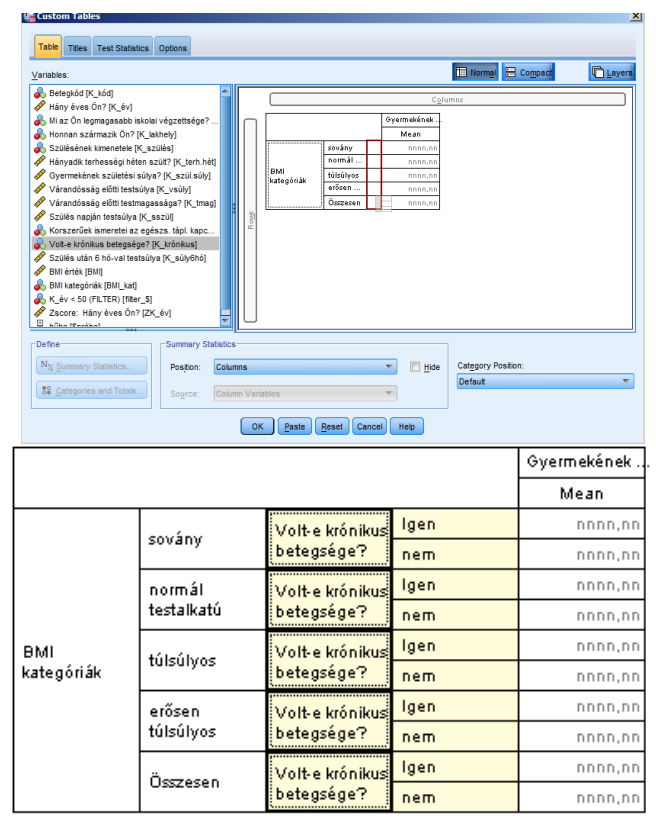

7/15. ábra BMI és krónikus betegségek

A folytonos változók alapbeállításként átlagokat jelenítenek meg, melytől természetesen el tudunk térni a *SUMARY STATISTICS* opcióban található mutatószámok integrálásával. Az *OK* gomb lenyomását követően eljutunk a statisztikai táblázathoz.

|                |                                                                              |                 |         | Gyermekének<br>születési<br>súlya? |
|----------------|------------------------------------------------------------------------------|-----------------|---------|------------------------------------|
|                |                                                                              |                 |         | Mean                               |
| BMI kategóriák | sovány                                                                       | Volt-e krónikus | lgen    | <u> </u>                           |
|                | betegsége?                                                                   | nem             | 2840,00 |                                    |
|                | normál testalkatú Volt-e krónikus<br>betegsége?<br>túlsúlyos Volt-e krónikus | Volt-e krónikus | lgen    | 3630,00                            |
|                |                                                                              | betegsége?      | nem     | 3202,63                            |
|                |                                                                              | lgen            | 3453,33 |                                    |
|                |                                                                              | betegsége?      | nem     | 3128,67                            |
|                | erősen túlsúlyos                                                             | Volt-e krónikus | lgen    | 3680,00                            |
|                |                                                                              | betegsége?      | nem     | 3585,33                            |
|                | Összesen                                                                     | Volt-e krónikus | lgen    | 3582,50                            |
|                |                                                                              | betegsége?      | nem     | 3254,81                            |

7/11. táblázat: A bővített statisztikai táblázat

Forrás: saját szerkesztés

#### 7.3. Statisztikai ábrák, diagramok

A statisztikai valamint az elméleti munka egyik leglényegesebb része a közlés, szemléltetés. Ugyanakkor egy kevésbé hozzáértő, esetleg laikus számára a "végeláthatatlan" adatok sora kevésbé értelmezhető, így fontos hogy eredményeinket értelmezhetően, meggyőzően prezentálhassuk. Ezen adatprezentáció formája és talán legszemléltetőbb eszköze a grafikus ábrázolás. A grafikus ábrázolás mindamellett, hogy szemléletessé teszi munkánkat, egyben segítheti az egyes összefüggések felismerését, hiszen fontos tulajdonsága, hogy nem csak egyes adatok abszolút nagyságáról, mért adatok szintjeiről ad tájékoztatást, hanem viszonyítási alapot is nyújt és arányokat érzékeltet. Az adatok grafikonokkal történő bemutatása lehetséges koordináta rendszeren belül és kívül egyaránt. A koordináta rendszer számos további információt adhat, ugyanakkor vannak olyan esetek, amikor használata nem indokolt, így nem feltétlenül van rá szükség.

Fontos, hogy a grafikus ábrázolás módját és eszközét mindig úgy válasszuk meg, hogy az, az elérni kívánt célt szolgálja. Az ábrázolás fajtáját mindig ahhoz kell igazítanunk, hogy alkalmas legyen azon jelenség bemutatására, melyet szemléltetni kívánunk. A grafikonok ábrázolási eszközei alapvető mértani elemek, mint a pont, a vonal, a négyzet, a téglalap és a kör valamint ezek variációi (Székelyi – Barna 2005).

A grafikonok segítségével változásokat, megoszlásbeli különbségeket, nagyságok összehasonlítását, időbeli eltérést stb. egyaránt szemléltethetünk (Jánosa 2011; Sajtos – Mitev 2007).

A grafikonok szerkesztésénél a következő tényezőkre szükséges odafigyelni:

- az elnevezés, grafikon cím egyértelmű legyen és tudni lehessen, hogy mi az ábrázolt jelenség, tényező
- a grafikon pontosan milyen időszakra, időtartományra vonatkozik
- a feltüntetett és szemléltetett adatok mértékegységének feltüntetése elengedhetetlen, nélküle nem értelmezhető az ábra
- az értelmezhetőség tekintetében fontos még, hogy amennyiben szükséges grafikonunkat/ábránkat mindig lássuk el jelmagyarázattal

Mielőtt azonban kitérnénk az SPSS programban a grafikus ábrázolás elérésére és gyakorlatára, fontos meghatároznunk, milyen grafikus ábrázolási eszközök állnak rendelkezésünkre, és mit tudunk illetve érdemes velük szemléltetni (bemutatásunkban az egyszerű grafikus eszközöké a főszerep, így az analízis részét képező típusok csak említés szintjén szerepelnek) (Sajtos – Mitev 2007).

"*Bar Chart* / Oszlopdiagram": ezen diagram típus egy kategorizált változó tekintetében ábrázolja a sokaság szerkezetét, struktúráját.

"*3D Bar Chart / 3D-s oszlopdiagram*": ezen diagram alkalmazhatósága ugyanaz mint az oszlopdiagramé hiszen, gyakorlatilag kinézetükben van csak különbség, mely látványosabb megjelenést ad adatainknak.

"*Line Chart* / Vonaldiagram": elsősorban idősorok ábrázolására alkalmas diagram típus, melyben az adatpontokat egy folytonos vonallal összekötve szemléltethetjük a kívánt jelenséget.

"Area Chart / Sávdiagram": az adat görbék által lefedett tartomány, terület megjelenítését szolgálja.

"*Pie Chart /* Kördiagram": adatsokaság összetételére, szerkezetének meghatározására használatos grafikus módszer.

"*High Low Chart*": egymáshoz tartozó értékpárok összehasonlítására alkalmas diagram típus.

"*Pareto Chart*": ezen diagram típus esetében, egy kombinált grafikus eszközről beszélhetünk, hiszen a már előzőekben bemutatott oszlopdiagram és a kumulált összeget bemutató vonaldiagram együttese alkotja.

*"Boxplot Chart*": más néven "dobozábra", e grafikonról leolvasható a legtöbb deskriptív jellemző, mint a medián, a minimum és maximum értékek valamint a kvartilisek is.

"*Control Chart*": folyamatirányító grafikon, mellyel ellenőrizhetjük, hogy az adott változó az általunk meghatározott határok között változik, mozog.

"*Scatter Chart*": mennyiségi ismérvek közötti kapcsolat vizsgálatára alkalmas, annyiban hasonlít a "High Low Chart" eszközre, hogy ez a diagram típus is értékpárokkal értekhármasokkal foglalkozik (itt pontfelhőszerű a megjelenítés).

"*Error Bar Chart*": mint ahogyan az eszköz nevéből is sejthető, ezen grafikonról leolvasható egy adott változó standard hibája valamint szórása, konfidencia intervallumtól történő eltérése is.

"Hisztogram": egy változó eloszlását mutatja, fontos ugyanakkor, hogy metrikus skálák esetén alkalmazható csak.

"*P-P Plot Chart*": eloszlásfüggvény összehasonlításra alkalmas diagram típus, melynél egy adott változó függvényét hasonlítja a normális függvényhez.

"Q-Q Plot Chart": egy változó esetén kvartiliseket lehet vizsgálni a normális eloszlás elméleti kvartilisei között.

"Sequence Chart": több esemény időrendi ábrázolása sorban. Alkalmazása idősorok esetén ajánlott.

"Autocorrelations Chart": autókorrelációs vizsgálatra szolgál különböző idősorok között.

"Crosscorrelation Chart": két idősor közötti korreláció vizsgálatára alkalmazható.

"Spectral Chart": spektrumbecslés esetén alkalmazható, összetett vonaldiagram típus.

"*Population pyramid Chart*": az epidemiológiában "korfa"-ként is emlegetett népesség piramis ábrázolható segítségével, olyan módon, hogy két egymással ellentétes oszlopdiagramot vagy hisztogramot ábrázol.

"*Mixed Chart*": kevert diagram típus, melyben két egymástól különböző diagram típust kombinálhatunk egy ábrán, grafikonon belül (Jánosa 2011, Sajtos – Mitev 2007).

### Grafikus ábrázolás a gyakorlatban

Az SPSS-ben a grafikus ábrázolások nagy részét a *GRAPHS* menüpont alatt találjuk, rákattintást követően, ki kell választanunk a számunkra leginkább használható ábrázolási módot, mely a jelenség szemléltetésére is alkalmas. A *GRAPHS* menüponton belül kétféleképpen is készíthetünk diagramot ez a *CHART BUILDER* és a *LEGACY DIALOGS* parancsokkal lehetséges.

184

| 🔒 *szü | iletési ada             | atbázis | 70-1.sav     | [DataSet1]        | - IBM SPS | S Statistics Da     | ata Edito | or                            | _                          | _                | -              |      | a Manual State |    |  |
|--------|-------------------------|---------|--------------|-------------------|-----------|---------------------|-----------|-------------------------------|----------------------------|------------------|----------------|------|----------------|----|--|
| Eile   | <u>E</u> dit <u>V</u> i | iew [   | <u>D</u> ata | <u>T</u> ransform | Analyze   | Direct <u>M</u> ark | (eting    | <u>G</u> raphs                | <u>U</u> tilities          | Add- <u>o</u> ns | <u>W</u> indow | Help |                |    |  |
|        |                         |         |              |                   | 7         |                     |           | n <mark>in</mark> <u>C</u> ha | art Builder.<br>Iphboard T | <br>emplate Ch   | ooser          | )    |                | MG |  |
| : K_k  | rónikus                 |         | 2            |                   | 1         |                     |           | Leg                           | jacy Dialog                | IS               |                |      | 1              | 1  |  |

7/15. ábra: A GRAPHS menüpont diagram szerkesztési panelje

A *CHART BUILDER* egy rugalmas és elég újszerű szerkesztési módot biztosít számunkra. Amikor először indítjuk el az eljárást, a program megjelenít egy párbeszéd panelt, melyben a mérési skálák beállításaira hívja fel a figyelmünket az egyes változók esetében. Ekkor az *OK* gombra kattintva léphetünk tovább, de még mielőtt ezt megtennénk, bejelöljük a "*Dont show me again*" feliratú rubrikát hisz ebben az esetben nem jelenik meg többet számunkra ez az üzenet.

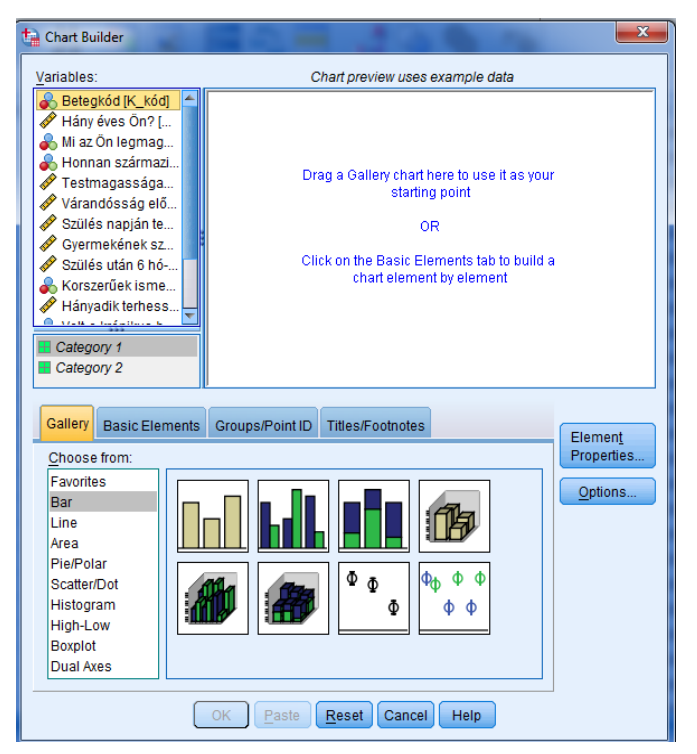

7/16. ábra: CHART BUILDER diagram szerkesztő panel

A bal felső *VARIABLES* mezőben az adatbázisunkba felvitt változókat látjuk. Míg az alul található *GALLERY* fül alatt találjuk az alapvető diagram típusokat, melyek közül kiválaszthatjuk a nekünk legmegfelelőbbet. A diagram felépítésére két lehetőségünk van egyrészt a kívánt változót behúzzuk a "*Chart preview uses example data*" mezőbe majd két kattintással kiválasztjuk a kívánt típust ezután megadjuk a függő és független változókat, melyek függvényében azt vizsgálni szeretnénk. Az adott változót a koordináta rendszer X

(független) és Y (függő) tengelyén helyezhetjük el vagy a "*Basic elements*" fülre kattintva is felépíthetjük grafikonunkat a legelemibb építőkövekből kiindulva.

A *TITLESS/FOOTNOTES* fülön adhatjuk meg a diagram címét illetve adhatunk hozzá lábjegyzetet ábránkhoz.

Másik diagram beszúrási lehetőségünk a *LEGACY DIALOGS* melyre rákattintva egyből kiválaszthatjuk a munkánkhoz szükséges diagram típust. Ezt követően a változó valamint a tengelyek meghatározásával a program elkészíti számunkra a kívánt diagramot (Jánosa 2011).

| *szi  | ületési a | datbázis70-1.sa          | v [DataSet1] - II | BM SPSS Statisti | ics Data Edito   |                         |                    |          | Start Start Start   |
|-------|-----------|--------------------------|-------------------|------------------|------------------|-------------------------|--------------------|----------|---------------------|
| File  | Edit y    | ⊻ie <mark>w D</mark> ata | Transform A       | nalyze Direct    | <u>Marketing</u> | <u>Graphs</u> Utilities | s Add- <u>o</u> ns | Window H | elp                 |
|       |           |                          |                   | <b>1</b>         |                  | Chart Builde            | r<br>Template Cho  | oser     |                     |
| 9:K_I | ronikus   | 2                        |                   |                  |                  | Legacy Dialo            | ogs                |          | Bar                 |
|       |           | K_kód                    | K_év              | K_isk            | K_lakhely        | rs_timug                | rc_voury           | K_SSZUI  |                     |
|       | 1         | 1                        | 40                | 1                |                  | 1 155,00                | 55,00              | 68,0     | <u>III 3</u> -D Bar |
| 1     | 2         | 2                        | 25                | 1                |                  | 1 160,00                | 58,00              | 62,0     | Line                |
| :     | 3         | 3                        | 23                | 2                |                  | 1 160,00                | 59,00              | 70,0     | 📉 Area              |
| 4     | 4         | 4                        | 18                | 2                |                  | 1 164,00                | 56,00              | 70,0     | 🛃 Pi <u>e</u>       |
| Į     | 5         | 5                        | 22                | 2                |                  | 1 165,00                | 54,00              | 70,0     | 🚰 High-Low          |
| (     | 5         | 6                        | 25                | 2                |                  | 1 165,00                | 57,00              | 71,0     | Boxplot             |
| 1     | 7         | 7                        | 26                | 2                |                  | 1 166,00                | 58,00              | 69,0     | Error Dor           |
| (     | 3         | 8                        | 33                | 2                |                  | 1 166,00                | 59,00              | 70,0     |                     |
|       | Э         | 9                        | 35                | 2                |                  | 1 163,00                | 53,00              | 75,0     | Population Pyramid  |
| 1     | 0         | 10                       | 36                | 2                |                  | 1 163,00                | 60,00              | 78,0     | Scatter/Dot         |
| 1     | 1         | 11                       | 24                | 3                |                  | 1 163,00                | 60,00              | 80,0     | 🚹 Histogram         |

7/17. ábra: A LEGACY DIALOGS diagramszerkesztési panel

A továbbiakban a leggyakrabban használt típusokat (vonal-, oszlop-, kördiagram illetve a hisztogram) valamint azok gyakorlati kivitelezését egy-egy példával mutatjuk be.

# "Vonaldiagram / Line Chart"

Amennyiben egyes adataink között értelmezhető az átmenet, abban az esetben értékpontjainkat egymással összeköthetjük, mely következtében vonaldiagramot kapunk. Ezen esetekben jól látható az egyes időegységek alatt létrejövő változások mértéke, egymáshoz viszonyított aránya is.

Adatbázisunk a várandósság alatti táplálkozási szokások ismeretét valamint ennek hatását dolgozza fel a testsúlyváltozások tekintetében. Az adatbázis alapját képező kérdőív többféle változót mért fel, a kérdések a következők voltak:

- Betegkód
- Hány éves Ön?
- Mi az Ön legmagasabb iskolai végzettsége?
- Honnan származik Ön?
- Testmagassága?
- Szülés előtti testsúlya?

- Szülés napján mért testsúlya?
- Gyermekének születési súlya?
- Szülés után 6 hónappal mért testsúlya?
- Korszerűnek ítéli meg az egészséges táplálkozással kapcsolatos ismereteit?
- Hányadik terhességi héten szült?
- Volt e krónikus betegsége?
- Szülésének kimenetele?
- Szülés közben érzett fájdalom (1-5 skálán)?

Mivel az előbb említettük, hogy egyes időbeli változások szemléltetésére alkalmas a vonaldiagram így első példánkban, a "gyermek születési súlyát" valamint, a "hányadik terhességi héten szült" adatainkat használjuk fel, ez a két változó oszlopunk van.

Az SPSS-ben több lehetőségünk is van vonaldiagramot készíteni. Az egyik mód, ha a *GRAPH*   $\rightarrow$  *LEGACY DIALOGS*  $\rightarrow$  *LINE CHART* opciót választjuk. Ekkor a vonaldiagram típus kiválasztásának panelét kapjuk, melynél a *SIMPLE* típust választjuk valamint az alsó opciók közül a *VALUES OF INDIVIDUAL CASES* rubrikát jelöljük be, ezt követően a *DEFINE* gombra kattintunk. Fontos megjegyezni, hogy a *SIMPLE* verziót egy adatsor ábrázolásra, a *MULTIPLE* verziót két vagy több adatsor szemléltetésére alkalmazhatjuk. Ha több adatsor összetartozó elemei közötti különbségeket kívánunk vizsgálni, megjeleníteni akkor a *DROP-LINE* típus alkalmazása ajánlott (Jánosa 2011, Sajtos – Mitev 2007).

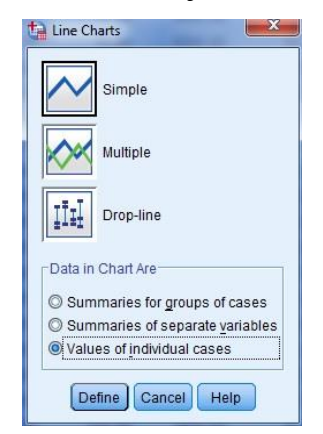

7/18. ábra: Vonaldiagram típus kiválasztási panel

A típus kiválasztását követően azt a szerkesztési panelt kapjuk, melyben az alábbi ábra alapján megadjuk a változókat valamint a *TITLES* gyorsgombbal megadjuk az ábra címét ezt a *CONTINUE* gombbal véglegesítjük, majd végül az *OK* gomb lenyomásával elkészül ábránk.

| Define Simple Line: Values of Individual Cases                                                                                                    |                                                                                                    | 23            | ta Titles                                                                            |                  |                  | States or         |              |
|----------------------------------------------------------------------------------------------------|----------------------------------------------------------------------------------------------------|---------------|--------------------------------------------------------------------------------------|------------------|------------------|-------------------|--------------|
| Betegvád (K_kód)     Hány éves (Dn? (K_é/)     Mi az On legmagasabb iskolai végzetts     Honnan származík (Dn? (K_é/)     Testmagasága? (K_tmag)     Vistmadóssága? (K_tmag)     Szülés előtt testúlya (K_szúl)     Szülés után 6 hó-val testsúlya (K_szúl)     Szülés után 6 hó-val testsúlya (K_szúl)     Szülés után 6 hó-val testsúlya (K_szúl)     Szülés útán 6 hó-val testsúlya (K_szúl)     Szülés útán 6 hó-val testsúlya (K_szúl)     Szülés útán 6 hó-val testsúlya (K_szúl)     Szülés útán 6 hó-val testsúlya (K_szúl)     Szülés útán 6 hó-val testsúlya (K_szúl)     Szülés útán 6 hó-val testsúlya (K_szúl)     Szülés útán 6 hó-val testsúlya (K_szúl)     Mennyire volt fájdalmas szülése (1-5 sk) | Line Represents:<br>Category Labels<br>Category Labels<br>Categ | <u>Titles</u> | Title<br>Line 1: [<br>Line 2: [<br>Subtitle: [<br>Footnote<br>Line 1: [<br>Line 2: [ | si sûlyânak va   | áltozása terhes: | ség időlartamánal | tekintetében |
|                                                                                                    | Nest varjables (no empty columns)                                                                                                    |               | 38,00<br>35,00<br>37,00<br>36,00                                                     | 2<br>2<br>1<br>1 | 2<br>2<br>1<br>1 | 2<br>5<br>1<br>1  |              |
| Template                                                                                                    |                                                                                                    |               | 37,00                                                                                | 1                | 1                | 2                 |              |
| Use chart specifications from:                                                                                                    |                                                                                                    |               | 38,00                                                                                | 1                | 1                | 3                 |              |
| <u>File</u>                                                                                                    |                                                                                                    |               | 39,00                                                                                | 2                | 1                | 4                 | _            |
| $\sim$                                                                                                    |                                                                                                    | -             | 38,00                                                                                | 2                | 12               | 5                 | _            |
| OK                                                                                                    | Paste Reset Cancel Help                                                                                                    |               | 39,00                                                                                | 2                | 2                | 1                 | _            |
|                                                                                                    |                                                                                                    |               | 36,00                                                                                | 2                | 2                | 2                 |              |
| 21 / 1 171.0                                                                                                    | 91.00 95.00 4200.00 92.00                                                                                                    | 2             | 10.00                                                                                | 1                | 2                | 3                 | IN           |

7/19. ábra: Vonaldiagram szerkesztési panel (LEGACY DIALOGS menüopcióval)

A másik lehetőség a *CHART BUILDER* eszközzel lehetséges. Először a *GRAPH*  $\rightarrow$  *CHART BUILDER* elérési úton a *GALLERY*-ben kiválasztjuk a *LINE* típust, majd a következő ábrán látható beállítással, változók és tengelyek megadásával létrehozzuk a kívánt vonaldiagramot.

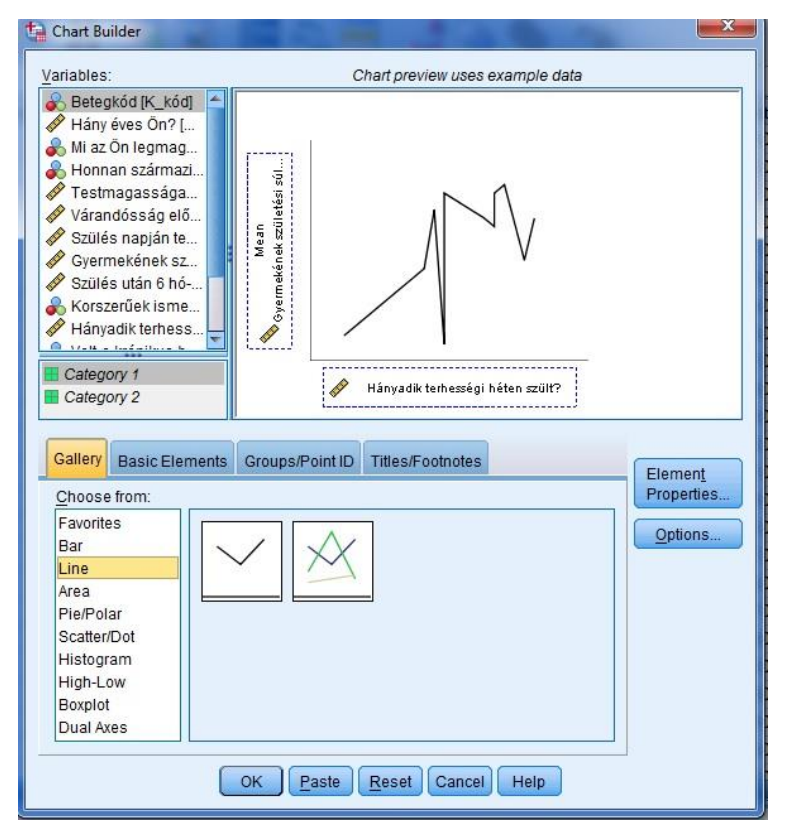

7/20. ábra: Vonaldiagram szerkesztési panel a CHART BUILDER segítségével

A *TITLES/FOOTNOTES* fülön adhatjuk meg a grafikon címét és amennyiben szükséges az esetleges lábjegyzetet is. A kiválasztott tartalomra rákattintva a *CONTENT* rubrikába beírhatjuk a közölni kívánt információt, majd az *APPLY* gombra kattintva elfogadhatjuk azt. Legvégül az *OK* gombra kattintva véglegesíthetjük a beállításokat és kapjuk meg ábránkat.

Amennyiben az ábrán valami nem igényeinknek megfelelő pl.: a terhességi időtartam skálájának beosztása, akkor a módosítások végrehajtásához kétszer rá kell kattintanunk a diagramra az *OUTPUT VIEW* nézetben, ezt követően megjelenik a diagram a szerkesztő ablakban. Ezt követően az X tengelyre kattintva (terhességi időtartam) kettőt, megnyitja a program a *PROPERTIES* panelt. Ennél a panelnél a *SCALE* fület kiválasztva beállíthatjuk az időtartam minimum és maximum ábrázolását is, de példánknál maradva a *MAJOR INCREMENT* rubrikában igényeinknek megfelelően állíthatjuk be a skála léptékeit (Jánosa 2011).

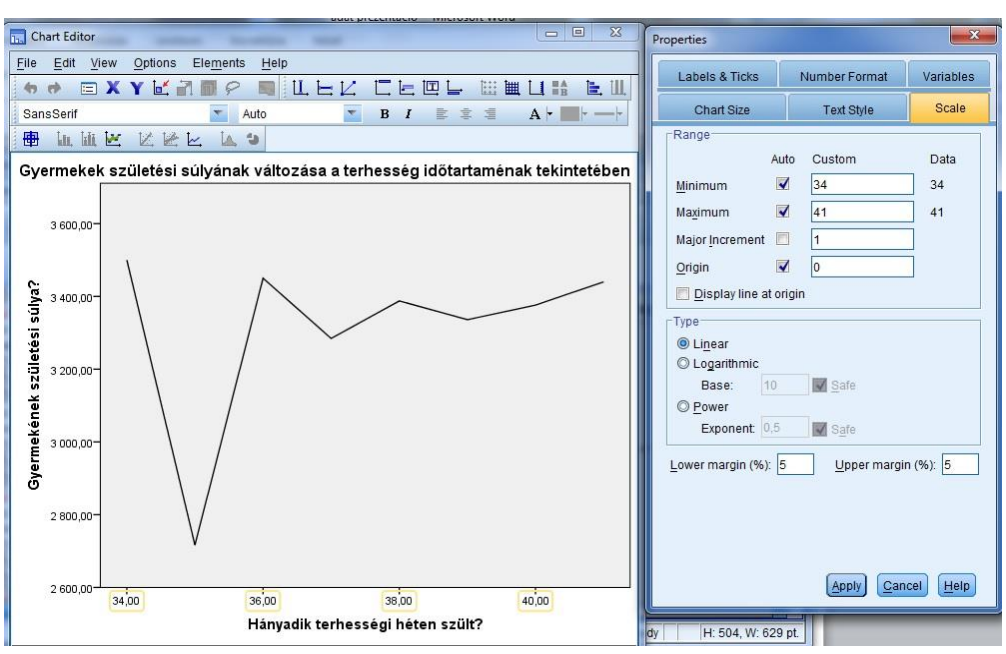

7/21. ábra: Vonaldiagram ábrázolásának utólagos módosítása

Akármelyik verziót is választjuk, végül megkapjuk az alábbi vonaldiagramot (skála változtatás nélkül).

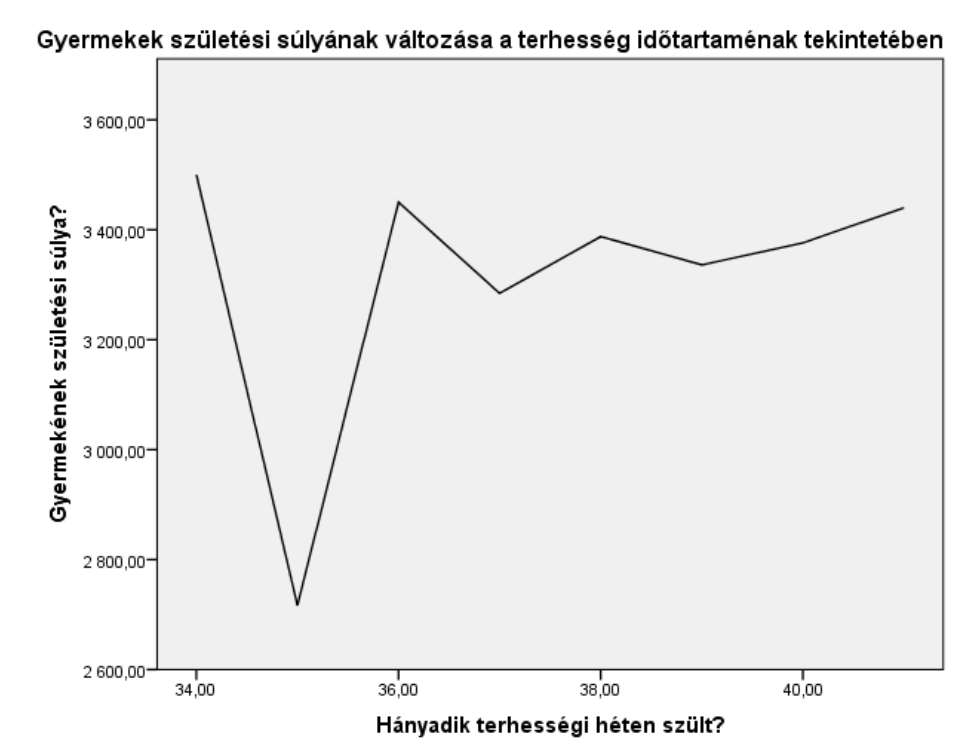

7/22. ábra: Gyermekek születési súly változásának átlaga a terhesség időtartamának tekintetében

#### "Oszlopdiagram / Bar Chart"

Az oszlopdiagram, kategóriákba tartozó gyakoriságok vizsgálatában, összehasonlításában és arányainak meghatározásában leginkább alkalmazott eszköz. Többek között a nagyságok összehasonlítását teszi lehetővé számunkra. Gyakran alkalmazott és közkedvelt grafikus ábrázolási módszer.

Példánkban az édesanyák életkorát kívánjuk szemléltetni és összevetni, ebben az esetben az x tengely változójául a betegkódot, míg az y tengely változójának az életkorokat választjuk.

Ezen diagram típus grafikus ábrázolásra is két lehetőségünk van az SPSS-ben. Az előbb ismertetett módon belépünk a *CHART BUILDER* menüpontba, itt a *GALLERY*-ben a *BAR* opciót választjuk illetve azon belül a számunkra leginkább megfelelő oszlopdiagram típust. A változókat a már előbbiekben bemutatott módon behúzzuk a megfelelő tengelyekre és a címet megadva, az *OK*-ra kattintva megkapjuk diagramunkat.

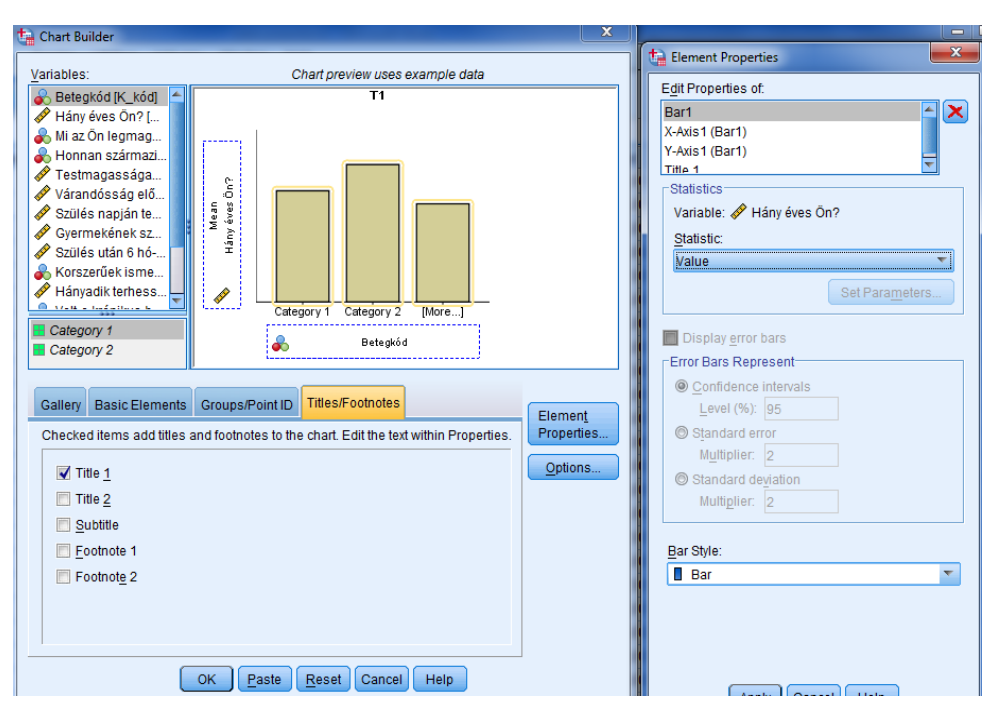

7/23. ábra: Oszlopdiagram szerkesztési panel (CHART BUILDER)

Természetesen itt is lehetőségünk nyílik a *LEGACY DIALOGS* segítségével is az ábra szerkesztésre. Ebben az esetben a *GRAPHS*  $\rightarrow$  *LEGACY DIALOGS*  $\rightarrow$  *BAR* elérési utat követően, ismét a típus választási panelt kapjuk, melyen a *SIMPLE* típust választjuk, úgy hogy az alsó opció ismét a *VALUES OF INDIVIDUAL CASES* lesz, majd a DEFINE gombbal léphetünk tovább a szerkesztési panelre. Megjegyezendő, hogy a *SIMPLE* típust alkalmazhatjuk, egy szempont szerint csoportosítva vagy több adatsort alkalmazva, úgy, hogy a változókon belül csoportképző ismérv megadása nem lehetséges. A *CLUSTERED* típusnál egy adott adatsort ábrázolhatunk egy elsődleges és egy másodlagos szempont szerint kategorizálva. A *STACKED* típus esetén több adatsort ábrázolhatunk, melyek egy oszlopon belül egymásra halmozva kerülnek megjelenítésre. Az alsó opciók közül, melyek a megjeleníteni kívánt adatcsoportokra vonatkoznak a *Summarise for group of cases* a csoportok szerinti, a *Summarise of seperate variables* a kiválasztott változók szerinti, míg a *Values of individual cases* pedig minden értéket külön megjelenítő ábrázolást jelenti (Jánosa 2011, Sajtos – Mitev 2007).

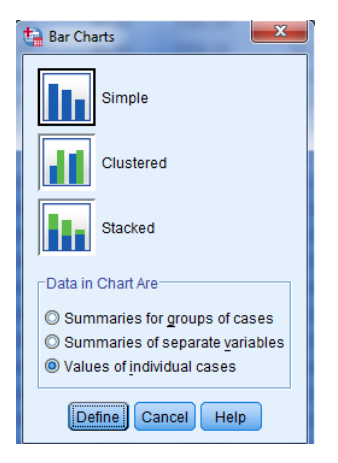

7/24. ábra: Oszlopdiagram típus kiválasztási panel

A szerkesztési panelen az előzőekben ismertetettek értelmében a *BARS REPRESENT* sávba a "Hány éves Ön?" változó kerül, míg a *CATEGORY LABELS* menüpontban a *VARIABLE* opciót választva a "Betegkód" változót adjuk meg. A *TITLES* menüpontban megadhatjuk oszlopdiagramunk címét és az esetleges lábjegyzeteket, majd az *OK*-ra kattintva elkészül grafikonunk.

| 🗎 Define Simple Bar: Values o                                                                                                    | of Individual Cases                                                                                                    | 23     |
|----------------------------------------------------------------------------------------------------|----------------------------------------------------------------------------------------------------|--------|
| <ul> <li>Mi az Ön legmagas</li> <li>Honnan származik</li> <li>Testmagassága? [</li> <li>Várandósság előtti t</li> <li>Szülés napján tests</li> <li>Gyermekének szület</li> <li>Szülés után 6 hó-val</li> <li>Korszerűek ismeret</li> <li>Hányadik terhesség</li> <li>Szülésnek kimenet</li> <li>Szülésnek kimenet</li> <li>Mennyire volt fájdal</li> </ul> | Bars Represent         Image: Addition of the second second seco | Ţitles |
| Template                                                                                                    | is from:                                                                                                    |        |
| ОК                                                                                                    | Paste Reset Cancel Help                                                                                                    |        |

7/25. ábra: Oszlopdiagram szerkesztési panel (LEGACY DIALOGS menüopcióval)

Mindkét opció elvégzésekor ugyanazt az oszlopdiagramot kapjuk, mely az édesanyák életkorát mutatja, egymáshoz viszonyítva, betegkód alapján.

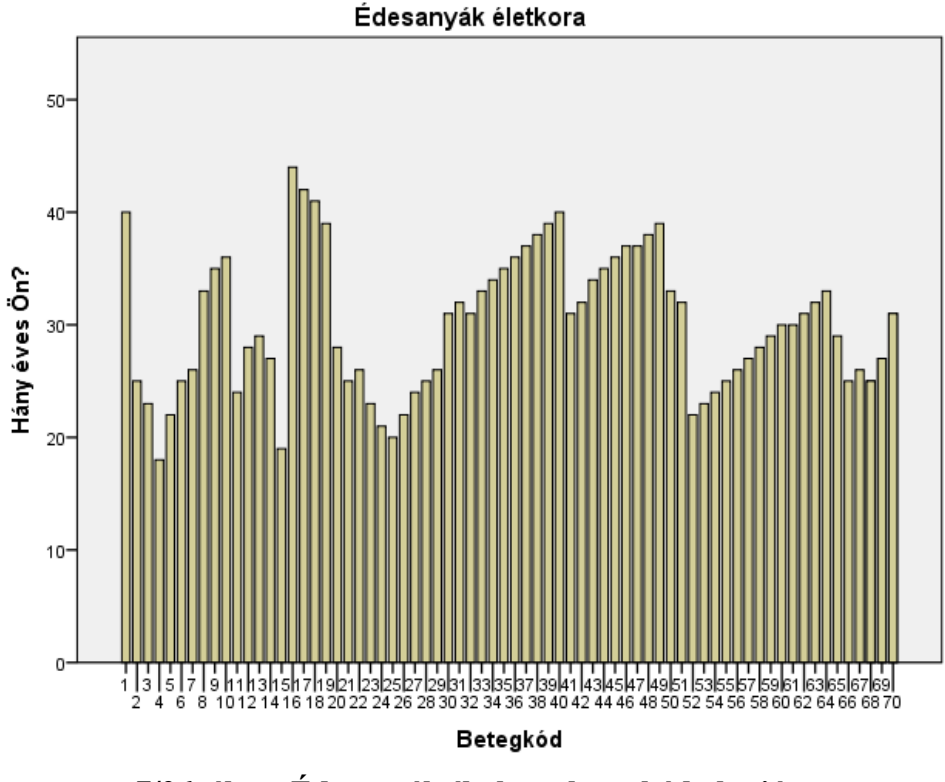

7/26. ábra: Édesanyák életkora betegkód alapján

Az oszlopdiagramok során kiemelt helyen szerepel a már a statisztikai becslések során számított konfidencia intervallum (CI) megjelenítése.

**Gyakorló feladatként,** ábrázoljuk lakhely szerinti bontásban 95 %-os megbízhatóság mellett a kisgyermek várható átlagos születési súlyát.

A GRAPHS menü BAR opciójából tudjuk a beállításokat elindítani.

| Graphs Utilities Add-                     | ons <u>W</u> indow | Help               |
|-------------------------------------------|--------------------|--------------------|
| ni <u>C</u> hart Builder<br>Chart Builder | e Chooser          |                    |
| Legacy Dialogs                            | •                  | 🚹 <u>B</u> ar      |
| Detegnou                                  | NUTE               | 11 3-D Bar         |
| Hany eves On?                             | None               |                    |
| Mi az On legm                             | {1, egyetem        | Line               |
| Honnan szárma                             | {1, város}         | 🔼 Area             |
| Szülésének ki                             | {1, hüvelyi}       | 🔜 Pie              |
| Hányadik terhe                            | None               | High-Low           |
| Gyermekének                               | None               |                    |
| Várandósság el                            | None               | BOXDIOT            |
| Várandósság el                            | None               | Error Bar          |
| Szülés napján t                           | None               | Population Pyramid |
| Korszerűek ism                            | {1, Igen}          | Scatter/Dot        |
| Volt-e krónikus                           | {1, Igen}          | iii Histogram      |
|                                           |                    |                    |

7/27. ábra: Az oszlopdiagram elérési helye

Ezt követően válasszuk az alapbeállításokat tartalmazó lehetőséget, a SIMPLE (egy változót esetlegesen csoportképző ismérveket megadva) és a SUMMARIES FOR GROUP OF CASES

(összesített adatcsoportokat megadott csoportok szerint) beállításokat, melyet a *DEFINE* nevű gombbal tudunk választani.

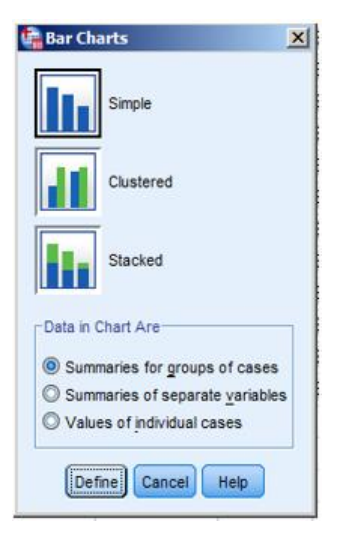

7/28. ábra: Az oszlopdiagram alaptípusának definiálása

Az alaptípus meghatározását követően a vizsgált változónkat és annak mutatószámát állíthatjuk be. Jelen esetben a gyermekek születési súlyának átlagával kívánunk dolgozni. A csoportképző ismérvnél a származási hely változót kell jelölnünk.

| ochine Simple ouri Sumi                                                                                                    | aries for Groups of Cases                                                                                                    | X Options                                                                                                    |          |
|----------------------------------------------------------------------------------------------------|----------------------------------------------------------------------------------------------------|----------------------------------------------------------------------------------------------------|----------|
| Betegsód (K, Kód)     Mány áves 0/n? (K, 4/r)     Mí az On (engassabb)     Szülősének kimenetele     Mányadk terkesség ín     Vánndősság díllit tes     Vánndősság díllit tes     Vánndősság díllit tes     Vánndősság díllit tes     Szülős napin testkilý     Szülős tank amerteli a     Vor te trönkus betegs     Szülős tank fő hó-val te     Bitt kategönst (BML kal]     Bitt kategönst (BML kal]     Zscore: Hány áves 0 | Ban Represent<br>H of capes<br>Qum, N Cum, %<br>Other statistic (e.g., mean)<br>Vertile:<br>Vertile: | Tess<br>@ptions<br>@ Exclude cases that its<br>@ Exclude cases that it | g values |
| Template                                                                                                    | from:                                                                                                    |                                                                                                    |          |

7/29. ábra: Az oszlopdiagram és a megbízhatósági tartomány meghatározása

Ezt követően az *OPTIONS* modullal tudjuk az oszlopdiagramra a megbízhatósági tartományt ráilleszteni, jelöljük a *DISPLAY ERROR BARS* négyzetet, majd a *CONFIDENCE ITERVALS LEVEL*(%): 95-t lehetőséget.

Ezt követően létrejön az általunk kalibrált diagram.

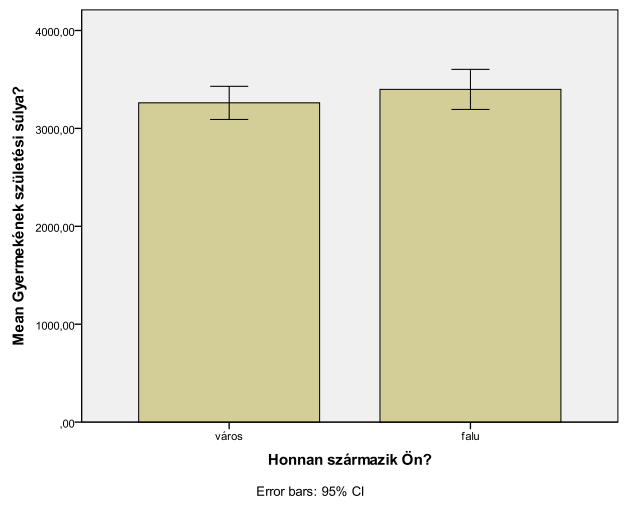

7/30. ábra: Az oszlopdiagram és a megbízhatósági tartományok ábrája (statisztikai becslés)

A megbízhatósági tartománynak a másik megjelenítési formája az *ERROR BAR*, ami beállítástól függően egy pontbecslés (átlagbecslés) megbízhatósági tartományát, standard hibáját vagy szórását ábrázolja.

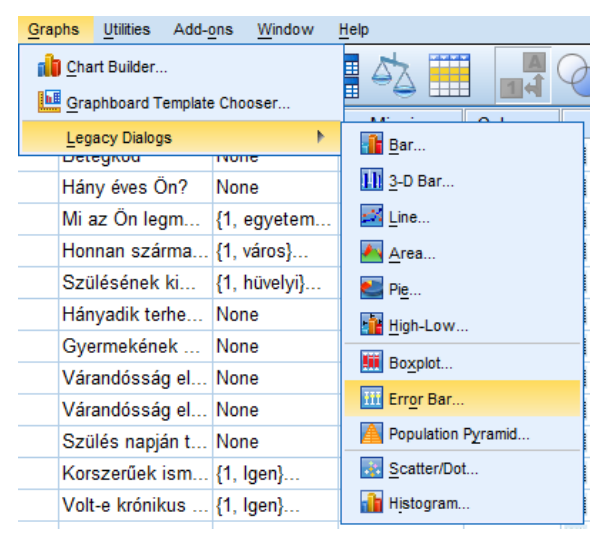

7/31. ábra: A megbízhatósági tartomány, és a hibahatárok megjelenítésnek elérési útja

| 🔓 Error Bar 🔀                                                                                            |
|----------------------------------------------------------------------------------------------------|
| Simple                                                                                                   |
| Clustered                                                                                                |
| Data in Chart Are                                                                                        |
| <ul> <li>Summaries for <u>a</u>roups of cases</li> <li>Summaries of separate <u>v</u>ariables</li> </ul> |
| Define Cancel Help                                                                                       |

7/32. ábra: A diagram alaptípusának definiálása

Ezt követően válasszuk az alapbeállításokat tartalmazó lehetőséget, a *SIMPLE* (egy változót esetlegesen csoportképző ismérveket megadva) és a *SUMMARIES FOR GROUP OF CASES* (összesített adatcsoportokat megadott csoportok szerint) beállításokat, melyet a *DEFINE* nevű gombbal tudunk véglegesíteni.

Az alaptípus meghatározását követően a vizsgált változónkat és a csoportképző ismérvet (származási hely) állíthatjuk be. A *BARS REPRESENTS* beállításnál van lehetőségünk választani a megjelenítési formát, ahol jelen esetben az átlaghoz tartozó megbízhatósági tartományt választjuk.

| Belegada (K. Lida)     Mary éves On? (K. évi)     Mary éves On? (K. évi)     Mary éves On? (K. évi)     Mary éves On? (K. évi)     Mary éves Nemetele.     Mary évesség etter tesség in.     Viandobsság etter tesség in.     Korzertek i ametele a.     Mary évesső (K. évi)     Szcilés data fő ő-válte.     Mary éves O     Zacore: Hány éves O |
|----------------------------------------------------------------------------------------------------|

7/33. ábra: A diagram beállításai

Ezt követően az *OK* gomb megnyomása után létrejövő statisztikai ábra a megbízhatósági tartományokat jeleníti meg a csoportképző ismérv vonatkozásában.

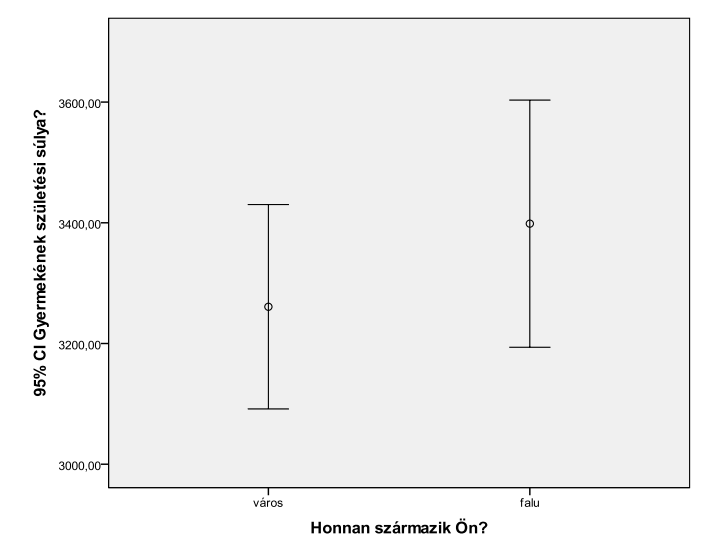

7/34. ábra: A megbízhatósági tartományok ábrája (ERROR BAR)

#### "Kördiagram / Pie Chart"

A kördiagram segítségével egy sokaság összetételét jellemezhetjük, illetve részekből összetevődő egész elemeinek valamint azok egymáshoz való viszonyának ábrázolására alkalmazható grafikus módszer. Alapvetően két típust különböztetünk meg, így beszélhetünk egy adatsoros és több adatsoros grafikonról is.

#### Egy-adatsoros grafikon

Amennyiben egy időegységet, területi vagy szervezeti egységet tekintünk egésznek és annak részeit valamint egymáshoz való viszonyát, arányát, egészből való részesedését ábrázolhatjuk, jellemezhetjük.

#### Több-adatsoros grafikon

A több-adatsoros grafikon esetén egyszerre több változást kell ábrázolni, jellemezni (változások szemléltetésére alkalmas típus). Egyrészről változik a megfigyelt egész nagysága, terjedelme másrészről a részek, összetevők mérete és egymáshoz viszonyított aránya is.

Az egy-adatsoros grafikon talán a leggyakrabban előforduló megoszlási diagram típus, ennek oka szemléltetése, érthetősége és esztétikai megjelenése egyaránt.

Példánkban az egy-adatsoros grafikon, kördiagram szerkesztését illetve annak metodikáját mutatjuk be. Eddig használt adatbázisunkból most az édesanyák legmagasabb iskolai végzettségének megoszlást mutatjuk be, az összes felmért személyhez, mint egészhez-sokasághoz viszonyítva, más változót most nem vonunk be vizsgálatunkba.

A *CHART BUILDER* segítségével az előzőekben ismertetett módon belépünk a menüpontba, itt a *GALLERY*-ben a *PIE/POLAR* opciót választjuk. A változót ("Az Ön legmagasabb iskolai végzettsége") a már előbbiekben bemutatott módon behúzzuk a megfelelő tengelyre, ugyanakkor ennél a diagramnál csak ezt a változót használjuk, hiszen a viszonyítási alap maga az egész sokaság. A *TITLES / FOOTNOTES* menüpontban megadjuk a grafikon címét, majd az *ELEMENT PROPERTIES* menüpontban, a *STATISTIC* opciónál a legördülő listából a *PERCENTAGE* (%), azaz százalékos megoszlást választjuk. Majd az *APPLY* gombbal véglegesítjük beállításainkat és az *OK* gombbal létrehozzuk ábránkat. (Jánosa 2011, Sajtos – Mitev 2007).

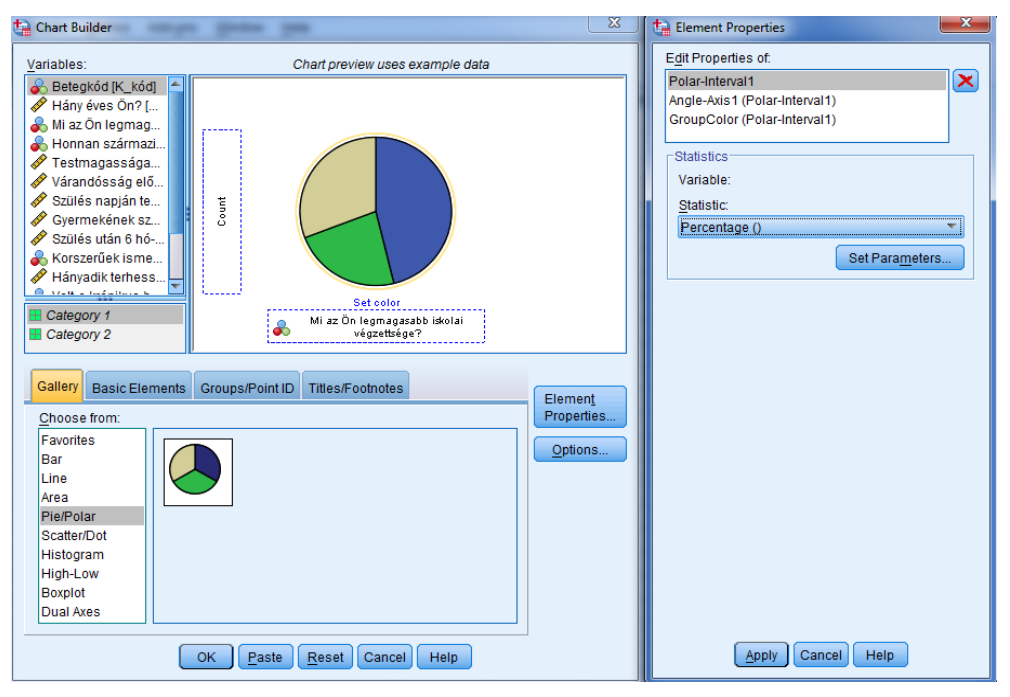

7/35. ábra: Kördiagram szerkesztési panel (CHART BUILDER)

A másik szerkesztési mód a már jól ismert *LEGACY DIALOGS* menüponttal lehetséges, itt a *GRAPHS*  $\rightarrow$  *LEGACY DIALOGS*  $\rightarrow$  *PIE* elérési utat követően, ismét a típus választási panelt kapjuk, melyen egy változó lévén a *SUMMARIES FOR GROUPS OF CASES* opciót választjuk, majd a *DEFINE* gomb lenyomásával a szerkesztő felületre lépünk tovább. Ez esetben a *SUMMARIES FOR GROUPS OF CASES* egy változó értékein belüli kategorizálást jelent, melyben az adatok összesítése után ezek megjelenítése történik. A *SUMMARISE OF SEPERATE VARIABLES* esetén a kiválasztott változók összesítését követően azok megoszlásának ábrázolását láthatjuk. A *,VALUES OF INDIVIDUAL CASES* esetén minden értéket külön jelenít meg ábránk.

| Pie Charts                        |
|-----------------------------------|
| Data in Chart Are                 |
| Summaries for groups of cases     |
| O Summaries of separate variables |
| ◎ Values of individual cases      |
| Define Cancel Help                |

7/36. ábra: Kördiagram típus kiválasztási panel

A szerkesztő felületen annyi a teendők, hogy mivel százalékos megoszlást kívánunk látni ezért, a % *OF CASES* opciót választjuk, majd a *DEFINE SLICES BY* mezőbe helyezzük a vizsgálni kívánt változót, ezt követően az *OK* gombra kattintva elkészül grafikonunk.

|  | <ul> <li>Betegkód [K_kód]</li> <li>Hány éves Ön? [K_év]</li> <li>Honnan származik</li> <li>Testmagassága? [</li> <li>Várandósság előtti t</li> <li>Szülés napján tests</li> <li>Gyermekének szület</li> <li>Szülés után 6 hó-val</li> <li>Korszerűek ismeret</li> <li>Hányadik terhesség</li> <li>Szülésének kimenet</li> <li>Szülésének kimenet</li> <li>Mennyire volt fájdal</li> </ul> | Slices Represent       Ittles         ○ N of cases       @ % of cases         ○ Sum of variable       Options         ○ Sum of variable       Ittles         ○ Sum of variable       Ittles         ○ Define Slices by:       Ittles         ○ Mi az Ön legmagasabb iskolai       Panel by         Rows:       Ittles         ○ Nest variables (no empty rows)       Columns:         ○ Nest variables (no empty columns)       Ittles |
|--|----------------------------------------------------------------------------------------------------|----------------------------------------------------------------------------------------------------|
|--|----------------------------------------------------------------------------------------------------|----------------------------------------------------------------------------------------------------|

7/38. ábra: Kördiagram szerkesztési panel (LEGACY DIALOGS menüopcióval)

Bármelyik verziót is választjuk, végeredményként az alábbi kördiagramot kapjuk eredményül.

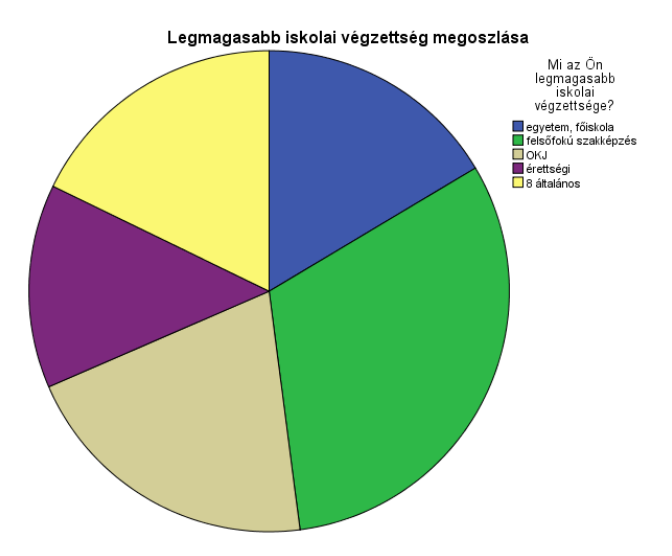

7/39. ábra: Édesanyák iskolai végzettségének megoszlása

# Hisztogram / "Histogram"

A hisztogram hasznos analitikai eszköz, mely tájékoztatást nyújt a sokaság eloszlásáról és gyakorlatilag a változók gyakorisági eloszlásának ábrázolására szolgáló grafikus ábrázolási módszer. A hisztogram osztályközei egy-egy értéktartományt képviselnek, olyan módon hogy az egyes oszlopok magassága jellemzi az előbb említett tényezők (osztályközök) gyakoriságát.

A kész ábráról először szembetűnő tulajdonság az eloszlás szimmetriája, ez ránézésre látható és levonható a következtetés, hogy mely nagyságrendek fordulnak elő karakteresen és melyek kevésbé.

A hisztogram koordináta rendszerben történő elhelyezésének tekintetében, az x tengelyen az értékosztályok, míg az y tengelyen az egyes osztályokhoz tartozó gyakoriságok láthatóak. Amennyiben az ábrázolt oszlopok végpontjait egyenes vonallakkal összekötjük, tájékoztatást kaphatunk a teljes sokaság eloszlásáról.

Példánkban ezúttal a várandós kismamák körében vagyunk kíváncsiak a testmagasságok megoszlására.

Ezt a diagram formát is kétféle módon érhetjük el, egyrészről a *GRAPH* menüpontban találjuk és a *LEGACY DIALOGS* legördülő listájából a *HISTOGRAM* opciót választjuk. Ekkor legelőször a szerkesztő felületen ki kell választanunk a szemléltetni kívánt – arány skálán mérhető változót, majd ezt át kell helyeznünk a *VARIABLE* mezőbe. Ha a *DISPLAY NORMAL CURVE* rubrikát beikszeljük, abban az estben megjelenítésre kerül a már előzőekben is említett eloszlási görbe. A *TITLES* parancsgombra kattintva címet, lábjegyzetet

adhatunk meg. Végezetül az *OK* gombra kattintva véglegesíthetjük és kapjuk meg grafikonunkat (Jánosa 2011, Sajtos – Mitev 2007).

| ta Histogram                                                                                                    |                                                                                                    | ×              |
|----------------------------------------------------------------------------------------------------|----------------------------------------------------------------------------------------------------|----------------|
| <ul> <li>Betegkód [K_kód]</li> <li>Hány éves Ön? [K_év]</li> <li>Mi az Ön legmagasab iskolai vég</li> <li>Honnan származik Ön? [K_lakhelj)</li> <li>Várandósság előtti testsúlya [K_v</li> <li>Szülés napján testsúlya [K_sszül]</li> <li>Gyermekének születési súlya? [K</li> <li>Szülés után 6 hó-val testsúlya [K</li> <li>Korszerűek ismeretei az egészs. t</li> <li>Hányadik terhességi héten szült?</li> <li>Szülésének kimenetele [K_szülés]</li> <li>Szülésének kimenetele [K_szülés]</li> <li>Mennyire volt fájdalmas szülése (</li> </ul> | Variable:         ✓ Testmagassága? [K_tmag]         ✓ Display normal curve         Panel by         Rows:         Image: Negt variables (no empty rows)         Columns:         Image: Negt variables (no empty columns) | <u>T</u> itles |
| Template Use chart specifications from: Eile                                                                                                    |                                                                                                    |                |

7/40.ábra: Hisztogram szerkesztési panel (*LEGACY DIALOGS* menüopcióval)

Másik lehetőségünk a *CHART BUILDING* verzió. Ebben az esetben belépünk a *CHART BUILDER* menüpontba, itt a *GALLERY*-ben a *HISTOGRAM* opciót választjuk illetve azon belül a számunkra leginkább megfelelő hisztogram típust. Az x tengelyre helyezzük, a vizsgálni kívánt változót (testmagasságok), majd amennyiben a *DISPLAY NORMAL CURVE* rubrikát beikszeljük, abban az estben megjelenítésre kerül a már előzőekben is említett eloszlási görbe. A szerkesztés befejezéseként az *APPLY* gyorsgombbal elfogadjuk a beállított tulajdonságokat majd az *OK* gombra kattintva megjelenik ábránk.

| ta Chart Builder                                                                                                    | ta Element Properties                                                                                                    |
|----------------------------------------------------------------------------------------------------|----------------------------------------------------------------------------------------------------|
| Variables: Chart preview uses example data                                                                                                    | Edit Properties of:                                                                                                    |
| Belegkód (K. kód)     Hany (kös kön? L.     Maz Oh Isgmag.     Honnan származi.     Honnan származi.     Honnan temperete származi.     Honnan temperete származi.     Honnan temperete s | Barl<br>X-Auis (Barl)<br>Y-Auis (Barl)<br>Variable: & Testmagassága?<br>Statistic:<br>Histogram<br>Set Parameters.<br>W Display normal curve<br>Display normal curve |
| Gallery       Basic Elements       Groups Point ID       Titles/Foothotes         Choose from:       Favorites       Properties                                                                                                    | Evor Bars Represent<br>Ochdence intervals<br>Level (%) [95<br>Of Standard error<br>Multiplier: [2]<br>Bar Style:<br>Bar Style:                                       |
| OK Paste Reset Cancel Help                                                                                                    | Apply Cancel Help                                                                                                    |

7/41. ábra: Hisztogram szerkesztési panel (CHART BUILDER)

A választott módszertől függetlenül az alábbi ábrát kapjuk a várandós édesanyák testmagasságának tekintetében.

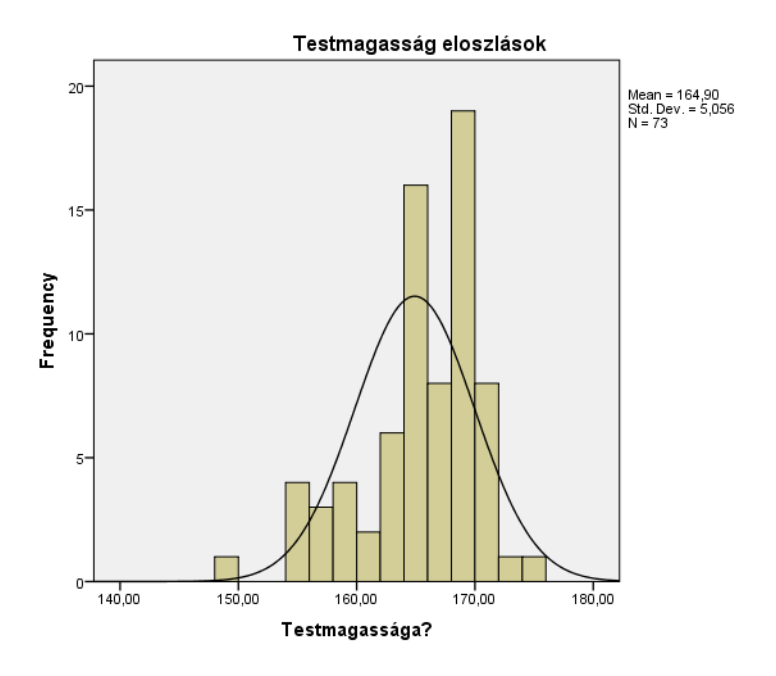

7/42. ábra: Várandós anyák testmagasság megoszlása

# 8. ÖSSZEFÜGGÉS-VIZSGÁLATOK (Ács Pongrác)

### 8.1. Statisztikai kapcsolatok összefüggéseinek elméleti alapjai

A bennünket környező világ megismerése során a kapcsolatok megismerése igen fontos, és az így nyert információk fontos szerephez jutnak egy-egy döntés előkészítése, illetve a döntések hatásának mérése kapcsán. Nyitott szemmel járva jobban megérthetjük a vizsgált jelenségeket, ha nem kizárólag önmagukban nézzük őket, hanem egymáshoz való viszonyukat, más jelenségekkel való összefüggéseiket is vizsgáljuk.

Összefüggés-vizsgálatok jellemzői:

- Feltáró jellegű kutatásoknál több változó esetén a vizsgált jellemző tulajdonságok között kapcsolatok, összefüggések feltárása a cél. Az összefüggés vizsgálatok legfőbb segítői a jó hipotézisek.
- Az összefüggéseket legalább két azonos (mért, rangsorolt, nominális) adatfajtába tartozó változó között számolunk. Ha az adatfajták különbözőek, akkor különbözőségvizsgálatokat végzünk.

A jelenségeket, folyamatokat leginkább a következőképpen tipizálhatjuk:

- az ismérvek egymástól *függetlenek*, ha az egyik ismérvből semmilyen következtetés nem vonható le a másik ismérvre nézve,
- sztochasztikus kapcsolatnál a statisztikai ismérvek között tendenciaszerűen, valószínűségi jelleggel érvényesülő kapcsolatot értünk. Számunkra ez lehet a legérdekesebb eset, hiszen az azt jelenti, hogy az ismérvek körében nagy eséllyel van valamiféle kapcsolat, "együtt alakulás",
- *függvényszerű, determinisztikus* kapcsolatnál az egyik ismérv meghatározza, hogy a másik ismérv milyen értékeket vehet fel.

A kapcsolatokat megkülönböztetjük a bennük szereplő ismérvfajták alapján, ezek szerint három típust különbözetünk meg:

- Mindegyik (mindkét) ismérv minőségi (kategóriás ismérv, hiszen az ismérvértékek kategóriákat képeznek), azaz nominális típusú, akkor *asszociációs kapcsolatról* beszélünk. A gyakorlati adatelemzés során a módszereket a *kereszttábla* elemzésnek is nevezik, illetve a leggyakrabban használt statisztikai mutatószám alapján *khi- négyzet* próbának.
- *Vegyes kapcsolatnál*, az ok szerepét minőségi, de az okozat szerepét mennyiségi ismérv tölti be.

 Ha mindegyik (mindkét) ismérv mennyiségi, akkor korrelációs kapcsolatról beszélünk.

Mindhárom típusú kapcsolatot valamilyen mutatószám segítségével célszerű számszerűsíteni. Fontos szerepet töltenek be az ún. kapcsolat intenzitását kifejező mérőszámok, amelynek általános sémáját az alábbiakkal írhatjuk le (az intenzitást általánosságban mérő mutatószám jele legyen T):

#### $0 \leq T \leq 1$

Általánosságban a T mutató abszolút értékére fogalmazzuk meg a fenti intervallumot, de bizonyos esetben - főleg a korrelációs kapcsolatokban - az előjel is fontos információ hordozója, ugyanis a kapcsolat pozitív vagy negatív irányát mutatja. Természetesen ilyen esetben a mutatószám intervalluma: [-1;1].

A mutatószámok értelmezése mindig függ az adott problémától; ismerni kell a vizsgált összefüggés jellegét, természetét. Az általános elemzéshez ad segítséget az alábbi séma:

| $\mathbf{T} = 0$    | nincs kapcsolat                     |  |
|---------------------|-------------------------------------|--|
| 0 < T < 0,3         | gyenge a kapcsolat                  |  |
| $0,3 \le T \ge 0,7$ | közepes szorosságú a kapcsolat      |  |
| 0,7 < T < 1         | erős a kapcsolat                    |  |
| T = 1               | függvényszerű vagy determinisztikus |  |
|                     |                                     |  |

8/1. táblázat Kapcsolat-szorossági mutatók általános értelmezése

Forrás: saját szerkesztés

# 8.2. Asszociációs kapcsolatok vizsgálata, kereszttábla elemzések

A kapcsolat alapfeltétele, hogy az ismérvek mindegyike minőségi legyen. Az asszociációs kapcsolat esetében az adatokat egy kombinációs táblába rendezzük, ha a kombinációs táblában gyakoriságok szerepelnek, akkor ún. kontingencia tábláról beszélünk.

A leggyakrabban használt mutatószámokat az alapján tudjuk csoportosítani, hogy szimmetrikusnak vagy nem szimmetrikusnak tekinthetjük-e őket. A szimmetrikusság jelenti, hogy a változók között nem tudjuk, hogy melyik az ok és melyik az okozat, vagyis nincsen a kapcsolatnak iránya.

|                                      | Szimmetrikus                                 | Asszimmetrikus                                                       |
|--------------------------------------|----------------------------------------------|----------------------------------------------------------------------|
| Kizárólag 2*2 tábla esetén           | Φ (phi) együttható                           |                                                                      |
| Bármely tábla esetén (2*2-esetén is) | Kontigencia együttható,<br>Cramer együttható | Lambda, Goodman és<br>Kruskal tau<br>(bizonytalansági<br>együttható) |

8/2. táblázat: A nominális skálán használható mutatószámok összegzése

Forrás: saját szerkesztés

Amennyiben a vizsgált változóink dichotóm változók, vagy a kérdőívekben a zárt kérdések magválaszolása során csak kettő (alternatív ismérv), egymást kizáró ismérvváltozat van megadva pl. nő-férfi, igen-nem, van-nincs stb., akkor a kétdimenziós kontingencia tábla általános alakja a következő lesz:

| A ismérv       | B ismérv változatai   |                       | Összesen: |
|----------------|-----------------------|-----------------------|-----------|
| Változatai     |                       |                       |           |
|                | $B_1$                 | <b>B</b> <sub>2</sub> |           |
| A1             | f <sub>11</sub>       | f <sub>12</sub>       | $S_1$     |
| A <sub>2</sub> | $f_{21}$              | $f_{22}$              | $S_2$     |
| Összesen:      | <b>O</b> <sub>1</sub> | <b>O</b> <sub>2</sub> | n         |

8/3. táblázat: A kétdimenziós kontingencia tábla általános alakja

Forrás: saját szerkesztés

n – az összes elemszám,

 $f_{11}$  – az A ismérv első és a B ismérv első változatához rendelt gyakoriság (hasonlóan értelmezhetők a többi cella gyakoriságai is!),

S1 – az első sor (az A ismérv első változatához tartozó) gyakoriságok összege,

O1 – az első oszlop (a B ismérv első változatához tartozó) gyakoriságok összege.

Belátható az alábbi összefüggés:

$$S_1 + S_2 = O_1 + O_2 = n$$

A sorok, illetve az oszlopok összegeit peremgyakoriságoknak nevezzük.

Alternatív ismérvek esetén a kapcsolat mérésére alkalmazhatjuk az ún. **Yule-féle mutató**t, ami a táblában szereplő gyakoriságok "kereszt-szorzataiból" állítható elő:

$$\mathbf{Y} = \frac{\mathbf{f}_{11} \times \mathbf{f}_{22} - \mathbf{f}_{12} \times \mathbf{f}_{21}}{\mathbf{f}_{11} \times \mathbf{f}_{22} + \mathbf{f}_{12} \times \mathbf{f}_{21}}$$

A mutatószám – mivel két adat különbségének és ugyanazon adatok összegének hányadosa – minden esetben -1 és +1 közötti értéket vesz fel.

A következő példa a meglévő adatbázisunkból származik.

A példa adatait a következő két kérdés válaszai szolgáltatták:

KORSZERŰNEK TEKINTHETŐK-E AZ ISMERETEI AZ EGÉSZSÉGES TÁPLÁLKOZÁSSAL KAPCSOLATBAN? (tegyen,,x"-et a megfelelő kockába!)

Igen 🗌

Nem 🗌

# VOLT-E A KRÓNIKUS BETEGSÉGE? (tegyen "x"-et a megfelelő kockába!)

Igen 🗌

Nem 🗌

A válaszok eredményeit a kontingencia táblából olvashatjuk le:

|                 |          | Volt-e l | krónikus |          |
|-----------------|----------|----------|----------|----------|
|                 |          | beteg    | sége?    | Összesen |
|                 |          | Igen     | nem      |          |
| Korszerűek-e az | Igen     | 11       | 33       | 44       |
| ismeretei az    | Nem      | 5        | 21       | 26       |
| egészséges      | Összesen | 16       | 54       | 70       |
| táplálkozással  |          |          |          |          |
| kapcsolatban    |          |          |          |          |

8/4. táblázat

Forrás: saját szerkesztés

A képletbe behelyettesítve a következő eredményt kapjuk:

$$a = \frac{11 \times 21 - 33 \times 5}{11 \times 21 + 33 \times 5} = 0,16$$

Az eredmény abszolút értéke 0 és 0,3 közé esik, tehát erősségét tekintve gyenge erősségű kapcsolatot találtunk a két ismérv között. A mutatószám alkalmazása során azonban fokozottan figyelni kell arra, hogy valamennyi átlóban lévő elem különbözzön nullától. Ha csak egy esetben nulla a gyakoriság, a mutatószám akkor is determinisztikus kapcsolatot jelez, ha az egyébként nem is áll fenn.

Kettőnél több ismérvváltozat esetén más mérőszámot kell alkalmazni. A **Cramer-együttható** feloldja az alternatív ismérvek dilemmáját és ugyanakkor érzéketlen a kirívó (egyik cellában nulla értékkel bíró) esetekkel szemben. Több kutató által a legkedveltebb és legmegbízhatóbb

khi-négyzet alapú mutató, mely szinte minden kereszttábla esetén alkalmazható. Az alapgondolat azt vizsgálja, hogy miként alakulnának az egyes gyakoriságok, ha az ismérvek között nem lenne kapcsolat, tehát függetlenek lennének, vagyis valamely ismérvérték nem vonzaná a másik ismérv valamely adott értékét. A kiinduláshoz itt is a kontingencia táblát használjuk.

A számítás alapgondolata: amennyiben a független viszonyt feltételező gyakoriságok és a tényleges gyakoriságok között eltéréseket találunk, akkor a sztochasztikus kapcsolat meglétére gondolhatunk. A feltételezett gyakoriságok számítása tehát azt jelenti, hogy a sokaságot a peremeloszlások alapján osztjuk szét. Ha a táblát a feltételezett gyakoriságokkal töltjük ki, minden sor megoszlása ugyanolyan lesz, ami megfelel a két ismérv függetlenségének. A 2x2-es kontingencia táblát használva, a peremgyakoriságok segítségével meghatározhatjuk a függetlenség esetén feltételezett gyakoriságokat, amelyeket \*-gal különböztetünk meg:

$$\frac{S_1 \times O_1}{n} = f_{11}^* \qquad \frac{S_1 \times O_2}{n} = f_{12}^*$$
$$\frac{S_2 \times O_1}{n} = f_{21}^* \qquad \frac{S_2 \times O_2}{n} = f_{22}^*$$

Elsőként minden cellában kiszámítjuk az alábbi relatív különbséget:

$$\frac{\left(\mathbf{f}_{ij} - \mathbf{f}_{ij}^*\right)^2}{\mathbf{f}_{ij}^*}$$

ahol: az  $\, f_{ij}\,$  az i-edik sorának és j-edik oszlopának gyakorisága.

A sztochasztikus kapcsolat létezését jelzi tehát az, ha a ténylegesen megfigyelt és a függetlenség esetére feltételezett gyakoriságok nem egyeznek meg. A kétféle gyakoriság eltérése közötti különbségeket egy mérőszámban kell kifejezni, amit a négyzetes kontingencia mutatójával az ún.  $\chi^2$ -értékkel végezhetünk el.

$$\chi^{2} = \sum \sum \frac{(f_{ij} - f_{ij}^{*})^{2}}{f_{ij}^{*}}$$

A  $\chi^2$  önmagában még nem felel meg a sztochasztikus kapcsolatok mérőszámaival szemben megfogalmazott feltételnek. Alsó határa ugyan 0, de felső határa jelentősen meghaladhatja az 1-et. Ezt a dilemmát oldja fel a Cramer-féle mutatószám (V), amelynek képlete:

$$V = \sqrt{\frac{\chi^2}{n \times (s-1)}}$$

Ahol a tört nevezőjében az s a változók ismérvváltozatainak minimumát (a kevesebb ismérvváltozat számát) jelöli.

A következő példa során arra voltunk kíváncsiak, hogy van-e kapcsolat a szülés módja (típusa) és a BMI kategóriák között.

| <br> |        |            |           |           |          |
|------|--------|------------|-----------|-----------|----------|
|      |        | BMI kat    | tegóriák  |           |          |
|      |        | normál     |           | erősen    |          |
|      | sovány | testalkatú | túlsúlyos | túlsúlyos | Összesen |

13

10

23

7

14

21

8

13

21

30

40

70

2

3

5

8/5. táblázat: A származási hely és a BMI kategóriák kombinációs táblázata

| i ollub. Bulut BEelikebeteb | Forrás: | saját | szerkesztés |
|-----------------------------|---------|-------|-------------|
|-----------------------------|---------|-------|-------------|

A peremgyakoriságok segítségével a függetlenség esetén feltételezett gyakoriságok:

hüvelyi

Összesen

császármetszés

Szülésének

kimenetele

$$\frac{30 \times 5}{70} = 2,14 \ \frac{30 \times 23}{70} = 9,86 \ stb. \text{ stb.}$$

A függetlenség esetén feltételezett gyakoriságokat a következő táblázatban láthatjuk:

8/6. táblázat: A függetlenség esetén feltételezett gyakoriságok

|              |                |        | BMI kat    | egóriák   |           |        |
|--------------|----------------|--------|------------|-----------|-----------|--------|
|              |                |        | normál     |           | erősen    | Össze- |
|              |                | sovány | testalkatú | túlsúlyos | túlsúlyos | sen    |
| S-#lágán ala | hüvelyi        | 2,143  | 9,857      | 9,000     | 9,000     | 30     |
| kimenetele   | császármetszés | 2,857  | 13,143     | 12,000    | 12,000    | 40     |
|              | Összesen       | 5      | 23         | 21        | 21        | 70     |

Forrás: saját szerkesztés

Elsőként minden cellában kiszámítjuk az alábbi relatív különbséget:

$$\frac{(2-2,143)^2}{2,143} = 0,010 \text{ stb.}$$

Az így létrejött újabb munkatáblát láthatjuk:

|            |                |        | BMI kat    | tegóriák  |           |          |
|------------|----------------|--------|------------|-----------|-----------|----------|
|            |                |        | normál     |           | erősen    |          |
|            |                | sovány | testalkatú | túlsúlyos | túlsúlyos | Összesen |
| Q_"1(      | hüvelyi        | 0,010  | 1,002      | 0,444     | 0,111     | 30       |
| kimenetele | császármetszés | 0,007  | 0,752      | 0,333     | 0,083     | 40       |
|            | Összesen       | 5      | 23         | 21        | 21        | 70       |

### 8/7. táblázat: A $\chi^2$ -érték számítása

Forrás: saját szerkesztés

A Cramer-féle (V) mutatószám példánkban:

$$V = \sqrt{\frac{2,743}{70 \times (2-1)}} = 0,188$$

a szülés módja (típusa) és a BMI kategóriák között.

A mérőszám szerint a BMI kategóriák típusa és a szülés módja (típusa) közötti sztochasztikus kapcsolat gyenge erősségűnek mondható. A  $V^2$  mérőszám is értelmezhető, amely azt mutatja meg, hogy – esetünkben – a BMI kategóriák típusa mintegy 3,53 %-ban determinálja a szülés módját, fajtáját.

Az SPSS program segítségével az asszociációs kapcsolat elemzése a kereszttábla (*CROSSTABS*) modul segítségével készíthető, mely az *ANALYZE* főmenü *DECRIPTIVE STATISTICS* almenü részéből érhető el.

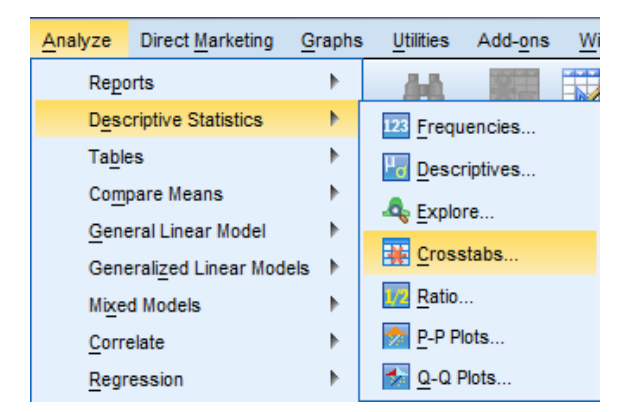

8/1. ábra: A kereszttábla készítésének elérési útvonala

Ezt követően a változók beállításainak ablaka következik. Első lépésben a vizsgált változók kijelölése következik, át kell mozgatni a sor (*ROW(S*)) és oszlop (*COLUMN(S*)) ablakba. Arra vonatkozóan kötelező szabályok nem léteznek, hogy melyik változónk legyen a sor és melyik az oszlop, ez a mindenkori kutató szakmai kompetenciájára van bízva. Segítségként és javaslatként megemlíthető, hogy a gyakorlati társadalomtudományokban az oszlopváltozó (*COLUMN(S*)) a függő (amelynek eloszlására kíváncsiak vagyunk), míg sorváltozó (ROW(S)) a független (úgy véljük, hogy meghatározó szerepet játszik a függő változóra változó.

| A new train dealers and all   | Row(s):                        | Exact       |
|-------------------------------|--------------------------------|-------------|
| Mi az Ön legmagasab           | 4                              | Statistics. |
| 💑 Honnan származik Ő          |                                | Cells       |
| 💑 Szülésének kimenetel        | Column(s):                     | Format      |
| 🔗 Hányadik terhességi         |                                | Rootetran   |
| Ø Gyermekének születé         | 0.40                           | Cooristigh  |
| 🔗 Várandósság előtti te       | and the second second          |             |
| Várandósság előtti te         | Layer 1 of 1                   |             |
| Szülés napján testsúl         | Previous                       | Next        |
| Korszerűek ismeretei          |                                |             |
| Volt-e kronikus beteg         |                                |             |
| Put 444 (Dug                  | <b>*</b>                       |             |
| BMI katecóriák (BMI k         |                                |             |
| C our savegorius [our].c      |                                |             |
| Display physics of her shorts | Display layer variables in tai | ole layers  |
| Display clustered par charts  |                                |             |
| Suppress tables               |                                |             |

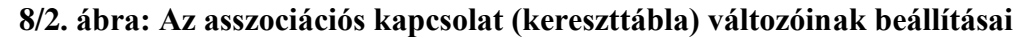

Ezt követően az oldalmenük közül a *STATISTICS* modul mutatjuk be, hiszen az egyik legfontosabb beállításokat tartalmazza, innen érhetőek el a kereszttábla elemzések során alkalmazható statisztikai mutatószámok.

| 👘 Crosstabs: Statistics                  | ×               |  |
|------------------------------------------|-----------------|--|
| Chi-square                               | Correlations    |  |
| Nominal                                  | Ordinal         |  |
| Contingency coefficient                  | 🔲 Gamma         |  |
| Phi and Cramer's V                       | Somers' d       |  |
| Lambda                                   | Kendall's tau-b |  |
| Uncertainty coefficient                  | Kendall's tau-c |  |
| Nominal by Interval                      | Kappa           |  |
| Eta                                      | Risk            |  |
| <u>M</u> cNemar                          |                 |  |
| Cochran's and Mantel-Haenszel statistics |                 |  |
| Test common odds ratio equals: 1         |                 |  |
| Continue Cancel Help                     |                 |  |

8/3. ábra: A kapcsolat-szorossági mutatószámok

A beállítási ablakban jól látszik, hogy a statisztikai mutatószámok a változók skálatípusai alapján külön csoportosításban jelennek meg. Nézzük, most a *nominális adatok* esetén alkalmazott mutatószámokat. A mutatószámok közül a kontingencia, (*CONTINGENCY COEFFICIENT*), a phi (*PHI*) és a cramer (*CRAMER's V*) mutatószámokat alkalmazzuk szimmetrikus kapcsolatok esetén, míg a lambda (*LAMBDA*), Goodman és Krukal tau, valamint a bizonytalansági együttható (*UNCERTAINTY COEFFICIENT*) aszimmetrikus kapcsolatok esetén választandók. Az asszociációs kapcsolatok során, kiemelten a szimmetrikusok esetében a mutatószámok a khi-négyzet értékhez, illetve annak valamely módosulásából származnak. A baloldalon a legfelső négyzet jelölése (pipa) nyomán a khi-négyzet (*CHI-SQUARE*) érték számítása jelenik meg.

 Kontingencia-együttható (CONTINGENCY COEFFICIENT): a mutatószám alkalmazható bármekkora változószámú kereszttábla esetén, akár a speciális 2X2-es esetében is, azonban értelmezési nehézségek miatt ritkán használjuk, helyette a Cramer együttható (CRAMER V) ajánlott. A számításnál a mintanagyságot használja

fel. 
$$C = \sqrt{\frac{\chi^2}{\chi^2 + N}}$$

 Phi (PHI) mutatószám (Φ): a kereszttáblák speciális esetében a 2X2-es tábláknál használjuk, mivel itt könnyen értelmezhető, hiszen ilyenkor a felső korlát maximális értéke 1. A számítás során a khi négyzet értékét a mintanagysággal korrigáljuk. Nem javasolt több ismérvváltozat során alkalmazni, mivel ilyenkor nincsen felső korlátja,

így értelmezése nem egyszerű.  $\phi = \sqrt{\frac{\chi^2}{N}}$ . Amennyiben azt a mutatószámot használjuk, akkor a folytonossági Yates korrekciós együttható (*CONTINUITY CORRECTION*) nem alkalmazható, ami a khi- négyzet mutatószám 2X2-es táblánál alkalmazott korrekciója.

• Cramer V együttható (*CRAMER's V*): a leggyakrabban alkalmazott mérőszám, könnyen értelmezhető. Leggyakrabban a kettőnél több ismérvváltozattal rendelkező változók esetén alkalmazandó.  $V = \sqrt{\frac{\chi^2}{n \times (s-1)}}$ . Fontos megemlíteni, hogy vannak statisztikusok, akik azt tartják, hogy a khi- négyzet alapú mutatószámok - így a Cramer együttható is - nem alkalmazható abban az esetben, ha az ismérvváltozók közül (cellák), több mint 20%-ban az érték 5 alatti. Lambda (LAMBDA): aszimmetrikus mutatószám. A mutató értelmezése során megkapjuk azt a százalékos értéket, amely megmutatja, hogy a független változó mekkora mértékben képes a függő változót előre jelezni. A számított érték megmutatja, hogy hány százalékkal csökken az előrejelzési hiba, amennyiben az előrejelzés során a feltételezhető okot képező független változót is bevonjuk.

$$\lambda = \frac{SUM\left(f_i - f_d\right)}{N - f_d}.$$

 A Lambdához hasonlóan értelmezzük a Goodman és Kruskal tau, valamint a bizonytalansági mutatókat. A maximális értéke 1 azt jelenti, független változó ismérvértékeinek ismeretében 100 %-ban (hibátlanul) becsülhető a függő változó értéke.

A modul jobb oldalában található négyzetben az **ordinális skálán** mért változók esetében használt leggyakoribb mutatószámok kerültek összegyűjtésre.

| Mutatószám<br>(ordinális skálák<br>esetén) | Táblatípusok                   |
|--------------------------------------------|--------------------------------|
|                                            | Bármely táblatípus és méret    |
| Gamma                                      | esetén (könnyen értelmezhető)  |
|                                            | Bármely táblatípus és méret    |
| Sommers'd                                  | esetén (értelmezése nehézkes)  |
| Kendall tau-b                              | Szimmetrikus táblák esetén     |
| Kendall tau-c                              | Nem szimmetrikus táblák esetén |

8/8. tábláza<u>t: Ordinális skálákon alkalmazott kapcsolat-szorossági</u> mutatószámok

Forrás: saját szerkesztés

A változók sorrendjei között keressük az összefüggéseket, hiszen itt az egyes ismérvkategóriák sorrendje jelentőséggel bír, így itt a kapcsolatok szorosságán kívül az irány is jelentőséggel bír. Pozitív az előjel abban az esetben, ha az egyik változó növekvő értéke növekvő változást idéz elő a másik változóban is. Amennyiben az egyik változó növekedése a másik változóban csökkenést vált ki, negatív kapcsolatról beszélünk. Összességében elmondható, hogy az ordinális skálán mért változók esetében az asszociációs mérőszámok, esetpárok összehasonlítását célozza. Abban az esetben, amikor egy esetpárban az egyik eset minden változója magasabb, mint a másiké összhangban lévő, egyező (konkordáns) párról beszélünk. Ha azonos értékek szerepelnek az esetpárokban kötött (tied) esetpárnak nevezzük. Eltérő, vagy széthúzó (diszkordáns) esetpárról abban az esetben beszélünk, ha az egyik változó értéke nagyobb, a másik változó értéke kisebb, mint a pár másik tagjáé. A számítás menete a konkordáns és diszkordáns párok különbségére épül, amelyek a különböző párok között számszerűsítünk. A pozitív asszociációs kapcsolat feltételezi, hogy párok többsége egyező (konkordáns), míg negatív kapcsolat esetében a párok többsége széthúzó (diszkordáns).

- Gamma (GAMMA) együttható<sup>11</sup>: bármely ordinális adatok és táblák összefüggéseinek vizsgálatánál alkalmazható és viszonylag könnyen értelmezhető. Az értéke -1 és 1 közé esik, ahol a 0 érték a változók függetlenségét mutatja. Ez jelenti, hogy mekkora valószínűséggel találjuk a konkordenciát, vagy a diszkordenciát meghatározónak a kutatott jelenségben.  $\gamma = \frac{S - D}{S + D}$ . Ha egy gyakorlati példánál a konkordencia az uralkodó jelleggel ( $\gamma > 0$ ), az azt jelenti, hogy az egyik változó magasabb kategóriája a másik változó magasabb kategóriájának együtt járását váltja ki (pl. a szülők iskolai végzettségének vizsgálatakor a pozitív értékét jelentheti, hogy az apa magasabb iskolai végzettsége az anya magasabb iskolai végzettségét eredményezi, tehát magasabb végzettségű párt választ).
- Somers féle d együttható: az ordinális változók közötti kapcsolatot -1 és +1 értéktartományok között méri, bármely tábla esetében, hasonlóan a gamma mutatóhoz. Az abszolút értékben 1-hez közeli érték szoros kapcsolatot jelent, azonban értelmezése a gamma mutatóhoz képest komplikáltabb.
- Kendall tau-b (KENDALL'S TAU-B): Szimmetrikus táblák, változók között használandó. A mutató -1 és + 1 között értékeket vesz fel, ahol a +1 jelenti, hogy a párok sorrendje hasonló, megegyezik (konkordáns), míg a -1-es értéknél a párok sorrendje ellentétes (diszkordáns).
- Kendall tau-c (KENDALL'S TAU-C): Aszimmetrikus tábláknál használandó, értelmezése megegyezik a Kendall tau-b mutatószáméhoz.

A *STATISTICS* ablakban található *CORRELATION* opcióval részletesebben később a mennyiségi ismérvek összefüggéseinek vizsgálatakor foglalkozunk, hasonlóan, mint az ETA mutatóval a vegyes kapcsolatok számszerűsítésekor.

<sup>&</sup>lt;sup>11</sup> Gyakran szerepel a mutatószám Goodman és Kruskal féle Gamma néven is.

 Kappa (KAPPA)<sup>12</sup> egy egyetértési mutatószám, mely az értékek (értékelők) egyetértését hivatott mérni. A mérőszám értelmezése Landis-Koch (1977) nyomán a következő:

| Κ        | Értelmezés                   |
|----------|------------------------------|
| <0       | Szegényes egyetértés         |
| 0-0,2    | Enyhe egyetértés             |
| 0,21-0,4 | Ígéretes egyetértés          |
| 0,41-0,6 | Mérsékelt egyetértés         |
| 0,61-0,8 | Megalapozott egyetértés      |
| 0,81-1   | Csaknem tökéletes egyetértés |

8/9. táblázat A Kappa mérőszám értelmezése

Forrás: Landis és Koch nyomán saját szerkesztés

Amennyiben a túlzó kategória számot összevonva kívánjuk értelmezni, akkor azt is mondhatjuk, hogy 0,4 alatt gyenge egyetértésről, 0,4-0,8 között elfogadható egyetértésről, míg 0,8 felett kiváló egyetértésről beszélhetünk. Szimmetrikus tábláknál és az értékelők ugyanazon skálán mért véleményei során használható.

• Kockázati hányados (*RISK*) 2X2-es tábláknál alkalmazott kapcsolat-szorossági mutatószám. A számított eredmény értelmezésekor a mutatószám mellett (0 alsó határral és felső határ nélkül) egy konfidencia intervallumot is ad eredményül. Ha a mutató eredménye 1 és ezt az értéket a konfidencia intervallum is tartalmazza, akkor nem beszélhetünk összefüggésről. Amennyiben 0-nál vagy 1-nél nagyobb, akkor feltételezzük a változók közötti kapcsolatot. Összegezve a vizsgálat a relatív kockázatot és esélyhányadost számít 2X2-es tábláknál dichotóm változók esetében. A vizsgálat során az egyik ismérv okként, a másik egy eseményként értelmezhető.

**Gyakorlati feladatként**, kíváncsiak vagyunk, hogy van-e oksági kapcsolat a lakhely és a szülési kimenet között. Az eljárás segítségével összehasonlítjuk egy esemény (szülési kimenet) valószínűségét két csoport között.

Első lépésként jelöljük ki a vizsgálatba bevonni kívánt változóinkat, ügyelve arra, hogy azok típusa dichotóm legyen, vagyis két kimenetele legyen.

<sup>&</sup>lt;sup>12</sup> Gyakran szerepel a mutatószám Cohan- féle kappa néven is.

| ta Crosstabs                                                                                                    |                                                                                                    | ×                                                   |  |  |
|----------------------------------------------------------------------------------------------------|----------------------------------------------------------------------------------------------------|-----------------------------------------------------|--|--|
| Betegkód [K_kód]     Hány éves Ön? [K_év]     Mi az Ön legmagasab     Hányadik terhességi     Gyermekének születé     Várandósság előtti te     Várandósság előtti te     Szülés napján testsúl     Korszerűek ismeretei     Volt-e krónikus beteg     Szülés után 6 hó-val t     BMI érték [BMI]     BMI kategóriák [BMI]     K_év < 50 (FILTER) [fi | Row(s):<br>Honnan származik Ön?<br>Column(s):<br>Szülésének kimenetele [<br>Layer 1 of 1<br>Previous<br>Next | Exact<br>Statistics<br>Cells<br>Format<br>Bootstrap |  |  |
| Display layer variables in table layers     Display clustered <u>b</u> ar charts     Suppress tables     OK <u>Paste</u> <u>Reset</u> Cancel Help                                                                                                    |                                                                                                    |                                                     |  |  |

8/4. ábra: A változók kijelölése

A sor változóba a származási hely (város/falu) került, ami a vizsgálatba okként (hüvelyi/császármetszés), az oszlopváltozóba a szülési kimenete, ami eseményként értelmezendő. Ezt követően a *STATISTICS* modulban a mutatószámok kijelölése következik, amelyik esetünkben kizárólag a *RISK* együttható lesz.

| Grosstabs: Statistics                    | ×               |  |  |
|------------------------------------------|-----------------|--|--|
| Chi-square Correlations                  |                 |  |  |
| Nominal                                  | Ordinal         |  |  |
| Contingency coefficient                  | 🔲 Gamma         |  |  |
| Phi and Cramer's V                       | Somers' d       |  |  |
| 🔲 Lambda                                 | Kendall's tau-b |  |  |
| Uncertainty coefficient                  | Kendall's tau-c |  |  |
| Nominal by Interval                      |                 |  |  |
| Eta                                      | 🗸 Risk          |  |  |
|                                          | McNemar         |  |  |
| Cochran's and Mantel-Haenszel statistics |                 |  |  |
| Test common odds ratio equals: 1         |                 |  |  |
| Continue Cancel Help                     |                 |  |  |

8/5. ábra: A kockázati hányados mutatószám beállítása

A kijelölést követően a *CONTINUE* és *OK* gombok lenyomása után eljutunk az eredményekhez. Az eredmények közül jelen esetben kizárólag a harmadik táblázat értelmezésével foglalkozunk.
|                                                          |       | 95% Confidence Interva |       |  |
|----------------------------------------------------------|-------|------------------------|-------|--|
|                                                          | Value | Lower                  | Upper |  |
| Odds Ratio for Honnan<br>származik Ön? (város /<br>falu) | 2,029 | ,775                   | 5,314 |  |
| For cohort Szülésének<br>kimenetele = hüvelyi            | 1,500 | ,856                   | 2,627 |  |
| For cohort Szülésének<br>kimenetele =<br>császármetszés  | ,739  | ,487                   | 1,121 |  |
| N of Valid Cases                                         | 70    |                        |       |  |

#### 8/10. táblázat: A relatív kockázati tényezők és az esélyhányados eredményei Risk Estimate

Forrás: saját szerkesztés

1. Odds Ratio:  $2,029 = \frac{1,500}{0,739}$  azt jelenti, hogy több mint kétszeres (2,029) annak

az esélye, hogy a városban lakó kismama hüvelyi úton fog szülni.

- Relative Risk <sub>hüvelyi</sub> =1,500 azt jelenti, hogy a városban a hüvelyi szülés kockázata másfélszeres, mint a faluban.
- 3. Relative Risk <sub>császármetszés</sub> =0,739 azt jelenti, hogy a városban a császármetszéssel való szülés kockázata mekkora a faluhoz képest.
- 4. Az OUTPUT eredményeknél az Odds Ratio és Relative Risk értékek mellett látható egy számított megbízhatósági tartomány is, amely a kapcsolat létére enged következtetni. Ha a számított intervallumba beleesik az 1, vagy éppen a mutató 1-es értéket vesz fel, akkor nincs kapcsolat a vizsgált változók között. Jelen esetben is ezt tapasztaljuk.
- McNemar teszt (*McNEMAR*) egy dichotóm változók közti kapcsolatot vizsgáló mutatószám, amely ugyanazon vizsgálati csoporton végzett kutatási mérés közötti változást hívatott vizsgálni. Azt méri, hogy a válaszadók hány százaléka választotta ugyanazon opciót a két mérés alkalmával. Gyakorlatban vélemények összehasonlítását kívánja mérni két időszakban (pl.: fogyasztói vélemények, választások stb.).
- Cochran és Manthel-Haenzszel féle mutatószám (COCHRAN AND MANTEL-HANSSZEL STATISTICS) két dichotóm változó összefüggését vizsgálja kontrollváltozók együttes hatását feltételezve. A mutatószám előnye, hogy egyszerre veszi figyelembe az összes kontrollváltozó hatását.

A statisztikai mutatószámok tárgyalását követően nézzük meg a *CELL* modulban található fontosabb beállítások értelmezését.

| 🙀 Crosstabs: Cell Disp                                                                                                    | lay X                                                                               |  |  |  |  |
|----------------------------------------------------------------------------------------------------|-------------------------------------------------------------------------------------|--|--|--|--|
| Counts           Observed           Expected           Hide small counts           Less than                                                                                                    | Z-test Compare column proportions Adjust p-values (Bonferroni method)               |  |  |  |  |
| Percentages                                                                                                    | Residuals         Unstandardized         Standardized         Adjusted standardized |  |  |  |  |
| Noninteger Weights         Image: Strain Strain St |                                                                                     |  |  |  |  |
| Conti                                                                                                    | nue Cancel Help                                                                     |  |  |  |  |

8/6. ábra: A CELL modulban kérhető beállítások

A bal felső nézetben az adatokra vonatkozó beállításokat láthatjuk, ahol az *OBSERVED* az egyedi (valós) megfigyelt értékeket, míg az *EXPECTED* a fiktív, függetlenség esetén feltételezett gyakoriságokat jelenti.

Az alatta lévő dobozban a százalékos arányszámokat kérhetjük (sor százalék=*ROW*; oszlop százalék=*COLUMN*; teljes százalék=*TOTAL*).

A sorszázalék azt jelenti, hogy a cellában tartalmazott gyakoriság a sor gyakoriság hány %-a. Az oszlopszázalék jelenti, hogy a cellában tartalmazott megfigyelt gyakoriság az oszlop gyakoriság hány százaléka. Az összes gyakoriság a cellagyakoriság "sorösszesen"-"oszlopösszesen" és mintanagyság hányadosa.

A reziduális értékek (*RESIDUALS*) dobozában található mutatók a tényleges és a függetlenség esetén feltételezett gyakoriságok különbségeiből kerülnek meghatározásra. Amennyiben az érték negatív, akkor a tényleges gyakoriság kisebb, mint a függetlenség esetén indokolt lenne. A három mutató közül az *ADJUSTED RESIDUAL* érték talán a leghasznosabb, hiszen a kapcsolat meglétén túl, megjeleníti a kategóriák (ismérvváltozók) közül azokat, amelyek okozzák a kapcsolatokat. Amennyiben a számított érték abszolút értéke 2-nél nagyobb, akkor a két ismérvváltozat között szignifikáns kapcsolat van. Ha a számított érték abszolút értéke kettőnél kisebb, akkor a két kategória között nincsen szignifikáns kapcsolat.

**Gyakorló feladatként**, vizsgáljuk meg a fenti szemléltető példánk alapján, hogy van-e kapcsolat a szülés módja (típusa) és a BMI kategóriák között.

| Crosstabs                                                                                                    |                                                                                                    | ×                                                   |
|----------------------------------------------------------------------------------------------------|----------------------------------------------------------------------------------------------------|-----------------------------------------------------|
| <ul> <li>Betegkód [K_kód]</li> <li>Hány éves Ön? [K_év]</li> <li>Mia zó Negmagasab</li> <li>Honnan származik Ö</li> <li>Hányadik terhességi</li> <li>Gyermekének születé</li> <li>Várandósság előtitt e</li> <li>Várandósság előtitt e</li> <li>Szülés napján testsúl</li> <li>Korszerűek ismeretei</li> <li>Volt-e krónikus beteg</li> <li>Szülés tán 6 hó-val t</li> <li>Bil érék [BM]</li> <li>K_év &lt; 50 (FILTER) [fi</li> </ul> | Row(s):<br>BMI kategóriák [BM_kat]<br>Column(s):<br>Szülésének kimenetele []<br>Layer 1 of 1<br>Preyious<br>Next | Exact<br>Statistics<br>Colls<br>Format<br>Bootstrap |
| Display clustered bar charts           Suppress tables                                                                                                    | Display layer variables in table layers                                                                          |                                                     |
| ОК                                                                                                    | Paste Reset Cancel Help                                                                                          |                                                     |

8/7. ábra: A kereszttáblában szereplő változók kijelölése

Az oszlopváltozóban a szülés típusa (a függő változó szerepel, amely esemény eloszlására kíváncsiak vagyunk), a sorváltozóban (független, melyről okként vélelmezzük, hogy szerepet játszik a függő változó alakulásában) a BMI kategóriák szerepelnek.

| Crosstabs: Statistics                   | X                |  |  |  |  |
|-----------------------------------------|------------------|--|--|--|--|
| Chi-square                              | Correlations     |  |  |  |  |
| Nominal                                 | Ordinal          |  |  |  |  |
| Contingency coefficient                 | Gamma            |  |  |  |  |
| Phi and Cramer's V                      | Somers' d        |  |  |  |  |
| Lambda                                  | Kendall's tau-b  |  |  |  |  |
| Uncertainty coefficient Kendall's tau-c |                  |  |  |  |  |
| Nominal by Interval                     | 🔲 <u>К</u> арра  |  |  |  |  |
| Eta                                     | Risk             |  |  |  |  |
|                                         | McNemar          |  |  |  |  |
| Cochran's and Mantel-Haer               | iszel statistics |  |  |  |  |
| Test common odds ratio eq               | uals: 1          |  |  |  |  |
| Continue Cancel                         | Help             |  |  |  |  |

8/8. ábra: A mutatószámok kalibrálása

A változók típusa alapján a bal felső négyzetben található mutatók közül választunk, hiszen mindkét változónk nominális. A khi négyzet értékét, a Cramer és Lambda mutatók kijelölését követően nyomjuk a *CONTINUE* gombot.

| Counts       Z-test         Compare column proportions       Adjust p-values (Bonferroni method)         Hide small counts       Adjust p-values (Bonferroni method)         Less than 5       Unstandardized         Row       Unstandardized         Oolumn       Standardized         Total       Adjusted standardized         Noninteger Weights       O Round case weights | Crosstabs: Cell Disp                                                                | olay X                                                             |
|----------------------------------------------------------------------------------------------------|-------------------------------------------------------------------------------------|--------------------------------------------------------------------|
| Percentages       Residuals         ✓ Row       Unstandardized         ✓ Column       Standardized         ✓ Total       ✓ Adjusted standardized         Noninteger Weights       © Round case weights                                                                                                    | Counts<br>Observed<br>Expected<br>Hide small counts<br>Less than 5                  | Compare column proportions     Adjust p-values (Bonferroni method) |
| Noninteger Weights<br>© Round case weights                                                                                                    | Percentages<br><u>R</u> ow<br><u>Column</u><br><u>Total</u>                         | Residuals                                                          |
| Truncate cell counts     Truncate case weights     No adjustments                                                                                                    | Noninteger Weights     Round cell counts     Truncate cell count     No adjustments | ○ Round case <u>w</u> eights<br>○ Truncate case weights            |

8/9. ábra: A CELLS modul beállításai

Amennyiben *COUNTS* dobozban kijelöljük az *OBSERVED* és az *EXPECTED* lehetőséget, úgy a kiszámítja nekünk a tényleges és a fiktív gyakorisági táblát is, amelyben a százalékos arányszámokat is számszerűsíti, amennyiben a *PERCENTAGES* ablakban az kijelöljük. A reziduumok számításánál csak az *ADJUSTED STANDARDIZED* opciót választottuk. A beállítások végeztével a *CONTINUE* és *OK* gombra kattintva a következő eredményeket (output) kapjuk.

Az output nézetben az elemzések elején egy összesítést (*case processing summary*) kapunk arról, hogy mekkora volt a megvizsgált esetek száma (N), hány valós (*valid*) és hány hiányzó értékünk (*missing*) volt és mindezek relatív megoszlása (*percent*) miként alakult.

8/11. táblázat: A relatív kockázati tényezők és az esélyhányados eredményei Case Processing Summary

|                                           | Cases |         |         |         |       |         |
|-------------------------------------------|-------|---------|---------|---------|-------|---------|
|                                           | Valid |         | Missing |         | Total |         |
|                                           | N     | Percent | N       | Percent | N     | Percent |
| BMI kategóriák *<br>Szülésének kimenetele | 70    | 100,0%  | 0       | 0,0%    | 70    | 100,0%  |

## Forrás: saját szerkesztés

Látható, hogy az elemszám 70 és minden kismama összes értékét ismerjük, nincsen hiányzó adat, vagyis a 100%-ot tudjuk értékelni.

A következő táblázat, a tényleges kereszttáblát tartalmazza, amelynek segítségével könnyen összehasonlíthatjuk a tényleges és a függetlenség esetén feltételezett (fiktív) gyakoriságokat. Itt is látható, hogy az értékek ugyan nem egyeznek meg, de nagy eltéréseket nem tartalmaz, ami sztochasztikus kapcsolat hiányára utal. A számított táblázatban szereplő értékek megegyeznek a fent számított értékeinkkel.

A táblázatban a következő adatok szerepelnek:

- A megfigyelések valós érték, gyakorisága (COUNT)
- A függetlenség esetén feltételezett (fiktív) gyakoriságok (*EXPECTED COUNT*)
- A sormegoszlás (% WITHIN BMI KATEGÓRIÁK)
- Az oszlopmegoszlás (% WITHIN SZÜLÉSÉNEK KIMENETELE)
- A teljes mintanagyság szerinti megoszlás (% OF TOTAL)
- A standardizált, korrigált reziduum (ADJUSTED RESIDUAL)

## 8/12. táblázat: A vizsgált kereszttáblában szereplő értékek összefoglaló táblázata

|                                                       |                              | Szüléséne      | ek kimenetele |              |
|-------------------------------------------------------|------------------------------|----------------|---------------|--------------|
|                                                       |                              | 1040-41 - 0525 | császármetsz  | 2.14 - 1714  |
|                                                       |                              | hüvelyi        | és            | Total        |
| BMI kategóriák                                        | me                           | 2              | 3             | 5            |
| 56,6% (13/23) azon normál<br>BMI alkatú ogyadaknak az | d Count                      | 2,1            | 2,9           | 5,0          |
| aránya, akik hüvelyi úton                             | BMI kategóriák               | 40,0%          | 60,0%         | 100,0%       |
| szültek.                                              |                              | 6,7%           | 7,5%          | 7,1%         |
|                                                       | retelè                       | 2022288        |               | 15.20 (1927) |
| % 0                                                   | fTotal                       | 2,9%           | 4,3%          | 7,1%         |
| Adju                                                  | isted Residual               | 1.1            | ,1            |              |
| normál testalkatú Cou                                 | int                          | 12             | 10            | 23           |
| 43,3 % (13/30) az összes                              | Lecount                      | 9,9            | 13,1          | 23,0         |
| azon egyedbol, aki huvelyi<br>úton szült normál BMI   | п ригкасуонак                | 00,010         | 43,5%         | 100,0%       |
| alkatú.                                               | n Szülésének                 | 43,3%          | 25,0%         | 32,9%        |
|                                                       | tele                         |                | 1             | 1993         |
| % 0                                                   | 18,6%                        | 14,3%          | 32,9%         |              |
| Adju                                                  | isted Residual               | 1,6            | -1,6          |              |
| A mintába került összes                               | Y                            | 7              | 14            | 21           |
| egyed közül 18,6 % (13/70)                            | ount                         | 9,0            | 12,0          | 21,0         |
| aki hüvelyi úton szült és                             | hin BMI kategóriák           | 33,3%          | 66,7%         | 100,0%       |
| normál BMI testalkat<br>kategórjával rendelkezett     | hin Szülésének               | 23,3%          | 35,0%         | 30,0%        |
| Antigoria vai rendenkezen                             | Jetele                       |                | 1000-000      | 22.245       |
| 700                                                   | f Total                      | 10,0%          | 20,0%         | 30,0%        |
| Adia                                                  | d Residual                   | -1,1           | 1,1           |              |
| erősen túlsúlyos                                      | Ínt                          | 8              | 13            | 21           |
| Ha mutató +2 feletti                                  | d Count                      | 9,0            | 12,0          | 21,0         |
| értéket vesz fel, akkor ott                           | BMI kategóriák               | 38,1%          | 61,9%         | 100,0%       |
| biztosan van szignifikáns                             | Szülésének                   | 26,7%          | 32,5%         | 30,0%        |
| akkor biztosan nincsen.                               | ele                          |                |               |              |
|                                                       | lal                          | 11,4%          | 18,6%         | 30,0%        |
| Adju                                                  | isted Residual               | -,5            | ,5            |              |
| Total Cou                                             | int                          | 30             | 40            | 70           |
| Exp                                                   | ected Count                  | 30,0           | 40,0          | 70,0         |
| % w                                                   | vithin BMI kategóriák        | 42,9%          | 57,1%         | 100,0%       |
| % w<br>kim                                            | rithin Szülésének<br>enetele | 100,0%         | 100,0%        | 100,0%       |
| % 0                                                   | f Total                      | 42,9%          | 57,1%         | 100,0%       |

BMI kategóriák \* Szülésének kimenetele Crosstabulation

Forrás: saját szerkesztés

A következő táblában számunkra ismert érték tűnik fel a Pearson Chi-Square mutató mellett, hiszen ez megegyezik az általunk számolt négyzetes kontingencia mutató értékével.

|                                 | Value  | df | Asymp. Sig.<br>(2-sided) |
|---------------------------------|--------|----|--------------------------|
| Pearson Chi-Square              | 2,743ª | 3  | ,433                     |
| Likelihood Ratio                | 2,741  | 3  | ,433                     |
| Linear-by-Linear<br>Association | ,967   | 1  | ,325                     |
| N of Valid Cases                | 70     |    |                          |

## 8/13. táblázat: A számított khi-négyzet értéket tartalmazó táblázat

Chi-Square Tests

a. 2 cells (25,0%) have expected count less than 5. The minimum expected count is 2,14.

A df a szabadságfokot jelöli, melynek számítása df=(sor-1)\*(oszlop-1). A szabadságfoknak fontos szerepe van az elméleti érték megállapításakor. Hiszen a tapasztalati érték a négyzetes kontingencia mutató ( $\chi^2$ ) és az elméleti érték összevetése után tudjuk megállapítani, hogy a nullhipotézist elfogadjuk vagy elvetjük.<sup>13</sup> A  $\chi^2$  eloszlástáblázat a szabadságfok (3) és egy adott hibavalószínűség (0,05) mellett megadja viszonyítási értéket, mely esetünkben 7,815 (Excelben: =inverz.khi (0,05;3). Mivel a tapasztalati érték alacsonyabb, mint az elméleti, ezért a nullhipotézist elfogadjuk, vagyis nincsen kapcsolat a két ismérv között. Ez azt jelenti, hogy a szülési kimenetet nem a BMI kategóriák határozzák meg. Ez a szignifikanciára vonatkozó táblázatokból (*DIRECTIONAL MEASURES, SYMMETRCIC MEASURES*) értékeiből is leolvasható, hiszen nagyobb, mint az általunk választott 5%. A legvégső táblázatban a szimmetrikus mutatókat (*SYMETRIC MEASURES*) találjuk.

<sup>&</sup>lt;sup>13</sup> Részletesen a későbbiekben.

| Directional Measures |                            |                                    |       |                                   |      |              |  |
|----------------------|----------------------------|------------------------------------|-------|-----------------------------------|------|--------------|--|
|                      |                            |                                    | Value | Asymp. Std.<br>Error <sup>a</sup> | b    | Approx. Sig. |  |
| Nominal by Nominal   | Lambda                     | Symmetric                          | ,091  | ,103                              | ,860 | ,390         |  |
|                      |                            | BMI kategóriák<br>Dependent        | ,085  | ,100                              | ,820 | ,412         |  |
|                      |                            | Szülésének kimenetele<br>Dependent | ,100  | ,152                              | ,627 | ,530         |  |
|                      | Goodman and Kruskal<br>tau | BMI kategóriák<br>Dependent        | ,018  | ,021                              |      | с            |  |
|                      |                            | Szülésének kimenetele<br>Dependent | ,039  | ,047                              |      | с            |  |

## 8/14. táblázat: A számított kapcsolat-szorossági mérőszámok

Not assuming the null hypothesis

Using the asymptotic standard error assuming the null hypothesis.

Based on chi-square approximation

#### Symmetric Measures

|                    |            | Value | Approx. Sig. |
|--------------------|------------|-------|--------------|
| Nominal by Nominal | Phi        | ,198  | ,433         |
|                    | Cramer's V | ,198  | ,433         |
| N of Valid Cases   |            | 70    |              |

Not assuming the null hypothesis.

Using the asymptotic standard error assuming the

null hypothesis.

Forrás: saját szerkesztés

A Cramer-együttható értékéből leolvasható, hogy gyenge kapcsolat van a két ismérv között. A kereszttáblák készítésénél felkínálja a program a grafikus ábrázolást (*DISPLAY CLUSTERED BAR CHARTS*) lehetőségét is. Alaplehetőségként oszlopdiagramon keresztül szemlélteti az asszociációs kapcsolatot.

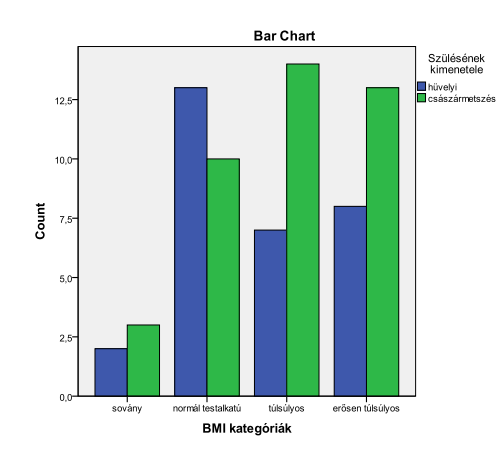

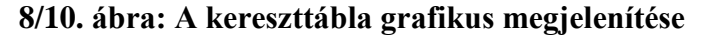

Fontos ismét megemlíteni, a fenti példa a szemléltetés kedvéért került bemutatásra, mivel tudva lévő, hogy nem szerencsés a khi-négyzet alapú mutatók alkalmazása abban az esetben, ha az ismérvváltozók közül (cellák), több mint 20%-ban az érték 5 alatti.

## 8.3. Korrespondencia- analízis

Az asszociációs kapcsolatot grafikus szemléltetésére alkalmazhatjuk, a manapság egyre népszerűbb *korrespondencia-analízist*. "A korrespondencia-analízis lehetővé teszi, két nominális változó kapcsolatának grafikus megjelenítését egy többdimenziós, de a szemléletesség és a könnyű értelmezhetőség kedvéért kis dimenziószámú térben (általában síkban). Az egymáshoz hasonló kategóriák ezekben az ábrázolásokban is közel kerülnek egymáshoz. Az eredmények értelmezése az alkalmazott normalizáló eljárástól függ. A SPSS-ben az alapértelmezett normalizálás a sor- és az oszlopváltozók kapcsolatát elemzi." (Ketskeméty – Izsó 2005, 417.0.). A szemléltetés kedvéért vizsgáljuk meg, hogy a BMI kategóriák és az iskolai végzettség között létezik-e összefüggés.

Ez az eljárás a *DATA REDUCTION* főmenü *CORRESPONDENCE ANALYSIS* almenüjében érhető el.

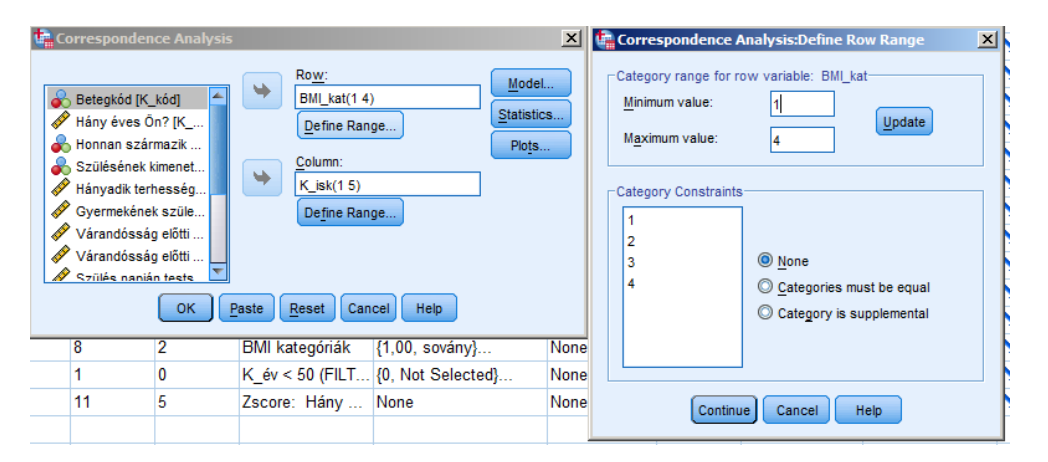

8/11. ábra: A korrespondenica-analízis beállításai az SPSS programban

Először jelöljük ki a sor- (*ROW*) és oszlopváltozókat (*COLUMN*). Ezután minden egyes ismérvet definiálni kell, a benne szereplő ismérvváltozatok számának segítségével.

Jelen esetben a BMI kategóriák típusát definiáltuk 1-től 4-ig, az ismérvváltozatok számának függvényében. Miután mindkét ismérvet meghatároztuk, a többi beállításon ne változtassunk és nyomjuk meg az *OK* gombot. Az eredményeket a következő táblázatokban láthatjuk.

Az első táblázat (*CORRESPONDENCE TABLE*) egy kereszttáblához hasonlóan, a tényleges gyakoriságokat tartalmazza, a másodikban az összesítő eredmények olvashatók. Itt látható, hogy a kapcsolat szignifikáns (p=0,03), a khi-négyzet érték magas  $\chi^2 = 22,78$ ) illetve a létrejövő két dimenzió alkalmas a megjelenítésre, hiszen az értékek szóródásának 94,2%-át magyarázza. A következő két táblázat az egyes ismérvváltozatok koordinátáit tartalmazzák az

alapbeállításként szereplő két dimenzió mentén. Talán a legszemléletesebb lehet számunkra a grafikus megjelenítés (*BIPLOT*), amely segítségével az összetartozó értékek két dimenzió mentén láthatóvá válnak, vagyis egyfajta megjelenítését adja az *ADJUSTED RESIDUAL* értékeknek.

|                   | -                    |                         |            |              |             |               |
|-------------------|----------------------|-------------------------|------------|--------------|-------------|---------------|
|                   |                      | Mi az Ön leg            | magasabb i | skolai végze | ttsége?     |               |
| BMI kategóriák    | egyetem,<br>főiskola | felsőfokú<br>szakképzés | ОКЈ        | érettségi    | 8 általános | Active Margin |
| sovány            | 2                    | 1                       | 0          | 0            | 2           | 5             |
| normál testalkatú | 4                    | 11                      | 3          | 2            | 3           | 23            |
| túlsúlyos         | 4                    | 9                       | 5          | 0            | 3           | 21            |
| erősen túlsúlyos  | 2                    | 2                       | 5          | 7            | 5           | 21            |
| Active Margin     | 12                   | 23                      | 13         | 9            | 13          | 70            |
|                   |                      |                         |            |              |             |               |

| 8/15. | táblázat: | A ko | rrespo | ndencia- | analízis | eredményei | L |
|-------|-----------|------|--------|----------|----------|------------|---|
|       |           |      |        |          |          |            |   |

Correspondence Table

| Summary |
|---------|
|---------|

|            |                |         |            |                   | Proportion of Inertia |            | Confidence Sir | ngular Value |
|------------|----------------|---------|------------|-------------------|-----------------------|------------|----------------|--------------|
|            | Singular       |         |            |                   |                       |            | Standard       | Correlation  |
| Dimension  | Value          | Inertia | Chi Square | Sig.              | Accounted for         | Cumulative | Deviation      | 2            |
| 1          | ,490           | ,240    |            |                   | ,737                  | ,737       | ,099           | -,009        |
| 2          | ,258           | ,067    |            |                   | ,205                  | ,942       | ,111           |              |
| 3          | ,137           | ,019    |            |                   | ,058                  | 1,000      |                |              |
| Total      |                | ,325    | 22,780     | ,030 <sup>a</sup> | 1,000                 | 1,000      |                |              |
| a. 12 degr | ees of freedom |         |            |                   |                       |            |                |              |

| Overview Row Points <sup>a</sup> |       |            |          |         |                    |                |          |                |            |
|----------------------------------|-------|------------|----------|---------|--------------------|----------------|----------|----------------|------------|
|                                  |       | Score in D | imension |         | Contribution       |                |          |                |            |
|                                  |       |            |          |         | Of Point to Inerti | a of Dimension | Of Dimen | sion to Inerti | a of Point |
| BMI kategóriák                   | Mass  | 1          | 2        | Inertia | 1                  | 2              | 1        | 2              | Total      |
| sovány                           | ,071  | -,375      | 1,811    | ,065    | ,020               | ,907           | ,075     | ,925           | 1,000      |
| normál testalkatú                | ,329  | -,389      | -,206    | ,038    | ,102               | ,054           | ,648     | ,096           | ,743       |
| túlsúlyos                        | ,300  | -,549      | -,182    | ,056    | ,184               | ,038           | ,794     | ,046           | ,839       |
| erősen túlsúlyos                 | ,300  | 1,064      | -,024    | ,167    | ,694               | ,001           | ,999     | ,000           | ,999       |
| Active Total                     | 1,000 |            |          | ,325    | 1,000              | 1,000          |          |                |            |

a. Symmetrical normalization

| Overview Column Points <sup>a</sup> |       |            |          |         |                                                          |       |            |      |       |
|-------------------------------------|-------|------------|----------|---------|----------------------------------------------------------|-------|------------|------|-------|
|                                     |       | Score in D | imension |         | Contribution                                             |       |            |      |       |
| Mi az Ön legmagasabb                |       |            |          |         | Of Point to Inertia of Dimension Of Dimension to Inertia |       | a of Point |      |       |
| iskolai végzettsége?                | Mass  | 1          | 2        | Inertia | 1                                                        | 2     | 1          | 2    | Total |
| egyetem, főiskola                   | ,171  | -,404      | ,653     | ,033    | ,057                                                     | ,283  | ,420       | ,580 | 1,000 |
| felsőfokú szakképzés                | ,329  | -,663      | -,359    | ,085    | ,295                                                     | ,164  | ,833       | ,129 | ,962  |
| OKJ                                 | ,186  | ,221       | -,490    | ,028    | ,019                                                     | ,173  | ,162       | ,419 | ,581  |
| érettségi                           | ,129  | 1,513      | -,250    | ,150    | ,601                                                     | ,031  | ,961       | ,014 | ,975  |
| 8 általános                         | ,186  | ,276       | ,697     | ,030    | ,029                                                     | ,349  | ,227       | ,764 | ,991  |
| Active Total                        | 1,000 |            |          | ,325    | 1,000                                                    | 1,000 |            |      |       |
| a. Symmetrical normaliza            | ation |            |          |         |                                                          |       |            |      |       |

Forrás: saját szerkesztés

A grafikus megjelenítésnél a dimenziók elnevezése kulcsfontosságú, hiszen a megértés segítése a célja, mely a kutató önálló, saját feladata.

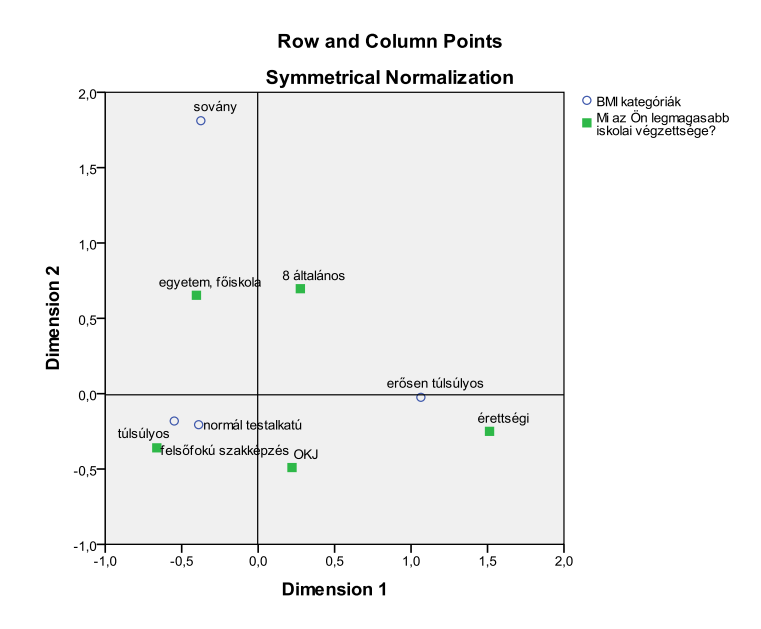

8/12. ábra: A korrespondencia- analízis grafikus megjelenítése

A korrespondencia-analízisről az érdeklődő részletesen Jánosa (2011) könyvében olvashat.

### 8.4. Vegyes kapcsolat vizsgálata

A vegyes kapcsolatokban az ok szerepét mindig a minőségi ismérv tölti be, míg az okozat(ok)ét a mennyiségi ismérv(ek). A vegyes kapcsolat vizsgálata azt célozza, hogy megállapítsuk a kvantitatív változóban rejlő információ mekkora része határozható meg a minőségi ismérv szerinti csoportosítással. A mennyiségi ismérv lehetőséget teremt arra, hogy a számítási eljárásokat kibővítsük. A vegyes kapcsolat szorosságának mérése a szórás felbontásának összefüggésén alapul. A szórásnégyzetek közötti összefüggést a szórásnégyzet és a külső szórásnégyzet összegeként írható fel.

$$\sigma^2 = \sigma_B^2 + \sigma_K^2$$

A belső- és külső szórásnégyzet kiszámításának módja:

$$\sigma_B^2 = \frac{\sum_{j=1}^m n_j \sigma_j^2}{n}$$
$$\sigma_K^2 = \frac{\sum_{j=1}^m n_j (\overline{x}_j - \overline{x})^2}{n}$$

A szórásnégyzetek összefüggését kifejező képletet átrendezhetjük, ha elosztjuk az egyenlőség mindkét oldalát a teljes szórásnégyzettel:

$$1 = \frac{\sigma_B^2}{\sigma^2} + \frac{\sigma_K^2}{\sigma^2}$$

A csoportosító (minőségi) ismérv – ami egyben a sztochasztikus kapcsolat ok szerepét is betölti – hatását a külső szórás közvetíti. Könnyen belátható, hogy amennyiben a külső szórás nulla, a minőségi ismérvnek semmilyen mérhető hatása nincs; a két ismérv (a minőségi és mennyiségi) független. Az ellenkező szélsőséges esetben – amennyiben a belső szórás nulla – a külső szórás megegyezik a teljes szórással, tehát a kapcsolat determinisztikus. Ezek alapján a külső és a teljes szórás segítségével számszerűsíthető a vegyes kapcsolatot mérő *szóráshányados* mutatója:

$$H = \frac{\sigma_{K}}{\sigma} = \sqrt{\frac{\sigma_{K}^{2}}{\sigma^{2}}} = \sqrt{1 - \frac{\sigma_{B}^{2}}{\sigma^{2}}}$$

Az eltérés négyzetösszegekre is igaz, hogy a teljes eltérésnégyzet-összeg a külső és a belső eltérésnégyzet-összeg összegeként adódik:

$$SS = SS_B + SS_K = \sum_{j=1}^{m} \sum_{i=1}^{n_j} (x_{ij} - \bar{x})^2 = \sum_{j=1}^{m} f_j (\bar{x}_j - \bar{x})^2 + \sum_{j=1}^{m} \sum_{i=1}^{n_j} (x_{ij} - \bar{x}_j)^2$$

Így az is igaz:

$$H^{2} = \frac{SS_{K}}{SS}$$

Nézzünk most egy konkrét példát: arra vagyunk kíváncsiak, hogy a kismama szülés előtti BMI kategóriája, mennyire befolyásolja a születési súlyt, vagyis van-e kapcsolat a szülési testsúly és a kismama BMI kategóriája között.

Az SPSS program segítségével könnyű dolgunk van, hiszen a változók kalibrálása és az eredmények értelmezése a feladatunk. A beállításokat az *ANALYZE* menü, *COMPARE MEANS* almenüjének *MEANS* moduljában végzünk. A beállítások viszonylag gyorsan végezhetők, hiszen csak a függő és a független változókat kell először megadni, majd az *OPTIONS* gomb használatával a kért műveleteket tudjuk beállítani.

| 🚰 Means                                                                                                    |                                                                                                    | ×                    | 🙀 Means: Options                                                                                                    | 2                                                                |
|----------------------------------------------------------------------------------------------------|----------------------------------------------------------------------------------------------------|----------------------|----------------------------------------------------------------------------------------------------|------------------------------------------------------------------|
| Betegkód [K_kód]     Ainy éves Ön? [K     Miaz Ön legmagas     Honnan származik     Szülésének kimenet     Hányadik terhesség     Várandósság előtti     Várandósság előtti     Várandósság előtti     Szülés napján tests     Korszerűek ismeret     Volt_e krónikus hete | Dependent List:<br>Gyermekének születési s<br>Layer 1 of 1<br>Previous<br>Independent List:<br>BMI kategóriák [BMI_kat]<br>Paste Reset Cancel Help | Options<br>Bootstrap | Statistics:<br>Wouged Median<br>Std. Error of Mean<br>Sum<br>Minimum<br>Maximum<br>Range<br>Firat<br>Last<br>Variance<br>Kurtosis<br>Stewness<br>Std. Error of Skewness<br>Std. Error of Skewness<br>Std. Error of Skewness<br>Std. Error of Skewness<br>Std. Error of Skewness<br>Tolatistics for First Layer<br>Anova table and eta<br>Est for innearity | Cel Statistics:<br>Mean<br>Number of Cases<br>Standard Deviation |
|                                                                                                    | 2 3h UU                                                                                                    | 4000 00              | Continue Cancel                                                                                                    | Help                                                             |

8/13. ábra: A vegyes kapcsolat beállításai az SPSS programban

A legfontosabb beállítás az ANOVA TABLE AND ETA doboz kijelölése. Az eta ( $\eta$ ) a tulajdonképpen a már tanult módon írható fel:

$$\eta = \sqrt{\frac{\sigma_{K}^{2}}{\sigma^{2}}}$$

A *CONTINUE* majd az *OK* gombok lenyomását követően kapjuk meg a számított eredményeket, melyek most is összesítő táblákkal kezdődnek. A következő táblázatban (*REPORT*) a részátlagokat, tagszámot és a szórásokat láthatjuk.

## 8/16. táblázat: A kategóriák alapadatai Report

| Gyermekének születési súlya? |           |    |                |  |  |  |  |
|------------------------------|-----------|----|----------------|--|--|--|--|
| BMI kategóriák               | Mean      | N  | Std. Deviation |  |  |  |  |
| sovány                       | 2840,0000 | 5  | 713,61754      |  |  |  |  |
| normál testalkatú            | 3276,9565 | 23 | 515,78215      |  |  |  |  |
| túlsúlyos                    | 3221,4286 | 21 | 529,69128      |  |  |  |  |
| erősen túlsúlyos             | 3612,3810 | 21 | 446,66436      |  |  |  |  |
| Total                        | 3329,7143 | 70 | 547,43929      |  |  |  |  |

Forrás: saját szerkesztés

Ezt követi az ANOVA tábla, mely a belső és külső eltérésnégyzet-összegeket és a szignifikanciára vonatkozó eredményeket közli.

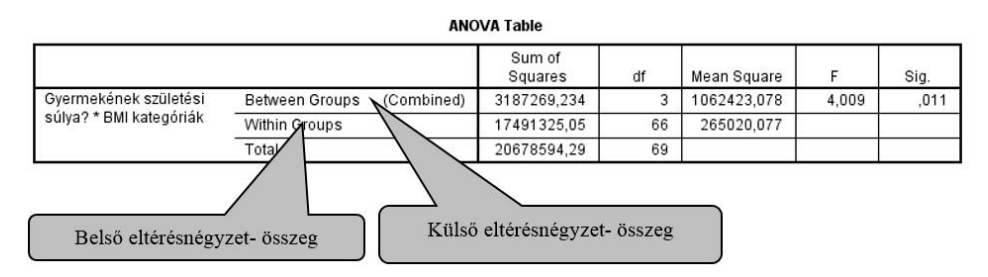

## 8/17. táblázat: A vegyes kapcsolat eredményeinek táblázata

Forrás: saját szerkesztés

A szignifikancia érték alapján látható (p<0,05), hogy a vizsgált változók szignifikáns összefüggést mutatnak, vagyis az eredmény általánosítható (nem a véletlen műve). Ezt követően megkapjuk a kapcsolat-szorossági mérőszámokat is.

8/18. táblázat: A kapcsolat-szorossági mérőszámok táblázata Measures of Association

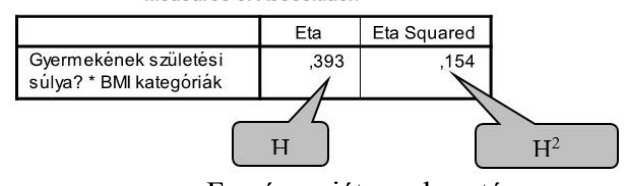

Forrás: saját szerkesztés

A szóráshányados mutató (H) segítségével megállapíthatjuk, hogy közepes szorosságú kapcsolat van a kismama szülés előtti BMI típusa és a kisbaba születési súlya között. A szórásnégyzet- hányados megmutatja, hogy a BMI kategóriák típusa a születési súly 15,4 %át magyarázza. Vélhetően a fennmaradó 85,6 %-ot más tényezők befolyásolják (pl.: a terhesség alatt elfogyasztott ételek mennyisége és minősége stb.)

## 8.5. Korrelációs kapcsolat vizsgálata

Amennyiben mind az ok(ok) mind az okozat szerepét is mennyiségi ismérvek közvetítik, *korrelációs kapcsolat*ról beszélünk. A továbbiakban elsősorban egy *tényező*, vagy *magyarázó változó* (X) és egy *eredményváltozó* (Y) közötti kapcsolat mérését mutatjuk be, viszont hangsúlyozni kívánjuk, hogy a valóságban általában nem egy, hanem több tényező együttes, igen összetett hatására alakul ki egy-egy jelenség, folyamat. A korrelációs kapcsolat mérése során azonban több ok együttes hatásának vizsgálatát is viszonylag könnyen meg lehet oldani. A korreláció természete szerint a változók között az alábbi kapcsolatok értelmezhetők: monoton kapcsolat, illetve ezen belül lineáris kapcsolat. Mindkét kapcsolat lehet pozitív, vagy negatív irányú, melynek megítélést segíti a grafikus megjelenítés. Két mennyiségi ismérv

között meglévő kapcsolatot jól ábrázolhatjuk a derékszögű koordináta rendszerben, ún. pontdiagram segítségével. Bővebben az érdeklődő Pintér – Rappai (2007): Statisztika című könyvében olvashat.

A korrelációs kapcsolat mérésének legelterjedtebb mutatószáma a *lineáris korrelációs együttható* (jele: **r**), amelynek alkalmazása során feltételezzük a változók közötti lineáris kapcsolatot, illetve ha a linearitás feltevése nem áll távol a vizsgált problémától. A korrelációs együttható kiszámítása a változók együttmozgását jellemző kovariancia mérőszáma és a változók szórása segítségével történik, az alábbi algoritmus segítségével:

$$r_{xy} = \frac{C_{xy}}{\sigma_x \sigma_y}, ahol \ a \ ko \ var \ iancia : C_{xy} = \frac{1}{n} \sum_{i=1}^n (x_i - \overline{x})(y_i - \overline{y}) = \frac{\sum d_x d_y}{n} = \frac{\sum xy}{n} - \overline{xy}$$

ahol:  $\sigma_X$  és  $\sigma_V$  a változók szórásai.

Most a korrelációs kapcsolat szorosságát vizsgáljuk meg egy gyakorlati példa segítségével, vagyis elemezzük a kismama szülés előtti testsúlyának és a kisbaba születési súlyának kapcsolatát. Első lépésben pontdiagram segítségével ábrázoljuk a mért eredményeket.

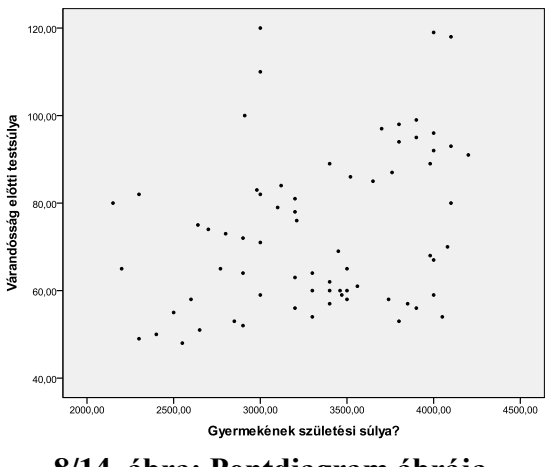

8/14. ábra: Pontdiagram ábrája

A grafikus ábra alapján feltételezhető a vizsgált változók közötti pozitív irányú lineáris kapcsolat. Növekszik a várandóság előtti testsúly és növekszik a baba születési súlya. Az ezt követő beállításokat az SPSS programban az *ANALYZE* menüben a *CORRELATE* menüpont *BIVARIATE* moduljával érhetjük el.

| <u>A</u> nalyze        | Direct <u>M</u> arketing     | Graphs | Utilities             | Add-ons        |  |
|------------------------|------------------------------|--------|-----------------------|----------------|--|
| Repo                   | orts                         | •      | 44                    |                |  |
| Descriptive Statistics |                              |        |                       |                |  |
| Ta <u>b</u> l          | es                           | •      |                       | Lat            |  |
| Co <u>m</u>            | pare Means                   | •      | etegkód               |                |  |
| General Linear Model   |                              |        | ány éves Ön?          |                |  |
| Gen                    | erali <u>z</u> ed Linear Mod | els 🕨  | i az Ön legmagasabb i |                |  |
| Mi <u>x</u> e          | d Models                     | •      | onnan származik Ön?   |                |  |
| <u>C</u> orr           | elate                        | - Þ.   | 12 Bivar              | iate           |  |
| <u>R</u> egr           | ression                      | •      | 🐻 Partia              | l              |  |
| L <u>o</u> gli         | inear                        | •      | Nieta                 | nces.          |  |
| Neur                   | al Net <u>w</u> orks         | •      | arandóssá             | a elötti tests |  |
| ~                      |                              |        |                       | 3              |  |

8/15. ábra: A korreláció elérési útvonala

Ezt követően a változók vizsgálatba vonása következik. A változókat a középső nyíl segítségével tudjuk a jobb oldali ablakba mozgatni. Jelöljük ki a várandóság előtti testsúly változót, valamint a gyermek születési súlya változókat.

| 1 and 1                                                                                                    |                                                                   |                      | _       |                                                                                                    |                                                           |    |
|----------------------------------------------------------------------------------------------------|-------------------------------------------------------------------|----------------------|---------|----------------------------------------------------------------------------------------------------|-----------------------------------------------------------|----|
| 🔚 Bivariate Correlations                                                                                                    |                                                                   | ×                    | in Bive | ariate Correlation                                                                                                    | s: Options                                                | ×  |
| Betegkód (K. kód)     Háný éves 0/n? (K)     Mi az ón kernagas     Honnan származk     Hsányaki terhesség     Várandósság előtt     Szülés napit tests     Korszerick kmeret                                                                                                    | arlables:<br>∲ Várandósság előtti tes…<br>∲ Gyermekének születés… | Options<br>Bootstrap | Stat    | istics<br>deans and standard<br>pross-product deviat<br>ing Values<br>exclude cases pairwi<br>exclude cases listwis<br>Continue<br>Canc | deviations<br>ions and covariance<br>ise<br>ie<br>el Help | S  |
| Correlation Coefficients                                                                                                    |                                                                   |                      |         | Right                                                                                                    | A Nominal                                                 | ٦. |
| Vearson 🔲 Kendall's tau-b 📃 Spear                                                                                                    | rman                                                              |                      |         | ≣ Right                                                                                                    | Nominal                                                   | 1  |
| Test of Significance                                                                                                    |                                                                   |                      |         |                                                                                                    |                                                           | +  |
| Two-tailed      One-tailed     One-tailed |                                                                   |                      |         |                                                                                                    |                                                           |    |
|                                                                                                    |                                                                   |                      |         |                                                                                                    |                                                           |    |
| Elag significant correlations                                                                                                    |                                                                   |                      |         |                                                                                                    |                                                           |    |
| OK Paste Re:                                                                                                    | set Cancel Help                                                   |                      |         |                                                                                                    |                                                           | +  |

8/16. ábra: A változók bevonása a korrelációs elemzésbe

Látható, hogy a számunkra megfelelő Pearson-féle korrelációs együttható szerepel alapbeállításként. Az *OPTIONS* gombra kattintva kérhetünk további alapstatisztikákat is. Itt jelöljük ki a *MEANS AND STANDARD DEVIATIONS* modult. A *CONTINUE* és *OK* gomb lenyomását követően eljutunk az eredményekhez.

| 8/19. táblázat: A leíró statisztikát tartalmazó tábláza |
|---------------------------------------------------------|
| Descriptive Statistics                                  |

|                                 | Mean      | Std. Deviation | Ν  |
|---------------------------------|-----------|----------------|----|
| Várandósság előtti<br>testsúlya | 73,5286   | 18,18800       | 70 |
| Gyermekének születési<br>súlya? | 3329,7143 | 547,43929      | 70 |

Forrás: saját szerkesztés

Az első táblázatban a számtani átlag, szórás és az elemszám szerepel. Ezt követően a korrelációs együtthatót tartalmazó táblázat következik.

|                       |                     | Várandósság<br>előtti testsúlya | Gyermekének<br>születési<br>súlya? |
|-----------------------|---------------------|---------------------------------|------------------------------------|
| Várandósság előtti    | Pearson Correlation | 1                               | ,309**                             |
| testsúlya             | Sig. (2-tailed)     |                                 | ,009                               |
|                       | N                   | 70                              | 70                                 |
| Gyermekének születési | Pearson Correlation | ,309**                          | 1                                  |
| súlya?                | Sig. (2-tailed)     | ,009                            |                                    |
|                       | N                   | 70                              | 70                                 |

8/20. táblázat: A korrelációs együtthatót tartalmazó táblázat Correlations

\*\*. Correlation is significant at the 0.01 level (2-tailed).

#### Forrás: saját szerkesztés

Az eredmények szerint a kapcsolat közepes erősségű (0,3 < R < 0,7). A szignifikancia szint alapján elmondható, (p < 0,05) hogy az összefüggés nem a véletlen műve, vagyis általánosítható. A korrelációs együttható négyzete a determinációs együtthatót adja eredményül, azaz a determinációs együttható alapján kijelenthető, hogy a várandóság előtti testsúly 9,55 %-ban határozzák meg a kisbaba születési testsúlyát.

Természetesen, ha az adataink sorba lennének rendezve (rangsor), vagyis ordinális skálán szerepelnének, akkor is kínál a program számítási lehetőséget. Monoton kapcsolat esetén<sup>14</sup> a kapcsolat szorosságát a Spearman-féle rangkorrelációs együtthatóval mérjük, ami egy robusztusabb mérőszám, azaz érzéketlenebb a kiugró értékekre, hiszen az intervallum- vagy arányskála helyett ordinális skálát használ. Ez azt jelenti, hogy egy magasabb rendű skáláról alacsonyabb rendű skálára is alakíthatjuk át az adatainkat. A rangkorrelációs együttható

képlete: 
$$\rho = 1 - \frac{6\sum_{i=1}^{n} [R(y_i) - R(x_i)]^2}{n(n^2 - 1)} = 1 - \frac{6\sum_{i=1}^{n} D_i^2}{n(n^2 - 1)}$$

Az SPSS programban az *ANALYZE* menüben a *CORRELATE* menüpont *BIVARIATE* moduljával érhetjük el a rang-korrelációszámítást. A korrelációs együtthatónál a *PEARSON* alapbeállítás helyett a *SPEARMAN* mutatót kell választani. A mutató értelmezése megegyezik a lineáris Pearson együttható során ismertetett értelmezéssel.

<sup>&</sup>lt;sup>14</sup> Monoton kapcsolatnál Y változásának mértéke X egységnyi elmozdulása esetén nem konstans.

8/17. ábra: A rangkorreláció számítás beállítása

A következő példánál egy korrelációs mátrixot hozunk létre, amikor kettőnél több (mennyiségi, folytonos, skála típusú) változó összefüggés rendszerét elemezzük. Bővítsük vizsgálatunkat, vonjuk be a kismama, szülést követő 6 hónapban mért testsúly változót is.

| Bivariate Correlations                                                                                                    |                                                                                        | ×                    | 🔄 Bivariate                                                                                                    | Correlations: Opt                                                                                             | tions 🔀                        |
|----------------------------------------------------------------------------------------------------|----------------------------------------------------------------------------------------|----------------------|----------------------------------------------------------------------------------------------------|----------------------------------------------------------------------------------------------------|--------------------------------|
| Szülésének kimenet<br>Hányadik terhesség<br>Várandősság előtti<br>Szülés napján tests<br>Korszervék kismeret<br>P BMI érték [Bill]<br>BMI érték [Bill]<br>BMI érték [Bill]<br>Key 450 (FLTER) | Variables:<br>Gyernekének születés<br>Várandósság előti tes<br>Szülés után 6 hó-val te | Qptions<br>Bootstrap | Statistics-<br>Statistics-<br>Stati | and standard deviat<br>product deviations a<br>ilues<br>e cases pairwise<br>e cases listwise<br>tinue) Cancel | ions<br>nd covariances<br>Help |
| Pearson 🦳 Kendall's tau-b 🕅 Spe                                                                                                    | arman                                                                                  |                      | Nominal                                                                                                    | s input                                                                                                    |                                |
| Test of Significance<br>Test of Significance<br>Test of Significance<br>Test of Significant correlations<br>OK Paste                                                                          | Reset Cancel Help                                                                      |                      |                                                                                                    |                                                                                                    |                                |

8/18. ábra: A változók számának bővítése

Ezt követően futassuk le az elemzést, és végeredményként egy korrelációs-mátrixot kapunk.

### 8/21. táblázat: A korrelációs mátrix

Correlations

|                       |                     | Gyermekének<br>születési<br>súlya? | Várandósság<br>előtti testsúlya | Szülés után 6<br>hó-val<br>testsúlya |
|-----------------------|---------------------|------------------------------------|---------------------------------|--------------------------------------|
| Gyermekének születési | Pearson Correlation | 1                                  | ,309**                          | ,237                                 |
| súlya?                | Sig. (2-tailed)     |                                    | ,009                            | ,049                                 |
|                       | N                   | 70                                 | 70                              | 70                                   |
| Várandósság előtti    | Pearson Correlation | ,309**                             | 1                               | ,904                                 |
| testsúlya             | Sig. (2-tailed)     | ,009                               |                                 | ,000                                 |
|                       | N                   | 70                                 | 70                              | 70                                   |
| Szülés után 6 hó-val  | Pearson Correlation | ,237                               | ,904**                          | 1                                    |
| testsülya             | Sig. (2-tailed)     | ,049                               | ,000                            |                                      |
|                       | Ν                   | 70                                 | 70                              | 70                                   |

\*\*. Correlation is significant at the 0.01 level (2-tailed).

\*. Correlation is significant at the 0.05 level (2-tailed).

## Forrás: saját szerkesztés

Az átlóban szereplő értékek értelemszerűen egy, hiszen a változók önmagukkal determinisztikus kapcsolatban vannak. Új eredményként látható, hogy a gyermek születési súlya és a szülést követően a kismama 6 hónapban mért testsúlya között pozitív irányú szignifikáns (p=0,049), de gyenge kapcsolatot (0,24) számszerűsítettünk, míg a kismamák várandósság előtti és a szülés utáni testsúlya szignifikáns (p=0,00) szoros kapcsolatban vannak (0,9). Az értékek mögött található csillagok a szignifikáns kapcsolatokat jelentik az értelmezését a későbbiekben még bővebben tárgyaljuk.

Érdekes eredményeket kaphatunk némely esetben, ha a parciális korrelációk számítást is megnézzük. Az SPSS program segítségével ezt az amúgy időigényes számítást viszonylag egyszerűen és gyorsan megtehetjük, az *ANALYZE* menü *CORRELATE* almenüjének, *PARTIAL* modulja segítségével. *A parciális korrelációs együttható* két változó közötti kapcsolatot méri, egy vagy több más változó hatásának kiszűrésével. A módszer segítségével lehetőség van a nem látszólagos összefüggések felfedésére is. Most vizsgáljuk meg a jelenséget ennek függvényében:

| i | artial Correlations                                                                                                    |                                                          | ×                    | Partial Cor                                                                             | relations: Option                                                                               | ns 🗙 |
|---|----------------------------------------------------------------------------------------------------|----------------------------------------------------------|----------------------|-----------------------------------------------------------------------------------------|-------------------------------------------------------------------------------------------------|------|
|   | Betegkód [K_kód]     Ainy éves Ön? [K     Mi az Ön legmagas     Honnan származik     Szüléshek kimenet     Hányadik terhesség     Várandósság előtt     Szülés napján tests     Korszerűlek ismeret | Variables:<br>Controlling for:<br>Várandósság előtti tes | Options<br>Bootstrap | Statistics<br>Means a<br>Zero-orc<br>Missing Valu<br>© Exclude<br>© Exclude<br>Continue | nd standard deviat<br>ler correlations<br>les<br>cases listwise<br>cases pairwise<br>Cancel Hel | ions |
| 1 | Test of Significance     ① <u>T</u> wo-tailed                                                                                                    |                                                          |                      | vominai                                                                                 | S input                                                                                         |      |
|   | Display actual significance level                                                                                                    |                                                          |                      |                                                                                         |                                                                                                 |      |
|   | OK Paste                                                                                                    | Reset Cancel Help                                        |                      |                                                                                         |                                                                                                 |      |

8/19. ábra: A parciális korreláció számítása az SPSS- ben

A beállításoknál a *VARIABLES* dobozba azokat a változókat kell elhelyezni, amelyek közvetlen korrelációs kapcsolatát vizsgáljuk, míg a *CONTROLLING FOR* dobozba az(ok) a változó(k) kerül, amely hatását ki szeretnénk szűrni. Az *OPTIONS* panelen a *ZERO-ORDER CORRELATIONS* jelöljük ki. Ennek tudatában három különböző beállítást végezhetünk, melyek eredményei közül az egyik érdekes eredményt mutat:

|                    |                       | Correlations            |                                    |                                      |                                 |
|--------------------|-----------------------|-------------------------|------------------------------------|--------------------------------------|---------------------------------|
| Control Variables  |                       |                         | Gyermekének<br>születési<br>súlya? | Szülés után 6<br>hó-val<br>testsúlya | Várandósság<br>előtti testsúlya |
| -none-ª            | Gyermekének születési | Correlation             | 1,000                              | ,237                                 | ,309                            |
|                    | súlya?                | Significance (2-tailed) |                                    | ,049                                 | ,009                            |
|                    |                       | df                      | 0                                  | 68                                   | 68                              |
|                    | Szülés után 6 hó-val  | Correlation             | ,237                               | 1,000                                | ,904                            |
|                    | testsúlya             | Significance (2-tailed) | ,049                               |                                      | ,000                            |
|                    |                       | df                      | 68                                 | 0                                    | 68                              |
|                    | Várandósság előtti    | Correlation             | ,309                               | ,904                                 | 1,000                           |
| tes                | testsúlya             | Significance (2-tailed) | ,009                               | ,000,                                |                                 |
|                    |                       | df                      | 68                                 | 68                                   | 0                               |
| Várandósság előtti | Gyermekének születési | Correlation             | 1,000                              | -,104                                |                                 |
| testsúlya          | súlya?                | Significance (2-tailed) |                                    | ,394                                 |                                 |
|                    |                       | df                      | 0                                  | 67                                   |                                 |
|                    | Szülés után 6 hó-val  | Correlation             | -,104                              | 1,000                                |                                 |
|                    | testsúlya             | Significance (2-tailed) | ,394                               |                                      |                                 |
|                    |                       | df                      | 67                                 | 0                                    |                                 |

8/22. táblázat: A parciális korrelációs együtthatót tartalmazó táblázat

A táblázat alsó része mutat újdonságot számunkra, hiszen itt már a várandóság előtti testsúly kiszűrésével vizsgáljuk a gyermek születési súlyát, illetve a kismama, szülést követő 6. hónapban mért testsúly változók összefüggését. A keletkező eredményt láthatjuk, amely már nem is mutat szignifikáns értéket (Sig.=0,394) és a pozitív irányú gyenge kapcsolat is eltűnt, helyette a kapcsolat iránya negatív lett. Ez az jelenti számunkra, hogy a szülést megelőző testsúly értékre is szükségünk van. A másik két beállításnál ilyen "álösszefüggéseket" nem találtunk.

Forrás: saját szerkesztés

## 9. KÖVETKEZTETÉSES VIZSGÁLATOK (Ács Pongrác)

#### 9.1. Bevezetés, elméleti alapok

A hétköznapi életben nagyon sokszor fordul elő, hogy egy eseményről, jelenségről nem rendelkezünk teljes körű információval.

A *következtetéses statisztikai módszerek* mindazon eljárások, melyek segítségével a megfigyelhető egyedek egy részének felmérése után, a sokaság valamennyi egyedére vonatkozó megállapításokat teszünk. Elmondható, hogy az így létrejövő adatbázis nem teljes körű, hanem csak egy bizonyos technikával (mintavételi technika) kiválasztott részsokaságra, mintára vonatkozik. Ennek köszönhetően a következtetéses statisztikai eljárások során a "bizonytalanság" mindig jelen van, vagyis a hibázási lehetőség rizikója létezik. A jól választott statisztikai módszertannal és a korrekt értelmezéssel, azonban ez a hibázás kontroll alatt tartható.

A következtetéses statisztikai eljárások két nagy csoportjával a *becslési és a hipotézis ellenőrzési vizsgálatokkal és módszerekkel* fogunk megismerkedni, leginkább a gyakorlati felhasználás aspektusából.

A társadalmi és gazdasági jelenségek, vagy akár a sportteljesítmények és eredmények jelentős köréről feltesszük, hogy folytonos, normális eloszlású valószínűségi változóként viselkednek. A folytonos valószínűségi változók tulajdonsága, hogy egy adott intervallumban végtelen számú értéket vehetnek fel, és annak valószínűsége, hogy egy X változó pontosan x értékét veszi fel, zérus. A valószínűségi eloszlások fontos "azonosítója" a várható érték ( $\mu$ ) és a variancia, szórásnégyzet ( $\sigma^2$ ). A normális eloszlás könnyen azonosítható a várható érték és a szórás segítségével, jele:  $N(\mu, \sigma)$ . A normalitás feltételezésével élünk pl. a súly, a térfogat, magasság, hosszúság, BMI és a teljesítmények esetében.

A várható értékek és a szórások, az elemzés tárgyától függően, igen sokféle értéket vehetnek fel, ami a munkát sokszor megnehezíti, hiszen nagyságuk a változók dimenziójától függ. A *standardizálás* segítségével azonban ez a probléma megoldható, ami azt jelenti, hogy a várható értéket kivonjuk a valószínűségi változó értékéből, és a különbséget elosztjuk a szórással, így egy *standard normális eloszlású valószínűségi változót* (jele: z) kapunk eredményül. Képletben:

$$z = \frac{x - \mu}{\sigma}$$

A standardizálás eredményeként kapott standard normális eloszlású valószínűségi változó várható értéke zérus, szórása egységnyi, azaz N (0,1). Mindkettő - a normális és a standard normális eloszlású - valószínűségi változó sűrűségfüggvénye ún. harang-görbével, *Gauss-görbével* (9/1. ábra) jellemezhető. Standard normális eloszlás esetén mind a valószínűségi változók, mind a hozzájuk rendelhető valószínűségek táblázatba foglalhatók, melyek segítségével a kapott értékek könnyen és viszonylag gyorsan felhasználhatók gyakorlati problémák megoldására, bár a számítógépek korában az ehhez hasonló táblázatok szép lassan kikopnak a gyakorlati alkalmazások repertoárjából, vagyis nagyon ritkán használjuk őket.

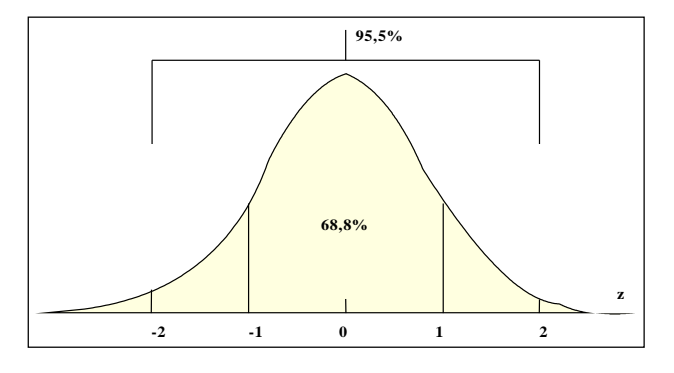

9/1. ábra: Fontosabb valószínűségek a z függvényében

A várható értéktől egységnyi szórással eltérő intervallum – és ez nemcsak a standard, hanem az általános normális eloszlás esetére érvényes – és a valószínűségi görbe által bezárt terület 68,8 %-os valószínűséget reprezentál. A kétszeres szórás által meghatározható intervallumhoz tartozó valószínűség 95,5 %; míg a háromszoros szórással lefedhetjük a vízszintes tengely és a görbe által meghatározható teljes területet, szinte a teljes valószínűséget (99,9 %). Mivel a standard normális valószínűségi változó sűrűségfüggvénye szimmetrikus, így elegendő a 0 és a pozitív végtelen közé eső számokhoz tartozó valószínűségi értéket meghatározni.

A statisztikai középértékek – különösen a számtani átlag – kiemelt fontossággal bírnak a következtetéses statisztikában is. Közvetlenül adódik annak igénye, hogy a reprezentatív módon kiválasztott minták átlagai és szórásai, valamint az alapsokaság átlaga és szórása között valamilyen összefüggést keressünk. Hangsúlyozni kell, hogy a *centrális határeloszlás* tétele értelmében bármilyen eloszlással rendelkező alapsokaságból egyszerű véletlen mintavétel segítségével nyert minta átlaga valószínűségi változó, mivel értéke mintáról mintára ingadozik, ugyanakkor az *átlagok normális eloszlású valószínűségi változók*. Mindez természetesen fokozottan aláhúzza a normális eloszlás gyakorlati hasznosíthatóságát, elterjedtségét.

A következtetéses statisztika igényli különböző összefüggések felismerését a mintaátlagok, azok szórása és az alapsokasági átlag és szórás között. Könnyen belátható, hogy amennyiben ismerjük valamennyi minta átlagát, a minták átlagából képzett átlag megegyezik az alapsokasági átlaggal. A mintaátlagok szórása azonban eltér az alapsokaság szórásától.

Létezik azonban – bizonyítás nélkül közöljük – egy olyan összefüggés, amelynek segítségével közvetlen kapcsolat írható fel az alapsokasági szórás (szórásnégyzet) és a mintaátlagok szórása (szórásnégyzete) között:

$$\sigma_{\overline{x}}^{2} = \frac{\sigma^{2}}{n} \left[ \frac{N-n}{N-1} \right]$$

ahol: n a mintaelemek száma és N az alapsokaság elemeinek száma.

Itt jegyezzük meg, hogy a kifejezés második tagját, az  $\left[\frac{N-n}{N-1}\right]$  tényezőt korrekciós tényezőnek vagy véges szorzónak hívja az irodalom. A visszatevés nélküli kiválasztás<sup>15</sup> esetén játszik fontos szerepet, visszatevéses mintavétel alkalmazása során nem szerepel a képletben. Itt kell szólni arról, hogy a korrekciós tényezőt elhagyhatjuk visszatevés nélküli kiválasztás, azaz egyszerű véletlen mintavétel esetén is, amennyiben az alapsokaság (N) nagysága jelentősen eltér a minta (n) nagyságától, mivel ilyen esetekben a tényező 1-hez közeli értékkel bír.

A mintaátlag szórásnégyzete  $\sigma_{\overline{x}}^2$ , egy olyan átlagos négyzetes hiba, amelyet akkor követünk el, amikor következtetéseink során a sokasági várható értéket mindig a mintaátlaggal helyettesítjük. A statisztikai módszerek között kiemelkedő fontossággal bír a mintaátlag szórása ( $\sigma_{\overline{x}}$ ), amit a mintaátlag *standard hibájának* neveznek. Az alapsokaság szórásának ismeretében tehát könnyen kiszámítható a mintaátlagok szórása.

A véletlen minta elemei véletlen változók, ezért bármely transzformációjuk, így a belőlük számított számtani átlag is, véletlen változó lesz.

<sup>&</sup>lt;sup>15</sup> A visszatevés nélküli mintavétel (pl. egyszerű véletlen mintavétel) a gyakorlatban igen népszerű, mivel alkalmazása nem jár információveszteséggel.

#### 9.2. A statisztikai becslések

A statisztikai becslés az ismeretlen alapsokaság valamely konstans paraméterének közelítő jellegű meghatározása. Ilyen paraméterek: várható érték (véges alapsokaságnál, átlag), szórás és az arány.

Láttuk azonban, hogy az alapsokaság átlaga, valamint a mintaátlagok között közvetlen, a szórás és a mintaátlagok szórása között is jól kifejezhető összefüggés írható fel. Különösen fontos szerepet tölt be a standard hiba, a mintaátlagok szórása. Ez a szóródási mérőszám lehetőséget ad arra, hogy a becslésünket egy olyan intervallummal adjuk meg, aminek a bekövetkezése, adott valószínűségi szinten, garantálható.

A  $\sigma_{\overline{x}}^2 = \frac{\sigma^2}{n} \left[ \frac{N-n}{N-1} \right]$  képlet alapján szükségünk van az alapsokasági szórás ismeretére, ha

mintánk van, akkor a korrigált mintabeli szórást használjuk, melynek képlete:

$$s = \sqrt{\frac{\sum_{i=1}^{n} (x_i - \overline{x})^2}{n-1}}$$

A korrigált mintabeli szórás segítségével felírható a gyakorlatban jól használható standard hiba képlete is, melynél a véges szorzót

$$\left(1-\frac{n}{N}\right)$$

akkor használjuk, ha a mintánk nagysága meghaladja az alapsokaság nagyságának 5%-át.:

$$\sigma_{\overline{x}} = \frac{s}{\sqrt{n}}$$

Hangsúlyoznunk kell, hogy a fenti standard hiba képlete csupán az átlagok szóródását jellemzik. Más paraméterekre pl. értékösszeg, arány is felírhatók a megfelelő szórások, más néven standard hibák.

Azokat a mintából származó statisztikákat, melyeket az alapsokasági paraméterek közelítő meghatározására használnak, becslőfüggvénynek nevezik. A becslőfüggvény egy adott mintára vonatkozó konkrét értékét, *pontbecslésnek* hívják. A becslés során elkövethető véletlen hiba átlagos nagyságát a standard hiba (becslőfüggvény szórása) szolgáltatja. A következő táblázat a leggyakrabban használt alapsokasági paraméterbecslések fő jellemzőit tartalmazza.

| Alapsokasági paraméter | Torzítatlan<br>becslőfüggvény                 | Standard hiba                                                          | Becslőfüggvény eloszlása                                   |
|------------------------|-----------------------------------------------|------------------------------------------------------------------------|------------------------------------------------------------|
| várható érték          | $\overline{x} = \frac{\sum_{i=1}^{n} x_i}{n}$ | $S_{\bar{x}} = \sqrt{\frac{\sum_{i=1}^{n} (x_i - \bar{x})^2}{n(n-1)}}$ | kis minta (n<50) t- eloszlás<br>nagy minta (n≥50) normális |
| arány                  | $p = \frac{k}{n}$                             | $S_p = \sqrt{\frac{p(1-p)}{n}}$                                        | kis minta (n<50) binomiális<br>nagy minta (n≥50) normális  |

9/1. táblázat: Legfontosabb sokasági paraméterek becslőfüggvényi és azok jellemzői

Forrás: Pintér – Rappai (2001)

A gyakorlatban jól használható információt nyerünk azonban akkor, ha intervallumbecslést végzünk. Az *intervallumbecslés* során felhasználjuk azt, hogy a minta-paraméterek valamilyen ismert eloszlású valószínűségi változók, és így az adott eloszlás értékének felhasználásával egy *adott megbízhatósági szinten* állapíthatunk meg egy intervallumot. Ezt az intervallumot *konfidencia intervallum*nak hívjuk. Az intervallumok meghatározásához szükséges kritikus érték - a normális eloszlás szimmetrikus voltából adódóan - a 0-ra szimmetrikusan helyezkedik el. A pontbecslés, a standardhiba és az eloszlás típusának ismeretében a konfidencia intervallumot (ez egy pontbecslés, amely köré mindkét irányba felvesszük a hibahatárt) már felírhatjuk. A hibahatár tartalmazza az általunk pozitív és negatív irányba tolerált maximális "pontatlanságot". Az átlagbecslés esetén a konfidencia intervallum:

 $\overline{x} \pm z \times \sigma_{\overline{x}}$ 

ahol: z a standard normális eloszlás adott értéke, melyek közül a fontosabbakat az alábbiak:

| α    | 1-α  | <b>Ζ</b> <sub>(α/2)</sub> | Z <sub>(1-α/2)</sub> |
|------|------|---------------------------|----------------------|
| 0,01 | 0,99 | -2,576                    | 2,576                |
| 0,05 | 0,95 | -1,96                     | 1,96                 |
| 0,1  | 0,9  | -1,645                    | 1,645                |

9/2. táblázat: Gyakran használt kritikus értékek

Forrás: saját szerkesztés

Ennek tükrében a becslések gyakorlata 6 lépésből áll. Az első három elméleti feladat (mintavétel, becslőfüggvény konstruálása, becslőfüggvény megítélése), míg a második három a gyakorlati munka (pontbecslés, standard hiba meghatározás, intervallumbecslés)<sup>16</sup>.

Ennek segítségével nézzünk egy konkrét példát:

Gyakorlati feladatként ismerjük az adatbázisunkból 70 kisbaba születéskor mért testsúlyát (gramm). Becsüljük meg 95 %-os megbízhatóság mellett a kisbabák átlagos testsúlyának értékét!

<sup>&</sup>lt;sup>16</sup> Pintér – Rappai (2001)

Az átlag (mintaátlag) számítása:

$$\overline{\mu} = \frac{\sum x}{n} = 3329,71$$

és a szórás (korrigált szórás, hiszen mintáról van szó):

$$s = \sqrt{\frac{\sum_{i=1}^{n} (x_i - \bar{x})^2}{n - 1}} = 547,44$$

eredményeit felhasználva, kiszámíthatjuk a standard hibát is (Véges szorzót nem használunk, mivel a minta nagysága az alapsokaság nagyságának 5%-át nem haladja meg):

$$s_{\bar{x}} = \frac{s}{\sqrt{n}} = 65,43$$

Mivel nagy mintánk van (n>50) ezért a normális eloszlást táblaértékeiből keressük ki a kritikus értéket, melyet a fenti táblázatban láthatunk : z=1,96. (Z(1- $\alpha$ /2)). A hibahatár értéke ( $z \times \sigma_{\overline{x}}$ ): 128,25, mely után a végeredmény a következő: 3329,71±128,25

Itt fontos megjegyezni, hogy az SPSS program nem fog különbséget tenni az elemszám alapján a becslőfüggvény típusa között, és itt is a t-eloszlásból fog számolni. Ez a végeredményben is kisebb (nem számottevő) változást fog mutatni: z=1,9949 (tszf, megbízhatóság), vagyis a hibahatár értéke 130,53 és a végeredmény 3329, 71±130,53. Ez azt jelenti, hogy a 95%-os megbízhatósági szinten kijelenthető, hogy a kisbabák születési súlya 3199,18 és 3460,25 gramm között lesz (intervallumbecslés). Ehhez hasonló számítási metódussal számítható, becsülhető akár a többi folytonos változó is (pl.: a szülés várható hete, a kismama 6 hónap utáni testsúlya stb.). Természeten ezt a számítást és a hozzá tartozó grafikus megjelenítést a SPSS programon kívül az Excel programban is ábrázolhatjuk, melyet az érdeklődő részletesen megtalál Oláh tankönyvében (Oláh 2008).

Az SPSS program is viszonylag gyorsan elvégzi az egyszerű becsléseket. Az ANALYZE menü, DESCRIPTIVE STATISTICS, EXPLORE MODULBAN.

| Explore                                                                                                    | Decordect list                                                                                                    |
|----------------------------------------------------------------------------------------------------|----------------------------------------------------------------------------------------------------|
| Betegkód [K_kód]     Hány éves Ön? [K     Mi az Ön legmagas     Honnan származik     Szülésének kimenet     Hányadik terhesség     Várandósság előtti     Várandósság előtti     Szülés napján tests | Dependent List:       Statistics         Ø Gyermekének születés       Piots         Factor List:       Bootstrap         Label Cases by:       Label Cases by: |
| ● <u>B</u> oth ◎ St <u>a</u> tistics ◎ Plots                                                                                                    |                                                                                                    |
| OK Paste                                                                                                    | Reset Cancel Help                                                                                                    |

9/2. ábra. A változók kijelölésének modulja

A fent számított gyakorlati feladatot számszerűsítsük az SPSS program segítségével. Az első lépésként a vizsgálatba célváltozóját (függő változóját) mozgassuk a középső nyíl segítségével a *DEPENDENT LIST* ablakba. Ezt követően a *STATISTICS* modult válasszuk, ahol az általunk választott vizsgálatot fogjuk kijelölni.

| % |
|---|
|   |
|   |
|   |
|   |

9/3. ábra: A statisztika becslések beállításai

A *DESCRIPTIVES* modult választottuk, ahol a megbízhatósági tartomány értékét tudjuk beállítani. A feladat alapján a 95%-os megbízhatóságot választottuk. Ezt követően nyomjuk meg a *CONTINUE* és *OK* gombokat. A létrejövő eredmények számunkra már ismerősen fognak visszaköszönni.

|                       |                         |             | Statistic  | Std. Error |
|-----------------------|-------------------------|-------------|------------|------------|
| Gyermekének születési | Mean                    |             | 3329,7143  | 65,43151   |
| súlya?                | 95% Confidence Interval | Lower Bound | 3199,1820  |            |
|                       | for Mean                | Upper Bound | 3460,2466  |            |
|                       | 5% Trimmed Mean         |             | 3346,5079  |            |
|                       | Median                  |             | 3400,0000  |            |
|                       | Variance                |             | 299689,772 |            |
|                       | Std. Deviation          |             | 547,43929  |            |
|                       | Minimum                 |             | 2150,00    |            |
|                       | Maximum                 |             | 4200,00    |            |
|                       | Range                   |             | 2050,00    |            |
|                       | Interquartile Range     |             | 905,00     |            |
|                       | Skewness                |             | -,294      | ,287       |
|                       | Kurtosis                |             | -,856      | ,566       |

9/3. táblázat: A becslés végeredményét tartalmazó táblázat

Forrás: saját szerkesztés

A végeredmény egyező lesz az általunk korábban számszerűsített eredménnyel, természetesen azzal a megjegyzéssel, hogy a program t-eloszlással számolt.

Az átlagbecsléséhez hasonlóan becsülhető az alapsokaság valamilyen ismérv szerinti aránya (megoszlási viszonyszáma) is. Valamely tulajdonsággal bíró egyed arányát jelöljük az alapsokaságban P-vel. A *P arány pontbecslése*:

$$p=\frac{k}{n}$$

ahol: *k a mintában* az adott tulajdonsággal bíró egyedek száma, n a minta elemszáma. A mintabeli aránynak a mintából számítható standard hibája:

$$\sigma_{p} = \sqrt{\frac{p(1-p)}{n}}$$
$$\sigma_{p} = \sqrt{\frac{p(1-p)}{n}} \left(1 - \frac{n}{N}\right)$$

Nagy minta esetén joggal feltételezzük, hogy p eloszlása közelíthető a normális eloszlással, ezért a konfidencia intervallum szerkesztéséhez felhasználhatjuk a standard normális eloszlás értékeit.

A konfidencia intervallum:

$$p \pm z \times \sigma_p$$

**Gyakorlati feladatként** kutatási adatbázisunk segítségével 95,5 %-os megbízhatóság mellett határozzuk meg a császármetszéssel születendő kisgyermekek arányát!

$$p = \frac{k}{n} = \frac{40}{70} = 0,5714 = 57,14\%$$

$$0,5714 \pm 2 \times \sqrt{\frac{0,5714 \times 0,4286}{70}}$$

### $0,\!5714\ \pm 0,\!1182$

45,31%

68,97%

Tehát 95,5%-os megbízhatósági szint mellett megállapíthatjuk, hogy a császármetszéssel születendő gyermekek aránya 45,31%-a és legfeljebb 68,97 %.

Az aránybecslésnél sincsen bonyolult dolgunk, hiszen ebben az esetben a függő változónk a szülési kimenet módja (szülésének kimenete) lesz, azonban a *STATISTICS* modulban a konfidencia intervallumban a 95,5%-ot jelöljük.

| 🖙 Explore | ×                                           | Explore: Statistics                                                                                                    | X |
|-----------|---------------------------------------------|----------------------------------------------------------------------------------------------------|---|
|           | Statistics<br>Plots<br>Options<br>Bootstrap | Descriptives     Confidence Interval for Mean: 95,5     M-estimators     Outliers     Percentiles     Continue Cancel Help | % |
|           | -                                           |                                                                                                    |   |

9/4. ábra: A statisztika aránybecslések beállításai

A *CONTINUE* és *OK* gombok lenyomását követően eljutunk a végeredményhez, mely szintén egyezik az általunk korábbiakban számolt eredménnyel.

|                       |                     |             | Statistic | Std. Error |
|-----------------------|---------------------|-------------|-----------|------------|
| Szülésének kimenetele | Mean                |             | 1,57      | ,060       |
|                       | 95.5% Confidence    | Lower Bound | 1,45      |            |
|                       | Interval for Mean   | Upper Bound | 1,69      |            |
|                       | 5% Trimmed Mean     |             | 1,58      |            |
|                       | Median              |             | 2,00      |            |
|                       | Variance            |             | ,248      |            |
|                       | Std. Deviation      |             | ,498      |            |
|                       | Minimum             |             | 1         |            |
|                       | Maximum             |             | 2         |            |
|                       | Range               |             | 1         |            |
|                       | Interquartile Range |             | 1         |            |
|                       | Skewness            |             | -,295     | ,287       |
|                       | Kurtosis            |             | -1,970    | ,566       |

## 9/4. táblázat: Az aránybecslés eredménye

Descriptives

Forrás: saját szerkesztés

Tehát 95,5%-os megbízhatósági szint mellett megállapíthatjuk, hogy a császármetszéssel születendő gyermekek aránya 45%-a és legfeljebb 69%.

## 9.3. Különbözőség-vizsgálatok

A különbözőségvizsgálatok olyan matematikai-statisztikai elemző eljárások, melyek segítségével (szubjektív hatásokat kiszűrve) meg tudjuk állapítani, egy adott változót tekintve kettő vagy több részminta között van-e jelentős különbség. A különbözőség-vizsgálatok során különböző típusú változók elemzése történik. Fontos megemlíteni, hogy a különbözőség-vizsgálatok is a hipotézisvizsgálatok és elemzések csoportjába tartozik, azonban az egyik leggyakrabban előforduló módszertanok között tartjuk számon, ezért egy rövid elméleti áttekintést kívántunk itt is adni. Természetesen a részletes gyakorlati alkalmazások bemutatása a hipotézisvizsgálatok során fog megtörténni.

Amennyiben a különbözőség- vizsgálatok során szignifikancia vizsgálatot is végzünk, akkor nemcsak a mintákra, hanem az általuk reprezentált populációk közötti különbözőségekkel kapcsolatosan is pontos eredményhez jutunk.

Az eljárás segítségével megállapíthatjuk, hogy a vizsgálat során megfigyelt különbség az általunk meghatározott valószínűségi szinten más esetben is kimutatható-e. Ha a különbség igazolhatóan nem a véletlen műve, akkor szignifikáns különbségnek nevezzük.

Általában két mintát 95%-os valószínűségi szint felett tekintünk szignifikánsan különbözőnek, vagyis a tévedés lehetősége nem nagyobb, mint 5%. Az ilyen szignifikancia szint jelölése p<0,05. (100 esetből kevesebb, mint 5 esetben hibázunk).

A különbözővizsgálatok leggyakrabban alkalmazott módszerei:

- Önkontrollos vizsgálat: egy minta vagy részminta legalább egy változóját két különböző időpontban rögzítjük. A statisztikai módszertanban gyakran említik, párosított mintás próbának is.
- Kontrollcsoportos vizsgálat: két egymástól független minta vagy részminta összehasonlítása ugyanazzal a feltáró eszközzel történő vizsgálat alapján. (pl. a fiúk és lányok dohányzási szokásai különböznek-e).
- Összetett kontrollcsoportos vizsgálat: két vagy több részmintánál ugyanaz a változó alapján létezik-e különbség.

|                             |                                | Változók típu sa                                                             |                                                                       |                                     |
|-----------------------------|--------------------------------|------------------------------------------------------------------------------|-----------------------------------------------------------------------|-------------------------------------|
|                             |                                | Mért, intervallumskálán<br>értelmezett adatok<br>(paraméteres vizsgálatok)   | Rangsorolt, ordinális<br>adatok (nem<br>paraméteres<br>vizsgálatok)   | Megállapítható, nominális<br>adatok |
|                             | egy minta, (két<br>időpontban) | egy mintás t-próba, párosított<br>mintás t-próba (önkontrolos<br>viz sgálat) | Wilcoxon- próba<br>(önkontrolos vizsgálat)                            | Khi- négyzet próba                  |
| Minták száma és<br>viszonya | kettő minta                    | kétmintás t-próba, F- próbával<br>(Kontrollcsoportos vizsgálat)              | Mann-Whitney próba<br>(Kontrollcsoportos<br>viz sgálat)               | Khi- négyzet próba                  |
|                             | több, mint kettő               | Varianciaanalízis (ANOVA,<br>Összetett kontrolcsoportos<br>vizsgálat)        | Kruskall-Wallis próba<br>(Összetett<br>kontrolcsoportos<br>vizsgálat) | Khi- négyzet próba                  |

9/5. táblázat: A vizsgálatok lehetséges csoportosítása

Forrás: saját szerkesztés

# 9.4. Hipotézis-vizsgálatok (paraméteres és nem paraméteres próbák a gyakorlatban)

A következtetéses statisztika egyik leggyakrabban alkalmazott módszereinek összefoglaló neve. A hipotézisellenőrzés (feltevés-vizsgálat) olyan statisztikai módszer, mely alkalmas egy választott statisztikai próba (teszt) segítségével egy-egy feltevés elfogadásáról vagy elvetéséről való döntés meghozatalában. Tehát a feltevések (hipotézisek), egy-egy sokaság jellemzőjét (átlagát, arányát stb.), eloszlási paraméterét (pl. várható érték), az alapsokaság eloszlását (pl. normális eloszlás) tartalmazzák többnyire egzakt matematikai-statisztikai formában. Így lehetővé válik az, hogy a hipotéziseket a matematikai-statisztika eszközeivel, meghatározott valószínűség figyelembevétele mellett ellenőrizzük, és végezetül a feltevést elfogadjuk, vagy elvessük.

A hipotézisellenőrzés mindig egy adott hipotézisrendszerre vonatkozik, amely mindig egy nullhipotézisből (H<sub>0</sub>) - kiinduló feltevés - és egy vele szemben álló alternatív hipotézisből (H<sub>1</sub>) áll. A hipotézisellenőrzés végeredménye mindig egy igen-nem (elfogadom-elvetem) típusú döntés, mely csak egy adott hibavalószínűség mellett érvényes. Egy dolgot feltétlenül

tartsunk szem előtt, hogy a döntés kizárólag a nullhipotézisre vonatkozik. A későbbiekben jelöljük  $\Theta$ -val (theta) az ismeretlen alapsokasági értéket és  $\Theta_0$ -val a feltételezett értéket!

A legtöbb tudomány területén gyakran a kísérleti módszer alkalmazásánál valósul meg, ami a gyakorlatban sokszor azt jelenti, hogy valamely új, vagy más módszerről kívánjuk eldönteni, hogy van-e valamilyen hatása a vizsgálat tárgyát képező egyedekre. Két vagy több csoportot képzünk, és azt vizsgáljuk, hogy a csoportoknál például az eltérő foglalkoztatás (edzésmódszer) eredményeként milyen változás tapasztalható. A betegeknél két csoportot képzünk és két különböző fizioterápiás módszerrel foglalkoztatjuk őket. A nullhhipotézis azt mondja, hogy a két csoport eredményei között nincs lényeges eltérés, vagyis a két módszer fejlesztő hatásában nincsen különbség. Kiinduló *nullhipotézisünket* az alábbi módon írhatjuk fel:

$$H_0: \Theta = \Theta_0$$

Természetesen ez a kifejezés önmagában még nem értelmezhető, meg kell fogalmazni ellentét-párját, azaz az *alternatív hipotézis*, így lesz hipotézisrendszer, amely az egész "eseményteret" lefedi. Az előző példánál maradva: a két csoport eredményei között van különbség (nem a véletlen hatása), viszont azt nem tudjuk melyik a jobb, ilyenkor az alternatív hipotézis *kétoldalú*:

$$H_1: \Theta \neq \Theta_0$$

illetve *egyoldalú*, ha állást foglalunk, hogy az eredmények alapján melyik csoport eredményei jobbak, melyik módszer a jobb :

$$H_{1}: \Theta \langle \Theta_{0}$$
  
vagy  
$$H_{1}: \Theta \rangle \Theta_{0}$$

A fent megfogalmazott hipotézisek ellenőrzését matematikai függvények ún. *próbafüggvények* segítségével végezhetjük el. A függvény lehetővé teszi az ismert statisztikai eloszlástípusoknak megfelelő elméleti értékkel való összevetést. Egy adott valószínűségi szint ún. *szignifikancia szint* mellett a számított értéket az elméleti értékkel összehasonlítva, a hipotézist vagy elvetjük, vagy elfogadjuk; ezáltal teszteljük az adott alapsokaságra megfogalmazott állításunkat.

A vizsgálat menete így négy lépésben folyik:

- **1.** Az első lépésben fel kell állítani a hipotézisrendszert ( $H_0$  és a  $H_1$  meghatározása).
- 2. A megfelelő próbafüggvény kiválasztása.
- 3. A mintaelemek alapján számított (empirikus) próbafüggvény-érték meghatározása.
- 4. Döntés.

A próbafüggvény kiválasztása szempontjából fontos az alapsokaság eloszlása, a mintavétel módja és a minta nagysága. Leggyakrabban független azonos eloszlású (FAE) mintát feltételezünk, viszont az alapsokaság eloszlásáról gyakran csak elképzelésünk van (ennek vizsgálata: illeszkedésvizsgálat).

A hipotézisellenőrzés során a próbafüggvény értéktartományát logikailag két egymást kizáró tartományra osztjuk: az elfogadási tartományra és a kritikus (elutasítási) tartományra. Meg tudjuk mondani, hogy a próbafüggvényünk értéke milyen valószínűséggel esik az elfogadási tartomány határai közé. Döntést úgy hozunk, ha a próbafüggvény a kritikus tartományba esik, akkor a nullhipotézist elvetjük, különben elfogadjuk. A próbafüggvény kritikus (elutasítási) tartományba esésének valószínűségét nevezzük szignifikancia szintnek.

A döntéshozatal másik módszere a *szignifikancia érték (p érték)* alapján történik, ami azt mutatja meg, hogy az nullhipotézis elvetése milyen valószínűséggel okoz hibát. A döntés, ha a p érték alacsony szám, akkor kicsi az elsőfajú hiba elkövetésének valószínűsége, ezért célszerű elutasítani a nullhipotézist. Ez szemben, ha a p érték nagy elfogadjuk a nullhipotézist. A tartományok elhelyezkedése többféle lehet, mely az alternatív hipotézistől függ. Ha a kritikus tartományba esés valószínűsége  $\alpha$ , akkor az elfogadási tartományba esésé: 1- $\alpha$ .

Tételezzük fel, hogy a hipotézisünk a várható érték ( $\mu$ ) és egy feltételezett érték ( $m_0$ ) egyenlőségére vonatkozik. Az egyik leggyakrabban alkalmazott hipotézisvizsgálati probléma annak vizsgálata, hogy a sokasági várható érték egy előre adott konstanssal egyezik-e, az ilyen próbát *egymintás várható érték* próbának nevezzük. Ilyenkor egy sokaság várható értékének egy konkrét számmal történő egyezőségét teszteljük, különböző alternatív hipotézisekkel szemben.

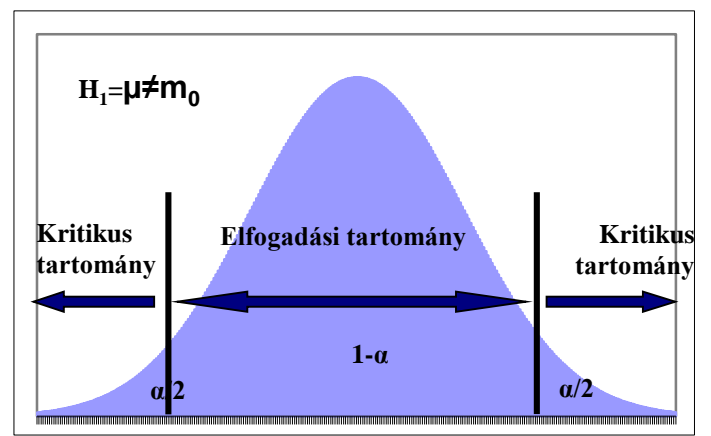

9/5. ábra: Elfogadási és kritikus tartomány kétoldali (two tailed) alternatív hipotézis esetén

A kritikus tartományba esés valószínűsége  $\alpha$ , mivel két egyenlő nagyságú részből áll a kritikus tartomány ezért, egyes részekbe  $\alpha/2$  valószínűséggel esik a függvény. Ha a nullpihotézissel szemben azt állítjuk, hogy a várható érték nemcsak, hogy nem egyenlő, hanem nagyobb vagy kisebb, akkor egyoldalas jobb széli (right tailed), vagy bal széli (left tailed) kritikus tartományt kapunk.

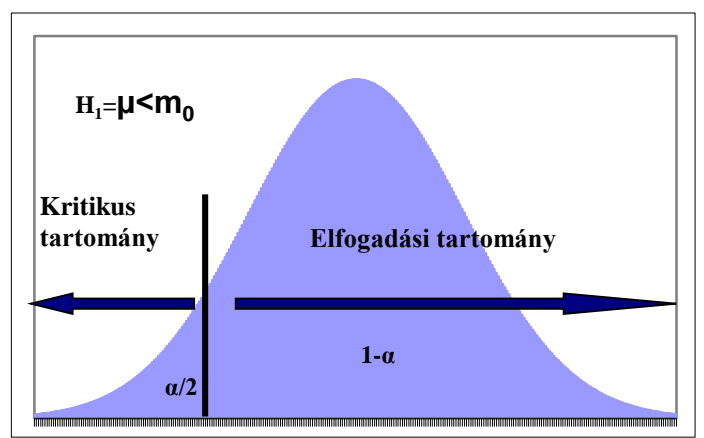

9/6. ábra: Elfogadási és kritikus tartomány bal oldali alternatív hipotézis esetén

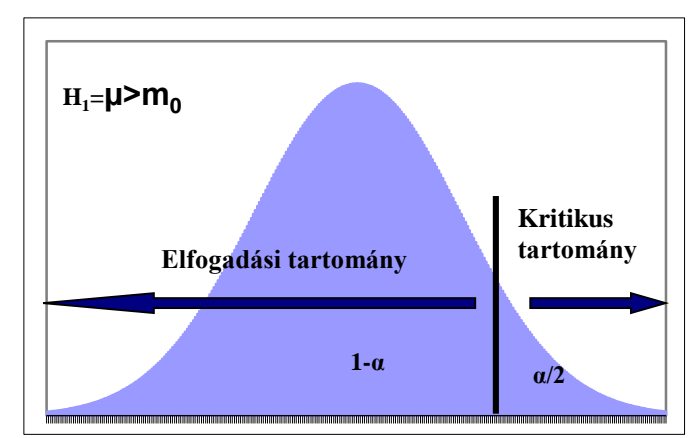

9/7. ábra: Elfogadási és kritikus tartomány jobb oldali alternatív hipotézis esetén

A próbákat leggyakrabban egy- vagy kétmintásnak nevezzük és vonatkozhatnak a sokasági várható értékekre, szórásra, illetve arányra is, ennek megfelelve a leggyakoribb egymintás tesztek próbafüggvényei:

| Nullhipotézis                                          | Nagyminta (100≤n)                                                                        | Kisminta (n<100)                                                          |
|--------------------------------------------------------|------------------------------------------------------------------------------------------|---------------------------------------------------------------------------|
| $H_0: \boldsymbol{\mu} = \boldsymbol{\mu}_0$           | $\chi = \frac{\overline{x} - \mu_0}{\sqrt[s]{\sqrt{n}}} \left  H_0 \sim N(0; 1) \right $ | $t = \frac{\overline{x} - \mu_0}{\sqrt[s]{\sqrt{n}}}  H_0 \sim I_{n-1} t$ |
| $H_0: P = P_0$                                         | $z = \frac{P - P_0}{\sqrt{\frac{P_0 (1 - P_0)}{n}}}  H_0 \sim N(0; 1)$                   |                                                                           |
| $H_0: \boldsymbol{\sigma}^2 = \boldsymbol{\sigma}_0^2$ | $\chi^{2} = \frac{(n-1)s^{2}}{\sigma_{0}^{2}}  H_{0} \sim  _{n-1}\chi^{2}$               |                                                                           |

Nézzünk most a próbát a gyakorlati alkalmazás során!

A szakdolgozat írása során egy hallgató egy külföldi tudományos cikkben azt olvasta, hogy a svéd kismamáknak a szülés előtti BMI indexének átlaga 25,6. Az adatbázisunk segítségével ismerjük meg, a mintába került kismamák (n=70) átlagos BMI értékét, 26,99 és a korrigált szórását: 6,08 Kíváncsiak vagyunk, hogy van- e a svéd és magyar kismamák BMI értékében különbség! Elfogadhatjuk-e, hogy a magyar kismamák BMI értéke a svéd kismamák mért testtömeg- index eredményét nem haladhatja meg?

A nullhipotézisben tehát azt feltételezzük, hogy a magyar kismamák BMI értékének várható átlagos értéke megegyezik a svéd kismamák várható testtömeg index értékével (a svéd átlagtól való eltérés csak véletlen tényezőknek tekinthető). Az alternatív hipotézisben pedig azt fogalmazzuk meg, hogy ez az érték nagyobb lehet 25,6-nál, amiből arra

következtethetünk, hogy az eltérés valamilyen szisztematikus dologgal magyarázható, ami a testsúlyra fejt ki kedvezőtlen hatást<sup>17</sup> (pl.: egészségtelen táplálkozás túl nagy volumene, vagy a mozgásszegény életmód).

A gyakorlati esetek során legtöbbször nem áll módunkban nagy elemű minta segítségével a hipotéziseinket ellenőrizni, hanem kis mintával kell dolgoznunk. Kis minta esetén a standard normális eloszlás nem alkalmazható, ilyenkor a *Student-féle t-eloszlás*t és ennek az eloszlásnak a táblázatát kell alkalmaznunk. A t-eloszlás alkalmazása során figyelembe kell venni az ún. *szabadságfok*ot, amely a minta elemszámának 1-gyel csökkentett értéke. Egy adott rendszer szabadságfokán azt a számot értjük, ahány érték ebben a rendszerben szabadon megválasztható (t- és  $\chi^2$  – eloszlás esetén egy, F-eloszlásnál két szabadságfokot határozunk meg).

$$t = \frac{26,99 - 25,6}{\frac{6,08}{\sqrt{70}}} = 1,91$$

A t-eloszlás kritikus értéke 5 %-os szignifikancia szinten 69 szabadságfok (n-1) mellett a teloszlást tartalmazó táblázatból olvasható:1,99.

Mivel a számított érték kisebb, mint a táblabeli, ezért elfogadjuk a nullhipotézist (nincs okunk rá, hogy elutasítsuk), tehát elutasítjuk az alternatív hipotézist (a grafikus ábrán az elfogadási tartományban jelenik meg). Ez azt jelenti, hogy a mintabeli és az elvárt érték közötti eltérést – 5 %-os szignifikancia szinten – a véletlen okozhatta.

Ha csak arra lennénk kíváncsiak, hogy az általunk mért érték megegyezik-e vagy sem a svéd kismamák értékével, akkor kétoldalú hipotézis-ellenőrzést hajtanánk végre. Ilyenkor az alternatív hipotézis a következő lesz:

H₁:µ≠25,6

<sup>&</sup>lt;sup>17</sup> Ezt a feltételezést szakértői véleményünkre alapozzuk, melynek irodalmi kutatásától jelen esetben eltekintünk.

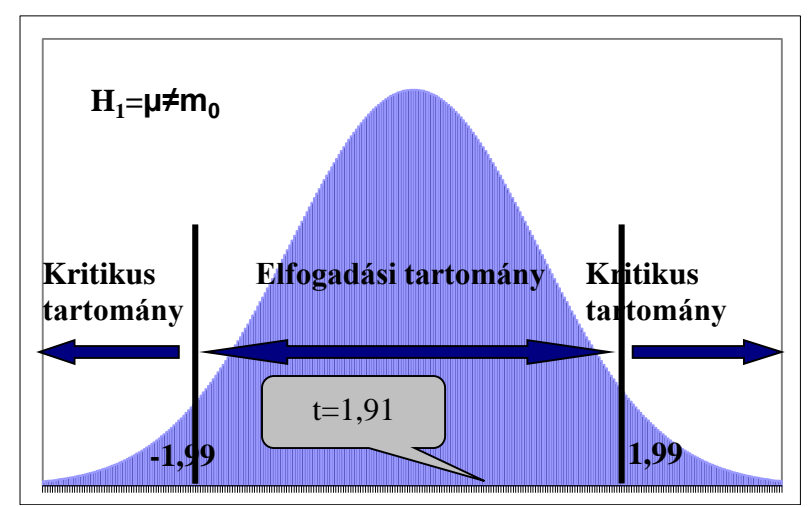

9/8. ábra: A döntést segítő grafikus ábra kétoldalú alternatív hipotézis esetén

A fenti alternatív hipotézis esetén a sűrűségfüggvény mindkét oldalát figyelembe kell venni, így a kritikus érték (5%-os szignifikancia szinten): ±1,99. Ehhez viszonyítva is el kell fogadni a 25,6-os BMI-re vonatkozó hipotézist.

Hasonlóan kell eljárnunk, ha nem az alapsokasági átlagra, hanem az alapsokasági arányra vonatkozóan fogalmazunk meg feltevést. Itt is meg kell jegyeznünk, hogy csak nagy minta esetén használható a tesztelésre a standard normális eloszlás.

$$z = \frac{p - P_0}{\sqrt{\frac{P_0(1 - P_0)}{n}}}$$

Gyakorlati példaként vizsgáljuk meg, hogy elvárható-e a kismamák körében, hogy a 60%-uk korszerű táplálkozási ismerettel rendelkezzen. Először a feltett kérdésre (Korszerűek-e az ismeretei az egészséges táplálkozással kapcsolatban?) történő válaszok megoszlását kell vizsgálnunk. A válaszok megoszlását a következő ábra mutatja:

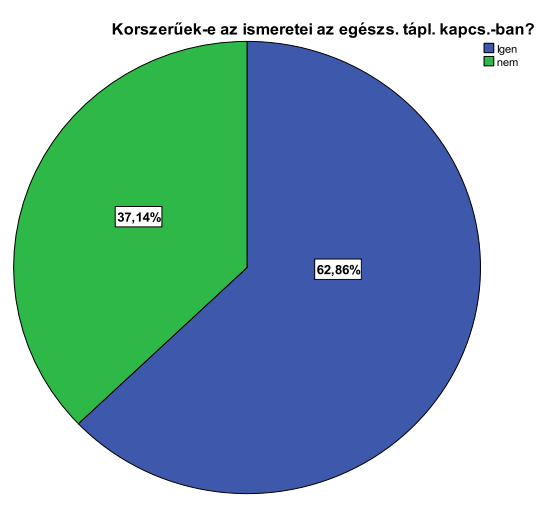

9/9. ábra: A válaszok megoszlásának grafikus ábrája
A kismamák közül 44 igennel, 26 nemmel válaszolt a kérdésre. Vizsgáljuk meg elvárható-e a kismamák között, hogy az egészséges táplálkozásról megfelelő ismerettel rendelkezők aránya 60%-os legyen.

Az alternatív hipotézisben azt a feltevést fogalmaztuk meg, amely szerint 60%-nál kisebb a megfelelő ismeretekkel rendelkezők aránya.

$$p = \frac{44}{70} = 0,628$$
$$u = \frac{0,628 - 0,6}{\sqrt{\frac{0,6 \times (1 - 0,6)}{70}}} = 0,93$$

A táblabeli érték (a negatív oldalt figyelembe véve) -1,645. Az empirikus érték az elfogadási tartományba esik, tehát elfogadjuk a nullhipotézist, vagyis a megfelelő, korszerű táplálkozási ismeretekkel rendelkező kismamák aránya 60%-nál magasabb lesz.

Az SPSS programmal viszonylag egyszerűbben jutunk eredményhez. Az ANALYZE menü, COMPARE MEANS almenü, ONE- SAMPLE T TEST modulja segítségével.

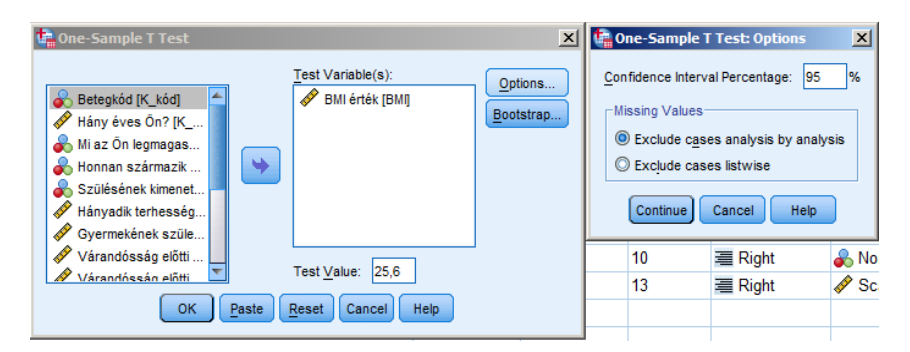

9/10. ábra: Az egymintás t- próba az SPSS programmal

Először válasszuk ki a BMI érték változónkat, majd a *TEST VALUE* dobozba írjuk a nullhipotézisben megadott értéket (25,6), az összehasonlítás alapjául szolgáló konstans értéket Ezután az *OPTIONS* dobozba megadhatjuk a szignifikancia szintet (95%). Ezt követően az OK gomb megnyomásával jutunk el a végeredményhez az *OUTPUT VIEW*-ban:

A végeredmény két táblából áll. Az elsőben a leíró statisztikai adatokat láthatóak.

#### 9/6. táblázat: A leíró statisztika adatai

|           |    |         |                | Std. Error |
|-----------|----|---------|----------------|------------|
|           | Ν  | Mean    | Std. Deviation | Mean       |
| BMI érték | 70 | 26,9891 | 6,08032        | ,72674     |

Forrás: saját szerkesztés

A második táblázat a hipotézis eldöntését segíti.

#### 9/7. táblázat: A t-érték és szignifikanciát tartalmazó táblázat One-Sample Test

|           |                   |    |                 | -          |                         |                           |  |  |
|-----------|-------------------|----|-----------------|------------|-------------------------|---------------------------|--|--|
|           | Test Value = 25.6 |    |                 |            |                         |                           |  |  |
|           |                   |    |                 | Mean       | 95% Confidenc<br>Differ | e Interval of the<br>ence |  |  |
|           | t                 | df | Sig. (2-tailed) | Difference | Lower                   | Upper                     |  |  |
| BMI érték | 1,911             | 69 | ,060            | 1,38907    | -,0607                  | 2,8389                    |  |  |

Forrás: saját szerkesztés

Látható, a számított t-érték, a szabadságfok, viszont nem látjuk a kritikus értéket. A döntést azonban a következő adat szolgáltatja, amely azt mutatja, hogy a t számított értéke milyen szinten szignifikáns. Általában a Sig=5% (0,05) alatt a nullhipotézist elutasítjuk. A nullhipotézisünk igaz, hiszen a valószínűség magasabb, minden 100 esetből, több mint 6 eset, vagyis a nulhipotézist elfogadjuk. A konfidencia-intervallum azokat a határértékeket mutatja, melyek közé a követelménytől vett eltérések értékei 95%-os valószínűséggel esnek. Itt szeretnénk megjegyezni, hogy a szignifikancia érték a határérték közeli, ilyenkor az általánosságok megfogalmazásával óvatosan kell bánni.

Gyakorlatban nagyon sokszor fordul elő, hogy két különböző sokaságból veszünk véletlen és független mintát. Ilyen esetekben a két sokaság ugyanazon paramétereit hasonlítjuk össze, teszteljük különbségeiket, azonosságukat. A gyakorlati alkalmazások során számtalanszor találkozunk a két alapsokasági várható érték egyezőségének, minta alapján történő tesztelésével. Ahogyan már eddig is megszokhattuk, az állítást általánosságban nullhipotézisben, konkrét formában az alternatív hipotézisben található.

#### $H_0:\mu_1-\mu_2=\delta$

Az alternatív hipotézis különböző módón történő felírása lehetővé teszi a várható értékek nagyságrendi relációiról történő döntést is, vagyis:

 $\begin{array}{l} H_{1}: \ \mu_{1}-\mu_{2} < \delta & ; \ H_{1}: \ \mu_{1} < \mu_{2} \ (bal \ oldali) \\ H_{1}: \ \mu_{1}-\mu_{2} > \delta & ; \ H_{1}: \ \mu_{1} > \mu_{2} \ (jobb \ oldali) \\ H_{1}: \ \mu_{1}-\mu_{2} \neq \delta & ; \ H_{1}: \ \mu_{1} \neq \mu_{2} \ (ket \ oldali) \end{array}$ 

Most nézzük a legelterjedtebb *kétmintás t-próbát*, melynek két előfeltétele van: mindkét sokaság eloszlása legyen normális (külső, egyéb információ szükséges), illetve az alapsokasági szórásnégyzetek legyenek egyenlők.

Ha normális eloszlású alapsokaságból vett kis mintánk van, és a sokasági szórás ismeretlen, de feltételezzük az azonosságot, akkor egyszerűen t-próbát használunk (Nem követünk el nagy hibát azonban, ha nagyobb minta esetén is ezt a próbát<sup>18</sup> használjuk):

Az alkalmazható próbafüggvény:

$$t = \frac{\overline{x}_1 - \overline{x}_2}{s_p \sqrt{\frac{1}{n_1} + \frac{1}{n_2}}}$$

A szabadságfok:  $n_1 + n_2 - 2$ 

Ebben az ún. közös szórás (s<sub>p</sub>) négyzetének képlete:

$$s_p^2 = \frac{(n_1 - 1)s_1^2 + (n_2 - 1)s_2^2}{n_1 + n_2 - 1}$$

Amennyiben az alapsokasági szórásnégyzeteket nem ismerjük, akkor teszteljük. Ismeretes, hogy a mintabeli korrigált varianciák hányadosa - valószínűségi változó -, ha az alapsokasági varianciák egyenlő F-eloszlást követ, n<sub>1</sub>-1;n<sub>2</sub>-1 szabadságfok- párral.

$$F = \frac{{s_1^2}}{{s_2^2}} | H_0 \approx F_{n_1 - 1; n_2 - 1}$$

A két várható érték különbözőségét a következő példán keresztül értelmezzük. Az adatbázisunkból ismerjük a testtömeg index lakhely szerinti leíró statisztikai értékeit. A városban élő kismamák (35 fő) BMI értékének átlaga 24,14, szórása 4,38, míg a falun élők (35 fő) indexének átlaga 29,84 kg, szórása 6,25.

**Gyakorló feladat:** 5%-os szignifikancia szinten van-e meghatározó különbség a két mintát alkotó kismamák átlagos testtömeg-indexét tekintve?

Mivel kétmintás próbáról van szó, először megvizsgáljuk, hogy a szórások egyenlőnek tekinthetők-e, illetve teszteljük a normalitást (lásd később).

Ezután következik a kétmintás t-próba:

$$H_0: \mu^1 = \mu^2$$
$$H_1: \mu^1 \neq \mu^2$$

<sup>&</sup>lt;sup>18</sup>Amennyiben a t-eloszlás nagyobb szabadságfokú értékeit a standard normális eloszlás hasonló adataival összevetjük, szembetűnő a hasonlóság.

$$s_p^2 = \frac{(35-1) \times 4,38^2 + (35-1) \times 6,25^2}{35+35-2} = 29,12$$
$$s_p = \sqrt{29,12} = 1,29$$
$$t = \frac{24,14-29,84}{5,396 \times \sqrt{\frac{1}{35} + \frac{1}{35}}} = -4,41$$

A t-eloszlás táblabeli értéke 68-mas szabadságfok esetén, mivel kétoldali a hipotézisünk, 1,99. A számított érték az elutasítási tartományba esik, tehát 5-os szignifikancia szint mellett a két lakhelyen élő kismamák BMI indexe szignifikáns különbséget mutat (p<0,05).

Az SPSS program segítségével a kutatónak kényelmes dolga van, hiszen könnyen számítható az eljárás. Az előfeltételek közül első lépésben vizsgáljuk meg, hogy a BMI index normális eloszlást követ-e. Ennek eldöntésére a Kolmogorov-Szmirnov próba áll rendelkezésünkre, melyet a korábbiakban tárgyaltunk, itt most részletes ismertetésétől eltekintünk. Az eljárást az *ANALYZE* menü *LEGACY DIALOGS* almenüjének *1-SAMPLE K-S* opciójából indíthatjuk. A *TEST VARIABLES* dobozba a BMI érték változót mozgassuk, majd az *OPTIONS* gombra kattintva kérjük a leíró statisztikát (*DESCRIPTIVE*). Ezt követően a *CONTINUE* és *OK* gombok lenyomása következik.

| 📬 One-Sample Kolmogorov-Smirnov Test                                                                                                    | ×                | 📴 One-Sample                                                        | e K-S: Options                                                         | × |
|----------------------------------------------------------------------------------------------------|------------------|---------------------------------------------------------------------|------------------------------------------------------------------------|---|
| Betegkód (K_kód)     Hány éves Ön? [K     Mi az Ön legmagas     Honnan származik     Szülésének kimenet     Mi hányadik tertesség     Gyermekének szüle     Várandösság előtti | Exact<br>Options | Statistics<br>Descriptiv<br>Missing Value<br>Exclude ca<br>Continue | e Quartiles<br>is<br>ases test-by-test<br>ases listwise<br>Cancel Help |   |
| Test Distribution                                                                                                    | 1                | 10                                                                  | E Right                                                                |   |
| lest Distribution                                                                                                    |                  | 10                                                                  | I Right                                                                |   |
| Normal Difform                                                                                                    |                  | 13                                                                  | 端 Right                                                                |   |
| Pojsson Exponential                                                                                                    |                  |                                                                     |                                                                        |   |
| OK Paste Reset Cancel Help                                                                                                    |                  |                                                                     |                                                                        |   |

9/11. ábra: A BMI változó normalitás-vizsgálatának beállításai

A program két táblázatot közöl velünk, melyből a lényegi információt számunkra a második tartalmazza.

|                          |                | BMI érték |
|--------------------------|----------------|-----------|
| Ν                        |                | 70        |
| a,b                      | Mean           | 26,9891   |
|                          | Std. Deviation | 6,08032   |
| Most Extreme Differences | Absolute       | ,084      |
|                          | Positive       | ,084      |
|                          | Negative       | -,062     |
| Kolmogorov-Smirnov Z     |                | ,707      |
| Asymp. Sig. (2-tailed)   |                | ,700      |

9/8. táblázat: A BMI normalitás vizsgálata One-Sample Kolmogorov-Smirnov Test

Test distribution is Normal.

Calculated from data.

Forrás: saját szerkesztés

A táblázat alján található szignifikancia érték (p=0,7) nyomán megállapítható, hogy a BMI index a normális eloszlást követi (p<0,05), vagyis a paraméteres eljárásokat lehet alkalmazni.

Az *ANALYZE* főmenü, *COMPARE MEANS* almenü, *INDEPENDENT-SAMPLES T TEST* modulban hajtható végre a művelet. Az első lépésben a tesztváltozó dobozba a BMI értékek kerüljenek, majd a csoportosító változónak megadjuk lakhely változónkat. Itt jelölni kell az ismérvváltozatokat, vagyis hogy milyen kódokkal jelöltük a két csoportot.

| tail Independent-Samples T Test                                                                                                    |                                                                                                    | ×                    | a Define Groups                                                                                                    | ×                      |
|----------------------------------------------------------------------------------------------------|----------------------------------------------------------------------------------------------------|----------------------|----------------------------------------------------------------------------------------------------|------------------------|
| Betegkód (K, kód)     Hány éves ön? (K, évi)     Min 2 ór. Niemagasabbi iskolai     Szülésének kimenetele (K, szü     Hányadik terhességi héten sz     Várandósság előtit testsúlya [     Várandósság előtit testsúlya [     Xisán páján testsúlya (K, ss)     Korszerűek-e az ismeretel az     Korszerűek-e az ismeretel az     Korszerűek-e az ismeretel az | Test Variable(s):<br>Mi érték [BM]<br>Grouping Variable:<br>K_lakhely(12)<br>Define Groups<br>Paste<br>Reset Cancel Help | Options<br>Bootstrap | Image: Second state of the second state of the second s | Help<br>Nomir<br>Scale |

9/12 .ábra: A kétmintás- t próba beállításai

A beállításokat követően a következő végeredményhez jutunk, melynek első táblázata ismét a leíró statisztikai adatokat tartalmazza:

9/9. táblázat: A leíró statisztikai adatok

| Group Sta | tistics |
|-----------|---------|
|-----------|---------|

|           | Honnan származik Ön? | N  | Mean    | Std. Deviation | Std. Error<br>Mean |
|-----------|----------------------|----|---------|----------------|--------------------|
| BMI érték | város                | 35 | 24,1393 | 4,38158        | ,74062             |
|           | falu                 | 35 | 29,8389 | 6,25372        | 1,05707            |

Forrás: saját szerkesztés

A kétmintás t-próba előfeltétele a szórások azonossága, melyet az SPSS a Levene (Levin) teszttel ellenőriz. A sajátos F-próbaként felfogható teszt értékelése megegyezik az eddig tárgyaltakkal, hiszen itt is a nullhipotézis arra vonatkozik, hogy a szórások azonosak. Mivel a megfigyelt szignifikanciaszint értéke nagyobb, mint 0,05, ezért a szórások azonosságára vonatkozó nullhipotézist elfogadjuk, ilyenkor a táblázat felső sorát kell nézni. Ha elvetnénk a nullhipotézist (a szórások nem egyenlők), akkor a második sort lenne szükséges elemezni. A program kétszélű próbát végez, alternatív hipotézist ellenőriz.

## 9/10. táblázat

| Levene's Test for Equality of<br>Variances |                                |       | t-test for Equality of Means |        |        |                 |            |            |                         |                           |
|--------------------------------------------|--------------------------------|-------|------------------------------|--------|--------|-----------------|------------|------------|-------------------------|---------------------------|
|                                            |                                |       |                              |        |        |                 | Mean       | Std. Error | 95% Confidenc<br>Differ | e Interval of the<br>ence |
|                                            |                                | F     | Sig.                         | t      | df     | Sig. (2-tailed) | Difference | Difference | Lower                   | Upper                     |
| BMI érték                                  | Equal variances<br>assumed     | 1,804 | ,184                         | -4,416 | 68     | ,000            | -5,69963   | 1,29071    | -8,27519                | -3,12407                  |
|                                            | Equal variances not<br>assumed |       |                              | -4,416 | 60,899 | ,000            | -5,69963   | 1,29071    | -8,28064                | -3,11862                  |

Forrás: saját szerkesztés

A további eredmények megegyeznek a már tárgyaltakkal, tehát a nullhipotézist elvethetjük. A t értéknél szereplő negatív előjel arra enged következtetni, hogy a vizsgálatba szereplő első ismérvváltozat átlaga az alacsonyabb. Ez azt jelenti, hogy szignifikáns eltérés van a lakhelyek vonatkozásában a vizsgált BMI változóban.

A normalitás sérülése esetén nem tudjuk a kétmintás t-próbát alkalmazni, ilyenkor nemparaméteres vizsgálatok közül a Mann-Whitney próbát szükséges alkalmazni.

**Gyakorlati feladatként**, kíváncsiak vagyunk van-e különbség lakhely szerint a születések időpontjában, vagyis meghatározza-e a szülés idejét (hányadik héten szül) a lakóhely.

A normalitásvizsgálat arról tanúskodik, hogy a szülési hét változó nem követi a normális eloszlást (p<0,05).

9/11. táblázat: A születési időpont (szülés hete) változó normalitás vizsgálata One-Sample Kolmogorov-Smirnov Test

|                          |                | Hányadik<br>terhességi<br>héten szült? |
|--------------------------|----------------|----------------------------------------|
| Ν                        |                | 70                                     |
| a,b                      | Mean           | 38,2714                                |
|                          | Std. Deviation | 1,49319                                |
| Most Extreme Differences | Absolute       | ,187                                   |
|                          | Positive       | ,113                                   |
|                          | Negative       | -,187                                  |
| Kolmogorov-Smirnov Z     |                | 1,566                                  |
| Asymp. Sig. (2-tailed)   |                | ,015                                   |

Test distribution is Normal.

Calculated from data.

Forrás: saját szerkesztés

Az előfeltétel nem teljesülése esetén a nem-paraméteres vizsgálatot végzünk. A kétmintás tpróba nem paraméteres párja a Mann-Whitney teszt, melyet az *ANALYZE* menü *LEGACY DIALOGS* almenüjének 2 *INDEPENDENT* SAMPLES opciójából indíthatjuk.

| 🕼 Two-Independent-Samples Tests 🛛 🗙                     | 🖣 Two Indep                                      | endent Sample 🗴       |
|---------------------------------------------------------|--------------------------------------------------|-----------------------|
|                                                         | Group <u>1</u> :<br>Group <u>2</u> :<br>Continue | 1<br>2<br>Cancel Help |
| Gyermekének szüle     Grouping Variable:                | Nominal                                          | N Input               |
| Várandósság előtti  Szülés napián tests  K_lakhely(? ?) | Scale                                            | Input                 |
| Korszerűek ismeret                                      | Nominal                                          | S Input               |
| Test Type                                               | Nominal                                          | 🔪 Input               |
| Mann-Whitney U                                          | Scale                                            | 🔪 Input               |
| Moses extreme reactions multiple Wald-Wolfowitz runs    |                                                  |                       |
| OK Paste Reset Cancel Help                              |                                                  |                       |

9/13. ábra: a Mann- Whitney próba beállításai

A *TEST VARIABLES* dobozba a szülési időpontra vonatkozó változót mozgassuk (Hányadik terhességi héten szült), majd *GROUPING VARIABLE* dobozba a lakhely változó kerüljön. A csoportosító változónál fontos kalibrálni az ismérvváltozatok kódjait. Ezt követően *OPTIONS* gombra kattintva kérjük a leíró statisztikát (*DESCRIPTIVE*), majd a *CONTINUE* és *OK* gombok lenyomása következik.

|                           | Hányadik<br>terhességi<br>héten szült? |  |  |  |
|---------------------------|----------------------------------------|--|--|--|
| Mann-Whitney U            | 529,500                                |  |  |  |
| Wilcoxon W                | 1159,500                               |  |  |  |
| Z                         | -1,000                                 |  |  |  |
| Asymp. Sig. (2-tailed)    | ,318                                   |  |  |  |
| Grouping Variable: Honnan |                                        |  |  |  |

9/11. táblázat: A Mann- Whitney próba eredményei

A táblázatban látható szignifikancia alapján (p=0,318) elmondható, a szülési hét változó vonatkozásában a városban és falun élő kismamák között nem volt szignifikáns különbség, ez azt jelenti, hogy a különbség a véletlen műve.

A következőkben a kettőnél több sokaság esetén alkalmazható módszerek közül először a varianciaanalízis módszerét mutatjuk be. A módszer segítségével megkíséreljük egy vagy több minőségi ismérv alapján képzett részmintákban a kiválasztott mennyiségi ismérv szerinti különbözőségét számszerűsíteni. Az eljárás nemzetközileg használt rövidítése: ANOVA.

származik Ön?

Forrás: saját szerkesztés

Szokás még "egyutas", "One-way ANOVA"-nak is nevezni. Az eljárás hazai pontos varianciaanalízis. A varianciaanalízis (Analysis elnevezése: egyszempontos Of Variance=ANOVA) célja az átlagok összehasonlítása, viszont eszköze a varianciák vizsgálata. A varianciaanalízis feltételezi, az alapsokaságon és valamennyi csoporton (részsokaságon) belül a mennyiségi ismérv normális eloszlást követ. A másik tesztelendő előfeltétel: vaianciahomogentitás, vagyis а csoportok szórásai egyenlők а (homoszkedasztikus) legyenek.

A statisztikai összehasonlításoknál is megkülönböztethetjük a függő és független változókat. A független változó mindig a csoportosítás szempontja – akár szerepel ez külön csoportosítási változóként/faktorként az adatbázisunkban, akár nem. A független változó értékeit itt tehát maguk a minták jelentik. A mintáktól függő változó pedig a vizsgált folytonos változó, amelynek az átlagait hasonlítjuk össze. Mindezeket azért lehetnek fontosak, mert a statisztikai programok használatakor a felnyíló ablakok kérhetnek ilyen változó kijelölést. Abban az esetekben, ha a kutatási adatbázisunk még nem tartalmazna "csoportosítási" változót, akkor létre kell hoznunk azt, generálnunk kell.

A varianciaanalízisnek többszempontos változatai is léteznek. Ezek tárgyalása meghaladja a jelen kiadvány kereteit, bővebben Pintér – Rappai 2007-es könyvében olvashat az érdeklődő.

Az egyszempontos varianciaanalízis alkalmazásának három legtipikusabb esete:

- kettőnél több (rész) sokaság várható értékének egyezőségére vonatkozó hipotézis ellenőrzése;
- homogenitás-vizsgálat;
- vegyes kapcsolat (kvalitatív és kvantitatív változó közötti kapcsolat) szignifikáns voltának tesztelése.

A varianciaanalízis modellje:

$$x_{ji} = \mu + \tau_j + \varepsilon_{ji}$$

ahol a j-edik csoport i-edik eleme  $(x_{ji})$ , a teljes sokaságra vonatkozó várható érték  $(\mu)$ , a jedik osztály csoporthatása  $(\tau_j)$  és az  $\varepsilon_{ji}$  véletlen hatás összegeként adódik. A vizsgálat során a következő hipotézisrendszert teszteljük:

$$H_0: \mu_1 = \mu_2 = \dots \mu_m = \mu$$
$$H_1: \mu_j \neq \mu$$

A nullhipotézis elfogadása a várható értékek egyezőségének, a részekre bontott sokaság homogenitásának, valamint a vegyes kapcsolat hiányának (függetlenség) kimondását jelenti. A csoportosított sokaságra vonatkoztatva, egy adott mintáról elmondható, hogy háromféle átlagtól vett eltérés számítható, mely az alábbi összefüggésből keletkezik:

$$\sum \sum (x_{ij} - \mu)^2 = \sum n_j (\mu_j - \mu)^2 + \sum \sum (x_{ij} - \mu_j)^2$$

ahol a képlet a teljes eltérés- négyzetösszeget felbontja külső (csoportok közötti), illetve belső (csoportokon belüli) eltérés- négyzetösszegekre.

| 9/12. táblázat                                                       |                               |  |  |  |
|----------------------------------------------------------------------|-------------------------------|--|--|--|
| Eltérés- négyzetösszeg                                               | Eltérés- négyzetösszeg típusa |  |  |  |
| $SS = \sum_{j=1}^{m} \sum_{i=1}^{nj} (x_{ji} - \bar{x})^2$           | Teljes eltérés- négyzetösszeg |  |  |  |
| $SS_K = \sum_{j=1}^m (\bar{x}_j - \bar{x})^2$                        | Külső eltérés- négyzetösszeg  |  |  |  |
| $SS_{B} = \sum_{j=1}^{m} \sum_{i=1}^{nj} (x_{ji} - \bar{x}_{j})^{2}$ | Belső eltérés- négyzetösszeg  |  |  |  |

Forrás: saját szerkesztés

Az eltérésnégyzet összegekből képezhető próbafüggvény F eloszlást követ, ahol a számláló szabadságfoka m-1 (m a csoportok száma), a nevező szabadságfoka n-m (n a sokaság tagszáma). A próbafüggvény, egyoldalú nagyobb alternatív hipotézist feltételezve alkalmas a varianciaanalízis végrehajtására, vagyis ha F számított értéke nagyobb, mint a kritikus érték, akkor a nullhipotézist elvetjük.

$$F = \frac{\frac{SS_{\kappa}}{m-1}}{\frac{SS_{B}}{n-m}}$$

A döntést segítendő összefüggéseket a következő táblában olvashatjuk:

| 9/13. táblázat |                                                              |         |                  |                 |  |  |
|----------------|--------------------------------------------------------------|---------|------------------|-----------------|--|--|
| Tényezők       | Eltérésnégyzet-                                              | Szabad- | Átlagos eltérés- | F               |  |  |
|                | összeg (SS)                                                  | ságfok  | négyzet-         |                 |  |  |
|                |                                                              | (df)    | összeg(MS)       |                 |  |  |
| Csoportok      | $SS = \sum_{m=1}^{m} n (\overline{x} - \overline{x})^2$      | m-1     | SS <sub>K</sub>  | $MS_{K}$        |  |  |
| között         | $SS_K - \sum_{j=1}^{K} n_j (x_j - x)$                        |         | m-1              | MS <sub>B</sub> |  |  |
| Csoporton      | $m n_j - 2$                                                  | n-m     | SS               |                 |  |  |
| belül          | $SS_B = \sum_{j=1}^{N} \sum_{i=1}^{N} (x_{ji} - x_j)$        | 1       | n-m              |                 |  |  |
| Összesen       | $\mathbf{r} = \sum_{j=1}^{m} \sum_{j=1}^{n_j} (m_j - m_j)^2$ | n-1     | SS               |                 |  |  |
|                | $SS = \sum_{j=1}^{N} \sum_{i=1}^{N} (x_{ji} - x)$            |         | n-1              |                 |  |  |

Forrás: saját szerkesztés

Legyen a példafeladatunk a következő:

**Gyakorlati feladatként**, határozzuk meg, vajon eltérőek-e a terhesség előtti különböző BMI kategóriába (sovány, normál testalkatú, túlsúlyos, erősen túlsúlyos) tartozó kismamák megszületett gyermekeinek az átlagos születési súlya, vagyis azonosnak (homogénnek) tekinthetők-e a különböző BMI kategóriákba tartozó kismamák gyermekeinek az átlagos születési súlya (gramm)?

Első lépésben a folytonos változó eloszlását kell ismét tesztelnünk, hiszen a normalitásvizsgálat a varianciaanalízis egyik előfeltétele. A normailtásvizsgálat alkalmas arra, hogy két valószínűségi változó eloszlását összehasonlítsuk, vagy ellenőrizzük, hogy egy valószínűségi változónak csakugyan az az eloszlása, amit feltételeztünk. Jelen esetben arra vagyunk kíváncsiak, hogy a születési testsúly változó normális eloszlásból származik-e. A változó kiugró/*outlier* értékeinek ellenőrzését követően vizsgáljuk a normalitást. Amennyiben a számított szignifikancia érték magasabb, mint 5%, akkor elmondható, hogy a változó normál eloszlást követ. A felhasznált adatbázis elemszáma 70 fő, így a nem paraméteres eljárások közül ismét Kolmogorov- Szmirnov próbát alkalmazzuk a normalitás tesztelésére.

A megfelelő beállítások elvégzése után a következő eredményekhez jutunk:

#### 9/14. táblázat

| Descriptive Statistics          |    |           |                |         |         |
|---------------------------------|----|-----------|----------------|---------|---------|
|                                 | Ν  | Mean      | Std. Deviation | Minimum | Maximum |
| Gyermekének születési<br>súlya? | 70 | 3329,7143 | 547,43929      | 2150,00 | 4200,00 |

|                                  |                | Gyermekének<br>születési<br>súlya? |
|----------------------------------|----------------|------------------------------------|
| N                                |                | 70                                 |
| Normal Parameters <sup>a,b</sup> | Mean           | 3329,7143                          |
|                                  | Std. Deviation | 547,43929                          |
| Most Extreme Differences         | Absolute       | ,091                               |
|                                  | Positive       | ,069                               |
|                                  | Negative       | -,091                              |
| Kolmogorov-Smirnov Z             |                | ,758                               |
| Asymp. Sig. (2-tailed)           |                | ,614                               |

b. Calculated from data

Forrás: saját szerkesztés

A Kolmogorov-Szmirnov Z értéke, valamint a hozzá tartozó szignifikancia szint alapján (p=0,614) megállapítható, hogy a változó normál eloszlást követ, így a varainciaanalízis, mint paraméteres próba elvégezhető. Abban az esetben, ha a Z értékhez tartozó szignifikancia kisebb, mint 5%, akkor nem paraméteres Kruskal-Wallis próbát kell végrehajtani (lásd később). Amennyiben problémát jelent a normalitásvizsgálat, akkor tekintsük úgy, mintha nem normál eloszlású lenne a mintánk, mert ha normál eloszlású adatokon nem parametrikus tesztet végzünk, gyakorlatilag a parametrikus teszttel azonos eredményt kapunk, míg fordított esetben ez nem áll fent!

Az elemzést az ANALYZE menü, COMPARE MEANS almenüjének, ONE-WAY ANOVA moduljával indíthatjuk.

Először az elemzésben megjelenő változókat jelöljük. A függő változó (*DEPENDENT LIST*) a gyermek születési súlya változó lesz, míg a független változó (*FACTOR*), vagyis csoportosító változó a BMI kategória lesz.

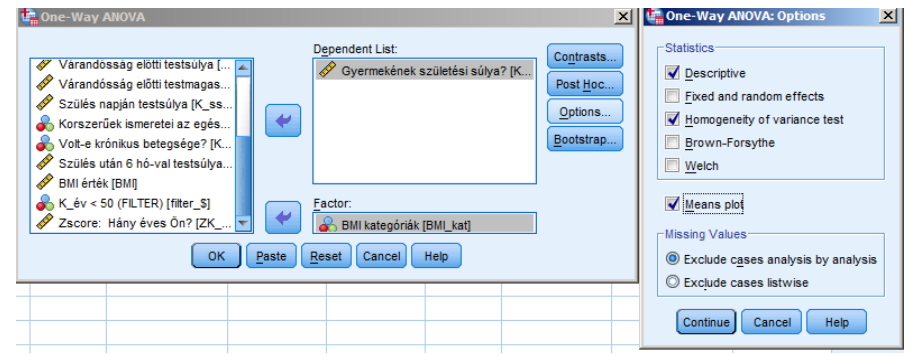

9/14. képernyőnézet: A varianciaanalízis beállításai az SPSS programban

Ezt követően a *OPTIONS* panelen jelöljük be a *DESCRIPTIVE*, a *HOMOGENEITY OF VARIANCE*, illetve a grafikus megjelenítést biztosító *MEANS PLOT* lehetőségeket. A *HOMOGENEITY OF VARIANCE* (varianciahomogenitás) opciót mindig használjuk, hiszen így tudjuk tesztelni a második előfeltételt, a varianciák egyezőségét. A kellő beállításokat követve (*CONTINUE* majd *OK*) eljutunk a következő eredményekhez.

A beállítások nyomán először a leíró statisztikát tartalmazó (elemszám, átlag, szórás, korrigált szórás, konfidencia intervallum alsó és felső értékei, minimum és maximum érték) táblázatot kapjuk meg:

#### 9/15. táblázat Descriptives

| Gyermekének születési súlya? |    |           |                |            |                                     |             |         |         |
|------------------------------|----|-----------|----------------|------------|-------------------------------------|-------------|---------|---------|
|                              |    |           |                |            | 95% Confidence Interval for<br>Mean |             |         |         |
|                              | N  | Mean      | Std. Deviation | Std. Error | Lower Bound                         | Upper Bound | Minimum | Maximum |
| sovány                       | 5  | 2840,0000 | 713,61754      | 319,13947  | 1953,9268                           | 3726,0732   | 2300,00 | 4050,00 |
| normál testalkatú            | 23 | 3276,9565 | 515,78215      | 107,54801  | 3053,9156                           | 3499,9974   | 2200,00 | 4080,00 |
| túlsúlyos                    | 21 | 3221,4286 | 529,69128      | 115,58811  | 2980,3160                           | 3462,5412   | 2150,00 | 4100,00 |
| erősen túlsúlyos             | 21 | 3612,3810 | 446,66436      | 97,47015   | 3409,0618                           | 3815,7001   | 2910,00 | 4200,00 |
| Total                        | 70 | 3329,7143 | 547,43929      | 65,43151   | 3199,1820                           | 3460,2466   | 2150,00 | 4200,00 |

Forrás: saját szerkesztés

A táblázatból látható, hogy a mintában 5 fő volt, aki a sovány kategóriába tartozik. A terhesség előtt erősen túlsúlyos BMI kategóriában lévő kismamák gyermekeinek átlagos születési súlya 3612,38 gramm, melyhez 547, 44 szórás érték tartozott. Az is látható, hogy a születési súly 95%-os konfidencia intervalluma 3409,06 és 3815,70 gramm közé esik.

A következő táblázat a szórás-homogenitást vizsgálja az úgynevezett Levene-teszt segítségével.

### 9/16. táblázat

#### Test of Homogeneity of Variances

| Gyermekének születési súlya? |     |     |      |  |  |
|------------------------------|-----|-----|------|--|--|
| Levene<br>Statistic          | df1 | df2 | Sig. |  |  |
| ,210                         | 3   | 66  | ,889 |  |  |

#### Forrás: saját szerkesztés

Amennyiben a teszt szignifikancia szintje alacsony, mint 0,05, akkor el kell utasítani a szórások azonosságára vonatkozó hipotézist, ha azonban magasabb, mint 0,05, akkor fennáll a szórások azonossága. Amennyiben a szórások egyezősége nem állna fenn, úgy az Options panelből a Brown-Forsythe, valamint a Welch próbákat kellene alkalmazni, mivel az F-próba nem szolgáltatna releváns eredményt. Jelen esetben (p=0,889) a szórásokat azonosnak tekinthetjük. Ezt követően a varianciaanalízis táblázata következik.

# 9/17. táblázat

| Gyermekének születési súlya? |                   |    |             |       |      |  |
|------------------------------|-------------------|----|-------------|-------|------|--|
|                              | Sum of<br>Squares | df | Mean Square | F     | Sig. |  |
| Between Groups               | 3187269,234       | 3  | 1062423,078 | 4,009 | ,011 |  |
| Within Groups                | 17491325,05       | 66 | 265020,077  |       |      |  |
| Total                        | 20678594,29       | 69 |             |       |      |  |

Forrás: saját szerkesztés

A táblázat első oszlopában láthatóak a csoportok közötti, csoportokon belüli és a teljes eltérés négyzetösszegek. A második oszlop a szabadságfokokat tartalmazza, amelyekkel az eltérésnégyzet-összegeket elosztva a csoportok közötti és csoportokon belüli eltérésnégyzet-összegeket kapjuk. A F értékét megkapjuk (F=4,01), ha a csoportok közötti és csoportokon belüli eltérésnégyzeteket egymáshoz hasonlítjuk (1062423,08/265020,08). Itt is látható, hogy a szignifikancia szint kisebb, mint 0,05, ezért a nullhipotézist elutasítjuk, vagyis a terhesség előtti BMI értékhez tartozó kismamák babáinak születési súlya különbözik egymástól. A különbözőség tényét konstatálva, lehetőségünk van az egyes kategóriák átlagai közötti különbségek vizsgálatára, vagyis arra, hogy mely kategóriák különböznek egymástól. Ennek vizsgálatát segíti a Post Hoc (utólagos) modul, melynek feltétele, hogy legalább három kategóriánk legyen.

| One-Way ANOVA                                                                                                    |                                                                                                    |                                                 |                                                                       |                                                        | x        |
|----------------------------------------------------------------------------------------------------|----------------------------------------------------------------------------------------------------|-------------------------------------------------|-----------------------------------------------------------------------|--------------------------------------------------------|----------|
| Betegkód [K_kó<br>Hány éves Ön?<br>Mi az Ön legmay<br>Honnan szárma<br>Szülésének kim<br>Hányadik terhes<br>Várandósság e<br>Várandósság e<br>Szülés nanián tr | d] (K_év)<br>jasabb iskolai<br>zik Ön? [K_lak<br>enetele [K_szü<br>sségi héten sz<br>lőtti testsúlya [<br>estsúlya [K es<br>OK | Factor:<br>Factor:<br>BMI kat<br>Paste Reset Ca | .st:<br>skének születési súlya? [K<br>egóriák [BML_kat]<br>ncel] Help | Contrasts<br>Post <u>H</u> oc.<br>Options<br>Bootstrap |          |
| One-Way ANOVA                                                                                                    | : Post Hoc Multipl                                                                                                    | Comparisons                                     | ×                                                                     | d aht                                                  |          |
| Equal Variances As                                                                                                    | ssumed                                                                                                    |                                                 |                                                                       | ght                                                    | •••      |
| LSD                                                                                                    | 🔲 <u>S</u> -N-К                                                                                                    | Maller-Duncan                                   |                                                                       | ght                                                    | -<br>-   |
| Bonferroni                                                                                                    | Tukey                                                                                                    | Type I/Type II Erro                             | or Ratio: 100                                                         | ght                                                    |          |
| Sidak                                                                                                    | Tukey's-b                                                                                                    | Dunn <u>e</u> tt                                |                                                                       | ght                                                    | *        |
| Scheffe                                                                                                    | Duncan                                                                                                    | Control Category                                | Last 🔻                                                                | ght                                                    | <b>A</b> |
| R-E-G-W F                                                                                                    | Hochberg's G                                                                                                    | 2 _Test                                         |                                                                       |                                                        |          |
| 📃 R-E-G-W <u>Q</u>                                                                                                    | <u>G</u> abriel                                                                                                    |                                                 | < Control 🔘 > Control                                                 |                                                        |          |
| Equal Variances No                                                                                                    | ot Assumed                                                                                                    |                                                 |                                                                       | L                                                      |          |
| Tamhane's T2                                                                                                    | Dunnett's T3                                                                                                    | Games-Howell                                    | Dunnett's C                                                           |                                                        | -        |
| Signi <u>f</u> icance level: 0                                                                                                    | ,05<br>Continue                                                                                                    | Cancel Help                                     |                                                                       |                                                        |          |

9/15. ábra: A Post Hoc tesztek beállítási modulja

A modult a *ONE-WAY ANOVA* panelből érhetjük el, ha ott a *POST HOC* lehetőségre klikkelünk. A csoportok közötti különbségek tesztelésére több utóteszt is létezik. Nincs egyetlen általánosan elfogadott eljárás, amit mindenki használ. A post-hoc tesztek elsősorban aszerint vannak csoportosítva, hogy a szórásegyezés feltétele teljesül-e. A próba kiválasztásánál két fontos szempontot kell figyelembe vennünk: mennyire könnyen lehet vele különbséget kimutatni (mennyire engedékeny), illetve mennyire megbízható. A Post Hoc tesztek első csoportja az egyenlő szórásnégyzeteknél alkalmazható teszteket tartalmazza.

A *Post Hoc tesztek* közül bemutatunk pár gyakran alkalmazott analízist. A szórások egyezőségekor gyakran használják a Bonferroni és Scheffe teszteket. A Bonferroni teszt páronkénti átlagok különbségének vizsgálatára használható, amikor a két csoport elemszáma különböző is lehet. Lényege, hogy az  $\alpha$ -hibához tartozó t-értéket korrigálja a független összehasonlítások számának megfelelően. A Bonferroni teszt statisztikája:

$$L = t(t \acute{a} b l \acute{a} z a t b e l i) \sqrt{S_p^2 \left(\frac{1}{n_i} + \frac{1}{n_j}\right)}$$

A *Scheffe-teszt* a hagyományos tesztek közé tartozik. Ez már valóban a H<sub>0</sub> hipotéziseket vizsgálja. Az egyszerű F-próba akkor utasítja el a H<sub>0</sub>-hipotézist, ha létezik egy a<>0 vektor, amelynél a konfidencia-intervallum nem tartalmazza a 0-t. Ha *k* darab összehasonlítandó csoport van, akkor *k*(*k*-1)/2 összehasonlítást kell végezni. A statisztikája:

$$L = \sqrt{s_p^2 (k-1) F_{(t \acute{a} b l \acute{a} z a t b \acute{d} i)}} \left(\frac{1}{n_i} + \frac{1}{n_j}\right)$$

A *Dunnett-teszt* egy kijelölt csoportot (kontroll) hasonlít össze a többivel. Eredetileg egyenlő elemszámokra volt érvényes, de később elkészült az általánosítása egyenlőtlen elemszámokra is. Lényegét tekintve páronkénti összehasonlítást végez szimultán, de meg kell adni egy kezdő, kontroll csoportot, és ehhez hasonlítja a többi csoport átlagát. Dunnett-tesztet az *ANALYZE, COMPARE MEANS, ONE-WAY ANOVA, POST HOC* parancsok után érhetjük el. A teszt alkalmazása előtt ki kell választani a kontroll csoportot (*CONTROL CATEGORY*). A párbeszéd ablakból csak az első vagy utolsó csoportot tudjuk kiválasztani a legördülő listából. Továbbá meg kell adni, hogy az összehasonlítás egyoldalú vagy kétoldalú legyen. Alapbeállításként kétoldalú szimmetrikus összehasonlítás történik. Ebben az esetben nincs semmiféle előzetes információnk az összehasonlítandó párokról, bármelyik csoport lehet nagyobb, vagy kisebb, mint a kontroll. Egyoldalú próba esetében előzetesen már van információnk arról, hogy az összehasonlítandó csoport vagy csak kisebb

lehet, mint a kontroll csoport. Amennyiben nincs információnk a csoportok közötti relációról, mindig a kétoldalú próbát használjuk. Statisztikája:

$$\overline{x}_{i} - \overline{x}_{o} \pm |d| s_{p} \sqrt{\frac{2}{n}}$$
$$\overline{x}_{o} = kontroll \ csoport$$

Amennyiben a szórásnégyzetek különböznek Tamhane-tesztet, illetve Dunnett's T3 próbákat alkalmazhatunk.

Az adatbázisunk segítségével a Scheffe post-hoc próba eredményeinek értelmezése következik. A post-hoc beállítások közül jelen esetben a Scheffe-próbát választottuk, melynek legfontosabb adatait a következő output tábla mutatja.

#### 9/18. táblázat: A varianciaanalízis post hoc tesztjeinek táblázata Post Hoc Tests

Multiple Comparisons

| Dependent Variabl<br>Scheffe | e: Gyermekének szüle | etési súlya?           |            |      |             |               |
|------------------------------|----------------------|------------------------|------------|------|-------------|---------------|
|                              |                      | Mean<br>Difference (I- |            |      | 95% Confide | ance Interval |
| (I) BMI kategóriák           | (J) BMI kategóriák   | J)                     | Std. Error | Sig. | Lower Bound | Upper Bound   |
| sovány                       | normál testalkatú    | -436,95652             | 254,02092  | ,405 | -1165,7413  | 291,8282      |
|                              | túlsúlyos            | -381,42857             | 256,17185  | ,533 | -1116,3843  | 353,5272      |
|                              | erősen túlsúlyos     | -772,38095             | 256,17185  | ,035 | -1507,3367  | -37,4252      |
| normál testalkatú            | sovány               | 436,95652              | 254,02092  | ,405 | -291,8282   | 1165,7413     |
|                              | túlsúlyos            | 55,52795               | 155,37894  | ,988 | -390,2535   | 501,3094      |
|                              | erősen túlsúlyos     | -335,42443             | 155,37894  | ,209 | -781,2058   | 110,3570      |
| túlsúlyos                    | sovány               | 381,42857              | 256,17185  | ,533 | -353,5272   | 1116,3843     |
|                              | normál testalkatú    | -55,52795              | 155,37894  | ,988 | -501,3094   | 390,2535      |
|                              | erősen túlsúlyos     | -390,95238             | 158,87104  | ,120 | -846,7526   | 64,8478       |
| erősen túlsúlyos             | sovány               | 772,38095              | 256,17185  | ,035 | 37,4252     | 1507,3367     |
|                              | normál testalkatú    | 335,42443              | 155,37894  | ,209 | -110,3570   | 781,2058      |
|                              | túlsúlyos            | 390,95238              | 158,87104  | ,120 | -64,8478    | 846,7526      |

\*. The mean difference is significant at the 0.05 level.

#### Forrás: saját szerkesztés

Az első oszlopban láthatók a viszonyítás alapját (BMI kategóriák I), a második oszlopban a viszonyítás tárgyát képező ismérvváltozók (BMI kategóriák J). A Scheffe post hoc analízis különbséget jelez a sovány és az erősen túlsúlyos kategória között (p<0,05). A felhasználó segítségére van és a szignifikáns eltéréseket jelzi a harmadik oszlopban található (Mean Difference I-J) számított értékek mögött található apró csillag.

Az eredmények prezentációjánál jelen esetben az oszlopdiagram a javasolt megjelenítési forma, melyre érdemes egy konfidencia intervallumot illeszteni. A beállításokat a korábbiakban tárgyaltuk, így most a végeredményként megjelenő grafikus ábrát mutatjuk be.

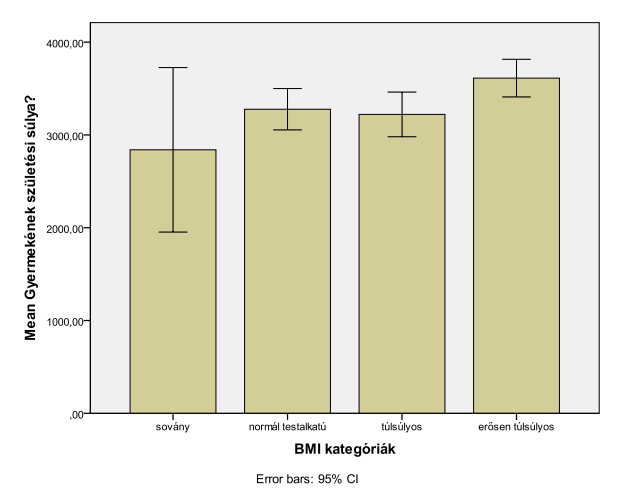

9/15. ábra: A gyermekek születési súlya az édesanyák terhesség előtti BMI kategóriáinak vonatkozásában

Abban az esetben, ha az előfeltételek során a normalitás vizsgálat nem teljesül, vagyis a folytonos változó nem normál eloszlásból származik, a fent bemutatott paraméteres próbát (varianciaanalízist) nem alkalmazhatjuk. Amennyiben a mintánk nem az ismert normális eloszlásból származik és háromnál több csoportot tartalmaz akkor a *Kruskal-Wallis* nem paraméteres próbát alkalmazzuk. A nem paraméteres eljárásoknak a közös tulajdonsága, hogy nem tételezik fel, hogy az adatok egy adott populáció egy specifikus eloszlásához illeszkednek, szemben a paraméteres módszerekkel, melyek esetében fontos előfeltétel, hogy eloszlásuk a módszerben feltételezett tulajdonságokkal rendelkezzen. Ezért szokták ezeket a módszereket összevontan eloszlásmentes módszereknek is nevezni.

Az egyszempontos varianciaanalízis nem paraméteres megfelelő módszereként általában a Kruskal-Wallis próbát szokták emlegetni. A Kruskal-Wallis próba végrehajtása hasonló a Mann-Whitney U próbához, sőt, két független csoport esetén mindkét módszer azonos eredményt adhat. Gyakorlatban mondható, hogy a Kruskal-Wallis próba, a Mann-Whitney teszt általánosítása három vagy több független minta esetén. A Kruskal-Wallis próba a mintákat egyesíti, kiszámítja a rangokat, majd csoportonként átlagolja. Ha a mediánok egyenlők, akkor a rangok átlagai nem térnek el lényegesen egymástól.

Legyen a példafeladatunk a következő:

**Gyakorlati feladatként**, határozzuk meg, vajon eltérőek-e a terhesség előtti különböző BMI kategóriába (sovány, normál testalkatú, túlsúlyos, erősen túlsúlyos) tartozó kismamák szülési időpontjai (születési hét), vagyis azonosnak (homogénnek) tekinthetők-e a különböző BMI kategóriákba tartozó kismamák szülési időpontjai?

Első lépésben a szülési változó normalitás vizsgálatát végezzük el, melyet már a korábbiakban megtettünk. A Kolmogorov-Szmirnov próba segítségével számított szignifikancia (p=0,015) alapján látszik, hogy a változó nem követi a normális eloszlást.

A Kolmogorov-Szmirov próba beállításai, így a nem paraméteres próbák közül a Kruskal-Wallis tesztet kell alkalmazni. A statisztikai próba melyet az *ANALYZE* menü *LEGACY DIALOGS* almenüjének *K INDEPENDENT SAMPLES* opciójából indíthatunk.

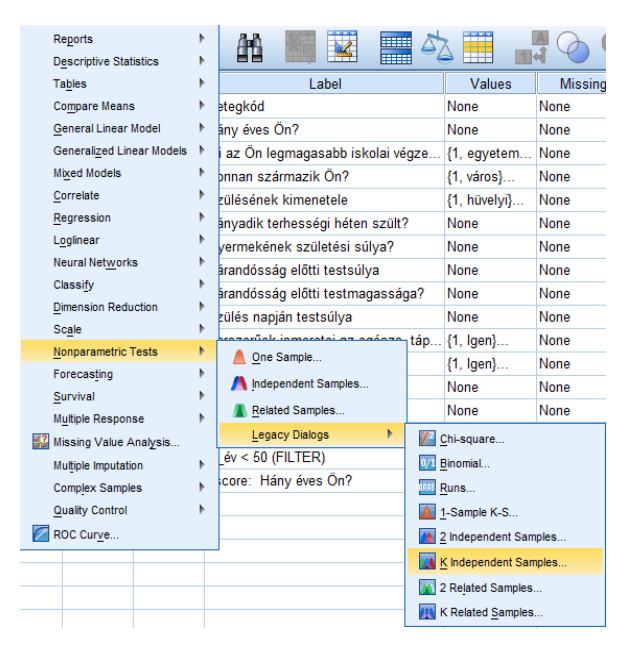

9/16. ábra: A Kruskal-Wallis próba beállításai

Ezt követően a célváltozóként a szülés hetének változóját (hányadik terhességi héten szült) az válasszuk, míg a csoportosító változó jelen a terhesség előtt BMI kategória legyen. Általános beállításként kérjük az *OPTION* modulból a leíró statisztika (*DESCRIPTIVE*) opciót. Ezt követően a csoportosító változónál meg kell jelölni az ismérvváltozatok számát, ami a felhasznált adatbázisunkban négy, azaz négy kategóriába soroltuk a BMI kategóriákat.

| Tests for Several Independent Samples      Test Variable List     Test Variable List | Statistica         Statistica         Geveral Independent Sample         © pescriptive         Quartiles         Missing Values         © Exclude cases [est-by-test]         Exclude cases [stwise]         Continue         Cancel         Help         Right       Norminal         Right       Scale | Range for Grouping Variable<br>Minimum: |
|----------------------------------------------------------------------------------------------------|----------------------------------------------------------------------------------------------------|-----------------------------------------|
|----------------------------------------------------------------------------------------------------|----------------------------------------------------------------------------------------------------|-----------------------------------------|

9/17. ábra: A Kruskal- Wallis próba változóinak beállításai

A lefutatott próba eredményei alapján látható, hogy szignifikáns eltérés nem tapasztalható a szülési hét tekintetében az egyes BMI kategóriák között.

Az első táblázat a leíró statisztikai eredményeket mutatja. Itt leolvasható az egyes változók elemszámai, átlagai, szórásai, valamint a legkisebb és legnagyobb értékei.

# 9/19. táblázat: a leíró statisztikai eredményei

| Dese | criptive Stat | ISTICS |
|------|---------------|--------|
|      |               |        |

|                                     | Ν  | Mean    | Std. Deviation | Minimum | Maximum |
|-------------------------------------|----|---------|----------------|---------|---------|
| Hányadik terhességi<br>héten szült? | 70 | 38,2714 | 1,49319        | 34,00   | 41,00   |
| BMI kategóriák                      | 70 | 2,8286  | ,94748         | 1,00    | 4,00    |

Forrás: saját szerkesztés

A második táblázat az egyes ismérvváltozók elemszámait, valamint a rendezett rangszám értékeit tartalmazza.

# 9/20. táblázat: az ismérvváltozók elemszáma, illetve rangszám értékeinek táblázata

Ranks

|                                     | BMI kategóriák    | Ν  | Mean Rank |
|-------------------------------------|-------------------|----|-----------|
| Hányadik terhességi<br>héten szült? | sovány            | 5  | 35,80     |
|                                     | normál testalkatú | 23 | 26,59     |
|                                     | túlsúlyos         | 21 | 39,86     |
|                                     | erősen túlsúlyos  | 21 | 40,83     |
|                                     | Total             | 70 |           |

Forrás: saját szerkesztés

A harmadik táblázat hordozza számunkra a legfontosabb információkat, hiszen itt látható a szignifikancia érték, mely alapján eldönthető, hogy az egyes kategóriák (ismérvváltozatok) közötti különbség létező-e.

#### 9/21. táblázat a,b

|            | Hányadik<br>terhességi<br>héten szült? |
|------------|----------------------------------------|
| Chi-Square | 7,167                                  |
| df         | 3                                      |
| Asymp.Sig. | ,067                                   |

Kruskal Wallis Test Grouping Variable: BMI kategóriák

Forrás: saját szerkesztés

## 10. BEVEZETÉS A REGRESSZIÓ ANALÍZISBE (Ács Pongrác)

#### 10.1. Kétváltozós lineáris regresszió

A mennyiségi ismérvek közötti összefüggések vizsgálatára a korrelációszámítás mellett a leggyakrabban alkalmazott statisztikai módszer a regressziószámítás. A regressziószámítás a jelenségek tendenciáit vizsgálja, megpróbálja a kapcsolat természetét valamilyen jól megfogható és értelmezhető függvény formájában megragadni. Ezeket a függvényeket regresszió-függvényeknek nevezzük. A regressziószámítás bemutatását először az alapesettel, a kétváltozós lineáris regresszióval tesszük meg. Jelen esetben a vizsgálni kívánt változó, az eredményváltozó alakulása (növekedése vagy csökkenése) sztochasztikusan függ az egyetlen magyarázó, függő változótól. Fontos megjegyezni, hogy a változók közötti kapcsolat a gyakorlatban sokszor nem lineáris. Ilyen esetben mind a szorosság mérésének, mind a kapcsolat törvényszerűségét felíró matematikai modellnek a felépítése viszonylag bonyolult matematikai-statisztikai eljárásokat igényel, melyekkel most a jelen elektronikus tankönyvben nem foglalkozunk. Amennyiben a változók között lineáris sztochasztikus kapcsolatot tételezünk fel, egy viszonylag egyszerű matematikai modellel, egy lineáris függvény (egyenes) paramétereinek meghatározásával jól felhasználható regresszió-függvényt számszerűsíthetünk:  $\hat{Y} = b_0 + b_1 X$ 

Az egyenes konstans paramétereinek becslését az ún. legkisebb négyzetek módszerével (LNM)<sup>19</sup> végezhetjük el.

A két paraméter az alábbi képletekkel határozható meg:

$$b_{1} = \frac{\sum (X_{i} - \overline{X})(Y_{i} - \overline{Y})}{\sum (X_{i} - \overline{X})^{2}} = \frac{\sum XY - n\overline{X}\overline{Y}}{\sum X^{2} - n\overline{X}^{2}}$$
$$b_{0} = \overline{Y} - b_{1}\overline{X} = \frac{\sum Y}{n} - \frac{b_{1}\sum X}{n}$$

A gyakorlatban a tényezőváltozó paraméterének (b<sub>1</sub>) különösen kiemelt a szerepe, regressziós együtthatónak nevezi a statisztika, míg a b<sub>0</sub> paramétert tengelymetszetnek vagy konstansnak hívják. A regressziós együttható a tényezőváltozó egységnyi növekedését kísérő várható eredményváltozó változást számszerűsíti az eredetileg megadott mértékegységben, vagyis a magyarázó változó értékének egy egységnyi változása az eredményváltozót b<sub>1</sub>

<sup>&</sup>lt;sup>19</sup>A becslési módszer elvi leírásától tananyagunkban eltekintünk, csupán a módszer alkalmazásával nyert megoldó-képleteket használjuk fel.

egységnyivel változtatja. A regressziós együttható ismerete lehetővé teszi, hogy lineáris összefüggés esetén is kvantifikáljuk az elaszticitást (a rugalmasságot), amely a változás relatív (százalékban kifejezett) mértékét fejezi ki. A mutató választ ad, arra, hogy az X magyarázó változó 1%-os változásához az Y eredményváltozó hány %-os változása járul várhatóan. Az átlagos elaszticitás a változók átlagai segítségével az alábbi módon határozható meg:

$$El = b_1 \frac{\overline{x}}{\overline{y}}$$

A regresszió-analízis módszertanával kapcsolatosan számtalan irodalom áll rendelkezésre, melyek közül további ismeretekhez juthat az olvasó Pintér – Rappai (2007), Mundruczó (1981), Ramanathan (2003) könyveiben.

A következőkben gyakorlati példán szeretnénk bemutatni először a kétváltozós lineáris regressziót. A következőkben egy új adatbázis felhasználásával<sup>20</sup> kívánjuk bemutatni a módszert, mely adatbázis természetesen más feladatokhoz gyakorlásként is jól felhasználható. Az adatbázist Kehl Dániel a Pécsi Tudományegyetem Közgazdaságtudományi Karának adjunktusa állította össze és a Sporttudományi kutatások módszertana című könyvben is már szemléltető adatbázisként szerepelt. Természetesen a következő illusztratív és gyakorlatorientált példafeladatok teljesen újak, de az adatbázis felhasználásával számtalan lehetőség áll a gyakorolni vágyó hallgató rendelkezésére.

Az adatbázist úgy jött létre, hogy abban a világ legjelentősebb motor márkái, illetve a márkák legnépszerűbb típusai szerepelnek. A végleges adatbázis ötvenhárom motort tartalmaz. Az adatok szekunder módon a "Motor katalógus" 2003-as kiadványából lettek kigyűjtve.

<sup>&</sup>lt;sup>20</sup> Az adatbázis (motor.sav) elérhető a Pécsi Tudományegyetem Egészségtudományi Kar honlapján, illetve a Sporttudományi kutatások módszertana című tankönyv DVD mellékletén. Az adatbázis felhasználásával sokváltozós módszerek illusztrálása is megtörtént Ozsváth- Ács elektronikus tankönyvében.

Az egyes motorokról a következő adatok állnak rendelkezésre:

- 1. gyártó: általában egy gyártónak több terméke is bekerült az adatbázisba,
- 2. típus: az adott gyártók által használt típusjelzés,
- 3. származás: a gyártó cég nemzetisége,
- 4. lökettérfogat (cm<sup>3</sup>)
- 5. teljesítmény (KW)
- 6. teljesítmény (lőerő, LE)
- 7. tömeg (kg)
- 8. fogyasztás (l/100km)
- 9. gyorsulás (0-100 km/h (s))
- 10. végsebesség (km/h)
- 11. ár (Ft).

**Gyakorlati feladat segítségével kívánjuk a módszert szemléltetni!** Vizsgáljuk meg a teljesítmény (LE) és a tömeg (kg) kapcsolatrendszerét. A példánkban két folytonos, metrikus változónk van, melyek közül a függő (*DEPENDENT*) változó a motor teljesítménye (LE), míg a független változó a motor tömege lesz. Ez azt jelenti, hogy a tömeg függvényének hatására fogjuk vizsgálni a teljesítményt (LE).

A regresszió-analízis vizsgálatának első lépései között a kutatók gyakran az alapadatokat pontdiagram segítségével jelenítik meg, melyből láthatóvá válhat a kapcsolat típusa és iránya.

Az SPSS program *ANALYZE* menüpontjának *REGRESSION* almenüjének *CURVE ESTIMATION* opciójával tudjuk megtenni, ahol a pontdiagramon kívül grafikus illeszkedésvizsgálatot is megjeleníthetünk.

| corve estimation                                                                                                    |                                                                                                    |                                    |      |
|----------------------------------------------------------------------------------------------------|----------------------------------------------------------------------------------------------------|------------------------------------|------|
|                                                                                                    | Dependent(s):                                                                                                    |                                    | Save |
| gyártő     gyártő     Szármszási hely [szár     Szármszási hely [szár     Lökettérfogat (cm*3) [L     Teij (kW) [tei_kw]     Nyomaték (Nm) [nyoma     Fogy (V100km) [fogy]     Ourse 0.400 ketk (r) | Image: Second second secon |                                    |      |
| Gyors. U-100 km/n (s)                                                                                                    |                                                                                                    |                                    |      |
| Vegsebesseg (kivii) [<br>År (Ft) [år]                                                                                                    | Case Labels: V Inclu                                                                                                    | ide constant in equation<br>models |      |
|                                                                                                    | Linear Quadratic Compound Gro                                                                                                    | owth                               |      |
|                                                                                                    | Logarithmic Cubic S Exc                                                                                                    | ponential                          |      |
|                                                                                                    | 🕅 Inverse 🔲 Power: 📰 Logistic                                                                                                    |                                    |      |
|                                                                                                    | Upper bound:                                                                                                    |                                    |      |
|                                                                                                    | Display ANOVA table                                                                                                    |                                    |      |
|                                                                                                    | OK Paste Reset Cancel Help                                                                                                    |                                    |      |

10/1. ábra: A regresszió grafikus illeszkedésének vizsgálatának beállításai

A függő változó (*DEPENDENT(s)*) dobozban a teljesítmény változót mozgatjuk, míg a független változóként (*INDEPENDENT*) a tömeget választottuk. Ezt követően az *OK* gomb megnyomásával jutunk el a grafikus ábrához.

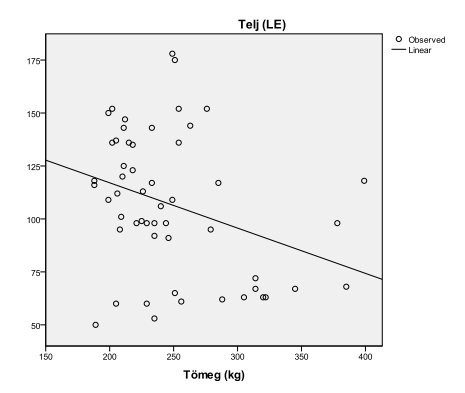

10/2. ábra: A regresszió pontdiagram ábrája

A két változó kapcsolatáról a grafikus ábra alapján azt lehet megállapítani, hogy negatív irányultságú, de ezen felül kvantitatív eredményeket nem láthatunk.

Ezt követően számszerűsítsük és értelmezzük a regressziós egyenes értékeit, melyet az *ANALYZE* menüpontjának *REGRESSION* almenüjének *LINEAR* opciójával tehetünk meg. A beállításokat a következő képernyőnézet szemlélteti.

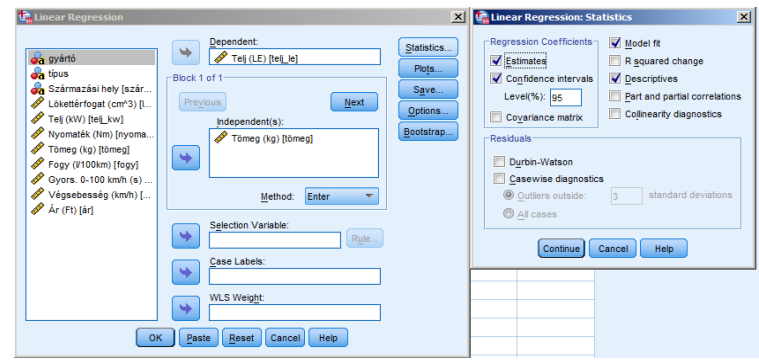

10/3. ábra: a lineáris regresszió beállításai

A függő változónak a teljesítményt (LE), míg független változónak a tömeget (kg) jelöljük, majd a *STATISTICS* gomb lenyomását követően az alapbeállításokhoz válasszuk még a *CONFIDENCE INTERVALS, MODEL FIT* és a *DESCREPTIVES* lehetőségeket. A *CONTINUE* és *OK* gombok választását követően az számítási eredményeket az *OUTPUT VIEW* nézetben olvashatjuk.

|        |               | Model S        | ummar                  | У                         |                   |                  |       |     |
|--------|---------------|----------------|------------------------|---------------------------|-------------------|------------------|-------|-----|
| Model  | R             | R Square       | Adjusted R<br>9 Square |                           | Std. Er<br>the Es | ror of<br>timate |       |     |
| 1      | ,327ª         | ,107           |                        | ,089 31,932               |                   | 31,932           |       |     |
| a. Pre | edictors: (Co | nstant), Törr  | ieg (kg)               |                           |                   |                  |       |     |
|        |               |                |                        |                           |                   |                  |       |     |
|        |               |                |                        | <b>ANOVA</b> <sup>a</sup> |                   |                  |       |     |
| Model  |               | Sum<br>Squai   | of<br>res              | df                        | Mean              | Square           | F     | Sig |
| 1      | Regression    | n 620          | 7,500                  | 1                         | 62                | 207,500          | 6,088 | ,0  |
|        | Residual      | 5200           | 3,254                  | 51                        | 10                | 019,672          |       |     |
|        | Total         | 5821           | 0,755                  | 52                        |                   |                  |       |     |
| a. De  | pendent Va    | iable: Telj (L | E)                     |                           |                   |                  |       |     |

#### 10/1. táblázat: A regressziós modell összefoglaló adatai

b. Predictors: (Constant), Tömeg (kg)

#### Forrás: saját szerkesztés

Az első táblázatban a PEARSON féle korrelációs együtthatót láthatjuk, mely alapján közepes erősségű kapcsolatról beszélhetünk (r=0,327). Ezt követően látható a kapcsolat erejét számszerűsítő determinációs együttható ( $r^2 = 0,107$ ), mely azt jelenti teljes szórás közel 11%át tudja a független változó magyarázni, vagyis a motor teljesítményének változásában a tömeg csupán 11%-ban játszik szerepet. Fontos megemlíteni, hogy minél magasabb az r<sup>2</sup>, annál jobban illeszkedik az egyenesünk a ponthalmazra. A grafíkus ábrán szerkeszthető és kérhető a determinációs együttható megjelenítése. Ezt követi a becslés standard hibája, mely az előrejelzés pontosságának proxy mutatója (minél magasabb, annál kevésbé képes a modell jól becsülni). Ezt követően a varianciaanalízisnél megismert ANOVA táblázat következik, mely az F-próba értékét és a kapcsolat meglétét igazoló (p<0,05) szignifikancia értéket tartalmazza. A táblázat alapján megállapítható, hogy a kér változó közötti kapcsolat létezik és nem a véletlen műve. Ezt követően a regressziós egyenes paramétereit is tartalmazó koefficiens táblázat következik.

| 10/2. táblázat: A | regressziós | egyenes | paraméterei |
|-------------------|-------------|---------|-------------|
|-------------------|-------------|---------|-------------|

|       | Coefficients <sup>a</sup>        |                                                       |            |       |        |                                 |             |             |  |  |  |
|-------|----------------------------------|-------------------------------------------------------|------------|-------|--------|---------------------------------|-------------|-------------|--|--|--|
|       |                                  | Standardized Unstandardized Coefficients Coefficients |            |       |        | 95,0% Confidence Interval for B |             |             |  |  |  |
| Model |                                  | В                                                     | Std. Error | Beta  | t      | Sig.                            | Lower Bound | Upper Bound |  |  |  |
| 1     | (Constant)                       | 159,824                                               | 21,967     |       | 7,276  | ,000                            | 115,725     | 203,924     |  |  |  |
|       | Tömeg (kg)                       | -,214                                                 | ,087       | -,327 | -2,467 | ,017                            | -,388       | -,040       |  |  |  |
| a. D  | a. Dependent Variable: Teli (LE) |                                                       |            |       |        |                                 |             |             |  |  |  |

| Forrás: | saját | szerkesztés |
|---------|-------|-------------|
|---------|-------|-------------|

A modell értelmezése előtt látható, hogy mindkét változóhoz tartozó t-érték, illetve az ezekhez tartozó szignifikancia értékek (p<0,05) is a modell meglétét igazolja. A paraméterbecslés rész végén lehetőség nyílik az általunk beállított megbízhatósági szinten a paraméterekre való intervallumbecslés értelmezésére is.

A nem standardizált koefficiensek segítségével leolvasható a regressziós egyenes egyenlete:

$$b_1 = -0,21$$
  
 $b_0 = 159,82$ 

A regresszió-függvény:

$$\hat{Y} = 159,82 - 0,21 X$$

A regressziós együttható ismeretében elmondható, hogy a teljesítmény egységnyi növekedése átlagosan várhatóan 0,21 kg-mal csökkentheti a tömeget.

A modell segítségével megbecsülhetjük egy 150 kg tömegű motor teljesítményét (LE):

$$\hat{Y} = 159,82 - 0,21 \times 150 = 128,32$$

#### 10.2. Többváltozós lineáris regresszió

Szintén gyakran előforduló módszer több független változós lineáris regresszió-analízis. Az előzőekben tárgyalásra került a kétváltozós lineáris regresszió, azonban meg kell jegyeznünk, hogy az életben viszonylag kevés alkalommal tudunk egy jelenséget két változóval leírni és magyarázni, legtöbbször a változóink száma meghaladja a kettőt.

Ismételjük át, hogy mire is használható a regresszió analízis:

- Annak meghatározására, hogy a független változók hatással vannak-e a függő változóra: Létezik-e az összefüggés?
- Annak meghatározására, hogy a független változók milyen mértékben magyarázzák a függő változó ingadozását: A kapcsolat szorossága.
- A kapcsolat formájának és matematikai struktúrájának meghatározása.
- Előrejelzésre: függő változó értékeinek az előrejelzése.

A lineáris regressziós analízis módszerét tehát kiterjeszthetjük két vagy több független változóra. Ezt nevezzük többszörös lineáris regressziónak. A *többszörös lineáris regresszió* egy függő változó (Y) és kettő vagy több független változó (magyarázó változó) ( $X_1, X_2, ..., X_i$ ) közötti kapcsolat leírására szolgáló statisztikai eljárásmód. Hasonlóan a lineáris regressziónál tárgyaltakhoz az eljárás választ próbál adni arra, hogy a független változók egységnyi változása, a függő változó milyen mérvű megváltozását vonhatja maga után.

$$Y = \beta_0 + \beta_1 X_1 + \beta_2 X_2 + \beta_3 X_3 + \ldots + \beta_i X_i + \varepsilon$$

- Y: függő változó
- X1, X2, X3, ..., Xi: független változók avagy magyarázó változók
- i: a magyarázó változók száma
- $\beta_0$ : (más jelöléssel  $\alpha$ ) konstans, állandó érték
  - Megadja a regressziós egyenes és a koordináta-rendszer függőleges (y) tengelyének metszéspontját.
- β<sub>1</sub>, β<sub>2</sub>, β<sub>3</sub>, ..., βi: konstans regressziós együtthatók
  - Megadja a regressziós egyenes meredekségét.
  - Grafikusan jelzi, hogy a független változók egységnyi változása várhatóan milyen mértékben változtatja meg a függő változót.
- ε: hibatényező, hibatag

Feltételei:

- a sokaság elemei függetlenek legyenek egymástól
- csak normális eloszlású sokaságok hasonlíthatók össze
- a sokaságok szórásai a mintán belül egyformák
- A magyarázó változók egymástól nem függnek (nincs köztük multikollinearitás).

Multikollinearitásnak nevezzük a tényezőváltozók közötti lineáris kapcsolatot. Ellenőrzése többféleképpen történhet:

- Többszörös determinációs együtthatóval
- F-próbával (F>Fkrit)
- VIF-mutató

Jelen esetben a VIF mutató számszerűsítését mutatjuk be.

VIF mutató:

- Variancianövelő tényező  $VIF_j = \frac{1}{1 R_j^2}$
- $1 < VIF \le \infty$
- VIF=1 ha Rj<sub>2</sub>=0 (amikor a j. magyarázó változó nem korrelál a többi magyarázó változóval)
- VIF∞⇒ Rj<sub>2</sub>=1 (a j. magyarázó változó pontosan kifejezhető a többi lineáris kombinációjaként)
  - $1 < VIF \le 2$  gyenge multikollinearitás $2 < VIF \le 5$  erős zavaró multikollinearitás5 < VIF- nagyon erős, káros multikollinearitás

Multikollinearitás kizárása: két független változó közti korrelációs együttható nem haladhatja meg a 0,7-es, míg a determinációs együttható: 0,5-ös értéket.

**Gyakorlati feladat segítségével** vizsgáljuk meg, hogy motorok teljesítménye és tömegének nagysága kapcsolatban van-e a motorok árával. Az motorok ára forintban értendő. A vizsgálatba bevont független változóink a teljesítmény (LE) és a tömeg (kg) voltak.

Végezzük el a beállításokat:

A statisztikai próbát ismét az ANALYZE menüpont REGRESSION moduljának LINEAR eljárásával érjük el. (10/4. ábra). A függő változónk legyen az ár, míg a független változók a teljesítmény és a tömeg. Ezt követően az STATISTICS menüpontban kérjük a kijelölt beállításokat (ESTIMATES, CONFIDENCE INTERVALS, MODEL FIT, DESCRIPTIVES, COLINEARITY DIAGNOSTICS).

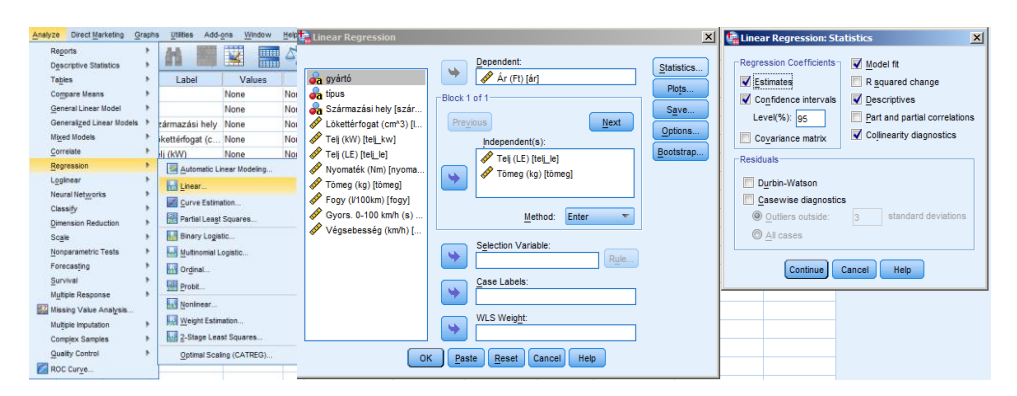

10/4. ábra: Többváltozós lineáris regresszió beállításai

A CONTINUE és OK panelek lenyomását követően az alábbi eredményekhez jutunk:

Az első táblázat a leíró statisztikát tartalmazza a három vizsgált változó tekintetében. Megállapítható, hogy a motorok átlagos ára: 3 440 618 forint, az átlagos teljesítmény 106 (LE), és a motorok átlag tömege 250,5 kg. A táblázat a számtani átlag mellett a szórás értékeket, valamint az elemszámot tartalmazza.

#### 10/3. táblázat

#### **Descriptive Statistics**

|            | Mean       | Std. Deviation | Ν  |
|------------|------------|----------------|----|
| Ár (Ft)    | 3440618,00 | 1343598,867    | 50 |
| Telj (LE)  | 106,16     | 34,164         | 50 |
| Tömeg (kg) | 250,54     | 51,765         | 50 |

Forrás: saját szerkesztés

A következő táblázat egy korrelációs mátrix, mely a kapcsolat-szorossági mérőszámokat, valamint a szignifikancia értékeket tartalmazza. Fontos kitétel, hogy a változók közötti szignifikáns kapcsolatban a korrelációs együtthatók értéke sehol nem haladja meg a 0,7-es értéket.

A következő táblázatban a modell magyarázó erejére vonatkozó adatokat (többszörös korrelációs együttható, determinációs együttható, korrigált R<sup>2</sup> érték, valamint a regressziós modell standard hibája) láthatjuk. Látható, hogy a független változók a függő változó, közel 50%-át (48) magyarázza, vagyis a motorok árát 48%-ban magyarázzák.

#### 10/5. táblázat

#### Model Summary

| Model | R     | R Square | Adjusted R<br>Square | Std. Error of<br>the Estimate |
|-------|-------|----------|----------------------|-------------------------------|
| 1     | ,693ª | ,480     | ,458                 | 989521,817                    |

a. Predictors: (Constant), Tömeg (kg), Telj (LE)

#### Forrás: saját szerkesztés

A következő táblázat a modell tesztelésére szolgáló ANOVA értékeket tartalmazza. A számított értékekből látszik, hogy a regressziós modell elégedettség szóródását (p<0,05), vagyis alkalmas a függő változó becslésére. A táblázat utolsó oszlopa szolgáltatja a lényegi információt, mely szerint elvetjük a nullhipotézist, vagyis a modell alkalmas a függő változó magyarázatára.

#### 10/6. táblázat

|       |            | Sum of    |    |             |        |                   |
|-------|------------|-----------|----|-------------|--------|-------------------|
| Model |            | Squares   | df | Mean Square | F      | Sig.              |
| 1     | Regression | 4,244E+13 | 2  | 2,122E+13   | 21,670 | ,000 <sup>b</sup> |
|       | Residual   | 4,602E+13 | 47 | 9,792E+11   |        |                   |
|       | Total      | 8,846E+13 | 49 |             |        |                   |

ANOVA<sup>a</sup>

a. Dependent Variable: Ár (Ft)

b. Predictors: (Constant), Tömeg (kg), Telj (LE)

#### Forrás: saját szerkesztés

Az utolsó táblázatban szereplő t-próbához tartozó értékek alapján látható, hogy a modellben szerepeltett változók megfelelőek (p<0,05), vagyis a lineáris kapcsolat van. Az oszlop utolsó oszlopában szereplő VIF mutató a multikollinearitás vizsgálatára szolgál, és azt mutatja, hogy a modellben a multikollinearitás nem zavaró.

# 10/7. táblázat

|       | connectita                     |                             |            |                              |        |      |                |                    |              |            |
|-------|--------------------------------|-----------------------------|------------|------------------------------|--------|------|----------------|--------------------|--------------|------------|
|       |                                | Unstandardized Coefficients |            | Standardized<br>Coefficients |        |      | 95,0% Confider | ice Interval for B | Collinearity | Statistics |
| Model |                                | В                           | Std. Error | Beta                         | t      | Sig. | Lower Bound    | Upper Bound        | Tolerance    | VIF        |
| 1     | (Constant)                     | -2267145,374                | 984129,116 |                              | -2,304 | ,026 | -4246957,788   | -287332,960        |              |            |
|       | Telj (LE)                      | 9004,631                    | 4365,278   | ,229                         | 2,063  | ,045 | 222,824        | 17786,438          | ,898         | 1,113      |
|       | Tömeg (kg)                     | 18966,360                   | 2880,989   | ,731                         | 6,583  | ,000 | 13170,557      | 24762,162          | ,898,        | 1,113      |
| a. D  | a. Dependent Variable: Ár (Ft) |                             |            |                              |        |      |                |                    |              |            |

Forrás: saját szerkesztés

Az utolsó táblázatban szereplő B értékek alapján felírható az egyenlet:

ár = -2267145,37 + 9004,63\*teljesítmény (LE) +18966,36\* tömeg (kg)

Az együtthatók alapján a változók közötti kapcsolatokról azt tudjuk elmondani, hogy a teljesítmény és tömeg is hatással van az elégedettségre, hatásuk iránya egyező. A teljesítmény és a tömeg növekedésével nő a motorok ára. Ezt követően becsülhetjük a 136 lóerős, 215 kg tömegű motor árát. (3035252 = -2267145,37 + 9004,63\*136(LE) + 18966,36\* 215 (kg)

## **12. IRODALOMJEGYZÉK**

- Ács P. (2009) Sporttudományi kutatások módszertana. Pécsi Tudományegyetem Természettudományi Kar Testnevelés- és Sporttudományi Intézet, Pécs
- Alexin Z. Lelovics Zs. (2009): Etikai kérdések a beavatkozással nem járó humán orvosi kutatásokban. Orvosi Hetilap 150. évfolyam 37. szám 1749-1752.o.
- 3. Babbie E. (2004): A társadalomtudományi kutatás gyakorlata. Balassi Kiadó, Budapest
- Bajsz V. (2013) Egy multinacionális cég egészségfelmérése. Szakdolgozat. PTE ETK, Pécs
- Bakonyi G. Kokas K. (2006): Bevezetés a könyvtári informatika alapjaiba. Jatepress, Szeged 63-76. o.
- Barton D. Pál V. (2013): Open Access és osztályozás. Könyvtár figyelő. 59. évfolyam
   4. szám 700–709. o.
- Bauer András Berács József Kenesei Zsófia (2007): Marketing alapismeretek, Aula Kiadó, Budapest, o. 124
- Berhidi A. (2008): Az orvosi szakirodalom adattárai 2. A tudomány hálójában: Web of Science. Nőgyógyászati Onkológia 13. évfolyam 3. szám 154-158.o.
- 9. Berhidi A. (2008): Az orvosi szakirodalom adattárai 3. Scopus: Elsevier "madárka" a tudomány "fészkében". Nőgyógyászati Onkológia 13 évfolyam 4. szám 186–190.o.
- 10. Bertáné Németh Á. Farkas Fné. (2013): A PhD. disszertációval szemben támasztott formai

   követelmények.
   Online
   elérhető:

   http://ktk.pte.hu/sites/default/files/mellekletek/2014/04/disszertacio.pdf
   (2014-08-10.)
- Betlehem J. Boncz I. Oláh A. (2010): Tudományos közlések az egészségtudományban. Nővér 23. évfolyam 6. szám 4-11.o.
- Bíbor M. Gulyás B. Földes Zs. Hegyi Á. Kiss Farkas G. Lacházi Gy. Orosz
   A. Parádi A. (2005): A magyar irodalom filológiája. Online elérhető: <u>http://www.tankonyvtar.hu/hu/tartalom/tkt/magyar-irodalom/ch07s11.html</u> (2014-08-01)
- Bíróné Nagy E. Bognár J. Farkas J. Gombocz J. Hamar P. Kovács A.T. Mészáros J. – Ozsváth K. – Rétsági E. – Rigler E. – Salvara I. M. – Szabó B. – Tihanyiné Hős Á. – Vináné Kokovay Á. (2011): Sportpedagógia – Kézikönyv a testnevelés és sport pedagógiai kérdéseinek tanulmányozásához. Online elérhető:

http://www.tankonyvtar.hu/en/tartalom/tamop425/0025\_Birone\_Nagy\_Edit-Sportpedagogia/ch01s07.html (2014-08-24)

- Boncz I. Döbrőssy L.-Péntek Z. Kovács A. Budai A. Imre L. Vajda R. Sebestyén A. (2013): A szervezett országos emlőszűrési program negyedik (2008-2009) szűrési körének részvételi arányai. Orvosi Hetilap 154. évfolyam 50. szám 1975-1983.o
- Csajbók E. (2009): Az orvosi szakirodalom adattárai 4. Az orvostudomány határán. Nőgyógyászati Onkológia 14. évfolyam 3. szám 133-137. o.
- Cserné Adermann G. (1999): A tanulás- és kutatásmódszertan alapjai. JPTE-FEEFI, Pécs.
- Demsey P.A. Dempsey A.D. (1999): Kutatómunka az ápolásban. Medicina Könykiadó Rt, Budapest, 37-45.o.
- Drótos L. Martin Rebecca A. (2012): Értéknövelt szolgáltatás az olvasóknak: ingyenes és nyílt hozzáférésű források megtalálása. Tudományos és műszaki tájékoztatás 59. évfolyam 10. szám 437-439.o.
- Martin Rebecca A. (2012): Értéknövelt szolgáltatás az olvasóknak: ingyenes és nyílt hozzáférésű források megtalálása. Tudományos és műszaki tájékoztatás 59. évfolyam 10. szám 437-439.o.
- Falus I. (szerk) (2004): Bevezetés a pedagógiai kutatás módszereibe. Műszaki Könyvkiadó, Budapest
- Falus I. (szerk.) (2000): Bevezetés a Pedagógiai kutatás módszereibe. Pedagógus Könyvek. Budapest. Műszaki Könyvkiadó. 540. o.
- 22. Farkas Lívia (2012): A Google továbbra is a barátod: kérdőívek készítése
- Fésüs L. (2014): Tudományetikai kihívások és válaszok hazánkban és Európában. Magyar Tudomány 175. évfolyam 6. szám 645-650. o.
- 24. Fidy J. Makara G. (2005): Biostatisztika. Online elérhető: http://www.tankonyvtar.hu/hu/tartalom/tkt/biostatisztika-1/ch11.html (2014-06-30)
- 25. Gőcze I. (2011): A tudományos kutatás módszerei. Hadtudományi Szemle 4. évfolyam
  3. szám 157-166. o.
- Hajdu O. (1987): Sokváltozós statisztikai módszerek gyakorlati alkalmazása.
   Prodinform Műszaki Tanácsadó Vállalat. Budapest
- Héra G. Ligeti Gy. (2006): Módszertan. Bevezetés a társadalmi jelenségek kutatásába. Osiris Kiadó, Budapest.

- Hornyacsek J. (2013): A tudományos kutatás elméleti és gyakorlati kérdései 2. (A tudományos kutatás folyamata). Online elérhető: <u>http://hhk.uni-nke.hu/downloads/kiadvanyok/mkk.uni-nke.hu/kulonszam2013julius/eloadasokpdf/02hornyacsek\_tudkut\_final%20x.pdf</u> (2014-08-24)
- 29. Hunyadi L. (2001): Statisztikai következtetéselmélet közgazdászoknak. KSH, Budapest
- Hunyadi L. (2002): Grafikus ábrázolás a statisztikában, Statisztikai Szemle 2002/1. 22-53. o.
- 31. Istvánfi Cs. (2000): Gondolatok a sporttudományokról. Kalokagathia 1-2 szám 7-18. o.
- 32. Jackson P.A. Reay J.L. Scholey A.B. Kennedy D.O. (2012): DHA-rich oil modulates the cerebral haemodynamic response to cognitive tasks in healthy young adults: a near IR spectroscopy pilot study. British Journal of Nutrition 107. évfolyam 8. szám
- 33. Jánosa A. (2005): Adatelemzés számítógéppel, Perfekt Kiadó. Budapest, 271. o.
- 34. Jobbágy Á. Csordás P. Mersich A. Lupkovics G. Sztaniszláv Á. (2008):
  Vérnyomás otthoni monitorozása. IME 7. évfolyam 10. szám 36-40.o.
- Karamánné Pakai A. Peterka G. Dér A. Bujtor A. Dancsné Balogh K. Czömpöl O. (2006): Egy kifejlesztés alatt álló otthon monitorozó készülék iránti igények felmérése Zala Megyében. Nővér, 19. évfolyam 5. szám 30-37. o.
- Kecskeméty L. Izsó L. (2005): Bevezetés az SPSS programrendszerbe, ELTE- Eötvös Kiadó, Budapest, 460. o.
- Kehl D. Rappai G. (2006): Mintaelem-szám tervezése Likert-skálát alkalmazó lekérdezésekben. Statisztikai Szemle 84. évfolyam 9. szám 848- 876. o.
- 38. Kerlinger F. (1980): Analysis Of Covariance Structure Tests Of A Criterial Referents Theory Of Attitudes. <u>Multivariate Behavioral Research</u> 15 évfolyam 4. szám 403- 422.
   o.
- Kerpel-Fronius S. (2008): A nürnbergi orvosper. A kényszereutanázia-program örök érvényű társadalmi tanulságai. LAM 18. évfolyam 2. szám 94-96. o.
- Kopp M. Kovács M.E. (2006): A magyar népesség életminősége az ezredfordulón. Semmelweis Kiadó, Budapest
- Kovács J. (2007): Bioetikai kérdések a pszichiátriában és a pszichoterápiában. Medicina, Budapest
- 42. Lám J. Balázsné Szelei E. Rózsa E. Bódi M. (2011): Gyógyszerosztással összefüggő gyógyszerelési hibák direkt megfigyeléses vizsgálatának szervezése, és a

vizsgálat legfontosabb tanulságai. Semmelweis Egyetem, Egészségügyi Menedzserképző Központ. Online elérhető: <u>http://semmelweis.hu/emk/files/2012/02/7et\_gyogyszereles.pdf</u> (2014-08-25.)

- Lampek, K. Kívés, Zs. (2012): Kutatásmódszertani és biostatisztikai ismeretek (pp.177-208). In: Oláh A. (szerk.) Az ápolástudomány tankönyve. Medicina Könyvkiadó, Budapest, 177-210. o.
- 44. Lógó Emma (2007): Kérdőíves technikák, módszerek (előadás)
- 45. Majoros P. (2004): A kutatásmódszertan alapjai: Tanácsok, tippek, trükkök nem csak szakdolgozat-íróknak. Perfekt, Budapest
- 46. Móczár Cs. Borda F. Faragó K. Borgulya G. Brauniczer F. Vörös V. (2007): Egészséges életmód hatása túlsúlyos és elhízott betegeken. Orvosi Hetilap 148. évfolyam 2. szám 65–69. o.
- Mozaffarian D. Hao T. Rimm E.B. Willett W.C. Hu F.B. (2011): Changes in Diet and Lifestyle and Long-Term Weight Gain in Women and Men.The New Wngland Yournal of Medicine 364. évfolyam 25. szám 2392-2404. o.
- 48. Mundruczkó Gy. (1981): Alkalmazott regressziószámítás. Akadémiai Kiadó, Budapest
- Oláh A. (szerk.) (2008): Az ápolástudomány tankönyve. Medicina Könyvkiadó, Budapest
- 50. Online elérhető: http://erg.bme.hu/oktatas/tleir/GT52AT02/kerdoiv.pdf (2014-07-15)
- 51. On-line elérhető: <u>http://www.informaworld.com/smpp/title~content=t775653673~db=all~tab=issueslist~</u> <u>branches=15 - v15</u> (2014-07-15)
- 52. Online elérhető: <u>http://www.urban-eve.hu/2012/01/28/a-google-tovabbra-is-a-baratod-kerdoivek-keszitese/</u> (2014-07-12)
- 53. Ozsváth Károly, Ács Pongrác (2011): Bevezetés a sporttudományos kutatásba http://sek.nyme.hu/\_layouts/1038/Sport/ozsvath\_acs\_sportudkut121010.pdf (Letöltés dátuma: 2014.09.01.)
- Pakai A. Kívés Zs. (2013): Kutatásról ápolóknak 2. rész: Mintavétel és adatgyűjtési módszerek az egészségtudományi kutatásokban. Nővér 26. évfolyam 3. szám 20-43. o.
- 55. Pakai A. Tóth M. Váradyné Horváth Á. Oláh A. Horváth Ö. P. (2013): Lehetséges protektív tényezők a sebgyógyulásban egy felmérés tükrében. Nővér 26. évfolyam 2. szám 8-15. o.
- Pálvölgyi M. (2011): Információkereső nyelvek III. Eger: Eszterházy Károly Főiskola. Online elérhető:

http://www.tankonyvtar.hu/hu/tartalom/tamop425/0005\_13\_infkereso\_nyelvek\_iii\_scor m\_05/531\_online\_katalgusok.html (2014-08-12.)

- 57. Papp L. (2013): Kutatásról ápolóknak 1. rész: A kutatás tervezése. Nővér 26. évfolyam2. szám 3-7.o.
- 58. Pintér J. Rappai G. (2001): A mintavételi tervek készítésének néhány gyakorlati megfontolása. Marketing & Menedzsment 35. évfolyam 4. szám 4-11. o.
- Ramanathan R. (2003): Bevezetés az Ökonometriába alkalmazásokkal. Panem Kft. Budapest
- 60. Rappai G. (2001): Üzleti statisztika Excellel. Központi Statisztikai Hivatal, Budapest
- 61. Reiczigel, J. (2005): Válogatott fejezetek a biostatisztikából. SZIE ÁOTK, Online elérhető: <u>http://www.univet.hu/users/jreiczig/valfej/val-fej-jegyzet-2005-02-05.pdf</u> (2014-06-30)
- Sajó A. (1999): Elektronikus folyóiratok az Interneten. Tudományos és Műszaki tájékoztatás 46. évfolyam 7. szám 275-280. o.
- Sajtos L. Mitev A. (2007): SPSS kutatási és adatelemzési kézikönyv. Alinea Kiadó, Budapest, 402. o.
- Salavecz Gy. Neculai K. Rózsa S. Kopp M. (2006): Az Erőfeszítés-Jutalom Egyensúlytalanság Kérdőív magyar változatának megbízhatósága és érvényessége. Mentálhigiéné és pszichoszomatika 7. évfolyam 3. szám. 231-246. o.
- Siegrist J Klein D Voigt KH (1997): Linking sociological with physiological data: the model of effort-reward imbalance at work. Acta Physiol Scand 161. 112–116. o.
- 66. Szabó J. Gerevich J. (2009): Kapcsolatok a felépülésben, felépülés a kapcsolatokban.
  A társas támogatottság mérése alkoholbetegek önéletrajzaiban. Lege Artis Medicinae 19. évfolyam 1. szám 67-72. o.
- 67. Szabó K. (2002): Kommunikáció felsőfokon. Kossuth Kiadó. Budapest. 2.Kiadás. 404o.
- Székelyi M. Barna I. (2005): Túlélőkészlet az SPSS-hez. Typotex Kiadó, Budapest, 455. o.
- Szepesi J.: HunKat, a HunTékát használó könyvtárak közös katalógusa. Online elérhető: <u>http://www.bdf.hu/konyvtar/tempus/HunKat.pdf</u> (2014-08-15)
- 70. Tomcsányi P. (2000): Általános kutatásmódszertan. Szent István Egyetem, Gödöllő
- Vajda R. Karamánné Pakai A. Éliás Zs. Sélleyné Gyuró M. Tamás P. Várnagy Á. – Kívés Zs. (2014): A méhnyakrákkal kapcsolatos ismeretek és a

szűrővizsgálaton való részvételi mutatók vizsgálata. LAM 24. évfolyam 3. szám 118-125. o.

- 72. Vasas L. (2008): Az orvosi szakirodalom adattárai 1. MEDLINE: mindig és mindenhol
- Vízvári D. (2010): Könyvek, folyóiratok, adatbázisok. Egészségügyi Stratégiai Kutatóintézet, Budapest

## **13. MELLÉKLETEK**

### 1. Melléklet

Forrás: Egészségügyi Tudományos Tanács honlapján a www.ett.hu

# Hazai vonatkozásban a kutatás megkezdése előtt az alábbi törvényi szabályozás áttekintése ajánlott:

- Egészségügyi törvény: **1997. évi CLIV törvény** VIII-IX. fejezet
- Genetikai törvény: a humángenetikai adatok védelméről, a humángenetikai vizsgálatok és kutatások, valamint a biobankok működésének szabályairól szóló 2008. évi XXI. törvény
- Gyógyszertörvény: az emberi alkalmazásra kerülő gyógyszerekről és egyéb, a gyógyszerpiacot szabályozó törvények módosításáról szóló **2005. évi XCV. törvény**
- A humán reprodukciós eljárásokkal kapcsolatos, kötelezően nyilvánosságra hozandó érvényességi adatok, statisztikák köréről, a nyilvánosságra hozatal módjáról és helyéről, továbbá az ellenőrzés módjáról szóló 339/2008 (XII.30.) Korm. Rendelet.
- Az emberen végzett orvostudományi kutatások, az emberi felhasználásra kerülő vizsgálati készítmények klinikai vizsgálata, valamint az emberen történő alkalmazásra szolgáló klinikai vizsgálatra szánt orvostechnikai eszközök klinikai vizsgálata engedélyezési eljárásának szabályairól szóló 235/2009. (X.20.) Korm. Rendelet.
- Az emberi reprodukcióra irányuló különleges eljárások végzésére vonatkozó, valamint az ivarsejtekkel és embriókkal való rendelkezésre és azok fagyasztva tárolására vonatkozó részletes szabályokról szóló 30/1998. (VI.24.) NM rendelet.
- 23/2002 (V.9.) EüM rendelet az emberen végzett orvostudományi kutatásokról. /módosította: 31/2009. (X.20.) EüM rendelet/
- 28/2014. (IV. 10.) EMMI rendelet Az Egészségügyi Tudományos Tanácsról.
- 35/2005. (VIII.26.) EüM rendelet Az emberi felhasználásra kerülő vizsgálati készítmények klinikai vizsgálatáról és a helyes klinikai gyakorlat alkalmazásáról. /módosította: 32/2009 (X.20.) EüM rendelet/
- 33/2009. (X.20.) EüM rendelet Az orvostechnikai eszközök klinikai vizsgálatáról.
- 34/2009. (X.20.) EüM rendelet Az Állami Népegészségügyi és Tisztiorvosi Szolgálat egyes közigazgatási eljárásaiért és az igazgatási jellegű szolgáltatásaiért fizetendő díjakról szóló 1/2009 (I.30.) EüM rendelet a népjóléti ágazatba tartozó egyes

államigazgatási eljárásokért és igazgatási jellegű szolgáltatási díjakról szóló 50/1996 (XII.27.) NM rendelet, valamint az emberen végzett orvostudományi kutatásokról szóló 23/2002 (V.9.) EüM rendelet módosításáról.

- ADATVÉDELEM 2011. évi CXII. tv. Az információs önrendelkezési jogról és az információszabadságról. (Ezzel az 1992. évi LXIII. tv. "A személyes adatok védelméről és a közérdekű adatok nyilvánosságáról" hatályát vesztette.) 1997. évi XLVII. tv. Az egészségügyi és a hozzájuk kapcsolódó személyes adatok kezeléséről és védelméről. /II. fejezet 21. §. tudományos kutatás céljából történő adatkezelés/
- BÜNTETŐ TÖRVÉNYKÖNYV 2012. évi C. törvény XVI. fejezet "az egészségügyi beavatkozás és kutatás rendje elleni bűncselekmények, valamint az egészségügyi önrendelkezési elleni bűncselekmények".
- SZAKÉRTŐI TESTÜLET 33/2007. (VI.22.) IRM rendelet Az Igazságügyi Szakértői Testületek szervezetéről és működéséről
# 14. FÜGGELÉK (TÁBLÁZATOK)

#### 1. Standard normális eloszlás

## Sűrűségfüggvény értékei

| Z   | 0     | 1     | 2     | 3     | 4     | 5     | 6     | 7     | 8     | 9     |
|-----|-------|-------|-------|-------|-------|-------|-------|-------|-------|-------|
| 0,0 | 0,500 | 0,496 | 0,492 | 0,488 | 0,484 | 0,480 | 0,476 | 0,472 | 0,468 | 0,464 |
| 0,1 | 0,460 | 0,456 | 0,452 | 0,448 | 0,444 | 0,440 | 0,436 | 0,433 | 0,429 | 0,425 |
| 0,2 | 0,421 | 0,417 | 0,413 | 0,409 | 0,405 | 0,401 | 0,397 | 0,394 | 0,390 | 0,386 |
| 0,3 | 0,382 | 0,378 | 0,374 | 0,371 | 0,367 | 0,363 | 0,359 | 0,356 | 0,352 | 0,348 |
| 0,4 | 0,345 | 0,341 | 0,337 | 0,334 | 0,330 | 0,326 | 0,323 | 0,319 | 0,316 | 0,312 |
| 0,5 | 0,309 | 0,305 | 0,302 | 0,298 | 0,295 | 0,291 | 0,288 | 0,284 | 0,281 | 0,278 |
| 0,6 | 0,274 | 0,271 | 0,268 | 0,264 | 0,261 | 0,258 | 0,255 | 0,251 | 0,248 | 0,245 |
| 0,7 | 0,242 | 0,239 | 0,236 | 0,233 | 0,230 | 0,227 | 0,224 | 0,221 | 0,218 | 0,215 |
| 0,8 | 0,212 | 0,209 | 0,206 | 0,203 | 0,200 | 0,198 | 0,195 | 0,192 | 0,189 | 0,187 |
| 0,9 | 0,184 | 0,181 | 0,179 | 0,176 | 0,174 | 0,171 | 0,169 | 0,166 | 0,164 | 0,161 |
| 1,0 | 0,159 | 0,156 | 0,154 | 0,152 | 0,149 | 0,147 | 0,145 | 0,142 | 0,140 | 0,138 |
| 1,1 | 0,136 | 0,133 | 0,131 | 0,129 | 0,127 | 0,125 | 0,123 | 0,121 | 0,119 | 0,117 |
| 1,2 | 0,115 | 0,113 | 0,111 | 0,109 | 0,107 | 0,106 | 0,104 | 0,102 | 0,100 | 0,099 |
| 1,3 | 0,097 | 0,095 | 0,093 | 0,092 | 0,090 | 0,089 | 0,087 | 0,085 | 0,084 | 0,082 |
| 1,4 | 0,081 | 0,079 | 0,078 | 0,076 | 0,075 | 0,074 | 0,072 | 0,071 | 0,069 | 0,068 |
| 1,5 | 0,067 | 0,066 | 0,064 | 0,063 | 0,062 | 0,061 | 0,059 | 0,058 | 0,057 | 0,056 |
| 1,6 | 0,055 | 0,054 | 0,053 | 0,052 | 0,051 | 0,049 | 0,048 | 0,047 | 0,046 | 0,046 |
| 1,7 | 0,045 | 0,044 | 0,043 | 0,042 | 0,041 | 0,040 | 0,039 | 0,038 | 0,038 | 0,037 |
| 1,8 | 0,036 | 0,035 | 0,034 | 0,034 | 0,033 | 0,032 | 0,031 | 0,031 | 0,030 | 0,029 |
| 1,9 | 0,029 | 0,028 | 0,027 | 0,027 | 0,026 | 0,026 | 0,025 | 0,024 | 0,024 | 0,023 |
| 2,0 | 0,023 | 0,022 | 0,022 | 0,021 | 0,021 | 0,020 | 0,020 | 0,019 | 0,019 | 0,018 |
| 2,1 | 0,018 | 0,017 | 0,017 | 0,017 | 0,016 | 0,016 | 0,015 | 0,015 | 0,015 | 0,014 |
| 2,2 | 0,014 | 0,014 | 0,013 | 0,013 | 0,013 | 0,012 | 0,012 | 0,012 | 0,011 | 0,011 |
| 2,3 | 0,011 | 0,010 | 0,010 | 0,010 | 0,010 | 0,009 | 0,009 | 0,009 | 0,009 | 0,008 |
| 2,4 | 0,008 | 0,008 | 0,008 | 0,008 | 0,007 | 0,007 | 0,007 | 0,007 | 0,007 | 0,006 |
| 2,5 | 0,006 | 0,006 | 0,006 | 0,006 | 0,006 | 0,005 | 0,005 | 0,005 | 0,005 | 0,005 |
| 2,6 | 0,005 | 0,005 | 0,004 | 0,004 | 0,004 | 0,004 | 0,004 | 0,004 | 0,004 | 0,004 |
| 2,7 | 0,003 | 0,003 | 0,003 | 0,003 | 0,003 | 0,003 | 0,003 | 0,003 | 0,003 | 0,003 |
| 2,8 | 0,003 | 0,002 | 0,002 | 0,002 | 0,002 | 0,002 | 0,002 | 0,002 | 0,002 | 0,002 |
| 2,9 | 0,002 | 0,002 | 0,002 | 0,002 | 0,002 | 0,002 | 0,002 | 0,001 | 0,001 | 0,001 |
| 3,0 | 0,001 | 0,001 | 0,001 | 0,001 | 0,001 | 0,001 | 0,001 | 0,001 | 0,001 | 0,001 |

2. Kritikus érékek különböző szignifikancia- szintek esetén

|           |        | Szignifikancia-szint ( $\alpha$ ) |        |        |        |        |  |  |  |  |  |
|-----------|--------|-----------------------------------|--------|--------|--------|--------|--|--|--|--|--|
| Egyoldalú | 0,1000 | 0,0500                            | 0,0250 | 0,0225 | 0,0100 | 0,0050 |  |  |  |  |  |
| Kétoldalú | 0,2000 | 0,1000                            | 0,0500 | 0,0450 | 0,0200 | 0,0100 |  |  |  |  |  |
| Z         | 1,280  | 1,645                             | 1,960  | 2,000  | 2,330  | 2,587  |  |  |  |  |  |

#### 3. Student féle t-eloszlás Student féle t-eloszlás kritikus értékei különféle szignifikancia-szint mellett

| Szabadság-fok | Szignifikancia-szint |       |        |        |        |  |  |  |  |  |  |  |
|---------------|----------------------|-------|--------|--------|--------|--|--|--|--|--|--|--|
| Szabausag-lok | 0,1                  | 0,05  | 0,025  | 0,01   | 0,005  |  |  |  |  |  |  |  |
| 1             | 3,078                | 6,314 | 12,706 | 31,821 | 63,656 |  |  |  |  |  |  |  |
| 2             | 1,886                | 2,920 | 4,303  | 6,965  | 9,925  |  |  |  |  |  |  |  |
| 3             | 1,638                | 2,353 | 3,182  | 4,541  | 5,841  |  |  |  |  |  |  |  |
| 4             | 1,533                | 2,132 | 2,776  | 3,747  | 4,604  |  |  |  |  |  |  |  |
| 5             | 1,476                | 2,015 | 2,571  | 3,365  | 4,032  |  |  |  |  |  |  |  |
| 6             | 1,440                | 1,943 | 2,447  | 3,143  | 3,707  |  |  |  |  |  |  |  |
| 7             | 1,415                | 1,895 | 2,365  | 2,998  | 3,499  |  |  |  |  |  |  |  |
| 8             | 1,397                | 1,860 | 2,306  | 2,896  | 3,355  |  |  |  |  |  |  |  |
| 9             | 1,383                | 1,833 | 2,262  | 2,821  | 3,250  |  |  |  |  |  |  |  |
| 10            | 1,372                | 1,812 | 2,228  | 2,764  | 3,169  |  |  |  |  |  |  |  |
| 11            | 1,363                | 1,796 | 2,201  | 2,718  | 3,106  |  |  |  |  |  |  |  |
| 12            | 1,356                | 1,782 | 2,179  | 2,681  | 3,055  |  |  |  |  |  |  |  |
| 13            | 1,350                | 1,771 | 2,160  | 2,650  | 3,012  |  |  |  |  |  |  |  |
| 14            | 1,345                | 1,761 | 2,145  | 2,624  | 2,977  |  |  |  |  |  |  |  |
| 15            | 1,341                | 1,753 | 2,131  | 2,602  | 2,947  |  |  |  |  |  |  |  |
| 16            | 1,337                | 1,746 | 2,120  | 2,583  | 2,921  |  |  |  |  |  |  |  |
| 17            | 1,333                | 1,740 | 2,110  | 2,567  | 2,898  |  |  |  |  |  |  |  |
| 18            | 1,330                | 1,734 | 2,101  | 2,552  | 2,878  |  |  |  |  |  |  |  |
| 19            | 1,328                | 1,729 | 2,093  | 2,539  | 2,861  |  |  |  |  |  |  |  |
| 20            | 1,325                | 1,725 | 2,086  | 2,528  | 2,845  |  |  |  |  |  |  |  |
| 21            | 1,323                | 1,721 | 2,080  | 2,518  | 2,831  |  |  |  |  |  |  |  |
| 22            | 1,321                | 1,717 | 2,074  | 2,508  | 2,819  |  |  |  |  |  |  |  |
| 23            | 1,319                | 1,714 | 2,069  | 2,500  | 2,807  |  |  |  |  |  |  |  |
| 24            | 1,318                | 1,711 | 2,064  | 2,492  | 2,797  |  |  |  |  |  |  |  |
| 25            | 1,316                | 1,708 | 2,060  | 2,485  | 2,787  |  |  |  |  |  |  |  |
| 26            | 1,315                | 1,706 | 2,056  | 2,479  | 2,779  |  |  |  |  |  |  |  |
| 27            | 1,314                | 1,703 | 2,052  | 2,473  | 2,771  |  |  |  |  |  |  |  |
| 28            | 1,313                | 1,701 | 2,048  | 2,467  | 2,763  |  |  |  |  |  |  |  |
| 29            | 1.311                | 1.699 | 2.045  | 2.462  | 2.756  |  |  |  |  |  |  |  |
| 30            | 1,310                | 1,697 | 2,042  | 2,457  | 2,750  |  |  |  |  |  |  |  |
| 40            | 1,303                | 1,684 | 2,021  | 2,423  | 2,704  |  |  |  |  |  |  |  |
| 50            | 1,299                | 1,676 | 2,009  | 2,403  | 2,678  |  |  |  |  |  |  |  |
| 60            | 1,296                | 1,671 | 2,000  | 2,390  | 2,660  |  |  |  |  |  |  |  |
| 70            | 1,294                | 1,667 | 1,994  | 2,381  | 2,648  |  |  |  |  |  |  |  |
| 80            | 1,292                | 1,664 | 1,990  | 2,374  | 2,639  |  |  |  |  |  |  |  |
| 90            | 1,291                | 1,662 | 1,987  | 2,368  | 2,632  |  |  |  |  |  |  |  |
| 100           | 1,290                | 1,660 | 1,984  | 2,364  | 2,626  |  |  |  |  |  |  |  |
| 150           | 1,287                | 1,655 | 1,976  | 2,351  | 2,609  |  |  |  |  |  |  |  |
| 200           | 1,286                | 1.653 | 1.972  | 2,345  | 2,601  |  |  |  |  |  |  |  |

# 4. $\chi^2$ -eloszlás " $\chi^2$ -eloszlás kritikus értékei különféle szignifikancia-szintek mellett

| Szabadságiok 0,9900 0.9500 0,9000 0,1000 0,0500 0,0100   1 0.000 0.004 0.016 2.706 3.841 6.635   2 0.020 0.103 0.211 4.605 5.991 9.210   3 0.115 0.352 0.584 6.251 7.815 11.345   4 0.297 0.711 1.064 7.779 9.488 13.277   5 0.554 1.145 1.610 9.236 11.070 15.086   6 0.872 1.635 2.204 10.645 12.592 16.812   7 1.239 2.167 2.833 12.017 14.067 18.475   8 1.647 2.733 3.490 13.362 15.507 20.090   9 2.088 3.325 4.168 14.684 16.919 21.666   10 2.558 3.940 4.865 15.987 18.307 23.206   11 3.053 4.575 </th                                                                                                    |
|----------------------------------------------------------------------------------------------------|
| $\begin{array}{ c c c c c c c c c c c c c c c c c c c$                                                                                                    |
| $\begin{array}{c ccccccccccccccccccccccccccccccccccc$                                                                                                    |
| $\begin{array}{ c c c c c c c c c c c c c c c c c c c$                                                                                                    |
| $\begin{array}{ c c c c c c c c c c c c c c c c c c c$                                                                                                    |
| $\begin{array}{ c c c c c c c c c c c c c c c c c c c$                                                                                                    |
| $\begin{array}{ c c c c c c c c c c c c c c c c c c c$                                                                                                    |
| $\begin{array}{ c c c c c c c c c c c c c c c c c c c$                                                                                                    |
| $\begin{array}{ c c c c c c c c c c c c c c c c c c c$                                                                                                    |
| $\begin{array}{ c c c c c c c c c c c c c c c c c c c$                                                                                                    |
| $\begin{array}{ c c c c c c c c c c c c c c c c c c c$                                                                                                    |
| $\begin{array}{ c c c c c c c c c c c c c c c c c c c$                                                                                                    |
| $\begin{array}{ c c c c c c c c c c c c c c c c c c c$                                                                                                    |
| $\begin{array}{ c c c c c c c c c c c c c c c c c c c$                                                                                                    |
| $\begin{array}{ c c c c c c c c c c c c c c c c c c c$                                                                                                    |
| $\begin{array}{ c c c c c c c c c c c c c c c c c c c$                                                                                                    |
| $\begin{array}{c c c c c c c c c c c c c c c c c c c $                                                                                                    |
| $\begin{array}{c c c c c c c c c c c c c c c c c c c $                                                                                                    |
| $\begin{array}{ c c c c c c c c c c c c c c c c c c c$                                                                                                    |
| $\begin{array}{c c c c c c c c c c c c c c c c c c c $                                                                                                    |
| $\begin{array}{c c c c c c c c c c c c c c c c c c c $                                                                                                    |
| $\begin{array}{c c c c c c c c c c c c c c c c c c c $                                                                                                    |
| $\begin{array}{c c c c c c c c c c c c c c c c c c c $                                                                                                    |
| $\begin{array}{c c c c c c c c c c c c c c c c c c c $                                                                                                    |
| 24 10,856 13,848 15,659 33,196 36,415 42,980   25 11,524 14,611 16,473 34,382 37,652 44,314   26 12,198 15,379 17,292 35,563 38,885 45,642   27 12,878 16,151 18,114 36,741 40,113 46,963   28 13,565 16,928 18,939 37,916 41,337 48,278   29 14,256 17,708 19,768 39,087 42,557 49,588                                                                                                    |
| 25 11,524 14,611 16,473 34,382 37,652 44,314   26 12,198 15,379 17,292 35,563 38,885 45,642   27 12,878 16,151 18,114 36,741 40,113 46,963   28 13,565 16,928 18,939 37,916 41,337 48,278   29 14,256 17,708 19,768 39,087 42,557 49,588                                                                                                    |
| 26 12,198 15,379 17,292 35,563 38,885 45,642   27 12,878 16,151 18,114 36,741 40,113 46,963   28 13,565 16,928 18,939 37,916 41,337 48,278   29 14,256 17,708 19,768 39,087 42,557 49,588                                                                                                    |
| 27 12,878 16,151 18,114 36,741 40,113 46,963   28 13,565 16,928 18,939 37,916 41,337 48,278   29 14,256 17,708 19,768 39,087 42,557 49,588                                                                                                    |
| 28 13,565 16,928 18,939 37,916 41,337 48,278   29 14,256 17,708 19,768 39,087 42,557 49,588                                                                                                    |
| <u>29 14,256 17,708 19,768 39,087 42,557 49,588</u>                                                                                                    |
|                                                                                                    |
| <u>30 14,953 18,493 20,599 40,256 43,773 50,892</u>                                                                                                    |
| <u>31 15,655 19,281 21,434 41,422 44,985 52,191</u>                                                                                                    |
| 32 16,362 20,072 22,271 42,585 46,194 53,486                                                                                                    |
| <u>33</u> <u>17,073</u> <u>20,867</u> <u>23,110</u> <u>43,745</u> <u>47,400</u> <u>54,775</u>                                                                                                    |
| <u>34</u> <u>17,789</u> <u>21,664</u> <u>23,952</u> <u>44,903</u> <u>48,602</u> <u>56,061</u>                                                                                                    |
| 35 18,509 22,465 24,797 46,059 49,802 57,342                                                                                                    |
| <u>36</u> <u>19,233</u> <u>23,269</u> <u>25,643</u> <u>47,212</u> <u>50,998</u> <u>58,619</u>                                                                                                    |
| <u>37 19,960 24,075 26,492 48,363 52,192 59,893</u>                                                                                                    |
| <u>38 20,691 24,884 27,343 49,513 53,384 61,162</u>                                                                                                    |
| <u>39</u> 21,426 25,695 28,196 50,660 54,572 62,428                                                                                                    |
| 40 22,164 26,509 29,051 51,805 55,758 63,691                                                                                                    |
| 30 $29,00/$ $34,064$ $37,089$ $63,167$ $67,505$ $76,154$                                                                                                    |
| 00 3/,485 43,188 40,459 /4,39/ /9,082 88,379                                                                                                    |
| <u>10</u> 45,442 51,759 55,529 85,527 90,531 100,425                                                                                                    |
| $\begin{array}{ c c c c c c c c c c c c c c c c c c c$                                                                                                    |
| $\frac{3}{100}$ $\frac{3}{100}$ $\frac{3}$ |
| $\begin{array}{c ccccccccccccccccccccccccccccccccccc$                                                                                                    |
| 130 112,000 122,092 128,275 172,381 179,381 193,207<br>200 156,422 168,270 174,925 226,021 222,004 240,445                                                                                                    |
| <u>200</u> <u>150,452</u> <u>100,279</u> <u>174,655</u> <u>220,021</u> <u>255,994</u> <u>249,445</u><br>250 <u>200 030</u> <u>214 302</u> <u>221,065</u> <u>270 050</u> <u>287 882</u> <u>304 030</u>                                                                                                    |

## 5. F-eloszlás

F-eloszlás kritikus értékei 5%-os egyoldalú (10%-os kétoldalú) szignifikancia-szint mellett

| Nevez  | Számláló szabadságfoka |     |     |     |     |     |     |     |     |     |     |     |     |     |     |     |
|--------|------------------------|-----|-----|-----|-----|-----|-----|-----|-----|-----|-----|-----|-----|-----|-----|-----|
| ő szf. | 1                      | 2   | 3   | 4   | 5   | 6   | 7   | 8   | 9   | 10  | 15  | 20  | 25  | 30  | 50  | 100 |
| 2      | 18,                    | 19, | 19, | 19, | 19, | 19, | 19, | 19, | 19, | 19, | 19, | 19, | 19, | 19, | 19, | 19, |
|        | 5                      | 0   | 1   | 2   | 3   | 3   | 3   | 4   | 4   | 4   | 4   | 5   | 5   | 5   | 5   | 5   |
| 3      | 10,                    | 9,5 | 9,2 | 9,1 | 9,0 | 8,9 | 8,8 | 8,8 | 8,8 | 8,7 | 8,7 | 8,6 | 8,6 | 8,6 | 8,5 | 8,5 |
|        | 1                      | 5   | 8   | 2   | 1   | 4   | 9   | 5   | 1   | 9   | 0   | 6   | 3   | 2   | 8   | 5   |
| 4      | 7,7                    | 6,9 | 6,5 | 6,3 | 6,2 | 6,1 | 6,0 | 6,0 | 6,0 | 5,9 | 5,8 | 5,8 | 5,7 | 5,7 | 5,7 | 5,6 |
|        | 1                      | 4   | 9   | 9   | 6   | 6   | 9   | 4   | 0   | 6   | 6   | 0   | 7   | 5   | 0   | 6   |
| 5      | 6,6                    | 5,7 | 5,4 | 5,1 | 5,0 | 4,9 | 4,8 | 4,8 | 4,7 | 4,7 | 4,6 | 4,5 | 4,5 | 4,5 | 4,4 | 4,4 |
|        | 1                      | 9   | 1   | 9   | 5   | 5   | 8   | 2   | 7   | 4   | 2   | 6   | 2   | 0   | 4   | 1   |
| 6      | 5,9                    | 5,1 | 4,7 | 4,5 | 4,3 | 4,2 | 4,2 | 4,1 | 4,1 | 4,0 | 3,9 | 3,8 | 3,8 | 3,8 | 3,7 | 3,7 |
|        | 9                      | 4   | 6   | 3   | 9   | 8   | 1   | 5   | 0   | 6   | 4   | 7   | 3   | 1   | 5   | 1   |
| 7      | 5,5                    | 4,7 | 4,3 | 4,1 | 3,9 | 3,8 | 3,7 | 3,7 | 3,6 | 3,6 | 3,5 | 3,4 | 3,4 | 3,3 | 3,3 | 3,2 |
|        | 9                      | 4   | 5   | 2   | 7   | 7   | 9   | 3   | 8   | 4   | 1   | 4   | 0   | 8   | 2   | 7   |
| 8      | 5,3                    | 4,4 | 4,0 | 3,8 | 3,6 | 3,5 | 3,5 | 3,4 | 3,3 | 3,3 | 3,2 | 3,1 | 3,1 | 3,0 | 3,0 | 2,9 |
|        | 2                      | 6   | 7   | 4   | 9   | 8   | 0   | 4   | 9   | 5   | 2   | 5   | 1   | 8   | 2   | 7   |
| 9      | 5,1                    | 4,2 | 3,8 | 3,6 | 3,4 | 3,3 | 3,2 | 3,2 | 3,1 | 3,1 | 3,0 | 2,9 | 2,8 | 2,8 | 2,8 | 2,7 |
|        | 2                      | 6   | 6   | 3   | 8   | 7   | 9   | 3   | 8   | 4   | 1   | 4   | 9   | 6   | 0   | 6   |
| 10     | 4,9                    | 4,1 | 3,7 | 3,4 | 3,3 | 3,2 | 3,1 | 3,0 | 3,0 | 2,9 | 2,8 | 2,7 | 2,7 | 2,7 | 2,6 | 2,5 |
|        | 6                      | 0   | 1   | 8   | 3   | 2   | 4   | 7   | 2   | 8   | 5   | 7   | 3   | 0   | 4   | 9   |
| 11     | 4,8                    | 3,9 | 3,5 | 3,3 | 3,2 | 3,0 | 3,0 | 2,9 | 2,9 | 2,8 | 2,7 | 2,6 | 2,6 | 2,5 | 2,5 | 2,4 |
|        | 4                      | 8   | 9   | 6   | 0   | 9   | 1   | 5   | 0   | 5   | 2   | 5   | 0   | 7   | 1   | 6   |
| 12     | 4,7                    | 3,8 | 3,4 | 3,2 | 3,1 | 3,0 | 2,9 | 2,8 | 2,8 | 2,7 | 2,6 | 2,5 | 2,5 | 2,4 | 2,4 | 2,3 |
|        | 5                      | 9   | 9   | 6   | 1   | 0   | 1   | 5   | 0   | 5   | 2   | 4   | 0   | 7   | 0   | 5   |
| 13     | 4,6                    | 3,8 | 3,4 | 3,1 | 3,0 | 2,9 | 2,8 | 2,7 | 2,7 | 2,6 | 2,5 | 2,4 | 2,4 | 2,3 | 2,3 | 2,2 |
|        | 7                      | 1   | 1   | 8   | 3   | 2   | 3   | 7   | 1   | 7   | 3   | 6   | 1   | 8   | 1   | 6   |
| 14     | 4,6                    | 3,7 | 3,3 | 3,1 | 2,9 | 2,8 | 2,7 | 2,7 | 2,6 | 2,6 | 2,4 | 2,3 | 2,3 | 2,3 | 2,2 | 2,1 |
|        | 0                      | 4   | 4   | 1   | 6   | 5   | 6   | 0   | 5   | 0   | 6   | 9   | 4   | 1   | 4   | 9   |
| 15     | 4,5                    | 3,6 | 3,2 | 3,0 | 2,9 | 2,7 | 2,7 | 2,6 | 2,5 | 2,5 | 2,4 | 2,3 | 2,2 | 2,2 | 2,1 | 2,1 |
|        | 4                      | 8   | 9   | 6   | 0   | 9   | 1   | 4   | 9   | 4   | 0   | 3   | 8   | 5   | 8   | 2   |
| 16     | 4,4                    | 3,6 | 3,2 | 3,0 | 2,8 | 2,7 | 2,6 | 2,5 | 2,5 | 2,4 | 2,3 | 2,2 | 2,2 | 2,1 | 2,1 | 2,0 |
|        | 9                      | 3   | 4   | 1   | 5   | 4   | 6   | 9   | 4   | 9   | 5   | 8   | 3   | 9   | 2   | 7   |

| SLIIII | men | icii |     |     |     |     |     |        |      |       |     |     |     |     |     |     |
|--------|-----|------|-----|-----|-----|-----|-----|--------|------|-------|-----|-----|-----|-----|-----|-----|
| Nevez  |     |      |     |     |     | Szá | mlá | ló sza | ıbad | ságfo | oka |     |     |     |     |     |
| ő szf. | 1   | 2    | 3   | 4   | 5   | 6   | 7   | 8      | 9    | 10    | 15  | 20  | 25  | 30  | 50  | 100 |
| 2      | 38, | 39,  | 39, | 39, | 39, | 39, | 39, | 39,    | 39,  | 39,   | 39, | 39, | 39, | 39, | 39, | 39, |
|        | 5   | 0    | 2   | 2   | 3   | 3   | 4   | 4      | 4    | 4     | 4   | 5   | 5   | 5   | 5   | 5   |
| 3      | 17, | 16,  | 15, | 15, | 14, | 14, | 14, | 14,    | 14,  | 14,   | 14, | 14, | 14, | 14, | 14, | 14, |
|        | 4   | 0    | 4   | 1   | 9   | 7   | 6   | 5      | 5    | 4     | 3   | 2   | 1   | 1   | 0   | 0   |
| 4      | 12, | 10,  | 10, | 9,6 | 9,3 | 9,2 | 9,0 | 8,9    | 8,9  | 8,8   | 8,6 | 8,5 | 8,5 | 8,4 | 8,3 | 8,3 |
|        | 2   | 7    | 0   | 0   | 6   | 0   | 7   | 8      | 0    | 4     | 6   | 6   | 0   | 6   | 8   | 2   |
| 5      | 10, | 8,4  | 7,7 | 7,3 | 7,1 | 6,9 | 6,8 | 6,7    | 6,6  | 6,6   | 6,4 | 6,3 | 6,2 | 6,2 | 6,1 | 6,0 |
|        | 0   | 3    | 6   | 9   | 5   | 8   | 5   | 6      | 8    | 2     | 3   | 3   | 7   | 3   | 4   | 8   |
| 6      | 8,8 | 7,2  | 6,6 | 6,2 | 5,9 | 5,8 | 5,7 | 5,6    | 5,5  | 5,4   | 5,2 | 5,1 | 5,1 | 5,0 | 4,9 | 4,9 |
|        | 1   | 6    | 0   | 3   | 9   | 2   | 0   | 0      | 2    | 6     | 7   | 7   | 1   | 7   | 8   | 2   |
| 7      | 8,0 | 6,5  | 5,8 | 5,5 | 5,2 | 5,1 | 4,9 | 4,9    | 4,8  | 4,7   | 4,5 | 4,4 | 4,4 | 4,3 | 4,2 | 4,2 |
|        | 7   | 4    | 9   | 2   | 9   | 2   | 9   | 0      | 2    | 6     | 7   | 7   | 0   | 6   | 8   | 1   |
| 8      | 7,5 | 6,0  | 5,4 | 5,0 | 4,8 | 4,6 | 4,5 | 4,4    | 4,3  | 4,3   | 4,1 | 4,0 | 3,9 | 3,8 | 3,8 | 3,7 |
|        | 7   | 6    | 2   | 5   | 2   | 5   | 3   | 3      | 6    | 0     | 0   | 0   | 4   | 9   | 1   | 4   |
| 9      | 7,2 | 5,7  | 5,0 | 4,7 | 4,4 | 4,3 | 4,2 | 4,1    | 4,0  | 3,9   | 3,7 | 3,6 | 3,6 | 3,5 | 3,4 | 3,4 |
|        | 1   | 1    | 8   | 2   | 8   | 2   | 0   | 0      | 3    | 6     | 7   | 7   | 0   | 6   | 7   | 0   |
| 10     | 6,9 | 5,4  | 4,8 | 4,4 | 4,2 | 4,0 | 3,9 | 3,8    | 3,7  | 3,7   | 3,5 | 3,4 | 3,3 | 3,3 | 3,2 | 3,1 |
|        | 4   | 6    | 3   | 7   | 4   | 7   | 5   | 5      | 8    | 2     | 2   | 2   | 5   | 1   | 2   | 5   |
| 11     | 6,7 | 5,2  | 4,6 | 4,2 | 4,0 | 3,8 | 3,7 | 3,6    | 3,5  | 3,5   | 3,3 | 3,2 | 3,1 | 3,1 | 3,0 | 2,9 |
|        | 2   | 6    | 3   | 8   | 4   | 8   | 6   | 6      | 9    | 3     | 3   | 3   | 6   | 2   | 3   | 6   |
| 12     | 6,5 | 5,1  | 4,4 | 4,1 | 3,8 | 3,7 | 3,6 | 3,5    | 3,4  | 3,3   | 3,1 | 3,0 | 3,0 | 2,9 | 2,8 | 2,8 |
|        | 5   | 0    | 7   | 2   | 9   | 3   | 1   | 1      | 4    | 7     | 8   | 7   | 1   | 6   | 7   | 0   |
| 13     | 6,4 | 4,9  | 4,3 | 4,0 | 3,7 | 3,6 | 3,4 | 3,3    | 3,3  | 3,2   | 3,0 | 2,9 | 2,8 | 2,8 | 2,7 | 2,6 |
|        | 1   | 7    | 5   | 0   | 7   | 0   | 8   | 9      | 1    | 5     | 5   | 5   | 8   | 4   | 4   | 7   |
| 14     | 6,3 | 4,8  | 4,2 | 3,8 | 3,6 | 3,5 | 3,3 | 3,2    | 3,2  | 3,1   | 2,9 | 2,8 | 2,7 | 2,7 | 2,6 | 2,5 |
|        | 0   | 6    | 4   | 9   | 6   | 0   | 8   | 9      | 1    | 5     | 5   | 4   | 8   | 3   | 4   | 6   |
| 15     | 6,2 | 4,7  | 4,1 | 3,8 | 3,5 | 3,4 | 3,2 | 3,2    | 3,1  | 3,0   | 2,8 | 2,7 | 2,6 | 2,6 | 2,5 | 2,4 |
|        | 0   | 7    | 5   | 0   | 8   | 1   | 9   | 0      | 2    | 6     | 6   | 6   | 9   | 4   | 5   | 7   |
| 16     | 6,1 | 4,6  | 4,0 | 3,7 | 3,5 | 3,3 | 3,2 | 3,1    | 3,0  | 2,9   | 2,7 | 2,6 | 2,6 | 2,5 | 2,4 | 2,4 |
|        | 2   | 9    | 8   | 3   | 0   | 4   | 2   | 2      | 5    | 9     | 9   | 8   | 1   | 7   | 7   | 0   |

6. F-eloszlás kritikus értékei 2,5%-os egyoldalú (5%-os kétoldalú) szignifikanciaszint mellett

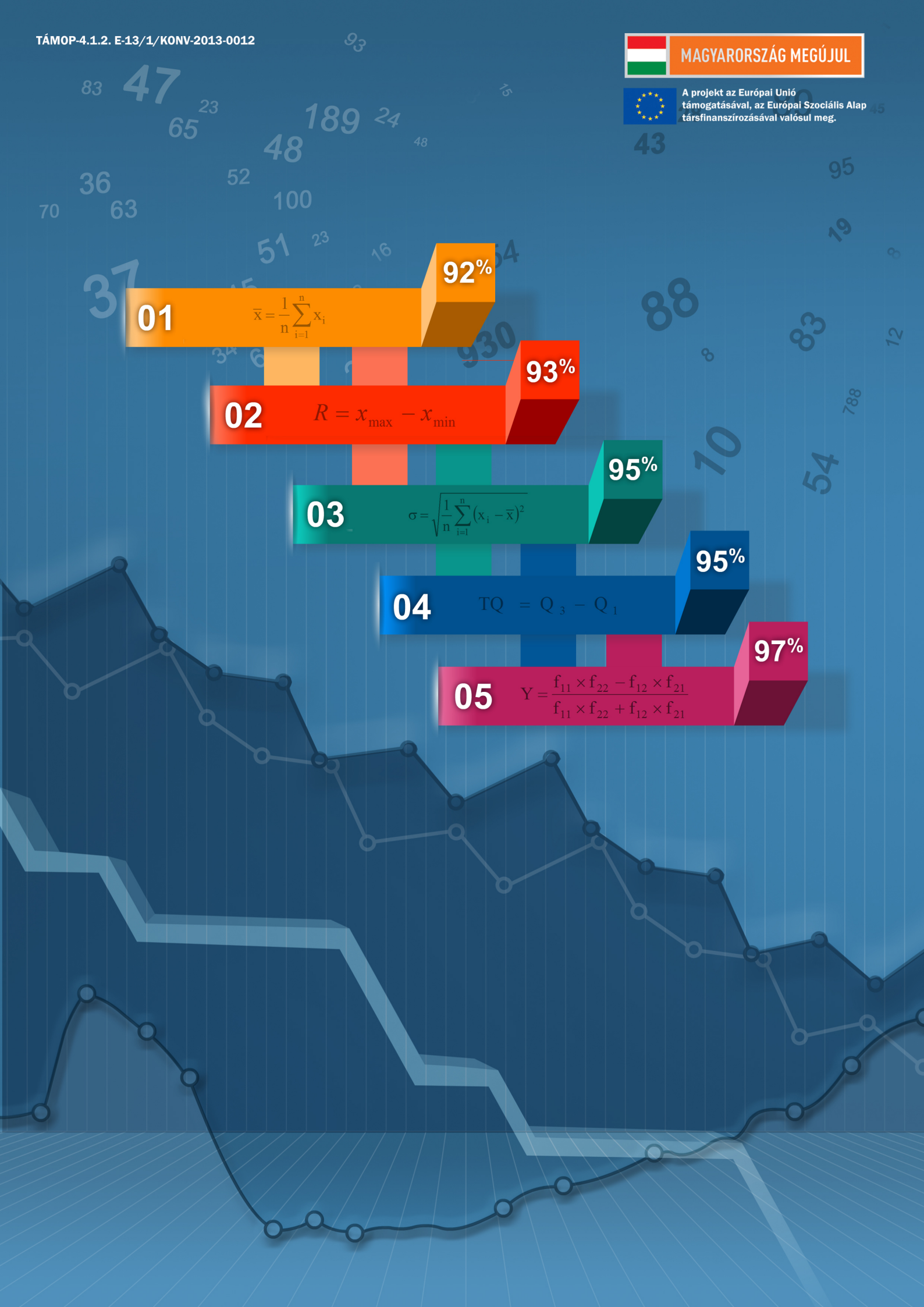